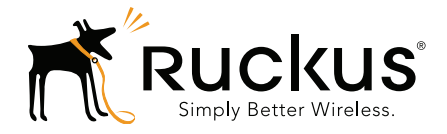

# Ruckus Wireless SmartCell Gateway 200/ Virtual SmartZone High-Scale

Administrator Guide for SmartZone 3.1.1

Part Number 800-70826-001 Rev D Published February 2016

www.ruckuswireless.com

### **Copyright Notice and Proprietary Information**

Copyright 2016. Ruckus Wireless, Inc. All rights reserved.

No part of this documentation may be reproduced, transmitted, or translated, in any form or by any means, electronic, mechanical, manual, optical, or otherwise, without prior written permission of Ruckus Wireless, Inc. ("Ruckus"), or as expressly provided by under license from Ruckus.

#### **Destination Control Statement**

Technical data contained in this publication may be subject to the export control laws of the United States of America. Disclosure to nationals of other countries contrary to United States law is prohibited. It is the reader's responsibility to determine the applicable regulations and to comply with them.

#### **Disclaimer**

THIS DOCUMENTATION AND ALL INFORMATION CONTAINED HEREIN ("MATERIAL") IS PROVIDED FOR GENERAL INFORMATION PURPOSES ONLY. RUCKUS AND ITS LICENSORS MAKE NO WARRANTY OF ANY KIND, EXPRESS OR IMPLIED, WITH REGARD TO THE MATERIAL, INCLUDING, BUT NOT LIMITED TO, THE IMPLIED WARRANTIES OF MERCHANTABILITY, NON-INFRINGEMENT AND FITNESS FOR A PARTICULAR PURPOSE, OR THAT THE MATERIAL IS ERROR-FREE, ACCURATE OR RELIABLE. RUCKUS RESERVES THE RIGHT TO MAKE CHANGES OR UPDATES TO THE MATERIAL AT ANY TIME.

#### Limitation of Liability

IN NO EVENT SHALL RUCKUS BE LIABLE FOR ANY DIRECT, INDIRECT, INCIDENTAL, SPECIAL OR CONSEQUEN-TIAL DAMAGES, OR DAMAGES FOR LOSS OF PROFITS, REVENUE, DATA OR USE, INCURRED BY YOU OR ANY THIRD PARTY, WHETHER IN AN ACTION IN CONTRACT OR TORT, ARISING FROM YOUR ACCESS TO, OR USE OF, THE MATERIAL.

#### **Trademarks**

Ruckus Wireless, Ruckus, the bark logo, ZoneFlex, FlexMaster, ZoneDirector, SmartMesh, Channelfly, Smartcell, Dynamic PSK, and Simply Better Wireless are trademarks of Ruckus Wireless, Inc. in the United States and other countries. All other product or company names may be trademarks of their respective owners.

### Third Party and Open Source Licenses Used in This Product

This product includes software developed by the Apache Software Foundation (http://www.apache.org/). This product includes software developed by the OpenSymphony Group (http://www.opensymphony.com/). This product includes software developed by the Visigoth Software Society (http://www.visigoths.org/). This product includes software developed by the OpenSSL Project for use in the OpenSSL Toolkit (http://www.openssl.org/).

This product includes software written by Tim Hudson (tjh@cryptsoft.com). This product includes cryptographic software written by Eric Young (eay@cryptsoft.com).

Copyright © 1999-2003 The Apache Software Foundation. All rights reserved. Copyright © 2001-2004 The OpenSymphony Group. All rights reserved. Copyright © 2003 The Visigoth Software Society. All rights reserved. Copyright © 2011 John Resig, http://jquery.com/ Copyright © 1998-2011 The OpenSSL Project. All rights reserved. Copyright © 1995-1998 Eric Young (eay@cryptsoft.com). All rights reserved.

#### Apache 2.0

Apache License Version 2.0, January 2004 http://www.apache.org/licenses/ TERMS AND CONDITIONS FOR USE, REPRODUCTION, AND DISTRIBUTION

1. Definitions.

"License" shall mean the terms and conditions for use, reproduction, and distribution as defined by Sections 1 through 9 of this document.

"Licensor" shall mean the copyright owner or entity authorized by the copyright owner that is granting the License.

"Legal Entity" shall mean the union of the acting entity and all other entities that control, are controlled by, or are under common control with that entity. For the purposes of this definition, "control" means (i) the power, direct or indirect, to cause the direction or management of such entity, whether by contract or

otherwise, or (ii) ownership of fifty percent (50%) or more of the outstanding shares, or (iii) beneficial ownership of such entity.

"You" (or "Your") shall mean an individual or Legal Entity exercising permissions granted by this License.

"Source" form shall mean the preferred form for making modifications, including but not limited to software source code, documentation source, and configuration files.

"Object" form shall mean any form resulting from mechanical transformation or translation of a Source form, including but not limited to compiled object code, generated documentation, and conversions to other media types.

"Work" shall mean the work of authorship, whether in Source or Object form, made available under the License, as indicated by a copyright notice that is included in or attached to the work (an example is provided in the Appendix below).

"Derivative Works" shall mean any work, whether in Source or Object form, that is based on (or derived from) the Work and for which the editorial revisions, annotations, elaborations, or other modifications represent, as a whole, an original work of authorship. For the purposes of this License, Derivative Works shall not include works that remain separable from, or merely link (or bind by name) to the interfaces of, the Work and Derivative Works thereof. "Contribution" shall mean any work of authorship, including the original version of the Work and any modifications or additions to that Work or Derivative Works thereof, that is intentionally submitted to Licensor for inclusion in the Work by the copyright owner or by an individual or Legal Entity authorized to submit on behalf of the copyright owner. For the purposes of this definition, "submitted" means any form of electronic, verbal, or written communication sent to the Licensor or its representatives, including but not limited to communication on electronic mailing lists, source code control systems, and issue tracking systems that are managed by, or on behalf of, the Licensor for the purpose of discussing and improving the Work, but excluding communication that is conspicuously marked or otherwise designated in writing by the copyright owner as "Not a Contribution."

"Contributor" shall mean Licensor and any individual or Legal Entity on behalf of whom a Contribution has been received by Licensor and subsequently incorporated within the Work. 2. Grant of Copyright License. Subject to the terms and conditions of this License, each Contributor hereby grants to You a perpetual, worldwide, non-exclusive, no-charge, royalty-free, irrevocable copyright license to reproduce, prepare Derivative Works of, publicly display, publicly perform, sublicense, and distribute the Work and such Derivative Works in Source or Object form.

3. Grant of Patent License. Subject to the terms and conditions of this License, each Contributor hereby grants to You a perpetual, worldwide, non-exclusive, no-charge, royalty-free, irrevocable (except as stated in this section) patent license to make, have made, use, offer to sell, sell, import, and otherwise transfer the Work, where such license applies only to those patent claims licensable by such Contributor that are necessarily infringed by their Contribution(s) alone or by combination of their Contribution(s) with the Work to which such Contribution(s) was submitted. If You institute patent litigation against any entity (including a cross-claim or contributory patent infringement, then any patent licenses granted to You under this License for that Work shall terminate as of the date such litigation is filed.

4. Redistribution. You may reproduce and distribute copies of the Work or Derivative Works thereof in any medium, with or without modifications, and in Source or Object form, provided that You meet the following conditions:

(a) You must give any other recipients of the Work or Derivative Works a copy of this License; and

(b) You must cause any modified files to carry prominent notices stating that You changed the files; and

(c) You must retain, in the Source form of any Derivative Works that You distribute, all copyright, patent, trademark, and attribution notices from the Source form of the Work, excluding those notices that do not pertain to any part of the Derivative Works; and

(d) If the Work includes a "NOTICE" text file as part of its distribution, then any Derivative Works that You distribute must include a readable copy of the attribution notices contained within such NOTICE file, excluding those notices that do not pertain to any part of the Derivative Works, in at least one of the following places: within a NOTICE text file distributed as part of the Derivative Works; within the Source form or documentation, if provided along with the Derivative Works; or,

within a display generated by the Derivative Works, if and wherever such third-party notices normally appear. The contents of the NOTICE file are for informational purposes only and do not modify the License. You may add Your own attribution notices within Derivative Works that You distribute, alongside or as an addendum to the NOTICE text from the Work, provided that such additional attribution notices cannot be construed as modifying the License.

You may add Your own copyright statement to Your modifications and may provide additional or different license terms and conditions for use, reproduction, or distribution of Your modifications, or for any such Derivative Works as a whole, provided Your use, reproduction, and distribution of the Work otherwise complies with the conditions stated in this License.

5. Submission of Contributions. Unless You explicitly state otherwise, any Contribution intentionally submitted for inclusion in the Work by You to the Licensor shall be under the terms and conditions of this License, without any additional terms or conditions.

Notwithstanding the above, nothing herein shall supersede or modify the terms of any separate license agreement you may have executed with Licensor regarding such Contributions.

6. Trademarks. This License does not grant permission to use the trade names, trademarks, service marks, or product names of the Licensor, except as required for reasonable and customary use in describing the origin of the Work and reproducing the content of the NOTICE file.

7. Disclaimer of Warranty. Unless required by applicable law or agreed to in writing, Licensor provides the Work (and each Contributor provides its Contributions) on an "AS IS" BASIS, WITHOUT WARRANTIES OR CONDITIONS OF ANY KIND, either express or implied, including, without limitation, any warranties or conditions of TITLE, NON-INFRINGEMENT, MERCHANTABILITY, or FITNESS FOR A PARTICULAR PURPOSE. You are solely responsible for determining the appropriateness of using or redistributing the Work and assume any risks associated with Your exercise of permissions under this License.

8. Limitation of Liability. In no event and under no legal theory, whether in tort (including negligence), contract, or otherwise, unless required by applicable law (such as deliberate and grossly negligent acts) or agreed to in writing, shall any Contributor be liable to You for damages, including any direct, indirect, special, incidental, or consequential damages of any character arising as a result of this License or out of the use or inability to use the Work (including but not limited to damages or loss of goodwill, work stoppage, computer failure or malfunction, or any and all other commercial damages or losses), even if such Contributor has been advised of the possibility of such damages.

9. Accepting Warranty or Additional Liability. While redistributing the Work or Derivative Works thereof, You may choose to offer, and charge a fee for, acceptance of support, warranty, indemnity, or other liability obligations and/or rights consistent with this License. However, in accepting such obligations, You may act only on Your own behalf and on Your sole responsibility, not on behalf of any other Contributor, and only if You agree to indemnify, defend, and hold each Contributor harmless for any liability incurred by, or claims asserted against, such Contributor by reason of your accepting any such warranty or additional liability.

END OF TERMS AND CONDITIONS

APPENDIX: How to apply the Apache License to your work.

To apply the Apache License to your work, attach the following boilerplate notice, with the fields enclosed by brackets "[I" replaced with your own identifying information. (Don't include the brackets!) The text should be enclosed in the appropriate comment syntax for the file format. We also recommend that a file or class name and description of purpose be included on the same "printed page" as the copyright notice for easier identification within third-party archives. Copyright [yyyy] [name of copyright owner]

Licensed under the Apache License, Version 2.0 (the "License"); you may not use this file except in compliance with the License. You may obtain a copy of the License at

http://www.apache.org/licenses/LICENSE-2.0

Unless required by applicable law or agreed to in writing, software distributed under the License is distributed on an "AS IS" BASIS, WITHOUT WARRANTIES OR CONDITIONS OF ANY KIND, either express or implied. See the License for the specific language governing permissions and limitations under the License.

#### Apache 1.1

/\* \_\_\_\_\_

\* The Apache Software License, Version 1.1

- \* Copyright (c) 2000 The Apache Software Foundation. All rights
- \* reserved.
- \*

\* Redistribution and use in source and binary forms, with or without

- \* modification, are permitted provided that the following conditions
- \* are met:

\* 1. Redistributions of source code must retain the above copyright

\* notice, this list of conditions and the following disclaimer.

\*

\* 2. Redistributions in binary form must reproduce the above copyright

- \* notice, this list of conditions and the following disclaimer in
- \* the documentation and/or other materials provided with the
- \* distribution.

\* 3. The end-user documentation included with the redistribution,

- \* if any, must include the following acknowledgment:
- \* "This product includes software developed by the
- \* Apache Software Foundation (http://www.apache.org/)."
- \* Alternately, this acknowledgment may appear in the software itself,
- \* if and wherever such third-party acknowledgments normally appear.
- \* 4. The names "Apache" and "Apache Software Foundation" must
- \* not be used to endorse or promote products derived from this
- \* software without prior written permission. For written
- \* permission, please contact apache@apache.org.

\* 5. Products derived from this software may not be called "Apache",

\* nor may "Apache" appear in their name, without prior written

\* permission of the Apache Software Foundation.

\* THIS SOFTWARE IS PROVIDED "AS IS" AND ANY EXPRESSED OR IMPLIED

\* WARRANTIES, INCLUDING, BUT NOT LIMITED TO, THE IMPLIED WARRANTIES

\* OF MERCHANTABILITY AND FITNESS FOR A PARTICULAR PURPOSE ARE

\* DISCLAIMED. IN NO EVENT SHALL THE APACHE SOFTWARE FOUNDATION OR

\* ITS CONTRIBUTORS BE LIABLE FOR ANY DIRECT, INDIRECT, INCIDENTAL,

\* SPECIAL, EXEMPLARY, OR CONSEQUENTIAL DAMAGES (INCLUDING, BUT NOT

\* LIMITED TO, PROCUREMENT OF SUBSTITUTE GOODS OR SERVICS; LOSS OF

\* USE, DATA, OR PROFITS; OR BUSINESS INTERRUPTION) HOWEVER CAUSED AND

\* ON ANY THEORY OF LIABILITY, WHETHER IN CONTRACT, STRICT LIABILITY, OR TORT (INCLUDING NEGLIGENCE OR OTHERWISE) ARISING IN ANY WAY OUT

\* OF THE USE OF THIS SOFTWARE, EVEN IF ADVISED OF THE POSSIBILITY OF

\* SUCH DAMAGE.

\* \_\_\_\_\_

\* This software consists of voluntary contributions made by many

- \* individuals on behalf of the Apache Software Foundation. For more
- \* information on the Apache Software Foundation, please see
- \* <http://www.apache.org/>.

\* Portions of this software are based upon public domain software

- \* originally written at the National Center for Supercomputing Applications,
- \* University of Illinois, Urbana-Champaign.

\*/

#### **Object-Graph Navigation Language (OGNL)**

OpenSymphony Apache Software License Version 1.1

General information:

Copyright (c) 2001-2004 The OpenSymphony Group. All rights reserved.

The OpenSymphony Software License, Version 1.1

(this license is derived and fully compatible with the Apache Software License - see http://www.apache.org/LICENSE.txt) Copyright (c) 2001-2004 The OpenSymphony Group. All rights reserved.

Redistribution and use in source and binary forms, with or without modification, are permitted provided that the following conditions are met:

1. Redistributions of source code must retain the above copyright notice, this list of conditions and the following disclaimer.

2. Redistributions in binary form must reproduce the above copyright notice, this list of conditions and the following disclaimer in the documentation and/or other materials provided with the distribution.

3. The end-user documentation included with the redistribution, if any, must include the following acknowledgment: 'This product includes software developed by the OpenSymphony Group (http://www.opensymphony.com/).' Alternately, this acknowledgment may appear in the software itself, if and wherever such third-party acknowledgments normally appear.

4. The names 'OpenSymphony' and 'The OpenSymphony Group' must not be used to endorse or promote products derived from this software without prior written permission. For written permission, please contact license@opensymphony.com.

5. Products derived from this software may not be called 'OpenSymphony' or 'WebWork', nor may 'OpenSymphony' or 'WebWork' appear in their name, without prior written permission of the OpenSymphony Group.

THIS SOFTWARE IS PROVIDED 'AS IS' AND ANY EXPRESSED OR IMPLIED WARRANTIES, INCLUDING, BUT NOT LIMITED TO, THE IMPLIED WARRANTIES OF MERCHANTABILITY AND FITNESS FOR A PARTICULAR PURPOSE ARE DISCLAIMED. IN NO EVENT SHALL THE APACHE SOFTWARE FOUNDATION OR ITS CONTRIBUTORS BE LIABLE FOR ANY DIRECT, INDIRECT, INCIDENTAL, SPECIAL, EXEMPLARY, OR CONSEQUENTIAL DAMAGES (INCLUDING, BUT NOT LIMITED TO, PROCUREMENT OF SUBSTITUTE GOODS OR SERVICES; LOSS OF USE, DATA, OR PROFITS; OR BUSINESS INTERRUPTION) HOWEVER CAUSED AND ON ANY THEORY OF LIABILITY, WHETHER IN CONTRACT, STRICT LIABILITY, OR TORT (INCLUDING NEGLIGENCE OR OTHERWISE) ARISING IN ANY WAY OUT OF THE USE OF THIS SOFTWARE, EVEN IF ADVISED OF THE POSSIBILITY OF SUCH DAMAGE.

#### Freemarker

Copyright (c) 2003 The Visigoth Software Society. All rights reserved.

Redistribution and use in source and binary forms, with or without

modification, are permitted provided that the following conditions are met:

1. Redistributions of source code must retain the above copyright notice, this list of conditions and the following disclaimer.

2. The end-user documentation included with the redistribution, if any, must include the following acknowlegement: "This product includes software developed by the Visigoth Software Society (http://www.visigoths.org/)." Alternately, this acknowlegement may appear in the software itself, if and wherever such third-party acknowlegements normally appear.

3. Neither the name "FreeMarker", "Visigoth", nor any of the names of the project contributors may be used to endorse or promote products derived from this software without prior written permission. For written permission, please contact visigoths@visigoths.org.

4. Products derived from this software may not be called "FreeMarker" or "Visigoth" nor may "FreeMarker" or "Visigoth" appear in their names without prior written permission of the Visigoth Software Society.

THIS SOFTWARE IS PROVIDED "AS IS" AND ANY EXPRESSED OR IMPLIED WARRANTIES, INCLUDING, BUT NOT LIMITED TO, THE IMPLIED WARRANTIES OF MERCHANTABILITY AND FITNESS FOR A PARTICULAR PURPOSE ARE DISCLAIMED. IN NO EVENT SHALL THE VISIGOTH SOFTWARE SOCIETY OR ITS CONTRIBUTORS BE LIABLE FOR ANY DIRECT, INDIRECT, INCIDENTAL, SPECIAL, EXEMPLARY, OR CONSEQUENTIAL DAMAGES (INCLUDING, BUT NOT LIMITED TO, PROCUREMENT OF SUBSTITUTE GOODS OR SERVICES; LOSS OF USE, DATA, OR PROFITS; OR BUSINESS INTERRUPTION) HOWEVER CAUSED AND ON ANY THEORY OF LIABILITY, WHETHER IN CONTRACT, STRICT LIABILITY, OR TORT (INCLUDING NEGLIGENCE OR OTHERWISE) ARISING IN ANY WAY OUT OF THE USE OF THIS SOFTWARE, EVEN IF ADVISED OF THE POSSIBILITY OF SUCH DAMAGE.

-----

This software consists of voluntary contributions made by many individuals on behalf of the Visigoth Software Society. For more information on the Visigoth Software Society, please see http://www.visigoths.org/

#### **Java Beans Activation Framework**

COMMON DEVELOPMENT AND DISTRIBUTION LICENSE (CDDL) Version 1.0

1. Definitions.

1.1. Contributor. means each individual or entity that creates or contributes to the creation of Modifications.

1.2. Contributor Version. means the combination of the Original Software, prior Modifications used by a Contributor (if any), and the Modifications made by that particular Contributor.

1.3. Covered Software. means (a) the Original Software, or (b) Modifications, or (c) the combination of files containing Original Software with files containing Modifications, in each case including portions thereof.

1.4. Executable. means the Covered Software in any form other than Source Code.

1.5. Initial Developer. means the individual or entity that first makes Original Software available under this License.

1.6. Larger Work. means a work which combines Covered Software or portions thereof with code not governed by the terms of this License.

1.7. License. means this document.

1.8. Licensable. means having the right to grant, to the maximum extent possible, whether at the time of the initial grant or subsequently acquired, any and all of the rights conveyed herein.

1.9. Modifications. means the Source Code and Executable form of any of the following:

A. Any file that results from an addition to, deletion from or modification of the contents of a file containing Original Software or previous Modifications;

B. Any new file that contains any part of the Original Software or previous Modification; or

C. Any new file that is contributed or otherwise made available under the terms of this License.

1.10. Original Software. means the Source Code and Executable form of computer software code that is originally released under this License.

1.11. Patent Claims. means any patent claim(s), now owned or hereafter acquired, including without limitation, method, process, and apparatus claims, in any patent Licensable by grantor.

1.12. Source Code. means (a) the common form of computer software code in which modifications are made and (b) associated documentation included in or with such code.

1.13. You. (or .Your.) means an individual or a legal entity exercising rights under, and complying with all of the terms of, this License. For legal entities, .You. includes any entity which controls, is controlled by, or is under common control with You. For purposes of this definition, .control. means (a) the power, direct or indirect, to cause the direction or management of such entity, whether by contract or otherwise, or (b) ownership of more than fifty percent (50%) of the

outstanding shares or beneficial ownership of such entity.

2. License Grants.

2.1. The Initial Developer Grant.

Conditioned upon Your compliance with Section 3.1 below and subject to third party intellectual property claims, the Initial Developer hereby grants You a world-wide, royalty-free, non-exclusive license:

(a) under intellectual property rights (other than patent or trademark) Licensable by Initial Developer, to use, reproduce, modify, display, perform, sublicense and distribute the Original Software (or portions thereof), with or without Modifications, and/or as part of a Larger Work; and

(b) under Patent Claims infringed by the making, using or selling of Original Software, to make, have made, use, practice, sell, and offer for sale, and/or otherwise dispose of the Original Software (or portions thereof).

(c) The licenses granted in Sections 2.1(a) and (b) are effective on the date Initial Developer first distributes or otherwise makes the Original Software available to a third party under the terms of this License.

(d) Notwithstanding Section 2.1(b) above, no patent license is granted: (1) for code that You delete from the Original Software, or (2) for infringements caused by: (i) the modification of the Original Software, or (ii) the combination of the Original Software with other software or devices.

#### 2.2. Contributor Grant.

Conditioned upon Your compliance with Section 3.1 below and subject to third party intellectual property claims, each Contributor hereby grants You a world-wide, royalty-free, non-exclusive license:

a) under intellectual property rights (other than patent or trademark) Licensable by Contributor to use, reproduce, modify, display, perform, sublicense and distribute the Modifications created by such Contributor (or portions thereof), either on an unmodified basis, with other Modifications, as Covered Software and/or as part of a Larger Work;

and

(b) under Patent Claims infringed by the making, using, or selling of Modifications made by that Contributor either alone and/or in combination with its Contributor Version (or portions of such combination), to make, use, sell, offer for sale, have made, and/or otherwise dispose of: (1) Modifications made by that Contributor (or portions thereof); and (2) the combination of Modifications made by that Contributor with its Contributor Version (or portions of such combination).

(c) The licenses granted in Sections 2.2(a) and 2.2(b) are effective on the date Contributor first distributes or otherwise makes the Modifications available to a third party.

(d) Notwithstanding Section 2.2(b) above, no patent license is granted: (1) for any code that Contributor has deleted from the Contributor Version; (2) for infringements caused by: (i) third party modifications of Contributor Version, or (ii) the combination of Modifications made by that Contributor with other software (except as part of the Contributor Version) or other devices; or (3) under Patent Claims infringed by Covered Software in the absence of Modifications made by that Contributor.

3. Distribution Obligations.

3.1. Availability of Source Code.

Any Covered Software that You distribute or otherwise make available in Executable form must also be made available in Source Code form and that Source Code form must be distributed only under the terms of this License. You must include a copy of this License with every copy of the Source Code form of the Covered Software You distribute or otherwise make available. You must inform recipients of any such Covered Software in Executable form as to how they can obtain such Covered Software in Source Code form in a reasonable manner on or through a medium customarily used for software exchange.

3.2. Modifications.

The Modifications that You create or to which You contribute are governed by the terms of this License. You represent that You believe Your Modifications are Your original creation(s) and/or You have sufficient rights to grant the rights conveyed by this License.

#### 3.3. Required Notices.

You must include a notice in each of Your Modifications that identifies You as the Contributor of the Modification. You may not remove or alter any copyright, patent or trademark notices contained within the Covered Software, or any notices of licensing or any descriptive text giving attribution to any Contributor or the Initial Developer.

3.4. Application of Additional Terms.

You may not offer or impose any terms on any Covered Software in Source Code form that alters or restricts the applicable version of this License or the recipients. rights hereunder. You may choose to offer, and to charge a fee for, warranty, support, indemnity or liability obligations to one or more recipients of Covered Software. However, you may do so only on Your own behalf, and not on behalf of the Initial Developer or any Contributor. You must make it absolutely clear that any such warranty, support, indemnity or liability obligation is offered by You alone, and You hereby agree to indemnify the Initial Developer and every Contributor for any liability incurred by the Initial Developer or such Contributor as a result of warranty, support, indemnity or liability terms You offer.

#### 3.5. Distribution of Executable Versions.

You may distribute the Executable form of the Covered Software under the terms of this License or under the terms of a license of Your choice, which may contain terms different from this License, provided that You are in compliance with the terms of this License and that the license for the Executable form does not attempt to limit or alter the recipient.s rights in the Source Code form from the rights set forth in this License. If You distribute the Covered Software in Executable form under a different license, You must make it absolutely clear that any terms which differ from this License are offered by You alone, not by the Initial Developer or Contributor. You hereby agree to indemnify the Initial Developer and every Contributor for any liability incurred by the Initial Developer or such Contributor as a result of any such terms You offer.

#### 3.6. Larger Works.

You may create a Larger Work by combining Covered Software with other code not governed by the terms of this License and distribute the Larger Work as a single product. In such a case, You must make sure the requirements of this License are fulfilled for the Covered Software.

#### 4. Versions of the License.

#### 4.1. New Versions.

Sun Microsystems, Inc. is the initial license steward and may publish revised and/or new versions of this License from time to time. Each version will be given a distinguishing version number. Except as provided in Section 4.3, no one other than the license steward has the right to modify this License.

#### 4.2. Effect of New Versions.

You may always continue to use, distribute or otherwise make the Covered Software available under the terms of the version of the License under which You originally received the Covered Software. If the Initial Developer includes a notice in the Original Software prohibiting it from being distributed or otherwise made available under any subsequent version of the License, You must distribute and make the Covered Software available under the terms of the version of the License under which You originally received the Covered Software available under the terms of the version of the License under which You originally received the Covered Software. Otherwise, You may also choose to use, distribute or otherwise make the Covered Software available under the terms of the License published by the license steward.

#### 4.3. Modified Versions.

When You are an Initial Developer and You want to create a new license for Your Original Software, You may create and use a modified version of this License if You: (a) rename the license and remove any references to the name of the license steward (except to note that the license differs from this License); and (b) otherwise make it clear that the license contains terms which differ from this License.

#### 5. DISCLAIMER OF WARRANTY.

COVERED SOFTWARE IS PROVIDED UNDER THIS LICENSE ON AN .AS IS. BASIS, WITHOUT WARRANTY OF ANY KIND, EITHER EXPRESSED OR IMPLIED, INCLUDING, WITHOUT LIMITATION, WARRANTIES THAT THE COVERED SOFTWARE IS FREE OF DEFECTS, MERCHANTABLE, FIT FOR A PARTICULAR PURPOSE OR NON-INFRINGING. THE ENTIRE RISK AS TO THE QUALITY AND PERFORMANCE OF THE COVERED SOFTWARE IS WITH YOU. SHOULD ANY COVERED SOFTWARE PROVE DEFECTIVE IN ANY RESPECT, YOU (NOT THE INITIAL DEVELOPER OR ANY OTHER CONTRIBUTOR) ASSUME THE COST OF ANY NECESSARY SERVICING, REPAIR OR CORRECTION. THIS DISCLAIMER OF WARRANTY CONSTITUTES AN ESSENTIAL PART OF THIS LICENSE. NO USE OF ANY COVERED SOFTWARE IS AUTHORIZED HEREUNDER EXCEPT UNDER THIS DISCLAIMER.

#### 6. TERMINATION.

6.1. This License and the rights granted hereunder will terminate automatically if You fail to comply with terms herein and fail to cure such breach within 30 days of becoming aware of the breach. Provisions which, by their nature, must remain in effect beyond the termination of this License shall survive.

6.2. If You assert a patent infringement claim (excluding declaratory judgment actions) against Initial Developer or a Contributor (the Initial Developer or Contributor against whom You assert such claim is referred to as .Participant.) alleging that the Participant Software (meaning the Contributor Version where the Participant is a Contributor or the Original Software where the Participant is the Initial Developer) directly or indirectly or indirectly or indirectly or so the version where the Initial Developer is not the

Participant) and all Contributors under Sections 2.1 and/or 2.2 of this License shall, upon 60 days notice from Participant terminate prospectively and automatically at the expiration of such 60 day notice period, unless if within such 60 day period You withdraw Your claim with respect to the Participant Software against such Participant either unilaterally or

pursuant to a written agreement with Participant.

6.3. In the event of termination under Sections 6.1 or 6.2 above, all end user licenses that have been validly granted by You or any distributor hereunder prior to termination (excluding licenses granted to You by any distributor) shall survive termination.

#### 7. LIMITATION OF LIABILITY.

UNDER NO CIRCUMSTANCES AND UNDER NO LEGAL THEORY, WHETHER TORT (INCLUDING NEGLIGENCE), CONTRACT, OR OTHERWISE, SHALL YOU, THE INITIAL DEVELOPER, ANY OTHER CONTRIBUTOR, OR ANY DISTRIBUTOR OF COVERED SOFTWARE, OR ANY SUPPLIER OF ANY OF SUCH PARTIES, BE LIABLE TO ANY PERSON FOR ANY INDIRECT, SPECIAL, INCIDENTAL, OR CONSEQUENTIAL DAMAGES OF ANY CHARACTER INCLUDING, WITHOUT LIMITATION, DAMAGES FOR LOST PROFITS, LOSS OF GOODWILL, WORK STOPPAGE, COMPUTER FAILURE OR MALFUNCTION, OR ANY AND ALL OTHER COMMERCIAL DAMAGES OR LOSSES, EVEN IF SUCH PARTY SHALL HAVE BEEN INFORMED OF THE POSSIBILITY OF SUCH DAMAGES. THIS LIMITATION OF LIABILITY SHALL NOT APPLY TO LIABILITY FOR DEATH OR PERSONAL INJURY RESULTING FROM SUCH PARTY.S NEGLIGENCE TO THE EXTENT APPLICABLE LAW PROHIBITS SUCH LIMITATION. SOME JURISDICTIONS DO NOT ALLOW THE EXCLUSION OR LIMITATION OF INCIDENTAL OR CONSEQUENTIAL DAMAGES, SO THIS EXCLUSION

#### AND LIMITATION MAY NOT APPLY TO YOU.

#### 8. U.S. GOVERNMENT END USERS.

The Covered Software is a .commercial item,. as that term is defined in 48 C.F.R. 2.101 (Oct. 1995), consisting of .commercial computer software. (as that term is defined at 48 C.F.R. ° 252.227-7014(a)(1)) and commercial computer software documentation. as such terms are used in 48 C.F.R. 12.212 (Sept. 1995). Consistent with 48 C.F.R. 12.212 and 48 C.F.R. 227.7202-1 through 227.7202-4 (June 1995), all U.S. Government End Users acquire Covered Software with only those rights set forth herein. This U.S. Government Rights clause is in lieu of, and supersedes, any other FAR, DFAR, or other clause or provision that addresses Government rights in computer software under this License.

#### 9. MISCELLANEOUS.

This License represents the complete agreement concerning subject matter hereof. If any provision of this License is held to be unenforceable, such provision shall be reformed only to the extent necessary to make it enforceable. This License shall be governed by the law of the jurisdiction specified in a notice contained within the Original Software (except to the extent applicable law, if any, provides otherwise), excluding such jurisdiction.s conflict-of-law provisions. Any litigation relating to this License shall be subject to the jurisdiction of the courts located in the jurisdiction and venue specified in a notice contained within the Original Software, with the losing party responsible for costs, including, without limitation, court costs and reasonable attorneys. fees and expenses. The application of the United Nations Convention on Contracts for the International Sale of Goods is expressly excluded. Any law or regulation which provides that the language of a contract shall be construed against the drafter shall not apply to this License. You agree that You alone are responsible for compliance with the United States export administration regulations (and the export control laws and regulation of any other countries) when You use, distribute or otherwise make available any Covered Software.

As between Initial Developer and the Contributors, each party is responsible for claims and damages arising, directly or indirectly, out of its utilization of rights under this License and You agree to work with Initial Developer and Contributors to distribute such responsibility on an equitable basis. Nothing herein is intended or shall be deemed to constitute any admission of liability.

#### NOTICE PURSUANT TO SECTION 9 OF THE COMMON DEVELOPMENT AND DISTRIBUTION LICENSE (CDDL)

The code released under the CDDL shall be governed by the laws of the State of California (excluding conflict-of-law provisions). Any litigation relating to this License shall be subject to the jurisdiction of the Federal Courts of the Northern District of California and the state courts of the State of California, with venue lying in Santa Clara County, California.

#### JQuery

#### Copyright (c) 2011 John Resig, http://jquery.com/

Permission is hereby granted, free of charge, to any person obtaining a copy of this software and associated documentation files (the "Software"), to deal in the Software without restriction, including without limitation the rights to use, copy, modify, merge, publish, distribute, sublicense, and/or sell copies of the Software, and to permit persons to whom the Software is furnished to do so, subject to the following conditions:

The above copyright notice and this permission notice shall be included in all copies or substantial portions of the Software.

THE SOFTWARE IS PROVIDED "AS IS", WITHOUT WARRANTY OF ANY KIND, EXPRESS OR IMPLIED, INCLUDING BUT NOT LIMITED TO THE WARRANTIES OF MERCHANTABILITY, FITNESS FOR A PARTICULAR PURPOSE AND NONINFRINGEMENT. IN NO EVENT SHALL THE AUTHORS OR COPYRIGHT HOLDERS BE LIABLE FOR ANY CLAIM, DAMAGES OR OTHER LIABILITY, WHETHER IN AN ACTION OF CONTRACT, TORT OR OTHERWISE, ARISING FROM, OUT OF OR IN CONNECTION WITH THE SOFTWARE OR THE USE OR OTHER DEALINGS IN THE SOFTWARE.

#### **OpenSSL**

LICENSE ISSUES

\_\_\_\_\_

The OpenSSL toolkit stays under a dual license, i.e. both the conditions of the OpenSSL License and the original SSLeay license apply to the toolkit. See below for the actual license texts. Actually both licenses are BSD-style Open Source licenses. In case of any license issues related to OpenSSL please contact openssl-core@openssl.org.

OpenSSL License

/\* \_\_\_\_\_

\* Copyright (c) 1998-2011 The OpenSSL Project. All rights reserved.

\* Redistribution and use in source and binary forms, with or without

- \* modification, are permitted provided that the following conditions
- \* are met:

\* 1. Redistributions of source code must retain the above copyright

\* notice, this list of conditions and the following disclaimer.

\* 2. Redistributions in binary form must reproduce the above copyright

\* notice, this list of conditions and the following disclaimer in

\* the documentation and/or other materials provided with the

\* distribution.

\* 3. All advertising materials mentioning features or use of this

\* software must display the following acknowledgment:

\* "This product includes software developed by the OpenSSL Project

\* for use in the OpenSSL Toolkit. (http://www.openssl.org/)"

\* 4. The names "OpenSSL Toolkit" and "OpenSSL Project" must not be used to

\* endorse or promote products derived from this software without

\* prior written permission. For written permission, please contact

\* openssl-core@openssl.org.

\* 5. Products derived from this software may not be called "OpenSSL"

\* nor may "OpenSSL" appear in their names without prior written

\* permission of the OpenSSL Project.

\* 6. Redistributions of any form whatsoever must retain the following \* acknowledgment:

\* "This product includes software developed by the OpenSSL Project

\* for use in the OpenSSL Toolkit (http://www.openssl.org/)"

\* THIS SOFTWARE IS PROVIDED BY THE OpenSSL PROJECT "AS IS" AND ANY

\* EXPRESSED OR IMPLIED WARRANTIES, INCLUDING, BUT NOT LIMITED TO, THE

\* IMPLIED WARRANTIES OF MERCHANTABILITY AND FITNESS FOR A PARTICULAR

\* PURPOSE ARE DISCLAIMED. IN NO EVENT SHALL THE OpenSSL PROJECT OR \* ITS CONTRIBUTORS BE LIABLE FOR ANY DIRECT, INDIRECT, INCIDENTAL, \* SPECIAL, EXEMPLARY, OR CONSEQUENTIAL DAMAGES (INCLUDING, BUT \* NOT LIMITED TO. PROCUREMENT OF SUBSTITUTE GOODS OR SERVICES: \* LOSS OF USE, DATA, OR PROFITS; OR BUSINESS INTERRUPTION) \* HOWEVER CAUSED AND ON ANY THEORY OF LIABILITY, WHETHER IN CONTRACT. \* STRICT LIABILITY, OR TORT (INCLUDING NEGLIGENCE OR OTHERWISE) \* ARISING IN ANY WAY OUT OF THE USE OF THIS SOFTWARE, EVEN IF ADVISED \* OF THE POSSIBILITY OF SUCH DAMAGE. \* This product includes cryptographic software written by Eric Young \* (eay@cryptsoft.com). This product includes software written by Tim \* Hudson (tih@cryptsoft.com). \*/ Original SSLeay License /\* Copyright (C) 1995-1998 Eric Young (eay@cryptsoft.com) \* All rights reserved. \* This package is an SSL implementation written \* by Eric Young (eay@cryptsoft.com). \* The implementation was written so as to conform with Netscapes SSL. \* This library is free for commercial and non-commercial use as long as \* the following conditions are aheared to. The following conditions \* apply to all code found in this distribution, be it the RC4, RSA, \* Ihash, DES, etc., code; not just the SSL code. The SSL documentation \* included with this distribution is covered by the same copyright terms \* except that the holder is Tim Hudson (tih@cryptsoft.com). \* Copyright remains Eric Young's, and as such any Copyright notices in \* the code are not to be removed. \* If this package is used in a product, Eric Young should be given attribution \* as the author of the parts of the library used. \* This can be in the form of a textual message at program startup or \* in documentation (online or textual) provided with the package. \*\* Redistribution and use in source and binary forms, with or without \* modification, are permitted provided that the following conditions \* are met: \* 1. Redistributions of source code must retain the copyright \* notice, this list of conditions and the following disclaimer. \* 2. Redistributions in binary form must reproduce the above copyright \* notice, this list of conditions and the following disclaimer in the \* documentation and/or other materials provided with the distribution. \* 3. All advertising materials mentioning features or use of this software \* must display the following acknowledgement: \* "This product includes cryptographic software written by \* Eric Young (eay@cryptsoft.com)"

\* The word 'cryptographic' can be left out if the rouines from the library

\* being used are not cryptographic related :-).

\* 4. If you include any Windows specific code (or a derivative thereof) from

\* the apps directory (application code) you must include an acknowledgement:

\* "This product includes software written by Tim Hudson (tjh@cryptsoft.com)"

\*

\* THIS SOFTWARE IS PROVIDED BY ERIC YOUNG "AS IS'' AND

\* ANY EXPRESS OR IMPLIED WARRANTIES, INCLUDING, BUT NOT LIMITED TO, THE

\* IMPLIED WARRANTIES OF MERCHANTABILITY AND FITNESS FOR A PARTICULAR PURPOSE

\* ARE DISCLAIMED. IN NO EVENT SHALL THE AUTHOR OR CONTRIBUTORS BE LIABLE

\* FOR ANY DIRECT, INDIRECT, INCIDENTAL, SPECIAL, EXEMPLARY, OR CONSEQUENTIAL

\* DAMAGES (INCLUDING, BUT NOT LIMITED TO, PROCUREMENT OF SUBSTITUTE GOODS

\* OR SERVICES; LOSS OF USE, DATA, OR PROFITS; OR BUSINESS INTERRUPTION)

\* HOWEVER CAUSED AND ON ANY THEORY OF LIABILITY, WHETHER IN CONTRACT, STRICT

\* LIABILITY, OR TORT (INCLUDING NEGLIGENCE OR OTHERWISE) ARISING IN ANY WAY

\* OUT OF THE USE OF THIS SOFTWARE, EVEN IF ADVISED OF THE POSSIBILITY OF

\* SUCH DAMAGE.

\* The licence and distribution terms for any publically available version or

\* derivative of this code cannot be changed. i.e. this code cannot simply be

\* copied and put under another distribution licence

\* [including the GNU Public Licence.]

\*/

# Contents

### About This Guide

| Document Conventions   | 19 |
|------------------------|----|
| Related Documentation  | 19 |
| Documentation Feedback | 20 |

### 1 Navigating the Web Interface

|   | Setting Lip the Controller for the First Time 22 |
|---|--------------------------------------------------|
|   | Logging On to the Web Interface                  |
|   | Web Interface Features                           |
|   | Main Monu 25                                     |
|   |                                                  |
|   | Submenu                                          |
|   | Sidebar                                          |
|   | Content Area                                     |
|   | Miscellaneous Bar                                |
|   | Using Widgets on the Dashboard                   |
|   | Widgets That You Can Display                     |
|   | Client Count Summary Widget                      |
|   | AP Status Summary Widget                         |
|   | Domain Summary Widget                            |
|   | System Summary Widget                            |
|   | Data Throughput Summary Widget                   |
|   | Client OS Type Summary Widget                    |
|   | Widget Slots                                     |
|   | Adding a Widget 31                               |
|   | Adding a Widget to a Widget Slot                 |
|   | Displaying a Widget to a Widget Slot             |
|   | Moving a Widget a Widget Slot                    |
|   |                                                  |
|   |                                                  |
|   | Changing the Administrator Password              |
|   | Logging Off the Web Interface                    |
| 2 | Managing Ruckus Wireless AP Zones                |

| Working with AP Zones |
|-----------------------|
|-----------------------|

| Using the Domain Tree and Search Boxes                 |
|--------------------------------------------------------|
| Creating an AP Zone                                    |
| About VLAN Pooling                                     |
| ChannelFly and Background Scanning                     |
| Benefits of ChannelFly                                 |
| Disadvantages of ChannelFly                            |
| Background Scanning                                    |
| Creating an AP Zone from a ZoneDirector Backup File    |
| Backing Up the ZoneDirector                            |
| Restoring ZoneDirector Backup to the Controller        |
| Cloning an AP Zone from the Domain Tree                |
| Cloning an AP Zone from the AP Zone List               |
| Viewing Existing AP Zones                              |
| Viewing the AP Zone Configuration                      |
| Deleting an AP Zone                                    |
| Working with AP Groups                                 |
| Creating an AP Group                                   |
| Modifying Model Specific Controls60                    |
| Supported LLDP Attributes61                            |
| Configuring the Port Settings of a Particular AP Model |
| Designating an Ethernet Port Type63                    |
| Trunk Ports                                            |
| Access Ports                                           |
| General Ports                                          |
| Configuring Client Admission Control64                 |
| Working with AAA Servers                               |
| Creating an AAA Server                                 |
| Testing an AAA Server                                  |
| Deleting an AAA Server                                 |
| Working with Hotspot (WISPr) Portals                   |
| Creating a Hotspot Portal                              |
| Deleting a Hotspot Portal                              |
| Working with Guest Access Portals                      |
| Creating a Guest Access Portal                         |
| Viewing Guest Access Portals                           |
| Deleting Guest Access Portals                          |
| Working with Web Authentication Portals                |
| Adding an AAA Server for the Web Authentication Portal |
| Creating a Web Authentication Portal                   |
|                                                        |

| Creating a WLAN for the Web Authentication Portal | 79 |
|---------------------------------------------------|----|
| Working with Hotspot 2.0 Services                 | 81 |
| Working with WLANs and WLAN Groups                | 82 |
| Creating a WLAN                                   | 82 |
| Channel Mode                                      | 91 |
| Client Load Balancing                             | 92 |
| Key Points About Client Load Balancing            | 92 |
| Band Balancing                                    | 93 |
| Bypassing Apple CNA                               | 93 |
| Working with WLAN Groups                          | 93 |
| Notes About WLAN Groups                           | 94 |
| Creating a WLAN Group                             | 94 |
| Viewing Existing WLAN Groups                      | 95 |
| Deleting WLAN Groups                              | 95 |
| Working with WLAN Schedules                       | 96 |
| Creating a WLAN Schedule Profile                  | 97 |
| Working with Device Policies                      | 98 |
| Creating a Device Access Policy                   | 98 |
| Viewing Device Access Policies                    | 00 |
| Deleting Device Access Policies                   | 01 |
| Working with L2 Access Control Policies10         | 01 |
| Creating an L2 Access Policy                      | 02 |
| Viewing L2 Access Policies                        | 04 |
| Deleting L2 Access Policies                       | 04 |
| Working with Bonjour Policies                     | 05 |
| Creating a Bonjour Gateway Rule on the AP10       | 05 |
| Applying a Bonjour Policy to an AP10              | 07 |
| Creating a DiffServ Profile                       | 38 |

### 3 Managing Global Configuration, AP Tunnel Profiles, Templates, and AP Registration Rules

| Managing Global Configuration                |
|----------------------------------------------|
| Creating AP Tunnel Profiles 111              |
| Creating a Ruckus GRE Tunnel Profile         |
| Creating a SoftGRE Tunnel Profile 113        |
| Creating an IPsec Profile 114                |
| Working with Zone Templates 118              |
| Creating and Configuring a Zone Template 119 |
| Step 1: Create the Zone Template 119         |

| Step 2: Configure the AP Model-Specific Configuration               |
|---------------------------------------------------------------------|
| Step 3: Configure the AAA Servers of the Zone Template              |
| Step 4: Configure the Hotspot (WISPr) Services of the Zone Template |
| Step 5: Configure the Hotspot 2.0 Service of the Zone Template      |
| Step 6: Configure the WLAN Service of the Zone Template             |
| Exporting a Zone Template                                           |
| Importing a Zone Template                                           |
| Deleting a Zone Template                                            |
| Working with WLAN Templates                                         |
| Creating and Configuring a WLAN Template                            |
| Step 1: Create the WLAN Template 136                                |
| Step 2: Configure the AAA Servers for the WLAN Template             |
| Step 3: Configure the Hotspot (WISPr) Services of the WLAN Template |
| Step 4: Configure the Hotspot 2.0 Services of the WLAN Template     |
| Step 5: Configure the WLAN Services of the WLAN Template            |
| Viewing Existing WLAN Templates                                     |
| Deleting WLAN Templates                                             |
| Working with Registration Rules                                     |
| Creating a Registration Rule                                        |
| Configuring Registration Rule Priorities                            |
| Deleting a Registration Rule                                        |
|                                                                     |

### 4 Working with 3rd Party AP Zones

| 3rd Party AP Zone Types                |
|----------------------------------------|
| Adding a 3rd Party AP Zone             |
| Viewing Existing 3rd Party AP Zones158 |
| Deleting a 3rd Party AP Zone           |

### 5 Managing Access Points

| Overview of Access Point Configuration               |
|------------------------------------------------------|
| Viewing Managed Access Points                        |
| Provisioning and Swapping Access Points              |
| Options for Provisioning and Swapping APs            |
| Understanding How Swapping Works                     |
| Editing AP Configuration                             |
| Editing Swap Configuration                           |
| Moving a Single Access Point to a Different AP Zone  |
| Moving Multiple Access Points to a Different AP Zone |
| Deleting an Access Point                             |

### 6 Configuring Services and Profiles

| Configuring the GGSN/PGW Service                           | 169   |
|------------------------------------------------------------|-------|
| Configuring Authentication Services                        | . 172 |
| Adding an Authentication Service                           | . 172 |
| RADIUS Service Options                                     | . 173 |
| Testing the AAA Server Configuration                       | . 175 |
| Viewing RADIUS Services                                    | . 177 |
| Deleting a RADIUS Service.                                 | 178   |
| Configuring HLR Services                                   | 180   |
| Map Gateway Settings                                       | . 180 |
| MNC to NDC Mapping                                         | 181   |
| Adding MNC to NDC Mapping                                  | . 181 |
| Viewing MNC to NDC Mapping                                 | 183   |
| Deleting MNC to NDC Mappings                               | 184   |
| Configuring Diameter Services                              | . 186 |
| Configuring System Wide Settings                           | 186   |
| Configuring Remote Peer Settings                           | . 187 |
| Configuring FTP Services                                   | 188   |
| Important Notes About FTP Services                         | . 190 |
| Configuring Location Services.                             | . 191 |
| Adding an LBS Server                                       | . 191 |
| Configuring the Controller to Use the LBS Server           | . 192 |
| Setting an AP Zone to Use an LBS Server                    | . 192 |
| Setting an AP Group to Override the LBS Settings of a Zone | . 193 |
| Configuring an SMS Server.                                 | . 194 |
| Working with Profiles                                      | . 196 |
| Working with Authentication Profiles                       | . 196 |
| Creating an Authentication Profile                         | . 196 |
| Viewing Authentication Profiles                            | . 198 |
| Deleting Authentication Profiles                           | . 199 |
| Working with Accounting Profiles                           | . 201 |
| Creating an Accounting Profile                             | . 201 |
| Viewing Accounting Profiles                                | . 202 |
| Deleting Accounting Profiles                               | . 203 |
| Working with Hotspot Profiles                              | . 204 |
| Creating a Hotspot Profile                                 | . 204 |
| Viewing Hotspot Profiles                                   | . 207 |
| Deleting Hotspot Profiles                                  | . 208 |

| Working with Network Traffic Profiles                     | 209 |
|-----------------------------------------------------------|-----|
| Creating a Network Traffic Profile                        | 210 |
| Viewing Network Traffic Profiles                          | 211 |
| Deleting Network Traffic Profiles                         | 212 |
| Applying a Network Traffic Profile to a 3rd Party AP Zone | 213 |
| Working with User Traffic Profiles                        | 214 |
| Creating a User Traffic Profile                           | 214 |
| Viewing User Traffic Profiles                             | 216 |
| Deleting Traffic Profiles                                 | 216 |
| Working with Forwarding Profiles                          | 217 |
| L2oGRE Profiles                                           | 217 |
| Creating an L2oGRE Profile                                | 217 |
| About Keep-Alive Settings                                 | 219 |
| Viewing L2oGRE Profiles                                   | 220 |
| Deleting an L20GRE Profile                                | 220 |
| L3oGRE Profiles                                           | 221 |
| Adding an L3oGRE Profile                                  | 221 |
| Viewing L3oGRE Profiles                                   | 223 |
| Deleting L30GRE Profiles                                  | 223 |
| TTG+PDG Profiles                                          | 224 |
| Adding a TTG+PDG Profile                                  | 224 |
| About DHCP Relay                                          | 226 |
| Viewing TTG+PDG Profiles                                  | 227 |
| Deleting TTG+PDG Profiles                                 | 228 |
| PMIPv6 Profiles                                           | 228 |
| Configuring the Global LMA and MAG Options                | 228 |
| Creating a PMIPv6 Profile                                 | 229 |
| Viewing PMIPv6 Profiles                                   | 229 |
| Deleting PMIPv6 Profiles                                  | 229 |
| Mixed Mode Profiles                                       | 230 |
| Adding Mixed a Mode Profile                               | 230 |
| Viewing Mixed Mode Profiles                               | 231 |
| Deleting Mixed Mode Profiles                              | 232 |
|                                                           |     |

### 7 Configuring the System Settings

| 233 |
|-----|
| 233 |
| 234 |
| 234 |
|     |

| Configuring the Syslog Server Settings                 | 5 |
|--------------------------------------------------------|---|
| Event Severity Levels                                  | 6 |
| Default Event Severity to Syslog Priority Mapping      | 7 |
| Configuring the Northbound Portal Interface            | 7 |
| Configuring the SMTP Server Settings                   | 8 |
| Configuring the FTP Server Settings                    | 9 |
| Setting Critical AP Auto Tagging Rules 24              | 0 |
| Configuring Q-in-Q Ether Type24                        | 1 |
| Managing the Global User Agent Black List              | 2 |
| Enabling and Configuring Node Affinity                 | 2 |
| Managing the Certificate Store                         | 5 |
| Generating a Certificate Signing Request               | 6 |
| Importing an SSL Certificate                           | 8 |
| Assigning Certificates to Services                     | 0 |
| Configuring Advanced Gateway Options                   | 1 |
| Configuring Cluster Planes                             | З |
| Setting the System IP Mode                             | З |
| Configuring Control Planes                             | 4 |
| Physical Interface Tab                                 | 5 |
| User Defined Interface Tab                             | 7 |
| Static Routes Tab                                      | 8 |
| Configuring a Data Plane                               | 9 |
| Configuring Cluster Redundancy                         | 1 |
| How Cluster Redundancy Works                           | 3 |
| Rehoming Managed APs                                   | 4 |
| Configuring Network Management                         | 5 |
| Configuring the SNMPv2 and SNMPv3 Agents               | 5 |
| Enabling Global SNMP Traps                             | 5 |
| Configuring the SNMPv2 Agent                           | 6 |
| Configuring the SNMPv3 Agent                           | 7 |
| Sending SNMP Traps and Email Notifications for Events  | 9 |
| Enabling or Disabling Notifications for a Single Event | 1 |
| Viewing Enabled Notifications for Events               | 2 |
| Configuring Event Thresholds                           | 3 |
| Events with Configurable Thresholds                    | 4 |
| Controlling Access to the Management Interfaces        | 5 |
| Configuring Hosted AAA Services                        | 7 |
| EAP-SIM Configuration                                  | 7 |
| EAP-AKA Configuration                                  | 9 |
|                                                        |   |

### 8 Working with Management Domains

| Overview of Management Domains.      | 281 |
|--------------------------------------|-----|
| Viewing a List of Management Domains | 281 |
| Creating a New Management Domain.    | 282 |
| Deleting a Management Domain         | 283 |

### 9 Managing Administrator Accounts

| Overview of Administrator Accounts and Roles                        |
|---------------------------------------------------------------------|
| Viewing a List of Administrator Accounts, Roles, and RADIUS Servers |
| Creating an Administrator Account                                   |
| Creating a New Administrator Role                                   |
| Editing an Administrator Role                                       |
| Cloning an Existing Administrator Role                              |
| Adding a RADIUS Server for Administrators                           |
| About TACACS+ Support                                               |
| Using a Backup RADIUS Server                                        |
| Testing an AAA Server                                               |
| Deleting an Administrator Account, Role, or RADIUS Server           |

### 10 Managing Mobile Virtual Network Operator Accounts

| Overview of Mobile Virtual Network Operator Accounts                  | . 296 |
|-----------------------------------------------------------------------|-------|
| Viewing a List of MVNOs                                               | . 296 |
| Creating a New MVNO Account                                           | . 297 |
| Using a Backup RADIUS Server for Authorizing and Authenticating MVNOs | . 300 |
| Editing an MVNO Account                                               | . 300 |
| Deleting an MVNO Account                                              | . 301 |

### 11 Creating and Managing Hotspots

| Overview of Hotspot Management                          |
|---------------------------------------------------------|
| Hotspot Terminologies                                   |
| How Hotspot Authentication Works                        |
| Call Flow for Devices That Use a Web Proxy              |
| Devices Using a Static Web Proxy                        |
| Devices Using a Dynamic Web Proxy                       |
| User Agent Blacklist                                    |
| Notes on Using iOS Devices to Access the Hotspot        |
| Notes on Using Amazon Kindle Fire to Access the Hotspot |
| What You Will Need                                      |
| Hotspot Configuration Options                           |

|    | Why Create a User Defined Interface                      |
|----|----------------------------------------------------------|
|    | Creating a User Defined Interface                        |
|    | Adding a RADIUS Server to the Controller                 |
|    | Adding a RADIUS Accounting Server                        |
|    | Creating a Hotspot WLAN                                  |
|    | Configuring Smart Client Support                         |
|    | Configuring the Logon URL                                |
|    | Creating a WLAN                                          |
|    | Downloading Captive Portal and Subscriber Portal Logs    |
| 12 | Monitoring AP Zones, Access Points, and Wireless Clients |
|    | Monitoring AP Zones                                      |

| Monitoring AP Zones                                      |
|----------------------------------------------------------|
| Viewing a Summary of AP Zones                            |
| Exporting the AP Zone List to CSV                        |
| Viewing the Configuration of an AP Zone                  |
| Viewing All APs That Belong to an AP Zone on Google Maps |
| Monitoring Managed Access Points                         |
| Viewing a Summary of Access Points                       |
| Exporting the Access Point List to CSV                   |
| Viewing the Configuration of an Access Point             |
| Downloading the Support Log from an Access Point         |
| Restarting an Access Point Remotely                      |
| Running Ping and Traceroute on an Access Point           |
| Monitoring Wireless Clients                              |
| Viewing a Summary of Wireless Clients                    |
| Exporting the Wireless Client List to CSV                |
| Viewing Information About a Wireless Client              |
| Measuring Wireless Network Throughput with SpeedFlex     |
|                                                          |

### 13 Monitoring the System, Alarms, Events, and Administrator Activity

| Monitoring the Controller System             | 12 |
|----------------------------------------------|----|
| Viewing the System Cluster Overview          | 12 |
| Displaying the Chassis View of Cluster Nodes | 43 |
| Starting the Cluster Real-time Monitor       | 14 |
| Monitoring Rogue Access Points               | 16 |
| Viewing Alarms                               | 17 |
| Using the Search Criteria Section            | 19 |
| Exporting the Alarm List to CSV              | 50 |
| Clearing Alarms                              | 51 |

| Acknowledging Alarms                             |
|--------------------------------------------------|
| Viewing Events                                   |
| Using the Search Criteria Section                |
| Exporting the Event List to CSV                  |
| Viewing Administrator Activity                   |
| Using the Search Criteria Section                |
| Exporting the Administrator Activity List to CSV |

### 14 Working with Reports

| Types of Reports                                      |
|-------------------------------------------------------|
| Active TTG Sessions Report                            |
| Client Number Report                                  |
| Client Number vs Airtime Report                       |
| Continuously Disconnected APs Report                  |
| Failed Client Associations Report                     |
| New Client Associations Report                        |
| System Resource Utilization Report                    |
| TX/RX Bytes Report                                    |
| Creating a New Report                                 |
| Step 1: Define the General Report Details             |
| Step 2: Define the Resource Filter Criteria           |
| Step 3: Define the Time Filter                        |
| Step 4: Define the Report Generation Schedule         |
| Step 5: Enable Email Notifications (Optional)         |
| Step 6: Export the Report to an FTP Server (Optional) |
| Step 7: Save the Report                               |
| Viewing a List of Existing Reports                    |
| Deleting a Report                                     |

### 15 Working with Local, Guest, and Remote Users

| Working with Local, Guest, and Remote Users |     |
|---------------------------------------------|-----|
| Working with Local Users                    |     |
| Creating a Local User Account               |     |
| Editing a Local User Account                |     |
| Working with Guest Users                    | 373 |

| Generating Guest Passes                                        | 373 |
|----------------------------------------------------------------|-----|
| Step 1: Create a Guest Access Portal                           | 373 |
| Step 2: Create a Guest Access WLAN                             | 375 |
| Step 3: Generate a Guest Pass                                  | 376 |
| Step 4: Send Guest Passes to Guest Users                       | 379 |
| Printing the Guest Pass                                        | 379 |
| Exporting the Guest Pass to CSV                                | 380 |
| Sending the Guest Pass via Email                               | 381 |
| Sending the Guest Pass via SMS                                 |     |
| Generating Guest Passes from an Imported CSV                   | 383 |
| Viewing the List of Guest Users                                | 386 |
| Deleting Guest Users                                           | 386 |
| Creating a Guest Pass Printout Template                        | 387 |
| Working with Remote Users                                      | 389 |
| How Onboarding Works                                           | 389 |
| Before You Begin                                               | 390 |
| Step 1: Create the Onboarding Guest WLAN for Remote Users      | 391 |
| Step 2: Create a Standard WLAN with Zero-IT Activation Enabled | 392 |
| Working with User Roles                                        | 394 |
| Creating a User Role                                           | 394 |
| Managing Subscription Packages                                 | 395 |
| Viewing a List of Subscription Packages                        | 395 |
| Creating a Subscription Package                                | 396 |
| Editing a Subscription Package                                 | 397 |
| Deleting a Subscription Package                                | 398 |
|                                                                |     |

### 16 Performing Administrative Tasks

| Backing Up and Restoring Clusters                                                       |
|-----------------------------------------------------------------------------------------|
| Creating a Cluster Backup                                                               |
| Restoring a Cluster Backup                                                              |
| Deleting a Cluster Backup                                                               |
| Backing Up and Restoring the Controller's Network Configuration from an FTP Server. 405 |
| Requirements                                                                            |
| What Information Is Backed Up                                                           |
| Backing Up to an FTP Server                                                             |
| Restoring from an FTP Server                                                            |
| Backing Up and Restoring System Configuration                                           |
| Creating a System Configuration Backup                                                  |
| Exporting the Configuration Backup to an FTP Server Automatically                       |

| Scheduling a Configuration Backup                 |
|---------------------------------------------------|
| Downloading a Copy of the Configuration Backup    |
| Restoring a System Configuration Backup 418       |
| Deleting a Configuration Backup                   |
| Resetting a Node to Factory Settings              |
| What Happens After Reset to Factory Settings      |
| Using the Web Interface                           |
| Using the CLI                                     |
| Upgrading the Controller                          |
| Performing the Upgrade                            |
| Verifying the Upgrade                             |
| Rolling Back to a Previous Software Version       |
| Recovering a Cluster from an Unsuccessful Upgrade |
| If the Controller Has Local Configuration Backup  |
| If the Controller Has an FTP Backup 428           |
| Working with Logs                                 |
| Available System Log Types                        |
| Downloading All Logs                              |
| Downloading Snapshot Logs Generated from the CLI  |
| Managing License Files                            |
| Uploading a License File                          |
| Viewing License Details                           |
| License SKUs                                      |

### A Accessing the Command Line Interface

| About the Command Line Interface.                             | 440 |
|---------------------------------------------------------------|-----|
| What You Will Need                                            | 440 |
| Step 1: Connect the Administrative Computer to the Controller | 441 |
| Step 2: Start and Configure the SSH Client.                   | 442 |
| Using an SSH Connection                                       | 442 |
| Using a Serial Connection                                     | 444 |
| Step 3: Log On to the CLI                                     | 447 |
| Changing the Management IP Address from the CLI.              | 448 |

### **B** Working with the Captive Portal

| Overview of the Captive Portal        | . 449 |
|---------------------------------------|-------|
| Configuring the Captive Portal.       | . 451 |
| Configuring the GGSN/PGW Service      | . 451 |
| Configuring an Authentication Profile | . 453 |

| Configuring Accounting Profile                      | 57 |
|-----------------------------------------------------|----|
| Configuring TTG+PDG Forwarding Profiles46           | 30 |
| Configuring WISPr (Hotspot) Services of the AP Zone | 33 |
| AP Zone WLAN Services & Group                       | 35 |
| Captive Portal Workflows and VSA 46                 | 38 |
| Successful Captive Portal Authentication 46         | 38 |
| Successful GTP Tunnel Establishment                 | '0 |
| Ruckus VSA for Captive Portal                       | 71 |

### C Statistics Files the Controller Exports to an FTP Server

| AP Inventory                            |
|-----------------------------------------|
| Control Plane Statistics                |
| Mobility Zone Inventory                 |
| Zone Statistics                         |
| AP Statistics                           |
| Zone Time Radio Statistics              |
| Zone Time WLAN Statistics               |
| AP Time Radio Statistics                |
| AP Time WLAN Statistics                 |
| Control Plane Statistics                |
| Data Plane Statistics                   |
| Data Plane Ethernet Port Statistics 495 |
| AP SoftGRE Tunnel Statistics            |
| SoftGRE Gateway Statistics              |
| Tenant Time Radio Statistics            |
| Tenant Time WLAN Statistics             |
| Tenant Zone Statistics                  |
| Tenant Zone Radio Statistics            |
| Tenant Inventory File                   |

### A Ports to Open for AP-Controller Communication

| AP-SCG/SZ/vSZ Communication | 1 |
|-----------------------------|---|
| AP-ZD Communication         | 3 |

### B SoftGRE Support

| Overview of SoftGRE Support   |
|-------------------------------|
| Supported Deployment Scenario |
| SoftGRE Packet Format         |
| Configuring SoftGRE           |

| Creating an AP Zone That Supports SoftGRE   | 9  |
|---------------------------------------------|----|
| Changing the Tunnel Type from SoftGRE       | 9  |
| Monitoring SoftGRE                          | 10 |
| Checking the AP Tunnel Type of a Zone       | 10 |
| Viewing SoftGRE Traffic Statistics of an AP | 12 |
| SoftGRE SNMP MIBs                           | 14 |
| SoftGRE Alarms and Events                   | 15 |
| SoftGRE Events                              | 16 |
| SoftGRE Alarms                              | 17 |

### C Replacing Hardware Components

| Installing or Replacing Hard Disk Drives |
|------------------------------------------|
| Ordering a Replacement Hard Disk         |
| Removing the Front Bezel                 |
| Removing an HDD Carrier from the Chassis |
| Installing a Hard Drive in a Carrier     |
| Reinstalling the Front Bezel             |
| Replacing PSUs                           |
| Replacing System Fans                    |

### D Replacing a Controller Node

| Prerequisites                                             |
|-----------------------------------------------------------|
| Backing Up and Restoring the Cluster                      |
| Step 1: Back Up the Cluster from the Web Interface        |
| Step 2: Back Up the Cluster from the Controller CLI       |
| Step 3: Transfer the Cluster Backup File to an FTP Server |
| Step 4: Restoring the Cluster Backup to the Controller    |
| Restoring to a Single Node Environment                    |
| Restoring to a Multi Node Environment                     |
| Replacing a Single Node in a Cluster 31                   |
| Replacing Multiple Nodes in a Cluster 32                  |
| Backing Up and Restoring Configuration                    |
| Backed Up Configuration Information                       |
| Backing Up Configuration                                  |
| Backing Up Configuration from the Web Interface           |
| Backing Up Configuration from the CLI                     |
| Restoring Configuration                                   |
| Restoring Configuration to a Single Node Environment      |

| Restoring Configuration to Multi Node Environment      | 36 |
|--------------------------------------------------------|----|
| Restoring Configuration to a Single Node in a Cluster. | 37 |
| Restoring Configuration to Multiple Nodes in a Cluster | 38 |

### E SSID Syntaxes Supported by Ruckus Wireless Products

| SCG SSID Syntax          |
|--------------------------|
| 1.1. x                   |
| 2.1.x                    |
| 2.5.x                    |
| ZoneDirector SSID Syntax |
| 9.8, 9.7                 |
| 9.6                      |
| ZoneFlex AP SSID Syntax  |
| 9.8, 9.7, and 9.6        |

### Index

# **About This Guide**

This Administrator Guide describes how to configure the Ruckus Wireless<sup>™</sup> Smart-Cell Gateway<sup>™</sup> 200 (SCG-200)/Virtual SmartZone High Scale (vSZ-H) and how to use the web interface to manage access points that are reporting to the SCG-200/ vSZ-H (collectively referred to as "the controller" throughout this guide). This guide is written for those responsible for installing and managing network equipment. Consequently, it assumes that the reader has basic working knowledge of local area networking, wireless networking, and wireless devices.

**NOTE** If release notes are shipped with your product and the information there differs from the information in this guide, follow the instructions in the release notes.

Most user guides and release notes are available in Adobe Acrobat Reader Portable Document Format (PDF) or HTML on the Ruckus Wireless Support website at https://support.ruckuswireless.com/documents.

# **Document Conventions**

Table 1 and Table 2 list the text and notice conventions that are used throughout this guide.

Table 1. Text conventions

| Convention        | Description                                      | Example                                                                           |
|-------------------|--------------------------------------------------|-----------------------------------------------------------------------------------|
| monospace         | Represents information as it appears on screen   | [Device name]>                                                                    |
| monospace bold    | Represents information that you enter            | [Device name]> set<br>ipaddr 10.0.0.12                                            |
| default font bold | Keyboard keys, software buttons, and field names | On the <b>Start</b> menu, click <b>All Programs</b> .                             |
| italics           | Screen or page names                             | Click <b>Advanced Settings</b> .<br>The <i>Advanced Settings</i> page<br>appears. |

#### Table 2. Notice conventions

| Notice Type | Description                                                                                                    |
|-------------|----------------------------------------------------------------------------------------------------|
| NOTE        | Information that describes important features or instructions                                                  |
| Caution!    | Information that alerts you to potential loss of data or potential damage to an application, system, or device |
| Warning     | Information that alerts you to potential personal injury                                                       |

## **Related Documentation**

In addition to this *Administrator Guide*, each controller documentation set includes the following:

- *Getting Started Guide/Quick Setup Guide*: Provides step-by-step instructions on how to set up and configure the controller out of the box.
- Online Help: Provides instructions for performing tasks using the controller web interface. The online help is accessible from the web interface and is searchable.
- *Release Notes*: Provide information about the current software release, including new features, enhancements, and known issues.

## **Documentation Feedback**

Ruckus Wireless is interested in improving its documentation and welcomes your comments and suggestions. You can email your comments to Ruckus Wireless at:

docs@ruckuswireless.com

When contacting us, please include the following information:

- Document title
- Document part number (on the cover page)
- Page number (if appropriate)

For example:

- Ruckus Wireless SmartCell Gateway 200 Administrator Guide (Release 3.1.1)
- Part number: 800-70500-001
- Page 88

# Navigating the Web Interface

In this chapter:

- Setting Up the Controller for the First Time
- Logging On to the Web Interface
- Web Interface Features
- Using Widgets on the Dashboard
- Changing the Administrator Password
- Logging Off the Web Interface

**NOTE:** Before continuing, make sure that you have already set up the controller on the network as described in the *Getting Started Guide* or *Quick Setup Guide* for your controller platform.

**CAUTION!** Some of the new features (for example, location based services, rogue AP detection, force DHCP, and others) that this guide describes may not be visible on the controller web interface if the AP firmware deployed to the zone you are configuring is earlier than this release. To ensure that you can view and configure all new features that are available in this release, Ruckus Wireless recommends upgrading the AP firmware to the latest version.

# Setting Up the Controller for the First Time

For information on how to set up the controller for the first time, including instructions for running and completing the controller's Setup Wizard, see the *Getting Started Guide* or *Quick Setup Guide* for your controller platform.

# Logging On to the Web Interface

Before you can log on to the controller web interface, you must have the IP address that you assigned to the Management (Web) interface when you set up the controller on the network using the Setup Wizard. Once you have this IP address, you can access the web interface on any computer that can reach the Management (Web) interface on the IP network.

Follow these steps to log on to the controller web interface.

- 1 On a computer that is on the same subnet as the Management (Web) interface, start a web browser. Supported web browsers include:
  - Google Chrome 15 (and later) recommended
  - Microsoft Internet Explorer 9.0
  - Safari 5.1.1 (and later)
  - Mozilla Firefox 8 (and later)
- 2 In the address bar, type the IP address that you assigned to the Management (Web) interface, and then append a colon and 8443 (the controller's management port number) at the end of the address.

For example, if the IP address that you assigned to the Management (Web) interface is 10.10.101.1, then you should enter:

```
https://10.10.101.1:8443
```

**NOTE:** The controller web interface requires an HTTPS connection. You must append https (not http) to the management interface IP address to connect to the web interface. If a browser security warning appears, this is because the default SSL certificate (or security certificate) that the controller is using for HTTPS communication is signed by Ruckus Wireless and is not recognized by most web browsers.

The controller web interface logon page appears.

| ſ | Ruckus' SmartCell Gateway 200   |
|---|---------------------------------|
|   | User Name<br>Password<br>Log On |
|   |                                 |
|   |                                 |
|   |                                 |
|   |                                 |

Figure 1. The controller's logon page

- 3 Log on to the controller web interface using the following logon details:
  - User Name: admin
  - Password: {the password that you set when you ran the Setup Wizard}
- 4 Click Log On.

The web interface refreshes, and then displays the Dashboard, which indicates that you have logged on successfully.

# Web Interface Features

The web interface (shown in Figure 2) is the primary interface that you will use to:

- Manage AP zones, access points, and management domains
- Create and manage administrator and mobile virtual network operator accounts
- Monitor AP zones, managed access points, wireless clients
- View alarms, events, and administrator activity
- Generate reports

- Perform administrative tasks, including backing up and restoring system configuration, upgrading the cluster upgrade, downloading support logs, performing system diagnostic tests, viewing the statuses of controller processes, and uploading additional licenses (among others)
- Configure services and profiles for different network elements, packages, and configurations specific to the controller.

N 41 11

| uckus                               |                          |                                  |                      |             |              |              | 2014/10         | /16 17:00:07   <u>Administration</u> | Domain        | admin   Super Admin   My.<br>SmartCell |                |
|-------------------------------------|--------------------------|----------------------------------|----------------------|-------------|--------------|--------------|-----------------|--------------------------------------|---------------|----------------------------------------|----------------|
|                                     | Dashboard                | Monitor                          | Configuration        |             | Report       |              | Identity        | Device                               |               | Administration                         | Catema         |
| ion >> AP Zones >> AP               | Zone List                |                                  | 40.7                 |             |              |              |                 |                                      |               |                                        |                |
| s 🔉                                 | AP Zone List             |                                  | AP Zones             |             |              |              |                 |                                      |               |                                        |                |
| onfiguration                        |                          |                                  | 3rd Party AP Zones   | s           |              |              |                 |                                      |               |                                        |                |
| el Profiles 😋                       | View a list of the zone: | s that exist in the selected dom | Access Points        | letails.    |              |              |                 |                                      |               |                                        |                |
| nolates 🔹                           | Refresh Create Net       | w Create New from ZD Bac         | Services & Profiles  | ; e Moves   | Selected Del | ete Selected | Search terms:   | × Incl                               | ude all terms | Include any of these terms             |                |
|                                     | Load Criteria: Manag     | gement Domain = "Administrat     | SCG System           |             |              |              |                 |                                      |               |                                        |                |
| mpiates 🤤                           | Zone Name O              | Description                      | Management Domair    | ns          | # of APs     | # of WLANS   | Mesh            | Tunnel Type                          | Created E     | Created On                             | Actions        |
| ation Rules                         | 3.0.0.371_1              | 3.0.0.0.371_Testing              | Administrators       | .0.244      | 0            | 0            | Disabled        | Ruckus GRE (GRE+UDP)                 | admin         | 2014/09/01 23:                         |                |
| it Domain 🕂 🗕 🔂                     | 5.0.0.401-te             | 3.0.0.0.401-testing              | Mobile Virtual Netwo | 0.200       | 1            | 3            | Disabled        | Ruckus GRE (GRE+UDP)                 | admin         | 2014/09/10 23:                         |                |
| istration Domain                    | 5.0.0.0420_1             | 3.0.0.0.401-testing              | Oper ators           | 0.276       | 8            | 4            | Disabled        | Ruckus GRE (GRE+UDP)                 | admin         | 2014/09/10 23                          |                |
| CW_APZone_Domain                    | B304_resung              | B304_resong                      | 5002 A Tool          | 2.110.0.89  | 0            |              | Disabled        | Ruckus GRE (GRE+UDP)                 | admin         | 2013/12/20 04                          |                |
| Default_Zone                        | B322_CMTS                | B322_CMTS_testing                | SCG2.1_Test          | 2.1.0.0.91  |              | -            | CMTS_resung     | Ruckus GRE (GRE+UDP)                 | admin         | 2014/04/02 23                          |                |
| HK1-801<br>HK1-802                  | B322_resting             | B322_Testing                     | SCG2.1_Test          | 2.1.0.0.91  | -            | 2            | Disabled        | Ruckus GRE (GRE+ODP)                 | admin         | 2014/04/02 23                          |                |
| HK1-803                             | B322_resung              | B322_resung_7762                 | SCG2.1_Test          | 2.1.0.0.91  | 0            | •            | Disabled        | Ruckus GRE (GRE+UDP)                 | admin         | 2014/06/06 00                          |                |
| HK1-804                             | Danny_WisPr              | Danny_wish_resung                | Auminiku auo         | 3.0.0.0.200 | 0            |              | Disabled        | Ruckus GRE (GRE+UDP)                 | admin         | 2014/09/16 23                          |                |
| HK2-805<br>HK2-806                  | Denaut_zone              |                                  | PCCW, APZO           | 2.1.0.0.07  | 24           | 0            | Disabled        | Ruckus GRE (GRE+ODF)                 | admin         | 2013/10/10 02                          |                |
| HK2-807                             | HK1-001                  |                                  | PCCW, APZO           | 2.1.0.0.09  | 34           | 9            | Disabled        | Ruckus GRE (GRE+UDP)                 | aumin         | 2013/10/10 02                          |                |
| HK3-808                             | HK1-002                  |                                  | PCCW, APZO           | 2.1.0.0.09  | 24           | 9            | Disabled        | Ruckus GRE (GRE+UDP)                 | aumin         | 2013/10/10 02                          |                |
| NT2-829                             | HK1-803                  |                                  | PCCW_APZ0            | 2.1.0.0.09  | 20           | 9            | Disabled        | Ruckus GRE (GRE+UDP)                 | aumin         | 2013/10/10 02                          |                |
| NT2-831                             | IIK1-804                 |                                  | PUCW APZO            | 2.1.0.0.89  | 28           | 8            | Disabled        | Rucinus GRE (GRE+UDP)                | aumin         | 2013/10/10 02:                         |                |
| NT2-832                             | - HK2-003                |                                  | PCCW APZO            | 2.1.0.0.09  | 28           | 10           | Disabled        | Durlaus ORE (ORE+UDP)                | admin         | 2013/10/10 02:                         |                |
| NT3-834                             | HK2 907                  |                                  | PCCW APZo            | 210.000     | 22           | 0            | Disabled        | Purkue GPE (GPE+UDP)                 | admin         | 2013/10/10 02                          |                |
| Region-702                          | HK3 909                  |                                  | PCCW APZO            | 210099      | 32           | 0            | Disabled        | Purkue OPE (OPE+UDP)                 | admin         | 2013/10/10 02:                         |                |
| 32.1_Testing_Domain<br>3304_Testing | MAC Auth                 | MAC Auto                         | FCCW APZO            | 2.1.0.0.89  | 30           | 7            | Disabled        | Ruchus GRE (GRE+UDP)                 | aumin         | 2013/10/10 02:                         |                |
| R322_CMTS_Testing                   | Mash AD Zono             | Mosh AR Zono                     | SCG24 Testi          | 2.1.0.0.91  |              |              | Channel Elvi Te | Ruchus GRE (GRE+UDP)                 | aunin         | 2014/02/19 04                          |                |
| B322_Testing                        | Mesn_AP_Zone             | mesh_AP_Zone                     | SCOZ.1_TeSU          | 2.1.0.0.91  | 4            | 1            | Gnanneimy_Te    | NULIUS GRE (GRE+UDP)                 | aumin         | 2014/02/10 23:                         | 194 <u>1</u> 1 |

Figure 2. The controller web interface features

The following sections describe the web interface features that are called out in Figure 2:

- Main Menu
- Submenu
- Sidebar
- Content Area
- Miscellaneous Bar

### Main Menu

This is the primary navigation menu. The main menu contains six items:

- *Dashboard*: The page that loads after you log on, it provides graphical summary of what is happening on the controller and its managed access points. The Dashboard uses widgets to display graphical summaries of system statuses, access point statuses, client count, management domain statuses, etc. For more information on the Dashboard widgets, see Using Widgets on the Dashboard.
- *Monitor*: Contains options for viewing information about AP zones, access points, wireless clients, system information, alarms, events, and administrator activity.

For more information, see the following chapters:

- Monitoring AP Zones, Access Points, and Wireless Clients
- Monitoring the System, Alarms, Events, and Administrator Activity
- *Configuration*: Contains options for managing AP zones, access points, system settings, management domains, administrator accounts and mobile virtual network administrator accounts.

For more information, see the following chapters:

- Managing Ruckus Wireless AP Zones
- Managing Access Points
- Configuring Services and Profiles
- Managing Subscription Packages
- Configuring the System Settings
- Working with Management Domains
- Managing Administrator Accounts
- Managing Mobile Virtual Network Operator Accounts
- *Report*: Contains options for generating various types of reports, including network tunnel statistics and historical client statistics. For more information, see Working with Reports.
- *Identity*: Contains options for creating and managing profiles and guest passes. For more information, see Working with Local, Guest, and Remote Users.
• Administration: Contains options for performing administrative tasks, such as backing up and restoring the database, upgrading the system, downloading log files, and performing diagnostic tests. For more information, see Performing Administrative Tasks.

# Submenu

The submenu appears when you hover the mouse pointer over the Main Menu items. The submenu provides options related to the main menu item on which you hovered your mouse pointer. For example, submenu items under the *Configuration* menu include options for configuring AP zones and access points.

# Sidebar

The sidebar, located on the left side of the Content Area, provides additional options related to the submenu that you clicked. For example, sidebar items under *Configuration* > *AP Zones* include AP zone templates and AP registration rules.

On some pages, the sidebar also includes a tree that you can use to filter the information you want to show in the Content Area.

# **Content Area**

This large area displays tables, forms, and information that are relevant to submenu and sidebar items that you clicked.

# Miscellaneous Bar

This shows the following information (from left to right):

- System date and time: Displays the current system date and time. This is obtained by the controller from the NTP time server that has been configured.
- *Management domain link*: If there is more than one management domain configured on the controller, click *Administration Domain* to display all of the existing management domains, and then click the management domain to which you want to switch the web interface. Refer to the following sections for more information:
  - Creating a new management domain (see Working with Management Domains)
  - Adding an administrator account and assigning a role to the account (see Managing Administrator Accounts)

- Administrator user name: Displays the user name of the administrator that is currently logged on.
- *Administrator role*: Displays the administrator role (for example, Super Admin) of the user that is currently logged on.
- My Account link: Clicking this link displays the following links:
  - *Change Password link*: Click this to change your administrator password. For more information, see Changing the Administrator Password.
  - *Preference*: Click this link to configure the session timeout settings. In *Session Timeout Settings*, type the number of minutes (1 to 1440 minutes) of inactivity after which the administrator will be logged off of the web interface automatically.
- Log Off link: Click this to log off the controller web interface. For more information, see Logging Off the Web Interface.
- 😢 : Click this icon to launch the Online Help, which provides information on how to perform management tasks using the web interface.

# Using Widgets on the Dashboard

The dashboard provides a quick summary of what is happening on the controller and its managed access points. It uses widgets to display at-a-glance information about managed access points, AP zones, management domains, client count, domain summary, and system summary, among others.

This section describes the widgets that you can display and how to add, move, and delete widgets from the dashboard.

NOTE: To refresh the information on each widget, click 🔯 (refresh button) in the upper-right corner of the widget.

# Widgets That You Can Display

There are six types of dashboard widgets that the controller supports. These include:

- Client Count Summary Widget
- AP Status Summary Widget
- Domain Summary Widget
- System Summary Widget
- Data Throughput Summary Widget

• Client OS Type Summary Widget

### **Client Count Summary Widget**

The client count summary widget displays a graph of the number of wireless clients that are associated with access points that the controller is managing. You can display client count based on the management domain, AP zone, or SSID.

The client count summary widget requires two widget slots.

Figure 3. The client count summary widget

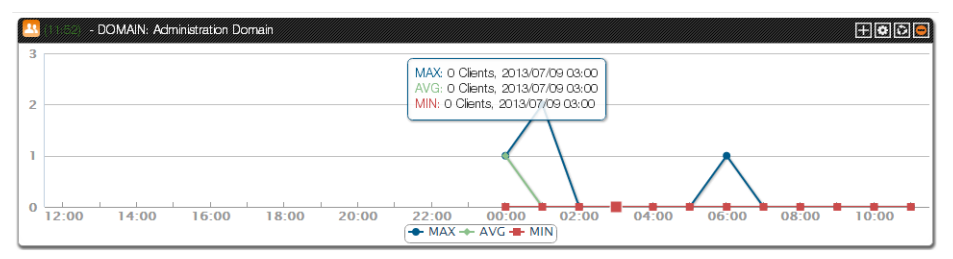

### **AP Status Summary Widget**

The AP status summary widget includes a pie chart that shows the connection status of managed APs that belong to either a management domain or an AP zone. You can configure the pie chart to show access point data based on their connection status, model, and mesh role.

The AP status summary widget requires one widget slot.

Figure 4. The AP status summary widget

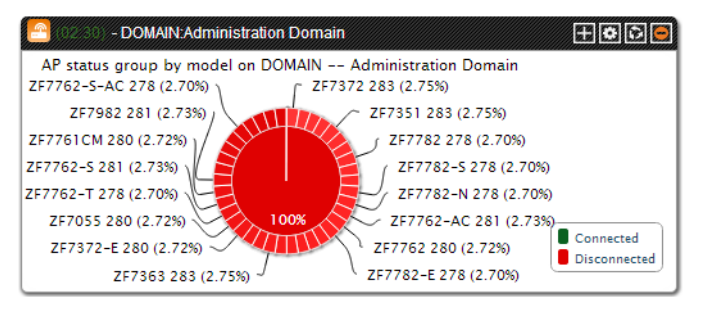

## Domain Summary Widget

The domain summary widget displays details about the AP zones and access points that belong to the selected management domain. It shows the AP zones that belong to the management domain, the total number of APs (including their current connection status and mesh status), and current number of clients.

The domain summary widget requires two widget slots.

| Figure 5. | The domain | summary | widget |
|-----------|------------|---------|--------|
|-----------|------------|---------|--------|

| 🕒 (11.52) - Domain | I: Administration Do             | omain    |          |           |              |
|--------------------|----------------------------------|----------|----------|-----------|--------------|
| AP Zone            | APs                              | Root APs | Mesh APs | eMesh APs | # of Clients |
| scg182_test1       | 1(1/ <mark>0</mark> )            | 0/0      | 0/0      | 0/0       | 0            |
| z1                 | <b>4</b> ( <b>0</b> / <b>4</b> ) | 0/0      | 0/0      | 0/0       | 0            |
| Staging Zone       | <b>0</b> ( <b>0</b> / <b>0</b> ) | 0/0      | 0/0      | 0/0       | 0            |
| ddd                | <b>0</b> ( <b>0</b> / <b>0</b> ) | 0/0      | 0/0      | 0/0       | 0            |
|                    |                                  |          |          |           |              |
|                    |                                  |          |          |           |              |
| •                  |                                  |          |          | III       | •            |

### System Summary Widget

The system summary widget displays information about the controller system, including the name and version of the cluster, the number and software versions of the control planes and data planes that are installed, and the Wi-Fi controller licenses (consumed versus total).

The system summary widget requires one widget slot.

Figure 6. The system summary widget

| 😫 (02.30) - SCG System Summary            | +00          |   |
|-------------------------------------------|--------------|---|
| Cluster Name                              | 25qa(Leader) | - |
| # of Planes (Control/Data)                | (2/4)        |   |
| SCG Version                               | 2.5.0.0.538  |   |
| Control Plane Software Version            | 2.5.0.0.556  |   |
| Data Plane Software Version               | 2.5.0.0.508  |   |
| WiFi Controller Licenses (Consumed/Total) | 10208/20000  |   |
| SCG 3GPP Tunneling License (Consumed/T    | 0/2000000    | - |

### Data Throughput Summary Widget

The data throughput summary widget displays a graph of TX and RX throughputs (in Mbps) based on either AP zone or SSID.

The data throughput summary widget requires two widget slots.

Figure 7. The data throughput summary widget

| 112 | 27/ - APZONE: INDUS1AP1                                     |                               |
|-----|-------------------------------------------------------------|-------------------------------|
|     |                                                             |                               |
| 100 | Rx: OKbps, 2013/07/06 13:00<br>Tx: OKbps, 2013/07/08 13:00  | <b>^</b>                      |
| 50  |                                                             |                               |
|     | 13:00 13:00 13:00 13:00 13:00 13:00 13:00 13:00 13:00 13:00 | 13:00 13:00 13:00 13:00 13:00 |

### **Client OS Type Summary Widget**

The client operating system (OS) type summary widget displays a pie chart that shows the types of OS that associated wireless clients are using.

The client OS type summary widget requires one widget slot.

**NOTE:** The default refresh interval for the Client OS Type Summary widget is 15 minutes. When you add the widget, you can configure this refresh interval to any value between 1 and 30 minutes.

Figure 8. The client OS type summary widget

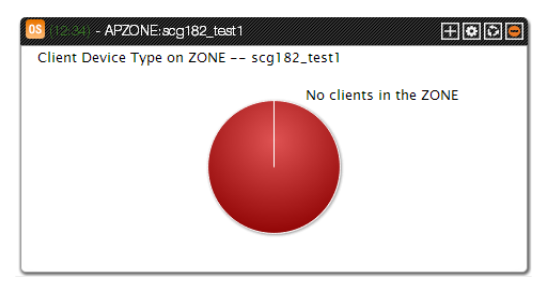

# Widget Slots

The controller provides nine slots on the dashboard for placing widgets. Figure 9 marks these nine slots on the dashboard.

Note that some widgets are wider (for example, the client count summary and data throughput widgets) and require two widget slots. Make sure that there are enough empty slots on the dashboard before you add or move a widget.

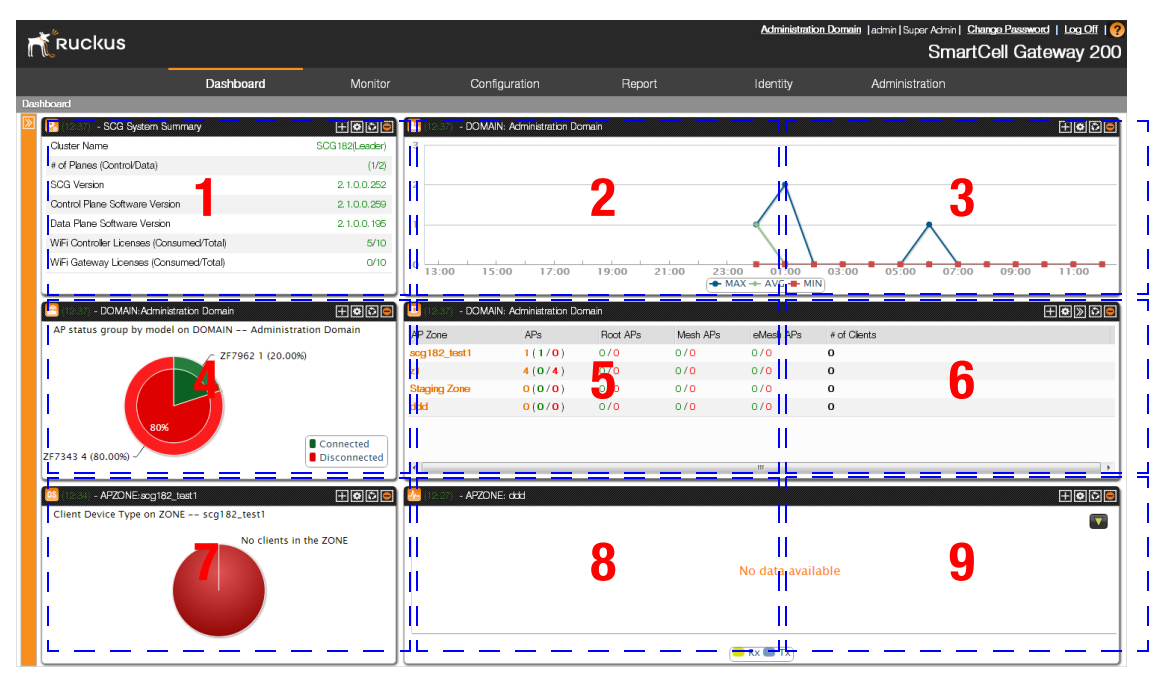

Figure 9. There are nine slots for widgets on the dashboard

# Adding a Widget

Follow these steps to add a widget to the dashboard.

1 Click the icon in the upper-left corner of the page (below the Ruckus Wireless icon). The icons for adding widgets appear (see Table 1).

| Table 1. Icons f | for | adding | widgets |
|------------------|-----|--------|---------|
|------------------|-----|--------|---------|

| lcon    | Widget Name                 |
|---------|-----------------------------|
| <u></u> | Client count summary widget |

| Table 1. | lcons | for | adding | widgets |
|----------|-------|-----|--------|---------|
|----------|-------|-----|--------|---------|

| lcon       | Widget Name                    |
|------------|--------------------------------|
|            | AP status summary widget       |
| D          | Domain summary widget          |
| <b>¢</b> , | System summary widget          |
| -∕         | Data throughput summary widget |
| OS         | Client OS type summary widget  |

- **2** Click the icon for the widget that you want to add. A configuration form, which contains widget settings that you can configure, appears.
- **3** Configure the widget settings.
- 4 Click **OK**. The page refreshes, and then the widget that you added appears on the dashboard.

You have completed adding a widget. To add another widget, repeat the same procedure.

| n          | Ruckus                                    |                      |                             |                  |    | <u>Administratio</u> | n Domain  admin Super Admin  <u>Change Passaword</u>   Log Off   ?<br>SmartCell Gateway 200 |
|------------|-------------------------------------------|----------------------|-----------------------------|------------------|----|----------------------|---------------------------------------------------------------------------------------------|
|            | Dashboar                                  |                      |                             |                  |    |                      |                                                                                             |
| Dash       | xard                                      |                      |                             |                  |    |                      |                                                                                             |
| 0          | S [12:33] - SCG System Summary            |                      | - DOMAIN: Administration Da | omain            |    |                      | tode)                                                                                       |
|            | Cluster Name                              | SCG182(Leader) 3     |                             |                  |    |                      |                                                                                             |
|            | # of Planes (Control/Data)                | (1/2) Client         | Count Summary               |                  |    |                      |                                                                                             |
|            | SCG Version                               | 2.1.0.0.252 Bost     | urce Filter Criteria        |                  |    | 1                    |                                                                                             |
| D          | Control Plane Software Version            | 2.1.0.0.259          | vice                        |                  |    | $\langle \rangle$    |                                                                                             |
| 6          | Data Plane Software Version               | 2.1.0.0.195 @ M      | anagement Domain            | AP Zone          |    |                      | <u>^</u>                                                                                    |
|            | WiFi Controller Licenses (Consumed/Total) | 5/10 Adm             | inistration Domain          |                  |    | $ \land \land$       |                                                                                             |
| - <b>/</b> | WiFi Gateway Licenses (Consumed/Total)    | 0/10 Sele            | ct Domain:                  |                  |    | 01:00                | 03:00 05:00 07:00 09:00 11:00                                                               |
| 05         |                                           |                      |                             |                  |    | AVG 🖶 MIN            |                                                                                             |
|            | - DOMAIN: Administration Domain           |                      | ID Time &                   |                  |    |                      |                                                                                             |
|            | AP status group by model on DOMAIN Ad     | iministration Domain | ay Options Time & Time & T  | nterval Options  |    | Vesh APs             | e of Clents                                                                                 |
|            | - 757062                                  | U (20,00%) ₩1        | Time So                     | and • 24 B Hours |    | 10                   | 0                                                                                           |
|            | LITSUL I                                  | ▼ Av                 | 8                           |                  |    | 10                   | 0                                                                                           |
|            |                                           |                      |                             |                  |    | 10                   | 0                                                                                           |
|            |                                           |                      |                             |                  |    | /0                   | 0                                                                                           |
|            | 80%                                       |                      |                             |                  |    |                      |                                                                                             |
|            | 57343 A (80 000)                          | Connected            |                             |                  |    |                      |                                                                                             |
|            | 7/545 4 (80.00%) -                        | Disconnected         |                             |                  |    | -                    |                                                                                             |
|            | IS - APZONE-and 182 test 1                | TRO                  |                             |                  |    | -                    | HODE                                                                                        |
|            | Client Device Type on ZONE sca182_test    |                      | Gancel                      |                  |    |                      |                                                                                             |
|            |                                           | T.                   |                             |                  |    |                      |                                                                                             |
|            | No c                                      | lients in the ZONE   |                             |                  |    |                      |                                                                                             |
|            |                                           |                      |                             |                  | No | data availal         | ble                                                                                         |
|            |                                           |                      |                             |                  |    |                      |                                                                                             |
|            |                                           |                      |                             |                  |    |                      |                                                                                             |
|            |                                           |                      |                             |                  |    |                      |                                                                                             |
|            |                                           |                      |                             |                  | Rx | Тх                   |                                                                                             |

Figure 10. The configuration form for the Client Count Summary widget

# Adding a Widget to a Widget Slot

A single widget slot can contain multiple widgets of the same size (one-slot widgets versus two-slot widgets). For example, you can add the client count summary widget and data throughput widget (both are two-slot widgets) to the same widget slot.

Follow these steps to add a widget to a widget slot.

- 1 Locate an existing widget slot to which you want to add a widget.
- 2 Click the 🗎 icon that is in the upper-right hand corner of the widget slot. A submenu appears and displays the widgets that you can add to the widget slot.
- **3** Click the name of the widget that you want to add to the widget slot. The widget configuration window appears.

**NOTE:** You can only add a widget once. If a widget already exists in a different widget slot, you will be unable to add it to another widget slot.

4 Configure the information that you want the widget to display and the interval at which to refresh the information on the widget.

**NOTE:** The refresh intervals for the client count summary and data throughput summary widgets are non-configurable.

5 Click OK. The widget slot refreshes, and then the widget that you added appears.You have completed adding a widget to a widget slot.

Figure 11. Click the name of the widget that you want to add to the widget slot

| Ruckus                                    |                     |                 |                   |                                  |          |            | Administrati      | on Domain  admin Sup | er Admin   <u>Change Pass</u><br>SmartCell G | word   Log Off   ?<br>ateway 200 |
|-------------------------------------------|---------------------|-----------------|-------------------|----------------------------------|----------|------------|-------------------|----------------------|----------------------------------------------|----------------------------------|
|                                           | Dashboard           | Monitor         | Confi             | iguration                        | Report   |            | Identity          | Administ             | ration                                       |                                  |
| Dashboard                                 |                     |                 |                   |                                  |          |            |                   |                      |                                              |                                  |
| 🛛 🔯 🔯 😳 - SCG System Summary              |                     | +@©@            | 🔼 (12:52) - Domai | N: Administration Do             | main     |            |                   |                      |                                              | + O D O                          |
| Cluster Name                              |                     | SCG 182(Leader) | 3                 |                                  |          |            |                   |                      | C Domain                                     | Summary                          |
| # of Planes (Control/Data)                |                     | (1/2)           |                   |                                  |          |            |                   |                      | Client C                                     | ount Summary                     |
| SCG Version                               |                     | 2.1.0.0.252     | 2                 |                                  |          |            | ۸                 |                      |                                              | ougnput summary                  |
| Control Plane Software Version            |                     | 2.1.0.0.259     |                   |                                  |          |            |                   |                      |                                              |                                  |
| Data Plane Software Version               |                     | 2.1.0.0.195     | 1                 |                                  |          |            | $\leftarrow$      |                      | ∧                                            |                                  |
| WiFi Controller Licenses (Consumed/       | Total)              | 5/10            |                   |                                  |          |            | $\langle \rangle$ | /                    | $\langle \rangle$                            |                                  |
| WiFi Gateway Licenses (Consumed/T         | fotal)              | 0/10            | 0 13:00 15        | :00 17:00                        | 19:00    | 21:00 23:0 | 0 01:00           | 03:00 05:00          | 07:00 09:00                                  | 0 11:00                          |
| 1                                         |                     |                 |                   |                                  |          | ➡ M/       | X 🔶 AVG 🖶 MI      | N                    |                                              |                                  |
| Section 12:52 - DOMAIN: Administration 1  | Domain              | +ODO            | 🔁 (12:52) - DOMA  | N: Administration Do             | main     |            |                   |                      |                                              | ╈⋗₽₽                             |
| AP status group by model on DC            | MAIN Administrat    | ion Domain      | AP Zone           | APs                              | Root APs | Mesh APs   | eMesh APs         | # of Clients         |                                              |                                  |
|                                           | / ZF7962 1 (20.00%) | I               | scg182_test1      | 1(1/0)                           | 0/0      | 0/0        | 0/0               | 0                    |                                              |                                  |
|                                           |                     |                 | z1                | 4 (0/4)                          | 0/0      | 0/0        | 0/0               | 0                    |                                              |                                  |
|                                           |                     | I               | Staging Zone      | 0(0/0)                           | 0/0      | 0/0        | 0/0               | 0                    |                                              |                                  |
|                                           |                     |                 | ddd               | <b>0</b> ( <b>0</b> / <b>0</b> ) | 0/0      | 0/0        | 0/0               | 0                    |                                              |                                  |
| 80%                                       |                     |                 |                   |                                  |          |            |                   |                      |                                              |                                  |
| ZF7343 4 (80.00%)                         | ~                   | Disconnected    |                   |                                  |          |            |                   |                      |                                              |                                  |
|                                           |                     |                 |                   |                                  |          |            |                   |                      |                                              | •                                |
| 05 (12:49) - APZONE:sog182_test1          |                     | +@DO            | 🚣 (12:42) - APZON | IE: död                          |          |            |                   |                      |                                              | HODO)                            |
| Client Device Type on ZONE s              | scg182_test1        |                 |                   |                                  |          |            |                   |                      |                                              |                                  |
|                                           | No clients in t     | he ZONE         |                   |                                  |          |            |                   |                      |                                              | -                                |
|                                           |                     |                 |                   |                                  |          |            |                   |                      |                                              |                                  |
|                                           |                     |                 |                   |                                  |          |            | No data avail     | able                 |                                              |                                  |
|                                           |                     |                 |                   |                                  |          |            |                   |                      |                                              |                                  |
|                                           |                     |                 |                   |                                  |          |            |                   |                      |                                              |                                  |
|                                           |                     |                 |                   |                                  |          |            |                   |                      |                                              |                                  |
| https://172.17.20.182:8443/wsg/index.jsp# |                     |                 | L                 |                                  |          |            |                   |                      |                                              |                                  |

# Displaying a Widget in a Widget Slot

A widget slot that contains multiple widgets automatically cycles through the different widgets that have been added to it at one-minute intervals. If you want to view a specific widget in a widget slot, you can manually display it.

Follow these steps to display a widget that belongs to a widget slot manually.

- 1 Locate the widget slot that contains the widget that you want to display.
- 2 Click the sicon that is in the upper-right hand corner of the widget slot. A submenu appears and displays the widgets that have been added to the widget slot.
- **3** Click the name of the widget that you want to display. The widget slot refreshes, and the widget that you clicked appears.

You have completed displaying a widget in a widget slot.

| Ruckus                                  |                         |                 |                   |                      |          |            | Administrati      | on Domain  admin | Super Admin   Che<br>Smart( | nge Pasaword   Log Off   ?<br>Cell Gateway 200 |
|-----------------------------------------|-------------------------|-----------------|-------------------|----------------------|----------|------------|-------------------|------------------|-----------------------------|------------------------------------------------|
|                                         | Dashboard               | Monitor         | Confi             | guration             | Repor    |            | Identity          | Admi             | nistration                  |                                                |
| Dashboard                               |                         |                 |                   |                      |          |            |                   |                  | _                           |                                                |
| 🔟 🙆 (12-52) - SCG System Su             | immary                  | ±©©©            | 🔼 (12:54) - DOMAI | N: Administration Do | main     |            |                   |                  |                             | V + C C C                                      |
| Cluster Name                            |                         | SCG 182(Leader) | 3                 |                      |          |            |                   |                  |                             | 12:54) APZONE: ddd                             |
| # of Planes (Control/Data)              |                         | (1/2)           |                   |                      |          |            |                   |                  |                             | 9                                              |
| SCG Version                             |                         | 2.1.0.0.252     | 2                 |                      |          |            |                   |                  |                             |                                                |
| Control Plane Software Versi            | ion                     | 2.1.0.0.259     |                   |                      |          |            |                   |                  |                             |                                                |
| Data Plane Software Version             |                         | 2.1.0.0.195     | 1                 |                      |          |            | $\leftarrow$      |                  |                             |                                                |
| WiFi Controller Licenses (Con           | nsumed/Total)           | 5/10            |                   |                      |          |            | $\langle \rangle$ |                  | $\langle \rangle$           |                                                |
| WiFi Gateway Licenses (Con              | isumed/Total)           | 0/10            | 0 13:00 15        | 00 17:00             | 19:00    | 21:00 23:0 | 0 01.00           | 03:00 05         | 00 07:00                    | 09:00 11:00                                    |
| 1                                       |                         |                 | 10.00             |                      |          | - M        | AX 🔶 AVG 🖶 M      | N                |                             |                                                |
| - DOMAIN: Adminis                       | stration Domain         | Tech            | D 12:52 - DOMA    | N: Administration Do | main     |            |                   |                  |                             | HANDA                                          |
| AP status group by mode                 | l on DOMAIN Administrat | ion Domain      | AD Zono           | ADo.                 | Deat ADa | Mash ABs   | ol Apple ADp      | # of Clippto     |                             |                                                |
|                                         | - 757062 1 (20.00%)     |                 | sca182 test1      | 1(1/0)               | 0/0      | 0/0        | 0/0               | 0                |                             |                                                |
|                                         | 217962 1 (20.00%)       |                 | z1                | 4(0/4)               | 0/0      | 0/0        | 0/0               | 0                |                             |                                                |
|                                         |                         |                 | Staging Zone      | 0(0/0)               | 0/0      | 0/0        | 0/0               | 0                |                             |                                                |
|                                         |                         |                 | ddd               | 0(0/0)               | 0/0      | 0/0        | 0/0               | 0                |                             |                                                |
| 80%                                     |                         |                 |                   |                      |          |            |                   |                  |                             |                                                |
|                                         |                         | Connected       |                   |                      |          |            |                   |                  |                             |                                                |
| ZF/343 4 (80.00%) -                     |                         | Disconnected    | × [               |                      |          |            |                   |                  |                             |                                                |
|                                         |                         |                 | 40701             | Б                    |          |            |                   |                  |                             |                                                |
| Client Davise Type on 70                | aleael                  | + C C C         | CON               | E: 000               |          |            |                   |                  |                             |                                                |
| Chefic Device Type on 20                | Nic scyroz_testi        |                 |                   |                      |          |            |                   |                  |                             |                                                |
|                                         | No clients in t         | the ZONE        |                   |                      |          |            |                   |                  |                             |                                                |
|                                         |                         |                 |                   |                      |          |            | No data avail     | lable            |                             |                                                |
|                                         |                         |                 |                   |                      |          |            |                   |                  |                             |                                                |
|                                         |                         |                 |                   |                      |          |            |                   |                  |                             |                                                |
|                                         |                         |                 |                   |                      |          |            |                   |                  |                             |                                                |
|                                         |                         |                 |                   |                      |          |            | Rx Tx             |                  |                             |                                                |
| https://172.17.20.182:8443/wsg/index.js | ip#                     | J               |                   |                      |          |            |                   |                  |                             |                                                |

Figure 12. Click the name of the widget that you want to display

# Moving a Widget

Follow these steps to move a widget from one widget slot to another.

- 1 Make sure that there are sufficient slots for the widget that you want to move.
- 2 Hover your mouse pointer on the title bar of the widget. The pointer changes into a four-way arrow.
- **3** Click-and-hold the widget, and then drag it to the empty slot to which you want to move it.
- 4 Release the widget.

You have completed moving a widget to another slot.

# **Deleting a Widget**

Follow these steps to delete a widget.

- **1** Locate the widget that you want to delete.
- 2 Click the x icon that is in the upper-right hand corner of the widget. A confirmation message appears.

3 Click OK to confirm.

The dashboard refreshes, and then the widget that you deleted disappears from the page.

Click OK to confirm that you want to delete this widget

Figure 13. Click Yes to delete the widget

| Ruckus                    |                            |                           |                                       |                                  | Administration Don | aain  admin Super Admin  <u>Change Password</u>   Log Off   🥐<br>SmartCell Gateway 200 |
|---------------------------|----------------------------|---------------------------|---------------------------------------|----------------------------------|--------------------|----------------------------------------------------------------------------------------|
|                           | Dashboard                  | Monitor                   | Configuration                         | Report                           | Identity           | Administration                                                                         |
| Dashboard                 |                            |                           |                                       |                                  |                    |                                                                                        |
| 🗵 🔝 - SCG System          | m Summary                  | +¢Ce                      | 🔼 (12:5-) - DOMAIN: Administration D: | main                             |                    |                                                                                        |
| Cluster Name              |                            | SCG182(Leader)            | 3                                     |                                  |                    |                                                                                        |
| # of Planes (Control/Data | a)                         | (1/2)                     |                                       |                                  |                    |                                                                                        |
| SCG Version               |                            | 2.1.0.0.252               | 2                                     |                                  | <u>^</u>           |                                                                                        |
| Control Plane Software    | Version                    | 2.1.0.0.259               |                                       |                                  |                    |                                                                                        |
| Data Plane Software Ve    | arsion                     | 2.1.0.0.195               | 1                                     |                                  |                    |                                                                                        |
| WiFi Controller Licenses  | (Consumed/Total)           | 5/10                      |                                       |                                  |                    |                                                                                        |
| WiFi Gateway Licenses     | (Consumed/Total)           | 0/10                      | 0 13:00 15:00 17:00                   | 19:00 21:00 2                    | 3:00 01:00 03:     | 00 05:00 07:00 09:00 11:00                                                             |
|                           |                            |                           |                                       | •                                | - MAX AVG MIN      |                                                                                        |
| 🔁 12 52 - DOMAIN: Ac      | dministration Domain       | HADE                      | Confirmation                          |                                  | •                  |                                                                                        |
| AP status group by n      | nodel on DOMAIN Administra | ation Domain              | Are you sure you want to dele         | e this widget from the dashboard | eMesh APs # cf     | Cients                                                                                 |
|                           | C ZEZ962 1 (20.009         | a                         |                                       |                                  | 0/0 0              |                                                                                        |
|                           |                            | ~                         | Yes                                   | No                               | 0/0 0              |                                                                                        |
|                           |                            |                           | Staging Zone 0 (0 / 0 )               | 0/0 0/0                          | 0/0 0              |                                                                                        |
|                           |                            |                           | ddd 0 (0 / 0 )                        |                                  | 0/0 0              |                                                                                        |
|                           | 80%                        |                           |                                       |                                  |                    |                                                                                        |
| ZF7343 4 (80,00%)         |                            | Connected<br>Disconnected |                                       |                                  |                    |                                                                                        |
|                           |                            |                           | ×[                                    |                                  |                    |                                                                                        |
| DE 12 19 - APZONE:so      | g182_test1                 | HODO                      | 💁 (12:57) - APZONE: ddd               |                                  |                    |                                                                                        |
| Client Device Type of     | n ZONE scg182_test1        |                           |                                       |                                  |                    |                                                                                        |
|                           | No clients in              | the ZONE                  |                                       |                                  |                    | -                                                                                      |
|                           |                            |                           |                                       |                                  |                    |                                                                                        |
|                           |                            |                           |                                       |                                  | No data available  |                                                                                        |
|                           |                            |                           |                                       |                                  |                    |                                                                                        |
|                           |                            |                           |                                       |                                  |                    |                                                                                        |
|                           |                            |                           |                                       |                                  |                    |                                                                                        |
|                           |                            |                           |                                       |                                  | Rx Tx              |                                                                                        |

# **Changing the Administrator Password**

Follow these steps to change the administrator password.

- 1 On the *Miscellaneous Bar*, click **Change Password**. The *Change Password* form appears.
- 2 In Old Password, type your current password.
- 3 In *New Password*, type the new password that you want to use.
- 4 In Confirm Password, retype the new password above.
- 5 Click Change.

You have completed changing your administrator password. The next time you log on to the controller, remember to use your new administrator password.

Logging Off the Web Interface

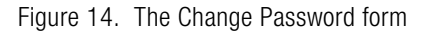

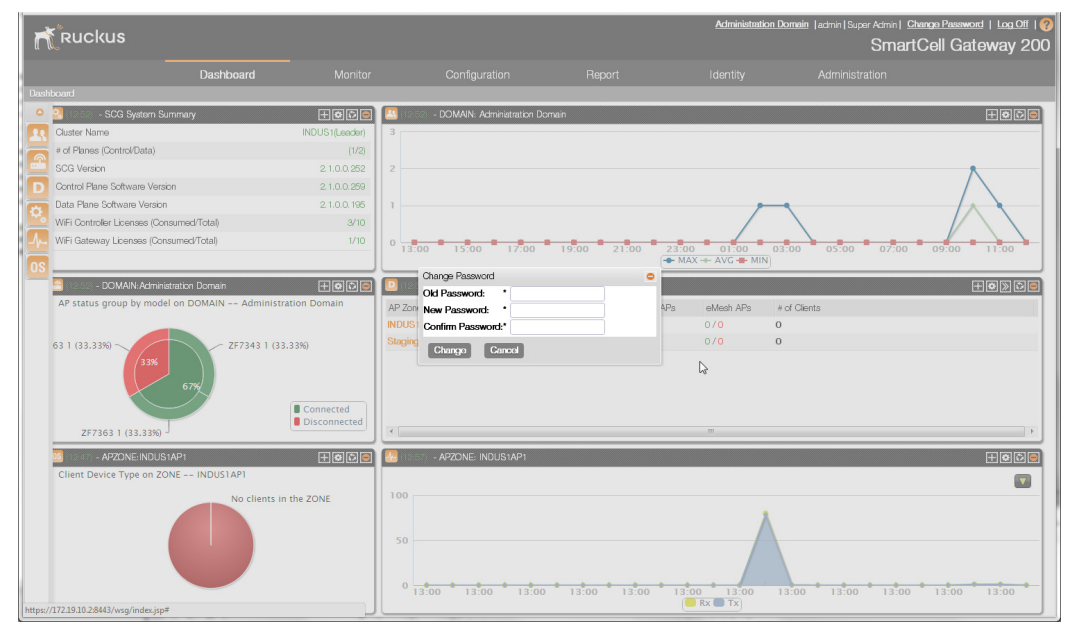

# Logging Off the Web Interface

Follow these steps to log off the web interface.

- 1 On the Miscellaneous Bar, click Log Off. A confirmation message appears.
- 2 Click **Yes**. The controller logs you off the web interface. The logon page appears with the following message above the Ruckus Wireless logo:

Log off successful

You have completed logging off the web interface.

Figure 15. The message "Log off successful" indicates that you have successfully logged off the web interface

| Log off successful              |
|---------------------------------|
| Ruckus' SmartCell Gateway 200   |
| User Name<br>Password<br>Log On |
|                                 |
|                                 |
|                                 |
|                                 |
|                                 |
|                                 |

# Managing Ruckus Wireless AP Zones

In this chapter:

- Working with AP Zones
- Working with AP Groups
- Working with AAA Servers
- Working with Hotspot (WISPr) Portals
- Working with Guest Access Portals
- Working with Web Authentication Portals
- Working with Hotspot 2.0 Services
- Working with WLANs and WLAN Groups
- Working with WLAN Schedules
- Working with Device Policies
- Working with L2 Access Control Policies
- Working with Bonjour Policies

# Working with AP Zones

An AP zone functions as a way of grouping Ruckus Wireless APs and applying a particular set of settings (including WLANs and their settings) to these groups of Ruckus Wireless APs. Each AP zone can include up to six WLAN services.

By default, an AP zone named *Staging Zone* exists. Any AP that registers with the controller that is not assigned a specific zone is automatically assigned to the Staging Zone. This section describes how to use AP zones to manage devices.

**NOTE:** When an AP is assigned or moved to the Staging Zone, the cluster name becomes its user name and password after the AP shows up-to-date state. If you need to log on to the AP, use the cluster name for the user name and password.

**NOTE:** Before creating an AP zone, Ruckus Wireless recommends that you first set the default country code on the *Global Configuration* page. This will help ensure that each new AP zone will use the correct country code. For information on how to set the default country code, see Managing Global Configuration.

This section covers:

- Using the Domain Tree and Search Boxes
- Creating an AP Zone
- Creating an AP Zone from a ZoneDirector Backup File
- Cloning an AP Zone from the Domain Tree
- Cloning an AP Zone from the AP Zone List
- Viewing Existing AP Zones
- Viewing the AP Zone Configuration
- Deleting an AP Zone

# Using the Domain Tree and Search Boxes

Clicking *Configuration > AP Zones* on the main menu displays a sidebar on the left side of the page, which includes the domain tree and search boxes.

The domain tree displays the management domains (D) and AP zones (2) that are under *Administration Domain*. Clicking a domain icon in the tree displays the AP zones that belong to it in the content area. Clicking an AP zone icon, on the other hand, displays detailed information about the AP zone, including its general information, AAA server configuration, and hotspot configuration.

Below the domain tree are search boxes that you can use to search for AP zones, access points, and wireless clients. Each search box is labeled with the search parameters that it accepts. For example, you can type an AP firmware version number in the first search box.

**NOTE** The search criteria are case-sensitive.

Working with AP Zones

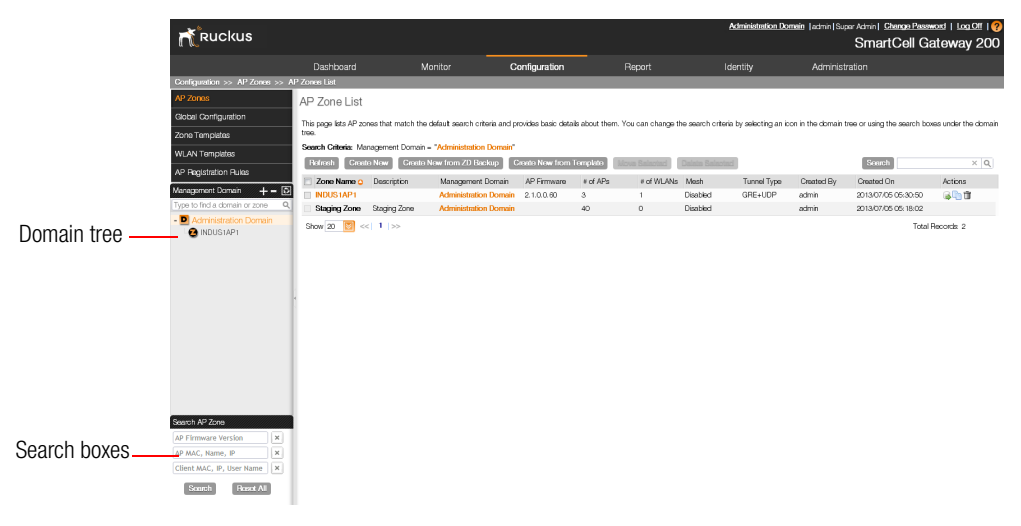

#### Figure 16. The domain tree and search boxes

# Creating an AP Zone

**NOTE:** If you are planning to use SoftGRE tunneling for this AP zone, you must first create a SoftGRE tunnel profile before creating the AP zone. For instructions on how to create a SoftGRE tunnel profile, see Creating a SoftGRE Tunnel Profile.

Follow these steps to create an AP zone.

- 1 Click Configuration > AP Zones.
- 2 Click **Create New**. The form for creating a new AP zone appears.
- 3 Configure General Options.
  - *Zone Name*: Type a name that you want to assign to this new zone.
  - Description: Type a description for this new zone. This is an optional field.
  - AP Firmware: Select the AP firmware version that you want the AP zone to use. By default, the latest AP firmware available on the controller is selected.

- *Country Code*: Select the country in which you are operating the access points. Different countries and regions maintain different rules that govern which channels can be used for wireless communications. Setting the country code to the proper regulatory region helps ensure that the wireless network does not violate local and national regulatory restrictions.
- *Location*: Type a location name (for example, Ruckus Wireless HQ) for this AP zone.
- *Location Additional Information*: Type additional information about the AP zone (for example, 350 W Java Dr, Sunnyvale, CA 94089, United States).
- *GPS Coordinates*: Type the longitude and latitude coordinates for the AP zone's location.
- *AP Admin Logon*: Specify the user name and password that administrators can use to log on directly to the managed access point's native web interface. The following boxes are provided:
  - Logon ID: Type the admin user name.
  - Password: Type the admin password.
- *Time Zone*: Select the time zone that you want APs that belong to this zone to use. Options include:
  - System defined: Click this option, and then select a time zone from the list.
  - User defined: Click this option, and then configure a custom time zone by setting the time zone abbreviation and GMT offset and configuring daylight saving time support.
- *AP IP Mode*: Select the IP addressing mode that you want APs (that belong to this zone) to use. Options include:
  - IPv4 Only
  - IPv6 Only
- 4 Configure Mesh Options.
  - *Enable*: Select the **Enable mesh networking in this zone** check box if you want managed devices that belong to this zone to be able to form a mesh network automatically. When this check box is selected, the following two options are visible:
    - *Mesh Name (ESSID)*: Type a name for the mesh network. Alternatively, do nothing to accept the default mesh name that the controller generates.

- *Mesh Passphrase*: Type a passphrase that contains at least 8 characters. This passphrase will be used by the controller to secure the traffic between mesh APs. Alternatively, click do nothing to accept the passphrase that the controller has generated. To generate a new random passphrase with 64 characters or more, click **Generate**.
- 5 Configure Radio Options.
  - *Channelization*: Select the channel widths for Radio b/g/n (2.4GHz) and Radio a/n/ac (5GHz). Options include 20, 40, and 80.
  - *Channel*: Select the channel numbers to use for *Radio b/g/n (2.4GHz)* and *Radio a/n (5GHz)*. Select **Auto** to automatically assign a radio channel or select a specific channel number to manually assign it to a radio.
  - *Tx Power Adjustment:* Select the preferred TX power for each radio, if you want to manually configure the transmit power on the 2.4GHz and 5GHz radios. By default, TX power is set to **Full** on both the 2.4GHz and 5GHz radios.
- 6 Configure AP GRE Tunnel Options.
  - *Tunnel Type*: Select a protocol to use for tunneling WLAN traffic back to the controller. Options include **Ruckus GRE**, **SoftGRE**, and **SoftGRE IPSec**.
  - *Tunnel Profile*: Select the tunnel profile that you want to use. If you want to use Ruckus GRE tunneling for this AP zone, you can use the default tunnel profile or you can select a profile that you created. If you want to use SoftGRE tunneling, you must first create a SoftGRE tunnel profile.

**NOTE:** Instructions for creating a Ruckus GRE and SoftGRE tunnel profiles are provided in Creating AP Tunnel Profiles.

- 7 Configure Syslog Options.
  - To send events related to APs in this zone to an external syslog server, select the **Enable external syslog server for APs in this zone** check box. Additional options appear below.
  - Server Address: Type the IP address of the syslog server on the network.

**NOTE:** The IP address format that you enter here will depend on the AP IP mode that you selected earlier in this procedure. If you selected **IPv4 Only**, enter an IPv4 address. If you selected **IPv6 Only**, enter an IPv6 address.

• Port: Type the syslog port number on the server.

- *Facility*: Select the facility level that will be used by the syslog message. Options include Local0 (default), Local1, Local2, Local3, Local4, Local5, Local6, and Local7.
- *Priority*: Select the lowest priority level for which events will be sent to the syslog server. For example, to only receive syslog messages for events with the warning (and higher) priority, select **Warning**. To receive syslog messages for all events, select **All**.
- 8 Configure Advanced Options.
  - Channel Mode: If you want to allow outdoor APs that belong to this zone to use wireless channels that are regulated as indoor-use only, select the Allow indoor channels check box. For more information, see Channel Mode.
  - *Background Scanning*: If you want APs to evaluate radio channel usage automatically, enable and configure the background scanning settings on both the 2.4GHz and 5GHz radios. By default, background scanning is enabled on both radios and is configured to run every 20 seconds.
  - Auto Channel Selection: You can adjust the AP channel to 2.4 GHz or 5 GHz frequencies by selecting the appropriate check-box. Further, you can automatically adjust the AP to optimize performance by choosing one of the following:
    - Background Scanning
    - ChannelFly
  - *Smart Monitor*: To disable the WLANs of an AP (that belongs to this zone) whenever the AP uplink or Internet connection becomes unavailable, select the **Enable** check box. And then, configure the following options:
    - *Health Check Interval*: Set the interval (between 5 and 60 seconds) at which the AP will check its uplink connection. The default value is 10 seconds.
    - *Health Check Retry Threshold*: Set the number of times (between 1 and 10 times) that the AP will check its uplink connection. If the AP is unable to detect the uplink after the configured number of retries, the AP will disable its WLANs. The default value is 3 retries.

**NOTE:** When the AP disables its WLANs, the AP creates a log for the event. When the AP's uplink is restored, it sends the event log (which contains the timestamp when the WLANs were disabled, and then enabled) to the controller.

- *VLAN Pooling:* Select the **Allow VLAN Pooling overlapping** check box to enable VLAN pooling. For more information, see About VLAN Pooling.
- *Rogue AP Detection*: Select the **Report rogue access points** check box to enable rogue device detection in logs and email alarm event notifications.
  - Report all rogue devices: Send alerts for all rogue AP events.
  - Report only malicious rogue devices of type: Select which event types to report. Events include SSID spoofing, same network, and MAC spoofing.
  - **Protect the network from malicious rogue access points**: Select this check box to automatically protect your network from network connected rogue APs, SSID-spoofing APs and MAC-spoofing APs. When one of these rogue APs is detected (and this check box is enabled), the Ruckus Wireless AP automatically begins sending broadcast de-authentication messages spoofing the rogue's BSSID (MAC) to prevent wireless clients from connecting to the malicious rogue AP. This option is disabled by default.
- Client Load Balancing: Improve WLAN performance by enabling load balancing. Load balancing spreads the wireless client load between nearby access points, so that one AP does not get overloaded while another sites idle. Load balancing must be enabled on a per-radio basis. To enable load balancing, select the Enable loading balancing on [2.4GHz or 5GHz] check box, and then set or accept the default Adjacent Radio Threshold (50dB for the 2.4GHz radio and 43dB for the 5GHz radio).
- Band Balancing: Client band balancing between the 2.4GHz and 5GHz radio bands is disabled by default on all WLANs. To enable band balancing for this WLAN, select the Enable band balancing on radios by distributing the clients on 2.4GHz and 5GHz bands check box, and then set the percentages of client load that will be distributed between the 2.4GHz and 5Ghz bands. For more information, see Band Balancing.
- Location Based Service: To enable LBS service for this AP zone, select the Enable LBS Service check box, and then select an LBS server to use from the drop-down list. For information on how to add an LBS server to the controller, see Configuring Location Services.
- *Client Admission Control*: Set the load thresholds on the AP at which it will stop accepting new clients. See Configuring Client Admission Control.

- *AP Reboot Timeout*: Set the time after which the AP will reboot automatically when it is unable to reach the default gateway or the control interface.
  - *Reboot AP if it cannot reach default gateway after [] minutes:* The default timeout is 30 minutes.
  - *Reboot AP if it cannot reach the controller after []*: The default timeout is 2 hours.
- **9** Click **OK** to finish creating your first AP zone. When the controller completes creating the AP zone, the following confirmation message appears:

```
AP zone created successfully. Do you want to view the configuration details?
```

**10** Click **Yes** to view the AP zone details, or click **No** to close the confirmation message and return to the AP zone list.

You have completed creating your first AP zone. You can create additional AP zones as needed.

| Figure 17. The Greate New AP Zone form | Figure 17. | The Create N | New AP | Zone form |
|----------------------------------------|------------|--------------|--------|-----------|
|----------------------------------------|------------|--------------|--------|-----------|

| Create New AP Zone                  |                                                                                                    |
|-------------------------------------|----------------------------------------------------------------------------------------------------|
| General Options                     |                                                                                                    |
| Zone Name:                          | *                                                                                                    |
| Description:                        |                                                                                                    |
| AP Firmware:                        | * 3.1.0.0.293                                                                                                    |
| Country Code:                       | United States 🔻                                                                                                    |
|                                     | Different countries have different regulations on the usage of radio chan<br>select the correct country code for your location. |
| Location:                           | (example: Starbucks                                                                                                    |
| Location Additional<br>Information: | (example: 460 N Mat                                                                                                    |
| GPS Coordinates:                    | Latitude: , Longitude: (example:                                                                                                |
| AP Admin Logon:                     | * Logon ID: Password:                                                                                                    |
| Time Zone:                          | System defined   User defined                                                                                                   |
|                                     | Time Zone Abbreviation: * (ex: CST, GMT)                                                                                        |
|                                     | GMT Offset: GMT+0 ▼ : 00 ▼                                                                                                    |
|                                     | Daylight Saving Time: Support daylight saving time (DST)                                                                        |
| AP IP Mode:                         | IPv4 only     ○ IPv6 only                                                                                                    |
| Hesh Options                        |                                                                                                    |
| + Radio Options                     |                                                                                                    |
| AP GRE Tunnel Opt                   | ions                                                                                                    |
| + Syslog Options                    |                                                                                                    |
| + Advanced Options                  |                                                                                                    |
| OK Cancel                           |                                                                                                    |

### About VLAN Pooling

When Wi-Fi is deployed in a high density environment (such as a stadium) or in a university campus to provide access for students, the number of IP addresses required for client devices can easily run into several thousands. Allocating a single large subnet results in a high probability of degraded performance due to factors like broadcast/multicast traffic.

To address this problem, VLAN pooling provides a method by which administrators can deploy pools of multiple VLANs from which clients are assigned, thereby automatically segmenting large groups of clients into smaller subgroups, even when connected to the same SSID.

As the client device joins the Wi-Fi network, the VLAN is assigned based on a hash of the client's MAC address (by default), or via round-robin or least-used VLAN assignment.

### ChannelFly and Background Scanning

SmartZone controllers offer the ChannelFly and Background Scanning automatic channel selection methods for spectrum utilization and performance optimization. While Background Scanning must be enabled for rogue AP detection, AP location detection and radio power adjustment, either can be used for automatic channel optimization.

The main difference between ChannelFly and Background Scanning is that ChannelFly determines the optimal channel based on real-time statistical analysis of actual throughput measurements, while Background Scanning uses channel measurement and other techniques to estimate the impact of interference on Wi-Fi capacity based on progressive scans of all available channels.

**NOTE:** If you enable ChannelFly, Background Scanning can still be used for adjusting radio power and rogue detection while ChannelFly manages the channel assignment. Both cannot be used at the same time for channel management.

### Benefits of ChannelFly

With ChannelFly, the AP intelligently samples different channels while using them for service. ChannelFly assesses channel capacity every 15 seconds and changes channel when, based on historical data, a different channel is likely to offer higher capacity than the current channel. Each AP makes channel decisions based on this historical data and maintains an internal log of channel performance individually.

When ChannelFly changes channels, it utilizes 802.11h channel change announcements to seamlessly change channels with no packet loss and minimal impact to performance. The 802.11h channel change announcements affect both wireless clients and Ruckus mesh nodes in the 2.4 GHz and/or 5 GHz bands.

Initially (in the first 30-60 minutes) there will be more frequent channel changes as ChannelFly learns the environment. However, once an AP has learned about the environment and which channels are most likely to offer the best throughput potential, channel changes will occur less frequently unless a large measured drop in throughput occurs. ChannelFly can react to large measured drops in throughput capacity in as little as 15 seconds, while smaller drops in capacity may take longer to react to.

### Disadvantages of ChannelFly

Compared to Background Scanning, ChannelFly takes considerably longer for the network to settle down. If you will be adding and removing APs to your network frequently, Background Scanning may be preferable. Additionally, if you have clients that do not support the 802.11h standard, ChannelFly may cause significant connectivity issues during the initial capacity assessment stage.

You can enable/disable ChannelFly per band. If you have 2.4 GHz clients that do not support 802.11h, Ruckus recommends disabling ChannelFly for 2.4 GHz but leaving it enabled for the 5 GHz band.

### **Background Scanning**

Using Background Scanning, SmartZone controllers regularly samples the activity in all Access Points to assess RF usage, to detect rogue APs and to determine which APs are near each other for mesh optimization. These scans sample one channel at a time in each AP so as not to interfere with network use. This information is then applied in AP Monitoring and other controller monitoring features. You can, if you prefer, customize the automatic scanning of RF activity, deactivate it if you feel it's not helpful, or adjust the frequency, if you want scans at greater or fewer intervals.

**NOTE:** Background Scanning must be enabled for SmartZone controllers to detect rogue APs on the network.

# Creating an AP Zone from a ZoneDirector Backup File

If your organization was previously using Ruckus Wireless ZoneDirector to manage access points on the network and you are in the process of migrating to the controller, you can easily migrate access point management to the controller by creating an AP zone from the ZoneDirector backup file.

When you import a ZoneDirector backup file to the controller, note that only access points that are already approved to join ZoneDirector will be migrated to the controller. Access points that do not have the *Approved* status will be ignored.

Additionally, if an access point that already exists in the controller also exists in the ZoneDirector backup file, the access point will be transferred automatically from its current AP zone to the new AP zone.

**NOTE:** : Release 3.1.1 supports ZoneDirector backups from releases 9.10 and 9.9 whereas release 3.1 supports backups from releases 9.9 and 9.8.

This section covers:

- Backing Up the ZoneDirector
- Restoring ZoneDirector Backup to the Controller

**NOTE:** The controller supports RADIUS for AAA management. If a WLAN or hotspot in the ZoneDirector backup file is configured to use a non-RADIUS AAA server (for example, Active Directory, LDAP, or local database), that WLAN or hotspot will not be migrated to the controller.

### Backing Up the ZoneDirector

Follow these steps to create a ZoneDirector backup.

- **1** Go to Administer > Back up.
- 2 In the *Backup Configuration* section, click **Back Up**. The *File Download* dialog box appears.
- 3 Click **Save**. The *Save As* dialog box appears.
- **4** Type a name for the backup file, and then select a location where you want to save it.
- 5 Verify that the file name ends with .bak extension.
- 6 Click Save. The Download Complete dialog box appears.
- 7 Click Close.

You have completed backing up ZoneDirector.

Working with AP Zones

| Rucku                       | 2012/08/29 10:14:50   Help   Toolbox   Log Out (ruckus)<br>Dashboard Monitor Configure Administer                                                                                                    |
|-----------------------------|----------------------------------------------------------------------------------------------------|
| Preferences<br>Back up      | Back up / Restore Back Up Configuration                                                                                                    |
| Restart                     | Click Back Up to save an archive file of your current ZoneDirector configuration. This archive will simplify system recovery if needed.                                                                                                    |
| Upgrade<br>License          | Eack up                                                                                                    |
| Diagnostics<br>Registration | If you need to restore the system configuration, click Browse, and then select the backup file that contains the settings that you want to restore.                                                                                                    |
|                             | Restore to Factory Settings If seeded, you can restore ZoneDirector to its factory settings, which will celete al settings that you have Configured. You will need to manually set up ZoneDirector again. For more information, see the online help. Festore to Factory Settings |

### Restoring ZoneDirector Backup to the Controller

Follow these steps to restore the ZoneDirector backup to the controller.

- 1 Copy the ZoneDirector backup file to a location (local computer or network) that you can access from the controller web interface.
- 2 Log on to the controller web interface, and then go to *Configuration* > *AP Zones*. The *AP Zone List* page appears.
- 3 Click Create New from ZD Backup. The Create New AP Zone from ZD Backup File dialog box appears.
- 4 In AP Firmware, select the firmware that you want the new zone to use.
- 5 In *AP Admin Logon ID*, set the user name that administrators can use to log on directly to the managed access points' native web interface.
- 6 In AP Admin Password, set the password for the AP administrator logon ID.

**NOTE:** The password must be at least eight characters and must consist of at least one number, one letter, and one special character (for example, !, #, \$, %, &, or ?).

- 7 In *ZoneDirector Backup File*, click **Browse**, and then go to the location where you copied the backup file.
- 8 Select the backup file (with .bak extension), and then click **Open**.

**9** Click **Apply**. A progress bar appears as the controller imports the ZoneDirector backup file and creates an AP zone. When the process is complete, the following confirmation message appears:

AP zone created successfully. Do you want to view the zone configuration details?

- 10 Click **Yes** to view the zone configuration, or click **No** to close the confirmation message and stay on the current page.
- 11 Verify that an AP zone that uses the system name of the ZoneDirector that you backed up appears in the AP zone list. For example, if the ZoneDirector system name is "ZDMain", look for an AP zone named ZDMain. This is the AP zone that you created from the ZoneDirector backup file.

You have completed creating a new AP zone from a ZoneDirector backup file.

**NOTE:** There are a few minor features that the controller supports but ZoneDirector does not (and vice versa). Because of these differences in features, migrated AP zones and access points may not have some of the features that they had previously. For more information on what features are available in AP zones and access pointed after migration, see ZoneDirector to SmartCell Gateway Migration: Features Matrix.

|                                 |                                         |                                           |                 |                     |                   |                       | Administra                        | tion Domain  ad    | min Super Admin   Change   | Password   Log Off   🤗 |
|---------------------------------|-----------------------------------------|-------------------------------------------|-----------------|---------------------|-------------------|-----------------------|-----------------------------------|--------------------|----------------------------|------------------------|
| Ruckus                          |                                         |                                           |                 |                     |                   |                       |                                   |                    | SmartCel                   | I Gateway 200          |
|                                 | Dashboard                               | -<br>Monitor                              | Config          | uration             | Report            |                       | Identity                          | Administrati       | on                         |                        |
| Configuration >> AP Zones >> AP | Zone List                               |                                           |                 |                     |                   |                       |                                   |                    |                            |                        |
|                                 | AP Zone List                            |                                           |                 |                     |                   |                       |                                   |                    |                            |                        |
| Global Configuration            |                                         |                                           |                 |                     |                   |                       |                                   |                    |                            |                        |
| AP Tunnel Profiles              | This page lists the AP zones that match | the default search criteria and pr        | ovides basic in | formation about the | em. You can chang | a the search criteria | a by selecting an icon in the doi | main tree or using | the search boxes under the | domain tree.           |
|                                 | Load Criteria: Management Domain =      | Administration Domain                     | - 11 To         |                     |                   |                       |                                   |                    | ala.                       |                        |
|                                 | Refressi Create New Create              | New from 2D Backup                        | e new from re   | ampiate             |                   |                       |                                   |                    | 10°*                       | ~ [4]                  |
|                                 | Zone Name O Description                 | Management Domain                         | AP Firmwar      | re ⊯of APs          | # of WLANs        | Mesh                  | Tunnel Type                       | Created By         | Created On                 | Actions                |
|                                 | 10KAP                                   | A-tina-d                                  | 2.5.0.0.474     | 9959                | 0                 | Disabled              | Ruckus GRE (GRE+UDP)              | tina               | 2014/04/11 01:56:57        |                        |
|                                 |                                         | Jimm Create New AP 20                     | NIA ILOUI ZO DA | ickup File          | -                 |                       | • E                               | admin              | 2014/04/16 22:36:54        |                        |
| AP Registration Rules           | 123                                     | Admir AP Firmware:                        |                 | 2.5.0.0.497         | <u></u>           |                       | GRE (GRE+UDP)                     | admin              | 2014/04/08 00:21:33        |                        |
|                                 | 123-1                                   | Netwo AP Admin Logor                      |                 | admin               |                   |                       | GRE (GRE+UDP)                     | admin              | 2014/04/08 22:22:46        |                        |
| Management Domain + - 🖸         | 25test                                  | A-tina AP Authin Passy<br>ZeneDirector Ba | voru:           |                     |                   | Browneo               | GRE (GRE+UDP)                     | tina               | 2014/04/10 04:13:31        |                        |
| Type to find a domain or zone Q |                                         | A-tina Zonebirector Ba                    | ckup rile.      |                     |                   | biowse                | GRE (GRE+UDP)                     | admin              | 2014/04/08 22:22:46        |                        |
| - D Administration Domain       | AR                                      | Count                                     |                 |                     |                   | Apply Car             | GRE (GRE+UDP)                     | tina               | 2014/04/16 00:03:22        | 14 U U                 |
| + D A-tina-d                    | CA                                      | Count                                     |                 |                     |                   | -                     | GRE (GRE+UDP)                     | tina               | 2014/04/16 03:04:07        |                        |
| + D Danny_test                  | Clone_of_Jim                            | Jimmy_Domain                              | 2.5.0.0.456     | 0                   | 0                 | Disabled              | Ruckus GRE (GRE+UDP)              | admin              | 2014/04/02 03:12:52        |                        |
| + D Jimmy_Domain                | Clone_of_PPA                            | SCG Admin                                 | 2.5.0.0.474     | 20                  | 2048              | Disabled              | Ruckus GRE (GRE+UDP)              | tina               | 2014/04/16 22:32:01        | <b>₽</b> ₽ 1           |
| 123                             | Danny_test                              | Danny_test                                | 2.5.0.0.497     | 1                   | 1                 | Disabled              | Ruckus GRE (GRE+UDP)              | admin              | 2014/04/08 02:50:26        | 6 <b>1</b>             |
| Nick-test                       | Danny_test_27                           | Danny_test                                | 2.5.0.0.497     | 0                   | 54                | Disabled              | Ruckus GRE (GRE+UDP)              | admin              | 2014/04/14 07:41:05        | 🗟 🐚 🖬                  |
| alee_template                   | Danny_test_CLB                          | Danny_test                                | 2.5.0.0.497     | 10                  | 3                 | Disabled              | Ruckus GRE (GRE+UDP)              | admin              | 2014/04/07 05:53:22        | 6 h t                  |
| Ø frank-test                    | Danny_test_m                            | Danny_test                                | 2.5.0.0.497     | 1                   | 1                 | mesh-fxxo7imF         | Ruckus GRE (GRE+UDP)              | admin              | 2014/04/14 06:04:48        | 🖓 🛄 🗊                  |
| dick_dns                        | 🗆 нк                                    | CountryCODE                               | 2.5.0.0.489     | 0                   | 0                 | Disabled              | Ruckus GRE (GRE+UDP)              | tina               | 2014/04/16 03:02:16        | i 🖓 🛄 🗊                |
| 0 t2                            | 🔲 ЈАРІ                                  | A-tina-d                                  | 2.5.0.0.474     | 0                   | 1                 | Disabled              | Ruckus GRE (GRE+UDP)              | tina               | 2014/04/07 22:15:14        | 6 <b>1</b>             |
|                                 | JP                                      | CountryCODE                               | 2.5.0.0.489     | 0                   | 0                 | Disabled              | Ruckus GRE (GRE+UDP)              | tina               | 2014/04/16 03:01:31        | 6 <b>0</b> 1           |
|                                 | Jimmy_MVNO                              | Jimmy_Domain                              | 2.5.0.0.497     | 2                   | 5                 | mesh-mlknL1jZ         | Ruckus GRE (GRE+UDP)              | admin              | 2014/04/02 03:12:52        | G D D                  |
|                                 | Jimmy_MVNO                              | Jimmy_Domain                              | 2.5.0.0.497     | 2                   | 4                 | Disabled              | Ruckus GRE (GRE+UDP)              | admin              | 2014/04/01 23:30:23        | 6 h t                  |
|                                 | Nick-test                               | Administration Domain                     | 2.5.0.0.456     | 1                   | 2                 | Disabled              | Ruckus GRE (GRE+UDP)              | admin              | 2014/04/03 02:14:23        | - T                    |

Figure 19. The Create New AP Zone from ZD Backup File dialog box

# Cloning an AP Zone from the Domain Tree

Cloning an AP zone enables you to copy the configuration of an existing zone and save it as a new zone. If you need to create an AP zone with configuration settings that are similar to an existing AP zone, cloning that existing AP zone would be the easiest way to do it.

Follow these steps to clone an AP zone.

- **1** Go to Configuration > AP Zones.
- 2 In the domain tree, find the AP zone that you want to clone.
- 3 Click **Clone**. A form appears and prompts you for the name that you want to assign to the cloned zone. The default name is *Clone of {Original Zone Name}*.
- 4 Edit the AP zone name or leave it as is.
- 5 Click **OK** to finish cloning the AP zone.

Figure 20. Click the Clone button to save the AP zone as a new zone

AP Zone: 10KAP >> Zone Configuration

| This page lists the AP zones that match the d<br>Refresh Edit Clone Move | efault search criteria and provides basic inform<br>Delete Extract Zone Template Appl | mation about them. You can change the search o<br>y Zone Template Change AP Firmware | criteria by selecting an icon in the domain t |
|--------------------------------------------------------------------------|---------------------------------------------------------------------------------------|--------------------------------------------------------------------------------------|-----------------------------------------------|
| General Information                                                      |                                                                                       | Radio & Tunnel Information                                                           |                                               |
| Zone Name                                                                | 10KAP                                                                                 | Background Scanning (2.4GHz/5GHz)                                                    | 20 Seconds / 20 Seconds                       |
| Description                                                              |                                                                                       | Channelization (2.4G/5G)                                                             | 20MHz / 40MHz                                 |
| Created By                                                               | tina                                                                                  | Channel (2.4G/5G)                                                                    | Auto / Auto(indoor), Auto(outdoor)            |
| Updated On                                                               | 2014/04/11 01:56:57                                                                   | TX Power Adjustment (2.4G/5G)                                                        | Full / Full                                   |
| AP Firmware                                                              | 2.5.0.0.474                                                                           | Tunnel Type                                                                          | Ruckus GRE (GRE+UDP)                          |
| Mesh                                                                     | Disabled                                                                              | Tunnel Profile                                                                       | Default Tunnel Profile                        |
| Country Code                                                             | Taiwan                                                                                |                                                                                      |                                               |
| Switchover Cluster                                                       | Disabled                                                                              |                                                                                      |                                               |

# Cloning an AP Zone from the AP Zone List

Another method to save an existing AP zone as a new zone is by cloning it from the *AP Zone List* page. Follow these steps to clone an AP zone from the *AP Zone List* page.

- **1** Go to Configuration > AP Zones.
- 2 On the AP Zones List page, find the AP zone that you want to clone.
- 3 Click the action icon 📫 that is in the same row as the AP zone name.
- 4 A form appears and prompts you for the name that you want to assign to the cloned zone. The default name is *Clone\_of\_{Original Zone Name}*.
- 5 Edit the AP zone name or leave it as is.

6 Click **Apply**. The page refreshes, and then the AP zone that you cloned appears in the *AP Zone List*.

You have completed cloning an AP zone from the AP zone list.

Figure 21. A form prompts you for the name that you want to assign to the cloned zone

| Clone |                       |       | •      |
|-------|-----------------------|-------|--------|
| Name: | * Clone_of_ALLPROFILE |       | :      |
|       |                       | Apply | Cancel |

# **Viewing Existing AP Zones**

Follow these steps to view a list of existing AP zones.

- 1 Go to *Configuration > AP Zones*. The *AP Zone List* page appears and displays a list of existing AP zones.
- **2** To view the configuration of a specific zone, locate the zone whose details you want to view on the *AP Zone List* page.
- 3 Under the *Zone Name* column, click the AP zone name.

The page refreshes and displays the AP zone configuration page.

Administration Domain | admin | Super Admin | Change Password | Log Off | Ruckus SmartCell Gateway 200 Dashboard Configuration AP Zone List Global Configuration This page lists AP zones that match the default search criteria and pr wides basic details about them. You can change the search criteria by selecting an icon in the dor Zone Templates Search Criteria: Management Domain - "Administration Domain WI AN Templates Refresh Create New Create New from ZD Backup Create Search ×Q m Template AP Registration Rules Zone Name o Description Management Domain AP Firmware + of APs + of WLANs Mash Tunnel Type Created By Created On Actions agement Domain + = 5 INDUS1AP1 Administration Domain 2 1.0.0.60 Disabled GRE+UDP 2013/07/05 05:30:50 з 1 admin 🔒 🖣 🗇 Administration Domain Staging Zone Staging Zone 40 Disabled admin 2013/07/05 05:18:02 Show 20 🔯 <<| 1 |>> Total Records: 2 2 INDUS1AP1 arch AP Zone AP MAC, Name, IP × AC, IP, User Name X Rosot All

Figure 22. The AP Zone List page

## Viewing the AP Zone Configuration

Follow these steps to view a summary of the AP zone configuration.

- **1** Go to Configuration > AP Zones.
- 2 On the AP Zone List page, click the name of the AP zone that you want to view.

The *Zone Configuration* page for the AP zone appears and displays as summary of the AP zone configuration.

Figure 23. The Zone Configuration page displays a summary of the zone settings

|                                |                                |                |                                |                   | Adi                 | ministration Domain   admin   Super Adm | nin   Change Password   Log Off   ?     |
|--------------------------------|--------------------------------|----------------|--------------------------------|-------------------|---------------------|-----------------------------------------|-----------------------------------------|
| <b>N</b> RUCKUS                |                                |                |                                |                   |                     | Sr                                      | nartCell Gateway 200                    |
|                                | Dashboard                      | Monitor        | Configuration                  | Report            | Ider                | ntity Administration                    |                                         |
| Configuration >> AP Zones >> R | luckusL3 >> Zone Configuration |                |                                |                   |                     |                                         |                                         |
| AP Zones                       | Refresh Edit Clone             | Move Delete Ex | tract Zone Template 🚺 Apply Zo | one Template Cha  | ge AP Firmware      |                                         | ^                                       |
| Zone Configuration             | General Information            |                |                                | Radio & Tunnel I  | nformation          |                                         |                                         |
| AP Group                       | Zone Name                      |                | RuckusL3                       | Background Scar   | ining (2.4GHz/5GHz) | 20 Seconds / 20 Seconds                 | 3                                       |
| 444                            | Description                    |                |                                | Channelization (2 | 4 G/5G)             | 20MHz / 40MHz                           | :                                       |
| NIDD-41-1                      | Created By                     |                | admin                          | Channel (2.4G/50  | i)                  | Auto / Auto(indoor), Auto(outdoor       | )                                       |
| wispi (Holspol)                | Updated On                     |                | 2013/07/10 23:35:24            | TX Power Adjustn  | nent (2.4G/5G)      | Full / Ful                              | 1                                       |
| Hotspot 2.0                    | AP Firmware                    |                | 2.1.0.0.61                     | Tunnel Type       |                     | GRE+UDF                                 | ,                                       |
| WLAN                           | Mesh                           |                | Disabled                       | Tunnel Encryption |                     | Unencrypted                             | t i i i i i i i i i i i i i i i i i i i |
| Global Configuration           | Country Code                   |                | United States                  | Tunnel MTU Optic  | ns                  | Auto                                    | ,                                       |
| Zone Templates                 | Switchover Cluster             |                | Disable                        |                   |                     |                                         |                                         |
| WLAN Templates                 | AP Model Specific Configurat   | lon            |                                |                   |                     |                                         | 0                                       |
| AP Registration Rules          | Select an AP Model:            | ZF7343         | 🔯 Apply                        |                   |                     |                                         |                                         |
| Management Domain L - 15       | General Options                |                |                                |                   |                     |                                         |                                         |
| Turo to find a domain or zono  | Status LEDs:                   | Disable sta    | tus LEDs                       |                   |                     |                                         |                                         |
| Administration Description     |                                | Enable Lini    | k Layer Discovery Protocol     |                   |                     |                                         |                                         |
| RuckusL3                       | seconds):                      | • 30           |                                |                   |                     |                                         |                                         |
| RuckusTTG                      | LLDP Hold Time (60-1200 set    | conds): 120    |                                |                   |                     |                                         |                                         |
| gog181_test1                   | LLDP Management IP TLV:        | 🗌 Enable       |                                |                   |                     |                                         |                                         |
|                                | Port Settings                  |                |                                |                   |                     |                                         |                                         |
|                                | LAN1:                          | * ▼ Enable Typ | e: Trunk Port 🔯 VLAN Untag     | ID: 1 Members:    | 1-4094 802.1X       | Disabled                                |                                         |
|                                | LAN2:                          | • 🔽 Enable Typ | e: Trunk Port 🔯 VLAN Untag     | ID: 1 Members:    | 1-4094 802.1X       | Disabled 🔯                              |                                         |
|                                | LAN3:                          | * 📝 Enable Typ | 🕫 Trunk Port 🔯 VLAN Untag      | ID: 1 Members:    | 1-4094 802.1X       | Disabled 🔯                              |                                         |
|                                | LANT LAN                       | 12 LAN3        | )                              |                   |                     |                                         |                                         |

The following buttons and options also appear on the page:

- Edit: Click to edit the AP zone configuration.
- **Clone**: Click to clone this AP zone.
- **Move**: Click to move this AP zone from its current management domain to another.
- **Delete**: Click to delete this AP zone.

If you want to override the AP zone settings for specific AP models, configure the *AP Model-Specific Configuration* section at the bottom of the page (see Modifying Model Specific Controls for more information).

# **Deleting an AP Zone**

Deleting an AP zone that contains managed devices will automatically move those devices to the Staging Zone (default zone). Before deleting an AP zone, Ruckus Wireless recommends moving devices that belong to that zone to another zone.

Follow these steps to delete an AP zone.

- **1** Go to Configuration > AP Zones.
- 2 In the domain tree, select the AP zone that you want to delete.
- 3 Click the Delete Selected button. A confirmation message appears.
- 4 Click **OK** to finish deleting the AP zone.

You have completed deleting an AP zone service.

**NOTE** Ensure that all the AP's associated to that zone needs to be deleted before deleting the AP Zone.

# Working with AP Groups

AP (access point) groups can be used to define configuration options and apply them to groups of APs at once, without having to modify each AP's settings individually.

For each group, administrators can create a configuration profile that defines the channels, radio settings, Ethernet ports and other configurable fields for all members of the group or for all APs of a specific model in the group.

AP groups are similar to WLAN groups (see Working with WLAN Groups for more information). While WLAN groups can be used to specify which WLAN services are served by which APs, AP groups are used for more specific fine-tuning of how the APs themselves behave.

**NOTE:** AP group configuration settings can be overridden by individual AP settings. For example, if you want to set the transmit power to a lower setting for only a few specific APs, leave the Tx Power Adjustment at **Auto** in the AP group configuration page, then go to the individual AP configuration page (*Configuration* > Access Points > Edit [AP MAC address]) and set the Tx Power setting to a lower setting.

# Creating an AP Group

Follow these steps to create an AP group.

- **1** Go to Configuration > AP Zones.
- 2 On the *AP Zone List page*, click the AP zone name within which you want to create the AP group. The page refreshes, and the AP Zone submenu appears on the sidebar.
- **3** On the sidebar, click AP Groups.
- 4 Click Create New. The Create New AP Groups form appears.
- 5 In *General Settings*, configure the following:
  - *Name*: Type a name for this AP group.
  - Description: Type a description for this AP group.
- 6 In *Group Members*, configure the following:
  - *Members*: When you are creating a new AP group, this section will be empty. This will be populated after you select the access points that you want to belong to this AP group.
  - Access Points: This section shows all the access points that currently belong to the AP zone. Select the check boxes before the *Member* column (which shows the AP MAC addresses) of each AP that you want to add to the AP group, and then click **Add to Group**. The APs you selected appear under the *Members* section.
- 7 In *Radio Options*, select the **Override zone config** check box for the AP zone settings that you want to override, and then configure the following for both the 2.4GHz and 5GHz radios:
  - *Channelization*: Select Auto, 20MHz or 40MHz channel width for either the 2.4GHz or 5GHz radio.
  - *Channel*: Select Auto or manually assign a channel for the 2.4GHz or 5GHz radio.
  - *TX Power*: Set the transmit power on all 2.4GHz or 5GHz radios (default is Auto).
  - WLAN Group: Specify to which WLAN group this AP group belongs.
- 8 In *Model Specific Options*, configure LED, LLDP, and port settings of all APs of each specific model that are members of the AP group. See Modifying Model Specific Controls.
- **9** In *Advanced Options*, select the **Override zone config** check boxes for the settings that you want to override, and then configure them.

- Location Based Service: To disable the LBS service for this AP group, clear the Enable LBS service check box. To use a different LBS server for this AP group, select the Enable LBS service check box, and then select the LBS server that you want to use from the drop-down list.
- Auto Channel Selection: You can adjust the AP channel to 2.4 GHz or 5 GHz frequencies by selecting the appropriate check-box. Further, you can automatically adjust the AP to optimize performance by choosing one of the following:
  - Background Scanning
  - ChannelFly
- *Client Admission Control*: Set the load thresholds on the AP at which it will stop accepting new clients. See Configuring Client Admission Control.

#### 10 Click OK.

You have completed creating an AP group.

Figure 24. The Create New AP Group form

| Create New AP Groups   |                   |                              |                        |
|------------------------|-------------------|------------------------------|------------------------|
| General Options        |                   |                              |                        |
| Name:<br>Description:  | *                 |                              |                        |
| Group Members          |                   |                              |                        |
| Members:               | Member            | Device Name                  | Description            |
|                        |                   |                              |                        |
|                        | Show 20           |                              | <<   1   >>            |
|                        | Actions Dama      | us from Crown Mous to Color  | First Page             |
|                        | Select All Renio  | we from Group Move to Select | t destination AP Group |
| Access Points:         | Member            | Device Name                  | Description            |
|                        | 00:1F:41:2D:FE:20 | Com6_ZF7762_Barbados         | Com6_ZF7762_Barbados   |
|                        | 2C:5D:93:0E:46:60 | Com2_R700                    |                        |
|                        | 2C:5D:93:2B:E8:A0 | Com9_R300                    |                        |
|                        | 84:18:3A:06:D2:D0 | Com1_R700                    |                        |
|                        | C4:10:8A:3F:21:D0 | ZF7321_3F21D0                |                        |
|                        | Show 20 🔯         |                              | <<   1   >>            |
|                        | Actions           |                              |                        |
|                        | Select All Ad     | dd to Group                  |                        |
| Radio Options          |                   |                              |                        |
| Model Specific Options |                   |                              |                        |
| Advanced Options       |                   |                              |                        |
| T Autoneeu Options     |                   |                              |                        |
| OK Cancel              |                   |                              |                        |

### **Modifying Model Specific Controls**

The following settings can be applied to all APs of a particular model that are members of the AP group:

• Internal Heater: Enable internal heaters (specific AP models only).

**NOTE:** For the internal heater to be operational, ZoneFlex 7762 APs must be powered by the supplied PoE injector and its associated power adapter or a standard 802.3at PSE. For the PoE Out port to be operational, ZoneFlex 7762 APs must be powered by the supplied PoE injector and its associated power adapter.

• PoE Out Ports: Enable PoE out ports (specific ZoneFlex AP models only).

**NOTE:** If the controller country code is set to United Kingdom, an additional "Enable 5.8 GHz Channels" option will be available for outdoor 11n/11ac APs. Enabling this option allows the use of restricted C-band channels. These channels are disabled by default and should only be enabled by customers with a valid license to operate on these restricted channels.

- Status LEDs: When managed by the controller, you can disable the external LEDs on certain ZoneFlex models, such as the 7300 series APs. This can be useful if your APs are installed in a public location and you do not want to draw attention to them.
- *External Antenna*: External antenna configuration is available for the 5 GHz radio on the ZoneFlex 7762, and for the 2.4 and 5 GHz radios on the 7782-E APs. Once enabled, enter a gain value in the range of 0 to 90dBi.
- *Radio Band*: (ZoneFlex 7441 and 7321 only) Select 2.4 GHz or 5 GHz radio band for the 7441/7321 APs.
- *LLDP*: To enable the AP model to advertise its identity and capabilities on the local network via LLDP, select the **Enable Link Layer Discovery Protocol** check box. For a list of attributes that APs advertise using LLDP, see Supported LLDP Attributes.
  - Advertise Interval (1-300 seconds): Set the interval (in seconds) at which the AP model will send out LLDP information. The default value is 30 seconds.
  - *Hold Time (60-1200 seconds)*: Set the length of time (in seconds) that a receiving device will hold the LLDP information sent by the selected AP model before discarding it. The default value is 120 seconds.

- *Management IP TLV*: To include the management IP address TLV in the LLDP information that the AP model sends out, select **Enable** check box.
- *Port Settings*: For information on how to configure the port settings, see Configuring the Port Settings of a Particular AP Model.

| elect an AP Model:                 | SC8800-S-AC          | Apply                                                  |            |                |          |  |  |  |  |
|------------------------------------|----------------------|--------------------------------------------------------|------------|----------------|----------|--|--|--|--|
| General Options                    |                      |                                                        |            |                |          |  |  |  |  |
| PoE out port:                      | Enable the PoE o     | Enable the PoE out port (requires custom PoE injector) |            |                |          |  |  |  |  |
| Status LEDs:                       | 📃 Disable status LEI | Disable status LEDs                                    |            |                |          |  |  |  |  |
| External Antenna (5GHz):           | Enable external a    | antenna with 5 dBi (0-90)                              |            |                |          |  |  |  |  |
| LDP:                               | Enable Link Layer    | r Discovery Protocol                                   |            |                |          |  |  |  |  |
| LDP Advertise Interval(1-300 secon | is): * 30            |                                                        |            |                |          |  |  |  |  |
| LLDP Hold Time(60-1200 seconds):   | * 120                |                                                        |            |                |          |  |  |  |  |
| LLDP Management IP TLV:            | Enable               |                                                        |            |                |          |  |  |  |  |
| Port Settings                      |                      |                                                        |            |                |          |  |  |  |  |
| AN1:                               | Enable Type: Tru     | unk Port 🛛 🔯 VLAN Untag ID:                            | 1 Members: | 1-4094 802.1X  | Disabled |  |  |  |  |
| LAN2:                              | Enable Type: Tru     | unk Port 🛛 😸 VLAN Untag ID:                            | 1 Members: | 1-4094 802.1X  | Disabled |  |  |  |  |
| Port Settings                      |                      |                                                        |            |                |          |  |  |  |  |
| AN1:                               | Z Enable Type: Tru   | unk Port 🛛 VLAN Untag ID:                              | 1 Members: | 1-4094 802.1X: | Disabled |  |  |  |  |
| AN2:                               | Z Enable Type: Tru   | unk Port 🛛 🔯 VLAN Untag ID:                            | 1 Members: | 1-4094 802.1X: | Disabled |  |  |  |  |
|                                    |                      | 7                                                      |            |                |          |  |  |  |  |

Figure 25. The AP Model-Specific Configuration section

### Supported LLDP Attributes

The Link Layer Discovery Protocol (LLDP) is a vendor-neutral Layer 2 protocol that allows a network device (for example, a Ruckus Wireless AP) to advertise its identity and capabilities on the local network.
LLDP information is sent by devices from each of their interfaces at a fixed interval (default is 30 seconds), in the form of an Ethernet frame. Each LLDP Ethernet frame contains a sequence of type-length-value (TLV) structures starting with Chassis ID, Port ID and Time to Live (TTL) TLV. Table 2 lists the LLDP attributes supported by the controller.

| Attribute (TLV)     | Description                                                                                                    |
|---------------------|----------------------------------------------------------------------------------------------------|
| Chassis ID          | Indicates the MAC address of the AP's br0 interface                                                                                                    |
| Port ID             | Identifies the port from which the LLDP packet was sent                                                                                                    |
| Time to Live        | Same as <i>LLDP Hold Time</i> . Indicates the length of time (in seconds) that a receiving device will hold the LLDP information sent by the selected AP model before discarding it. The default value is 120 seconds. |
| System Name         | Indicates the name assigned to the AP. The default name of Ruckus Wireless APs is RuckusAP.                                                                                                    |
| System Description  | Indicates the AP model plus software version                                                                                                    |
| System Capabilities | Indicates the AP's capabilities (Bridge, WLAN AP, Router, Docsis), and which capabilities are enabled                                                                                                    |
| Management Address  | Indicates the management IP address of the AP                                                                                                    |
| Port Description    | Indicates the description of the port in alphanumeric format                                                                                                    |

Table 2. LLDP attributes supported by the controller

## Configuring the Port Settings of a Particular AP Model

Use *Port Settings* in the *AP Model-Specific Configuration* section to configure the Ethernet ports of a particular AP model.

Follow these steps to configure the port settings of a certain AP model.

- 1 All ports are enabled by default (the **Enable** check boxes are all selected). To disable a particular port entirely, clear the **Enable** check box next to the port name (LAN1, LAN2, etc.)
- 2 For any enabled ports, you can choose whether the port will be used as a Trunk Port, Access Port, or General Port.

The following restrictions apply:

- All APs must be configured with at least one Trunk Port.
- For single port APs, the single LAN port must be a trunk port and is therefore not configurable.

- For ZoneFlex 7025/7055, the LAN5/Uplink port on the rear of the AP is defined as a Trunk Port and is not configurable. The four front-facing LAN ports are configurable.
- For all other APs, you can configure each port individually as either a Trunk Port, Access Port, or General Port. See Designating an Ethernet Port Type for more information.

Figure 26. The Port Settings section

| Port Settings  |                                                                                             |
|----------------|---------------------------------------------------------------------------------------------|
| LAN1:          | 🕼 Enable Type: Access Port 🔯 VLAN Untag ID: 1 Members: 1 802.1X: Port-based Authenticator 🔯 |
| LAN2:          | VLAN Untag ID: 1 Members: 1-4094 802.1X: Supplicant                                         |
| Authenticator: | Authentication Server: Select an Authentication Server: Disable                             |
| N              | Finable MAC authentication bypass (use device MAC address as user name and password)        |
| Supplicant:    | MAC Address (Use AP MAC address as user name and password)                                  |
|                | © Custom                                                                                    |

## Designating an Ethernet Port Type

Ethernet ports can be configured as one of the following port types:

- Trunk Ports
- Access Ports
- General Ports

Trunk links are required to pass VLAN information between switches. Access ports provide access to the network and can be configured as members of specific VLANs, thereby separating the traffic on these ports from traffic on other VLANs. General ports are user-defined ports that can have any combination of up to 20 VLAN IDs assigned.

For most ZoneFlex APs, you can set which ports you want to be your Access, Trunk and General Ports from the controller web interface, as long as at least one port on each AP is designated as a Trunk Port.

By default, all ports are enabled as Trunk Ports with Untag VLAN set as 1 (except for ZoneFlex 7025, whose front ports are enabled as Access Ports by default). If configured as an Access Port, all untagged ingress traffic is the configured Untag VLAN, and all egress traffic is untagged. If configured as a Trunk Port, all untagged ingress traffic is the configured Untag VLAN (by default, 1), and all VLAN-tagged traffic on VLANs 1-4094 will be seen when present on the network.

The default Untag VLAN for each port is VLAN 1. Change the Untag VLAN to:

- Segment all ingress traffic on this Access Port to a specific VLAN.
- Redefine the native VLAN on this Trunk Port to match your network configuration.

### Trunk Ports

Trunking is a function that must be enabled on both sides of a link. If two switches are connected together, for example, both switch ports must be configured as trunk ports. The Trunk Port is a member of all the VLANs that exist on the AP/switch and carries traffic for all those VLANs between switches.

### Access Ports

All Access Ports are set to Untag VLAN 1 by default. This means that all Access Ports belong to the native VLAN and are all part of a single broadcast domain. To remove ports from the native VLAN and assign them to specific VLANs, select Access Port and enter any valid VLAN ID in the VLAN ID field (valid VLAN IDs are 2-4094).

The following table describes the behavior of incoming and outgoing traffic for Access Ports with VLANs configured.

| VLAN Settings                       | Incoming Traffic (from Client)                       | Outgoing Traffic (to Client)                                                                           |
|-------------------------------------|------------------------------------------------------|----------------------------------------------------------------------------------------------------|
| Access Port, Untag<br>VLAN 1        | All incoming traffic is native<br>VLAN (VLAN 1).     | All outgoing traffic on the port is sent untagged.                                                     |
| Access Port, Untag<br>VLAN [2-4094] | All incoming traffic is sent to the VLANs specified. | Only traffic belonging to the<br>specified VLAN is forwarded.<br>All other VLAN traffic is<br>dropped. |

Table 3. Access Ports with VLANs configured

### General Ports

General ports are user-specified ports that can have any combination of up to 20 VLAN IDs assigned. Enter multiple valid VLAN IDs separated by commas or a range separated by a hyphen.

## **Configuring Client Admission Control**

Client admission control allows APs to adaptively allow or deny the association of clients based on the potential throughput of the currently associated clients. This helps prevent APs from becoming overloaded with clients and improves user experience for wireless users.

As an administrator, you can help maintain a positive user experience for wireless users on the network by configuring the following client admission control settings:

• Minimum client count

- Maximum radio load
- Minimum client throughput

Client admission control is implemented on a per radio basis and is currently only supported on 802.11n APs.

# Working with AAA Servers

This section provides information on add and manage AAA servers that the controller can use to authenticate users.

- Creating an AAA Server
- Testing an AAA Server
- Deleting an AAA Server

## Creating an AAA Server

Follow these steps to create a RADIUS or RADIUS Accounting server (if you have one on the network) for the AP zone.

- 1 Click Configuration > AP Zones > Zone Name ({AP Zone Name}) > AAA. For example, if you want to create an AAA server for an AP zone named ap-zone-1, click Configuration > AP Zones > Zone Name (ap-zone-1) > AAA.
- 2 Click Create New. The form for creating a new zone RADIUS server appears.
- **3** Configure General Options.
  - Name: Type a name for the AAA server that you are adding.
  - Description: Type a brief description for the AAA server.
  - *Type*: Select the type of AAA server that you have on the network. Options include:
    - RADIUS
    - RADIUS Accounting
    - Active Directory
    - LDAP
  - Backup RADIUS: Select the Enable backup RADIUS server check box if a secondary RADIUS server exists on the network. Configure the settings in Step 5.
- 4 In the *Primary Server* section, configure the settings of the primary RADIUS server.

• IP Address: Type the IP address of the AAA server.

**NOTE:** The format of the IP address that you need to enter here depends on the AP IP mode that you selected when you created the AP zone (see Creating an AP Zone). If you selected **IPv4 Only**, enter an IPv4 address. If you selected **IPv6 Only**, enter an IPv6 address.

- *Port*: Type the port number of the AAA server. The default RADIUS server port number is 1812 and the default RADIUS Accounting server port number is 1813.
- Shared Secret: Type the AAA shared secret.
- Confirm Secret: Retype the shared secret to confirm.
- 5 In the *Secondary Server* section, configure the settings of the secondary RADIUS server.

**NOTE:** The Secondary Server section is only visible if you selected the **Enable backup RADIUS server** check box earlier.

• IP Address: Type the IP address of the secondary AAA server.

**NOTE:** The format of the IP address that you need to enter here depends on the AP IP mode that you selected when you created the AP zone (see Creating an AP Zone). If you selected **IPv4 Only**, enter an IPv4 address. If you selected **IPv6 Only**, enter an IPv6 address.

- *Port*: Type the port number of the secondary AAA server port number. The default RADIUS server port number is 1812 and the default RADIUS Accounting server port number is 1813.
- Shared Secret: Type the AAA shared secret.
- Confirm Secret: Retype the shared secret to confirm.
- 6 Click Create New.

You have completed creating an AAA server for the AP zone.

| Create New AAA Server |                                                                      |
|-----------------------|----------------------------------------------------------------------|
| Create New AAA Server |                                                                      |
| General Options       |                                                                      |
| Name:                 | *                                                                    |
| Description:          |                                                                      |
| Туре:                 | *      RADIUS      RADIUS Accounting      Active Directory      LDAP |
| Backup RADIUS:        | 🔽 Enable backup RADIUS support                                       |
| Primary Server        |                                                                      |
| IP Address:           | *                                                                    |
| Port:                 | * 1812                                                               |
| Shared Secret:        | *                                                                    |
| Confirm Secret:       | *                                                                    |
| Secondary Server      |                                                                      |
| IP Address:           | *                                                                    |
| Port:                 | * 1812                                                               |
| Shared Secret:        | *                                                                    |
| Confirm Secret:       | *                                                                    |
| OK Cancel             |                                                                      |

#### Figure 27. The Create New AAA Server form

## **Testing an AAA Server**

Follow these steps to test if an AAA server that you have created in the controller is functioning.

- 1 On the AAA Servers page, click Test AAA. The Test AAA Servers form appears.
- 2 In Name, select the name of the AAA server that you want to test.
- 3 In User Name, type the user name for your AAA server account.
- 4 In *Password*, type your AAA server password.
- 5 In *Confirm Password*, retype the password above.
- 6 Click Test.

Figure 28. Testing an AAA server

| Test AAA Servers  |   |                 | •      |
|-------------------|---|-----------------|--------|
| Name:             |   | Acct_10.10.10.3 |        |
| User Name:        | • | ruckus          |        |
| Password:         | * | •••••           |        |
| Confirm Password: | • | •••••           |        |
|                   |   |                 |        |
|                   |   |                 |        |
|                   |   |                 |        |
|                   |   | Test            | Cancel |

## **Deleting an AAA Server**

You can delete a single or multiple AAA servers simultaneously.

- To delete a single AAA server, follow these steps:
  - **a** Go to the AAA Servers page for a specific AP zone.
  - **b** From the list of existing AAA servers, locate the service that you want to delete.
  - **c** Under the *Actions* column, click the icon **1** that is in the same row as the AAA server. A confirmation message appears.
  - **d** Click **Yes**. The page refreshes and the AAA server that you deleted disappears from the list.
- To delete multiple AAA servers simultaneously, follow these steps:

- a Go to the AAA Services page for a specific AP zone.
- **b** From the list of existing AAA servers, locate the services that you want to delete.
- c Select the check boxes before the servers that you want delete.
- d Click Delete Selected. A confirmation message appears.

Click **Yes**. The page refreshes and the AAA servers that you deleted disappears from the list.

# Working with Hotspot (WISPr) Portals

NOTE: If you do not want to provide a hotspot portal to users, skip this section.

**NOTE:** This section describes the basic settings that you need to configure to include a hotspot service in the zone template. If you need more information about hotspots, including third party prerequisites, see Creating and Managing Hotspots.

## **Creating a Hotspot Portal**

Follow these steps to configure the hotspot service of the zone template.

- 1 Click Configuration > AP Zones.
- 2 On the *AP Zone List* page, click the AP zone for which you want to create a hotspot service.
- **3** On the sidebar, click **Hotspot (WISPr)**. The *Hotspot (WISPr) Portal* page appears.
- 4 Click Create New. The form for creating a new hotspot portal appears.
- 5 In the *General Options* section, configure the following options:
  - Name: Type a name for the hotspot portal.
  - Description: Type a description for the hotspot portal.
- 6 In the *Redirection* section, configure the following options:
  - Smart Client Support: Select one of the following options:
    - **None**: Select this option to disable Smart Client support on the hotspot portal.
    - Enable: Selection this option to enable Smart Client support.

- **Only Smart Client Allowed**: Select this option to allow only Smart Clients to connect to the hotspot portal.

For more information, see Configuring Smart Client Support.

- Logon URL: Type the URL of the subscriber portal (the page where hotspot users can log in to access the service). For more information, see Configuring the Logon URL.
- Start Page: Set where users will be redirected after they log in successfully:
  - Redirect to the URL that user intends to visit: You could redirect users to the page that they want to visit.
  - **Redirect to the following URL**: You could set a different page where users will be redirected (for example, your company website).
- 7 In the User Session section, configure the following options:
  - Session Timeout: Set a time limit (in minutes) after which users will be disconnected from the hotspot portal and will be required to log on again.
  - *Grace Period*: Set the time period (in minutes) during which disconnected users are allowed access to the hotspot portal without having to log on again.
- 8 In the *Location Information* section, configure the following options:
  - *Location ID*: Type the ISO and ITU country and area code that the AP includes in accounting and authentication requests. The required code includes:
    - isocc (ISO-country-code): The ISO country code that the AP includes in RADIUS authentication and accounting requests.
    - cc (country-code): The ITU country code that the AP includes in RADIUS authentication and accounting requests.
    - ac (area-code): The ITU area code that the AP includes in RADIUS authentication and accounting requests.
    - network

The following is an example of what the Location ID entry should look like: isocc=us,cc=1,ac=408,network=RuckusWireless

- Location Name: Type the name of the location of the hotspot portal.
- **9** In *Walled Garden*, click **Create New** to add a walled garden. A walled garden is a limited environment to which an unauthenticated user is given access for the purpose of setting up an account.

In the box provided, type a URL or IP address to which you want to grant unauthenticated users access. You can add up to 128 network destinations to the walled garden. Network destinations can be any of the following:

- IP address (for example, 10.11.12.13)
- IP range (for example, 10.11.12.13-10.11.12.15)
- Classless Inter-Domain Routing or CIDR (for example, 10.11.12.100/28)
- IP address and mask (for example, 10.11.12.13 255.255.255.0)
- Exact website address (for example, www.ruckuswireless.com)
- Website address with regular expression (for example, \*.ruckuswireless.com, \*.com, \*)

After the account is established, the user is allowed out of the walled garden. URLs will be resolved to IP addresses. Users will not be able to click through to other URLs that may be presented on a page if that page is hosted on a server with a different IP address. Avoid using common URLs that are translated into many IP addresses (such as www.yahoo.com), as users may be redirected to re-authenticate when they navigate through the page.

#### 10 Click Create New.

You have completed configuring a hotspot portal of the AP zone. For additional steps that you need to perform to ensure that the hotspot portal works, see Creating and Managing Hotspots.

| FIGURE 29. THE CREATE NEW HOLSDOL PORTALION | Figure 29. | The | Create | New | Hotspot | Portal | form |
|---------------------------------------------|------------|-----|--------|-----|---------|--------|------|
|---------------------------------------------|------------|-----|--------|-----|---------|--------|------|

| Create New Hotspot Porta              | al                                                                                                    |  |
|---------------------------------------|----------------------------------------------------------------------------------------------------|--|
| General Options                       |                                                                                                    |  |
| Portal Name: *<br>Portal Description: |                                                                                                    |  |
| Redirection                           |                                                                                                    |  |
| Smart Client Support:                 | None                                                                                                    |  |
|                                       | 🔘 Enable                                                                                                    |  |
|                                       | Only Smart Client Allowed                                                                                                    |  |
| Logon URL:                            | 🔘 Internal                                                                                                    |  |
|                                       | External     External     External |  |
|                                       | Redirect unauthenticated user to the URL for authentication. *                                                                                                    |  |
| Redirected MAC Format: *              | AA:BB:CC:DD:EE:FF   (format used for including client's MAC inside redirected URL request)                                                                                                    |  |
| Start Page:                           | After user is authenticated,                                                                                                    |  |
|                                       | Redirect to the UKL that user intends to visit.                                                                                                    |  |
|                                       | () Redirect to the following URL:                                                                                                    |  |
|                                       | *                                                                                                    |  |
| User Session                          |                                                                                                    |  |
| Session Timeout: *                    | 1440 Minutes (2 - 14400)                                                                                                    |  |
| Grace Period: *                       | 60 Minutes (1 - 14399)                                                                                                    |  |
| Location Information                  |                                                                                                    |  |
| Location ID:                          | (example: isocc=us,cc=1,ac=408,network=ACMEWISP_NewarkAirport)                                                                                                    |  |
| Location Name:                        | (example: ACMEWISP,Gate_14_Terminal_C_of_Newark_Airport)                                                                                                    |  |
| H Walled Garden                       |                                                                                                    |  |
| OK Cancel                             |                                                                                                    |  |

## **Deleting a Hotspot Portal**

You can delete a single or multiple hotspot portals simultaneously.

- To delete a single hotspot portal, follow these steps:
  - **a** Go to the *Hotspot (WISPr)* page for a specific AP zone.
  - **b** From the list of existing hotspot portals, locate the portal that you want to delete.
  - **c** Under the *Actions* column, click the icon **1** that is in the same row as the hotspot portal. A confirmation message appears.
  - **d** Click **Yes**. The page refreshes and the hotspot portal that you deleted disappears from the list.
- To delete multiple hotspot portals simultaneously, follow these steps:
  - **a** Go to the *Hotspot (WISPr)* page for a specific AP zone.
  - **b** From the list of existing hotspot portals, locate the hotspots that you want to delete.

- c Select the check boxes before the hotspots that you want delete.
- d Click Delete Selected. A confirmation message appears.
- e Click **Yes**. The page refreshes and the hotspot portals that you deleted disappear from the list.

# Working with Guest Access Portals

Using the controller's guest access features, you can provide visitors to your organization limited access to a guest WLAN with configurable guest policies, or given the option to self-activate their devices to an internal WLAN using Zero-IT activation via the bring your own device (BYOD) onboarding portal (or both).

The following sections describe how to configure guest WLANs and access policies that control guest use of your network.

- Creating a Guest Access Portal
- Viewing Guest Access Portals
- Deleting Guest Access Portals

## **Creating a Guest Access Portal**

Each guest WLAN must be associated with a guest access portal, which defines the behavior of the guest WLAN interface. Follow these steps to create a guest access portal.

- 1 Click Configuration > AP Zones.
- 2 On the *AP Zone List* page, click the AP zone for which you want to create a guest access portal. The *Guest Access Portal* page appears.
- 3 Click Create New. The Create New Guest Access Portal form appears.
- 4 In *General Options*, configure the following:
  - Portal Name: Type a name for the guest access portal that you are creating.
  - *Portal Description:* Type a short description of the guest access portal.
  - *Language*: Select the display language to use for the buttons on the guest access logon page.
- 5 In *Redirection*, select where to redirect the user after successfully completing authentication.
  - Redirect to the URL that the user intends to visit: Allows the guest user to continue to their destination without redirection.

- Redirect to the following URL: Redirect the user to a specified web page (entered into the text box) prior to forwarding them to their destination. When guest users land on this page, they are shown the expiration time for their guest pass.
- 6 In *Guest Access*, configure the following options:
  - Guest Pass SMS Gateway: You can deliver the guest pass to the user using Short Message Service (SMS). But first you need to configure an SMS server (see Configuring an SMS Server). If you previously configured an SMS server, you can select it here or you can click **Disabled**.
  - *Terms And Conditions*: To require users to read and accept your terms and conditions prior to use of the guest hotspot, select the **Show Terms And Conditions** check box. The box below, which contains the default *Terms of Use* text, becomes editable. Edit the text or leave it unchanged to use the default text.
  - Web Portal Logo: By default, the guest hotspot logon page displays the Ruckus Wireless logo. To use your own logo, click the **Upload** button, select your logo (recommended size is 138 x 40 pixels, maximum file size is 20KB), and then click **Upload**.
  - *Web Portal Title*: Type your own guest hotspot welcome text or accept the default welcome text ("Welcome to the Guest Access login page").
- 7 In User Session, configure the following:
  - Session Timeout: Specify a time limit after which users will be disconnected and required to log on again.
  - *Grace Period*: Set the time period during which clients will not need to reauthenticate after getting disconnected from the hotspot. Enter a number (in minutes) between 1 and 14399.
- 8 Click OK.

You have completed creating a guest access portal.

#### Figure 30. Creating a guest access portal

| Create New Guest Acces               | s Service                                                                                                    |  |
|--------------------------------------|----------------------------------------------------------------------------------------------------|--|
| General Options                      |                                                                                                    |  |
| Name: •<br>Description:<br>Language: | English 💟                                                                                                    |  |
| Redirection                          |                                                                                                    |  |
| Start Page:                          | After user is authenticated,<br>@ Redirect to the URL that user intends to visit.<br>@ Redirect to the following URL:<br>*                                                                                                    |  |
| E Guest Access                       |                                                                                                    |  |
| Guest Pass SMS Gateway: *            | Disabled 🛛                                                                                                    |  |
| Terms And Conditions:                | Show Terms And Conditions                                                                                                    |  |
|                                      | Terms of Use<br>By accepting this agreement and accessing the wireless network, you acknowledge that you are<br>of legal age, you have read and understood, and agree to be bound by this agreement.<br>(*) The wireless network service is provided by the property owners and is completely at their<br>discretion. Your access to the network may be blocked, suspended, or terminated at any time<br>for any reason.<br>(*) You agree not to use the wireless network for any purpose that is unlawful or otherwise<br>p(*) The work of the properties to the torus use.<br>(*) The work is provided "as is" without warranties of any kind, either expressed or |  |
| Web Portal Logo:                     | Upload your logo to show it on the Web portal pages. The recommended image size is 138 x 40 pixels and the maximum file size is 20KB.<br>Select a image file to Upload                                                                                                    |  |
| Web Portal Title:                    | Welcome to the Guest Access login page.                                                                                                    |  |
| □ User Session                       |                                                                                                    |  |
| Session Timeout: *                   | 1440 Minutes (2 - 14400)                                                                                                    |  |
| Grace Period:                        | 60 Minutes (1 - 14399)                                                                                                    |  |
| OK Cancel                            |                                                                                                    |  |

## **Viewing Guest Access Portals**

Follow these steps to view a list of existing guest access portals.

- 1 Click Configuration > AP Zones.
- 2 On the *AP Zone List* page, click the AP zone for which you are created the guest access portals.
- **3** On the sidebar, click **Guest Access**. The *Guest Access Portal* page appears and displays all existing guest access portals and their basic settings are shown, including the following:
  - Name
  - Description
  - Actions (that you can perform)
- **4** To view or update the settings of a guest access portal, click the guest access portal name.

You have completed viewing the existing guest access portals.

#### Figure 31. Viewing guest access portals

**Guest Access Service** 

| Guest Access Services                         |                                                                    |                 |
|-----------------------------------------------|--------------------------------------------------------------------|-----------------|
| View all guest access portal services that ca | an be used by guest access WLANs, or create a new one.             |                 |
| Refresh Create New Delete Selected            | Search terms: 🛛 🗴 💿 Include all terms 💿 Include any of these terms |                 |
| Name 🔾                                        | Description                                                        | Actions         |
| guest-access-1                                | Guest Access Service 1                                             |                 |
| guest-access-2                                | Guest Access Service 2                                             |                 |
| guest-access-3                                | Guest Access Service 3                                             | ħī              |
| Show 20                                       | <<   1   >>                                                        | 3 total records |

## **Deleting Guest Access Portals**

Follow these steps to delete guest access portals.

- 1 On the *AP Zone List* page, click the AP zone for which you created the guest access portal.
- 2 On the sidebar, click **Guest Access**. The Guest Access Portal page appears.
- 3 Locate the service or services that you want to delete.
- 4 Select the check boxes (first column) for the services that you want to delete.
- 5 Click Delete Selected.

The services that you selected disappear from the list. You have completed deleting guest access portals.

**NOTE:** If you are deleting a single guest access portal, you can also click the **i** icon (under the *Actions* column) that is in the same row as the service that you want to delete.

# Working with Web Authentication Portals

A web authentication portal (also known as a "captive portal") redirects users to a logon web page the first time they connect to a WLAN, and requires them to log on before granting access to use the WLAN.

Creating and configuring a web authentication portal requires the following steps:

- Adding an AAA Server for the Web Authentication Portal
- Creating a Web Authentication Portal
- Creating a WLAN for the Web Authentication Portal

## Adding an AAA Server for the Web Authentication Portal

Add an AAA server that the web authentication portal can use to authenticate users. For instructions on how to add an AAA server to the controller, see Creating an AAA Server.

## Creating a Web Authentication Portal

Follow these steps to create a web authentication portal.

- **1** Go to Configuration > AP Zones.
- 2 Click the AP zone for which you want to create a web authentication portal.
- 1 On the *AP Zones* submenu, click **Web Authentication**. The *Web Authentication Portal* page appears.
- 2 Click Create New. The Create New Web Authentication Portal form appears.
- 3 In General Options, configure the following options:
  - *Portal Name*: Type a name for the web authentication portal that you are creating.
  - *Portal Description*: Type a brief description of the portal.
  - *Language*: Select the display language that you want to use on the web authentication portal.
- 4 In *Redirection*, select where to redirect the user after successfully completing authentication.
  - Redirect to the URL that the user intends to visit: Allows the guest user to continue to their destination without redirection.

- Redirect to the following URL: Redirect the user to a specified web page (entered into the text box) prior to forwarding them to their destination. When guest users land on this page, they are shown the expiration time for their guest pass.
- 5 In User Session, configure the following:
  - Session Timeout: Set the time (in minutes) after which inactive users will be disconnected and required to log in again.
  - *Grace Period*: Set the time period (in minutes) during which disconnected users are allowed access to the hotspot service without having to log on again.
- 6 Click OK.

You have completed creating a web authentication portal.

Figure 32. The Create New Web Authentication Portal page

| Create New Web Authen | tication Portal                                                                                                    |
|-----------------------|----------------------------------------------------------------------------------------------------|
| General Options       |                                                                                                    |
| Name:                 | *                                                                                                    |
| Description:          |                                                                                                    |
| Language:             | English                                                                                                    |
| Redirection           |                                                                                                    |
| Start Page:           | After user is authenticated,<br><ul> <li>Redirect to the URL that user intends to visit.</li> <li>Redirect to the following URL:</li> </ul> |
| User Session          |                                                                                                    |
| Session Timeout:      | * 1440 Minutes (2 - 14400)                                                                                                    |
| Grace Period:         | * 60 Minutes (1 - 14399)                                                                                                    |
| OK Cancel             |                                                                                                    |

## Creating a WLAN for the Web Authentication Portal

Follow these steps to create a WLAN that you can use for a web authentication portal.

- 1 Go to Configuration > AP Zones > WLANs.
- 2 In the WLAN Configuration section, click Create New.
- 3 In *General Options*, configure the following:
  - Name
  - SSID
  - Description
- 4 In Authentication Type, click Web Authentication.
- 5 In *Authentication & Accounting Server*, select the RADIUS and/or RADIUS Accounting server that you created earlier in Adding an AAA Server for the Web Authentication Portal.
- 6 In *Web Authentication*, select the web authentication portal that you created earlier in Creating a Web Authentication Portal. This service contains, among others, the start page where users will be redirected when they associate with this WLAN.
- 7 Configure the remaining WLAN options as desired. For information on these options, see Creating a WLAN.
- 8 Click OK.

You have completed creating a WLAN for web authentication.

After you create a WLAN that will be used for web authentication, you must then provide all users with the URL to your logon page. After they discover the WLAN on their wireless device or laptop, they open their browser, connect to the logon page and enter the required login information.

| Create New WLAN Cor                                     | nfiguration                                                                        |
|---------------------------------------------------------|------------------------------------------------------------------------------------|
| General Options                                         |                                                                                    |
| Name:<br>SSID:<br>HESSID:<br>Description:<br>WLAN Usage | •                                                                                  |
| Access Network:                                         | Tunnel WLAN traffic through Ruckus GRE                                             |
| Authentication Type:                                    | * 🔘 Standard usage (For most regular wireless networks)                            |
|                                                         | Hotspot (WISPr)                                                                    |
|                                                         | Guest Access + Hotspot 2.0 Onboarding                                              |
|                                                         | Web Authentication                                                                 |
|                                                         | Hotspot 2.0 Access                                                                 |
|                                                         | Hotspot 2.0 Secure Onboarding (OSEN)                                               |
| Authentication Optic                                    | ons                                                                                |
| Method:                                                 | *      Open      802.1x EAP      MAC Address                                       |
| Encryption Options                                      |                                                                                    |
| Method:                                                 | *      WPA2      WPA-Mixed      WEP-64 (40 bits)      WEP-128 (104 bits)      None |
| Authentication & Action                                 | ccounting Service                                                                  |
| Web Authentication<br>Portal:                           | ▲ Select a Web Authentication ▼                                                    |
| Bypass CNA:                                             | Enable                                                                             |
| Authentication Service:                                 | * I Use SCG as Proxy Select an Authentication Service V                            |
| Accounting Service:                                     | Use SCG as Proxy Disable                                                           |
| Options                                                 |                                                                                    |
| Wireless Client Isolatio                                | n:*  Disable                                                                       |

#### Figure 33. Creating a WLAN to provide web authentication

# Working with Hotspot 2.0 Services

Hotspot 2.0 is a newer Wi-Fi Alliance specification that allows for automated roaming between service provider access points when both the client and access gateway support the newer protocol. Hotspot 2.0 aims to improve the experience of mobile users when selecting and joining a Wi-Fi hotspot by providing information to the station prior to association. This information can then be used by the client to automatically select an appropriate network based on the services provided and the conditions under which the user can access them. In this way, rather than being presented with a list of largely meaningless SSIDs to choose from, the Hotspot 2.0 client can automatically select and authenticate to an SSID based on the client's configuration and services offered, or allow the user to manually select an SSID for which the user has login credentials.

The Hotspot 2.0 implementation on the controller complies with the IEEE 802.11u standard and the Wi-Fi Alliance Hotspot 2.0 Technical Specifications.

See the *Hotspot 2.0 Reference Guide* for this release for information on configuring Hotspot 2.0 services, including:

- Working with Hotspot 2.0 operator profiles
- Working with Hotspot 2.0 identity providers
- Creating a Hotspot 2.0 online signup portal

# Working with WLANs and WLAN Groups

- Creating a WLAN
- Working with WLAN Groups

## **Creating a WLAN**

Follow these steps to create a WLAN for an AP zone.

- 1 Click Configuration > AP Zones.
- 2 On the *AP Zone List* page, click the AP zone for which you want to create a WLAN service.
- 3 On the sidebar, click WLAN. The WLAN Configuration page appears.
- 4 In the *WLAN Configuration* section, click **Create New**. The form for creating a new WLAN service appears.
- 5 In the *General Options* section, configure the following options.
  - Name/SSID: Type a short name (two to 32 alphanumeric characters) for this WLAN. In general, the WLAN name is the same as the advertised SSID (the name of the wireless network as displayed in the client's wireless configuration program). However, you can also separate the SSID from the WLAN name by entering a name for the WLAN in the first field, and a broadcast SSID in the second field. In this way, you can advertise the same SSID in multiple locations (controlled by the same controller) while still being able to manage the different WLANs independently.
  - *HESSID*: Type the homogenous extended service set identifier (HESSID). The HESSID is a 6-octet MAC address that identifies the homogeneous ESS. The HESSID value must be identical to one of the BSSIDs in the homogeneous ESS.
  - *Description*: Type a brief description of the qualifications/purpose for this WLAN (for example, Engineering or Voice).
- 6 In WLAN Usage, configure the following:
  - In Access Network, select the Tunnel WLAN traffic through Ruckus GRE check box if you want to tunnel the traffic from this WLAN back to the controller. Tunnel mode enables wireless clients to roam across different APs on different subnets. If the WLAN has clients that require uninterrupted wireless connection (for example, VoIP devices), Ruckus Wireless recommends enabling tunnel mode. When you enable this option, you need to select core network for tunneling WLAN traffic back to the controller.

- In Core Network Type (only visible if you selected the Tunnel WLAN traffic through Ruckus GRE check box), select one of the following core network types:
  - Bridge
  - L3oGRE
  - L2oGRE
  - TTG+PDG
  - PMIPv6
  - Mixed Tunnel Mode
- In Authentication Type, click one of the following options:
  - Standard usage (For most regular wireless networks): This is a regular WLAN suitable for most wireless networks.
  - Hotspot (WISPr): Click this option if you want to use a hotspot portal that you previously created. For instructions on how to create a hotspot service, see Working with Hotspot (WISPr) Portals.
  - Guest Access + Hotspot 2.0 Onboarding: Click this option if you want guest users to use this WLAN and offer Hotspot 2.0 service to guest users. After you complete creating this WLAN for guest access, you can start generating guest passes (see Working with Guest Users).

**NOTE:** For more information about Hotspot 2.0 online signup, see the *Hotspot 2.0 Reference Guide* for this release.

- Web Authentication: Click this option if you want to require all WLAN users to complete a web-based logon to this network every time they attempt to connect. See Working with Web Authentication Portals.
- Hotspot 2.0: Click this option if you want a Hotspot 2.0 operator profile that you previously created to use this WLAN. See Working with Hotspot 2.0 Services.
- Hotspot 2.0 Secure Onboarding (OSEN): Click this option if you want to use this WLAN for Hotspot 2.0 OSEN. See the *Hotspot 2.0 Reference Guide* for this release for more information.
- 7 In *Authentication Options*, click the authentication method by which users will be authenticated prior to gaining access to the WLAN. The level of security should be determined by the purpose of the WLAN you are creating.

- **Open (Default)**: No authentication mechanism is applied to connections. If WPA or WPA2 encryption is used, this implies WPA-PSK authentication.
- 802.1x EAP: A very secure authentication/encryption method that requires a back-end authentication server, such as a RADIUS server. Your choice mostly depends on the types of authentication the client devices support and your local network authentication environment.
- **MAC Address**: Authenticate clients by MAC address. MAC address authentication requires a RADIUS server and uses the client MAC address as the user logon name and password. You have two options for the MAC address format to use for authenticating clients:
  - MAC Authentication: The default password is the device's MAC address.
     If you want to set your own authentication password, select the Use user defined text as authentication password (default is device MAC address) check box, and then type the password in the box provided.
  - *MAC Address Format*: Select the MAC address format that you want APs to use when sending authentication requests to the RADIUS server. Select one of the following supported MAC address formats:
    - aabbccddeeff (Default format. For example, 0010a42319c0)
    - AA-BB-CC-DD-EE-FF
    - AA:BB:CC:DD:EE:FF
    - AABBCCDDEEFF
    - aa-bb-cc-dd-ee-ff
    - aa:bb:cc:dd:ee:ff
- 8 In *Encryption Options*, select an encryption method to use. WPA and WPA2 are both encryption methods certified by the Wi-Fi Alliance and are the recommended encryption methods. The Wi-Fi Alliance will be mandating the removal of WEP due to its security vulnerabilities, and Ruckus Wireless recommends against using WEP if possible.
  - WPA2: Enhanced WPA encryption using stronger TKIP or AES encryption algorithm.
  - WPA-Mixed: Allows mixed networks of WPA and WPA2 compliant devices. Use this setting if your network has a mixture of older clients that only support WPA and TKIP, and newer client devices that support WPA2 and AES.
  - WEP-64 (40 bits): Provides a lower level of encryption, and is less secure, using 40-bit WEP encryption.

- WEP-128 (104 bits): Provides a higher level of encryption than WEP-64, using a 104-bit key for WEP encryption. However, WEP is inherently less secure than WPA.
- None: No encryption; traffic is sent in clear text.

**CAUTION!** If you set the encryption method to WEP-64 (40 bit) or WEP-128 (104 bit) and you are using an 802.11n AP for the WLAN, the AP will operate in 802.11g mode.

9 In Hotspot Portal, configure the following options.

**NOTE:** This section only appears if you clicked **Hotspot (WISPr)** in *WLAN Usage* > *Authentication Type*.

- Hotspot (WISPr) Portal: Select the hotspot that you want this WLAN to use. This option appears only when Hotspot (WISPr) is selected as the WLAN usage type. This hotspot portal may be the hotspot that you created in Creating a Hotspot Portal.
- *Bypass CNA*: Select the **Enable** check box if you want to bypass the Apple CNA feature on iOS and OS X devices that connect to this WLAN. See Bypassing Apple CNA for more information.
- Authentication Service: Select the authentication server that you want to use for this WLAN. Options include Local DB, Always Accept, and any AAA servers that you previously added (see Working with AAA Servers). Additionally, if you want the controller to proxy authentication messages to the AAA server, select the Use the Controller as Proxy check box.
- Accounting Service: Select the RADIUS Accounting server that you want to use for this WLAN. You must have added a RADIUS Accounting server previously (see Working with AAA Servers). Additionally, if you want the controller to proxy accounting messages to the AAA server, select the Use the Controller as Proxy check box.

10 In Guest Access Portal, configure the following options:

**NOTE:** This section only appears if you clicked **Guest Access + Hotspot 2.0 Onboarding** in *WLAN Usage > Authentication Type*.

• *Guest Access Portal*: Select the guest access portal that you created earlier for this onboarding WLAN.

- *Bypass CNA*: Select the **Enable** check box if you want to bypass the Apple CNA feature on iOS and OS X devices that connect to this WLAN. See Bypassing Apple CNA for more information.
- *Guest Authentication:* Select **Guest** to require users to enter their guest credentials, or select **Always Accept** to allow users without guest credentials to authentication.
- Guest Accounting: Select the RADIUS Accounting server that you want to use for this WLAN. You must have added a RADIUS Accounting server previously (see Working with AAA Servers). Additionally, if you want the controller to proxy accounting messages to the AAA server, select the Use the Controller as Proxy check box.
- **11** In the Online Signup/Onboarding Service section, configure the following options:

**NOTE:** This section only appears if you clicked **Guest Access + Hotspot 2.0 Onboarding** in *WLAN Usage > Authentication Type*.

- *Hotspot 2.0 Signup*: Select the **Hotspot 2.0 devices** check box to enable support for Hotspot 2.0 devices. See the *Hotspot 2.0 Reference Guide* for this release for more information.
- Zero-IT Onboarding: Select the Non-Hotspot 2.0 devices (i.e., legacy devices) and Hotspot Rel 1 devices check box. See Working with Remote Users for more information.
- Onboarding Portal: Select the portal signup profile that you want this guest WLAN to use.
- *Authentication Services*: Select the authentication server that you previously added to the controller.
- **12** In the Authentication & Accounting Service section, configure the following options:
  - Web Authentication Portal: Select the web authentication portal that you created previously. See Working with Web Authentication Portals for more information.
  - *Bypass CNA*: Select the **Enable** check box if you want to bypass the Apple CNA feature on iOS and OS X devices that connect to this WLAN. See Bypassing Apple CNA for more information.

- Authentication Service: Select the authentication server that you want to use for this WLAN. Options include Local DB, Always Accept, and any AAA servers that you previously added (see Working with AAA Servers). Additionally, if you want the controller to proxy authentication messages to the AAA server, select the Use the Controller as Proxy check box.
- Accounting Service: Select the RADIUS Accounting server that you want to use for this WLAN. You must have added a RADIUS Accounting server previously (see Working with AAA Servers). Additionally, if you want the controller to proxy accounting messages to the AAA server, select the Use the Controller as Proxy check box.

**13** In *Options*, configure the following options:

- Wireless Client Isolation: Wireless client isolation enables subnet restrictions for connected clients. Click **Enable** if you want to prevent wireless clients associated with the same AP from communicating with each other locally. The default value is **Disable**.
- *Priority*: Set the priority of this WLAN to Low if you would prefer that other WLAN traffic takes priority. For example, if you want to prioritize internal traffic over guest WLAN traffic, you can set the priority in the guest WLAN configuration settings to "Low." By default, all WLANs are set to high priority.
- **14** In *RADIUS Options*, click + (plus sign) to display the options, and then configure the following:
  - NAS ID: Select how to the RADIUS server will identify the AP:
    - WLAN BSSID
    - AP MAC
    - User-defined
  - *NAS Request Timeout:* Type the timeout period (in seconds) after, which an expected RADIUS response message is considered to have failed.
  - NAS Max Number of Retries: Type the number of failed connection attempts after which the controller will fail over to the backup RADIUS server.
  - *NAS Reconnect Primary*: If the controller fails over to the backup RADIUS server, this is the interval (in minutes) at which the controller will recheck the primary RADIUS server if it is available. The default interval is 5 minutes.
  - *Call STA ID*: Use either WLAN BSSID or AP MAC as the station calling ID. Select one.

**15** In *Advanced Options*, configure the following options:

- User Traffic Profile: If you want this WLAN to use a user traffic profile that you previously created, select it from the drop-down menu. Otherwise, select **System Default**. For more information, see Working with User Traffic Profiles.
- *L2 Access Control*: If you want this WLAN to use an L2 access control policy that you previously created, select it from the drop-down menu. Otherwise, select **Disable**. For more information, see Working with L2 Access Control Policies.
- Device Policy: If you want this WLAN to use a device policy that you previously created, select it from the drop-down menu. Otherwise, select **Disable**. For more information, see Working with Device Policies.
- Access VLAN: By default, all wireless clients associated with APs that the controller is managing are segmented into a single VLAN (with VLAN ID 1). If you want to tag this WLAN traffic with a different VLAN ID, enter a valid VLAN ID (2-4094) in the box.
- *Hide SSID*: Select this check box if you do not want the ID of this WLAN advertised at any time. This will not affect performance or force the WLAN user to perform any unnecessary tasks.
- *Client Load Balancing*: To disable client load balancing on this WLAN, select the **Do not perform client load balancing for this WLAN service check** box. For more information, see Client Load Balancing.
- *Proxy ARP*: Select this check box to enable proxy ARP. When proxy ARP is enabled on a WLAN, the AP provides proxy service for stations when receiving neighbor discovery packets (for example, ARP request and ICMPv6 Neighbor Solicit messages), and acts on behalf of the station in delivering ARP replies. When the AP receives a broadcast ARP/Neighbor Solicit request for a known host, the AP replies on behalf of the host. If the AP receives a request for an unknown host, it forwards the request at the rate limit specified.
- *Max Clients*: This option limits the number of clients that can associate with this WLAN per AP (default is 100). You can also limit the total number of clients that a specific AP (or radio, on dual radio APs) will manage.
- 802.11d: Select this check box to enable this standard on this WLAN. 802.11d provides specifications for compliance with additional regulatory domains (countries or regions) that were not defined in the original 802.11 standard. Click this option if you are operating in one of these additional regulatory domains.

- Force DHCP: Enable this option to force clients to obtain a valid IP address from DHCP within the specified number of seconds. This prevents clients configured with a static IP address from connecting to the WLAN. Additionally, if a client performs Layer 3 roaming between different subnets, in some cases the client sticks to the former IP address. This mechanism optimizes the roaming experience by forcing clients to request a new IP address.
- DHCP Option 82: Select the Enable DHCP Option 82 check box to enable this feature. When this feature is enabled and an AP receives a DHCP request from a wireless client, the AP will encapsulate additional information (such as VLAN ID, AP name, SSID and MAC address) into the DHCP request packets before forwarding them to the DHCP server. The DHCP server can then use this information to allocate an IP address to the client from a particular DHCP pool based on these parameters.
- *Client TX/RX Statistics*: Select the **Ignore statistics from unauthorized clients** check box if you do not want the controller to monitor traffic statistics for unauthorized clients.
- *Inactivity Timeout*: Select this check box and enter a value in seconds (60 to 600) after which idle clients will be disconnected.
- *Client Fingerprinting:* By selecting this check box, the controller will attempt to identify client devices by their operating system, device type and host name, if available. This makes identifying client devices easier on the Dashboard, Monitor and Client Details pages.
- OFDM Only: Select the check box to force clients associated with this WLAN to use only Orthogonal Frequency Division Multiplexing (OFDM) to transmit data. OFDM-only allows the client to increase management frame transmission speed from CCK rates to OFDM rates. This feature is implemented per WLAN and only affects the 2.4GHz radio.
- BSS Min Rate: Select this check box to set the bss rates of management frames from default rates (CCK rates for 2.4G or OFDM rate 6Mbps for 5G] to the desired rates. By default, BSS Min Rate is disabled.

**NOTE** OFDM-only takes higher priority than BSS-minrate. However, OFDM-only relies on BSS-minrate to adjust its rate for management frames.

• *Mgmt Tx Rate*: To set the maximum transmit rate for management frame, select a value (in Mbps) from the drop-down list.

- Service Schedule: Use the Service Schedule tool to control which hours of the day, or days of the week to enable/disable WLAN service. Options include:
  - Always On: Click this enable this WLAN at all times.
  - Always Off: Click this option to disable the WLAN service at all times.
  - **Specific**: Click this to set specific hours during which this WLAN will be enabled. For example, a WLAN for student use at a school can be configured to provide wireless access only during school hours. Click on a day of the week to enable/disable this WLAN for the entire day. Colored cells indicate WLAN enabled. Click and drag to select specific times of day. You can also disable a WLAN temporarily for testing purposes, for example.
- *Band Balancing*: To disable band balancing on this WLAN, select the **Do not perform band balancing for this WLAN service** check box. For more information, see Band Balancing.

**16** Click **OK** at the bottom of the form.

You have completed creating and configuring a WLAN service of the AP zone.

| Create New WLAN Config                                      | uration                                                                                                    |
|-------------------------------------------------------------|----------------------------------------------------------------------------------------------------|
| General Options                                             |                                                                                                    |
| Name: *<br>SSID: *<br>HESSID:<br>Description:<br>WLAN Usage |                                                                                                    |
| Access Network:<br>Authentication Type: *                   | <ul> <li>Tunnel WLAN traffic through Ruckus GRE</li> <li>Standard usage (For most regular wireless networks)</li> <li>Hotspot (WISPr)</li> <li>Guest Access + Hotspot 2.0 Onboarding</li> <li>Web Authentication</li> <li>Hotspot 2.0 Access</li> <li>Hotspot 2.0 Secure Onboarding (OSEN)</li> </ul> |
| Authentication Options                                      |                                                                                                    |
| Method: *                                                   | Open ○ 802.1x EAP ○ MAC Address                                                                                                    |
| Method: *                                                   | © WPA2 ◎ WPA-Mixed ◎ WEP-64 (40 bits) ◎ WEP-128 (104 bits) ⑧ None                                                                                                    |
| Accounting Service:                                         | Use SCG as Proxy Disable                                                                                                    |
| Options                                                     |                                                                                                    |
| Wireless Client Isolation: *                                | <ul> <li>Disable</li> <li>Enable (Isolate wireless client traffic from all hosts on the same VLAN/subnet)</li> </ul>                                                                                                    |
| Priority: *<br>Zero-IT Activation:                          | <ul> <li>High Cow</li> <li>Enable Zero-IT Activation (WLAN users are provided with wireless configuration installer after they log in)</li> </ul>                                                                                                    |

#### Figure 34. Top half of the Create New WLAN Configuration form

## **Channel Mode**

Some countries restrict certain 5GHz channels to indoor use only. For instance, Germany restricts channels in the 5.15GHz to 5.25GHz band to indoor use. When ZoneFlex Outdoor APs and Bridges with 5GHz radios (ZoneFlex 7762, 7762-S, 7762-T, 7761-CM and 7731) are set to a country code where these restrictions apply, the AP or Bridge can no longer be set to an indoor-only channel and will no longer select from amongst a channel set that includes these indoor-only channels when SmartSelect or Auto Channel selection is used, unless the administrator configures the AP to allow use of these channels.

For instance, if the AP is installed in a challenging indoor environment (such as a warehouse), the administrator may want to allow the AP to use an indoor-only channel. These channels can be enabled for use through the AP CLI or the controller web interface.

## **Client Load Balancing**

Enabling load balancing can improve WLAN performance by helping to spread the wireless client load between nearby access points, so that one AP does not get overloaded while another sits idle. The load balancing feature can be controlled from within the controller web interface to balance the number of clients per radio on adjacent APs.

"Adjacent APs" are determined by the controller at startup by measuring the RSSI during channel scans. After startup, the controller uses subsequent scans to update the list of adjacent radios periodically and when a new AP sends its first scan report. When an AP leaves, the controller immediately updates the list of adjacent radios and refreshes the client limits at each affected AP.

Once the controller is aware of which APs are adjacent to each other, it begins managing the client load by sending the configured client limits to the APs. These limits are "soft values" that can be exceeded in several scenarios, including:

- 1 When a client's signal is so weak that it may not be able to support a link with another AP
- 2 When a client's signal is so strong that it really belongs on this AP.

The APs maintain these configured client limits and enforce them once they reach the limits by withholding probe responses and authentication responses on any radio that has reached its limit.

### Key Points About Client Load Balancing

Before you enable load balancing, keep the following considerations in mind:

- The load balancing rules apply only to client devices; the AP always responds to another AP that is attempting to set up or maintain a mesh network.
- Load balancing does not disassociate clients already connected.
- Load balancing takes action before a client association request, reducing the chance of client misbehavior.
- The process does not require any time-critical interaction between APs and the controller.
- Provides control of adjacent AP distance with safeguards against abandoning clients.
- Can be disabled on a per-WLAN basis. For instance, on a voice WLAN, load balancing may not be desired due to voice roaming considerations.
- Background scanning must be enabled on the WLAN for load balancing to work.

## **Band Balancing**

Band balancing balances the client load on radios by distributing clients between the 2.4GHz and 5GHz radios. This feature is enabled by default and set to a target of 25% of clients connecting to the 2.4GHz band. To balance the load on a radio, the AP encourages dual-band clients to connect to the 5GHz band when the configured percentage threshold is reached.

## **Bypassing Apple CNA**

Some Apple iOS and OS X clients include a feature called Captive Network Assistant (CNA), which allows clients to connect to an open captive portal WLAN without displaying the logon page.

When a client connects to a wireless network, the CNA feature launches a prebrowser login utility and it sends a request to a success page on the Apple website. If the success page is returned, the device assumes it has network connectivity and no action is taken. However, this login utility is not a fully functional browser, and does not support HTML, HTML5, PHP or other embedded video. In some situations, the ability to skip the login page for open WLANs is a benefit. However, for other guest or public access designs, the lack of ability to control the entire web authentication process is not desirable.

The controller provides an option to work around the Apple CNA feature if it is not desirable for your specific deployment. With CNA bypass enabled, captive portal (web-based authentication) logon must be performed by opening a browser to any unauthenticated page (HTTP) to get redirected to the logon page.

## Working with WLAN Groups

A WLAN group is a way of specifying which APs or AP groups provide which WLAN services. If your wireless network covers a large physical environment (for example, multi-floor or multi-building office) and you want to provide different WLAN services to different areas of your environment, you can use WLAN groups to do this.

For example, if your wireless network covers three building floors (1st floor to 3rd floor) and you need to provide wireless access to visitors on the 1st floor, you can do the following:

- 1 Create a WLAN service (for example, "Guest Only Service") that provides guestlevel access only.
- 2 Create a WLAN group (for example, "Guest Only Group"), and then assign "Guest Only Service" (WLAN service) to "Guest Only Group" (WLAN group).

**3** Assign APs on the 1st Floor (where visitors need wireless access) to your "Guest Only Group".

Any wireless client that associates with APs assigned to the "Guest Only Group" will get the guest-level access privileges defined in your "Guest Only Service." APs on the 2nd and 3rd floors can remain assigned to the default WLAN Group and provide normal-level access.

## Notes About WLAN Groups

Before you start using WLAN groups to provision WLAN settings to APs or AP groups, take note of the following important notes:

- Creating WLAN groups is optional. If you do not need to provide different WLAN services to different areas in your environment, you do not need to create a WLAN group.
- A default WLAN group called "default" exists. The first 27 WLANs that you create are automatically assigned to this default WLAN group.
- A WLAN group can include a maximum of 27 member WLANs. For dual radio APs, each radio can be assigned to only one WLAN group (single radio APs can be assigned to only one WLAN group).

## Creating a WLAN Group

Follow these steps to create a WLAN group.

- 1 Go to Configuration > AP Zones.
- 2 Click the AP zone for which you want to create a device access policy.
- **3** In the *AP Zones* submenu, click **WLAN**. The *WLAN Services* & *Groups* page appears.
- 4 Look for the WLAN Group Configuration section.
- 5 Click Create New.
- 6 In *Group Name*, type a descriptive name that you want to assign to this WLAN group. For example, if this WLAN will contain WLANs that are designated for guest users, you can name this as Guest WLAN Group.
- 7 In *Description* (optional), type some notes or comments about this group.
- 8 Under *WLAN List*, select the check boxes for the WLANs that you want to be part of this WLAN group. The VLAN Override and NAS-ID columns for the selected WLANs become active.

- **9** In the VLAN override settings, choose whether to override the VLAN configured for each member WLAN. Available options include:
  - No Change: Click this option if you want the WLAN to keep the same VLAN tag (default: 1).
  - Tag: Click this option to override the VLAN configured for the WLAN service.
- **10** In the NAS-ID settings, choose whether to override the NAS-ID configured for each member WLAN. Available options include:
  - No Change: Click this option if you want the WLAN to keep the same NAS-ID tag.
  - User-defined: Click this option to override the NAS-ID that has been assigned to this WLAN service.
- **11** Click Create New. The Create New form disappears and the WLAN group that you created appears in the table under WLAN Groups.

You may now assign this WLAN group to an AP or AP group.

## **Viewing Existing WLAN Groups**

Follow these steps to view a list of existing WLAN groups.

- **1** Go to Configuration > AP Zones.
- 2 Click the AP zone for which you want to create a device access policy.
- **3** In the *AP Zones* submenu, click **WLAN**. The *WLAN Services* & *Groups* page appears.
- 4 Look for the *WLAN Group Configuration* section. All existing WLAN groups and their basic settings are shown, including the:
  - WLAN group name
  - Description
  - Actions (that you can perform)

To view WLANs that belong to a particular WLAN group, click the WLAN group name.

You have completed viewing existing WLAN groups.

## **Deleting WLAN Groups**

Follow these steps to delete WLAN groups.

- **1** Go to Configuration > AP Zones.
- 2 Click the AP zone for which you want to create a device access policy.

- 3 In the *AP Zones* submenu, click **WLAN**. The *WLAN Services* & *Groups* page appears.
- 4 Scroll down to the WLAN Group Configuration section.
- 5 Locate the WLAN group or groups that you want to delete.
- 6 Select the check boxes (first column) for the WLAN groups that you want to delete.
- 7 Click Delete Selected.

The WLAN groups that you selected disappear from the list. You have completed deleting WLAN groups.

**NOTE:** If you are deleting a single WLAN group, you can also click the **1** icon (under the *Actions* column) that is in the same row as the WLAN group that you want to delete.

# Working with WLAN Schedules

A WLAN schedule profile specifies the hours of the day or week during which a WLAN service will be enabled or disabled. For example, a WLAN for student use at a school can be configured to provide wireless access only during school hours. Create a WLAN schedule profile, and then when you configure a WLAN, select the schedule profile to enable or disable the WLAN service during those hours/days.

**NOTE:** This feature will not work properly if the system does not have the correct time. To ensure that the system always maintains the correct time, configure an NTP server and point the system to the NTP server's IP address, as described in Setting the System Time.

**NOTE:** WLAN service schedule times should be configured based on your browser's current time zone. If your browser and the target AP/WLAN are in different time zones, configure the on/off times according to the desired schedule according to your local browser. For example, if you wanted a WLAN in Los Angeles to turn on at 9 AM and your browser was set to New York time, configure the WLAN service schedule to enable the WLAN at noon. When configuring the service schedule, all times are based on your browser's time zone setting.

## Creating a WLAN Schedule Profile

Follow these steps to create a WLAN schedule profile.

- **1** Go to Configuration > AP Zones.
- 2 On the AP Zones submenu, click WLAN Scheduler.
- 3 Click Create New. The Create New WLAN Schedule Table form appears.
- 4 Set a WLAN schedule.
  - To enable or disable the WLAN for an entire day, click the day of the week under the Time column.
  - To enable or disable the WLAN for specific hour of a specific day, click the squares in the table. A single square represents 30 minutes (two-15 minute blocks).

Blue-colored cells indicate the hours when the WLAN is enabled. Clear (or white) cells indicate the hours when the WLAN is disabled.

5 Click **Create New**. The page refreshes, and then the schedule you created appears in the WLAN Scheduler section.

You have completed creating a WLAN schedule. This WLAN schedule will now appear as an option when you set the WLAN service schedule to **Specific** (see Figure 36)

Figure 35. Creating a WLAN schedule

| Create N            | ew WL     | AN Sc | hedul | e Tab           | le    |       |   |  |   |   |  |   |   |   |    |   |    |   |   |   |   |   |   |       |   |       |   |    |    |   |
|---------------------|-----------|-------|-------|-----------------|-------|-------|---|--|---|---|--|---|---|---|----|---|----|---|---|---|---|---|---|-------|---|-------|---|----|----|---|
|                     |           |       |       |                 |       |       |   |  |   |   |  |   |   |   |    |   |    |   |   |   |   |   |   |       |   |       |   |    | _  |   |
| 😑 Gene              | eral Opti | ions  |       |                 |       |       |   |  |   |   |  |   |   |   |    |   |    |   |   |   |   |   |   |       |   |       |   |    |    |   |
| Portal Na           | ame:      |       | *     | wlan-s          | chedu | ule-1 |   |  |   |   |  |   |   |   |    |   |    |   |   |   |   |   |   |       |   |       |   |    |    |   |
| Portal Description: |           |       |       | wlan-schedule-1 |       |       |   |  |   |   |  |   |   |   |    |   |    |   |   |   |   |   |   |       |   |       |   |    |    |   |
| - Sche              | edule Ta  | ble   |       |                 |       |       |   |  |   |   |  |   |   |   |    |   |    |   |   |   |   |   |   |       |   |       |   |    |    |   |
|                     | АМ        |       |       |                 |       |       |   |  |   |   |  |   |   |   |    | F | РМ |   |   |   |   |   |   |       |   |       |   |    |    |   |
| Time                | 1         | 2     | 3     | 4               |       | 5     | 6 |  | 7 | 8 |  | 9 | 1 | 0 | 11 |   | 12 | 1 | 2 | 3 | 4 | 1 | 5 | <br>6 | 7 | <br>8 | 9 | 10 | 11 | 1 |
| Sun                 |           |       |       |                 |       |       |   |  |   |   |  |   |   |   |    |   |    |   |   |   |   |   |   |       |   |       |   |    |    |   |
| Mon                 |           |       |       |                 |       |       |   |  |   |   |  |   |   |   |    |   |    |   |   |   |   |   |   |       |   |       |   |    |    |   |
| Tue                 |           |       |       |                 |       |       |   |  |   |   |  |   |   |   |    |   |    |   |   |   |   |   |   |       |   |       |   |    |    |   |
| Wed                 |           |       |       |                 |       |       |   |  |   |   |  |   |   |   |    |   |    |   |   |   |   |   |   |       |   |       |   |    |    |   |
| Thu                 |           |       |       |                 |       |       |   |  |   |   |  |   |   |   |    |   |    |   |   |   |   |   |   |       |   |       |   |    |    |   |
| Fri                 |           |       |       |                 |       |       |   |  |   |   |  |   |   |   |    |   |    |   |   |   |   |   |   |       |   |       |   |    |    |   |
| Sat                 |           |       |       |                 |       |       |   |  |   |   |  |   |   |   |    |   |    |   |   |   |   |   |   |       |   |       |   |    |    |   |
| OK Ca               | ancel     |       |       |                 |       |       |   |  |   |   |  |   |   |   |    |   |    |   |   |   |   |   |   |       |   |       |   |    |    |   |
Figure 36. The WLAN schedule appears as an option when you set the WLAN service schedule to "Specific"

| Client TX / RX Statistics                                                                           | : | Ignore statistics from u                                                                                             | nauthorized clien                                                                                                    | ts                                                 |  |  |  |  |
|----------------------------------------------------------------------------------------------------|---|----------------------------------------------------------------------------------------------------|----------------------------------------------------------------------------------------------------|----------------------------------------------------|--|--|--|--|
| Inactivity Timeout: * Terminate user sessions that are idle for 120 seconds (60-1000) of inactivity |   |                                                                                                    |                                                                                                    |                                                    |  |  |  |  |
| Client Fingerprinting:                                                                              |   |                                                                                                    |                                                                                                    |                                                    |  |  |  |  |
| OFDM Only:                                                                                          |   | Enable OFDM Only                                                                                                    |                                                                                                    |                                                    |  |  |  |  |
| BSS Min Rate:                                                                                       | * | Default 🔹                                                                                                    |                                                                                                    |                                                    |  |  |  |  |
| Mgmt Tx Rate:                                                                                       | * | 2 mbps 🔹                                                                                                    | 5G radio does no                                                                                                    | ot support CCK rates (1, 2, 5.5, 11 mbps).         |  |  |  |  |
|                                                                                                    |   |                                                                                                    |                                                                                                    |                                                    |  |  |  |  |
| Service Schedule:                                                                                   | * | 🔘 Always On                                                                                                    | 🔘 Always Off                                                                                                    | Specific                                           |  |  |  |  |
| Service Schedule:                                                                                   | * | Always On wlan-schedule-1                                                                                            | Always Off                                                                                                    | Specific                                           |  |  |  |  |
| Service Schedule:<br>Band Balancing:                                                                | * | <ul> <li>Always On</li> <li>wlan-schedule-1</li> <li>Do not perform Band Band</li> </ul>                             | Always Off Always Off alancing for this V                                                                                                    | <ul> <li>Specific</li> <li>/LAN service</li> </ul> |  |  |  |  |
| Service Schedule:<br>Band Balancing:<br>Qos Map Set:                                                | * | <ul> <li>Always On</li> <li>wlan-schedule-1</li> <li>Do not perform Band Band</li> <li>Enable Qos Map Set</li> </ul> | Always Off Image: Always off alancing for this Weight of the second second s | Specific<br>/LAN service                           |  |  |  |  |

# Working with Device Policies

In response to the growing numbers of personally owned mobile devices such as smart phones and tablets being brought into the network, IT departments are requiring more sophisticated control over how devices connect, what types of devices can connect, and what they are allowed to do once connected.

Using device access policies, the system can identify the type of client attempting to connect, and perform control actions such as permit/deny, rate limiting, and VLAN tagging based on the device type.

Once a device access policy has been created, you can apply the policy to any WLANs or WLAN groups for which you want to control access by device type. You could, for example, allow only Apple OS devices on one WLAN and only Linux devices on another.

#### **Creating a Device Access Policy**

Follow these steps to create a device access policy.

- **1** Go to Configuration > AP Zones.
- 2 Click the AP zone for which you want to create a device access policy.
- 3 On the AP Zones submenu, click Device Policy.
- 4 Click Create New.
- 5 In Name, type a name for this policy.
- 6 In *Description*, type a short description for this policy.

- 7 In *Default Access*, click either **Allow** or **Block**. This is the default action that the system will take if no rules are matched.
- 8 In the *Rules* section, click **Create New**. The *Create New Device Policy Rules* form appears.
- 9 Configure the rule settings:
  - Description: Type a description for this rule.
  - *Action*: Select either **Allow** or **Block**. This is the action that the system will take if the client matches any of the attributes in the rule.
  - Device Type: Select from any of the supported client types.
  - Uplink Rate: Select the uplink rate limit for this client type, or select Disable.
  - *Downlink Rate*: Select the download rate limit for this client type, or select Disable.
  - *VLAN*: Segment this client type into a specified VLAN (1~4094; if no value is entered, this policy does not impact device VLAN assignment).
- 10 To add a new rule, click Create New again, and then repeat Step 9.
- **11** When you finish creating all the rules that you want to add to the policy, click **OK** at the bottom of the form. The page refreshes, and then the policy that you created appears under the *Device Policy Services* section.

You have completed creating a device access policy.

| Create New Device Policy Ser | vice                                                            |             |
|------------------------------|-----------------------------------------------------------------|-------------|
| General Options              |                                                                 |             |
| Name: *                      | test-device-policy-1                                            |             |
| Default Access:              | Default access if no rule is matched: <ul> <li>Allow</li> </ul> | Block       |
| - Rules                      |                                                                 |             |
| Create New Delete Selected   |                                                                 |             |
| Description                  |                                                                 | Device Type |
|                              |                                                                 |             |
| Create New Device Polic      | y Rules                                                         |             |
| Description:                 | *                                                               |             |
| Action:                      | * Allow                                                         |             |
| Device Type:                 | * Windows                                                       |             |
| Uplink Rate Limit:           | * Disable                                                       |             |
| Downlink Rate Limit:         | * Disable                                                       |             |
| VLAN:                        |                                                                 |             |
| OK Cancel                    |                                                                 |             |
| test-rule-1                  |                                                                 | Windows     |
| OK Cancel                    |                                                                 |             |

Figure 37. The Create New Device Policy Service form

#### **Viewing Device Access Policies**

Follow these steps to view a list of existing device access policies.

- **1** Go to Configuration > AP Zones.
- 2 Click the AP zone for which you want to view existing device access policies.
- 3 On the AP Zones submenu, click Device Policy.

The *Device Policy Services* page appears and lists all existing device access policies and their basic settings are shown, including the:

- Name
- Description

- Default access (allow or block)
- Actions (that you can perform)

To view or update policy settings, click the policy name.

You have completed viewing device access policies.

## **Deleting Device Access Policies**

Follow these steps to delete device access policies.

- **1** Go to Configuration > AP Zones.
- 2 Click the AP zone for which you want to create a device access policy.
- 3 On the AP Zones submenu, click Device Policy.
- 4 Locate the policy or policies that you want to delete.
- 5 Select the check boxes (first column) for the policies that you want to delete.
- 6 Click Delete Selected.

The policies that you selected disappear from the list. You have completed deleting device access policies.

**NOTE:** If you are deleting a single policy, you can also click the **1** icon (under the *Actions* column) that is in the same row as the policy that you want to delete.

# Working with L2 Access Control Policies

Another method to control access to the network is by defining Layer 2/MAC address access control lists (ACLs), which can then be applied to one or more WLANs or WLAN groups. L2 ACLs are either allow-only or deny-only; that is, an ACL can be set up to allow only specified clients or to deny only specified clients. MAC addresses that are in the deny list are blocked at the AP.

## Creating an L2 Access Policy

Follow these steps to create an L2 access policy.

- **1** Go to Configuration > AP Zones.
- 2 Click the AP zone for which you want to create an L2 ACL.
- 3 On the AP Zones submenu, click L2 Access Control.
- 4 Click Create New. The Create New L2 Access Control Service form appears.
- 5 In *Name*, type a name for this policy.
- 6 In *Description*, type a short description for this policy.
- 7 In *Restriction*, select the default action that the controller will take if no rules are matched. Available options include:
  - Only allow all stations listed below
  - Only block all stations listed below
- 8 In *MAC Address* (under the *Rules* section), type the MAC address to which this L2 access policy applies.
- 9 Click Add.
- **10** To add another MAC address, repeat steps 8 to 9.
- **11** When you have finished adding all the MAC addresses that you need to add, click **OK**. The page refreshes, and then the L2 access policy that you created appears in the *L2 Access Control Services* section.

You have completed creating an L2 access policy.

Figure 38. The Create New L2 Access Control Services form

#### AP Zone: shyian31 >> L2 Access Control

#### L2 Access Control Services

Create L2/MAC access control lists (ACLs) to allow or deny specific wireless devices based on their MAC addresses. You can apply these ACLs to WLANs later.

| Refresh Create New Dele                 | te Selected Search terms:                                | ×      Include all terms      Include any of these terms |
|-----------------------------------------|----------------------------------------------------------|----------------------------------------------------------|
| Name 🔺                                  | Description                                              |                                                          |
|                                         |                                                          |                                                          |
| Create New L2 Access Co                 | ntrol Service                                            |                                                          |
| General Options                         |                                                          |                                                          |
| Name: *<br>Description:<br>Restriction: | <ul> <li>Only allow all stations listed below</li> </ul> | <ul> <li>Only block all stations listed below</li> </ul> |
| E Rules                                 |                                                          |                                                          |
| MAC<br>Address *                        |                                                          | Add Import CSV   Cancel Delete                           |
| MAC Address                             |                                                          |                                                          |
| OK Cancel                               |                                                          |                                                          |

### Viewing L2 Access Policies

Follow these steps to view a list of existing L2 access profiles.

- **1** Go to Configuration > AP Zones.
- 2 Click the AP zone for which you want to view existing L2 ACLs.
- 3 On the AP Zones submenu, click L2 Access Control.
- 4 Look for the *L2 Access Control Services* section. All existing L2 access policies and their basic settings are shown, including the:
  - Name
  - Description
  - Default access (allow or block)
  - Actions (that you can perform)
- **5** To view or change the MAC addresses have been defined in a particular L2 access policy, click the profile name.

You have completed viewing existing L2 access policies.

## **Deleting L2 Access Policies**

Follow these steps to delete L2 access policies.

- **1** Go to Configuration > AP Zones.
- 2 Click the AP zone from which you want to delete L2 ACLs.
- 3 On the AP Zones submenu, click L2 Access Control.
- 4 In the *L2 Access Control Services* section, locate the policy or policies that you want to delete.
- 5 Select the check boxes (first column) for the policies that you want to delete.
- 6 Click Delete Selected.

The policies that you selected disappear from the list. You have completed deleting L2 access policies.

**NOTE:** If you are deleting a single policy, you can also click the **1** icon (under the *Actions* column) that is in the same row as the policy that you want to delete.

# Working with Bonjour Policies

Bonjour<sup>™</sup> is Apple's implementation of a zero-configuration networking protocol for Apple devices over IP. It allows OS X and iOS devices to locate other devices such as printers, file servers and other clients on the same broadcast domain and use the services offered without any network configuration required.

Multicast applications such as Bonjour require special consideration when being deployed over wireless networks. Bonjour only works within a single broadcast domain, which is usually a small area. This is by design to prevent flooding a large network with multicast traffic. However, in some situations, a user may want to offer Bonjour services from one VLAN to another.

The controller's Bonjour gateway feature addresses this requirement by providing an mDNS proxy service configurable from the web interface to allow administrators to specify which types of Bonjour services can be accessed from/to which VLANs.

In order for the Bonjour Gateway to function, the following network configuration requirements must be met:

- 1 The target networks must be segmented into VLANs.
- 2 VLANs must be mapped to different SSIDs.
- 3 The controller must be connected to a VLAN trunk port.

Additionally, if the VLANs to be bridged by the gateway are on separate subnets, the network has to be configured to route traffic between them.

## Creating a Bonjour Gateway Rule on the AP

Using the Bonjour gateway feature, Bonjour bridging service is performed on a designated AP rather than on the controller. Offloading the Bonjour policy to an AP is necessary if a Layer 3 switch or router exists between the controller and the APs. The controller identifies a single AP that meets the memory/processor requirements (this feature is only supported on certain APs), and delivers a set of service rules - a Bonjour policy - to the AP to perform the VLAN bridging.

**NOTE:** This feature is only supported on the following access points: R700, R300, 7982, 7372/52, 7055, 7782/81, SC-8800 series.

Here are the requirements and limitations of the Bonjour gateway feature:

• Bonjour policy deployment to an AP takes effect after the AP joins the controller.

- Some APs of one local area link must be on one subnet. The switch interfaces connected to these APs in a local area link to must be configured in VLAN-trunk mode. Only by doing so can the designated AP can receive all the multicast Bonjour protocol packets from other VLANs.
- Dynamic VLANs are not supported.
- Some AP models are incompatible with this feature due to memory requirements.

Follow these steps to create rules for an AP that will bridge Bonjour services across VLANs.

- **1** Go to Configuration > AP Zones.
- 2 On the *AP Zone List* page, click the zone name for which you want to configure the Bonjour gateway.
- 3 On the AP Zones sidebar, click **Bonjour Policy**.
- 4 Click **Create New** to create a Bonjour gateway policy. The *Create Bonjour Policy* form appears.
- 5 In *Name*, type a name for the policy.
- 6 In *Description*, type a description for the policy.
- 7 In the *Rules* section, click **Create New** to create a rule.
- 8 Configure the following options:
  - Bridge Service: Select the Bonjour service from the list.
  - *From VLAN*: Select the VLAN from which the Bonjour service will be advertised.
  - To VLAN: Select the VLAN to which the service should be made available.
  - *Notes*: Add optional notes for this rule.
- 9 Click **Save** to save the rule. To create another rule, repeat steps 7 to 9.
- **10** After you finish creating all rules that you require, click **OK** to close the *Create Bonjour Policy* form.
- 11 Select the Enable Bonjour gateway on the AP check box.

You have completed creating a Bonjour gateway policy.

#### Figure 39. The Create Bonjour Policy form

| Create Bonjour | Policy            |           |         |       |
|----------------|-------------------|-----------|---------|-------|
| Name:          | *                 |           |         |       |
| Description:   |                   |           |         |       |
| Rules          |                   |           |         |       |
| Create New     | Delete Selected   |           |         |       |
| Priority       | Bridge Service    | From VLAN | To VLAN | Notes |
|                | No data available |           |         |       |
| ок             | Cancel            |           | Save Ca | ncel  |

#### Applying a Bonjour Policy to an AP

Once you have created a Bonjour policy for an AP, you will need to designate the AP that will be responsible for implementing this policy.

Follow these steps to apply a Bonjour policy to an AP.

- **1** Go to Configuration > Access Points.
- 2 From the list of APs, click the MAC address of the AP to which you want to apply the Bonjour policy. The *Edit AP [{MAC address}]* form appears.
- **3** Scroll down to the *Advanced Options* section, and then locate the *Bonjour Gateway* option.
- 4 Select the **Enable as bonjour gateway with policy** check box, and then select the Bonjour policy that you want to apply to the AP (see Figure 40).

#### 5 Click Apply.

You have completed applying a Bonjour gateway policy to an AP.

| Model Specific Options        |                         |               |                                |
|-------------------------------|-------------------------|---------------|--------------------------------|
| Advanced Options              |                         |               |                                |
| Network Settings:             | IP Settings: * 🔘 St     | atic 🔘 Dyr    | namic 🔘 Keep the AP's settings |
| Syslog Options:               | 🔲 Override zone configu | ration 🕅 Enat | ble external syslog server     |
| Bonjour Gateway:              | 🔽 Enable as bonjour gat | eway with pol | icy No data available 🛛 🕅      |
| Venue Name List:              | Create New Delete S     | elected       | Keload                         |
|                               | Language                | Name          | test-bonjour-policy-1          |
| Client Admission Control: [7] | Override zone configu   | ration        |                                |
|                               | 2.4GHz Radio            |               |                                |
|                               | Enable                  |               |                                |
|                               | Min Client Count        |               |                                |
|                               | Max Radio Load          | 75            | %                              |
|                               | Min Client Throughput   | 0             | Mbps                           |
|                               |                         |               |                                |
|                               |                         |               |                                |
| Apply Close                   |                         |               |                                |

Figure 40. Select the Bonjour policy that you created earlier

## Creating a DiffServ Profile

If you need to configure the type of traffic (ToS) bit settings for the access side traffic from Ruckus Wireless APs, follow these steps to create a Differentiated Services (DiffServ) profile. This profile can only be applied to Ruckus GRE and SoftGRE traffic.

- 1 Click AP Zones > Zone Name ({AP Zone Name}) > DiffServ. For example, if you want to create a DiffServ profile for an AP zone named "ap-zone-1," click AP Zones > Zone Name (ap-zone-1) > DiffServ. The DiffServ Profiles page appears.
- 2 Click Create New. The form for creating a new DiffServ profile appears.
- 3 In *Name*, type a name for the DiffServ profile that you are creating.
- 4 In *Description*, type a brief description for the DiffServ profile.
- 5 In *Tunnel DiffServ*, configure the following options.
  - Set Uplink DiffServ: Select the check box if you want to set the Differentiated Services field for uplink user traffic from Ruckus Wireless APs towards either the controller or a third party gateway via SoftGRE. Configure the desired value to be set by the Ruckus Wireless AP.

- Set Downlink DiffServ: Select the check box if you want to set the Differentiated Services field for downlink user traffic from the controller towards the AP, and then configure the desired value to be set by the Ruckus Wireless AP.
- 6 In *Preserved DiffServ*, configure up to eight (8) entries in the preserved DiffServ list. The *Preserved DiffServ* list allows the preservation of values that have been already marked in incoming packets either in uplink or downlink traffic.
- 7 Click **OK**. The page refreshes, and then the DiffServ profile you created appears on the page.

You have completed creating a DiffServ profile.

**NOTE:** Control DSCP can be configured from the controller's CLI.

Figure 41. The Create Tunnel DiffServ Profile form

AP Zone: IPv4 >> Tunnel DiffServ Profiles

DiffServ Profiles

| Refresh Create New    | Delete Selected Search terms: |            | ×  include all terms include any of t              |
|-----------------------|-------------------------------|------------|----------------------------------------------------|
| 📄 Name 🔺 🛛 Descri     | ption                         |            |                                                    |
|                       |                               |            |                                                    |
| Create Tunnel DiffSer | v Profile                     |            |                                                    |
| Name:                 | *                             |            |                                                    |
| Description:          |                               |            |                                                    |
| Tunnel DiffServ:      | Set Uplink DiffServ           | 0x         |                                                    |
|                       | Set Downlink DiffServ         | 0x         | Downlink DiffServ only applies to RuckusGRE tunnel |
| Preserved DiffServ:   | Ox Add Up to 8 p              | reserved E | iffServ allowed                                    |
| OK Cancel             |                               |            |                                                    |
| Show 20 🔻             |                               |            | <<   1   >>                                        |

# Managing Global Configuration, AP Tunnel Profiles, Templates, and AP Registration Rules

# Managing Global Configuration

Global configuration refers to the country code and the port number that is used for tunneling GRE + UDP traffic. These settings are applied across all AP zones and the managed devices that belong to each AP zone.

Different countries have different regulations on the usage of radio channels. To ensure that the controller is using an authorized radio channel, select the correct country code for your location. If you change the country code now, this change will only be applied to new zones and the APs that will be assigned to them. Existing zones and the APs that belong to them will retain the country code that was configured previously.

Follow these steps to set the global configuration.

- **1** Go to Configuration > AP Zones.
- 2 On the sidebar, click **Global Configuration**.
- 3 In *Default Country Code for New Zone*, select the correct country code for the geographical location where the managed devices (or APs) are deployed. Selecting the correct country code will ensure that managed devices use an authorized radio channel.

After you select a new country code, the **Apply** and **Cancel** buttons become active.

- 4 Click **Apply** to save the country code.
- 5 In *AP GRE Tunnel Options*, type the port number that you want the controller to use for tunneling GRE and UDP traffic from managed devices. The default tunnel port number is 23233.

**CAUTION!** Make sure that you open this port number on the network firewall to ensure that a GRE tunnel can be established successfully.

After you type the new tunnel port number, the **Apply** and **Cancel** buttons become active.

6 Click Apply to save the tunnel port number.

Figure 42. The AP Zone Global Configuration page

#### **Global Configuration**

| Global configuration settings a<br>- Default Country Code for New                                  | apply to all APs managed by the SCG.<br>w Zone                                                        |            |
|----------------------------------------------------------------------------------------------------|----------------------------------------------------------------------------------------------------|------------|
| Different countries have diffe<br>ensure that this zone is using<br>select the correct country coo | rent regulations on the usage of radio cha<br>g an authorized radio channel,<br>le for your location. | annels. To |
| Country Code: *                                                                                    | United States 🔹 🔻                                                                                     |            |
| Refresh Apply Cancel                                                                               |                                                                                                    |            |
| AP Tunnel Options                                                                                  |                                                                                                    |            |
| The tunnel UDP port is used                                                                        | by all GRE+UDP type tunnels.                                                                          |            |
| Tunnel UDP Port: *                                                                                 | 23233                                                                                                 |            |
| Refresh Apply Cancel                                                                               |                                                                                                    |            |

# **Creating AP Tunnel Profiles**

This section describes the procedures for creating Ruckus GRE, SoftGRE, and IPsec tunnel profiles.

- Creating a Ruckus GRE Tunnel Profile
- Creating a SoftGRE Tunnel Profile
- Creating an IPsec Profile

#### Creating a Ruckus GRE Tunnel Profile

Follow these steps to create a Ruckus GRE tunnel profile.

- **1** Go to Configuration > AP Zones.
- 2 On the sidebar, click *AP Tunnel Profiles > Ruckus GRE*. The *Ruckus GRE* page appears.
- 3 Click Create New. The Create Ruckus GRE Profile form appears.
- 4 Configure the following options:
  - Name: Type a name for the profile that you are creating.
  - Description: Type a short description of the profile.

- *Ruckus Tunnel Mode*: Select a protocol to use for tunneling WLAN traffic back to the controller:
  - **GRE + UDP**: Select this option to allow APs behind a NAT server to tunnel WLAN traffic back to the controller.
  - GRE: Select this option to tunnel regular WLAN traffic only.
- *Tunnel Encryption*: Select the **Enable tunnel encryption** check box if you want managed APs to decrypt 802.11 packets, and then use an AES encrypted tunnel to send them to the controller. By default, when WLAN traffic is tunneled to the controller, only the management traffic is encrypted; data traffic is unencrypted.
- WAN Interface MTU: Set the maximum transmission unit (MTU) for the tunnel to either Auto (default) or a specific size (850 to 1500 bytes). MTU is the size of the largest protocol data unit that can be passed on the controller network.
- 5 Click Create New.

You have completed creating a Ruckus GRE tunnel profile.

Figure 43. Creating a Ruckus GRE tunnel profile

#### Ruckus GRE

View existing Ruckus GRE tunnel profiles and their basic configuration settings, or create a new one. A Ruckus GRE tunnel is established

| Refresh Create New Del  | ete Selected Search terms: |                | × (include all terms ( | Include any of these term |
|-------------------------|----------------------------|----------------|------------------------|---------------------------|
| 📄 Name 🔺                | Description                | Last Modifi    | ed Last Modified On    | Actions                   |
|                         |                            |                |                        |                           |
| Create Ruckus GRE Profi | ile                        |                |                        |                           |
| Name:                   | *                          |                |                        |                           |
| Description:            |                            |                |                        |                           |
| Ruckus Tunnel Mode:     | GRE+UDP                    | Support for AP | s behind NAT.          |                           |
| Tunnel Encryption:      | Enable tunnel encryption   |                |                        |                           |
| WAN Interface MTU:      | * 🖲 Auto 💿 Manual          | 850            | bytes (850-1500)       |                           |
| OK Cancel               |                            |                |                        |                           |
| Default Tunnel Profile  |                            | admin          | 2015/01/08 22:21:37    |                           |
| RGRE                    |                            | admin          | 2015/03/13 04:21:23    |                           |
| ruckus_zone_profile     |                            | admin          | 2015/03/10 01:48:15    |                           |
| Show 20 V               |                            |                | <<                     | 1   >>                    |

## Creating a SoftGRE Tunnel Profile

**CAUTION!** A SoftGRE tunnel does not support APs that are behind a NAT server.

Follow these steps to create a SoftGRE tunnel profile.

- **1** Go to Configuration > AP Zones.
- 2 On the sidebar, click AP Tunnel Profiles > SoftGRE. The SoftGRE page appears.
- 3 Click Create New. The Create SoftGRE Profile form appears.
- 4 Configure the following options:
  - Name: Type a name for the profile that you are creating.
  - Description: Type a short description of the profile.
  - *Gateway IP Mode*: Click the IP addressing mode that the gateway is using. Options include:
    - IPv4
    - IPv6
  - *Primary Gateway Address*: Type the IP address or fully-qualified domain name (FQDN) of the primary gateway server.
  - Secondary Gateway Address: If you have a secondary gateway server on the network, type its IP address or FQDN in the box provided. If the controller is unable to reach the primary gateway server, it will automatically attempt to reach the secondary gateway address that you specify here.
  - *Gateway Path MTU*: Set the maximum transmission unit (MTU) for the gateway path. Options include **Auto** (default) and **Manual** (range is 850 to 1500 bytes).
  - *ICMP Keep Alive Period*: Type the time interval (in seconds) at which APs send a keepalive message to the active third party WLAN gateway. The range is 1 to 180 seconds and the default value is 10 seconds.
  - *ICMP Keep Alive Retry*: Type the number of keepalive attempts that APs wait for a response from the active third party WLAN gateway before failing over to the standby WLAN gateway. The range is 2 to 10 retries and the default value is 5 retries.
- 5 Click Create New.

Figure 44. Creating a SoftGRE profile

#### SoftGRE

View existing SoftGRE tunnel profiles and their basic configuration settings, or create a new one. A SoftGRE tunnel is established between the AP and the external gateway.

| Refresh Create New Delete     | Selected Searc | h terms: |      | ×      Include all terms     O Include any of these terms |
|-------------------------------|----------------|----------|------|-----------------------------------------------------------|
| 📄 Name 🔺                      | Descriptio     | in       |      |                                                           |
|                               |                |          |      |                                                           |
| Create SoftGRE Profile        |                |          |      |                                                           |
| Name:                         | *              |          |      |                                                           |
| Description:                  |                |          |      |                                                           |
| Gateway IP Mode:              | IPv4           |          | IPv6 |                                                           |
| Primary Gateway Address:      | *              |          |      |                                                           |
| Secondary Gateway Address:    |                |          |      |                                                           |
| Gateway Path MTU:             | * 💿 Auto       | 🔘 Manual | 850  | bytes (IPv4:850-1500,IPv6:1364-1500)                      |
| ICMP Keep Alive Period(secs): | * 10           | (1-180)  |      |                                                           |
| ICMP Keep Alive Retry:        | * 5            | (2-20)   |      |                                                           |
| OK Cancel                     |                |          |      |                                                           |
|                               |                |          |      |                                                           |
| Show 20 v                     |                |          |      | <<   1   >>                                               |

### **Creating an IPsec Profile**

Follow these steps to create an IPsec profile that APs can use when the AP tunnel settings are set to SoftGRE + IPsec.

- **1** Go to Configuration > AP Zones.
- 2 On the sidebar, click *AP Tunnel Profiles > IPsec*. The *IPsec* page appears.
- 3 Click Create New. The Create IPSec Profile form appears.
- 4 In *General Options*, configure the following:
  - Name: Type name for the IPSec profile that you are creating.
  - *Description*: Type a description for this profile.
  - Security Gateway: Type the IP address or FQDN of the IPSec server. If you use the IP address, the IP address format that you must enter will depend on the IP mode that is configured on the controller.
- 5 In *Authentication*, configure the following:
  - *Type*: Click **Preshared Key** to use PSK for authentication or click **Certificate** to use an X.509 certificate on the certificate authority (CA) or registration authority (RA) server. The controller uses the CMPv2 protocol to obtain the signed certificate from the CA/RA server.

- *Preshared Key*: If you clicked **Preshared Key** in *Type*, type the PSK in this box. The PSK must be eight to 128 ASCII characters in length.
- 6 In Security Association, configure the following:
  - IKE Proposal Type: Click Default to use the default Internet Key Exchange (IKE) security association (SA) proposal type or click Specific to manually configure the IKE SA proposal. If you clicked Specific, you will need to configure the following settings:
    - *Encryption Algorithm*: Options include 3DES, AES128, AES192, and AES256.
    - *Integrity Algorithm*: Options include MD5, SHA1, AES-XCBC, SHA256, SHA384, and SHA512.
    - *Pseudo-Random Function*: Options include Use integrity ALG, PRF-MD5, PRF-SHA1, PRF-AES-XCBC, PRF-AES-CMAC, PRF-SHA256, and PRF-SHA384.
    - *DH Group*: Options for Diffie-Hellman groups for IKE include modp768, modp1024, modp1536, modp2048, modp3072, modp4096, modp6144, and modp8192.
  - *ESP Proposal Type*: Click **Default** to use the default Encapsulating Security Payload (ESP) SA proposal type or click **Specific** to manually configure the ESP proposal. If you clicked **Specific**, you will need to configure the following settings:
    - *Encryption Algorithm*: Options include 3DES, AES128, AES192, AES256, and NONE.
    - Integrity Algorithm: Options include MD5, SHA1, AES-XCBC, SHA256, SHA384, and SHA512
    - *DH Group*: Options for Diffie-Hellman groups for ESP include None, modp768, modp1024, modp1536, modp2048, modp3072, modp4096, modp6144, and modp8192.
- 7 In *Rekey Options*, configure the following:
  - Internet Key Exchange: To set time interval at which the IKE key renews, select a time unit (day, hour, or minute) from the drop-down list, and then type a number in the box. To disable IKE rekey, select the **Disable** check box.
  - *Encapsulating Security Payload*: To set time interval at which the ESP key renews, select a time unit (day, hour, or minute) from the drop-down list, and then type a number in the box. To disable ESP rekey, select the **Disable** check box.

- 8 In *Certificate Management Protocol*, configure the following:
  - DHCP Option 43 Sub Code for CA/RA Address: Set the DHCP Option 43 subcode that will be used to discover the address of the CA/RA server on the network. The default subcode is 8.
  - *CA/RA Address*: Type the IP address or FQDN of the CA/RA server. If you use the IP address, the IP address format that you must enter will depend on the IP mode that is configured on the controller.
  - Server Path: Type the path to the X.509 certificate on the CA/RA server.
  - DHCP Option 43 Sub Code for Subject Name of CA/RA: Set the DHCP Option 43 subcode that will be used to discover the subject name of the CA/ RA server on the network. The default subcode is 5.
  - Subject Name of CA/RA: Type an ASCII string that represents the subject name of the CA/RA server.
- **9** In Advanced Options, configure the following:
  - *DHCP Option 43 Sub Code for Security Gateway*: Set the DHCP Option 43 subcode that will be used to discover the address of the security gateway on the network. The default subcode is 7.
  - *Retry Limit*: Set the number of times that the controller will attempt to discover the address of the security gateway. The default retry count is 5. Accepted values are 0 (disable) to 16.
  - *Replay Window*: Set the ESP replay window (in packets). The default size is 32 packets. Accepted values are 0 (disable) to 32 packets.
  - *IP Compression*: To enable IP Payload Compression Protocol (IPComp) compression before encryption, click **Enable**. The default value is **Disable**.
  - *Force NAT-T*: To enforce UDP encapsulation of ESP packets, click **Enable**. The default value is **Disable**.
  - *Dead Peer Detection:* By default, the IKE protocol runs a health check with remote peer to ensure that it is alive. To disable this health check, click **Disable**.
  - *NAT-T Keep Alive Interval*: To set the keep alive interval (in seconds) for NAT traversal, type a value in the box. The default keep alive interval is 20 seconds. Accepted values are 1 to 65536. To disable the keep alive interval, click **Disable**.
  - *FailOver Options*: To configure the failover settings when APs are unable to connect, configure the following:

- *Retry Period*: Set the number of days (minimum 3 days) during which APs will keep attempting to connect. To keep try indefinitely, select the **Forever** check box.
- *Retry Interval*: Set the interval (in minutes) between each retry attempt. The default retry interval is 1 minute. Accepted values are from 1 to 30 minutes.
- *Retry Mode*: If you want APs to fall back to the specified primary security gateway, click **Revertive**. If you want APs to maintain connectivity with the security gateway to which they are currently connected, click **Non-revertive**.

#### 10 Click OK.

Figure 45. Creating an IPSec profile

| Create IPsec Profile                                  |             |             |                   |          |   |
|-------------------------------------------------------|-------------|-------------|-------------------|----------|---|
| General Options                                       |             |             |                   |          |   |
| Name:                                                 | *           |             |                   |          |   |
| Description: · .                                      |             |             |                   |          |   |
| Security Gateway:                                     |             |             |                   |          |   |
| Authentication                                        |             |             |                   |          |   |
| Туре:                                                 | Preshared   | Key         | Certificat        | te       |   |
| Security Association                                  |             |             |                   |          |   |
| IKE Proposal Type:                                    | Default     | Specific    |                   |          |   |
| ESP Proposal Type:                                    | Default     | Specific    |                   |          |   |
| Rekey Options                                         |             |             |                   |          |   |
| Internet Key Exchange:                                | Rekey Time: | * 🔲 Disable | 4                 | hour     | • |
| Encapsulating Security Payload:                       | Rekey Time: | * 🔲 Disable | 1                 | hour     | • |
| 🖻 Certificate Management Proto                        | col         |             |                   |          |   |
| DHCP Option 43 Sub Code for<br>CA/RA Address:         | * 8         |             |                   |          |   |
| CA/RA Address:                                        |             |             |                   |          |   |
| Server Path:                                          |             |             |                   |          |   |
| DHCP Option 43 Sub Code for<br>Subject Name of CA/RA: | * 5         |             |                   |          |   |
| Subject Name of CA/RA:                                |             | e           | xample: CN=ipsec, | O=ruckus |   |
| + Advanced Options                                    |             |             |                   |          |   |
| OK Cancel                                             |             |             |                   |          |   |

# Working with Zone Templates

A zone template contains configuration settings (radio, AP GRE tunnel, channel mode, and background scanning) that you can apply to all access points that belong to a particular AP zone. Applying a zone template to an AP zone will overwrite all settings on all access points that belong that the AP zone.

This section describes the following topics:

- Creating and Configuring a Zone Template
- Exporting a Zone Template
- Importing a Zone Template
- Deleting a Zone Template

## Creating and Configuring a Zone Template

Creating a zone template requires that you create the template and configure the services that will be deployed with the template. Follow these steps to create and configure a zone template.

Step 1: Create the Zone Template

Step 2: Configure the AP Model-Specific Configuration

Step 3: Configure the AAA Servers of the Zone Template

Step 4: Configure the Hotspot (WISPr) Services of the Zone Template

Step 5: Configure the Hotspot 2.0 Service of the Zone Template

Step 6: Configure the WLAN Service of the Zone Template

#### Step 1: Create the Zone Template

Follow these steps to create a zone template.

- 1 Click Configuration > AP Zones.
- 2 On the sidebar, click **Zone Templates**. The *Zone Templates* page appears.
- 3 Click the Create New button. The Create New Zone Template form appears.
- 4 Configure General Options.
  - **a** In *Template Name*, type a name for the zone template that you are creating.
  - **b** In *Description*, type a description for this template.
  - **c** In *Template Firmware*, select the controller firmware version to which to apply this template.
  - **d** In *Country Code*, select the correct code for the country in which you are operating the controller network. Different countries and regions maintain different rules that govern which channels can be used for wireless communications. Selecting the correct country code will ensure that APs that are part of the controller network do not violate local and national regulatory restrictions.
  - e In AP Admin Logon, configure the following options:
    - Logon ID: Set the administrator user name.
    - **Password**: Set the administrator password.

Any administrator can use this user name and password combination to log on directly to the managed access point's native web interface.

- f In *Syslog Options*, if you have a syslog server on the network and you want the controller to send syslog data to it, select the **Enable external server** for APs in this zone check box.
- 5 Configure Radio Options.
  - **a** In the Radio Options b/g/n (2.4GHz) section, configure the following options:
    - *Channelization*: Select the channel width. Options include 20MHz, 40MHz, or 80MHz.
    - Channel: Select Auto or manually assign a channel for the 2.4GHz radio.
    - *TX Power Adjustment*: Manually set the transmit power on all 2.4GHz radios (default is Full).
  - **b** In *Radio Options a/n (5GHz)*, configure the following options:
    - Channelization: Select **20MHz** or **40MHz** channel width.
    - Channel: Select Auto or manually assign a channel for the 5GHz radio.
    - *TX Power Adjustment*: Manually set the transmit power on all 5GHz radios (default is Full).
- 6 Configure AP GRE Tunnel Options.
  - **a** *Tunnel Type*: Select an option for tunneling WLAN traffic back to the controller:
    - Ruckus GRE
    - SoftGRE
    - SofteGRE + IPSec
  - **b** *Tunnel Encryption*: Select the **Enable tunnel encryption** check box if you want managed APs to decrypt 802.11 packets, and then use an AES-encrypted tunnel to send them to the controller. When WLAN traffic is tunneled to the controller, only the management traffic is encrypted while data traffic is unencrypted by default.
  - *Tunnel MTU Options*: Manually set the maximum transmission unit (MTU) or use **Auto** (default). MTU is the size of the largest protocol data unit (in bytes) that can be passed on the controller network.
- 7 Configure Advanced Options.
  - *Channel Mode*: Select the **Allow indoor channels** check box if you want to allow ZoneFlex outdoor APs to use indoor-use only channels. For more information on channel mode, see Channel Mode.

- *Background Scanning*: If you want APs to automatically evaluate radio channel usage, enable and configure the background scanning settings on both the 2.4GHz and 5GHz radios. By default, background scanning is enabled on both radios and set to run every 20 seconds.
- 8 Click **Create New** to create the zone template.
- 9 Continue to Step 2: Configure the AP Model-Specific Configuration.

Figure 46. The Create New Zone Template form

| Zone Templates              |                                        |                              |               |                  |                 |            |                  |                        |                            |                 |
|-----------------------------|----------------------------------------|------------------------------|---------------|------------------|-----------------|------------|------------------|------------------------|----------------------------|-----------------|
| View current zone templater | s and basic detail                     | s about them. Click 'Create  | New to add    | a new zone ten   | plate. Click th | he templa  | ate name to view | w the template details | s or to make changes to th | e zone template |
| Refresh Create New          | Delete Selec                           | ted Export Selected T        | emplate(s)    | Import           |                 |            |                  |                        | Search                     |                 |
| Name Des                    | cription                               |                              |               |                  |                 |            | AP Firmware V.   | Last Modified By       | MVNO Account               | Actions         |
| 1                           |                                        |                              |               |                  |                 |            |                  |                        |                            |                 |
| E General Options           |                                        |                              |               |                  |                 |            |                  |                        |                            |                 |
| Template Name:              | * INDUS1AP1                            |                              |               |                  |                 |            |                  |                        |                            |                 |
| Description:                | INDUS1AP1                              |                              |               |                  |                 |            |                  |                        |                            |                 |
| Template Firmware:          | 2.1.0.0.56                             |                              |               |                  |                 |            |                  |                        |                            |                 |
| Country Code:               | United States                          |                              |               |                  |                 |            |                  |                        |                            |                 |
|                             | Different countri<br>for your location | es have different regulation | s on the usa; | pe of radio char | nnels. To ens   | ure that t | his zone is usin | ig an authorized radio | channel, select the corre  | ct country code |
| AP Admin Logon:             | Logon ID: adr                          | in Passwo                    | rd)           |                  |                 |            |                  |                        |                            |                 |
| Syslog Options:             | Enable exter                           | nal syslog server for APs in | this zone     |                  |                 |            |                  |                        |                            |                 |
| E Radio Options             |                                        |                              |               |                  |                 |            |                  |                        |                            |                 |
| Radio Options bigin (2.     | .4GHz)                                 | Radio Options ain (5Gi       | (z)           |                  |                 |            |                  |                        |                            |                 |
| Channelization:             | 20                                     | Channelization:              | 40            |                  |                 |            |                  |                        |                            |                 |
| Channel:                    | Auto 💟                                 | Channel:                     | Indoor Au     | ito 💟 Ol         | door Auto       |            |                  |                        |                            |                 |
| TX Power Adjustment:        | Full                                   | TX Power Adjustment:         | Full          |                  |                 |            |                  |                        |                            |                 |
| AP GRE Tunnel Option        | 5                                      |                              |               |                  |                 |            |                  |                        |                            |                 |
| Tunnel Type:                | GRE-UDP                                | Support                      | or APs behin  | d NAT.           |                 |            |                  |                        |                            |                 |
| Tunnel Encryption:          | Enable tunne                           | encryption                   |               |                  |                 |            |                  |                        |                            |                 |
| Tunnel MTU Options:         | a Auto 🔿 M                             | anual 1500 bytes (850-       | 1500)         |                  |                 |            |                  |                        |                            |                 |
| E Advanced Options          |                                        |                              |               |                  |                 |            |                  |                        |                            |                 |
| Channel Mode:               | Allow indoor                           | channels (allow ZoneFlex     | Outdoor APs   | to use channe    | is regulated a  | as indoor  | use-only)        |                        |                            |                 |

#### Step 2: Configure the AP Model-Specific Configuration

Follow these steps to configure the AP model-specific configuration of the zone template.

- 1 Click Configuration > AP Zones.
- 2 On the sidebar, click **Zone Templates**. The *Zone Templates* page appears.
- **3** Click the name of the zone template for which you want to configure AP modelspecific settings.
- 4 On the sidebar, click **AP Model-Specific Configuration**.
- 5 In *Select an AP Model*, select the AP model that you want to configure, and then click **Apply** to display the configuration option for the selected AP model.

- 6 In *General Options*, configure the following options (depending on the selected AP model, some of the options listed below may not be visible):
  - *PoE out port*: To enable the PoE out port on the AP model, select the **Enable the PoE out port (requires custom PoE injector)** check box.
  - *Status LEDs*: To disable the external status LEDs on the AP model, select the **Disable status LEDs** check box. This can be useful if your APs are installed in a public location and you do not want to draw attention to them.
  - *External Antenna (2.4GHz)*: To enable the external 2.4GHz antenna on the AP model, select the **Enable external antenna with [x] dBi** (0-90) check box, and then a value for the dBi.
  - *External Antenna (5GHz)*: To enable the external 5GHz antenna on the AP model, select the **Enable external antenna with [x] dBi** (0-90) check box, and then a value for the dBi.
  - *LLDP*: To enable the AP model to advertise its identity and capabilities on the local network via LLDP, select the **Enable Link Layer Discovery Protocol** check box. For a list of attributes that APs advertise using LLDP, see Supported LLDP Attributes.
  - *LLDP Advertise Interval (1-300 seconds)*: Set the interval (in seconds) at which the AP model will send out LLDP information. The default value is 30 seconds.
  - *LLDP Hold Time (60-1200 seconds)*: Set the length of time (in seconds) that a receiving device will hold the LLDP information sent by the selected AP model before discarding it. The default value is 120 seconds.
  - *LLDP Management IP TLV*: To include the management IP address TLV in the LLDP information that the AP model sends out, select **Enable** check box.
  - *Port Settings*: For information on how to configure the port settings, see Configuring the Port Settings of a Particular AP Model.
- 7 Continue to Step 3: Configure the AAA Servers of the Zone Template.

#### Step 3: Configure the AAA Servers of the Zone Template

Follow these steps to configure the AAA servers that the zone template will use.

- 1 Click Configuration > AP Zones.
- 2 On the sidebar, click **Zone Templates**. The *Zone Templates* page appears.
- **3** Click the name of the zone template for which you want to configure an AAA server.
- 4 On the sidebar, click **AAA**.
- 5 Click **Create New**. The form for creating a new RADIUS server appears.
- 6 Configure General Options.
  - *Name*: Type a name for the AAA server that you are adding.
  - *Type*: Select the type of AAA server that you have on the network. Options include:
    - RADIUS
    - RADIUS Accounting
    - Active Directory
    - LDAP
  - *Backup RADIUS*: Select the **Enable backup RADIUS server** check box if a secondary RADIUS server exists on the network. Configure the settings in Step 8.
- 7 In the *Primary Server* section, configure the settings of the primary RADIUS server.
  - *IP Address*: Type the IP address of the AAA server.
  - *Port*: Type the port number of the AAA server. The default RADIUS server port number is 1812 and the default RADIUS Accounting server port number is 1813.
  - Shared Secret: Type the AAA shared secret.
  - Confirm Secret: Retype the shared secret to confirm.
- 8 In the Secondary Server section, configure the settings of the secondary RADIUS server.

**NOTE:** The Secondary Server section is only visible if you selected the **Enable backup RADIUS server** check box earlier.

• *IP Address*: Type the IP address of the secondary AAA server.

- *Port*: Type the port number of the secondary AAA server port number. The default RADIUS server port number is 1812 and the default RADIUS Accounting server port number is 1813.
- Shared Secret: Type the AAA shared secret.
- Confirm Secret: Retype the shared secret to confirm.
- 9 Click **Create New** to create the AAA server for the zone template.
- **10** Continue to Step 4: Configure the Hotspot (WISPr) Services of the Zone Template.

#### Step 4: Configure the Hotspot (WISPr) Services of the Zone Template

**NOTE:** If you do not need to provide a hotspot portal to users, skip this section.

**NOTE:** This section describes the basic settings that you need to configure to include a hotspot portal in the zone template. If you need more information about hotspots, including third party prerequisites, see Creating and Managing Hotspots.

Follow these steps to configure the hotspot settings for the zone template.

- 1 Click Configuration > AP Zones.
- 2 On the sidebar, click **Zone Templates**. The *Zone Templates* page appears.
- **3** Click the name of the zone template for which you want to configure a hotspot portal.
- 4 On the sidebar, click Hotspot (WISPr).
- 5 Click Create New. The form for creating a new hotspot portal appears.
- 6 In the *General Options* section, configure the following options:
  - Name: Type a name for the hotspot portal.
  - Description: Type a description for the hotspot portal.
- 7 In the *Redirection* section, configure the following options:
  - Smart Client Support: Select one of the following options:
    - **None**: Select this option to disable Smart Client support on the hotspot portal.
    - Enable: Selection this option to enable Smart Client support.
    - **Only Smart Client Allowed**: Select this option to allow only Smart Clients to connect to the hotspot portal.

For more information, see Configuring Smart Client Support.

- In *Logon URL*, type the URL of the subscriber portal (the page where hotspot users can log on to access the hotspot portal). For more information, see Configuring the Logon URL.
- In *Start Page*, set where users will be redirected after they log in successfully:
  - Redirect to the URL that user intends to visit: You could redirect users to the page that they want to visit.
  - **Redirect to the following URL**: You could set a different page where users will be redirected (for example, your company website).
- 8 In the User Session section, configure the following options:
  - Session Timeout: Set a time limit (in minutes) after which users will be disconnected from the hotspot portal and will be required to log on again.
  - *Grace Period*: Set the time period (in minutes) during which disconnected users are allowed access to the hotspot portal without having to log on again.
- **9** In the *Location Information* section, configure the following options:
  - Location ID: Type the ISO and ITU country and area code that the AP includes in accounting and authentication requests. The required code includes:
    - isocc (ISO-country-code): The ISO country code that the AP includes in RADIUS authentication and accounting requests.
    - cc (country-code): The ITU country code that the AP includes in RADIUS authentication and accounting requests.
    - ac (area-code): The ITU area code that the AP includes in RADIUS authentication and accounting requests.
    - network

The following is an example of what the Location ID entry should look like: isocc=us,cc=1,ac=408,network=RuckusWireless

- Location Name: Type the name of the location of the hotspot portal.
- **10** In *Walled Garden*, click **Create New** to add a walled garden. A walled garden is a limited environment to which an unauthenticated user is given access for the purpose of setting up an account.

In the box provided, type a URL or IP address to which you want to grant unauthenticated users access. You can add up to 128 network destinations to the walled garden. Network destinations can be any of the following:

• IP address (for example, 10.11.12.13)

- Exact website address (for example, www.ruckuswireless.com)
- Website address with regular expression (for example, \*.ruckuswireless.com, \*.com, \*)

After the account is established, the user is allowed out of the walled garden. URLs will be resolved to IP addresses. Users will not be able to click through to other URLs that may be presented on a page if that page is hosted on a server with a different IP address. Avoid using common URLs that are translated into many IP addresses (such as www.yahoo.com), as users may be redirected to re-authenticate when they navigate through the page.

11 Click Create New to create the hotspot portal of the zone template.

**12** Continue to Step 5: Configure the Hotspot 2.0 Service of the Zone Template.

**NOTE:** For additional steps that you need to perform to ensure that the WISPr hotspot portal works, see Creating and Managing Hotspots.

# Step 5: Configure the Hotspot 2.0 Service of the Zone Template

To configure a Hotspot 2.0 service, you will need to create and configure at least one service provider profile and one operator profile. Refer to the *Hotspot 2.0 Reference Guide* for this release for more information.

## Step 6: Configure the WLAN Service of the Zone Template

Follow these steps to create and configure a WLAN service of an AP zone.

- 1 Click Configuration > AP Zones.
- 2 On the sidebar, click **Zone Templates**. The *Zone Templates* page appears.
- **3** Click the name of the zone template for which you want to create a WLAN service. The *Zone Configuration* page appears.
- 4 On the sidebar, click **WLAN**.
- 5 Under the *WLAN Configuration* section, click **Create New**. The form for creating a new WLAN service appears.
- 6 In the General Options section, configure the following options.
  - Name/SSID: Type a short name (two to 32 alphanumeric characters) for this WLAN. In general, the WLAN name is the same as the advertised SSID (the name of the wireless network as displayed in the client's wireless configuration program). However, you can also separate the SSID from the WLAN name by entering a name for the WLAN in the first field, and a broadcast SSID in the second field. In this way, you can advertise the same SSID in multiple locations (controlled by the same controller) while still being able to manage the different WLANs independently.
  - *HESSID* (optional): Type the homogenous extended service set identifier (SSID). The HESSID is a 6-octet MAC address that identifies the homogeneous ESS. The HESSID value must be identical to one of the BSSIDs in the homogeneous ESS.
  - *Description*: Type a brief description of the qualifications/purpose for this WLAN (for example, Engineering or Voice).
- 7 In WLAN Usage, configure the following:
  - In Access Network, select the **Tunnel WLAN traffic through Ruckus GRE** check box if you want to tunnel the traffic from this WLAN back to the controller. Tunnel mode enables wireless clients to roam across different APs on different subnets. If the WLAN has clients that require uninterrupted

wireless connection (for example, VoIP devices), Ruckus Wireless recommends enabling tunnel mode. When you enable this option, you need to select core network for tunneling WLAN traffic back to the controller.

- In Core Network Type (only visible if you selected the Tunnel WLAN traffic through Ruckus GRE check box), select one of the following core network types:
  - Bridge
  - L3oGRE
  - L2oGRE
  - TTG+PDG
  - PMIPv6
  - Mixed Tunnel Mode
- In Authentication Type, click one of the following options:
  - Standard usage (For most regular wireless networks): This is a regular WLAN suitable for most wireless networks.
  - Hotspot (WISPr): Click this option if you want to use a hotspot portal that you previously created. For instructions on how to create a hotspot portal, see Working with Hotspot (WISPr) Portals.
  - Guest Access + Hotspot 2.0 Onboarding: Click this option if you want guest users to use this WLAN. After you complete creating this WLAN for guest access, you can start generating guest passes. See Working with Guest Users.
  - Web Authentication: Click this option if you want to require all WLAN users to complete a web-based logon to this network every time they attempt to connect. See Working with Web Authentication Portals.
  - Hotspot 2.0: Click this option if you want a Hotspot 2.0 operator profile that you previously created to use this WLAN. See Working with Hotspot 2.0 Services.
- 8 In *Authentication Options*, click the authentication method by which users will be authenticated prior to gaining access to the WLAN. The level of security should be determined by the purpose of the WLAN you are creating.
  - **Open (Default)**: No authentication mechanism is applied to connections. If WPA or WPA2 encryption is used, this implies WPA-PSK authentication.

- 802.1x EAP: A very secure authentication/encryption method that requires a back-end authentication server, such as a RADIUS server. Your choice mostly depends on the types of authentication the client devices support and your local network authentication environment.
- MAC Address: Authenticate clients by MAC address. MAC address authentication requires a RADIUS server and uses the MAC address as the user logon name and password. You have two options for the MAC address format to use for authenticating clients:
  - Use user defined text as authentication password (default is device MAC address)
  - Set device MAC address in 802.1x format 00-10-A4-23-19-C0. (The default is 0010a42319c0).
- **9** In *Method* under *Encryption Options*, select an encryption method to use. WPA and WPA2 are both encryption methods certified by the Wi-Fi Alliance and are the recommended encryption methods. The Wi-Fi Alliance will be mandating the removal of WEP due to its security vulnerabilities, and Ruckus Wireless recommends against using WEP if possible.
  - WPA: Standard Wi-Fi Protected Access with either TKIP or AES encryption.
  - WPA2: Enhanced WPA encryption using stronger TKIP or AES encryption algorithm.
  - **WPA-Mixed**: Allows mixed networks of WPA and WPA2 compliant devices. Use this setting if your network has a mixture of older clients that only support WPA and TKIP, and newer client devices that support WPA2 and AES.
  - **WEP-64**: Provides a lower level of encryption, and is less secure, using 40-bit WEP encryption.
  - WEP-128: Provides a higher level of encryption than WEP-64, using a 104bit key for WEP encryption. However, WEP is inherently less secure than WPA.
  - None: No encryption; traffic is sent in clear text.

**CAUTION!** If you set the encryption method to WEP-64 (40 bit) or WEP-128 (104 bit) and you are using an 802.11n AP for the WLAN, the AP will operate in 802.11g mode.

**10** In *Authentication & Accounting Service*, configure the following options:

- Authentication Service: This option appears only when 802.1x EAP is selected as the authentication method. Select the authentication server that you want to use for this WLAN. Only AAA servers that you previously added appear here.
- Accounting Service: Select the RADIUS Accounting server that you want to use as a proxy for the controller from the drop-down list, You must have added a RADIUS Accounting server previously (see Step 3: Configure the AAA Servers of the Zone Template).
- 11 In Hotspot (WISPr) Portal, select the hotspot that you want this WLAN to use. This option appears only when Hotspot (WISPr) is selected as the WLAN usage type. This hotspot portal may be the hotspot that you created in Step 5: Configure the Hotspot 2.0 Service of the Zone Template. Additionally, if you added a RADIUS accounting server to the controller earlier, you can enable RADIUS proxy accounting by selecting the Enable RADIUS Accounting Proxy check box.

12 In Options, configure the following options:

- Wireless Client Isolation: Wireless client isolation enables subnet restrictions for connected clients. Click **Enable** if you want to prevent wireless clients associated with the same AP from communicating with each other locally. The default value is **Disable**.
- *Priority*: Set the priority of this WLAN to Low if you would prefer that other WLAN traffic takes priority. For example, if you want to prioritize internal traffic over guest WLAN traffic, you can set the priority in the guest WLAN configuration settings to "Low." By default, all WLANs are set to high priority.
- **13** In *RADIUS Options*, click + (plus sign) to display the options, and then configure the following:
  - RADIUS NAS ID: Select how to the RADIUS server will identify the AP:
    - WLAN BSSID
    - AP MAC
    - User-defined
  - RADIUS NAS Request Timeout: Type the timeout period (in seconds) after, which an expected RADIUS response message is considered to have failed.
  - *RADIUS NAS Max Number of Retries*: Type the number of failed connection attempts after which the controller will fail over to the backup RADIUS server.

- *RADIUS NAS Reconnect Primary*: If the controller fails over to the backup RADIUS server, this is the interval (in minutes) at which the controller will recheck the primary RADIUS server if it is available. The default interval is 5 minutes.
- *Call STA ID*: Use either WLAN BSSID or AP MAC as the station calling ID. Select one.

**14** In *Advanced Options*, configure the following options:

- User Traffic Profile: If you want this WLAN to use a user traffic profile that you previously created, select it from the drop-down menu. Otherwise, select **System Default**. For more information, see Working with User Traffic Profiles.
- *L2 Access Control:* If you want this WLAN to use an L2 access control policy that you previously created, select it from the drop-down menu. Otherwise, select **Disable**. For more information, see Working with Device Policies.
- *Device Policy*: If you want this WLAN to use a device policy that you previously created, select it from the drop-down menu. Otherwise, select **Disable**. For more information, see Working with Device Policies.
- Access VLAN: By default, all wireless clients associated with APs that the controller is managing are segmented into a single VLAN (with VLAN ID 1). If you want to tag this WLAN traffic with a different VLAN ID, enter a valid VLAN ID (2-4094) in the box.
  - *Enable VLAN Pooling*: If you want to automatically segment large groups of clients (that may or may not be connected to the same SSID) into multiple smaller subgroups using multiple VLANs, select this check box. See About VLAN Pooling for more information.
- *Hide SSID*: Click this option if you do not want the ID of this WLAN advertised at any time. This will not affect performance or force the WLAN user to perform any unnecessary tasks.
- Client Load Balancing: Improve WLAN performance by enabling load balancing. Load balancing spreads the wireless client load between nearby access points, so that one AP does not get overloaded while another sites idle. Load balancing must be enabled on a per-radio basis. To enable load balancing, select the Enable loading balancing on [2.4GHz or 5GHz] check box, and then set or accept the default Adjacent Radio Threshold (50dB for the 2.4GHz radio and 43dB for the 5GHz radio).

- Proxy ARP: When enabled on a WLAN, the AP provides proxy service for stations when receiving neighbor discovery packets (e.g., ARP request and ICMPv6 Neighbor Solicit messages), and acts on behalf of the station in delivering ARP replies. When the AP receives a broadcast ARP/Neighbor Solicit request for a known host, the AP replies on behalf of the host. If the AP receives a request for an unknown host, it forwards the request at the rate limit specified.
- *Max Clients*: This option limits the number of clients that can associate with this WLAN per AP (default is 100). You can also limit the total number of clients that a specific AP (or radio, on dual radio APs) will manage.
- 802.11d: This standard provides specifications for compliance with additional regulatory domains (countries or regions) that were not defined in the original 802.11 standard. Click this option if you are operating in one of these additional regulatory domains.
- DHCP Option 82: Select the Enable DHCP Option 82 check box to enable this feature. When this feature is enabled and an AP receives a DHCP request from a wireless client, the AP will encapsulate additional information (such as VLAN ID, AP name, SSID and MAC address) into the DHCP request packets before forwarding them to the DHCP server. The DHCP server can then use this information to allocate an IP address to the client from a particular DHCP pool based on these parameters.
- *Client TX/RX Statistics*: Select the **Ignore statistics from unauthorized clients** check box if you do not want the controller to monitor traffic statistics for unauthorized clients.
- *Inactivity Timeout*: Select the check box and enter a value in seconds (60 to 600) after which idle clients will be disconnected.
- *Client Fingerprinting:* By selecting this check box, the controller will attempt to identify client devices by their operating system, device type and host name, if available. This makes identifying client devices easier on the Dashboard, Monitor and Client Details pages.
- OFDM Only: Select the check box to force clients associated with this WLAN to use only Orthogonal Frequency Division Multiplexing (OFDM) to transmit data. OFDM-only allows the client to increase management frame transmission speed from CCK rates to OFDM rates. This feature is implemented per WLAN and only affects the 2.4GHz radio.

• BSS Min Rate: Select this check box to set the bss rates of management frames from default rates (CCK rates for 2.4G or OFDM rate – 6Mbps for 5G] to the desired rates. By default, BSS Min Rate is disabled.

**NOTE** OFDM-only takes higher priority than BSS-minrate. However, OFDM-only relies on BSS-minrate to adjust its rate for management frames.

- *Mgmt Tx Rate*: To set the maximum transmit rate for management frame, select a value (in Mbps) from the drop-down list.
- *DiffServ Profile*: To apply a DiffServ profile to this WLAN service, select a profile that you previously created. See Creating a DiffServ Profile for more information.
- Service Schedule: Use the Service Schedule tool to control which hours of the day, or days of the week to enable/disable WLAN service. Options include:
  - Always On: Click to enable this WLAN at all times.
  - Always Off: Click to disable the WLAN service at all times.
  - **Specific**: Click to set specific hours during which this WLAN will be enabled. For example, a WLAN for student use at a school can be configured to provide wireless access only during school hours. Click on a day of the week to enable/disable this WLAN for the entire day. Colored cells indicate WLAN enabled. Click and drag to select specific times of day. You can also disable a WLAN temporarily for testing purposes, for example.
- *Band Balancing*: To disable band balancing on this WLAN, select the **Do not perform band balancing for this WLAN service** check box. For more information, see Band Balancing.

15 Click Create New.

You have completed creating and configuring a zone template.
### Exporting a Zone Template

If you are planning to create a zone template with settings that are similar to an existing template, you can simply export the existing zone template, import it as a new template, and then edit the settings. You can save time by doing this, instead of creating a new zone template from scratch.

Follow these steps to export a zone template.

- **1** Go to Configuration > AP Zones.
- 2 On the sidebar, click **Zone Templates**.
- **3** Locate the zone template that you want to export.
- 4 Click the 📄 icon that is in the same row as the zone template that you want to export.
- 5 Alternatively, select the check box before the zone template name, and then click Export Selected Template(s)
- 6 Your web browser downloads the zone template from the controller.
- 7 Go to the default download folder that you have configured for your web browser, and then verify that the zone template file (with .bak extension) exists.

You have completed exporting a zone template.

### Importing a Zone Template

Follow these steps to import a zone template.

- 1 Copy the zone template file (with .bak extension) to a computer or network location that you can access from the controller web interface.
- 2 If you are importing the zone template into the same controller, rename the zone template from which you created the file. If you do not rename the original zone template, the controller will detect that a duplicate zone template exists and the import process will be unsuccessful.
- **3** To edit a zone template, click the template name on the *Zone Templates* page. When the *Edit Zone Template* form appears, edit the template name, and then click **Apply**.
- **4** Go to Configuration > AP Zones.
- 5 On the sidebar, click **Zone Templates**.
- 6 Click Import. The Importing Zone Template form appears.
- 7 Click **Browse**, and then browse to the location where you saved the zone template file.

- 8 Select the file, and then click **Open**.
- **9** On the *Importing Zone Template* form, click **Apply**. A progress bar appears as the controller imports the zone template file.

When the process is complete, the page refreshes, to reflect the zone template that you imported on the list of zone templates. To edit the zone template, click the template name, and then make the changes that you want.

You have completed importing a zone template.

### **Deleting a Zone Template**

Follow these steps to delete a zone template.

- 1 Locate the zone template that you want to delete.
- 2 Click the 👕 icon that is in the same row as the zone template that you want to delete.
- 3 Alternatively, select the check box before the zone template name, and then click **Delete selected**.

The following confirmation message appears:

Are you sure you want to delete the selected row?

4 Click **Yes**. The page refreshes, and then zone template that you deleted disappears from the list.

You have completed deleting a zone template.

### Working with WLAN Templates

A WLAN template contains configuration settings (AAA server, hotspot, and WLAN settings) that you can apply to all access points that belong to a particular AP zone.

Unlike zone templates, however, WLAN templates will only overwrite the configuration of access points that have the same WLAN name that is defined in the WLAN template. For example, if an access point has two WLANs named Ruckus1 and Ruckus2, and then you apply a WLAN template that contains settings for a WLAN named Ruckus1, the settings of Ruckus1 on the access point (and any other access point that belongs to the same AP zone) will be overwritten by the settings from the WLAN template. The settings of the Ruckus2 WLAN, however, will remain the same.

This section covers:

- Creating and Configuring a WLAN Template
- Viewing Existing WLAN Templates

• Deleting WLAN Templates

### Creating and Configuring a WLAN Template

Creating a WLAN template requires that you create the template and configure the services that will be deployed with the template.

Follow these steps to create a WLAN template.

- Step 1: Create the WLAN Template
- Step 2: Configure the AAA Servers for the WLAN Template
- Step 3: Configure the Hotspot (WISPr) Services of the WLAN Template
- Step 4: Configure the Hotspot 2.0 Services of the WLAN Template
- Step 5: Configure the WLAN Services of the WLAN Template

#### Step 1: Create the WLAN Template

Follow these steps to create a WLAN template.

- **1** Go to Configuration > AP Zones.
- 2 On the sidebar, click WLAN Templates.
- **3** On the *WLAN Templates* page, click **Create New**. The *Create New WLAN Template* form appears.
- 4 In *Template Name*, type a name for the WLAN template that you are creating.
- 5 In *Description*, type a description for this template.
- 6 In *Template Firmware*, select the controller firmware version to which to apply this template.
- 7 In *AP IP Mode*, select the IP addressing mode that you want APs (to which this template will applied) to use. Options include:
  - IPv4 Only
  - IPv6 Only
- 8 In *AP SoftGRE Tunnel*, select the **Enable** check box if you want all WLANs created from this template to tunnel traffic to SoftGRE through the AP.
- 9 Click Create New at the bottom of the form.
- **10** Continue to Step 2: Configure the AAA Servers for the WLAN Template.

Figure 47. The form for creating a WLAN template

| Create New WLAN Template |                                                                                              |  |  |  |  |  |
|--------------------------|----------------------------------------------------------------------------------------------|--|--|--|--|--|
| Template Name:           | *                                                                                            |  |  |  |  |  |
| Description:             |                                                                                              |  |  |  |  |  |
| Template Firmware:       | * 3.1.1.0.313                                                                                |  |  |  |  |  |
| AP IP Mode:              | IPv4 only ○ IPv6 only                                                                        |  |  |  |  |  |
| AP SoftGRE Tunnel:       | 🔲 Enable(All WLANs defined in this template will tunnel traffic to SoftGRE via access point) |  |  |  |  |  |
| OK Cancel                |                                                                                              |  |  |  |  |  |

#### Step 2: Configure the AAA Servers for the WLAN Template

Follow these steps to create and configure an AAA server for the WLAN template.

- 1 Click Configuration > AP Zones.
- 2 On the sidebar, click WLAN Templates. The WLAN Templates page appears.
- 3 Click the name of the WLAN template for which you want to create an AAA server.
- 4 On the sidebar, click **AAA**. The AAA Servers page appears.
- 5 Click Create New. The Create New Zone RADIUS Server form appears.
- 6 Configure General Options.
  - Name: Type a name for the AAA server that you are adding.
  - *Type*: Select the type of AAA server that you have on the network. Options include:
    - RADIUS
    - RADIUS Accounting
    - Active Directory
    - LDAP
  - Backup RADIUS: Select the Enable backup RADIUS server check box if a secondary RADIUS server exists on the network. Configure the settings in Step 8.
- 7 In the *Primary Server* section, configure the settings of the primary RADIUS server.
  - IP Address: Type the IP address of the AAA server.
  - *Port*: Type the port number of the AAA server. The default RADIUS server port number is 1812 and the default RADIUS Accounting server port number is 1813.

- Shared Secret: Type the AAA shared secret.
- Confirm Secret: Retype the shared secret to confirm.
- 8 In the Secondary Server section, configure the settings of the secondary RADIUS server.

**NOTE:** The Secondary Server section is only visible if you selected the **Enable backup RADIUS server** check box earlier.

- *IP Address*: Type the IP address of the secondary AAA server.
- *Port*: Type the port number of the secondary AAA server port number. The default RADIUS server port number is 1812 and the default RADIUS Accounting server port number is 1813.
- *Shared Secret*: Type the AAA shared secret.
- Confirm Secret: Retype the shared secret to confirm.
- 9 Click **Create New** to create the AAA server for the WLAN template.
- **10** Continue to Step 3: Configure the Hotspot (WISPr) Services of the WLAN Template.

| General Options          |   |        |             |                 |                              |
|--------------------------|---|--------|-------------|-----------------|------------------------------|
| Name:                    | * |        |             |                 |                              |
| Description:             |   |        |             |                 |                              |
| Type:                    |   | RADII  | JS 💿 RA     | DIUS Accounting | Configure Failover Policy at |
| Backup RADIUS:           | 1 | 🗸 Enab | le backup R | ADIUS support   | →NAS if this option is       |
| Health Check Policy      |   |        |             |                 | enabled                      |
| Response Window:         |   | 20     | Seconds     |                 |                              |
| Zombie Period:           |   | 40     | Seconds     |                 |                              |
| Revive Interval:         |   | 120    | Seconds     |                 |                              |
| No Response Fail:        | ( | ) Yes  | No          |                 |                              |
| Primary Server           |   |        |             |                 |                              |
| IP Address:              | * |        |             |                 |                              |
| Port:                    | • | 1812   |             |                 |                              |
| Shared Secret:           | * |        |             |                 |                              |
| Confirm Secret:          |   |        |             |                 |                              |
| Secondary Server         |   |        |             |                 |                              |
| IP Address:              |   |        |             |                 |                              |
| Port:                    | * | 1812   |             | ]               |                              |
| Shared Secret:           | * |        |             |                 |                              |
| Confirm Secret:          | * |        |             |                 |                              |
| - Failover Policy at NAS |   |        |             |                 |                              |
| Request Timeout:         |   | 3      | Seconds     |                 |                              |
| Max Number of Retries:   |   | 2      | Times       |                 |                              |
| Reconnect Primary:       | 1 | ş      | Minute(1-8  | 86400)          |                              |

Figure 48. The Create New RADIUS Server form

# Step 3: Configure the Hotspot (WISPr) Services of the WLAN Template

NOTE: If you are not providing a hotspot portal to users, skip this section.

**NOTE:** This section describes the basic settings that you need to configure to include a hotspot portal in the zone template. If you need more information about hotspots, including third party prerequisites, see Creating and Managing Hotspots.

Follow these steps to configure the hotspot settings of the WLAN template.

- 1 Click Configuration > AP Zones.
- 2 On the sidebar, click WLAN Templates. The WLAN Templates page appears.
- **3** Click the name of the WLAN template for which you want to create a hotspot portal.
- 4 On the sidebar, click **Hotspot (WISPr)**. The *Hotspot (WISPr) Portal* page appears.

- 5 Click Create New. The Create New Hotspot Portal form appears.
- 6 In the *General Options* section, configure the following options:
  - Name: Type a name for the hotspot portal.
  - *Description*: Type a description for the hotspot portal.
- 7 In the *Redirection* section, configure the following options:
  - Smart Client Support: Select one of the following options:
    - **None**: Select this option to disable Smart Client support on the hotspot portal.
    - Enable: Selection this option to enable Smart Client support.
    - **Only Smart Client Allowed**: Select this option to allow only Smart Clients to connect to the hotspot portal.

For more information, see Configuring Smart Client Support.

- In *Logon URL*, type the URL of the subscriber portal (the page where hotspot users can log in to access the hotspot portal). For more information, see Configuring the Logon URL.
- In *Start Page*, set where users will be redirected after they log in successfully:
  - Redirect to the URL that user intends to visit: You could redirect users to the page that they want to visit.
  - **Redirect to the following URL**: You could set a different page where users will be redirected (for example, your company website).
- 8 In the User Session section, configure the following options:
  - Session Timeout: Set a time limit (in minutes) after which users will be disconnected from the hotspot portal and will be required to log on again.
  - *Grace Period*: Set the time period (in minutes) during which disconnected users are allowed access to the hotspot portal without having to log on again.
- **9** In the *Location Information* section, configure the following options:
  - *Location ID*: Type the ISO and ITU country and area code that the AP includes in accounting and authentication requests. The required code includes:
    - isocc (ISO-country-code): The ISO country code that the AP includes in RADIUS authentication and accounting requests.
    - cc (country-code): The ITU country code that the AP includes in RADIUS authentication and accounting requests.
    - ac (area-code): The ITU area code that the AP includes in RADIUS authentication and accounting requests.

- network

The following is an example of what the Location ID entry should look like: isocc=us,cc=1,ac=408,network=RuckusWireless

- Location Name: Type the name of the location of the hotspot portal.
- **10** In *Walled Garden*, click **Create New** to add a walled garden. A walled garden is a limited environment to which an unauthenticated user is given access for the purpose of setting up an account.

In the box provided, type a URL or IP address to which you want to grant unauthenticated users access. You can add up to 128 network destinations to the walled garden. Network destinations can be any of the following:

- IP address (for example, 10.11.12.13)
- Exact website address (for example, www.ruckuswireless.com)
- Website address with regular expression (for example, \*.ruckuswireless.com, \*.com, \*)

After the account is established, the user is allowed out of the walled garden. URLs will be resolved to IP addresses. Users will not be able to click through to other URLs that may be presented on a page if that page is hosted on a server with a different IP address. Avoid using common URLs that are translated into many IP addresses (such as www.yahoo.com), as users may be redirected to re-authenticate when they navigate through the page.

- **11** Click **Create New** to create the hotspot portal of the WLAN template.
- 12 Continue to Step 4: Configure the Hotspot 2.0 Services of the WLAN Template.

# Step 4: Configure the Hotspot 2.0 Services of the WLAN Template

To configure a Hotspot 2.0 service, you will need to create and configure at least one service provider profile and one operator profile. See *Hotspot 2.0 Reference Guide* for this release for information on how to configure Hotspot 2.0 services using a WLAN template.

# Step 5: Configure the WLAN Services of the WLAN Template

Follow these steps to create and configure a WLAN service of a WLAN template.

- 1 Click Configuration > AP Zones.
- 2 On the sidebar, click WLAN Templates. The WLAN Templates page appears.
- **3** Click the name of the WLAN template for which you want to create a WLAN service.
- 4 On the sidebar, click **WLAN**.
- 5 Click Create New. The form for creating a new WLAN service appears.
- 6 In the General Options section, configure the following options.
  - Name/SSID: Type a short name (two to 32 alphanumeric characters) for this WLAN. In general, the WLAN name is the same as the advertised SSID (the name of the wireless network as displayed in the client's wireless configuration program). However, you can also separate the SSID from the WLAN name by entering a name for the WLAN in the first field, and a broadcast SSID in the second field. In this way, you can advertise the same SSID in multiple locations (controlled by the same controller) while still being able to manage the different WLANs independently.
  - *HESSID*: Type the homogenous extended service set identifier (HESSID). The HESSID is a 6-octet MAC address that identifies the homogeneous ESS. The HESSID value must be identical to one of the BSSIDs in the homogeneous ESS.
  - *Description*: Type a brief description of the qualifications/purpose for this WLAN (for example, Engineering or Voice).
- 7 In WLAN Usage, configure the following:
  - In Access Network, select the **Tunnel WLAN traffic through Ruckus GRE** check box if you want to tunnel the traffic from this WLAN back to the controller. Tunnel mode enables wireless clients to roam across different APs on different subnets. If the WLAN has clients that require uninterrupted wireless connection (for example, VoIP devices), Ruckus Wireless recommends enabling tunnel mode. When you enable this option, you need to select core network for tunneling WLAN traffic back to the controller.
  - In Authentication Type, click one of the following options:
    - **Standard usage (For most regular wireless networks)**: This is a regular WLAN suitable for most wireless networks.

- Hotspot (WISPr): Click this option if you want to use a hotspot portal that you previously created. For instructions on how to create a hotspot portal, see Working with Hotspot (WISPr) Portals.
- Guest Access + Hotspot 2.0 Onboarding: Click this option if you want guest users to use this WLAN. After you complete creating this WLAN for guest access, you can start generating guest passes. See Working with Guest Users.
- Web Authentication: Click this option if you want to require all WLAN users to complete a web-based logon to this network every time they attempt to connect. See Working with Web Authentication Portals.
- Hotspot 2.0: Click this option if you want a Hotspot 2.0 operator profile that you previously created to use this WLAN. See Working with Hotspot 2.0 Services.
- 8 In *Authentication Options*, click the authentication method by which users will be authenticated prior to gaining access to the WLAN. The level of security should be determined by the purpose of the WLAN you are creating.
  - **Open (Default)**: No authentication mechanism is applied to connections. If WPA or WPA2 encryption is used, this implies WPA-PSK authentication.
  - 802.1x EAP: A very secure authentication/encryption method that requires a back-end authentication server, such as a RADIUS server. Your choice mostly depends on the types of authentication the client devices support and your local network authentication environment.
  - **MAC Address**: Authenticate clients by MAC address. MAC address authentication requires a RADIUS server and uses the MAC address as the user logon name and password. You have two options for the MAC address format to use for authenticating clients:
    - Use user defined text as authentication password (default is device MAC address)
    - Set device MAC address in 802.1x format 00-10-A4-23-19-C0. (The default is 0010a42319c0).
- **9** In *Method* under *Encryption Options*, select an encryption method to use. WPA and WPA2 are both encryption methods certified by the Wi-Fi Alliance and are the recommended encryption methods. The Wi-Fi Alliance will be mandating the removal of WEP due to its security vulnerabilities, and Ruckus Wireless recommends against using WEP if possible.
  - WPA: Standard Wi-Fi Protected Access with either TKIP or AES encryption.

- **WPA2**: Enhanced WPA encryption using stronger TKIP or AES encryption algorithm.
- **WPA-Mixed**: Allows mixed networks of WPA and WPA2 compliant devices. Use this setting if your network has a mixture of older clients that only support WPA and TKIP, and newer client devices that support WPA2 and AES.
- **WEP-64**: Provides a lower level of encryption, and is less secure, using 40-bit WEP encryption.
- WEP-128: Provides a higher level of encryption than WEP-64, using a 104bit key for WEP encryption. However, WEP is inherently less secure than WPA.
- **None**: No encryption; traffic is sent in clear text.

**CAUTION!** If you set the encryption method to WEP-64 (40 bit) or WEP-128 (104 bit) and you are using an 802.11n AP for the WLAN, the AP will operate in 802.11g mode.

**10** In Authentication & Accounting Service, configure the following options:

- Authentication Service: This option appears only when 802.1x EAP is selected as the authentication method. Select the authentication server that you want to use for this WLAN. Only AAA servers that you previously added appear here.
- Accounting Service: Select the RADIUS Accounting server that you want to use as a proxy for the controller from the drop-down list, You must have added a RADIUS Accounting server previously (see Step 2: Configure the AAA Servers for the WLAN Template).
- 11 In Hotspot (WISPr) Portal, select the hotspot that you want this WLAN to use. This option appears only when Hotspot (WISPr) is selected as the WLAN usage type. This hotspot portal may be the hotspot that you created in Step 3: Configure the Hotspot (WISPr) Services of the WLAN Template. Additionally, if you added a RADIUS accounting server to the controller earlier, you can enable RADIUS proxy accounting by selecting the Enable RADIUS Accounting Proxy check box.

**12** In *Options*, configure the following options:

• Wireless Client Isolation: Wireless client isolation enables subnet restrictions for connected clients. Click **Enable** if you want to prevent wireless clients associated with the same AP from communicating with each other locally. The default value is **Disable**.

- *Priority*: Set the priority of this WLAN to Low if you would prefer that other WLAN traffic takes priority. For example, if you want to prioritize internal traffic over guest WLAN traffic, you can set the priority in the guest WLAN configuration settings to "Low." By default, all WLANs are set to high priority.
- **13** In *RADIUS Options*, click + (plus sign) to display the options, and then configure the following:
  - RADIUS NAS ID: Select how to the RADIUS server will identify the AP:
    - WLAN BSSID
    - AP MAC
    - User-defined
  - *RADIUS NAS Request Timeout*: Type the timeout period (in seconds) after, which an expected RADIUS response message is considered to have failed.
  - *RADIUS NAS Max Number of Retries*: Type the number of failed connection attempts after which the controller will fail over to the backup RADIUS server.
  - *RADIUS NAS Reconnect Primary*: If the controller fails over to the backup RADIUS server, this is the interval (in minutes) at which the controller will recheck the primary RADIUS server if it is available. The default interval is 5 minutes.
  - *Call STA ID*: Use either WLAN BSSID or AP MAC as the station calling ID. Select one.
- 14 In *Advanced Options*, click + (plus sign) to display the options, and then configure the following options:
  - User Traffic Profile: If you want this WLAN to use a user traffic profile that you previously created, select it from the drop-down menu. Otherwise, select **System Default**. For more information, see Working with User Traffic Profiles.
  - *L2 Access Control*: If you want this WLAN to use an L2 access control policy that you previously created, select it from the drop-down menu. Otherwise, select **Disable**. For more information, see Working with L2 Access Control Policies.
  - *Device Policy*: If you want this WLAN to use a device policy that you previously created, select it from the drop-down menu. Otherwise, select **Disable**. For more information, see Working with Device Policies.

- Access VLAN: By default, all wireless clients associated with APs that the controller is managing are segmented into a single VLAN (with VLAN ID 1). If you want to tag this WLAN traffic with a different VLAN ID, enter a valid VLAN ID (2-4094) in the box.
  - Enable VLAN Pooling: If you want to automatically segment large groups of clients (that may or may not be connected to the same SSID) into multiple smaller subgroups using multiple VLANs, select this check box. See About VLAN Pooling for more information.
- *Hide SSID*: Select this check box if you do not want the ID of this WLAN advertised at any time. This will not affect performance or force the WLAN user to perform any unnecessary tasks.
- *Client Load Balancing*: To disable client load balancing on this WLAN, select the **Do not perform client load balancing for this WLAN service check** box. For more information, see Client Load Balancing.
- *Proxy ARP*: Select this check box to enable proxy ARP. When proxy ARP is enabled on a WLAN, the AP provides proxy service for stations when receiving neighbor discovery packets (for example, ARP request and ICMPv6 Neighbor Solicit messages), and acts on behalf of the station in delivering ARP replies. When the AP receives a broadcast ARP/Neighbor Solicit request for a known host, the AP replies on behalf of the host. If the AP receives a request for an unknown host, it forwards the request at the rate limit specified.
- *Max Clients*: This option limits the number of clients that can associate with this WLAN per AP (default is 100). You can also limit the total number of clients that a specific AP (or radio, on dual radio APs) will manage.
- 802.11d: Select this check box to enable this standard on this WLAN. 802.11d provides specifications for compliance with additional regulatory domains (countries or regions) that were not defined in the original 802.11 standard. Click this option if you are operating in one of these additional regulatory domains.
- Force DHCP: Enable this option to force clients to obtain a valid IP address from DHCP within the specified number of seconds. This prevents clients configured with a static IP address from connecting to the WLAN. Additionally, if a client performs Layer 3 roaming between different subnets, in some cases the client sticks to the former IP address. This mechanism optimizes the roaming experience by forcing clients to request a new IP address.

- DHCP Option 82: Select the Enable DHCP Option 82 check box to enable this feature. When this feature is enabled and an AP receives a DHCP request from a wireless client, the AP will encapsulate additional information (such as VLAN ID, AP name, SSID and MAC address) into the DHCP request packets before forwarding them to the DHCP server. The DHCP server can then use this information to allocate an IP address to the client from a particular DHCP pool based on these parameters.
- *Client TX/RX Statistics*: Select the **Ignore statistics from unauthorized clients** check box if you do not want the controller to monitor traffic statistics for unauthorized clients.
- *Inactivity Timeout*: Select this check box and enter a value in seconds (60 to 600) after which idle clients will be disconnected.
- *Client Fingerprinting:* By selecting this check box, the controller will attempt to identify client devices by their operating system, device type and host name, if available. This makes identifying client devices easier on the Dashboard, Monitor and Client Details pages.
- OFDM Only: Select the check box to force clients associated with this WLAN to use only Orthogonal Frequency Division Multiplexing (OFDM) to transmit data. OFDM-only allows the client to increase management frame transmission speed from CCK rates to OFDM rates. This feature is implemented per WLAN and only affects the 2.4GHz radio.
- BSS Min Rate: Select this check box to set the bss rates of management frames from default rates (CCK rates for 2.4G or OFDM rate 6Mbps for 5G] to the desired rates. By default, BSS Min Rate is disabled.

**NOTE** OFDM-only takes higher priority than BSS-minrate. However, OFDM-only relies on BSS-minrate to adjust its rate for management frames.

- *Mgmt Tx Rate*: To set the maximum transmit rate for management frame, select a value (in Mbps) from the drop-down list.
- Service Schedule: Use the Service Schedule tool to control which hours of the day, or days of the week to enable/disable WLAN service. Options include:
  - Always On: Click this enable this WLAN at all times.
  - Always Off: Click this option to disable the WLAN service at all times.

- **Specific**: Click this to set specific hours during which this WLAN will be enabled. For example, a WLAN for student use at a school can be configured to provide wireless access only during school hours. Click on a day of the week to enable/disable this WLAN for the entire day. Colored cells indicate WLAN enabled. Click and drag to select specific times of day. You can also disable a WLAN temporarily for testing purposes, for example.
- *Band Balancing*: To disable band balancing on this WLAN, select the **Do not perform band balancing for this WLAN service** check box. For more information, see Band Balancing.

**15** Click **OK** at the bottom of the form.

You have completed creating and configuring a WLAN template.

### Viewing Existing WLAN Templates

Follow these steps to view the list of WLAN templates created.

- 1 Click Configuration > AP Zones.
- 2 On the sidebar, click **WLAN Templates**. The *WLAN Templates* page appears and displays the details of WLAN templates that have been configured on the controller.

Figure 49. List view of WLAN templates

#### WLAN Templates

View existing WLAN templates and their basic configuration settings, or create a new one. Use WLAN templates to update the WLAN configuration, including WLANonly matching WLANs (with exactly the same WLAN names) will be modified. No WLANs will be created or removed in the target zones.

| Re | fresh [ Create New ]  | Delete Selected | Search terms:       | ×          | Include all terms | Include any of these terms |            |
|----|-----------------------|-----------------|---------------------|------------|-------------------|----------------------------|------------|
|    | Name 🔺                | Description     | AP Firmware Version | AP IP Mode | Last Modified By  | Last Modified On           | Actions    |
|    | wlan-template-1       | wlan-template-1 | 3.1.1.0.313         | IPv4       | admin             | 2015/06/30 07:33:44        |            |
|    | wlan-template-2       | wlan-template-2 | 3.1.1.0.313         | IPv4       | admin             | 2015/06/30 07:51:05        | , <b>t</b> |
| s  | Show 20 💌 <<   1   >> |                 |                     |            |                   |                            |            |

### **Deleting WLAN Templates**

You can delete a single or multiple WLAN templates simultaneously. Follow these steps to delete a single or multiple WLAN templates.

- 1 Go to Configuration > AP Zones.
- 2 On the sidebar, click **WLAN Templates**. The *WLAN Templates* page appears. To delete a single WLAN template, follow these steps:
  - **a** From the list of existing WLAN templates, locate the template that you want to delete.
  - **b** Under the *Actions* column, click the icon **1** that is in the same row as the WLAN template. A confirmation message appears.
  - c Click **Yes**. The page refreshes and the WLAN template that you deleted disappears from the list.
  - To delete multiple WLAN templates simultaneously, follow these steps:
  - **a** From the list of existing WLAN templates, locate the templates that you want to delete.
  - **b** Select the check boxes before the templates that you want delete.
  - c Click Delete Selected. A confirmation message appears.

**d** Click **Yes**. The page refreshes and the AAA servers that you deleted disappears from the list.

You have completed deleting single or multiple WLAN templates.

Figure 50. Deleting multiple WLAN templates simultaneously

#### Templates

ng WLAN templates and their basic configuration settings, or create a new one. Use WLAN templates to update the WLAN configuration, including WLAI ing WLANs (with exactly the same WLAN names) will be modified. No WLANs will be created or removed in the target zones.

| Create New                | Delete Selected Search | terms:              | × 🖲 In     | clude all terms 🔘 Includ | de any of these terms |              |
|---------------------------|------------------------|---------------------|------------|--------------------------|-----------------------|--------------|
| <b>A</b>                  | Description            | AP Firmware Version | AP IP Mode | Last Modified By         | Last Modified On      | Actions      |
| emplate-1                 | wlan-template-1        | 3.1.1.0.313         | IPv4       | admin                    | 2015/06/30 07:33:44   | , <b>t</b> i |
| emplate-2 wlan-template-2 |                        | 3.1.1.0.313         | IPv4       | admin                    | 2015/06/30 07:51:05   | , hi         |
| ) 🔻                       |                        |                     |            | <<   1                   | >>                    |              |

### Working with Registration Rules

Registration rules enable the controller to assign an AP to an AP zone automatically based on the rule that the AP matches.

This section describes the following tasks:

- Creating a Registration Rule
- Configuring Registration Rule Priorities
- Deleting a Registration Rule

**NOTE:** A registration rule is only applied to an AP the first time it joins the controller. If an AP's MAC address already exists on the controller database (whether it is in connected on disconnected state and whether it belongs to the Staging Zone or any other zone), the controller will assign the AP to its last known AP zone.

### Creating a Registration Rule

Follow these steps to create a registration rule.

- **1** Go to Configuration > AP Zones.
- 2 On the sidebar, click **AP Registration Rules**. The AP Registration Rules page appears.
- 3 Click Create New. The AP Registration Rule form appears.
- 4 In *Rule Description*, type a name that you want to assign to this rule.
- 5 In *Rule Type*, click the basis upon which you want to create the rule. Options include:

**NOTE:** The format of the IP address or addresses that you need to enter here depends on the AP IP mode that you selected when you created the AP zone to which this rule will be assigned. If you selected **IPv4 Only**, enter an IPv4 address. If you selected **IPv6 Only**, enter an IPv6 address.

- IP Address Range: If you select this option, enter the From (starting) and To (ending) IP address that you want to use.
- **Subnet**: If you select this option, enter the IP address and subnet mask pair to use for matching.
- **GPS Coordinates**: If you select this option, type the GPS coordinates to use for matching. Access points that have been assigned the same GPS coordinates will be automatically assigned to the AP zone that you will choose in the next step.
- **Provision Tag**: If the access points that are joining the controller have been configured with provision tags, click the **Provision Tag** option, and then type a tag name in the **Provision Tag** box. Access points with matching tags will be automatically assigned to the AP zone that you will choose in the next step.

**NOTE:** Provision tags can be configured on a per-AP basis from the access point's command line interface.

- 6 In *Zone Name*, click the down arrow to display available AP zones, and then click the AP zone to which APs that match this rule will be assigned.
- Click **Create New**. A progress bar appears as the controller saves the AP registration rule.

When the process is complete, the page refreshes, and then registration rule that you created appears on the *AP Registration Rules* page.

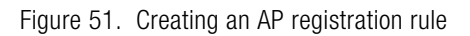

| Configuration >> AP Zones >> A | AP Registration Rules                                                                                                    |        |  |  |  |  |  |  |  |
|--------------------------------|----------------------------------------------------------------------------------------------------|--------|--|--|--|--|--|--|--|
| AP Zones                       | AP Registration Rules                                                                                                    |        |  |  |  |  |  |  |  |
| Global Configuration           | AP registration rules define the zone to which devices will be assigned automatically when they register with SCG. AP registration rules can                                                                                                    |        |  |  |  |  |  |  |  |
| Zone Templates                 | be specified based on IP address range, subnet, GPS coordinates or provision tag.                                                                                                    |        |  |  |  |  |  |  |  |
| WLAN Templates                 | Retresh Create New Delate Selected Update Priorities                                                                                                    |        |  |  |  |  |  |  |  |
| AP Registration Rules          | Priority Rule Type Rule Description Rule Parameters Zone Name Creat                                                                                                    | led By |  |  |  |  |  |  |  |
|                                | AP Registration Rule                                                                                                    |        |  |  |  |  |  |  |  |
|                                | Rule Description: SCG_Rule1                                                                                                    |        |  |  |  |  |  |  |  |
|                                | Rule Type:  PAddress Range Finderss Range Finderss |        |  |  |  |  |  |  |  |
|                                | Zone Name: * (NUUSTAPT 2) Create New Cancel                                                                                                    |        |  |  |  |  |  |  |  |

To create another registration rule, repeat the preceding steps. You can create as many registration rules as you need to manage the APs on the network.

### **Configuring Registration Rule Priorities**

The controller applies registration rules in the same order as they appear in the AP Registration Rules table (highest to lowest priority). If you want a particular registration rule to have higher priority, you must move it up the table. Once an AP matches a registration rule, the controller assigns the AP to the zone specified in the rule and stops processing the remaining rules.

Follow these steps to configure the registration rule priorities.

- **1** Go to Configuration > AP Zones.
- 2 On the sidebar, click **AP Registration Rules**. The *AP Registration Rules* page appears and displays the rules that you have created.
- **3** Change the priority of each registration rule as required.
- **5** To give a rule lower priority, move it down the table by clicking the  $\clubsuit$  (down-arrow) icon that is in the same row as the rule name.

When you finish configuring the rule priority, click **Update Priorities** to save your changes.

### Deleting a Registration Rule

Follow these steps to delete a registration rule.

- 1 On the *AP Registration Rules* page, select the check box that is in the same row as the registration rule that you want to delete.
- 2 Click 🗊 (trash bin icon). A confirmation message appears.
- 3 Click Yes to confirm that you want to delete the registration rule.

The *AP Registration Rules* page refreshes, and then the registration rule that you deleted disappears from the list.

### Working with 3rd Party AP Zones

The controller connects to 3rd party AP zones the same way as it does to Ruckus Wireless AP zones. The controller receives RADIUS messages directly from 3rd party APs and supports multiple 3rd party AP zones. It connects to 3rd party AP's using QinQ for data traffic. Access network interface to APs from the controller via QinQ contains UE MAC. 3rd party APs are managed by 3rd party AP controller where the controller acts as a wireless access gateway (WAG).

APs are grouped under 3rd party AP zones based on Access C-VLAN and S-VLAN range. Each 3rd party AP zone is identified by a list of IP addresses, ranges, and subnets used by the APs for sending RADIUS traffic to the controller. A 3rd party AP zone ID" is generated internally for each zone. Each 3rd party AP zone is associated with a single "3rd party AP zone".

Supported authentication and accounting procedures are the same as Ruckus Wireless APs.

This section covers:

- 3rd Party AP Zone Types
- Adding a 3rd Party AP Zone
- Viewing Existing 3rd Party AP Zones
- Deleting a 3rd Party AP Zone

### **3rd Party AP Zone Types**

The following configuration combinations determine the type of 3rd party AP zone.

- 1 Access network type (L2oGRE, Q-in-Q L2)
- 2 Core network type (TTG+PDG, Bridge)
- 3 Authentication method (Open, 802.1X, WISPr)

The following table lists the configuration combinations.

| Access<br>(Southbound) | Core<br>(Northbound) | Authentication                   | Requirements                                                   |
|------------------------|----------------------|----------------------------------|----------------------------------------------------------------|
| Q-in-Q L2              | TTG+PDG              | 802.1X                           | You need to configure:                                         |
|                        |                      |                                  | <ul> <li>Authentication and Accounting<br/>Services</li> </ul> |
|                        |                      |                                  | User Traffic Profile - TTG+PDG                                 |
|                        |                      |                                  | Core network VLAN Options                                      |
|                        |                      |                                  | Access Network Q-in-Q VLAN Tags                                |
|                        |                      |                                  | RADIUS Client Options                                          |
| Q-in-Q L2              | Bridge               | Hotspot                          | You need to configure:                                         |
|                        |                      | (WISPr) <ul> <li>Open</li> </ul> | • User Traffic Profile - forwarding profile is required        |
|                        |                      |                                  | Core Network VLAN Options                                      |
|                        |                      |                                  | Access Network Q-in-Q VLAN Tags                                |

Table 4. Configuration combinations and requirements

### Adding a 3rd Party AP Zone

Follow these steps to add a 3rd Party AP zone service.

- 1 Go to *Configuration > 3rd Party AP Zones*. This section displays the details of 3rd Party AP Zones servers that have been configured on the controller.
- 2 Click Create New.
- 3 In Name, type a name for the 3rd party AP zone that you are creating.
- 4 In *Description*, type a brief description of the service that you are creating. This is an optional field.
- 5 In Access Network, select either QinQ Layer 2 (default) or L2oGRE.
- 6 In Core Network, select either Bridge or TTG+PDG (default).

- 7 In Authentication Service Type, select either **Open** (default) or **Hotspot (WISPr)**.
- 8 In Access Network Traffic Profile, there should be at least one network traffic profile should be specified for each 3rd Party AP Zone. When a new 3rd party AP zone is created, the default network traffic profile specified for the zone is SCG Factory Default network. This is in case the administrator has not specified any other profile.
- **9** In *User Traffic Profile*, there should be at least one user traffic profile specified for each 3rd party AP zone.

**10** In *Core Network VLAN Options*, configure the following options:

- If the core network is Bridge and the access network is Q-in-Q Layer 2:
  - Select the Enable the Core Network VLAN Type.
  - Set Core Network VLAN Mapping Type to Strip Access S-VLAN, preserve Access V-LAN.
- If the core network is TTG+PDG and the access network is Q-in-Q Layer 2:
  - Select the Enable the Core Network VLAN Type.
  - Set Core Network VLAN Mapping Type to Strip Access S-VLAN, preserve Access V-LAN.
- If the core network is Bridge and the access network is L2oGRE:
  - Ensure that the Enable the Core Network VLAN Type is not selected.
  - Set Core Network VLAN Mapping Type to Preserve Access VLAN.
- If core network is Bridge and the access network is L2oGRE:
  - Select the Enable the Core Network VLAN Type.
  - Set Core Network VLAN Mapping Type to Add Fixed SVLAN, Preserve Access VLAN as C-VLAN.
- 11 In Access Network Q-in-Q VLAN tags configuration is required when access network type is Q-in-Q L2. Access network Q-in-Q VLAN tags configuration defines a list of Q-in-Q tags. These VLAN tags are used to identify the 3rd Party AP Zone for the UE traffic. The controller does not allow duplicate C-VLAN tags within the same zone or across the zones.
  - Access Network Source IPs configuration is required when access network type is L2oGRE. Access network IP addresses configuration defines a list of IP ranges. These IP ranges identify the 3rd Party AP Zone for the UE traffic. The controller does not allow overlapping IP ranges within the same zone or across the zones.

12 RADIUS client options needs to be configured if the core network type is TTG+PDG and authentication type is 802.1X. RADIUS client default secret is required. The IP ranges should not be overlapping within the same zone or across zones. The share secret for each IP range is not required.

#### 13 Click Create New.

You have completed adding a new 3rd party AP zone service.

Figure 52. The Create New 3rd Party AP Zone form

| Create New 3rd Party AP Zone          | •                                |                 |
|---------------------------------------|----------------------------------|-----------------|
| Name: *                               |                                  |                 |
| Description:                          |                                  |                 |
| Access Network: *                     | Q-in-Q Layer 2                   |                 |
| Core Network: *                       | Ø Bridge                         | TTG+PDG         |
| Authentication Service Type: *        | Open                             | Hotspot (WISPr) |
| Access Network Traffic Pro            | file                             |                 |
| Network Traffic Profile:              | Factory Default 🔹                |                 |
| Accounting Profile                    |                                  |                 |
| Forwarding Profile                    |                                  |                 |
| Core Network Forwarding<br>Profile: * | No data available 🔻              |                 |
| Core Network VLAN Options             | \$                               |                 |
| Core Network VLAN Type:               | 🔲 Enable Q-in-Q VLAN             |                 |
| Core Network VLAN Mapping Ty          | pe: * 🔘 Strip Access Q-in-Q VLAN |                 |
|                                       | Strip Access S-VLAN, preserve A  | ccess C-VLAN    |
|                                       | Strip Access Q-in-Q VLAN, add fi | xed VLAN        |
| Access Network Q-in-Q VLA             | N Tags                           |                 |
| OK Cancel                             |                                  |                 |

### Viewing Existing 3rd Party AP Zones

To view a list of 3rd party AP zones that have been created, go to *Configuration* > *3rd Party AP Zones*. The 3rd party AP zones that have been configured on the controller appear on the list.

Figure 53. A list of existing 3rd party AP zones appears

| 3r  | 3rd Party AP Zone List                                                                                                    |                |                       |               |                     |         |  |  |  |
|-----|----------------------------------------------------------------------------------------------------|----------------|-----------------------|---------------|---------------------|---------|--|--|--|
| Vie | View existing third party AP zones in the selected domain and their basic configuration settings, or create a new one.                                                |                |                       |               |                     |         |  |  |  |
| Re  | Refresh         Create New         Move Selected         Delete Selected         Search terms:         x         Include all terms         Include any of these terms |                |                       |               |                     |         |  |  |  |
| Lo  | ad Criteria: Managem                                                                                                    | ent Domain = " | Administration Domain | 1"            |                     |         |  |  |  |
|     | Zone Name 🔺                                                                                                    | Description    | Access Network Type   | Last Modified | Last Modified On    | Actions |  |  |  |
|     | 3rd-party-test-1                                                                                                    |                | Q-in-Q Layer 2        | admin         | 2015/03/16 15:40:25 | i 🖓 🗊   |  |  |  |
|     | 3rd-party-test-2                                                                                                    |                | L20GRE                | admin         | 2015/03/16 15:41:28 |         |  |  |  |
| \$  | Show 20 • <<   1   >>                                                                                                    |                |                       |               |                     |         |  |  |  |

### Deleting a 3rd Party AP Zone

Follow these steps to delete a 3rd party AP zone.

- 1 In the 3rd Party AP Zone section, locate the AP zone that you want to delete.
- 2 Under the *Actions* column, click the icon **1** that is in the same row as the zone name. A confirmation message appears.
- 3 Click Yes.
- 4 The page refreshes, and the AP zone that you deleted disappears from the *3rd Party Zone List* page.

You have completed deleting a 3rd party AP zone.

### **Managing Access Points**

In this chapter:

- Overview of Access Point Configuration
- Viewing Managed Access Points
- Provisioning and Swapping Access Points
- Editing AP Configuration
- Editing Swap Configuration
- Moving a Single Access Point to a Different AP Zone
- Moving Multiple Access Points to a Different AP Zone
- Deleting an Access Point

### **Overview of Access Point Configuration**

Once you have created registration rules and the AP zones to which joining access points can be assigned automatically, access points will be able to join or register with the controller automatically. After an access point registers successfully with the controller, you can update its configuration by following the steps described in this section.

### **Viewing Managed Access Points**

After an access point registers successfully with the controller, it appears on the Access Points page, along with other managed access points. Follow these steps to view a list of managed access points.

- 1 Go to Configuration > Access Points. A list of access points that are being managed by the controller appears on the Access Points in Management Domain page. These are all the access points that belong to all management domains.
- 2 The list of managed access points displays details about each access point, including its:
  - AP MAC address
  - AP name

- Zone (AP zone)
- Model (AP model)
- AP firmware
- IP address (internal IP address)
- External IP address
- Provision Method
- Provision State
- Administrative Status
- Status
- Configuration Status
- Registered On (date the access point joined the controller network)
- Registration Details
- Registration State
- Actions (actions that you can perform)

**NOTE:** By default, the *Access Points* page displays 20 access points per page (although you have the option to display up to 250 access points per page). If the controller is managing more than 20 access points, the pagination links at the bottom of the page are active. Click these pagination links to view the succeeding pages on which the remaining access points are listed.

**3** To view access points that belong to a particular administration domain, click the name of the administration domain in the domain tree (on the sidebar). The page refreshes, and then displays all access points that belong to that management domain.

#### Figure 54. Viewing a list of managed access points

AP List

View a list of managed APs that belong to the selected zone or domain and their basic configuration settings. To filter the AP list, click Load Criteria, and then configure the filters that you want to apply

| Re       | Refresh Import • Export • Move Selected Deleta Selected Search terms: 🗶 🛛 Include al terms 🕥 Include any of these terms Table La vold Criteria: Domain = "Administration Domain" |          |              |          |        |             |                |                  | able Layout      |                 |                      |            |                 |
|----------|----------------------------------------------------------------------------------------------------|----------|--------------|----------|--------|-------------|----------------|------------------|------------------|-----------------|----------------------|------------|-----------------|
|          | AP MAC Address 🔺                                                                                                    | AP Name  | Zone         | AP Group | Model  | AP Firmware | IP Address     | External IP Ad   | Provision Method | Provision Stage | Administrative State | Status     | Configuration   |
|          | 24:C9:A1:22:14:D0                                                                                                    | RuckusAP | Staging Zone | •        | ZF7982 | 3.1.0.0.253 | 2002:3b7c:e4   | [2002:3b7c:e43   | Discovered       |                 | Unlocked             | Disconnect | New Configur    |
|          | 2C:5D:93:02:51:30                                                                                                    | RuckusAP | IPv6_Mesh    |          | ZF7372 | 3.1.0.0.267 | 2001:b030:2    | 2001:b030:25     | Discovered       |                 | Unlocked             | Disconnect | New Configur    |
|          | 2C:5D:93:06:7C:40                                                                                                    | RuckusAP | IPv6_Mesh    |          | ZF7372 | 3.1.0.0.267 | 2002:3b7c:e4   | [2002:3b7c:e43   | Discovered       |                 | Unlocked             | Disconnect | New Configur    |
|          | 2C:5D:93:10:84:A0                                                                                                    | RuckusAP | IPv4         |          | R700   | 3.1.0.0.258 | 1.1.1.66       | 1.1.1.66:47408   | Discovered       |                 | Unlocked             | Disconnect | New Configur    |
|          | 2C:5D:93:2C:00:30                                                                                                    | RuckusAP | Staging Zone | ,        | R300   | 3.1.0.0.184 | 10.1.1.152     | 10.1.1.152:35678 | Discovered       |                 | Unlocked             | Disconnect | New Configur    |
|          | 2C:E6:CC:07:EA:00                                                                                                    | RuckusAP | 7982_IPv6    |          | ZF7982 | 3.1.0.0.293 | 10.1.1.103 / 2 | [2001:b030:25    | Discovered       |                 | Unlocked             | Disconnect | Up-to-date      |
|          | 84:18:3A:32:F5:10                                                                                                    | RuckusAP | Staging Zone | •        | R600   | 3.1.0.0.236 | 2002:3b7c:e4   | [2002:3b7c:e43   | Discovered       |                 | Unlocked             | Disconnect | New Configur    |
|          | C0:8A:DE:1E:76:20                                                                                                    | RuckusAP | Staging Zone | •        | ZF7321 | 3.1.0.0.253 | 2001:b030:2    | [2002:3b7c:e43   | Discovered       |                 | Unlocked             | Disconnect | New Configur    |
|          | C0:C5:20:16:CF:A0                                                                                                    | RuckusAP | IPv6         |          | ZF7363 | 3.1.0.0.267 | 2002:3b7c:e4   | [2002:3b7c:e43   | Discovered       |                 | Unlocked             | Disconnect | New Configur    |
| <b>F</b> | C4:10:8A:14:0B:F0                                                                                                    | RuckusAP | IPv6         |          | ZF7363 | 3.1.0.0.267 | 2001:b030:2    | [2002:3b7c:e43   | Discovered       |                 | Unlocked             | Disconnect | New Configur    |
|          |                                                                                                    |          |              |          |        |             |                |                  |                  |                 |                      |            | ×.              |
|          | Show 20 🔻                                                                                                    |          |              |          |        |             | <<   1   >>    |                  |                  |                 |                      | 10         | ) total records |

### **Provisioning and Swapping Access Points**

The controller supports the provisioning and swapping of access points. As an administrator you can:

- Upload a file containing list of AP and the pre-provisioned configuration data for each AP. The controller processes the file and provides details on regarding the import results (including a list of failed APs and failure reasons).
- Modify or delete pre-provisioning data if AP does not connect to the controller
- Monitor the status and stage of the pre-provisioned APs
- Manually lock or unlock APs
- Upload a file containing list of AP pairs for swapping. The controller processes the file and provide the detailed import result (including a list of failed APs and failure reasons).
- Manually enter the AP swap pair
- Delete the swap configuration if AP fails to contact the controller
- Monitor the status and stage of the swapping AP pairs
- Manually swap the APs

#### **Options for Provisioning and Swapping APs**

Use the following buttons on the *AP List* page to perform the AP provisioning and swapping.

- Import Batch Provisioning APs: Click this button to import the provisioning file. The controller displays the import results. Any errors that occur during the import process will be listed by the controller.
- **Export All Batch Provisioning APs**: Click this button to download a CSV file that lists all APs that have been provisioned. The exported CSV contains the following information:
  - AP MAC Address
  - Zone Name
  - Model
  - AP Name
  - Description
  - Location
  - GPS Coordinates
  - Logon ID
  - Password
  - Administrative State
  - IP Address
  - Network Mask
  - Gateway
  - Primary DNS
  - Secondary DNS

**NOTE:** The exported CSV file for all batch provisioned APs only contains preprovisioned APs. It does not contain swapping APs or auto discovered APs.

**NOTE:** If no APs have been pre-provisioned, you will still be able to export the CSV file but it will be empty (except for the column titles).

- Import Swapping APs: Manually trigger the swapping of two APs by clicking the swap action in the row. You can also edit the pre-provision configuration only if the AP does not connect to the controller. Click the AP MAC address to bring up the configuration edit form, and then select **Pre-provision Configuration**.
- **Export All Batch Swapping APs**: Click this button to download a CSV file that lists all APs that have been swapped. The exported CSV contains the following information:

- Swap In AP MAC
- Swap In AP Model
- Swap Out AP MAC

**NOTE:** The exported CSV file for batch swapping APs only contains swapping APs. It does not contain pre-provisioned APs or auto discovered APs.

• Delete Selected: To delete multiple pre-provisioned APs simultaneously, select the check boxes before the AP MAC addresses, and then click Delete Selected. To delete a single pre-provisioned AP, click the i con that is in the same row as the AP MAC address. If the AP has not contacted the controller, the AP record disappears from the table. If the AP comes up later, the controller treats it as a discovered AP. If the AP is connected to the controller, the delete operation is similar to the AP delete operation.

Figure 55. Options for provisioning and swapping APs

| AP List                                                                                                    |                                                             |  |  |  |  |  |
|----------------------------------------------------------------------------------------------------|-------------------------------------------------------------|--|--|--|--|--|
| View basic configuration information about the devices that match your search criteria. To change your search criteria, use the search tools located at the left side. To update the configuration settings of a particular device, click the IA/C address of the device. You can also move the device to another zone within your management domain or delete the device from the zone. |                                                             |  |  |  |  |  |
| Search Criteria: Zone = "INDUS1AP1"                                                                                                    |                                                             |  |  |  |  |  |
| Refresh Import Batch Provisioning APs Export All Batch Provisioning APs Import Swapping APs Export All Swapping APs                                                                                                    |                                                             |  |  |  |  |  |
| AP MAC Address AP Name Zone Model AP Firmware IP Address External IP Add Provision Method Provision St                                                                                                    | Administrative State Status Configuration Status Registered |  |  |  |  |  |
| 50:A7:33:11:31: RuckusAP INDUS1AP1 ZF7343 2.1.0.0.60 10.10.11.50 10.10.11.50:44 Discovered                                                                                                    | Unlocked Connect Up-to-date 2013/07/05                      |  |  |  |  |  |
| · · · · · · · · · · · · · · · · · · ·                                                                                                    | •                                                           |  |  |  |  |  |

#### **Understanding How Swapping Works**

The following table lists how the controller handles swapping by detailing each stage. For example, you have entered swap configuration as *Swap In: A* and *Swap out: B*.

| Table 5. | AP | swapping | stages |
|----------|----|----------|--------|
|----------|----|----------|--------|

| Stage             | State A  | Stage A                                       | State B  | Stage B                                 |
|-------------------|----------|-----------------------------------------------|----------|-----------------------------------------|
| 1. Enter data     | Swapping | Not Registered                                | Approved | Waiting for swap in AP registration     |
| 2. AP register    | Swapping | Waiting for<br>swapping in                    | Approved | Waiting for swapping out                |
| 3. User swap      | Approved | Swapped in                                    | Swapping | Swapped out                             |
| 4: Second<br>swap | Swapping | Swapped out<br>and waiting for<br>swapping in | Approved | Swapped in and waiting for swapping out |

### **Editing AP Configuration**

Follow these steps to update the configuration of a managed access point.

- 1 On the *AP List* page, locate the access point whose configuration you want to update.
- 2 Click the MAC address of the access point. The AP configuration form appears.
- **3** Update the access point configuration by modifying the options in the form.
- 4 Click OK.

You have completed editing the AP configuration.

**NOTE:** The loc parameter (which holds the *Location* attribute in the AP configuration) in the controller's Captive Portal redirection to the configured hotspot login portal is encoded using the Hex encoder from the org.apache.commons.codec.binary library. If you have hotspots on the network and

you are using an external portal, take note of the encoding mechanism for the loc parameter so your external portal can decode it.

#### Figure 56. The AP Configuration form

| AP Configuration                  | Swap Configuration                                              |
|-----------------------------------|-----------------------------------------------------------------|
| General Options                   |                                                                 |
| AP MAC Address:                   | 00:04:10:20:30:40                                               |
| AP Name:                          | * Danny_7962-1                                                  |
| Description:                      |                                                                 |
| Location:                         |                                                                 |
| GPS Coordinates:                  | Latitude: , Longitude: (example: 25.07858, 121.57141)           |
| Country Code:                     | United States                                                   |
| Syslog Options:                   | <ul> <li>Øverride zone configuration</li> <li>Enable</li> </ul> |
|                                   | Server Address: * 172.2.7.99                                    |
|                                   | Port: * 514                                                     |
|                                   | Facility: * Keep Original 🔯                                     |
|                                   | Priority: * Error                                               |
| AP Admin Logon:                   | * Override zone configuration Logon ID: scg25qa Password:       |
| <ul> <li>Radio Options</li> </ul> |                                                                 |
| Radio Options b/g/n (2            | 2.4GHz)                                                         |
| Channelization:                   | Override zone configuration 20                                  |
| Channel:                          | 🗌 Override zone configuration 🛛 Auto 🛛 🔯                        |
| TX Power Adjustment:              | 🗌 🗌 Override zone configuration 🛛 Full 🛛 🔯                      |
| WLAN Group:                       | Override zone configuration default                             |
| WLAN Service:                     | Enable the WLAN service on this radio                           |
| Radio Options a/n (5Gl            | iHz)                                                            |
| Channelization:                   | Override zone configuration 40                                  |
| Channel:                          | Override zone configuration Auto                                |
| TX Power Adjustment:              | Override zone configuration Full                                |
| WLAN Group:                       | Override zone configuration                                     |

### **Editing Swap Configuration**

The controller supports the swapping or replacement of a managed AP with a new AP of the same model. This feature is useful when you want to avoid service interruption because you need to replace an AP in the field.

By configuring the swap settings, you can easily and automatically export and apply the settings of the old AP to the new AP.

Follow these steps to configure the swap settings of an AP.

- 1 On the *AP List* page, locate the access point whose swap configuration you want to update.
- 2 Click the AP MAC address of the access point.
- 3 Click the Swap Configuration tab.
- 4 Update the access point configuration by modifying the options in the form.
- 5 Click OK.

You have completed editing the swap configuration.

Figure 57. The Swap Configuration form

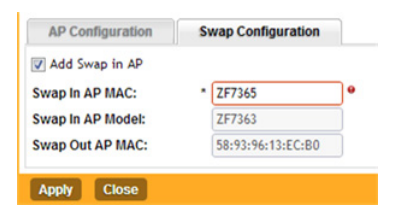

# Moving a Single Access Point to a Different AP Zone

Follow these steps to move a single access point from its current AP zone to a different one.

**NOTE:** The AP that you move will inherit the configuration of the new AP zone.

- 1 On the *AP List* page, locate the access point that you want to move to a different AP zone.
- 2 Once you locate the access point, click the icon that is under the Actions column. The Select a Destination AP Zone form appears.
- **3** Select the AP zone to which you want to move the access point.

#### 4 Click OK.

You have completed moving an access point to a new AP zone.

Figure 58. Selecting and moving an access point

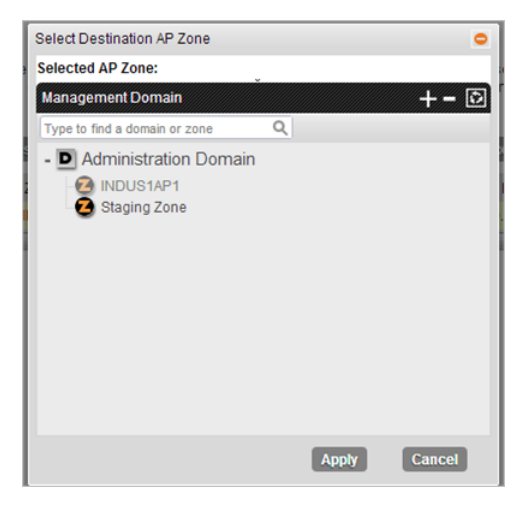

# Moving Multiple Access Points to a Different AP Zone

Follow these steps to move multiple access points to a different AP zone simultaneously.

- 1 On the *AP List* page, locate the access points that you want to move to a different AP zone.
- 2 Once you locate the access points that you want to move, select the check boxes before their MAC addresses.
- 3 Click the **Move Selected** button that is above the access points table. The *Select Destination AP Zone* form appears.
- 4 Select the AP zone to which you want to move the access points.
- 5 Click OK.

You have completed moving the selected access points to a new AP zone.

### **Deleting an Access Point**

Follow these steps to delete an access point that is currently registered with the controller.

- 1 On the AP List page, locate the access point that you want to delete.
- 2 Once you locate the access point, click the T icon that is under the *Actions* column. A confirmation message appears.
- 3 Click OK.

The list of managed access points refreshes, and then the access point that you deleted disappears from the list.

**NOTE:** Wireless clients that are associated with the access point that you deleted will still be able to connect to the network until the next time the access point attempts to rejoin the controller. When these access points attempt to rejoin the controller (through a discovery process), they will be placed in a new AP zone if they match an existing AP registration rule. If they do not match an AP registration rule, they will be placed automatically in the *Staging Zone*, at which point wireless clients associated with these access points will lose network connectivity.

**NOTE:** After you delete an access point, it could take approximately two minutes before it appears in the Staging Zone again (if the access point does not match an existing AP registration rule). After the access point appears in the Staging Zone, it may continue to broadcast the previous SSID for the next five minutes, after which it will stop.

### **Configuring Services and Profiles**

In this chapter:

- Configuring the GGSN/PGW Service
- Configuring Authentication Services
- Configuring HLR Services
- Configuring Diameter Services
- Configuring FTP Services
- Configuring Location Services
- Configuring an SMS Server
- Working with Authentication Profiles
- Working with Accounting Profiles
- Working with Hotspot Profiles
- Working with Network Traffic Profiles
- Working with Forwarding Profiles

### Configuring the GGSN/PGW Service

The controller has 3GPP defined Tunnel Terminating Gateway (TTG) functionality, which enables it to act as a gateway between the UE (southbound) and the telecom core (northbound) to tunnel traffic between the UE (user equipment, such as mobile phones). The controller gateway terminates the tunnel, and then transfers the data over to GGSN (Gateway GPRS serving node) implementing the Gn' interface via GTPv1 (Release 6).

The Gn interface is used in controlling the signal between controller and GGSN as well as for tunneling end user data payload within the backbone network between both the nodes.

GPRS Tunneling Protocol (GTP) transmits user data packets and signaling between controller and GGSN. GTP encapsulates traffic and creates GTP tunnels, which act as virtual data channels for transmission of packet data between the controller and GGSN. A GTP tunnel is established between the controller and GGSN for a data session initiated from UE.
A GTP tunnel is identified by a pair of IP addresses and a pair of GTP Tunnel End Point Identifiers (TEIDs), where one IP address and TEID is for the SGSN and the other is for GGSN. TEID is a session identifier used by GTP protocol entities in SGSN and GGSN.

GTP separates signaling from payload. Traffic is sorted onto a control plane (GTP-C) for signaling and a user plane (GTP-U) for user data. GTP-C is a tunnel control and management protocol and is used to create, modify and delete tunnels. GTP-U is a tunneling mechanism that provides a service for carrying user data packets.

Clicking *Configuration* > *Services & Profiles* on the main menu displays a sidebar on the left side of the page, which includes *GGSN Services*. Figure 59 shows the GGSN Service configuration page.

| CCSN Sonings                         |       |            |         |
|--------------------------------------|-------|------------|---------|
| GGSN Services                        |       |            |         |
| GTP Common Configuration             |       |            |         |
| Response Timer (2-5 Seconds):        | * 3   |            |         |
| Number of Retries (N3 3-6):          | * 5   |            |         |
| Echo Request Timer (60-300 Seconds): | * 60  |            |         |
| DNS Response Timeout (secs):         | * 3   |            |         |
| DNS # of Retry:                      | * 3   |            |         |
| DNS Servers                          |       |            | 0       |
| IP Add Se                            | erver |            |         |
| APN Resolution                       |       |            |         |
| Create New Delete Selected           |       |            |         |
| Domain Name                          |       | IP         | Actions |
| ruckus.com                           |       | 10.10.13.4 | Û       |
| gtpv2.com                            |       | 10.10.13.4 | Û       |
| ruckuswireless.com                   |       | 10.10.13.4 | Û       |
| Refresh Apply Cancel                 |       |            |         |

Figure 59. The GGSN services configuration page

Follow these steps to configure the GGSN/PGW service.

- 1 Go to Configuration > Services & Profiles.
- 2 On the sidebar (under Services), click **GGSN**.
- **3** In the *GTP Common Configuration* section, configure the following options:
  - *Response Timer*: Define the response expected from GGN server from the drop down list, which ranges from 2 to 5 seconds. The controller will try contacting GGSN during a call establishment.

- *Number of Retries*: Define the number of times that the controller will attempt to contact the GGSN. If all attempts fail, the relevant alarm is raised to confirm the failure of the GGSN path. For example, if the response timer is 3 and the number of retries is 5, it means that for each retry, the controller will attempt to contact the GGSN for 3 seconds.
- *Echo Request Timer*: Define number of seconds that the GGSN waits before sending an echo-request message to check for GTP path failure.
- *DNS Response Time*: Specify the maximum time that DNS waits for a response from a signaling request message.
- *DNS* # *Retry*: specify the maximum number of times that the DNS attempts to send a signaling request.
- 4 In the DNS Servers section, click Add Server to add a DNS IP address. If you're adding multiple DNS IP addresses, you can set their priority by clicking the Move Up and Move Down buttons. DNS servers that are higher up on the list of servers are given higher priority.
- 5 In the *APN Resolution* section, click **Create New** to define the IP address of the GGSN that should serve the AP. Configure the following options:
  - Domain Name: Type the GGSN domain name.
  - **IP Address**: Type the GGSN IP address.
- 6 Click Apply.

You have completed configuring the GGSN service.

# **Configuring Authentication Services**

An authentication service defines the external authentication server configuration. RADIUS services authenticates profiles to specify external RADIUS services used based on the realm value.

This section covers:

- Adding an Authentication Service
- Testing the AAA Server Configuration
- Viewing RADIUS Services
- Deleting a RADIUS Service

**NOTE:** If you want to use a primary and secondary RADIUS servers for authenticating administrators, follow the steps in Adding a RADIUS Server for Administrators.

# Adding an Authentication Service

Follow these steps to add an authentication service that the controller can use.

- **1** Go to Configuration > Services & Profiles.
- 2 On the sidebar (under *Services*), click **Authentication**. The *Authentication Services* page appears.
- 3 Click Create New. The Create New Authentication Service form appears.
- 4 In Name, type a name for the authentication service that you are adding.
- 5 In *Friendly Name* (optional), type an alternative name that is easy to remember.
- 6 In *Description* (optional), type a description for the authentication service.
- 7 In *Type*, select one of the following options:
  - RADIUS (see RADIUS Service Options)
  - Active Directory
  - LDAP
  - OAuth
  - HLR
- 8 Configure the settings for the authentication service type that you selected.
- **9** Click **OK**. The page refreshes and the authentication service you have added appears on the list of existing authentication services.

You have completed adding an authentication service to the controller.

| Create New Authenticatio                   | n Service         |             |            |                      |
|--------------------------------------------|-------------------|-------------|------------|----------------------|
| Name: *                                    |                   |             |            |                      |
| Friendly Name:                             |                   |             |            |                      |
| Description:                               |                   |             |            |                      |
| Service Protocol: *                        | RADIUS  Active [  | irectory    | h 🔘 HLR    |                      |
| RADIUS Service Options -                   |                   |             |            |                      |
| RFC 5580 Out of Band<br>Location Delivery: | Enable for Ruckus | AP Only     |            |                      |
| Primary Server                             |                   |             |            |                      |
| + Secondary Server                         |                   |             |            |                      |
| Health Check Policy                        |                   |             |            |                      |
| E Rate Limiting                            |                   |             |            |                      |
| Maximum Outstanding<br>Requests (MOR):     | 0 Requests p      | er Server   |            |                      |
| Threshold:                                 | 0 % of MOR        |             |            |                      |
| Sanity Timer:                              | 10 Seconds        |             |            |                      |
| User Traffic Profile Mapping               | 1                 |             |            |                      |
| Group Attribute Value *                    | User Role         | *           |            |                      |
|                                            | No data a         | available 🔻 | Add Cancel |                      |
| Group Attribute Value                      |                   | User Role   |            | User Traffic Profile |
| *                                          |                   | Default     |            | System Default       |
|                                            |                   |             |            |                      |
| 016 0                                      |                   |             |            |                      |
| OK Cancel                                  |                   |             |            |                      |

Figure 60. The Create New Authentication Service form

### **RADIUS Service Options**

If you selected RADIUS in Adding an Authentication Service, you need to configure the following options:

- RFC 5580 Out of Band Location Delivery: If you want out-of-band location delivery (RFC 5580) to apply only to Ruckus Wireless APs, select the Enable for Ruckus AP Only check box.
- *Primary Server*: Configure the primary RADIUS server settings.
  - IP Address: Type the IP address of the RADIUS server.
  - *Port*: Type the port number of the RADIUS server. The default RADIUS server port number is 1812 and the default RADIUS Accounting server port number is 1813.
  - Shared Secret: Type the RADIUS shared secret.
  - Confirm Secret: Retype the shared secret to confirm.
- Secondary Server: If you have a secondary RADIUS server on the network that you want to use as a backup, select the **Enable Secondary Server** check box, and then configure the settings below.

 Automatic Fallback Disable: By default, when a secondary RADIUS server is enabled and the primary RADIUS server becomes unavailable, the secondary server takes over the handling of RADIUS requests. When the primary server becomes available again, it takes back control over RADIUS requests from the secondary server.

If you want to prevent the primary server from retaking control over RADIUS requests from the secondary server, select the **Automatic Fallback Disable** check box.

- *IP Address*: Type the IP address of the secondary AAA server.
- *Port*: Type the port number of the secondary AAA server port number. The default RADIUS server port number is 1812 and the default RADIUS Accounting server port number is 1813.
- Shared Secret: Type the AAA shared secret.
- Confirm Secret: Retype the shared secret to confirm.
- *Health Check Policy*: These options define the health monitoring settings of the primary and secondary RADIUS servers, when the controller is configured as RADIUS proxy for RADIUS Authentication and Accounting messages.
  - Response Window: Set the time (in seconds) after which, if the AAA server does not respond to a request, the controller will initiate the "zombie period" (see below). If the primary AAA server does not respond to RADIUS messages sent after Response Window expires, the controller will forward the retransmitted RADIUS messages to the secondary AAA server. Note that the zombie period is not started immediately after the Response Window expires, but after the configured Response Window plus ¼ of the configured Zombie Period. The default Response Window is 20 seconds.
  - Zombie Period: Set the time (in seconds) after which, if the AAA server does not respond to ANY packets during the zombie period, it will be considered to inactive or unreachable. An AAA server that is marked "zombie" (inactive or unreachable) will be used for proxying with a low priority. If there are other live AAA servers, the controller will attempt to use these servers first instead of the zombie AAA server. The controller will only proxy requests to a zombie server only when there are no other live servers. Any request that is proxied to an AAA server will continue to be sent to that AAA server until the home server is marked inactive or unreachable. At that point, the request will fail over to another server, if a live AAA server is available. The default Zombie Period is 40 seconds.

- *Revive Interval*: Set the time (in seconds) after which, if no RADIUS messages are proxied to the AAA server after it has been marked as inactive or unreachable, the controller will mark the AAA server as active again (and assume that it has become reachable again). The default Revive Interval is 120 seconds.
- *No Response Fail:* Click **Yes** to respond with a reject message to the NAS if no response is received from the RADIUS server. Click **No** to skip sending a response.

**CAUTION!** To ensure that the RADIUS failover mechanism functions correctly, either accept the default values for the Response Window, Zombie Period, and Revive Interval, or make sure that the value for Response Window is always higher than the value for RADIUS NAS request timeout multiplied by the value for RADIUS NAS max number of retries. For information on configuring the RADIUS NAS request timeout and max number of retries, see Working with WLANs and WLAN Groups. For 3rd party APs, you must ensure that the configured Response Window on the controller is higher than the RADIUS NAS request timeout multiplied by the RADIUS value. The maximum number of retries is configured at 3rd party controller/ AP.

**10** *Rate Limiting*: Configure the following options.

- *Maximum Outstanding Requests (MOR)*: Set the maximum outstanding requests per server. Type 0 to disable it, or set a value between 10 and 4096.
- *Threshold (% of MOR):* Set a percentage value of the MOR at which (when reached) the controller will generate an event. For example, if the MOR is set to 1000 and the threshold is set to 50%, the controller will generate an event when the number of outstanding requests reaches 500.
- *Sanity Timer*: Set a timer (in seconds) that will be started whenever a condition that generates an event is reached. This helps prevent conditions that trigger events which occur frequently.

## Testing the AAA Server Configuration

The test AAA server holds the information of authentication or accounting server, including the server IP, service port, shared secret and other settings of the current user. If the requested service is successful, the API will display the information.

**NOTE:** Before you can test the AAA server configuration, you must have created an AAA server. See Adding an Authentication Service for more information.

Follow these steps to test the AAA server configuration.

- **1** Go to Configuration > Services & Profiles.
- 2 On the sidebar under *Services*, click **RADIUS**. The *RADIUS Services* page appears.
- 3 Click Test AAA. The Test AAA Servers form appears.
- 4 Configure the options in the *Test AAA Servers* form.
  - Name: Select the name of the RADIUS server that you want to test.
  - User Name: Type the RADIUS user name that you want to use for testing.
  - Password: Type the RADIUS password for the user.
  - Confirm Password: Retyped the RADIUS password above.
- 5 Click **Test**. The message "Please wait..." appears.

If the service request fails, a relevant error message is displayed. Similarly, if the user name or password is incorrect, the error message includes this information along with the server IP address and port. If the server IP address, port, or shared secret is incorrect, the connection to AAA server fails and the error message *"Invalid server setting"* appears and displays the server IP address and port.

If both primary and secondary servers exist, the requested service will be interrupted when controller meets a failure and an error message is displayed.

| <b>R</b> Puckus                         |                                   |                           |                                    |                        |                       | Administration Don  | <b>nain</b> (admin(Supe | ar Admin   Change Passw | ord   Log.Off   🥐 |
|-----------------------------------------|-----------------------------------|---------------------------|------------------------------------|------------------------|-----------------------|---------------------|-------------------------|-------------------------|-------------------|
|                                         |                                   |                           |                                    |                        |                       |                     |                         | SmartCell Ga            | ateway 200        |
|                                         |                                   |                           | Configuration                      |                        |                       |                     |                         |                         |                   |
| Configuration >> Services & Profile     | es >> RADIUS                      |                           |                                    |                        |                       |                     |                         |                         |                   |
| Services S                              | RADIUS Services                   |                           |                                    |                        |                       |                     |                         |                         |                   |
| GGSN                                    | A RADIUS service defines the exte | nal RADIUS server configu | ation. RADIUS services are used in | authentication profile | is to specify the ext | ernal RADIUS servic | e used based on         | realm value.            |                   |
| RADIUS                                  | Refresh Create New Te             | at AAA                    |                                    |                        |                       |                     |                         | Search                  | ×Q                |
| CGF                                     | Name O Description                |                           |                                    | Type                   | Primary IP            | Secondary IP        | Last Modified B         | y Last Modified On      | Actions           |
| DHCP                                    | radius-service-1                  |                           |                                    | RADIUS                 | 10.1.1.1              |                     | admin                   | 2013/07/23 02:57:12     | Ũ                 |
| HLR O                                   | Show 20 🔯 << 1  >>                | Test AAA Con              |                                    |                        |                       |                     |                         | Total                   | Records 1         |
| Map Gateway Settings                    |                                   | Name                      | * radius-service-1                 |                        |                       |                     |                         |                         |                   |
| MNC to NDC Mappings                     |                                   | User Name:                | * radius-user                      |                        |                       |                     |                         |                         |                   |
| HLR Services                            |                                   | Password:                 | *                                  |                        |                       |                     |                         |                         |                   |
| Profiles a                              |                                   | Confirm Pas               | sword: • •••••                     |                        |                       |                     |                         |                         |                   |
| Authentication                          |                                   | 8                         |                                    |                        |                       |                     |                         |                         |                   |
| Accounting                              |                                   |                           |                                    |                        |                       |                     |                         |                         |                   |
| Hotspot                                 |                                   |                           |                                    | Tost                   | Cancol                |                     |                         |                         |                   |
| Network Traffic                         |                                   |                           |                                    |                        |                       |                     |                         |                         |                   |
| Forwarding a                            |                                   |                           |                                    |                        |                       |                     |                         |                         |                   |
| L20GRE                                  |                                   |                           |                                    |                        |                       |                     |                         |                         |                   |
| L3o GRE                                 |                                   |                           |                                    |                        |                       |                     |                         |                         |                   |
| TTG+PDG                                 |                                   |                           |                                    |                        |                       |                     |                         |                         |                   |
| Mixed Mode                              |                                   |                           |                                    |                        |                       |                     |                         |                         |                   |
|                                         |                                   |                           |                                    |                        |                       |                     |                         |                         |                   |
|                                         |                                   |                           |                                    |                        |                       |                     |                         |                         |                   |
| https://100.31.3.11:8443/wsg/index.jsp# |                                   |                           |                                    |                        |                       |                     |                         |                         |                   |

Figure 61. The Test AAA Servers form

## **Viewing RADIUS Services**

Follow these steps to view a list of RADIUS servers that have been configured on the controller.

- 1 Go to Configuration > Services & Profiles.
- 2 On the sidebar under *Services*, click **RADIUS**. The *RADIUS Services* page appears and displays a list of RADIUS servers that have been configured on the controller. RADIUS details that are shown on the RADIUS services page include:
  - Name
  - Description
  - Type: RADIUS or RADIUS Accounting
  - Primary IP
  - Secondary IP
  - Last Modified By
  - Last Modified On
  - Actions

You have completed viewing a list of RADIUS services.

Figure 62. Viewing a list of RADIUS services

| Ruckus                              |                      |                           |                           |                  |                       |                      | Administration           | <b>Domain</b> [admin] | Super Admin   Chang<br>SmartCe | e Password   Log Off   🥐<br>ell Gateway 200 |
|-------------------------------------|----------------------|---------------------------|---------------------------|------------------|-----------------------|----------------------|--------------------------|-----------------------|--------------------------------|---------------------------------------------|
|                                     | Dashboard            | Monite                    | or Con                    | figuration       | Rep                   | ort                  | Identity                 | Admir                 | histration                     |                                             |
| Configuration >> Services & Profile | as >> RADIUS         |                           |                           |                  |                       |                      |                          |                       |                                |                                             |
| Services 😜                          | RADIUS Servi         | ces                       |                           |                  |                       |                      |                          |                       |                                |                                             |
| GGSN                                | A RADIUS service def | fines the external RADIUS | server configuration. RAE | )IUS services ar | re used in authentica | tion profiles to spe | cify the external RADIUS | service used based    | d on realm value.              |                                             |
| RADIUS                              | Refresh Create       | New Test AAA              | Dalata Salactad           |                  |                       |                      |                          |                       | Search                         | ×Q                                          |
| CGF                                 | 📄 Name 🔾             | Description               | Туре                      | Primary IP       | Secondary IP          | Last Modified B      | y Last Modified On       | Actions               |                                |                                             |
| DHCP                                | adius-service-1      | RADIUS Service 1          | RADIUS                    | 10.1.1.1         |                       | admin                | 2013/07/23 03:06:35      | Ũ                     |                                |                                             |
| HLR O                               | radius-service-2     | RADIUS Service 2          | RADIUS Acco               | 10.10.10.1       |                       | admin                | 2013/07/23 03:08:43      | Ũ                     |                                |                                             |
| Map Gateway Settings                | Show 20 🔯 <<         | 1 >>                      |                           |                  |                       |                      |                          |                       |                                | Total Records: 2                            |
| MNC to NDC Mappings                 |                      |                           |                           |                  |                       |                      |                          |                       |                                |                                             |
| HLR Services                        |                      |                           |                           |                  |                       |                      |                          |                       |                                |                                             |
| Profiles O                          |                      |                           |                           |                  |                       |                      |                          |                       |                                |                                             |
| Authentication                      |                      |                           |                           |                  |                       |                      |                          |                       |                                |                                             |
| Accounting                          | 4                    |                           |                           |                  |                       |                      |                          |                       |                                |                                             |
| Hotspot                             |                      |                           |                           |                  |                       |                      |                          |                       |                                |                                             |
| Network Traffic                     |                      |                           |                           |                  |                       |                      |                          |                       |                                |                                             |
| Forwarding o                        |                      |                           |                           |                  |                       |                      |                          |                       |                                |                                             |
| L20GRE                              |                      |                           |                           |                  |                       |                      |                          |                       |                                |                                             |
| L30GRE                              |                      |                           |                           |                  |                       |                      |                          |                       |                                |                                             |
| TTG+PDG                             |                      |                           |                           |                  |                       |                      |                          |                       |                                |                                             |
| Mixed Mode                          |                      |                           |                           |                  |                       |                      |                          |                       |                                |                                             |
|                                     |                      |                           |                           |                  |                       |                      |                          |                       |                                |                                             |

# **Deleting a RADIUS Service**

You can delete a single or multiple RADIUS services simultaneously.

- To delete a single RADIUS service, follow these steps:
  - **a** Go to Configuration > Services & Profiles.
  - **b** On the sidebar under *Services*, click **Authentication**. The *Authentication Services* page appears.
  - **c** From the list of existing authentication servers, locate the RADIUS server that you want to delete.
  - **d** Under the *Actions* column, click the icon **1** that is in the same row as the RADIUS service name. A confirmation message appears.
  - e Click **Yes**. The page refreshes, and the RADIUS service that you deleted disappears from the view list.
- To delete multiple RADIUS services simultaneously, follow these steps:
  - **a** Go to Configuration > Services & Profiles.
  - **b** On the sidebar under *Services*, click **RADIUS**. The *RADIUS Services* page appears.
  - **c** From the list of existing RADIUS services, locate the services that you want to delete.
  - d Select the check boxes before the services that you want delete.
  - e Click Delete Selected. A confirmation message appears.
  - **f** Click **Yes**. The page refreshes and the RADIUS services that you deleted disappears from the list.

Configuring Authentication Services

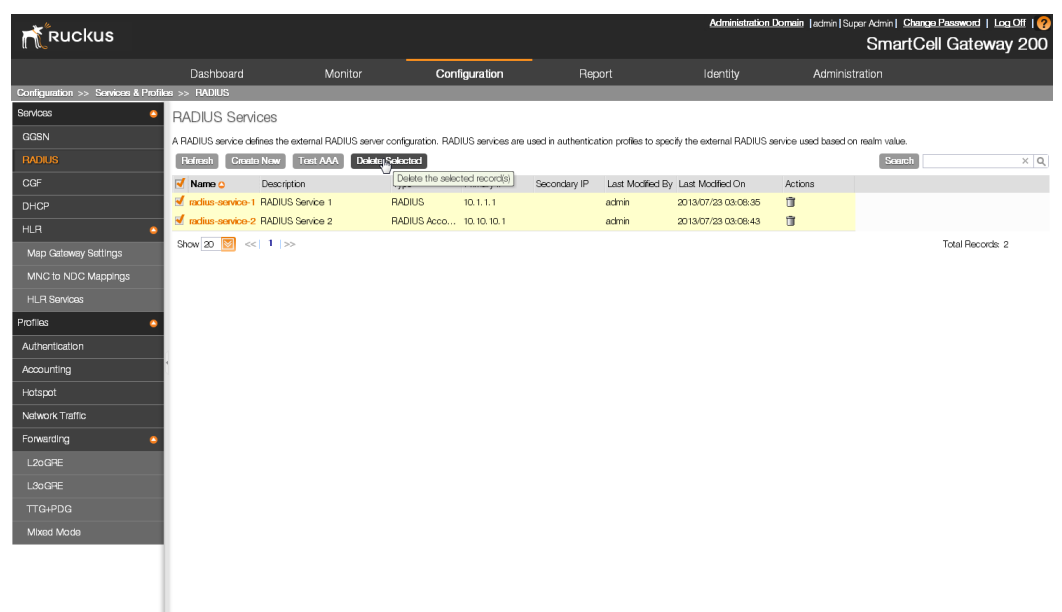

#### Figure 63. Deleting multiple RADIUS services simultaneously

# **Configuring HLR Services**

The controller and multiple Home Location Registers (HLRs) manage a wireless services gateway for performing authentication/ authorization and for unsolicited changes of authorization.

This section covers:

- Map Gateway Settings
- MNC to NDC Mapping

# **Map Gateway Settings**

Configure the MAP gateway settings to set up multiple HLRs for performing authentication and/or authorization and for unsolicited changes of authorization. The MAP gateway is responsible for initiating MAP queries with the UE's home HLR. Since the MAP gateway may interface with multiple HLRs, the route to the home HLR is selected based on the realm information.

The following configuration settings apply to all the HLR services configured on the controller.

**CAUTION!** Changes to these settings could cause critical controller processes to restart.

Follow these steps to configure a MAP gateway settings for the HLR service.

- 1 Go to Configuration > Services & Profiles.
- 2 On the sidebar under *Services*, click HLR.
- 3 Click Map Gateway Settings on the sidebar under HLR.
- 4 Configure Map Gateway Settings.
  - *Traffic Mode*: This setting is always set to **Load\_Share** and is not configurable.
  - Protocol Variant: This setting is always set to ITU and is not configurable.
  - Local Network Indicator: Select either International or National.
- 5 Click Apply.

You have completed configuring the Map Gateway Settings.

Figure 64. The Map Gateway Settings configuration form

| Map Gateway Setting                          |                                                                   |
|----------------------------------------------|-------------------------------------------------------------------|
| Configure system-wide settings o<br>restart. | f the Mobile Application Part (MAP) gateway that runs on the SCG. |
| Traffic Mode:                                | Load_Share                                                        |
| Local Network Indicator:                     | ITU                                                               |
| Local Network Indicator: *                   | International 🔻                                                   |
| Refresh Apply Cancel                         |                                                                   |

# MNC to NDC Mapping

The MNC (Mobile Network Code) to NDC (Network Destination Code) mapping information is required for sending and receiving MAP traffic. This information is used by all the HLR services that have been created.

This section covers:

- Adding MNC to NDC Mapping
- Viewing MNC to NDC Mapping
- Deleting MNC to NDC Mappings

### Adding MNC to NDC Mapping

Follow these steps to add a new MNC (Mobile Network Code) to NDC (Network Destination Code) mapping.

**NOTE:** Before you can add an MNC to NDC mapping, you must first enable the Map Gateway. See Map Gateway Settings for more information.

- 1 Go to Configuration > Services & Profiles.
- 2 On the sidebar under Services, click HLR.
- **3** Click **MNC to NDC Mappings** on the sidebar under *HLR*. The *MNC to NDC Mapping* page appears.
- 4 Click Create New.
- 5 Define the MNC to NDC mapping by filling out the following boxes.
  - **MCC**: Type the mobile country code digits. Decimal digit strings with maximum length of 3 and minimum length of 2.
  - **MNC**: Type the mobile network code digits. Decimal digit strings with maximum length of 3 and minimum length of 2.

- NDC: Type the network destination code digits, which has a maximum length of 5 digits.
- 6 Click Save.
- 7 To add another mapping, repeat steps 4 to 6.
- 8 Click Apply.

You have completed adding an MNC to NDC mapping.

Figure 65. Adding an MNC to NDC mapping

|                                      |                                                                         |                                   |                                   |                          | Administration Doma | in  admin SuperAdmin  Change Password   Log Off   ? |
|--------------------------------------|-------------------------------------------------------------------------|-----------------------------------|-----------------------------------|--------------------------|---------------------|-----------------------------------------------------|
| <b>N</b> RUCKUS                      |                                                                         |                                   |                                   |                          |                     | SmartCell Gateway 200                               |
|                                      | Dashboard                                                               | Monitor C                         | onfiguration                      | Report                   | Identity            | Administration                                      |
| Configuration >> Services & Profiles | >> MNC to NDC Mapping                                                   |                                   |                                   |                          |                     |                                                     |
| Services 😀                           | MNC to NDC Mapping                                                      |                                   |                                   |                          |                     |                                                     |
| GGSN                                 | This table defines the MNC to NDC<br>HLR services that have been define | mapping information necessary ed. | to send/receive MAP traffic. This | mapping information is u | used by all of the  |                                                     |
| RADIUS                               | Crasts New Dalata Salacta                                               | d                                 |                                   |                          |                     |                                                     |
| CGF                                  | MCC                                                                     | MNC                               | NDC                               | Actions                  |                     |                                                     |
| DHCP                                 |                                                                         |                                   |                                   |                          |                     |                                                     |
| HLR O                                |                                                                         | Save Gance                        | 3                                 |                          |                     |                                                     |
| Map Gateway Settings                 | Refeet Apply Cancel                                                     |                                   |                                   |                          |                     |                                                     |
| MNC to NDC Mappings                  |                                                                         |                                   |                                   |                          |                     |                                                     |
| HLR Services                         |                                                                         |                                   |                                   |                          |                     |                                                     |
| Profiles                             |                                                                         |                                   |                                   |                          |                     |                                                     |
| Authentication                       |                                                                         |                                   |                                   |                          |                     |                                                     |
| Accounting                           |                                                                         |                                   |                                   |                          |                     |                                                     |
| Hotspot                              |                                                                         |                                   |                                   |                          |                     |                                                     |
| Network Traffic                      |                                                                         |                                   |                                   |                          |                     |                                                     |
| Forwarding O                         |                                                                         |                                   |                                   |                          |                     |                                                     |
| L2oGRE                               |                                                                         |                                   |                                   |                          |                     |                                                     |
| L3oGRE                               |                                                                         |                                   |                                   |                          |                     |                                                     |
| TTG+PDG                              |                                                                         |                                   |                                   |                          |                     |                                                     |
| Mixed Mode                           |                                                                         |                                   |                                   |                          |                     |                                                     |
|                                      |                                                                         |                                   |                                   |                          |                     |                                                     |
|                                      |                                                                         |                                   |                                   |                          |                     |                                                     |
|                                      |                                                                         |                                   |                                   |                          |                     |                                                     |

### Viewing MNC to NDC Mapping

Follow these steps to view a list of mapping information.

- 1 Go to Configuration > Services & Profiles.
- 2 On the sidebar under *Services*, click **HLR**.
- 3 Click **MNC to NDC Mappings** on the sidebar under *HLR*. The *MNC to NDC Mapping* page appears and lists the MNC to NDC mappings that you have created. For each mapping on the list, the following details are displayed:
  - MCC
  - MNC
  - NDC
  - Actions: Displays the trash bin icon, which you can click to delete the mapping

You have completed viewing a list of existing MNC to NDC mappings.

Figure 66. The MNC to NDC Mapping page displays the mappings that you have created

|                                    |                                                          |                                           |                                     |                             | Administration D        | tomain  admin SuperAdmin  Change Password   Log.Off   ? |
|------------------------------------|----------------------------------------------------------|-------------------------------------------|-------------------------------------|-----------------------------|-------------------------|---------------------------------------------------------|
| <b>N</b> RUCKUS                    |                                                          |                                           |                                     |                             |                         | SmartCell Gateway 200                                   |
|                                    | Dashboard                                                | Monitor                                   | Configuration                       | Report                      | Identity                | Administration                                          |
| Configuration >> Services & Profik | as >> MNC to NDC Mapping                                 | 1                                         |                                     |                             |                         |                                                         |
| Services 😀                         | MNC to NDC Mapping                                       |                                           |                                     |                             |                         |                                                         |
| GGSN                               | This table defines the MNC<br>HLR services that have bee | to NDC mapping information<br>an defined. | necessary to send/receive MAP traff | ic. This mapping informatio | n is used by all of the |                                                         |
| RADIUS                             | Croato Now Dalata                                        | Selected                                  |                                     |                             |                         |                                                         |
| CGF                                | MCC                                                      | MNG                                       | NDC                                 | Actions                     |                         |                                                         |
| DHCP                               | 404                                                      | 68                                        | 98                                  | Û                           |                         |                                                         |
| HLR O                              | 070                                                      | 012                                       | 98                                  | T                           |                         |                                                         |
| Map Gateway Settings               | Apply C                                                  | ALCON .                                   |                                     |                             |                         |                                                         |
| MNC to NDC Mappings                |                                                          |                                           |                                     |                             |                         |                                                         |
| HLR Services                       |                                                          |                                           |                                     |                             |                         |                                                         |
| Profilies O                        |                                                          |                                           |                                     |                             |                         |                                                         |
| Authentication                     |                                                          |                                           |                                     |                             |                         |                                                         |
| Accounting                         | 4                                                        |                                           |                                     |                             |                         |                                                         |
| Hotspot                            |                                                          |                                           |                                     |                             |                         |                                                         |
| Network Traffic                    |                                                          |                                           |                                     |                             |                         |                                                         |
| Forwarding O                       |                                                          |                                           |                                     |                             |                         |                                                         |
| L20GRE                             |                                                          |                                           |                                     |                             |                         |                                                         |
| L30GRE                             |                                                          |                                           |                                     |                             |                         |                                                         |
| TTG+PDG                            |                                                          |                                           |                                     |                             |                         |                                                         |
| Mixed Mode                         |                                                          |                                           |                                     |                             |                         |                                                         |
|                                    |                                                          |                                           |                                     |                             |                         |                                                         |
|                                    |                                                          |                                           |                                     |                             |                         |                                                         |
|                                    |                                                          |                                           |                                     |                             |                         |                                                         |

### **Deleting MNC to NDC Mappings**

Follow these steps to delete a single or multiple mappings simultaneously.

- **1** Go to Configuration > Services & Profiles.
- 2 On the sidebar under Services, click **HLR**. The *HLR* submenu appears.
- 3 Click MNC to NDC Mappings.
- 4 Delete a single mapping or multiple mappings.

To delete a single mapping:

- **a** From the list of existing mappings, locate the mapping that you want to delete.
- **b** Under the *Actions* column, click the icon **1** that is in the same row as the mapping. A confirmation message appears.
- c Click **Yes**. The page refreshes, and the mapping that you deleted disappears from the view list.

To delete multiple mappings simultaneously, follow these steps:

- **a** From the list of existing mappings, locate the mappings that you want to delete.
- **b** Select the check boxes before the mappings that you want delete.
- c Click Delete Selected. A confirmation message appears.
- d Click **Yes**. The page refreshes and the mappings that you deleted disappears from the list.

You have completed deleting MNC to NDC mappings.

Configuring HLR Services

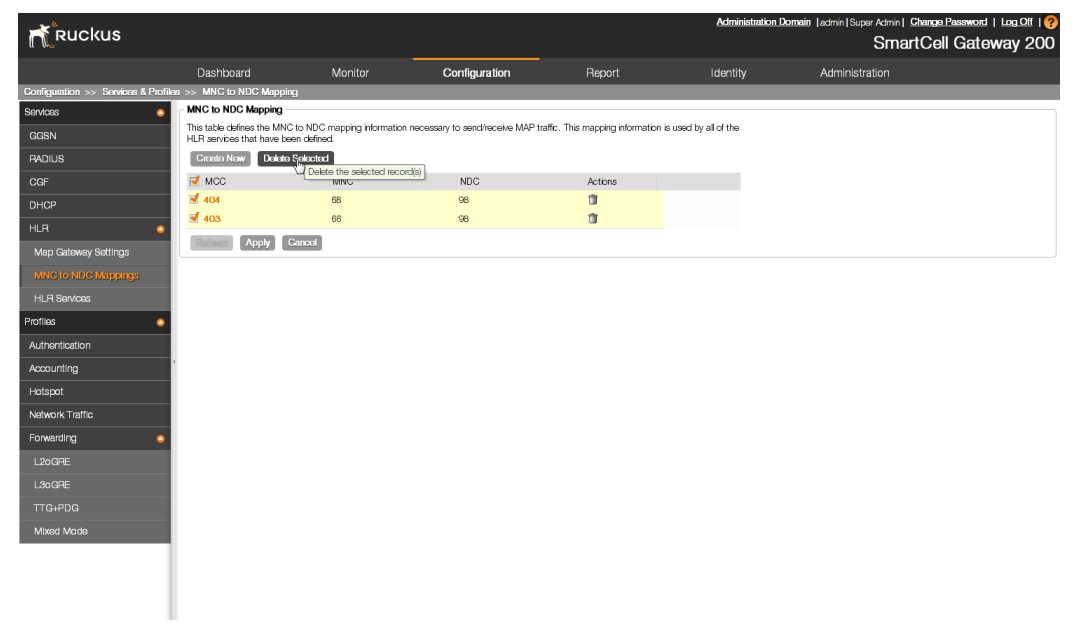

#### Figure 67. Deleting multiple MNC to NDC mappings simultaneously

# **Configuring Diameter Services**

The controller supports the 3GPP STa interface for EAP-SIM to authenticate and authorize subscribers.

## **Configuring System Wide Settings**

Follow these steps to configure the system wide Diameter service settings.

- 1 Go to Configuration > Services & Profiles.
- 2 On the sidebar, click System Wide Settings under Diameter Services.
- 3 In the System Wide Settings section, configure the following options:
  - Local Host Name
  - Local Realm Name
  - Peer Retry Timeout (in seconds)
  - Connection Retry Timeout (in seconds)
  - Device Watchdog Timeout (in seconds)
- 4 Click Apply.

You have completed configuring the system wide settings for Diameter services.

Figure 68. The System Wide Settings page

System Wide Settings

| Refresh Apply Cancel                     |                                                                                                    |
|------------------------------------------|----------------------------------------------------------------------------------------------------|
| System Wide Settings                     |                                                                                                    |
| Warning: This settings apply to all the  | Diameter services configured in SCG. Changes to these settings will restart these processes and it's on going sessions will be terminated. |
| Local Host Name:                         | * SCG                                                                                                    |
| Local Realm Name:                        | * ruckus.com                                                                                                    |
| Peer Retry Timeout (secs):               | * 60                                                                                                    |
| Connection Retry Timeout (secs):         | 30                                                                                                    |
| Device Watchdog Timeout (secs):          | * 30                                                                                                    |
| Origin Host List                         |                                                                                                    |
| This table lists the available Origin Ho | sts supporting Diameter Services running on this cluster                                                                                   |
| Refresh                                  |                                                                                                    |

| Origin Host Name | Node Name | Management IP | Cluster IP | Control IP |  |
|------------------|-----------|---------------|------------|------------|--|
|                  |           |               |            |            |  |

## **Configuring Remote Peer Settings**

Follow these steps to configure the remote peer settings for the Diameter services.

- **1** Go to Configuration > Services & Profiles.
- 2 On the sidebar, click **Remote Peer Configuration** under *Diameter Services*. The *Remote Diameter Services* page appears.
- **3** Click **Create New**. The *Create Remote Diameter Peer Configuration* form appears.
- 4 In Service Name, type a name for the service you are creating.
- 5 In *Description*, type a brief description of the service.
- 6 In *General Settings*, configure the following options:
  - Server Realm Name: Type name realm name of the server.
  - Service Type: Select the type of Diameter service. Options include:
    - DRA (Diameter Routing Agents)
    - OCS (Online Charging Systems)
    - PCRF (Policy and Charging Rules Functions)
    - STA

If you select PCRF or STA, you will need to configure the *Tx Timer* (in seconds) and *Retransmit Count* settings as well.

- 7 In *Peers*, add a peer entity to associate with the current Diameter remote peer settings by filling out the following boxes:
  - Peer Name
  - IP Address
  - Port
  - Transport Type
  - Alternate Peer

Click **Save** to add this peer entity to the remote peer settings. To add another peer entity, click **Create New** in the *Peers* section, and then fill out the new set of boxes that appear.

8 Click *Create New* at the bottom of the page to create the remote peer configuration.

You have completed configuring the remote peer settings for the Diameter services.

| Remote Peer Configu        | Iration              |                     |                         |                             |                            |
|----------------------------|----------------------|---------------------|-------------------------|-----------------------------|----------------------------|
| Warning: Changes to the    | existing configurati | on will restart the | service, all associated | peers and it's on going ses | sions will be terminated.  |
| Refresh Create New         | Delete Selected      | Search terms:       |                         | × () Include all terms      | Include any of these terms |
| Service Name 🔺             | Service Type         | Service Realm       | # of Peers D            | escription                  |                            |
|                            |                      |                     |                         |                             |                            |
| Create Diameter Rem        | ote Peer Configu     | ration              |                         |                             |                            |
| Service Name:              | *                    |                     |                         |                             |                            |
| Description:               |                      |                     |                         |                             |                            |
| General Settings           |                      |                     |                         |                             |                            |
| Server Realm Name:         | *                    |                     |                         |                             |                            |
| Service Type:              | * No data avai       | able                | •                       |                             |                            |
| Peers                      |                      |                     |                         |                             |                            |
| This table lists all the p | peer entities associ | ated with the curre | ent Diameter Remote F   | Peer configuration          |                            |
| Create New Delete          | Selected             |                     |                         |                             |                            |
| Peer Name                  | IP Addre             | ss Port             | t                       | Transport Type              | Alternate Peer             |
|                            |                      |                     |                         |                             |                            |
|                            |                      |                     |                         |                             |                            |
|                            |                      |                     |                         |                             |                            |
|                            |                      |                     |                         |                             |                            |
|                            |                      |                     |                         |                             |                            |
| OK Cancel                  |                      |                     |                         |                             |                            |
|                            |                      |                     |                         |                             |                            |
| Show 20 💌                  |                      |                     |                         |                             | << 1 >>                    |

#### Figure 69. The Create Diameter Remote Peer Configuration form

# **Configuring FTP Services**

You can automatically back up statistical data, CGF server binary files, reports, and system configuration backups to an external FTP server. However, before you can do this, you must add at least one FTP server to the controller.

Follow these steps to add an FTP server to which the controller will export data automatically.

- 1 Go to Configuration > Services & Profiles.
- 2 On the sidebar under Services, click FTP. The FTP page appears.
- **3** In *FTP Name*, type a name that you want to assign to the FTP server that you are adding.
- 4 In FTP Host, type the IP address of the FTP server.
- 5 In *Port*, type the FTP port number. The default FTP port number is 21.
- 6 In User Name, type user name of the FTP account that you want to use.

- 7 In *Password*, type the password that is associated with the FTP user name above.
- 8 In *Remote Directory*, type the path on the remote FTP server to which data will be exported from the controller. The path must start with a forward slash (/), as shown in Figure 70.
- **9** To verify that the FTP server settings and logon information are correct, click Test. If the server and logon settings are correct, the following message appears: Test completed successfully.

#### 10 Click Create New.

You have completed adding an FTP server to the controller. You may add additional FTP servers as required.

Figure 70. Adding an FTP server to the controller

#### FTP

View existing external FTP servers, or create a new one. You can use FTP servers to up

| Refresh Create New   | Delete Sel | Search terms: |      |
|----------------------|------------|---------------|------|
| 🔲 FTP Name 🔺         |            | FTP Host      | Port |
|                      |            |               |      |
| Create New FTP Serve | ег         |               |      |
| FTP Name:            | *          | ftp-test-1    |      |
| FTP Host:            | *          | 172.19.7.23   |      |
| Port:                | *          | 21            |      |
| User Name:           | *          | admin         |      |
| Password:            | *          | •••••         |      |
| Remote Directory:    |            | /temp         |      |
| Test OK Cancel       |            |               |      |
| Show 20 💌            |            |               |      |

## Important Notes About FTP Services

Release 2.5 (and later) includes several changes to the FTP server configuration. Remember the following important notes when configuring FTP services in release 2.5 (and later).

- Duplicate FTP servers are not allowed in release 2.5 (and later). For example, you cannot add 172.19.7.23 as one FTP server and 172.19.7.23/temp (/temp is the remote directory) as another.
- FTP servers must be added on the *Configuration* > *Services & Profiles* > *FTP* page. The FTP servers that you add on this page will appear as options on the following pages:
  - Configuration > Services & Profiles > Services > CGF services: Auto Export FTP under Binary File Options
  - System > FTP Server for Uploading Statistics
  - Reports > Export Report Results
  - System Configuration Backup and Restore: Auto Export Backup
- If, before the controller was upgraded to 2.5 (or later version), statistics upload, CGF server binary files, reports, and system configuration backup were configured to be uploaded to four *different* FTP servers, then after upgrading to 2.5 (or later version), the controller will automatically create entries for those four FTP servers on the *Configuration > Services & Profiles > FTP* page.
- If, before the controller was upgraded to 2.5, statistics upload, CGF server binary files, reports, and system configuration backup were configured to be uploaded to the *same* FTP server but using different FTP accounts, then after upgrading to 2.5 or later version, the controller will automatically create entries for those four FTP servers on the *Configuration > Services & Profiles > FTP* page.
- If, before the controller was upgraded to 2.5 (or later version), statistics upload, CGF server binary files, reports, and system configuration backup were configured to be uploaded to the same FTP server and using the same FTP account, then after upgrading to 2.5 (or later version), the controller will automatically create one FTP server entry on the *Configuration > Services & Profiles > FTP* page. If one of the previous FTP server configurations included a remote directory, the same remote directory will be applied to the new FTP server entry and all data for backup will be uploaded to this remote directory.
- In previous builds, the remote directory option was available for the CGF server binary files and reports. Statistics and system configuration backups did not have the remote directory option.

# **Configuring Location Services**

If your organization purchased the Ruckus Wireless SmartPositioning Technology (SPoT) location service, the controller must be configured with the venue information that is displayed in the SPoT Administration Portal.

After completing purchase of the SPoT location service, you will be given account login information that you can use to log into the SPoT Administration Portal. The Admin Portal provides tools for configuring and managing all of your "venues" (the physical locations in which SPoT service is deployed). After a venue is successfully set up, you will need to enter the same venue information on the controller.

# Adding an LBS Server

Follow these steps to add an LBS server to the controller for SPoT communication.

- 1 Log on to the SPoT Administration Portal.
- 2 On the *Venues* page, click **Config** next to the venue for which you want to configure Location services.
- 3 In *Controller Settings*, take note of the values for the following:
  - Venue Name
  - Server Address
  - Port
  - Password
- 4 On the controller web interface, go to *Configuration > Services & Profiles > Services > Location Services*.
- 5 Click Create New. The Create New LBS Server form appears.

Figure 71. The Create New LBS Server form

| Create New LB  | S Server |   |      |
|----------------|----------|---|------|
| Venue Name:    |          | * |      |
| Server Address | :        | * |      |
| Port:          |          | * | 8883 |
| Password:      |          | * |      |
| ОК             | Cancel   |   |      |

- 6 Enter the information you obtained in Step 3 from the SPoT Administration Portal into the four fields provided.
  - Venue Name
  - Server Address
  - Port
  - Password
- 7 Click **OK** to save your changes.

You have completed adding an LBS server to the controller. You can now use this LBS server along with your zone and AP group configuration (see Configuring the Controller to Use the LBS Server).

After you configure zones or AP groups to use an LBS server, you can

# Configuring the Controller to Use the LBS Server

There are two ways to configure the controller to use the LBS servers you added in Adding an LBS Server. You can:

- Set an entire AP zone to use an LBS server
- Set an AP group to override the LBS settings of a zone

**NOTE:** For information on configuring and managing the Ruckus Wireless SmartPositioning Technology (SPoT) service, refer to the *SPoT User Guide*, which is available for download from https://support.ruckuswireless.com.

### Setting an AP Zone to Use an LBS Server

When you create or edit an AP zone, you can enable the LBS service for the entire zone by selecting the **Enable LBS service** check box, and then selecting an LBS server to use.

| Client Load Balancing:        | Balances the number o<br>Run load balancing<br>Run load balancing | of clients across adjacent APs.<br>on 2.4GHz radio Adjacent Radio Threshold (dB) 50<br>on 5GHz radio Adjacent Radio Threshold (dB) 43 |
|-------------------------------|-------------------------------------------------------------------|----------------------------------------------------------------------------------------------------|
| Band Balancing:               | ■ Enable band balance<br>Percentage of client los                 | ing on radios by distributing the clients on 2.4G and 5G bands.<br>ad on 2.4G Band 25 %                                               |
| Location Based Service:       | 👿 Enable LBS Service                                              | test-lbs-server1                                                                                                    |
| Client Admission Control: [7] | 2.4GHz Radio                                                      | Reload<br>test-lbs-server1<br>test-lbs-server2<br>t 0 Mbps Min Client Throughput 0 Mbps                                               |
| AP Reboot Timeout:            | Reboot AP if it cannot<br>Reboot AP if it cannot                  | : reach default gateway after :* 30 minutes 🔯<br>: reach SCG after : * 2 hours 🔯                                                      |

#### Figure 72. Enabling and selecting an LBS in the create/edit AP zone form

### Setting an AP Group to Override the LBS Settings of a Zone

If you want APs that belong to an AP group to use a different LBS server, you can override the LBS settings at the AP group level. Follow these steps.

- **1** Go to Configuration > AP Zones.
- 2 In the *AP Zone List*, click the zone name to which the AP group you want to configure belongs.
- 3 On the sidebar, click **AP Group**.
- 4 Click Create New to create a new AP group, or click the AP group name to edit it.
- 5 In the form that appears, scroll down to the *Advanced Options* section. Click the plus (+) sign before *Advanced Options* to display all options.
- 6 In Location Based Service, select the **Override zone config** check box.
- 7 Configure the LBS settings as required.
  - To disable the LBS service for this AP group, clear the **Enable LBS service** check box.
  - To use a different LBS server for this AP group, select the **Enable LBS service** check box, and then select the LBS server that you want to use from the drop-down list.
- 8 Configure the other AP group settings as required. For information on configuring AP groups, see Creating an AP Group.
- 9 Click OK.

You have completed setting an AP group to override the LBS settings of its zone.

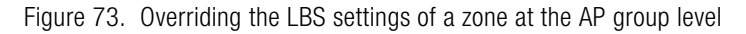

| ocation Based Service:       | 🔽 Override zone config 🛛           | Enable | ELBS Service | Select a LBS server     |      |  |
|------------------------------|------------------------------------|--------|--------------|-------------------------|------|--|
| lient Admission Control: [?] | 🔲 Override zone configur           | ation  |              | Reload                  |      |  |
|                              | 2.4GHz Radio                       |        |              | test-lbs-server1        |      |  |
|                              | Enable                             |        |              | test-lbs-server2, Im    |      |  |
|                              | Min Client Count<br>Max Radio Load |        | %            | Max Radio Loa           | %    |  |
|                              | Min Client Throughput              |        | Mbps         | Min Client Throughput 0 | Mbps |  |

# **Configuring an SMS Server**

If you want to deliver guest passes to guest users via SMS, you can configure the controller use an existing Twilio account for SMS delivery. The first step is to inform the controller of your Twilio account information.

Follow these steps to configure an external SMS gateway for the controller.

- 1 Go to Configuration > Services & Profiles > SMS Server.
- 2 Select the Enable Twilio SMS Server check box.
- **3** Under Twilio Account Information, configure the following:
  - Server Name
  - Account SID
  - Auth TokenSCG
  - From (phone number)
- 4 Click Apply.

You have completed configuring the external SMS gateway for the controller.

| с с                        |                                                                         |  |  |  |  |  |  |  |  |
|----------------------------|-------------------------------------------------------------------------|--|--|--|--|--|--|--|--|
| Twilio SMS Server S        | ettings                                                                 |  |  |  |  |  |  |  |  |
| Define external SM         | S gateway services used to distribute guest pass credentials to guests. |  |  |  |  |  |  |  |  |
| ✓ Enable Twilio SMS Server |                                                                         |  |  |  |  |  |  |  |  |
| Twilio Account Infor       | mation                                                                  |  |  |  |  |  |  |  |  |
| Server Name:               | *                                                                       |  |  |  |  |  |  |  |  |
| Account SID:               | *                                                                       |  |  |  |  |  |  |  |  |
| Auth Token:                | *                                                                       |  |  |  |  |  |  |  |  |
| From:                      | *                                                                       |  |  |  |  |  |  |  |  |
| Refresh Apply              | Cancel                                                                  |  |  |  |  |  |  |  |  |

Figure 74. Configuring the external SMS gateway settings

# Working with Profiles

This section covers:

- Working with Authentication Profiles
- Working with Accounting Profiles
- Working with Hotspot Profiles
- Working with Network Traffic Profiles
- Working with Forwarding Profiles

# Working with Authentication Profiles

An authentication profile defines the authentication policy when the controller is used as a RADIUS proxy service for WLANs. RADIUS protocol is used for interfacing between access points and the controller as well as between the controller and a third party AAA server. The controller acts as RADIUS proxy for authentication and authorization and as a RADIUS client for accounting.

This section covers:

- Creating an Authentication Profile
- Viewing Authentication Profiles
- Deleting Authentication Profiles

### **Creating an Authentication Profile**

Follow these steps to create an authentication profile.

- 1 Go to Configuration > Services & Profiles.
- 2 On the sidebar under *Profiles*, click **Authentication**. The *Authentication Profiles* page appears.
- 3 Click Create New. The Create New Authentication Profile form appears.
- 4 In Name, type a name for the authentication profile that you are adding.
- 5 In *Description*, type a brief description of the profile. This is an optional field.
- 6 To enable hosted AAA support, select the **Enable Hosted AAA Support** check box, and then configure the options under *Hosted AAA Server RADIUS Settings* and *PLMN Settings*.

Under Hosted AAA Server RADIUS Settings:

- Interim Accounting Interval (secs): Set the interim time interval for RADIUS clients to send accounting updates. Default is 0, which indicates that the accounting interval is disabled.
- Sessions Timeout (secs): Set a time limit after which users will be disconnected and required to log on again.
- Session Idle Timeout (secs): Set a value in seconds (60 to 600) after which idle clients will be disconnected.

Under PLMN ID Settings:

- *Mobile Country Code*: Set the correct country code for the geographical location. This is required when the controller sends MAP authentication information to the HLR.
- *Mobile Network Code*: Set the mobile network code based on the geographical location. This is required when the controller sends MAP authentication information to HLR.
- 7 Under *Realm Based Authentication Service*, configure the following attributes, which are required for enabling AAA support. These are also required when controller authentication works as a proxy.
  - Click *No Match*, and configure the following:
    - Default Auth Service
    - Authorization Method
    - Dynamic VLAN ID
  - Click Unspecified, and then configure the following:
    - Default Auth Service: If you select **NA-Request Rejected**, then the authorization method will be displayed as 'NA' but the value that will be sent is 0 (zero).
    - Authorization Method
    - Dynamic VLAN ID
- 8 In *Authentication Service Per Realm*, specify the authentication service for each of the realms specified in this table. If you set the authentication service for a particular realm to **NA-Request Rejected**, then the authentication request is rejected. To create a new service click, **Create New**, and then configure the following:
  - Realm
  - Auth Service
  - Authorization Method

• Dynamic VLAN ID

#### 9 Click Create New.

You have completed adding an authentication profile.

Figure 75. The Create New Authentication Profile form

| <b>*</b>                           |                                                                                    |                                       | A                              | dministration Domain admin         | Super Admin   Change Pass       | sword   Log Off   🥐 |
|------------------------------------|------------------------------------------------------------------------------------|---------------------------------------|--------------------------------|------------------------------------|---------------------------------|---------------------|
| Ruckus                             |                                                                                    |                                       |                                |                                    | SmartCell G                     | ateway 200          |
| Dashboa                            | ard Monitor                                                                        | Configuration                         | Report                         | Identity                           | Administration                  |                     |
| Configuration >> Services & Profil | les >> Authentication                                                              |                                       |                                |                                    |                                 |                     |
| Services 😐                         | Authentication Profiles                                                            |                                       |                                |                                    |                                 | Â                   |
| GGSN                               | An authentication profile defines the authe                                        | ntication policy when the SCG is use  | d as RADIUS proxy for a WLA    | AN service.                        |                                 |                     |
| RADIUS                             | Refresh Create New Delete Se                                                       | lected                                |                                |                                    | Search                          | × [Q]               |
| CGF                                | Profile Name O Description                                                         |                                       |                                | Last Modified By                   | Last Modified On                | Actions             |
| DHCP                               | <b>J</b>                                                                           |                                       |                                |                                    |                                 |                     |
| HLR 😐                              | Create New Authentication Profi                                                    | le                                    |                                |                                    |                                 |                     |
| Map Gateway Settings               | Name: *<br>Description:                                                            |                                       |                                |                                    |                                 |                     |
| MNC to NDC Mappings                | Enable Hosted AAA Support                                                          | nable 3GPP Support                    |                                |                                    |                                 |                     |
| HLR Services                       | E Default Service Settings                                                         |                                       |                                |                                    |                                 | E                   |
| Profiles 😜                         | Default Service Default Aut                                                        | h Service Dynamic VLAN ID             |                                |                                    |                                 |                     |
| Authentication                     | No Realm Specified                                                                 | <u> </u>                              |                                |                                    |                                 |                     |
| Accounting                         | E Authentication Service Per Realm                                                 |                                       |                                |                                    |                                 |                     |
| Hotspot                            | A realm to service mapping defines the<br>authentication request will be rejected. | authentication service for each of th | e realms specified in this tab | ole. When the authentication servi | ce for a particular realm is 'N | A', then the        |
| Network Traffic                    | Create New Delete Selected                                                         |                                       |                                |                                    |                                 |                     |
| Forwarding O                       | Realm                                                                              | AUTH Service                          | Dynamic                        | VLAN ID                            | Acti                            | ons                 |
| L20GRE                             |                                                                                    | NA-Request Rej                        | ected                          |                                    |                                 |                     |
| L30GRE                             |                                                                                    |                                       | Save Cancel                    |                                    |                                 |                     |
| TTG+PDG                            | -                                                                                  |                                       |                                |                                    |                                 | -                   |

### **Viewing Authentication Profiles**

Follow these steps to view a list of authentication profiles that have been created on the controller.

**NOTE:** If you have not created an authentication profile, refer to Creating an Authentication Profile.

- 1 Go to Configuration > Services & Profiles.
- 2 On the sidebar under *Profiles*, click **Authentication**. The *Authentication Profiles* page appears and displays the authentication servers that have been added to the controller. For each authentication profile, the following details are displayed:
  - Profile Name
  - Description
  - Last Modified By
  - Last Modified On

• Actions: Displays the trash bin icon, which you can click to delete the profile You have completed viewing a list of authentication profiles.

Figure 76. The Authentication Profiles page lists the profiles that have been created on the controller

|                        |                 |                                            |                                   | <u>A</u> (                     | dministration Domain admin | Super Admin   Change | Password   Loo | 1011   🧐 |
|------------------------|-----------------|--------------------------------------------|-----------------------------------|--------------------------------|----------------------------|----------------------|----------------|----------|
| Ruckus                 | •               |                                            |                                   |                                |                            | SmartCell            | Gatewa         | y 200    |
|                        | Dashboard       | Monitor                                    | Configuration                     | Report                         | Identity                   | Administrati         | on             |          |
| Configuration >> Servi | ices & Profiles | >> Authentication                          |                                   |                                |                            |                      |                |          |
| Services               | • 🔒             | Authentication Profiles                    |                                   |                                |                            |                      |                |          |
| GGSN                   |                 | An authentication profile defines the auth | entication policy when the SCG is | used as RADIUS proxy for a WLA | N service.                 |                      |                |          |
| RADIUS                 |                 | Refresh Create New Delete s                | elected                           |                                |                            | Search               |                | ×Q       |
| CGF                    |                 | Profile Name O Description                 |                                   |                                | Last Modified By           | Last Modified On     | Actions        |          |
| DHCP                   |                 | auth-profile-1 Authentication Pro          | ofile 1                           |                                | admin                      | 2013/07/23 22:23:57  | li i           |          |
| HLR                    | •               | Show 20 🔯 << 1 >>>                         |                                   |                                |                            | Tot                  | al Records: 1  |          |
| Map Gateway Setti      | ngs             |                                            |                                   |                                |                            |                      |                |          |
| MNC to NDC Mapp        | ings            |                                            |                                   |                                |                            |                      |                |          |
| HLR Services           | E               |                                            |                                   |                                |                            |                      |                |          |
| Profiles               | •               |                                            |                                   |                                |                            |                      |                |          |
| Authentication         |                 |                                            |                                   |                                |                            |                      |                |          |
| Accounting             |                 |                                            |                                   |                                |                            |                      |                |          |
| Hotspot                |                 |                                            |                                   |                                |                            |                      |                |          |
| Network Traffic        |                 |                                            |                                   |                                |                            |                      |                |          |
| Forwarding             | •               |                                            |                                   |                                |                            |                      |                |          |
| L20GRE                 |                 |                                            |                                   |                                |                            |                      |                |          |
| L30GRE                 |                 |                                            |                                   |                                |                            |                      |                |          |
| TTG+PDG                |                 |                                            |                                   |                                |                            |                      |                |          |

### **Deleting Authentication Profiles**

Follow these steps to delete a single or multiple authentication profiles simultaneously.

- **1** Go to Configuration > Services & Profiles.
- 2 On the sidebar under *Profiles*, click **Authentication**. The *Authentication Profiles* page appears and lists the profiles that have been configured on the controller.
- **3** Delete a single or multiple profiles.

To delete a single profile:

- **a** From the list of existing profiles, locate the profile that you want to delete.
- **b** Under the *Actions* column, click the icon **1** that is in the same row as the profile. A confirmation message appears.
- **c** Click **Yes**. The page refreshes, and the profile that you deleted disappears from the view list.

To delete multiple profiles simultaneously, follow these steps:

- **a** From the list of existing profiles, locate the profiles that you want to delete.
- **b** Select the check boxes before the profiles that you want delete.
- c Click Delete Selected. A confirmation message appears.
- **d** Click **Yes**. The page refreshes and the profiles that you deleted disappears from the list.

You have completed deleting authentication profiles.

Figure 77. Deleting multiple profiles simultaneously

|                       |                 |                            |                             |                              | Ad                              | ministration Domain admin | Super Admin   Change | Password   Lo | <u>a Off</u>   ? |
|-----------------------|-----------------|----------------------------|-----------------------------|------------------------------|---------------------------------|---------------------------|----------------------|---------------|------------------|
| Ruckus                | 5               |                            |                             |                              |                                 |                           | SmartCell            | Gatewa        | y 200            |
|                       | Dashboard       | d                          | Monitor                     | Configuration                | Report                          | Identity                  | Administrati         | on            |                  |
| Configuration >> Serv | ices & Profiles | >> Authentication          |                             |                              |                                 |                           |                      |               |                  |
| Services              | <u> </u>        | Authenticatio              | n Profiles                  |                              |                                 |                           |                      |               |                  |
| GGSN                  |                 | An authentication pro      | ofile defines the authentic | ation policy when the SCG is | used as RADIUS proxy for a WLAN | V service.                |                      |               |                  |
| RADIUS                |                 | Refresh Crea               | te New Delete Select        | ted                          |                                 |                           | Search               |               | ×Q               |
| CGF                   |                 | International Profile Name | Description                 |                              |                                 | Last Modified By          | Last Modified On     | Actions       |                  |
| DHCP                  |                 | 🗹 auth-profile-1           | Authentication Profile 1    |                              |                                 | admin                     | 2013/07/23 22:23:57  | <b>D D</b>    |                  |
| HLR                   | •               | Show 20 🔯 <                | <  1  >>                    |                              |                                 |                           | Tot                  | al Records: 1 |                  |
| Map Gateway Sett      | ings            |                            |                             |                              |                                 |                           |                      |               |                  |
| MNC to NDC Mapp       | ings            |                            |                             |                              |                                 |                           |                      |               |                  |
| HLR Services          | E               |                            |                             |                              |                                 |                           |                      |               |                  |
| Profiles              | •               |                            |                             |                              |                                 |                           |                      |               |                  |
| Authentication        |                 |                            |                             |                              |                                 |                           |                      |               |                  |
| Accounting            |                 |                            |                             |                              |                                 |                           |                      |               |                  |
| Hotspot               |                 |                            |                             |                              |                                 |                           |                      |               |                  |
| Network Traffic       |                 |                            |                             |                              |                                 |                           |                      |               |                  |
| Forwarding            | •               |                            |                             |                              |                                 |                           |                      |               |                  |
| L20GRE                |                 |                            |                             |                              |                                 |                           |                      |               |                  |
| L30GRE                |                 |                            |                             |                              |                                 |                           |                      |               |                  |
| TTG+PDG               | -               |                            |                             |                              |                                 |                           |                      |               |                  |

## Working with Accounting Profiles

An accounting profile defines the accounting policy when the controller is used as a RADIUS proxy for WLAN services. This section covers:

- Creating an Accounting Profile
- Viewing Accounting Profiles
- Deleting Accounting Profiles

### **Creating an Accounting Profile**

Follow these steps to create an accounting profile.

- 1 Go to Configuration > Services & Profiles.
- 2 On the sidebar under *Profiles*, click **Accounting**. The *Accounting Profiles* page appears
- 3 Click Create New. The Create New Accounting Profile form appears.
- 4 In *Name*, type a name for the authentication profile that you are adding.
- 5 In *Description*, type a brief description of the profile. This is an optional field.
- 6 Under *Default Service Settings*, configure the following:
  - In *No Matching Realm Found*, select a default accounting service. If you select **NA-Disabled**, then the accounting method will be displayed as 'NA' but the value that will be sent is 0 (zero).
  - In *No Realm Specified*, select a default accounting service. If you select **NA-Disabled**, then the accounting method will be displayed as 'NA' but the value that will be sent is 0 (zero).
- 7 In Accounting Service Per Realm, specify the accounting service for each of the realms specified in this table. If you set the accounting service for a particular realm to **NA-Disabled**, then the accounting request is rejected. To create a new service click, **Create New**, and then configure the following:
  - Realm
  - Accounting service
- 8 Click Create New.

You have completed adding an accounting profile.

|                          |                |                       |                   |                                 |                     |                     | Administration Domai   | in Lodmin Is    | Rupor Admin   Change        | Daceword         | on Off 1 | 0 |
|--------------------------|----------------|-----------------------|-------------------|---------------------------------|---------------------|---------------------|------------------------|-----------------|-----------------------------|------------------|----------|---|
| Ruckus                   |                |                       |                   |                                 |                     |                     | Administration Doma    |                 | SmartCell                   | Gatewa           | av 20    | 0 |
|                          |                |                       |                   |                                 | _                   |                     |                        |                 | omarcoon                    | Guiom            | .y 20    | Č |
|                          | Dashboard      | d I                   | Monitor           | Configuration                   | F                   | Report              | Identit                | y               | Administrati                | on               |          |   |
| Configuration >> Service | es & Profiles: | >> Accounting         |                   |                                 |                     |                     |                        |                 |                             |                  |          |   |
| Services                 | <u> </u>       | Accounting P          | rofiles           |                                 |                     |                     |                        |                 |                             |                  |          | Â |
| GGSN                     |                | An accounting profile | defines the accou | nting policy when the SCG is us | ed as RADIUS pri    | xy for a WLAN se    | ervice.                |                 |                             |                  |          |   |
| RADIUS                   |                | Refresh Create        | e New Delete      | Selected                        |                     |                     |                        |                 | Search                      |                  | ΧQ       |   |
| CGF                      |                | Profile Name Q        | Description       |                                 |                     |                     | Last                   | Modified By     | Last Modified On            | Actions          |          |   |
| DHCP                     |                | 1                     |                   |                                 |                     |                     |                        |                 |                             |                  |          |   |
| HLR                      | •              | Create New Acc        | ounting Profile   | 2                               |                     |                     |                        |                 |                             |                  |          |   |
| Map Gateway Settir       | gs             | Name: ^               |                   |                                 |                     |                     |                        |                 |                             |                  |          |   |
| MNC to NDC Mappi         | ngs            | E Default Service     | Settings          |                                 |                     |                     |                        |                 |                             |                  |          |   |
| HLR Services             | E              | Default Service       | De                | fault Accounting Service        |                     |                     |                        |                 |                             |                  |          | E |
| Profiles                 | _              | No Matching Realm     | n Found NA        | -Disabled                       |                     |                     |                        |                 |                             |                  |          |   |
| Authentication           |                | Accounting Serv       | ice Per Realm     |                                 |                     |                     |                        |                 |                             |                  |          |   |
| Accounting               |                | A realm to service    | mapping define th | e accounting service for each o | f the realm specifi | ed in this table. V | When the accounting se | ervice for a pa | articular realm is 'NA', th | ien accounting i | is       |   |
| Hotspot                  |                | disabled.             | Dalata Salartar   |                                 |                     |                     |                        |                 |                             |                  |          |   |
| Network Traffic          |                | Realm                 |                   | Accou                           | nting Service       |                     |                        |                 |                             | Actions          |          |   |
| Forwarding               | •              |                       |                   | NA-Dist                         | ibled               |                     |                        |                 |                             |                  |          |   |
| L20GRE                   |                |                       |                   |                                 | Sava                | Cancel              |                        |                 |                             |                  | -        |   |
| L30GRE                   |                |                       | _                 |                                 |                     |                     |                        |                 |                             |                  |          |   |
| TTG+PDG                  | -              | Create New            | Cancel            |                                 |                     |                     |                        |                 |                             |                  |          | - |

Figure 78. The Create New Accounting Profile form

### Viewing Accounting Profiles

Follow these steps to view a list of accounting profiles that have been created on the controller.

**NOTE:** If you have not created an accounting profile, refer to Creating an Accounting Profile.

- 1 Go to Configuration > Services & Profiles.
- 2 On the sidebar under *Profiles*, click **Accounting**. The *Accounting Profiles* page appears and displays the accounting profiles that have been added to the controller. For each accounting profile, the following details are displayed:
  - Profile Name
  - Description
  - Last Modified By
  - Last Modified On
  - Actions: Displays the trash bin and clone icons. Click the trash bin icon to delete the profile. Click the clone icon to create a copy of the profile.

You have completed viewing a list of accounting profiles.

Figure 79. The Accounting Profiles page lists the profiles that have been created on the controller

|                           |            |                       |                            |                               | Adm                              | ninistration Domain admin | Super Admin   Change Pas | ssword   Loq Off | 1? |
|---------------------------|------------|-----------------------|----------------------------|-------------------------------|----------------------------------|---------------------------|--------------------------|------------------|----|
| Ruckus                    |            |                       |                            |                               |                                  |                           | SmartCell G              | Sateway 2        | 00 |
| D                         | ashboard   | d                     | Monitor                    | Configuration                 | Report                           | Identity                  | Administration           |                  |    |
| Configuration >> Services | & Profiles | >> Accounting         |                            |                               |                                  |                           |                          |                  |    |
| Services                  | <u> </u>   | Accounting F          | Profiles                   |                               |                                  |                           |                          |                  |    |
| GGSN                      |            | An accounting profile | e defines the accounting p | oolicy when the SCG is used a | s RADIUS proxy for a WLAN servic | e.                        |                          |                  |    |
| RADIUS                    |            | Refresh Crea          | te New Delete Selec        | ted                           |                                  |                           | Search                   | ×                | Q, |
| CGF                       |            | Profile Name C        | Description                |                               |                                  | Last Modified By          | Last Modified On         | Actions          |    |
| DHCP                      |            | acct_prof1            |                            |                               |                                  | admin                     | 2013/07/09 07:39:04      | li ii            |    |
| HLR                       | •          | Show 20 🔯 <           | <  1  >>                   |                               |                                  |                           | Total F                  | Records: 1       |    |
| Map Gateway Settings      |            |                       |                            |                               |                                  |                           |                          |                  |    |
| MNC to NDC Mappings       | 6          |                       |                            |                               |                                  |                           |                          |                  |    |
| HLR Services              |            |                       |                            |                               |                                  |                           |                          |                  |    |
| Profiles                  | •          |                       |                            |                               |                                  |                           |                          |                  |    |
| Authentication            |            |                       |                            |                               |                                  |                           |                          |                  |    |
| Accounting                |            |                       |                            |                               |                                  |                           |                          |                  |    |
| Hotspot                   |            |                       |                            |                               |                                  |                           |                          |                  |    |
| Network Traffic           |            |                       |                            |                               |                                  |                           |                          |                  |    |
| Forwarding                | •          |                       |                            |                               |                                  |                           |                          |                  |    |
| L20GRE                    |            |                       |                            |                               |                                  |                           |                          |                  |    |
| L30GRE                    |            |                       |                            |                               |                                  |                           |                          |                  |    |
| TTG+PDG                   |            |                       |                            |                               |                                  |                           |                          |                  |    |

### **Deleting Accounting Profiles**

Follow these steps to delete a single or multiple accounting profiles simultaneously.

- 1 Go to Configuration > Services & Profiles.
- 2 On the sidebar under *Profiles*, click **Accounting**. The *Accounting Profiles* page appears and lists the profiles that have been configured on the controller.
- **3** Delete a single or multiple profiles.

To delete a single profile:

- a From the list of existing profiles, locate the profile that you want to delete.
- **b** Under the *Actions* column, click the icon **1** that is in the same row as the profile. A confirmation message appears.
- **c** Click **Yes**. The page refreshes, and the profile that you deleted disappears from the view list.

To delete multiple profiles simultaneously, follow these steps:

- **a** From the list of existing profiles, locate the profiles that you want to delete.
- **b** Select the check boxes before the profiles that you want delete.
- c Click Delete Selected. A confirmation message appears.

**d** Click **Yes**. The page refreshes and the profiles that you deleted disappears from the list.

You have completed deleting accounting profiles.

Figure 80. Deleting multiple profiles simultaneously

|                            |                  |                       |                    |                                        | Ad                            | dministration Domain admin | Super Admin   Change P | assword   Loq | <u>on</u> 1 ? |
|----------------------------|------------------|-----------------------|--------------------|----------------------------------------|-------------------------------|----------------------------|------------------------|---------------|---------------|
|                            | 5                |                       |                    |                                        |                               |                            | SmartCell              | Gateway       | 200           |
|                            | Dashboard        | I                     | Monitor            | Configuration                          | Report                        | Identity                   | Administratio          | n             |               |
| Configuration >> Serv      | rices & Profiles | >> Accounting         |                    |                                        |                               |                            |                        |               |               |
| Services                   | <u> </u>         | Accounting F          | rofiles            |                                        |                               |                            |                        |               |               |
| GGSN                       |                  | An accounting profile | e defines the acco | ounting policy when the SCG is used as | RADIUS proxy for a WLAN servi | rice.                      |                        |               |               |
| RADIUS                     |                  | Refresh Crea          | te New Delet       | e Selected                             |                               |                            | Search                 | 3             | ×Q            |
| CGF                        |                  | Profile Name C        | Description        | Delete the selected record(s)          |                               | Last Modified By           | Last Modified On       | Actions       |               |
| DHCP                       |                  | dacct_prof1           |                    |                                        |                               | admin                      | 2013/07/09 07:39:04    | 10            |               |
| HLR                        | ٩                | Show 20 🔯 <           | < 1  >>            |                                        |                               |                            | Tota                   | Records: 1    |               |
| Map Gateway Sett           | ings             |                       |                    |                                        |                               |                            |                        |               |               |
| MNC to NDC Mapp            | bings            |                       |                    |                                        |                               |                            |                        |               |               |
| HLR Services               | E                |                       |                    |                                        |                               |                            |                        |               |               |
| Profiles                   | •                |                       |                    |                                        |                               |                            |                        |               |               |
| Authentication             |                  |                       |                    |                                        |                               |                            |                        |               |               |
| Accounting                 |                  |                       |                    |                                        |                               |                            |                        |               |               |
| Hotspot                    |                  |                       |                    |                                        |                               |                            |                        |               |               |
| Network Traffic            |                  |                       |                    |                                        |                               |                            |                        |               |               |
| Forwarding                 | ٩                |                       |                    |                                        |                               |                            |                        |               |               |
| L20GRE                     |                  |                       |                    |                                        |                               |                            |                        |               |               |
| L30GRE                     |                  |                       |                    |                                        |                               |                            |                        |               |               |
| https://172.17.20.183:8443 | /wsg/index.jsp#  |                       |                    |                                        |                               |                            |                        |               |               |

### Working with Hotspot Profiles

A hotspot profile defines the hotspot configuration that will be used for 3rd party AP zones. This section covers:

- Creating a Hotspot Profile
- Viewing Hotspot Profiles
- Deleting Hotspot Profiles

### **Creating a Hotspot Profile**

Follow these steps to create a hotspot profile that 3rd party AP zones can use.

- 1 Go to Configuration > Services & Profiles.
- 2 On the sidebar under *Profiles*, click **Hotspot**. The *Hotspot Profiles* page appears.
- 3 Click Create New. The Create New Hotspot Profile form appears.
- 4 In the General Options section, configure the following options:

- Name: Type a name for the WISPr service.
- *Description*: Type a description for the WISPr service.
- 5 Configure the options in the *Redirection* section.
  - In Smart Client Support, select one of the following options:
    - None: Select this option to disable Smart Client support in this hotspot.
    - Enable: Selection this option to enable Smart Client support.
    - **Only Smart Client Allowed**: Select this option to allow only Smart Clients to connect to the hotspot. For more information, see Configuring Smart Client Support.
  - In *Logon URL*, type the URL of the subscriber portal (the page where hotspot users can log on to access the hotspot portal). For more information, see Configuring the Logon URL.
  - In *Start Page*, set where users will be redirected after they log in successfully:
    - Redirect to the URL that user intends to visit: You could redirect users to the page that they want to visit.
    - **Redirect to the following URL**: You could set a different page where users will be redirected (for example, your company website).
- 6 In the User Session section, configure the following options:
  - Session Timeout: Set a time limit (in minutes) after which users will be disconnected from the hotspot portal and will be required to log on again.
  - *Grace Period*: Set the time period (in minutes) during which disconnected users are allowed access to the hotspot portal without having to log on again.
- 7 In the *Location Information* section, configure the following options:
  - *Location ID*: Type the ISO and ITU country and area code that the AP includes in accounting and authentication requests. The required code includes:
    - isocc (ISO-country-code): The ISO country code that the AP includes in RADIUS authentication and accounting requests.
    - cc (country-code): The ITU country code that the AP includes in RADIUS authentication and accounting requests.
    - ac (area-code): The ITU area code that the AP includes in RADIUS authentication and accounting requests.
    - network

The following is an example of what the Location ID entry should look like: isocc=us,cc=1,ac=408,network=RuckusWireless
- Location Name: Type the name of the location of the WISPr service.
- 8 In *Walled Garden*, click **Create New** to add a walled garden. A walled garden is a limited environment to which an unauthenticated user is given access for the purpose of setting up an account.

In the box provided, type a URL or IP address to which you want to grant unauthenticated users access. You can add up to 128 network destinations to the walled garden. Network destinations can be any of the following:

- IP address (for example, 10.11.12.13)
- IP address range (for example, 10.11.12.13-10.11.12.15)
- Classless Inter-Domain Routing or CIDR (for example, 10.11.12.100/28)
- IP address and mask (for example, 10.11.12.13 255.255.255.0)
- Exact website (for example, www.ruckuswireless.com)
- Website with special regular expression like
  - \*.amazon.com
  - \*.com
  - -

After the account is established, the user is allowed out of the walled garden. URLs will be resolved to IP addresses. Users will not be able to click through to other URLs that may be presented on a page if that page is hosted on a server with a different IP address. Avoid using common URLs that are translated into many IP addresses (such as www.yahoo.com), as users may be redirected to re-authenticate when they navigate through the page.

#### 9 Click Create New.

You have completed creating a hotspot profile for 3rd party AP zones.

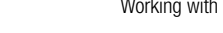

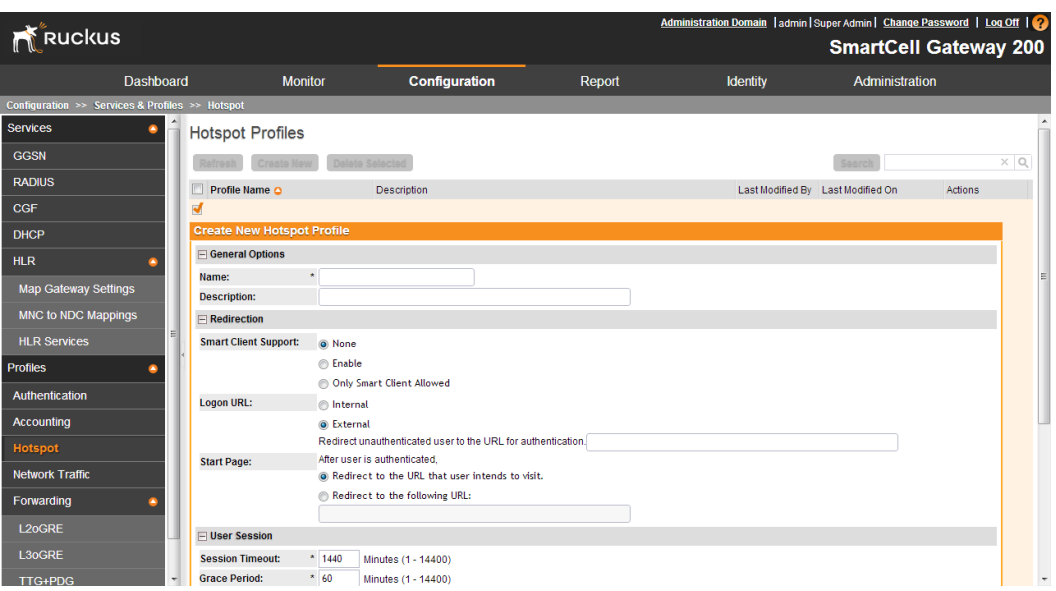

#### Figure 81. The Create New Hotspot Profile form

# **Viewing Hotspot Profiles**

Follow these steps to view a list of hotspot profiles that have been created on the controller.

NOTE: If you have not created a hotspot profile, refer to Creating a Hotspot Profile.

- 1 Go to Configuration > Services & Profiles.
- 2 On the sidebar under *Profiles*, click **Hotspot**. The *Hotspot Profiles* page appears and displays the hotspot profiles that you have create. For each hotspot profile, the following details are displayed:
  - Profile Name
  - Description
  - Last Modified By
  - Last Modified On
  - Actions: Displays the trash bin and clone icons. Click the trash bin icon to delete the profile. Click the clone icon to create a copy of the profile.

You have completed viewing a list of hotspot profiles.

|                       |                 |                    |                 |               | Administration Domain admin | Super Admin   Change Pass | word   Log Off   ? |
|-----------------------|-----------------|--------------------|-----------------|---------------|-----------------------------|---------------------------|--------------------|
|                       | >               |                    |                 |               |                             | SmartCell G               | ateway 200         |
|                       | Dashboard       | i Monitor          | Configu         | ration Report | Identity                    | Administration            |                    |
| Configuration >> Serv | ices & Profiles | >> Hotspot         |                 |               |                             |                           |                    |
| Services              | <u> </u>        | Hotspot Profiles   |                 |               |                             |                           |                    |
| GGSN                  |                 | Refresh Create New | Delete Selected |               |                             | Search                    | ×Q                 |
| RADIUS                |                 | Profile Name 🔾     | Description     |               | Last Modified By            | Last Modified On          | Actions            |
| CGF                   |                 | hs_prof1           |                 |               | admin                       | 2013/07/09 07:39:26       | <b>b</b> 🗊         |
| DHCP                  |                 | Show 20 🔯 << 1 >>  | >               |               |                             | Total R                   | ecords: 1          |
| HLR                   | ٩               |                    |                 |               |                             |                           |                    |
| Map Gateway Sett      | ings            |                    |                 |               |                             |                           |                    |
| MNC to NDC Mapp       | ings            |                    |                 |               |                             |                           |                    |
| HLR Services          | =               |                    |                 |               |                             |                           |                    |
| Profiles              | ٠               |                    |                 |               |                             |                           |                    |
| Authentication        |                 |                    |                 |               |                             |                           |                    |
| Accounting            |                 |                    |                 |               |                             |                           |                    |
| Hotspot               |                 |                    |                 |               |                             |                           |                    |
| Network Traffic       |                 |                    |                 |               |                             |                           |                    |
| Forwarding            | •               |                    |                 |               |                             |                           |                    |
| L20GRE                |                 |                    |                 |               |                             |                           |                    |
| L30GRE                |                 |                    |                 |               |                             |                           |                    |
| TTG+PDG               |                 |                    |                 |               |                             |                           |                    |

Figure 82. The Hotspot Profiles page lists the profiles that have been created on the controller

# **Deleting Hotspot Profiles**

Follow these steps to delete a single or multiple accounting profiles simultaneously.

- 1 Go to Configuration > Services & Profiles.
- 2 On the sidebar under *Profiles*, click **Hotspot**. The *Hotspot Profiles* page appears and lists the profiles that have been configured on the controller.
- **3** Delete a single or multiple profiles.

To delete a single profile:

- **a** From the list of existing profiles, locate the profile that you want to delete.
- **b** Under the *Actions* column, click the icon **1** that is in the same row as the profile. A confirmation message appears.
- **c** Click **Yes**. The page refreshes, and the profile that you deleted disappears from the view list.
- To delete multiple profiles simultaneously, follow these steps:
- a From the list of existing profiles, locate the profiles that you want to delete.
- **b** Select the check boxes before the profiles that you want delete.
- c Click Delete Selected. A confirmation message appears.

**d** Click **Yes**. The page refreshes and the profiles that you deleted disappears from the list.

You have completed deleting hotspot profiles.

Figure 83. Deleting multiple profiles simultaneously

|                                 |                |                    |                               | Į.     | Administration Domain admin | Super Admin   Change I | Password   Log | <u>off</u>   ? |
|---------------------------------|----------------|--------------------|-------------------------------|--------|-----------------------------|------------------------|----------------|----------------|
| Ruckus                          |                |                    |                               |        |                             | SmartCell              | Gateway        | 200            |
| Dashb                           | oard           | Monitor            | Configuration                 | Report | Identity                    | Administrati           | on             |                |
| Configuration >> Services & Pro | files >> Hotsp | oot                |                               |        |                             |                        |                |                |
| Services O                      | 🕆 Hotsp        | ot Profiles        |                               |        |                             |                        |                |                |
| GGSN                            | Refres         | h Create New Delet | e Selected                    |        |                             | Search                 |                | ×Q             |
| RADIUS                          | 📝 Profi        | le Name 🔾          | Delete the selected record(s) |        | Last Modified By            | Last Modified On       | Actions        |                |
| CGF                             | 🗹 hs_p         | rof1               |                               |        | admin                       | 2013/07/09 07:39:26    | <b>1</b> 1     |                |
| DHCP                            | Show 2         | ) 💟 << 1 >>        |                               |        |                             | Tot                    | al Records: 1  |                |
| HLR 😜                           |                |                    |                               |        |                             |                        |                |                |
| Map Gateway Settings            |                |                    |                               |        |                             |                        |                |                |
| MNC to NDC Mappings             |                |                    |                               |        |                             |                        |                |                |
| HLR Services                    | E              |                    |                               |        |                             |                        |                |                |
| Profiles 🗧                      |                |                    |                               |        |                             |                        |                |                |
| Authentication                  |                |                    |                               |        |                             |                        |                |                |
| Accounting                      |                |                    |                               |        |                             |                        |                |                |
| Hotspot                         |                |                    |                               |        |                             |                        |                |                |
| Network Traffic                 |                |                    |                               |        |                             |                        |                |                |
| Forwarding                      |                |                    |                               |        |                             |                        |                |                |
| L20GRE                          |                |                    |                               |        |                             |                        |                |                |
| L30GRE                          |                |                    |                               |        |                             |                        |                |                |
| TTG+PDG                         | *              |                    |                               |        |                             |                        |                |                |

# Working with Network Traffic Profiles

A network traffic profile defines per AP rate limits and the access control list (ACL) rules that apply to that AP. Only super administrators have the privilege to configure network traffic profiles. MVNOs cannot view, create, edit, or delete network profiles.

Each 3rd party AP zone is required to have one network traffic profile. The controller provides a factory default network traffic profile, which is associated with a zone if an alternative is not specified while creating a new zone. The controller allows super administrators to set the default profile to a customized network traffic profile. The factory default network traffic profile is defined as no rate limits and allows all traffic.

This section covers:

- Creating a Network Traffic Profile
- Viewing Network Traffic Profiles
- Deleting Network Traffic Profiles

# **Creating a Network Traffic Profile**

Follow these steps to create a network traffic profile.

- **1** Go to Configuration > Services & Profiles.
- 2 On the sidebar under *Profiles*, click **Network Traffic**. The *Network Traffic Profiles* page appears and displays the default network traffic profile named *SCG Factory Default*.
- 3 Click Create New. The Create New Network Traffic Profile form appears.
- 4 In *Name*, type a name for the profile that you are creating.
- 5 In *Description*, type a brief description of the profile. This is an optional field.
- 6 In *Default Options*, set the *Default Traffic Handling Action* to either **Allow** or **Block**. The default setting is **Allow**.
- 7 In *Network Access Control List*, click **Create New** to add a network access control list, and then configure the following options:
  - Source IP Range: Type an IP address to assign to this profile, as well as a subnet mask for the IP address. This is the IP address range that will be allowed access to the network traffic profile.
  - Source Port Range: Type a port number. To specify a range of port numbers, select the **Range** check box, and then set the starting port number and ending port number in the first and second boxes, respectively.
  - Destination IP Range: Type the destination IP address to assign to this profile, as well as a subnet mask for the IP address. This is the IP address range that will allowed to send traffic using this network traffic profile.
  - Destination Port Range: Type a port number. To specify a range of port numbers, select the **Range** check box, and then set the starting port number and ending port number in the first and second boxes, respectively.
  - *Protocol*: Select the protocol that you want to allow or deny. If you cannot find the protocol name, type the protocol number.
  - *Direction:* Select the traffic direction to which this profile will be applied. Options include **Upstream** and **Downstream** (default). This setting will limit the rate at which WLAN clients can upload or download data.
- 8 In *Traffic Handling Action*, set the action to apply to the traffic. Options include **Block** and **Allow**.

#### 9 Click Create New.

You have completed creating a network traffic profile.

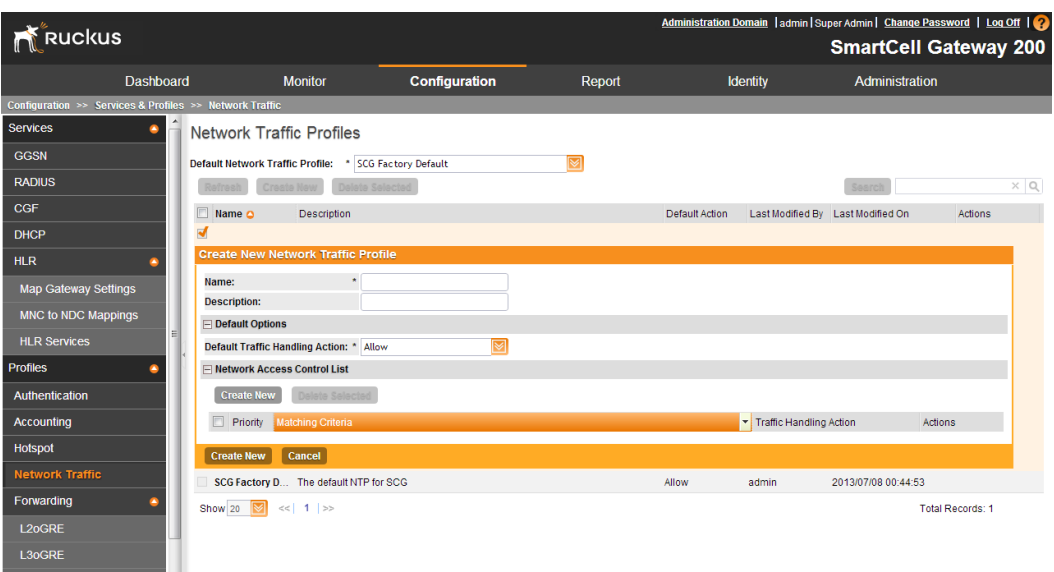

Figure 84. The Create New Network Traffic Profile form

# Viewing Network Traffic Profiles

Follow these steps to view a list of network traffic profiles that have been created on the controller.

**NOTE:** If you have not created a network traffic profile, refer to Creating a Network Traffic Profile.

- 1 Go to Configuration > Services & Profiles.
- 2 On the sidebar under *Profiles*, click **Network Traffic**. The *Network Traffic Profiles* page appears and displays the hotspot profiles that you have create. For each network traffic profile, the following details are displayed:
  - Profile Name
  - Description
  - Default Action
  - Last Modified By
  - Last Modified On
  - Actions: Displays the trash bin and clone icons. Click the trash bin icon to delete the profile. Click the clone icon to create a copy of the profile.

You have completed viewing a list of network traffic profiles.

Figure 85. The Network Traffic Profiles page lists the profiles that have been created on the controller

|                         | _              |                                  |                       |        | Administration D | iomain  admin Su | per Admin   <u>Change Pas</u> | sword   Loq | <u>off</u>   ?? |
|-------------------------|----------------|----------------------------------|-----------------------|--------|------------------|------------------|-------------------------------|-------------|-----------------|
| Ruckus                  |                |                                  |                       |        |                  |                  | SmartCell G                   | iateway     | 200             |
|                         | Dashboar       | d Monitor                        | Configuration         | Report | ld               | entity           | Administration                |             |                 |
| Configuration >> Servic | ces & Profiles | s >> Network Traffic             |                       |        |                  |                  |                               |             |                 |
| Services                | <u> </u>       | Network Traffic Profil           | es                    |        |                  |                  |                               |             |                 |
| GGSN                    |                | Default Network Traffic Profile: | * SCG Factory Default |        |                  |                  |                               |             |                 |
| RADIUS                  |                | Refresh Create New               | alata Selectad        |        |                  |                  | Search                        |             | ×Q              |
| CGF                     |                | Name O Description               | n                     |        | Default Action   | Last Modified By | Last Modified On              | Actions     |                 |
| DHCP                    |                | SCG Factory D The defau          | It NTP for SCG        |        | Allow            | admin            | 2013/07/08 00:44:53           |             |                 |
| HLR                     | •              | Show 20 🔯 << 1  >>               |                       |        |                  |                  | Tota                          | Records: 1  |                 |
| Map Gateway Settin      | igs            |                                  |                       |        |                  |                  |                               |             |                 |
| MNC to NDC Mappir       | ngs            |                                  |                       |        |                  |                  |                               |             |                 |
| HLR Services            | =              | 1                                |                       |        |                  |                  |                               |             |                 |
| Profiles                | •              |                                  |                       |        |                  |                  |                               |             |                 |
| Authentication          |                |                                  |                       |        |                  |                  |                               |             |                 |
| Accounting              |                |                                  |                       |        |                  |                  |                               |             |                 |
| Hotspot                 |                |                                  |                       |        |                  |                  |                               |             |                 |
| Network Traffic         |                |                                  |                       |        |                  |                  |                               |             |                 |
| Forwarding              | •              |                                  |                       |        |                  |                  |                               |             |                 |
| L20GRE                  |                |                                  |                       |        |                  |                  |                               |             |                 |
| L30GRE                  |                |                                  |                       |        |                  |                  |                               |             |                 |
| TTG+PDG                 |                |                                  |                       |        |                  |                  |                               |             |                 |

### **Deleting Network Traffic Profiles**

Follow these steps to delete a single or multiple network traffic profiles simultaneously.

- 1 Go to Configuration > Services & Profiles.
- 2 On the sidebar under *Profiles*, click **Network Traffic**. The *Network Traffic Profiles* page appears and lists the profiles that have been configured on the controller.
- **3** Delete a single or multiple profiles.

To delete a single profile:

- **a** From the list of existing profiles, locate the profile that you want to delete.
- **b** Under the *Actions* column, click the icon **1** that is in the same row as the profile. A confirmation message appears.
- **c** Click **Yes**. The page refreshes, and the profile that you deleted disappears from the view list.

To delete multiple profiles simultaneously, follow these steps:

- **a** From the list of existing profiles, locate the profiles that you want to delete.
- **b** Select the check boxes before the profiles that you want delete.

- c Click Delete Selected. A confirmation message appears.
- **d** Click **Yes**. The page refreshes and the profiles that you deleted disappears from the list.

You have completed deleting network traffic profiles.

Figure 86. Deleting multiple profiles simultaneously

|                                 |                          |                         |                               |        | Administration Do | omain  admin Su  | per Admin   <u>Change Pass</u> | sword   Loq | <u>on</u> 1 🜏 |
|---------------------------------|--------------------------|-------------------------|-------------------------------|--------|-------------------|------------------|--------------------------------|-------------|---------------|
| <b>U</b> RUCKUS                 |                          |                         |                               |        |                   |                  | SmartCell G                    | ateway      | 200           |
| Dashb                           | oard                     | Monitor                 | Configuration                 | Report | lde               | entity           | Administration                 |             |               |
| Configuration >> Services & Pro | files >> Network Traffic | ;                       |                               |        |                   |                  |                                |             |               |
| Services 😜                      | network Tra              | ffic Profiles           |                               |        |                   |                  |                                |             |               |
| GGSN                            | Default Network Tra      | affic Profile: * SCG Fa | actory Default                |        |                   |                  |                                |             |               |
| RADIUS                          | Refresh Cre              | ate New Deletable       | ected                         |        |                   |                  | Search                         |             | ×Q            |
| CGF                             | 🗹 Name 🗅                 | Description             | Delete the selected record(s) |        | Default Action    | Last Modified By | Last Modified On               | Actions     |               |
| DHCP                            | SCG Factory D            | The default NTP for     | SCG                           |        | Allow             | admin            | 2013/07/08 00:44:53            |             |               |
| HLR O                           | 🗹 ntp1                   | Network Traffic Profi   | ile 1                         |        | Allow             | admin            | 2013/07/24 00:12:09            | <b>i</b>    |               |
| Map Gateway Settings            | Show 20 🔯                | <<  1  >>               |                               |        |                   |                  | Total                          | Records: 2  |               |
| MNC to NDC Mappings             |                          |                         |                               |        |                   |                  |                                |             |               |
| HLR Services                    | E                        |                         |                               |        |                   |                  |                                |             |               |
| Profiles 🔷                      | 1                        |                         |                               |        |                   |                  |                                |             |               |
| Authentication                  |                          |                         |                               |        |                   |                  |                                |             |               |
| Accounting                      |                          |                         |                               |        |                   |                  |                                |             |               |
| Hotspot                         |                          |                         |                               |        |                   |                  |                                |             |               |
| Network Traffic                 |                          |                         |                               |        |                   |                  |                                |             |               |
| Forwarding 😜                    |                          |                         |                               |        |                   |                  |                                |             |               |
| L20GRE                          |                          |                         |                               |        |                   |                  |                                |             |               |
| L30GRE                          |                          |                         |                               |        |                   |                  |                                |             |               |
| TTG+PDG                         | -                        |                         |                               |        |                   |                  |                                |             |               |

# Applying a Network Traffic Profile to a 3rd Party AP Zone

**NOTE:** Before continuing, make sure you have already created a network traffic profile. If you have not, see Creating a Network Traffic Profile for instructions.

Follow these steps to apply a network traffic profile to a 3rd party AP zone.

- 1 Go to Configuration > 3rd Party AP Zones > 3rd Party AP Zone List.
- 2 Under Administration Domain, click the 3rd party AP zone to which you want to assign a network traffic profile. The Edit 3rd Party AP Zone: {zone-name} form appears.
- 3 In *Access Network Traffic Profile*, select the network traffic profile that you want to assign to the 3rd party AP zone.
- 4 Click Apply.

You have completed applying a network traffic profile to a 3rd party AP zone.

Figure 87. In Access Network Traffic Profile, select the profile that you want to assign to the 3rd party AP zone

| Configuration >> 3rd Party AP Zones                                                                                                    | Start Party AP Zone List       |                                                           |              |                            |           |                  |                     |         |     |
|----------------------------------------------------------------------------------------------------|--------------------------------|-----------------------------------------------------------|--------------|----------------------------|-----------|------------------|---------------------|---------|-----|
| Management Domain + - 😥                                                                                                    | 3 3rd Party AP Zone List       |                                                           |              |                            |           |                  |                     |         |     |
| D Administration Domain     This page lists the configuration detail of the selected 3rd party AP zone.     Search Criteria: Management Domain = "Administration Domain" |                                |                                                           |              |                            |           |                  |                     |         | ~   |
|                                                                                                    |                                |                                                           |              |                            |           |                  |                     |         |     |
| - Gild-on v2                                                                                                    | Refresh Creste New Mo          | Refresh Create How Move Salected Delete Salected Search 2 |              |                            |           |                  |                     |         | ×c  |
|                                                                                                    | 🗌 Zone Name 🔾 🛛 De             | scription Access f                                        | Network Type | Core Network Type          | Auth Type | Last Modified By | Last Modified On    | Actions |     |
|                                                                                                    | dinQ-GTPv2                     | Q-in-Q La                                                 | ayer 2       | TTG+PDG                    | 802.1x    | admin            | 2013/11/07 13:02:29 |         |     |
|                                                                                                    | Edit 3rd Party AP Zone: Qin    | Q-GTPv2                                                   |              |                            |           |                  |                     |         | E   |
|                                                                                                    | Name:                          | * QinQ-GTPv2                                              |              |                            |           |                  |                     |         | 1   |
|                                                                                                    | Description:                   |                                                           |              |                            |           |                  |                     |         |     |
|                                                                                                    | Access Network:                | Q-in-Q Layer 2                                            | © L2o        | GRE                        |           |                  |                     |         |     |
|                                                                                                    | Core Network:                  | Bridge                                                    | TTC          | G+PDG                      |           |                  |                     |         |     |
|                                                                                                    | Authentication Service Type:   | 802.1x-EAP                                                |              |                            |           |                  |                     |         |     |
|                                                                                                    | Access Network Traffic Profil  | e                                                         |              |                            |           |                  |                     |         |     |
|                                                                                                    | Network Traffic Profile:       | SCG Factory Default                                       | $\bowtie$    |                            |           |                  |                     |         |     |
|                                                                                                    | - Authentication and Accountin | Pre Reload                                                |              | Test is the NTP            |           |                  |                     |         |     |
|                                                                                                    | Authentication Profile:        | * SCG Eactory Default                                     |              | created in global NTP      |           |                  |                     |         |     |
|                                                                                                    | Accounting Profile:            | Test                                                      | 📝 Enable A   | ccounting for TTG Sessions | s         |                  |                     |         |     |
|                                                                                                    | E User Traffic Profile         |                                                           |              |                            |           |                  |                     |         |     |
|                                                                                                    | Core Network Forwarding Profil | e: * VinayakGTPv2                                         |              |                            |           |                  |                     |         |     |
|                                                                                                    | Core Network VLAN Options      |                                                           |              |                            |           |                  |                     |         |     |
|                                                                                                    |                                |                                                           |              |                            |           |                  |                     |         | · · |

# Working with User Traffic Profiles

A user traffic profile defines whether the system will allow or block a particular type of traffic based on a number of attributes, including:

- Source IP address (specific IP address or IP address range)
- Source port number (specific port or port range)
- Destination IP address (specific IP address or IP address range)
- Destination port number (specific port or port range)
- Network protocol (TCP, UDP, etc.)
- Traffic direction

# Creating a User Traffic Profile

Follow these steps to create a user traffic profile.

- 1 Go to Configuration > Services & Profiles > Profiles > User Traffic. The User Traffic page appears.
- 2 Click Create New. The Create New User Traffic Profile page appears.
- 3 In *Name*, type a name for this profile.
- 4 In Description, type a short description for this profile.

- 5 In *Default Access*, select whether you want the controller to allow or block users using this profile if the user traffic does not match any of the rules you defined.
- 6 In the *Rules* section, click **Create New**.

**NOTE:** By default, two default rules exist (Allow DNS and Allow DHCP) when you create a new profile. You can modify these rules or even delete them.

- 7 In Source IP, specify the source IP address to which this rule will apply.
  - To apply this rule to an IP address range, type the network address and the subnet mask.
  - To apply this rule to a single IP, clear the **Subnet** check box, and then enter the IP address.
- 8 In Source Port, specify the source port to which this rule will apply.
  - To apply this rule to a port range, type the starting and ending port numbers in the two boxes.
  - To apply this rule to a single port number, clear the **Range** check box, and then enter the port number.
- 9 In Destination IP, specify the destination IP address to which this rule will apply.
  - To apply this rule to an IP address range, type the network address and the subnet mask.
  - To apply this rule to a single IP, clear the **Subnet** check box, and then enter the IP address.
- **10** In *Destination Port*, specify the source port to which this rule will apply.
  - To apply this rule to a port range, type the starting and ending port numbers in the two boxes.
  - To apply this rule to a single port number, clear the Range check box, and then enter the port number.
- **11** In *Protocol*, select the network protocol to which this rule will apply. Supported protocols include:
  - TCP
  - UDP
  - UDPLITE
  - ICMP (ICMPv4)
  - IGMP
  - ESP

- AH
- SCTP
- 12 In *Direction*, leave as is. Only one traffic direction (upstream) is supported in this release.
- 13 Click OK.

You have completed creating a user traffic profile. The next time you a WLAN, this profile will appear as one of the options for *User Traffic Profile*.

# Viewing User Traffic Profiles

Follow these steps to view a list of existing user traffic profiles.

- 1 Go to Configuration > Services & Profiles > Profiles > User Traffic. The User Traffic Profile page appears and displays all existing user traffic profiles and their basic settings are shown, including the:
  - User traffic profile name
  - Description
  - Default access (allow or block)
  - Actions (that you can perform)
- **2** To view the type of traffic that has been defined in a particular user traffic profile, click the profile name.

You have completed viewing existing user traffic profiles.

# **Deleting Traffic Profiles**

Follow these steps to delete user traffic schedule profiles.

- 1 Go to Configuration > Services & Profiles > Profiles > User Traffic. The User Traffic Profile page appears.
- 2 Locate the profile or profiles that you want to delete.
- 3 Select the check boxes (first column) for the profiles that you want to delete.
- 4 Click Delete Selected.

The profiles that you selected disappear from the list. You have completed deleting user traffic profiles.

**NOTE:** If you are deleting a single profile, you can also click the *ii* icon (under the *Actions* column) that is in the same row as the profile that you want to delete.

# Working with Forwarding Profiles

This sections covers:

- L2oGRE Profiles
- L3oGRE Profiles
- TTG+PDG Profiles
- Mixed Mode Profiles

# L2oGRE Profiles

An L2oGRE forwarding profile defines the gateway and tunnel configuration for the core network of L2oGRE tunnels. This section covers:

- Creating an L2oGRE Profile
- Viewing L2oGRE Profiles
- Deleting an L20GRE Profile

### Creating an L2oGRE Profile

Follow these steps to add an L2oGRE profile.

- 1 Go to Configuration > Services & Profiles.
- 2 On the sidebar under *Profiles > Forwarding*, click **L2oGRE**. The *L2oGRE Forwarding Profiles* page appears.
- 3 Click Create New. The Create New L2oGRE Profile form appears.
- 4 In Name, type a name for the L2oGRE profile that you are creating.
- 5 In *Description*, type a brief description of the profile. This is an optional field.
- 6 In Core Network Gateway Settings, configure the following:
  - *Primary Gateway IP:* Type the IP address of the primary gateway for the L2oGRE tunnel.
  - Secondary Gateway IP: Type the IP address of the secondary gateway for the L2oGRE tunnel. If the primary gateway is unreachable, this gateway will be used for the L2oGRE tunnel.
  - *Gateway Path MTU*: Set it the MTU manually or use **Auto** (default). MTU is the size of the largest protocol data unit (in bytes) that can be passed on the controller network.
  - *ICMP Keep-Alive Period (secs)*: Set the time in seconds between sending retry messages to the keepalive IP address. Enter an integer between 2 and 255. The default is 10 seconds.

- *ICMP Keep-Alive Retry*: Set the retry period to send messages to the keepalive IP address. The default value is 3 retries.
- 7 In *DHCP Relay*, configure the following options to enable the DHCP relay agent in the controller:
  - *Enable DHCP Relay*: Select this check box to enable the DHCP relay agent in the controller.
  - *DHCP Server 1*: Type the IPv4 address of the DHCP server that will allocate IP addresses to DHCP clients.
  - *DHCP Server 2*: If a secondary DHCP server exists on the network, type the IPv4 address of the secondary server.
  - *DHCP Option 82*: Select this check box if you want the DHCP relay agent (in this case, the controller) to insert specific identification information into requests that are forwarded to the DHCP server. If you enabled DHCP Option 82, you can configure the following Option 82 suboptions by selecting the corresponding check boxes:
    - Subopt-1 with format: You can customize suboption 1 (Circuit ID) to send only the AP's MAC address in hexadecimal format or the MAC address and ESSID. The default format is:

IFName:VLAN-ID:ESSID:AP-Model:AP-Name:AP-MAC

- Subopt 2 with format: You can customize suboption 2 (Remote ID), which sends the client's MAC address by default, to send the AP's MAC address, or the client MAC plus ESSID or AP MAC plus ESSID.
- Subopt-150 with VLAN ID: This suboption encapsulates the VLAN ID.
- *Subopt-151 with format*: This suboption can encapsulate either the ESSID or a configurable Area Name.
- 8 Click Create New.

You have completed creating an L2oGRE profile.

| Create New L2oGRE Forwarding                                                             | g Profile                                                            |
|------------------------------------------------------------------------------------------|----------------------------------------------------------------------|
| Name:<br>Description:                                                                    | *                                                                    |
| Core Network Gateway Settin Primary Gateway IP: Secondary Gateway IP: Gateway Path MTII: | gs * @ Auto @ Manual 1500 butos (050, 1500)                          |
| ICMP Keep-Alive Period (secs):<br>ICMP Keep-Alive Retry:                                 | * 10<br>* 3                                                          |
| Enabled DHCP Relay                                                                       |                                                                      |
| DHCP Server 1:                                                                           | *                                                                    |
| DHCP Server 2:                                                                           | Send DHCP requests to both servers simultaneously                    |
| DHCP Option 82:                                                                          | Enable DHCP Option 82                                                |
|                                                                                          | Subopt-1 with format IF-Name:VLAN-ID:ESSID:AP-Model:AP-Name:AP-MAC v |
|                                                                                          | Subopt-2 with format Client-MAC-hex 💌                                |
|                                                                                          | Subopt-150 with VLAN-ID                                              |
|                                                                                          | Subopt-151 with format Area-Name                                     |
| OK Cancel                                                                                |                                                                      |

#### Figure 88. The Create New L2oGRE Forwarding Profile form

#### About Keep-Alive Settings

The tunnel keepalive mechanism enables, extends, and implements an interfacespecific command for tunnel interfaces, and provides the ability to bring down the line protocol of a tunnel. The tunnel keepalive mechanism also addresses these additional requirements:

- The tunnel keepalive mechanism functions even if the far tunnel endpoint does not support keepalives.
- The tunnel keepalive mechanism originates keepalives.
- The tunnel keepalive mechanism processes keepalives.
- The tunnel keepalive mechanism replies to keepalive packets of the far end, even when the line protocol of the tunnel is down.

### Viewing L2oGRE Profiles

Follow these steps to view a list of L2oGRE profiles that have been created.

NOTE: If you have not created a profile, see Creating an L2oGRE Profile.

- 1 Go to Configuration > Services & Profiles.
- 2 On the sidebar under *Profiles > Forwarding*, click **L2oGRE**. The *L2oGRE Forwarding Profiles* page appears and displays the L2oGRE profiles that have been created.

Figure 89. List view of L2oGRE Profiles

| Configuration >> Services & Profiles >> L2oGRE |                                                                                                    |                            |                  |                  |         |   |   |  |  |
|------------------------------------------------|----------------------------------------------------------------------------------------------------|----------------------------|------------------|------------------|---------|---|---|--|--|
| Services 👴                                     | L2oGRE Forw                                                                                             | L2oGRE Forwarding Profiles |                  |                  |         |   |   |  |  |
| Profiles O                                     | L2oGRE forwarding profile defines the gateway and tunnel configuration for core network L2oGRE tunnels. |                            |                  |                  |         |   |   |  |  |
| Authentication                                 | Refresh Create                                                                                          | New Dolote Sole            | cted             | Search           |         | × | ۹ |  |  |
| Accounting                                     | 🔲 Name 🔾                                                                                                | Description                | Last Modified By | Last Modified On | Actions |   |   |  |  |
| Hotspot                                        | Show 20 Store                                                                                           | 1  >>                      |                  |                  | No data |   |   |  |  |
| Network Traffic                                |                                                                                                    |                            |                  |                  |         |   |   |  |  |
| Forwarding 😜                                   |                                                                                                    |                            |                  |                  |         |   |   |  |  |
| L20GRE                                         |                                                                                                    |                            |                  |                  |         |   |   |  |  |

### Deleting an L20GRE Profile

Follow these steps to delete an L2oGRE profile.

- 1 On the *L2oGRE Forwarding Profiles* page, locate the L2oGRE profile that you want to delete.
- 2 Under the *Actions* column, click the icon 1 that is in the same row as the L20GRE profile name. A confirmation message appears.
- **3** Click **Yes**. The page refreshes, and the L2oGRE profile that you deleted disappears from the view list.

You have completed deleting an L2oGRE profile.

# L3oGRE Profiles

L3oGRE forwarding profile defines the gateway and tunnel configuration for core network of L3oGRE tunnels. This section covers:

- Viewing L3oGRE Profiles
- Adding an L3oGRE Profile
- Deleting an L20GRE Profile

### Adding an L3oGRE Profile

Follow these steps to add an L3oGRE profiles.

- 1 On the *L3oGRE Forwarding Profiles* page, click **Create New**. The *Create New* L3oGRE profiles form appears.
- 2 In *Name*, type a name for the L3oGRE profiles that you are adding.
- **3** In *Description*, give a brief description of the profile created. This is an optional field.
- 4 In Core Network Gateway Settings, configure the following:
  - Core Network Gateway IP
  - *Gateway Path MTU*: Set the MTU value manually or use **Auto** (default). MTU is the size of the largest protocol data unit (in bytes) that can be passed on the controller network.
- 5 In DHCP Relay Options, configure the following:
  - *DHCP Relay Service*: Select the DHCP relay service that you want to use for this L3oGRE forwarding profile.
  - *DHCP Relay Through Tunnel*: Select the Enable check box to enable DHCP relay for tunneled traffic.
- 6 In the Gateway Tunnel Settings section, configure the following:
  - Tunnel Interface Address
  - *Tunnel Keep Alive*: Selecting the **Enable** check box enables keepalive for tunnels and allows you to configure keepalives for point-to-point GRE tunnels. The tunnel keepalive mechanism enables, extends, and implements an interface-specific command for tunnel interfaces, and delivers the ability to bring down the line protocol of a tunnel. The tunnel keepalive mechanism also addresses these additional requirements:
    - The tunnel keepalive mechanism functions even if the far tunnel endpoint does not support keepalives.

- The tunnel keepalive mechanism originates keepalives.
- The tunnel keepalive mechanism processes keepalives.
- The tunnel keepalive mechanism replies to keepalive packets of the far end, even when the line protocol of the tunnel is down. You can configure keepalives with:
- *Keep Alive Period (secs)*: Specify the time in seconds between sending retry messages to the keepalive IP address. Enter an integer from 2 to 255. The default is 10.
- *Keep Alive Retry*: Specify the retry period to send messages to the keepalive IP address. The default value is 3.
- 7 Click **Create New** to save the new configuration details.

You have completed adding an L3oGRE profile.

Figure 90. Creating an L3oGRE Profile

| Create New L3               | OGRE Forwarding    | Profile   |                          |      |  |   |
|-----------------------------|--------------------|-----------|--------------------------|------|--|---|
| Name:                       | •                  |           |                          |      |  |   |
| Description:                |                    |           |                          |      |  |   |
| Core Network                | Gateway Settings   |           |                          |      |  | 0 |
| Core Network Ga             | teway IP: *        |           |                          |      |  |   |
| Gateway Path MT             | U: O Auto          | Manual    | 1500 bytes (850-1500)    |      |  |   |
| E DHCP Relay Op             | tions              |           |                          |      |  | 0 |
| DHCP Relay Service:         |                    |           |                          |      |  |   |
| DHCP Relay Through Tunnel:  |                    | Enabled   | i                        |      |  |   |
| 🖃 Gateway Tunne             | el Settings        |           |                          |      |  | 0 |
| Tunnel Interface            | Data Plane         |           | Tunnel Interface Address | Mask |  |   |
| Address                     | INDUS1-D0( 10.10.1 | 1.202)    |                          |      |  |   |
|                             | INDUS6-D0( 10.10.1 | 1.211)    |                          |      |  |   |
|                             | INDUS6-D1( 10.10.1 | 1.212)    |                          |      |  |   |
|                             | INDUS1-D1( 10.10.1 | 1.203)    |                          |      |  |   |
| Tunnel Keep Alive           | e                  | C Enabled | 3                        |      |  |   |
| Keep Alive Period (secs): * |                    | 10        | 10                       |      |  |   |
| Keep Alive Retry:           |                    | 3         |                          |      |  |   |
| Create New                  | Cancel             |           |                          |      |  |   |

### Viewing L3oGRE Profiles

Follow these steps to view a list of L3oGRE profiles that have been created.

- **1** Go to Configuration > Services & Profiles.
- 2 On the sidebar, click *Forwarding* > *L3oGRE*. The *L3oGRE Forwarding Profiles* page appears, which displays the L3oGRE profiles that have been created on the controller.

If you have not created an L3oGRE profile, refer to Adding an L3oGRE Profile.

Figure 91. The L3oGRE Forwarding Profiles page lists the profiles that have been configured on the controller

| Configuration >> Services & Prot | files >> L3oGRE   |                                                                                                    |                  |                  |         |  |  |  |  |
|----------------------------------|-------------------|----------------------------------------------------------------------------------------------------|------------------|------------------|---------|--|--|--|--|
| Services 👴                       | L3oGRE For        | warding Profiles                                                                                        | 6                |                  |         |  |  |  |  |
| Profiles 😜                       | L3oGRE forwarding | L3oGRE forwarding profile defines the gateway and tunnel configuration for core network L3oGRE tunnels. |                  |                  |         |  |  |  |  |
| Authentication                   | Refresh           | te New Delete Selec                                                                                     | bet              | Search           | ×Q      |  |  |  |  |
| Accounting                       | 🗇 Name 🔾          | Description                                                                                             | Last Modified By | Last Modified On | Actions |  |  |  |  |
| Hotspot                          | ×                 |                                                                                                    | m                |                  | •       |  |  |  |  |
| Network Traffic                  | Show 20 🔯 <-      | <  1  ≫                                                                                                 |                  | N                | o data  |  |  |  |  |
| Forwarding 😐                     |                   |                                                                                                    |                  |                  |         |  |  |  |  |
| L20GRE                           |                   |                                                                                                    |                  |                  |         |  |  |  |  |
| LBOGRE                           |                   |                                                                                                    |                  |                  |         |  |  |  |  |

### **Deleting L30GRE Profiles**

Follow these steps to delete an L3oGRE profile.

- 1 On the *L3oGRE Forwarding Profiles* page, locate the L3oGRE profile that you want to delete.
- **2** Under the *Actions* column, click the icon **1** that is in the same row as the L3oGRE profile name. A confirmation message appears.
- **3** Click **Yes**. The page refreshes, and the L3oGRE profile that you deleted disappears from the view list.

You have completed deleting an L3oGRE profile.

# **TTG+PDG** Profiles

TTG+PDG forwarding profile defines the gateway and tunnel configurations for core network GTP tunnels and LBO configurations. This section covers:

- Adding a TTG+PDG Profile
- About DHCP Relay
- Viewing TTG+PDG Profiles
- Deleting TTG+PDG Profiles

### Adding a TTG+PDG Profile

Follow these steps to add a TTG+PDG profile.

- 1 On the *TTG+PDG Forwarding Profiles* page, click **Create New**. The *Create New TTG+PDG Forwarding Profile* form appears.
- 2 In *Name*, type a name for the TTG+PDG Profile that you are adding.
- **3** In *Description*, give a brief description of the profile created. This is an optional field.
- 4 In *Common Settings,* configure the following:
  - APN Format to GSN: Select either **DNS** or **String** from the drop-down list.
  - APN-OI for DNS Resolution: Specify if the APN-OI is required.
  - # of Accounting Retry: Specify the interval (in minutes) at which the controller will recheck the primary TTG+PDG RADIUS profile, if it is available. The default interval is 5 minutes.
  - Accounting Retry Timeout (secs): Type the timeout period (in seconds) after which an expected response message is considered to have failed.
  - *PDG UE Session Idle Timeout (secs):* Type the timeout period (in seconds) after which an expected response message is considered to have failed.
- 5 In *DHCP Relay*, configure the following options to enable the DHCP relay agent in the controller:
  - *Enable DHCP Relay*: Select this check box to enable the DHCP relay agent in the controller.
  - *DHCP Server 1*: Type the IPv4 address of the DHCP server that will allocate IP addresses to DHCP clients.
  - *DHCP Server 2*: If a secondary DHCP server exists on the network, type the IPv4 address of the secondary server.

- DHCP Option 82: Select this check box If you want the DHCP relay agent (in this case, the controller) to insert specific identification information into requests that are forwarded to the DHCP server. If you enabled DHCP Option 82, you can configure the following Option 82 suboptions by selecting the corresponding check boxes:
  - Subopt-1 with format: You can customize suboption 1 (Circuit ID) to send only the AP's MAC address in hexadecimal format or the MAC address and ESSID. The default format is:

IFName:VLAN-ID:ESSID:AP-Model:AP-Name:AP-MAC

- Subopt 2 with format: You can customize suboption 2 (Remote ID), which sends the client's MAC address by default, to send the AP's MAC address, or the client MAC plus ESSID or AP MAC plus ESSID.
- Subopt-150 with VLAN ID: This suboption encapsulates the VLAN ID.
- *Subopt-151 with format*: This suboption can encapsulate either the ESSID or a configurable Area Name.
- 6 In *Forwarding Policy Per Realm*, specify the forwarding policy for each realm in the table. Configure the following:
  - APN
  - APN Type
  - Route Type
  - Profile Name
- 7 In *Default APN Settings*, configure the following:
  - No Matching Realm Found
  - No Realm Specified
- 8 Click Create New.

You have completed adding a TTG+PDG profile.

#### Figure 92. Creating a TTG+PDG forwarding profile

| Create New TTG+PDG Forwarding Profile |                                                                      |  |  |  |  |  |  |  |
|---------------------------------------|----------------------------------------------------------------------|--|--|--|--|--|--|--|
| Name:                                 | *                                                                    |  |  |  |  |  |  |  |
| Description:                          |                                                                      |  |  |  |  |  |  |  |
| Common Settings                       |                                                                      |  |  |  |  |  |  |  |
| APN Format to GGSN:                   | * DNS 🔻                                                              |  |  |  |  |  |  |  |
| Use APN-OI for DNS Resoluion:         | * 🔘 Yes 🛛 🔘 No                                                       |  |  |  |  |  |  |  |
| # of Accounting Retry:                | * 5                                                                  |  |  |  |  |  |  |  |
| Accounting Retry Timeout (secs):      | * 5                                                                  |  |  |  |  |  |  |  |
| PDG UE Session Idle Timeout (secs):   | * 300                                                                |  |  |  |  |  |  |  |
| DHCP Relay                            |                                                                      |  |  |  |  |  |  |  |
| Enabled DHCP Relay                    |                                                                      |  |  |  |  |  |  |  |
| DHCP Server 1:                        | \$                                                                   |  |  |  |  |  |  |  |
| DHCP Server 2:                        | Send DHCP requests to both servers simultaneously                    |  |  |  |  |  |  |  |
| DHCP Option 82:                       | Enable DHCP Option 82                                                |  |  |  |  |  |  |  |
|                                       | Subopt-1 with format IF-Name:VLAN-ID:ESSID:AP-Model:AP-Name:AP-MAC v |  |  |  |  |  |  |  |
|                                       | Subopt-2 with format Client-MAC-hex 💌                                |  |  |  |  |  |  |  |
|                                       | Subopt-150 with VLAN-ID                                              |  |  |  |  |  |  |  |
|                                       | Subopt-151 with format Area-Name 💌                                   |  |  |  |  |  |  |  |
| Forwarding Policy per Realm           |                                                                      |  |  |  |  |  |  |  |
| Default APN Settings                  |                                                                      |  |  |  |  |  |  |  |
| 🛨 Default APN per Realm               |                                                                      |  |  |  |  |  |  |  |
| OK Cancel                             |                                                                      |  |  |  |  |  |  |  |

#### About DHCP Relay

The controller can function as a DHCP relay agent that improves network performance by converting DHCP broadcast traffic to unicast to prevent flooding the Layer 2 network (when Layer 3 Tunnel Mode is enabled, DHCP relay only applies to Tunnel Mode WLANs.)

Typically, when mobile stations acquire IP addresses through DHCP, the DHCP request and acknowledgment traffic is broadcast to all devices in the same Layer 2 environment. With Tunnel Mode WLANs, this traffic flood is wasteful in terms of bandwidth and computing power.

When DHCP Relay is enabled in a forwarding service profile, the data plane relay agent converts DHCP Discover/Request traffic to unicast UDP packets and sends them to the DHCP servers, then delivers DHCP Offer/Ack messages from the DHCP server back to the client.

The traffic flow is as follows:

- **1** A client sends DHCP discover broadcast.
- 2 The AP tunnels this DHCP discover frame to the controller.
- **3** The DHCP relay agent sends unicast DHCP discover packet to the DHCP server.
- 4 The DHCP server sends DHCP offer to the relay agent on the controller.
- 5 The controller sends DHCP offer back to the AP.
- 6 The AP sends this DHCP offer to the client.

By reducing broadcast flooding, this option allows for higher client capacity in tunneled WLANs designed for VoIP phones, for example. It also allows for DHCP discovery across multiple subnets and limits DHCP broadcasts to client's AP tunnel and radio.

### Viewing TTG+PDG Profiles

Follow these steps to view a list of TTG+PDG Profiles defined.

- 1 Go to Configuration > Services & Profiles.
- 2 On the sidebar, click *Forwarding* > *TTG*+*PDG*.
- **3** This section displays the TTG+PDG profile that you want to use. If you have not created a server, refer to Adding a TTG+PDG Profile.

Figure 93. List view of TTG+PDG Profiles

| Configuration >> Services & Profiles | s >> TTG+PDG                                                                                                    |                             |                  |                     |                  |     |  |  |
|--------------------------------------|----------------------------------------------------------------------------------------------------|-----------------------------|------------------|---------------------|------------------|-----|--|--|
| Services 😒                           | TTG+PDG For                                                                                                    | TTG+PDG Forwarding Profiles |                  |                     |                  |     |  |  |
| Profiles O                           | TTG+PDG forwording profile defines the gateway and tunnel configuration for the core network GTP tunnels and LBO |                             |                  |                     |                  |     |  |  |
| Authentication                       | Configuration.                                                                                                   | House Parate                |                  | Search              |                  | × O |  |  |
| Accounting                           | Creater                                                                                                    |                             |                  | Search              |                  | ~ 4 |  |  |
| Hotspot                              | Name Q                                                                                                    | Description                 | Last Modified By | Last Modified On    | Actions          |     |  |  |
|                                      |                                                                                                    |                             | admin            | 2013/06/21 16:02:54 |                  |     |  |  |
| Network Traffic                      | Show 20 🔯 <<                                                                                                    | 1 >>                        |                  |                     | Total Records: 1 |     |  |  |
| Forwarding 0                         |                                                                                                    |                             |                  |                     |                  |     |  |  |
| L20GRE                               |                                                                                                    |                             |                  |                     |                  |     |  |  |
| L30GRE                               |                                                                                                    |                             |                  |                     |                  |     |  |  |
| TTG#PDG                              |                                                                                                    |                             |                  |                     |                  |     |  |  |

### Deleting TTG+PDG Profiles

Follow these steps to delete a TTG+PDG Profile.

- 1 In the TTG+PDG Profile, locate the TTG+PDG Profile that you want to delete.
- **2** Under the actions column, click the icon **1** that is in the same row as the TTG+PDG Profile name. A confirmation message appears.
- 3 Click Yes.
- 4 The page refreshes, and the TTG+PDG Profile that you deleted disappears from the view list.

You have completed deleting a TTG+PDG profile.

# PMIPv6 Profiles

A PMIPv6 forwarding profile defines the policy for handling the mobility management of a mobile node using the proxy mobile IPv6 protocol.

# Configuring the Global LMA and MAG Options

Follow these steps to configure the global LMA and MAG.

- **1** Go to Configuration > Services & Profiles.
- 2 On the side menu, click *Forwarding* > *PMIPv6*. The *PMIPv6 Service Profile* page appears.
- 3 In the Global LMA & MAG Options section, configure the following sections:
  - In the LMA Failover Options section, configure the following:
    - **LMA keep-alive interval**: Set the number of seconds at which the mobile node will send an alive notification message to the LMA (local mobility anchor). The default is 30 seconds.
    - LMA keep-alive retries: Set the maximum number of attempts that the LMA will send an echo-request message to the mobile node when the mobile node is not replying. When the maximum number of retries has been reached, the LMA will declare the mobile node as unreachable. The default is five retries.
  - In the *MAG Options* section, configure the following:
    - **Binding Refresh Time**: Set the number of seconds at which the binding entries in the controller will be refreshed. The default is 300 seconds.
- 4 Click Apply.

You have completed configuring the global LMA and MAG options for the PMIPv6 service profile.

### Creating a PMIPv6 Profile

Follow these steps to create a PMIPv6 profile.

- **1** Go to Configuration > Services & Profiles.
- 2 On the side menu, click *Forwarding* > *PMIPv6*. The *PMIPv6 Service Profile* page appears.
- **3** On the *PMIPv6 Service Profile* page, click **Create New**. The *Create PMIPv6 Profile* form appears.
- 4 In *Name*, type a name for the profile that you are creating.
- 5 In *Description*, type a short description.
- 6 In Primary LMA IP, type the IP address of the primary local mobility anchor.
- 7 In Secondary LMA IP, type the IP address of the secondary local mobility anchor.
- 8 In *MN-ID Options*, specify the identifier to use for the mobile node by selecting one of the following options:
  - *NAI from Authentication:* Select this option to use the Network Address Identifier (NAI) obtained during the authentication process.
  - *MAC48@APN*: Select this option to use the 48-bit Media Access Control (MAC) identifier.

#### 9 Click Create New.

You have completed creating a PMIPv6 service profile.

### Viewing PMIPv6 Profiles

Follow these steps to view the PMIPv6 profiles that have been created on the controller.

- 1 Go to Configuration > Services & Profiles.
- 2 On the side menu, click *Forwarding* > *PMIPv6*. The *PMIPv6 Service Profile* page appears.

The PMIPv6 profiles that have been created appear below the *Global LMA* & *MAG Options* section.

# **Deleting PMIPv6 Profiles**

Follow these steps to delete a PMIPv6 profile.

- **1** Go to Configuration > Services & Profiles.
- 2 On the side menu, click *Forwarding* > *PMIPv6*. The *PMIPv6 Service Profile* page appears.
- **3** Locate the profile that you want to delete.
- 4 Under the *Actions* column, click the icon 🗊 that is in the same row as the mixed mode profile name. A confirmation message appears.
- 5 Click **Yes**. The page refreshes, and the profile that you deleted disappears from the list.

You have completed deleting a PMIPv6 profile.

# **Mixed Mode Profiles**

A mixed mode forwarding profile defines the policy and configuration for mixed core network tunnels. This section covers:

- Adding Mixed a Mode Profile
- Viewing Mixed Mode Profiles
- Deleting Mixed Mode Profiles

#### Adding Mixed a Mode Profile

Follow these steps to add a mixed mode profile.

- 1 In *Mixed Mode Profiles*, click **Create New**. The *Create New* Mixed Mode Profiles form appears.
- 2 In *Name*, type a name for the mixed mode profile that you are adding.
- **3** In *Description*, type a brief description of the profile created. This is an optional field.
- 4 In *Forwarding Policy Per Realm*, specify the forwarding policy for each realm in the table. Configure the following:
  - APN
  - APN Type
  - Route Type
  - Profile Name
- 5 In *Default APN Settings*, configure the following:
  - No Matching Realm Found
  - No Realm Specified

- 6 In *Default APN Per Realm*, configure the following:
  - Realm
  - Default APN

#### 7 Click Create New.

You have completed adding a mixed mode profile.

Figure 94. Create a Mixed Mode Profile

| Create New Mixed Mod          | Create New Mixed Mode Forwarding Profile |                        |                          |         |  |  |  |  |
|-------------------------------|------------------------------------------|------------------------|--------------------------|---------|--|--|--|--|
| Name: *                       | S_Mixed_Mode                             |                        |                          |         |  |  |  |  |
| Description:                  | S-Mixed_Mode                             | 5-Mixed_Mode           |                          |         |  |  |  |  |
| Default APN Settings          |                                          |                        |                          |         |  |  |  |  |
| Default APN when              | Default APN                              |                        |                          |         |  |  |  |  |
| No Matching Realm Found       |                                          | $\mathbf{N}$           |                          |         |  |  |  |  |
| No Realm Specified            |                                          | $\bowtie$              |                          |         |  |  |  |  |
| Forwarding Policy per Rea     | ılm                                      |                        |                          |         |  |  |  |  |
| This table defines the forwar | ding policy for each APN.                |                        |                          |         |  |  |  |  |
| Create New                    | ielected                                 |                        |                          |         |  |  |  |  |
| APN                           | APN Type                                 | Route Type             | Actions                  |         |  |  |  |  |
| ruckuswireless.com            | APN NI                                   | GTPv2                  | Ū.                       |         |  |  |  |  |
| Default APN per Realm         |                                          |                        |                          |         |  |  |  |  |
| Realm to default APN mapp     | ing defines the default AP               | N for each of the real | Im specified in this tat | ole.    |  |  |  |  |
| Create New Delates            | Create New Delete Selected               |                        |                          |         |  |  |  |  |
| Realm                         | Default API                              | N                      |                          | Actions |  |  |  |  |
|                               |                                          |                        |                          |         |  |  |  |  |
| Apply Cancel                  |                                          |                        |                          |         |  |  |  |  |

### Viewing Mixed Mode Profiles

Follow these steps to view a list of mixed mode profiles that have been configured.

- 1 Go to Configuration > Services & Profiles. On the sidebar, click Forwarding > Mixed Mode.
- 2 This section displays the mixed mode profiles that you can use. If you have not created a server, refer to Adding Mixed a Mode Profile.

| Figure 95. | List view | of Mixed | Mode Profiles |
|------------|-----------|----------|---------------|
|------------|-----------|----------|---------------|

| Configuration >> Services & Profiles >> Mixed Mode |                                                                                                    |                 |        |                  |      |
|----------------------------------------------------|----------------------------------------------------------------------------------------------------|-----------------|--------|------------------|------|
| Services 👴                                         | Mixed Mode Forwa                                                                                                    | arding Profiles |        |                  |      |
| Profiles O                                         | <ul> <li>Mixed mode forwarding profile defined the policy and configuration for mixed core network tunnels.</li> </ul> |                 |        |                  |      |
| Authentication                                     | Refresh Create New                                                                                                    | Delete Selected | Search | 1                | XQ   |
| Accounting                                         | 🗋 Name 🔾 De                                                                                                    | escription      |        | Last Modified By | Last |
| Hotspot                                            | Show 20 🔯 << 1  >                                                                                                    | >>              |        | No data          |      |
| Network Traffic                                    |                                                                                                    |                 |        |                  |      |
| Forwarding                                         |                                                                                                    |                 |        |                  |      |
| L20GRE                                             |                                                                                                    |                 |        |                  |      |
| L30GRE                                             |                                                                                                    |                 |        |                  |      |
| TTG+PDG                                            |                                                                                                    |                 |        |                  |      |
| Mixed Mode                                         |                                                                                                    |                 |        |                  |      |

### **Deleting Mixed Mode Profiles**

Follow these steps to delete a mixed mode profile.

- **1** Go to Configuration > Services & Profiles.
- 2 On the sidebar, click *Forwarding > Mixed Mode*.
- **3** On the *Mixed Mode Profile* page, locate the mixed mode profile that you want to delete.
- 4 Under the *Actions* column, click the icon 🗊 that is in the same row as the mixed mode profile name. A confirmation message appears.
- 5 Click **Yes**. The page refreshes, and the mixed mode profile that you deleted disappears from the list.

You have completed deleting a mixed mode profile.

# **Configuring the System Settings**

In this chapter:

- Overview of the System Settings
- Configuring General System Settings
- Configuring Cluster Planes
- Configuring Network Management
- Configuring Hosted AAA Services

# **Overview of the System Settings**

System settings refer to general controller settings, network management settings, and plane settings.

# **Configuring General System Settings**

To configure the general settings, go to the *Configuration > System* page, and then click **General System Settings** on the sidebar. Configuration tasks under general settings include:

- Setting the System Time
- Configuring the Syslog Server Settings
- Configuring the Northbound Portal Interface
- Configuring the SMTP Server Settings
- Configuring the FTP Server Settings
- Setting Critical AP Auto Tagging Rules
- Configuring Q-in-Q Ether Type
- Managing the Global User Agent Black List
- Enabling and Configuring Node Affinity
- Managing the Certificate Store
- Configuring Advanced Gateway Options

# Setting the System Time

The controller uses an external network time protocol (NTP) server to synchronize the times across cluster nodes and managed access points.

Follow these steps to set the system time.

- **1** Go to Configuration > System.
- 2 Under General System Settings, click System Time.
- 3 In *NTP Server*, type the server address that you want to use. The default NTP server address is pool.ntp.org.
- 4 In System Time Zone, select the time zone that you want the controller to use. The default time zone is (GMT +0:00) UTC.
- 5 Click Apply.

Figure 96. System time settings

#### System Time

Set the NTP server that the system will use to synchronize time across cluster nodes and managed APs. SCG System Time: 2015-03-11 00:35:40 UTC

| SCG System UTC Time:  | 2015-03-11 00:35:40 UTC |   |
|-----------------------|-------------------------|---|
| NTP Server:           | * pool.ntp.org          |   |
| SCG System Time Zone: | * (GMT+0:00) UTC        | • |
| Refresh Apply Canc    | el                      |   |

# How APs Synchronize Time with the Controller

When an AP joins the controller, it automatically synchronizes its time with the controller system time. After that, the AP automatically synchronizes its time with the controller every day.

# Configuring the Syslog Server Settings

The controller maintains an internal log file of current events and this file has a fixed capacity. At a certain point, the controller will start deleting the oldest entries in log file to make room for newer entries. If you want to keep a permanent record of all events that the controller generated, you can configure the controller to send the log contents to a syslog server on the network.

Follow these steps to configure the syslog server settings.

- **1** Go to Configuration > System.
- 2 Under General System Settings, click **Syslog Server**. The Syslog Server Settings page appears.
- 3 Select the Enable logging to remote syslog server check box.
- 4 In Syslog Server Host, type the IP address of the syslog server on the network.
- 5 In Syslog Server Port, type the syslog port number on the server.

**NOTE:** To verify that the syslog server that you intend to use is reachable, click the **Ping Syslog Server** button.

- 6 In *Event Filter*, select one of the following options to specify which events will be sent to the syslog server:
  - All events: Click this option to send all controller events to the syslog server.
  - All events except client associate/disassociate events: Click this option to send all controller events (except client association and disassociation events) to the syslog server.
  - All events above a severity: Click this option to send all controller events that are above the event severity that you specify in *Event Filter Severity*.
    - Event Filter Severity: (This option only appears when All events above a severity is selected.) Select the lowest severity level for which events will be sent to the syslog server. For example, if you select Major, all events that are major and higher (including critical) will be sent to the syslog server. For the order of event severity that the controller follows, see Event Severity Levels.
- 7 In *Facility*, select the facility level that will be used by the syslog message. Options include Local0 (default), Local1, Local2, Local3, Local4, Local5, Local6, and Local7.
- 8 In *Priority*, accept or change the default severity to priority mapping. See Default Event Severity to Syslog Priority Mapping.

#### 9 Click Apply.

Figure 97. Syslog server settings

| Configuration >> SCG System >> Syslog Server |                         |                                                                                                    |           |                                  |
|----------------------------------------------|-------------------------|----------------------------------------------------------------------------------------------------|-----------|----------------------------------|
| General System Settings                      | Syslog Server S         | Settings                                                                                                    |           |                                  |
| System Time                                  | ✓ Enable SCG Event to R | emote Syslog Server                                                                                                    |           |                                  |
| Syslog Server                                | Syslog Server Address:  | * 172.19.7.99                                                                                                    |           |                                  |
| Northbound Portal Interface                  | Syslog Server Port:     | * 514                                                                                                    |           | Ping Syslog Server               |
|                                              | Event Filter:           | All events                                                                                                    |           |                                  |
| SMTP Server                                  |                         | All events exc                                                                                                    | ept clie  | nt associate/disassociate events |
| FTP Server for Uploading Star                |                         | All events about the second second | ove a sev | rerity                           |
| Critical AP Auto Tagging Rule                | Facility:               | * Local0                                                                                                    |           |                                  |
|                                              | Priority:               | Event Severity                                                                                                    |           | Syslog Priority                  |
| Management Web Certificate                   |                         | Critical                                                                                                    | =>        | Error                            |
| Q-in-Q Ether Type                            | 4                       | Major                                                                                                    | =>        | Error                            |
|                                              |                         | Minor                                                                                                    | =>        | Warning 🔯                        |
| Manage User Agent Blacklist                  |                         | Warning                                                                                                    | =>        | Warning 🔯                        |
| Cluster & Planes                             |                         | Informational                                                                                                    | =>        | Info 🔯                           |
| Cluster Planes                               |                         | Debug                                                                                                    | =>        | Debug 🔯                          |
|                                              | Defrech                 | Canad                                                                                                    |           |                                  |
| Cluster Redundancy                           | Kellesi                 | Cancel                                                                                                    |           |                                  |

### **Event Severity Levels**

Table 6 describes the event severity levels (1 to 6, with 1 being the most severe) that the controller follows.

|  | Table 6. | Event severity | levels in t | the controller |
|--|----------|----------------|-------------|----------------|
|--|----------|----------------|-------------|----------------|

| Level | Message       | Description                                                                                                 |
|-------|---------------|----------------------------------------------------------------------------------------------------|
| 1     | Critical      | A critical condition that must resolved immediately                                                         |
| 2     | Major         | An error condition that must be resolved                                                                    |
| 3     | Minor         | An error condition that must be checked to determine if it needs to be resolved                             |
| 4     | Warning       | Warning message, not an error, but indication that an error will occur if action is not taken               |
| 5     | Informational | Normal operational messages - may be harvested for reporting, measuring throughput, etc no action required. |
| 6     | Debug         | Info useful to developers for debugging the application, not useful during operations.                      |

# Default Event Severity to Syslog Priority Mapping

Table 7 lists the default event severity to syslog priority mapping in the controller.

| Event Severity | Syslog Priority |
|----------------|-----------------|
| Critical       | Error           |
| Major          | Error           |
| Minor          | Warning         |
| Warning        | Warning         |
| Informational  | Info            |
| Debug          | Debug           |

# Configuring the Northbound Portal Interface

Follow these steps to configure the northbound portal interface.

- 1 Go to the Northbound Portal Interface section.
- 2 In **Password**, type the password for the northbound portal interface.
- 3 Click Apply.

Figure 98. The Northbound Portal Interface section

| Configuration >> SCG System >> Northbound Portal Interface |                             |  |  |  |
|------------------------------------------------------------|-----------------------------|--|--|--|
| General System Settings 🛛 a 着                              | Northbound Portal Interface |  |  |  |
| System Time                                                | Password: * ·····           |  |  |  |
| Syslog Server                                              | Refresh Acces Concel        |  |  |  |
| Northbound Portal<br>Interface                             |                             |  |  |  |

# Configuring the SMTP Server Settings

If you want to receive copies of the reports that the controller generates, configure the SMTP server settings and the email address to which the controller will send the reports. Follow these steps to configure the SMTP server settings.

- 1 Go to the *SMTP Server Settings* section.
- 2 Select the Enable SMTP Server check box.
- 3 In Logon Name, type the logon or user name provided by your ISP or mail administrator. This might be just the part of your email address before the @ symbol, or it might be your complete email address. If you are using a free email service (such as Hotmail<sup>™</sup> or Gmail<sup>™</sup>), you typically have to type your complete email address.
- 4 In **Password**, type the password that is associated with the user name above.
- 5 In SMTP Server Host, type the full name of the server provided by your ISP or mail administrator. Typically, the SMTP server name is in the format smtp.company.com.
- In **SMTP Server Port**, type the SMTP port number provided by your ISP or mail administrator. Often, the SMTP port number is 25 or 587. The default SMTP port value is 25.
- In **Mail From**, type the email address from which the controller will send email notifications.
- In **Mail To**, type the email address to which the controller will send alarm messages. You can send alarm messages to a single email address.
- If your mail server uses encryption, select the encryption method in Encryption Options. Options include **TLS** and **STARTTLS**. Check with your ISP or mail administrator for the correct encryption settings that you need to set.
- Click Apply.

Figure 99. The SMTP Server Settings section

| Configuration >> SCG System >> SMTP Server |                                      |  |  |  |
|--------------------------------------------|--------------------------------------|--|--|--|
| General System Settings 🛛 o 🍦              | SMTP Server Settings                 |  |  |  |
| System Time                                | Enable SMTP Server                   |  |  |  |
| Syslog Server                              | Logon Name:                          |  |  |  |
| Northbound Portal Interface                | Password:<br>SMTP Server Host: *     |  |  |  |
| SMTP Server                                | SMTP Server Port: *                  |  |  |  |
| FTP Server for Uploading                   | Mail From: *                         |  |  |  |
| Statistics Data                            | Mail To: *                           |  |  |  |
| Critical AP Auto Tagging<br>Rules          | Encryption Options: V TLS V STARTTLS |  |  |  |
| Management Web<br>Certificate              | Cancel lest                          |  |  |  |

# Configuring the FTP Server Settings

Follow these steps to configure the FTP server settings for uploading raw report data (in CSV format).

- 1 Go to the FTP Settings for Uploading Statistics section.
- 2 Select the Enable uploading statistics data to FTP server check box.
- **3** In *Statistics Data Interval*, select the time interval at which the controller uploads a copy of raw statistical data to the FTP server. Options include:
  - **Hourly**: If you select this option, the controller will upload data to the FTP server every 20th minute of the hour (for example, 00:20, 01:20, 02:20 and so on).
  - **Daily**: If you select this option, the controller will upload data to the FTP server at 12:35AM every day.
- 4 In *FTP Server*, select the FTP server to which you want to upload the statistics data. The FTP server options that appear here are those that you created in Configuring FTP Services.
- 5 To verify that the FTP server settings and logon information are correct, click **Test**. If the server and logon settings are correct, the following message appears: Test completed successfully.
- 6 Click Apply.

#### Figure 100. FTP server settings

| Configuration >> SCG System >> FTP Server for Uploading Statistical Data |                           |                            |  |  |
|--------------------------------------------------------------------------|---------------------------|----------------------------|--|--|
| General System Settings                                                  | FTP Server for            | Uploading Statistical Data |  |  |
| System Time                                                              | Cashia walao dina statist |                            |  |  |
| Syslog Server                                                            | Statistics Data laternal  |                            |  |  |
| Northbound Dortal Interface                                              | Statistics Data Interval: |                            |  |  |
| Northbound Portai Interface                                              | FTP Server:               | Select a FTP server        |  |  |
| SMTP Server                                                              | Refresh Apply Canc        | el                         |  |  |
| FTP Server for Uploading<br>Statistical Data                             |                           |                            |  |  |
| Critical AP Auto Tagging                                                 |                           |                            |  |  |

**NOTE:** For detailed information on the statistics files that are exported to the FTP server and their content, see Statistics Files the Controller Exports to an FTP Server.

# Setting Critical AP Auto Tagging Rules

A critical AP is an AP that exceeds the daily traffic threshold (sum of uplink and downlink) data bytes configured on the controller web interface. Follow these steps to tag critical APs automatically.

- 1 Go to the Critical AP Auto Tagging Rules section.
- 2 Select the Enable Auto Tagging Critical APs check box.
- 3 Under Auto Tagging Rules, select Daily Traffic Bytes Exceeds Threshold.
- 4 Under *Rule Threshold*, specify the threshold:
- 5 In the first box, type a value that you want to set as the traffic threshold. This value will be applied in conjunction with the data unit that you will select in the second box.
- 6 In the second box, select the data unit for the threshold M for megabytes or G for gigabytes.
- 7 Click Apply.

APs that exceed the daily traffic threshold that you specified will appear highlighted on the AP List page and the *Access Point* details page. Additionally, the controller will send an SNMP trap to notify that an AP has been disconnected. Figure 101. Critical AP tagging rules

| Configuration >> SCG System >>              | Critical AP Auto Tagging Rules        |                |
|---------------------------------------------|---------------------------------------|----------------|
| General System Settings 🛛 🧧                 | Critical AP Auto Tagging R            | ules           |
| System Time                                 | Enable Auto Tagging Critical APs      |                |
| Syslog Server                               | Auto Tagging Rules                    | Rule Threshold |
| Northbound Portal Interface                 | Daily Traffic Bytes Exceeds Threshold | G 💌            |
| SMTP Server                                 | Refresh Apply Cancel                  |                |
| FTP Server for Uploading<br>Statistics Data |                                       |                |
| Critical AP Auto Tagging<br>Rules           |                                       |                |

# Configuring Q-in-Q Ether Type

Follow these steps to configure the Q in Q Ether type.

- **1** Go to Configuration > System.
- 2 On the sidebar, click **Q-in-Q Ether Type**. The *Q-in-Q Ether Type* page appears.
- **3** From the drop-down list, select the Q-in-Q Ether Type format. Alternatively, you can type in a value if it cannot be found on the list. The value should be 4 Hex digits with optional prefix 0x/0X.
- 4 Click **Apply** to save the changes.

You have completed configuring the Q-in-Q Ether Type.

Figure 102. Configuring the Q-in-Q Ether Type

| Configuration >> SCG System >> 0              | Q in Q Ether Type                                                                                           |
|-----------------------------------------------|----------------------------------------------------------------------------------------------------|
| General System Settings 🛛 o                   | Q-in-Q Ether Type                                                                                           |
| System Time                                   | Q-in-Q Ether Type: 0x8100 😨 Please type in a value if it cannot be found in the list. The value should be 4 |
| Syslog Server                                 | Hex digits with optional prefix 0x/0X.                                                                      |
| Northbound Portal Interface                   | Refresh Apply Cancel                                                                                        |
| SMTP Server                                   |                                                                                                    |
| FTP Server for Uploading E<br>Statistics Data |                                                                                                    |
| Critical AP Auto Tagging<br>Rules             |                                                                                                    |
| Management Web<br>Certificate                 |                                                                                                    |
| Q-in-Q Ether Type                             |                                                                                                    |
## Managing the Global User Agent Black List

Follow these steps to configure the global user agent black list.

- **1** Go to Configuration > System.
- 2 On the sidebar, click Manage Global User Agent Black List to view the page.
- 3 Click Add New to enter the name, user agent pattern, and error.
- 4 Click Save.

You have completed adding an agent to the black list.

Figure 103. Global user agent black list

| Configuration >> SCG System >> Manage User Agent Black List     |                          |                         |       |  |  |  |  |
|-----------------------------------------------------------------|--------------------------|-------------------------|-------|--|--|--|--|
| General System Settings 🔹 🍵 Manage Global User Agent Black List |                          |                         |       |  |  |  |  |
| System Time                                                     | Refresh Add New Research | Search                  | ×Q    |  |  |  |  |
| Syslog Server                                                   | Name O                   | User Agent Pattern      | Error |  |  |  |  |
| Northbound Portal Interface                                     | DivX Player              | ."DivX Player."         | 503   |  |  |  |  |
| SMTP Server                                                     | Google Update            | .*Google Update.*       | 503   |  |  |  |  |
|                                                                 | MSDW                     | .*MSDW.*                | 503   |  |  |  |  |
| FTP Server for Uploading<br>Statistics Data                     | Microsoft BITS           | .*Microsoft BITS.*      | 503   |  |  |  |  |
|                                                                 | Microsoft NCSI           | ."Microsoft NCSI."      | 503   |  |  |  |  |
| Critical AP Auto Tagging<br>Rules                               | Microsoft-CryptoAPI      | .*Microsoft-CryptoAPI.* | 503   |  |  |  |  |
|                                                                 | * 🔲 Skype WISPr          | .*[sS]kype.*            | 503   |  |  |  |  |
| Management Web<br>Certificate                                   | Stubinstaller            | ."Stubinstaller."       | 503   |  |  |  |  |
| 0 - 0                                                           | Symantec LiveUpdate      | .*Symantec LiveUpdate.* | 503   |  |  |  |  |
| Q-In-Q Ether Type                                               | Syncer                   | ."Syncer."              | 503   |  |  |  |  |
| Manage User Agent Black                                         | TrendMicro client        | .*TMUFE.*               | 503   |  |  |  |  |
| LISU                                                            | VCSoapClient             | .*VCSoapClient.*        | 503   |  |  |  |  |

## **Enabling and Configuring Node Affinity**

Node affinity enables administrators to manually configure the controller nodes to which APs will connect. You do this by setting the order of preferred nodes on the Node Affinity page.

Node affinity is implemented at the AP zone level, which means that all APs that belong to a zone will have the same node affinity settings.

If you want APs that belong to the same zone to connect to the same node whenever possible, you can configure set the preferred node for a particular zone.

CAUTION! Enabling node affinity automatically disables cluster redundancy.

Follow these steps to enable and configure node affinity.

- 1 Go to Configuration > System > General System Settings > Node Affinity.
- 2 Select the Enable Node Affinity check box, and then click Apply.
- **3** Edit the default node affinity profile or create a new profile. An affinity profile defines the order of the nodes to which APs that belong to the same zone will connect.

- To edit the default profile, click the profile name that appears under the *Node Affinity Profile* section. The *Edit Node Affinity Profile* form appears and displays all nodes that belong to the cluster. Click the green up and down buttons under the *Action* column to set the order of node priority. Make sure that the preferred node is at the top of the list.
- To create a new, click **Create New**. In the *Create Node Affinity Profile* form, type a name and description, and then click the green up and down buttons under the *Action* column to set the order of node priority. Make sure that the preferred node is at the top of the list. Click **OK** when done.
- 4 In the *Node Affinity Setting* section, set the number of times an AP will attempt to connect to the preferred node. The default value is 3 and the accepted range is 1 to 10. If the AP is unable to connect to the preferred node, it will attempt to connect to the node that is next in the order of node priority.
- 5 In the *Zone Assignment* section, set the node affinity profile that you want each zone to use. Do the following:
  - a Select the check box for the zone
  - b Click Assign Profile.
  - c In Node Affinity Profile, select the profile that you want to assign to the node.
  - d Click Apply.

Repeat this procedure for each zone.

6 Click **Apply** at the bottom of the page to save your changes.

Figure 104. Use the Node Affinity page to set the preferred node of each zone

| Node Affinit                       | Node Affinity                                                                         |            |  |  |  |  |  |  |
|------------------------------------|---------------------------------------------------------------------------------------|------------|--|--|--|--|--|--|
| Enable Node Af<br>Cluster Redundan | Inable Node Affinity<br>Cluster Redundancy will not work if Node Affinity is enabled. |            |  |  |  |  |  |  |
| Node Affinity P                    | ofile                                                                                 |            |  |  |  |  |  |  |
| Refresh Create                     | Refresh Create New                                                                    |            |  |  |  |  |  |  |
| Name                               | Description                                                                           | Node Order |  |  |  |  |  |  |
| preferrin                          | Generated by system.                                                                  | SCG147-19  |  |  |  |  |  |  |
| test-node                          |                                                                                       | SCG147-19  |  |  |  |  |  |  |
|                                    |                                                                                       |            |  |  |  |  |  |  |
| Node Affinity Set                  | ing                                                                                   |            |  |  |  |  |  |  |
| # of Node Retry f                  | or Prefer * 3                                                                         |            |  |  |  |  |  |  |
| E Zone Assignr                     | ent                                                                                   |            |  |  |  |  |  |  |
| Assign Profile                     | Search terms:                                                                         |            |  |  |  |  |  |  |
| Zone Name                          | Node Affinity Profile                                                                 |            |  |  |  |  |  |  |
| 7982_IPv6                          |                                                                                       |            |  |  |  |  |  |  |
| IPv4                               | preferring-SCG147-19-C-PFyl                                                           |            |  |  |  |  |  |  |
| IPv6                               |                                                                                       |            |  |  |  |  |  |  |
| IPv6_Mesh                          |                                                                                       |            |  |  |  |  |  |  |
| R700_IPv6                          |                                                                                       |            |  |  |  |  |  |  |
| ruckus                             |                                                                                       |            |  |  |  |  |  |  |
| test                               |                                                                                       |            |  |  |  |  |  |  |
| Show 20                            | Show         20         <                                                             |            |  |  |  |  |  |  |

## Managing the Certificate Store

The certificate store is the central storage for all the security certificates that the controller uses for its web interface, AP portal, and hotspots.

By default, a Ruckus Wireless-signed SSL certificate (or security certificate) exists in the controller. However, because this default certificate is signed by Ruckus Wireless and is not recognized by most web browsers, a security warning appears whenever you connect to the web interface or users connect to the AP portal or a hotspot. To prevent these security warnings from appearing, you can import an SSL certificate that is issued by a recognized certificate authority.

This section describes the steps you need to perform to import and apply an SSL certificate to the web interface, AP portal, or hotspots. Topics include:

- Generating a Certificate Signing Request
- Importing an SSL Certificate
- Assigning Certificates to Services

**CAUTION!** The certificate that you will use for Hotspot 2.0 OSEN must be issued by a certificate authority (CA) authorized by the Wi-Fi Alliance (WFA). Otherwise, it will not appear on the list of certificates that you can use for Hotspot 2.0 OSEN.

**NOTE:** If you are implementing Hotspot 2.0 on the network and you want to support anonymous authentication using OSU Server-Only Authenticated L2 Encryption Network (OSEN), you will need to import a trust root certificate, server or intermediate certificate and private key.

### Generating a Certificate Signing Request

This section describes how to generate a certificate signing request (which you need to obtain a signed certificate) and how to import a signed certificate into the controller.

**NOTE:** If you already have an SSL certificate that you want to import into the controller, go to Importing an SSL Certificate.

If you do not have an SSL certificate, you will need to create a certificate signing request (CSR) file and send it to an SSL certificate provider to purchase an SSL certificate. The controller web interface provides a form that you can use to create the CSR file. Follow these steps to generate a certificate request.

- **1** Go to Configuration > System.
- 2 On the sidebar, click **Certificate Store**. The *Certificate Store* page appears.
- 3 In the *Certificate Signing Request (CSR)* section, click **Generate**. The *Generate New Certificate Signing Request (CSR)* form appears.
- 4 In Name, type a name for this CSR.
- 5 In *Description*, type a description for this CSR.
- 6 In the Certificates Signing Request (CSR) section, fill out the following boxes:
  - *Common Name*: Type the fully qualified domain name of your Web server. This must be an exact match (for example, www.ruckuswireless.com).
  - *Email*: Type your email address (for example, joe@ruckuswire-less.com).
  - Organization: Type the complete legal name of your organization (for example, Ruckus Wireless, Inc.). Do not abbreviate your organization name.
  - Organization Unit: Type the name of the division, department, or section in your organization that manages network security (for example, Network Management).
  - Locality/City: Type the city where your organization is legally located (for example, Sunnyvale).
  - *State/Province*: Type the state or province where your organization is legally located (for example, California) Do not abbreviate the state or province name.
  - *Country*: Select the country where your organization is location from the dropdown list.

- 7 Click **OK**. The controller generates the certificate request. When the certificate request file is ready, your web browser automatically downloads it.
- 8 Go to the default download folder of your Web browser and locate the certificate request file. The file name is myreq.zip.
- 9 Use a text editor (for example, Notepad) to open the certificate request file.
- **10** Go to the website of your preferred SSL certificate provider, and then follow the instructions for purchasing an SSL certificate.
- **11** When you are prompted for the certificate signing request, copy and paste the entire content of myreq.csr, and then complete the purchase.

After the SSL certificate provider approves your CSR, you will receive the signed certificate via email. The following is an example of a signed certificate that you will receive from your SSL certificate provider:

----BEGIN CERTIFICATE----

MIIFVjCCBD6gAwIBAgIQLfaGuqKukMumWhbVf5v4vDANBgkqhkiG9w0B AQUFADCBfnsDELMAkGA1UEBhMCVVMxFzAVBqNVBAoTD1Z1cm1TaWduLC BJbmMuMR8wHQYDVQQLfnBgEFBQcBAQRtMGswJAYIKwYBBQUHMAGGGGh0 dHA6Ly9vY3NwLnZlcmlzaWduLmNvfnbTBDBqqrBqEFBQcwAoY3aHR0cD ovL1NWUlNlY3VyZS1haWEudmVyaXNpZ24uY29tfnL1NWUlNlY3VyZTIw MDUtYWlhLmNlcjBuBqqrBqEFBQcBDARiMGChXqBcMFowWDBWfnFqlpbW FnZS9naWYwITAfMAcGBSsOAwIaBBRLa7kolqYMu9BSOJsprEsHiyEFGD AmfnFiRodHRwOi8vbG9nby52ZXJpc2lnbi5jb20vdnNsb2dvMS5naWYw DQYJKoZIhvcNfnAQEFBQADqqEBAI/S2dmm/kqPeVAlsIHmx-751040q8+fwehRDBmQDaKiBvVXGZ5ZMfnnoc3DMyDjx0SrI91kPsn223 CV3UVBZo385q1T4iKwXqcQ7/WF6QcUYOE6HK+4ZGcfnHermFf3fv3C1-FoCjq+zEu8ZboUf3fWbGprGRA+MR/dDI1dTPtSUG7/zWjXO5jC// fn0pykSldW/q8hq08kq30S8JzCwkqrXJfQ050N4TJtqb/ YC4gwH3BuB9wqpRjUahTifnK1V1ju9bHB+bFkMWIIMIXc1Js62JClWzwFqaGUS2DLE8xICQ3wU1ez8RUPGn wSxAfnYtZ2N7zDxYDP2tEiO5j2cXY708mR3ni0C30=fn

- ----END CERTIFICATE----
- 12 Copy the content of the signed certificate, and then paste it into a text file. Save the file.

You may now import the signed certificate into the controller. Refer to Importing an SSL Certificate for more information.

| Generate new Certificates Signing Request (CSR) |         |                   |  |  |  |
|-------------------------------------------------|---------|-------------------|--|--|--|
| Name:                                           | *       |                   |  |  |  |
| Description:                                    |         |                   |  |  |  |
| 😑 Certificates Signing                          | Request | (CSR)             |  |  |  |
| Common Name:                                    | [?] *   |                   |  |  |  |
| Email:                                          | [?] *   |                   |  |  |  |
| Organization:                                   | [?] *   |                   |  |  |  |
| Organization unit:                              | [?]     |                   |  |  |  |
| Locality/City:                                  | [?] *   |                   |  |  |  |
| State/Province:                                 | [?] *   |                   |  |  |  |
| Country:                                        | *       | United States 🔹 🔻 |  |  |  |
| OK Cancel                                       |         |                   |  |  |  |

Figure 105. Generating a certificate signing request

### Importing an SSL Certificate

When you have an SSL certificate issued by an SSL certificate provider, you can import it into the controller and use it for HTTPS communication. To complete this procedure, you will need the following items:

- The signed server certificate
- The intermediate CA certificate (at least one)
- The private key file

**NOTE:** The file size of each signed certificate and intermediate certificate must not exceed 8192 bytes. If a certificate exceeds 8192 bytes, you will be unable to import it into the controller.

Follow these steps to import a signed server certificate.

- 1 Copy the signed certificate file, intermediate CA certificate file, and private key file to a location (either on the local drive or a network share) that you can access from the controller web interface.
- **2** Go to Configuration > System.
- 3 On the sidebar, click Certificate Store. The Certificate Store page appears.

- 4 In the *Installed Certificates* section, click **Import**. The *Import New Certificate* form appears.
- 5 Import the server certificate by completing the following steps:
  - a In Server Certificate, click Browse. The Open dialog box appears.
  - **b** Locate and select the certificate file, and then click **Open**.
- 6 Import the intermediate CA certificate by completing the following steps:
  - a In Intermediate CA certificate, click Browse. The Open dialog box appears.
  - **b** Locate and select the intermediate CA certificate file, and then click **Open**.
- 7 If you need to upload additional intermediate CA certificates to establish a chain of trust to the signed certificate, repeat the above step.

**NOTE:** If you are using this SSL certificate for a Hotspot 2.0 configuration, you must also import a root CA certificate. See the *Hotspot 2.0 Portal Integration Reference Guide* for this release.

- 8 When you finish uploading all the required intermediate certificates, import the private key file either by uploading file itself or selecting the CSR you generated earlier.
  - To upload the private key file, click **Upload**, then click **Browse**, then locate and select the private key file, and then click **Open**.
  - **a** To select the CSR, click **Using CSR**, then select the CSR that you generated earlier.
- **9** In *Key Passphrase*, enter the passphrase that has been assigned to private key file.
- **10** Click **OK**. The page refreshes and the certificate you imported appears in the Installed Certificate section.

You have completed importing a signed SSL certificate to the controller.

#### Figure 106. The Import New Certificate form

| Import new Certificate |                                       |
|------------------------|---------------------------------------|
| Name: * Description:   |                                       |
| Server Certificate     |                                       |
|                        | Server Certificate: * Proven Clear    |
|                        |                                       |
|                        | Browse Clear                          |
|                        | Browse Clear                          |
|                        | Browse Clear                          |
|                        | Browse Clear                          |
|                        | Root CA certificate: [?] Browse Clear |
|                        | Private Key: *   Upload Browse Clear  |
|                        | O Using CSR No data available ▼       |
|                        | Key Passphrase:                       |
|                        |                                       |
|                        | ]                                     |
| OK Cancel              |                                       |

#### Assigning Certificates to Services

Follow these steps to specify the certificate that each secure service will use.

- **1** Go to Configuration > System.
- 2 On the sidebar, click Certificate Store. The Certificate Store page appears.
- **3** In the *Service Certificates* section, select the certificate that you want to use for each service.
- 4 Click Apply.

You have completed assigning certificates to services.

| Figure 1  | 07. | The Servi   | ce Certificates | section  |
|-----------|-----|-------------|-----------------|----------|
| i iguio i | 01. | 1110 001 11 | oo oortinoutoo  | 00001011 |

| Certificate Store                                                                       |                       |               |   |  |  |  |
|-----------------------------------------------------------------------------------------|-----------------------|---------------|---|--|--|--|
| This page displays all the certificates being managed by SCG.<br>Installed Certificates |                       |               |   |  |  |  |
| Refresh Import New Delete Selected Search terms:                                        |                       |               |   |  |  |  |
| Name      Description                                                                   |                       |               |   |  |  |  |
| Default Certificate                                                                     |                       |               |   |  |  |  |
| Show 20 V                                                                               |                       |               |   |  |  |  |
| Service Certificates                                                                    |                       |               |   |  |  |  |
| Service                                                                                 | Service Certificate   |               |   |  |  |  |
| Management Web:                                                                         | Default Certificate 🔻 |               |   |  |  |  |
| AP Portal:                                                                              | No data availa        | able          | • |  |  |  |
| Hotspot:                                                                                | Default Certif        | ïcate         | • |  |  |  |
| Refresh Apply Cancel                                                                    | 1                     |               |   |  |  |  |
| Certificates Signing Re                                                                 | equest (CSR           | )             |   |  |  |  |
| Refresh Generate Del                                                                    | lete Selected         | Search terms: |   |  |  |  |
| 📄 Name 🔺                                                                                | 1                     | Description   |   |  |  |  |
|                                                                                         |                       |               |   |  |  |  |
| Show 20 V                                                                               |                       |               |   |  |  |  |

## **Configuring Advanced Gateway Options**

As part of the TTG enhancements in this release, a number of features (collectively known as advanced gateway options) are now configurable from the web interface – these features no longer depend on flat file changes.

Follow these steps to configure advanced gateway options.

- **1** Go to the Configuration > General System Settings > Gateway Advanced Options page.
- **2** Configure the following options:
  - Allow Session on Accounting Fail: This setting allows the controller TTG to terminate calls if accounting response fails. The default setting is **No**.

- *GTP Network Service Access Point Identifier [NSAPI]*: This setting is used to select NSAPI for GTP message. The default setting is 1.
- *Include IMEI IE in GTP Messages*: This setting is used to enable or disable IMEI IE in GTP messages. The default setting is **No**.

**NOTE:** In IMEI IE, the controller will send the MAC address of the UE appended with FFFE.

- *Include SCG-RAI in GTPV2*: This setting will only be used when the S5/S8 interface is used for GTPv2.
- *Include SCG-SAI in GTPV2*: This setting will only be used when the S5/S8 interface is used for GTPv2
- *Include ECGI in GTPV2*: This setting will only be used when the S5/S8 interface is used for GTPv2:
- *Include TAI in GTPV2*: This setting will only be used when the S5/S8 interface is used for GTPv2.

NOTE: The default GTPv2 interface for the controller is S2a.

3 Click Apply.

Figure 108. Configure the gateway advanced options as needed

Gateway Advanced Options

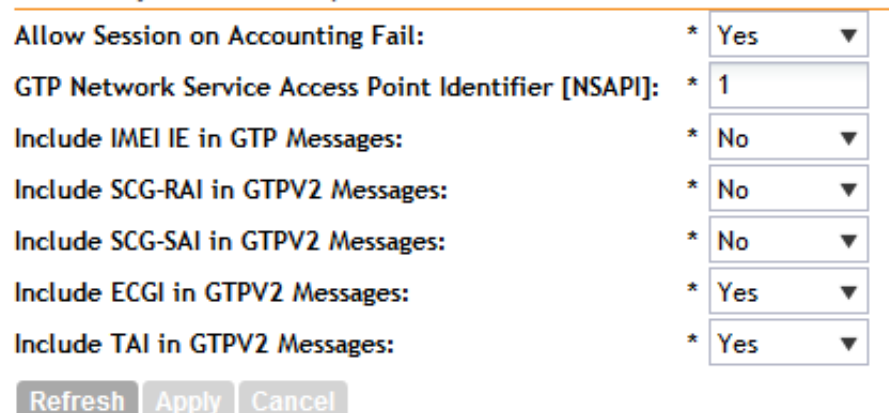

SCG-200/vSZ-H Administrator Guide for SmartZone 3.1.1, 800-70917-001 Rev D

# **Configuring Cluster Planes**

To view the cluster planes that exist in the cluster, go to *Configuration > System > Cluster Planes*. The *Cluster Planes* page appears and displays a summary of the data planes and control planes that belong to the cluster. This section covers:

- Configuring Control Planes
- Configuring Cluster Redundancy

Figure 109. Cluster Plane view

| Configuration >> SCG System | >> Cluster Planes                          |                         |                     |                       |                 |                       |               |   |
|-----------------------------|--------------------------------------------|-------------------------|---------------------|-----------------------|-----------------|-----------------------|---------------|---|
| General System Settings     | Cluster Planes                             | 5                       |                     |                       |                 |                       |               |   |
| Cluster & Planes            | Refresh                                    |                         |                     |                       |                 |                       |               |   |
|                             | Control Planes                             |                         |                     |                       |                 |                       |               | 0 |
| Cluster Redundancy          | This table lists the co-<br>configuration. | ntrol planes on the SCG | cluster. Click the  | name of the plane b   | o view its deta | ills or to update the | control plane |   |
| Network Management          | Name                                       | Management IP           | Cluster IP          | Control IP            | Model           | Serial Number         | Description   |   |
| SNMP Agent                  | INDUS1-C                                   | 172.19.10.2             | 10.10.12.201        | 10.10.11.201          | SCG1K           | 20700001              | INDUS1        |   |
| Alarm to SNMP Trap          | INDUS6-C                                   | 172.19.10.7             | 10.10.15.203        | 10.10.11.210          | SCG1k           | 981307000007          | INDUS6        |   |
| Management Interface ACL    | , Data Planes                              |                         |                     |                       |                 |                       |               | • |
| Hosted AAA Service          | This table lists the da                    | ta planes on the SCG cl | uster. Click the na | ime of the plane to v | iew its details | or to update the da   | uta plane     |   |
| EAP-SIM                     | Name                                       | DP MAC                  | IP Address          | Managed By            | Model           | Serial Number         | Firmware      |   |
| EAP-AKA                     | INDUS1-D0                                  | 50:A7:33:24:DF          | 10.10.11.202        | INDUS1                | CN5750p         | 2.0G1133-FP7          | 2.1.0.0.189   |   |
|                             | INDUS6-D1                                  | 54:3D:37:35:86.         | 10.10.11.212        | INDUS6                | CN5750p         | 2.0G1230-FP7          | 2.1.0.0.189   |   |
|                             | INDU S6-D0                                 | 54:3D:37:35:B6.         | 10.10.11.211        | INDUS6                | CN5750p         | 2.0G1230-FP7          | 2.1.0.0.189   |   |
|                             | INDUS1-D1                                  | 50:A7:33:24:DF          | 10.10.11.203        | INDUS1                | CN5750p         | 2.0G1133-FP7          | 2.1.0.0.189   |   |
|                             |                                            |                         |                     |                       |                 |                       |               |   |

## Setting the System IP Mode

The controller supports IPv4 only and IPv4 and IPv6 addressing modes. The system IP mode controls the format of the IP address that you need to enter in a number of IP address-related settings (for example, cluster plane addresses, static routes, management ACLs, etc.)

Follow these steps to change the controller's system IP mode.

- **1** Go to Configuration > System.
- 2 On the sidebar, click Cluster Planes.
- **3** In the *System IP Mode* section, select the system IP mode that you want to controller to use. Options include:
  - IPv4 Only
  - IPv4 and IPv6
- 4 Click Apply.

You have completed setting the system IP mode.

#### Figure 110. The System IP Mode section

| Cluster Planes               |                       |                   |                      |                |                       |                              |  |
|------------------------------|-----------------------|-------------------|----------------------|----------------|-----------------------|------------------------------|--|
| System IP Mode               |                       |                   |                      |                |                       |                              |  |
| SCG is capable of supporting | ng IPv4 only or IPv4  | and IPv6 togethe  | r. If IPv6 support w | as disabled, o | ertain connectivitie  | s may not work anymore. Ple  |  |
| IP Support Version:          | IPv4 only             | IPv4 and          | IP∨6                 |                |                       |                              |  |
| Refresh Apply Cano           | cel                   |                   |                      |                |                       |                              |  |
| Refresh                      |                       |                   |                      |                |                       |                              |  |
| Control Planes               |                       |                   |                      |                |                       |                              |  |
| View existing control plan   | es in the cluster. To | view details abou | t a control plane or | to update its  | configuration, click  | the control plane name.      |  |
| Name                         | Management IP         | Cluster IP        | Control IP           | Model          | Serial Number         | Description                  |  |
| \$CG147-19-C                 | 172.17.36.14          | 2.1.1.19          | 10.1.1.19/20         | SCG200         | 19191919              | SCG147-19                    |  |
| Data Planes                  |                       |                   |                      |                |                       |                              |  |
| View existing data planes    | and basic informati   | on about them. To | view detailed info   | rmation abou   | t a specific data pla | ne, click the data plane nam |  |
| Name Name                    | DP MAC Add            | I IP Address      | Manage               | d By           | Model                 | Serial Number                |  |
| SCG147-19-D0                 | 00:1E:67:0B:          | 10.1.1.187        | SCG147               | -19            | CN5750p               | 2.0G1049-FP700050            |  |
| SCG147-19-D1                 | 00:1E:67:0B:          | 10.1.1.167        | SCG147               | -19            | CN5750p               | 2.0G1049-FP700048            |  |

## **Configuring Control Planes**

Three tabs exist in the control plane:

- Physical Interface Tab
- User Defined Interface Tab
- Static Routes Tab

Refer to the following sections on how to configure the settings on these three tabs.

**CAUTION!** If you disable the control plane interface, you will no longer be able to access the controller web interface to perform any management or administrative tasks.

### **Physical Interface Tab**

Follow these steps to configure the physical interface settings of a control plane.

**WARNING!** You must configure the control, cluster, and management interfaces to be on three different subnets. Failure to do so may result in loss of access to the web interface or failure of system functions and services.

- 1 Locate the interface settings that you want to update. You can update any of the following interfaces:
  - a Control interface
  - **b** Cluster interface
  - **c** Management interface

**CAUTION!** Although it is possible to use DHCP to assign IP address settings to the management interface automatically, Ruckus Wireless strongly recommends assigning a static IP address to this interface.

- 2 Configure the following settings for the IPv4 interfaces that you want to update.
  - **a** *IP Mode*: Configure the IP address mode by clicking one of the following options:
    - **Static**: Click this if you want to assign an IP address to this interface manually.
    - **DHCP**: Click this if you want this interface to obtain an IP address automatically from a DHCP server on the network. After you click this option, most of the options below it will be grayed out. Continue to Step 3.
  - **b** *IP Address*: Enter the IP address that you want to the assign to this interface.
  - c Subnet Mask: Enter the subnet mask for the IP address above.
  - d Gateway: Enter the IP address of the gateway router.
  - e Primary DNS: Enter the IP address of the primary DNS server.
  - f Secondary DNS: Enter the IP address of the secondary DNS server.
- **3** If the system IP mode is set to **IPv4 and IPv6**, you will also need to configure the IPv6 interfaces. Configure the following settings:
  - **a** *IP Mode*: Configure the IPv6 address mode by clicking one of the following options:
    - **Static**: Click this if you want to assign an IPv6 address to this interface manually, and then configure the following:

- *IP Address*: Enter an IPv6 address (global only) with a prefix length (for example, 1234::5678:0:C12/123) is required. Link-local addresses are unsupported.
- Gateway: Enter an IPv6 address (global or link-local) without a prefix length. For example, 1234::5678:0:C12 (global address without a prefix length) and fe80::5678:0:C12 (link-local address without a prefix length).
- **Auto**: Click this if you want the interface to obtain its IP address from Router Advertisements (RAs) or from a DHCPv6 server on the network.
- 4 In *Access & Core Separation*, select the **Enable** check box if you want the management interface (core side) to be the system default gateway. The control interface (access side) will be used for access traffic only.
- 5 In *Default Gateway*, select the gateway that you want to use the IPv4 and IPv6 interfaces (if enabled). The options that appear here are the gateways that you have defined for control, cluster, and management interfaces.

**NOTE:** When Access & Core Separation is enabled, the **Default Gateway** field is hidden.

- 6 (Optional) In *Primary DNS Server* and *Secondary DNS Server*, configure the DNS servers that you want the controller to use.
- 7 Click **Apply** to save your changes.

The controller restarts and applies the updated network interface settings. You have completed updating the physical interface settings.

**NOTE:** For information on how to configure the management IP address from the command line interface, refer to Changing the Management IP Address from the CLI.

**Configuring Cluster Planes** 

| Figure 111. | The | Physical | Interface | tab |
|-------------|-----|----------|-----------|-----|
|-------------|-----|----------|-----------|-----|

| v4-Control Interfac                                             | e                                    | IPv4-Cluster Interf      | ace                                            | IPv4-Management             | Interface                        |
|-----------------------------------------------------------------|--------------------------------------|--------------------------|------------------------------------------------|-----------------------------|----------------------------------|
| P Mode:                                                         | * 💿 Static 💿 DHCP                    | IP Mode:                 | * 🖲 Static 💿 DHCP                              | IP Mode:                    | * 🖲 Static 💿 DHCP                |
| P Address:                                                      | * 10.1.1.19                          | IP Address:              | * 2.1.1.19                                     | IP Address:                 | * 172.17.36.147                  |
| ubnet Mask:                                                     | * 255.255.255.0                      | Subnet Mask:             | * 255.255.255.0                                | Subnet Mask:                | * 255.255.252.0                  |
| Gateway:                                                        | 10.1.1.253                           | Gateway:                 | 2.1.1.10                                       | Gateway:                    | 172.17.36.1                      |
| IPv6-Control Interfac                                           | e                                    | Not support              |                                                | - IPv6-Management           | Interface                        |
| Static                                                          | Auto                                 |                          |                                                | Static                      | Auto                             |
| IP Address:                                                     | *                                    |                          |                                                | IP Address:                 | *                                |
| Gateway:                                                        |                                      |                          |                                                | Gateway:                    |                                  |
| ccess & Core Separa<br>IPv4 Default Gateway<br>Default Gateway: | tion: Enable. If enabled, N<br>& DNS | Nanagement interface (co | re side) gateway is the system de<br>way & DNS | efault. Control interface ( | access side) gateway is used for |
| Primary DNS Server:                                             | 172.17.17.16                         | Primary DNS Ser          | ver: 2001:4860:4860::888                       | 18                          |                                  |
|                                                                 |                                      | Secondary DNS S          | erver:                                         |                             |                                  |

#### **User Defined Interface Tab**

**NOTE:** The user defined interface (UDI) is unavailable in Virtual SmartZone (High-Scale and Essentials).

Use the User Defined Interface tab to configure the service settings (captive portal, subscriber portal, and Web proxy). Note that you can only create one user defined interface, and it must be for a service and must use the control interface as its physical interface.

**NOTE:** The control plane and the user-defined interface (UDI) must be on different subnets. If the control plane and UDI are on the same subnet and assigned the same IP address, APs will be unable to communicate with the control plane. If the control plane and UDI are on the same subnet and assigned different IP addresses, hotspot clients will not be redirected to the logon URL for user authentication.

Follow these steps to configure the settings on the User Defined Interface tab.

- 1 Click the User Defined Interfaces tab.
- 2 Click the Create New button.
- **3** Configure the following interface settings:
  - **a** Name: Enter a name for this interface.

- **b** *IP Address*: Enter an IP address to assign to this interface.
- c Subnet Mask: Enter a subnet mask for the IP address above.
- d Gateway: Enter the IP address of the gateway router.
- e VLAN: Enter the VLAN ID that you want to assign to this interface.
- f *Physical Interface*: Select either **Control Interface** or **Management Interface**.
- g Service: Select Hotspot or Not Specified.
- 4 Click Save.
- 5 Click Apply.

You have completed configuring the northbound portal interface settings.

Figure 112. The User Defined Interface tab

| Edit Control Plane Network S                                                                              | ettings                                                                                          |                                                             |                        |
|----------------------------------------------------------------------------------------------------|--------------------------------------------------------------------------------------------------|-------------------------------------------------------------|------------------------|
| This page lists the network configure<br>northbound control interface settings<br>Physical Interface User | ation settings of the selected of<br>s, or manually configure the sta<br>Defined Interface Stati | ontrol plane. You can the modi<br>atic routes.<br>ic Routes | fy interface settings, |
| This page lists the northbound con<br>Create New                                                          | trol interfaces that have been o                                                                 | configured.                                                 |                        |
| Name                                                                                                    | IP Address                                                                                       | Subnet Mask                                                 | Gateway                |
| Apply Reset                                                                                               |                                                                                                  |                                                             |                        |
| Close                                                                                                    |                                                                                                  |                                                             |                        |

### Static Routes Tab

To configure a static route, enter the destination IP address and related information for the destination. You can also assign a metric (or priority) to help the controller determines the route to choose when there are multiple routes to the same destination.

Follow these steps to configure a static route.

- 1 Click the Static Routes tab.
- 2 Click the Create New button.
- **3** Configure the following interface settings:

- **a** Network Address: Enter the destination IP address of this route.
- **b** Subnet Mask: Enter a subnet mask for the IP address above.
- c Gateway: Enter the IP address of the gateway router.
- d Interface: Select the physical interface to use for this route.
- e *Metric*: This represents the number of routers between the network and the destination.
- 4 Click Save.
- 5 Click **Apply** to save your changes.

You have completed configuring a static route.

Figure 113. The Static Route tab

| Cluster Planes                 |                      |                   |                      |                 |                         |                      |           |
|--------------------------------|----------------------|-------------------|----------------------|-----------------|-------------------------|----------------------|-----------|
| Refresh                        |                      |                   |                      |                 |                         |                      |           |
| Control Planes                 |                      |                   |                      |                 |                         |                      |           |
| This table lists the control p | planes on the SCG    | cluster. Click th | e name of the plane  | to view its det | ails or to update the   | control plane config | guration. |
| Name                           | Management IP        | Cluster IP        | Control IP           | Model           | Serial Number           | Description          |           |
| INDUS1-C                       | 172.19.10.2          | 10.10.12.201      | 10.10.11.201         | SCG1K           | 20700001                | INDUS1               |           |
| Edit Control Plane N           | etwork Setting       | s                 |                      |                 |                         |                      |           |
| This page lists the networ     | rk configuration set | tings of the sele | ected control plane. | You can the m   | odify interface setting | gs, northbound con   |           |
| Physical Interface             | User Defined         | Interface         | Static Routes        |                 |                         |                      |           |
| This table lists the static    | routes that have be  | een configured.   |                      |                 |                         |                      |           |
| Create New DB                  | ete Selected         |                   |                      |                 |                         |                      |           |
| Network Address                |                      | Subnet Mask       |                      | Gateway         |                         | Interface            |           |
| 10.254.1.0                     | 3                    | 255.255.255.0     |                      | 0               |                         |                      |           |
| 10.254.1.0                     | 1                    | 255.255.255.0     |                      | 0               |                         |                      |           |
|                                |                      |                   |                      |                 |                         |                      |           |
|                                |                      |                   |                      |                 |                         |                      |           |
|                                |                      |                   |                      |                 |                         |                      |           |
|                                |                      |                   |                      |                 |                         |                      |           |
| -                              |                      |                   |                      |                 |                         |                      |           |
| Apply Pasat                    |                      |                   |                      |                 |                         |                      |           |
| ruppo neser                    |                      |                   |                      |                 |                         |                      |           |

### Configuring a Data Plane

By default, the controller sends traffic from its data plane from a single interface. If your organization's network requires separation of the access and core traffic, configure access and core separation on the controller.

Follow these steps to configure the interface settings of a data plane.

- 1 Go to Configuration > System.
- 2 On the side menu, click **Cluster Planes**. The *Cluster Planes* page appears.
- **3** Scroll down to the *Data Planes* section, and then click the name of the data plane that you want to configure. The Edit Data Plane Network Settings [{node name}] form appears.

- 4 In Interface Mode, select one of the following options:
  - Single Interface (default): Select this option if you want the controller to send traffic from its data plane from a single interface.
  - Access and Core Interfaces: Select this option if you want the controller to send traffic to the access and core networks separately.

If you choose to separate the access and core networks, take note of the following:

- If the data plane is required to connect to IP addresses in the core network (for example, for DHCP relay or L2oGRE termination) and the destination IP addresses are not part of the core subnet, you must use static routes.
- There are no predefined access and core interfaces on the SCG-200. You can use either ports on the rear panel of the controller to connect to the access network and core network.
- 5 In the *Primary (Access) Interface* section, configure the primary interface settings:
  - **a** IP Mode: Click one of the following options:
    - Static: Click this if you want to assign an IP address to this interface manually.
    - DHCP: Click this if you want this interface to obtain an IP address automatically from a DHCP server on the network. After you click this option, most of the options below it will be grayed out. Continue to Step 3.
  - **b** IP Address: Enter the IP address that you want to the assign to this interface.
  - c Subnet Mask: Enter the subnet mask for the IP address above.
  - d Gateway: Enter the IP address of the gateway router.
  - e Primary DNS: Enter the IP address of the primary DNS server.
  - f Secondary DNS: Enter the IP address of the secondary DNS server.
- 6 In the Secondary (Core) Interface section, configure the secondary interface settings:
  - **a** IP Address: Enter the IP address of the core network interface. The secondary/core interface IP address is must be configured manually; DHCP is unsupported.
  - **b** Subnet Mask: Enter the subnet mask for the IP address above.
  - c VLAN: If you need to tag traffic with a VLAN ID, enter the VLAN ID number.

If VLANS are configured on both the access and core networks, the VLAN ID that you enter here must be different from the VLAN ID that you entered for the primary/ access interface.

- **d** NAT IP: Enter the IP address of the network address translation (NAT) server on the network.
- 7 Click Apply to save your changes.

You have completed configuring the interface settings of a data plane.

Figure 114. Configuring data planes

| Edit Data Plane Network Setting          | gs [mm-controller1-D0] |                            |   |
|------------------------------------------|------------------------|----------------------------|---|
| Interface Mode: *  Sing                  | gle Interface 💿 Ac     | cess and Core Interfaces   |   |
| Primary (Access) Interface               |                        | Secondary (Core) Interface |   |
| IP Mode: *                               | Static OHCP            | IP Address:                | * |
| IP Address: *                            | 172.16.60.10           | Subnet Mask:               | * |
| Subnet Mask: *                           | 255.255.255.0          | VLAN:                      |   |
| Gateway: *                               | 172.16.60.1            | (                          |   |
| Primary DNS Server:                      |                        |                            |   |
| Secondary DNS Server:                    |                        |                            |   |
| VLAN:                                    |                        |                            |   |
| Static Routes Create New Delete Selected | /                      |                            |   |
| Network Addr Subnet Ma                   | ask Gateway            |                            |   |
|                                          |                        |                            |   |
|                                          |                        |                            |   |

## **Configuring Cluster Redundancy**

If you have multiple clusters on the network, you can configure cluster redundancy to enable APs managed by a particular cluster to fail over automatically to another cluster if their parent cluster goes out of service or becomes unavailable.

Before you configure cluster redundancy, take note of the following:

- Cluster redundancy is disabled by default.
- Only super administrators have the capability to configure the cluster redundancy settings.
- To configure cluster redundancy, you will need to retrieve the IP addresses assigned to the control interfaces of all nodes on clusters that you want to configure.

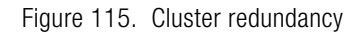

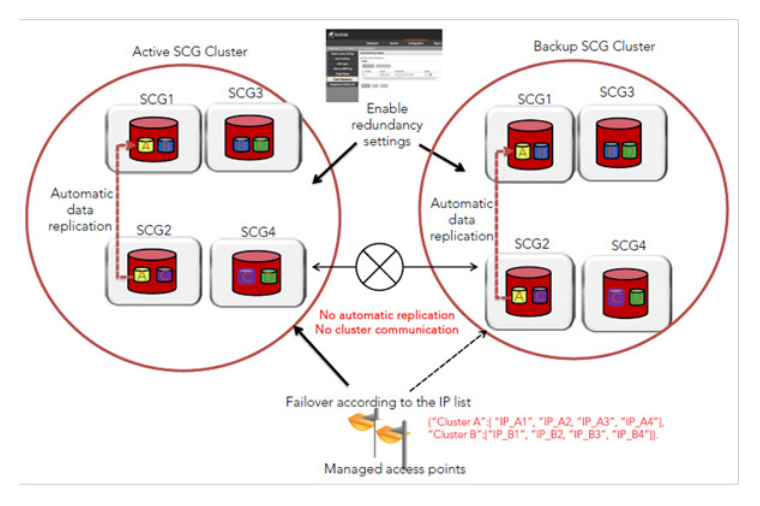

Follow these steps to configure redundancy for a cluster on the network.

- **1** Go to Configuration > Cluster Planes.
- 2 Select the Enable Cluster Redundancy check box.
- **3** Click the Create New button to create a record for a failover cluster. The Cluster form appears.
- 4 Configure the settings in the Cluster form.
  - **a** In Name, type a name for the cluster (for example, type Cluster B).
  - **b** Under Cluster Control IP List, click the Create New IP button.
  - **c** In the text box that appears, type the control interface IP address of a node in this cluster.
  - d Click Save.
  - e Repeat steps b to d for every node in the cluster. If this cluster has two nodes, for example, this cluster control IP list must have two IP addresses. You can add up to four control IP addresses to the list.

Cluster Redundancy Settings

Figure 116. Use the Cluster form to set the cluster control IP addresses

- 5 Click Apply in the Cluster form to save the cluster control IP list.
- 6 To add another cluster control IP list (for example, for Cluster C), click Create New. You can add up to four cluster control IP lists.
- 7 Click Apply on the Cluster Redundancy Settings page.

You have completed configuring cluster redundancy.

**NOTE:** After configuring redundancy for a cluster, Ruckus Wireless strongly recommends backing up the controller configuration.

### How Cluster Redundancy Works

The following simplified scenario describes how cluster redundancy works and how managed APs fail over from one controller cluster to another.

1 After you enable and configure cluster redundancy on the controller, managed APs obtain the updated configuration (which now includes the failover settings) from the controller. If you have two clusters, for example, managed APs will obtain a failover list similar to the following:

{"Cluster A":[ "IP\_A1", "IP\_A2, "IP\_A3", "IP\_A4"], "Cluster B":["IP\_B1", "IP\_B2, "IP\_B3", "IP\_B4"]}.

- 2 If Cluster A goes out of service or becomes unavailable, APs managed by Cluster A will attempt to connect to the IP addresses (one node at a time) specified for Cluster A.
- **3** If managed APs are unable to connect to the IP addresses specified for Cluster A, they will attempt to connect to the IP addresses (one node at a time) specified for Cluster B.
- 4 If managed APs are able to connect to one of the IP address specified for Cluster B, they fail over to Cluster B. Then, they apply the registration rules that have been configured for Cluster B and renew their certificates.

**NOTE:** The second cluster to which APs fail over must have sufficient license seats to accommodate the new APs that it will be managing. If the second cluster has insufficient license seats, the failover will be unsuccessful.

After the APs apply the registration rules and renew their certificates, the failover process is complete. These APs will continue to be managed by the failover cluster until you restore them to the original cluster (rehome) manually.

## **Rehoming Managed APs**

Rehoming is the process of returning the APs that have failed over to the second cluster back to their original cluster (once it becomes available). Rehoming must be done manually. APs that have failed over will continue to be managed by the failover cluster until you rehome them.

Rehoming APs must be done on a per-zone basis. Follow these steps to rehome managed APs to the original cluster.

- **1** Go to Configuration > AP Zones.
- **2** From the AP Zone List, click the AP zone name that you want to rehome. The AP Zone Configuration Details page appears.
- 3 Click the Switchover Cluster button. The Switchover Cluster dialog box appears.
- 4 From the drop-down menu, select the cluster to which you want the AP zone to switch over (for example, the original cluster to which APs in this zone belonged).
- 5 Click Apply.

You have completed rehoming the APs in the zone.

# **Configuring Network Management**

This section covers:

- Configuring the SNMPv2 and SNMPv3 Agents
- Sending SNMP Traps and Email Notifications for Events
- Controlling Access to the Management Interfaces

## Configuring the SNMPv2 and SNMPv3 Agents

The controller supports the Simple Network Management Protocol (SNMP v2 and v3), which allows you to query controller information, such as system status, AP list, AP zones, etc., and to set a number of system settings using a Network Management System (NMS) or SNMP MIB browser. You can also enable SNMP traps to receive immediate notifications for possible AP and system issues.

The procedure for enabling the internal SNMP agents depends on whether your network is using SNMPv2 or SNMPv3. SNMPv3 mainly provides security enhancements over the earlier version, and therefore requires you to enter authorization passwords and encryption settings, instead of simple clear text community strings.

Both SNMPv2 and SNMPv3 can be enabled at the same time. The SNMPv3 framework provides backward compatibility for SNMPv1 and SNMPv2c management applications so that existing management applications can still be used to manage the controller with SNMPv3 enabled.

This section covers the following topics:

- Enabling Global SNMP Traps
- Configuring the SNMPv2 Agent
- Configuring the SNMPv3 Agent

## **Enabling Global SNMP Traps**

By default, the global SNMP trap setting is disabled, which means that the controller will be unable to send out trap notifications, even if you enabled the SNMPv2 and SNMPv3 agents to send out traps.

Follow these steps to enable global SNMP traps.

- **1** Go to the SNMP Agent section.
- 2 Select the Enable SNMP Traps Globally check box.
- **3** Click Apply. A message appears, confirming that you have updated the global trap settings.

#### Figure 117. The SNMP Agent section

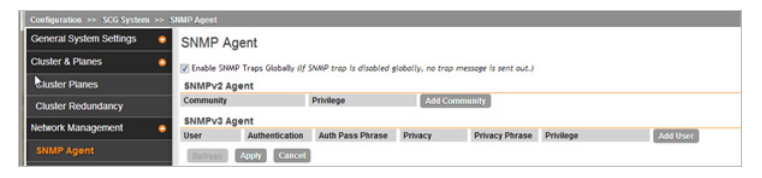

## Configuring the SNMPv2 Agent

Follow these steps to configure the SNMPv2 agent.

- 1 In the SNMPv2 Agent section, click Add Community. Options for adding a community appear.
- 2 Configure the read-only community settings by following these steps:
  - **a** In the text box under Community, type the read-only community string (for example, public). Applications that send SNMP Get-Requests to the controller (to retrieve information) will need to send this string along with the request before they will be allowed access.
  - **b** Under Privilege, select the check boxes for the privileges that you want to grant to this community. A read-only community is typically granted the Read privilege. Available privileges include:
    - Read
    - Write
    - Trap: Select this privilege if you want to send SNMP trap notifications for this community. To add a trap target, click Add Trap Target, and then configure the following options (required) that appear below:
    - Target IP Address: Type the IP address of the SNMP trap server on the network.
    - Target Port: Type the SNMP trap server port.
- **3** Click Add Community again. A second set of configuration options for adding a community appears.
- 4 Configure the read-write community settings by following these steps:
  - **a** In the text box under Community, type the read-write community string (for example, private). Applications that send SNMP Set-Requests to the controller (to set certain SNMP MIB variables) will need to send this string along with the request before they will be allowed access. The default value is private.

- **b** Under Privilege, select the check boxes for the privileges that you want to grant to this community. A read-write community is typically granted the Read and Write privileges. Available privileges include:
- Read
- Write
- Trap: Select this privilege if you want to send SNMP trap notifications for this community. When this check box is selected, the Add Trap Target button becomes active. Click Add Trap Target, and then configure the following settings (required):
  - Target IP Address: Type the IP address of the SNMP trap server on the network.
  - Target Port: Type the SNMP trap server port.
- 5 Click Apply.

You have completed configuring the read-only and read-write communities for the SNMPv2 agent. To add another community, click Add Community again, and then repeat the procedure above.

Figure 118. The SNMPv2 Agent section

| SNMP Agent                                           |                                             |                                    |  |  |  |  |
|------------------------------------------------------|---------------------------------------------|------------------------------------|--|--|--|--|
| Enable SNMP Trap                                     | s Globally (If SNMP trap is disabled global | lly, no trap message is sent out.) |  |  |  |  |
| Community                                            | Privilege                                   | Add Community                      |  |  |  |  |
| Read V Write V Trap Add Trap Target Remove Community |                                             |                                    |  |  |  |  |
| Trap Target: Targe                                   | et IP Address 162 Remove                    | Target                             |  |  |  |  |

### Configuring the SNMPv3 Agent

Follow these steps to configure the SNMPv3 agent.

- 1 In the SNMPv3 Agent section, click Add User. Options for adding a user appear.
- 2 Under User, type a user name between 1 and 31 characters.
- **3** Under Authentication, select one of the following authentication methods:
  - None: Use no authentication.
  - MD5: Message-Digest algorithm 5, message hash function with 128-bit output.
  - SHA: Secure Hash Algorithm, message hash function with 160-bit output.

- 4 Under Auth Pass Phrase, type a pass phrase between 8 and 32 characters in length.
- 5 Under Privacy, select one of the following privacy methods:
  - None: Use no privacy method.
  - DES: Data Encryption Standard, data block cipher.
  - AES: Advanced Encryption Standard, data block cipher.
- 6 Under Privacy Phrase (active only if you selected either DES or AES above), enter a privacy phrase between 8 and 32 characters in length.
- 7 Under Privilege, select the check boxes for the privileges that you want to grant to this community. A read-only community is typically granted the Read privilege, whereas a read-write community is granted the Read and Write privileges. Available privileges include:
  - Read
  - Write
  - Trap: Select this privilege if you want to send SNMP trap notifications for this community. When this check box is selected, the Add Trap Target button becomes active. Click Add Trap Target, and then configure the following settings (required):
    - Target IP Address: Type the IP address of the SNMP trap server on the network.
    - Target Port: Type the SNMP trap server port.
- 8 Repeat the steps above to create as many SNMPv3 agent users are you require.
- 9 Click Apply.

You have completed configuring the SNMPv3 agent settings.

Figure 119. SNMPv3 Agent section

| SNMPv3 Agent |                |                  |         |                       |                 |                 |             |  |
|--------------|----------------|------------------|---------|-----------------------|-----------------|-----------------|-------------|--|
| User         | Authentication | Auth Pass Phrase | Privacy | <b>Privacy Phrase</b> | Privilege       | Add User        |             |  |
| scg_usr1     | SHA 🔯          |                  | DES 🔯   |                       | Read Write Trap | Add Trap Terget | Remove User |  |
| Refresh      | Apply Cancel   |                  |         |                       |                 |                 |             |  |

## Sending SNMP Traps and Email Notifications for Events

**NOTE:** Verify that global SNMP traps are enabled to ensure that the controller can send SNMP traps for alarms. For information on how to enable global SNMP traps, refer to Enabling Global SNMP Traps.

By default, the controller saves a record of all events that occur to its database. You can configure the controller to also send SNMP traps and email notifications for specific events whenever they occur.

Follow these steps to configure the controller to send traps and email notifications for events.

- **1** Go to Configuration > System.
- 2 On the sidebar, click **Event Management**. If **Event Management** is not visible on the sidebar, click **Network Management** to expand its submenu, which contains the **Event Management** link. The *Event Management* page appears.
- 3 In the *Email Notification* section, select the **Enable** check box, and then type an email address or email addresses in the *Mail To* box. If you want to send notifications to multiple recipients, use a comma to separate the email addresses.
- 4 In the *Events* section, go over the table and select the events for which you want to send traps or email notifications (or both).
  - If you know the event code, event type, or description, type the full or partial text into the search box in the upper-right hand corner of the table, and then click the magnifying glass (search) icon.
  - If you want to select all events, click the check box before the *Code* table heading.

**NOTE:** By default, the *Events* table displays up to 20 events per page. If you are enabling SNMP traps and email notifications for 10 or more events, Ruckus Wireless recommends changing the number of events shown per page. To do this, scroll down to the bottom of the page, and then change the value for **Show** to 250 (maximum).

- 5 After you have selected all of the events for which you want to send traps or email notifications, scroll up to the beginning of the *Events* table, and then click **Enable**. A submenu appears and displays the following links:
  - Enable SNMP Trap: Click this link to enable SNMP trap notifications for all selected events.

- Enable Email: Click this link to enable email notifications for all selected events.
- Enable DB Persistence: Click this link to enable saving of all selected events to the controller database. If an event is already currently enabled, it will stay enabled after you click this link.

A confirmation message appears.

6 Click Yes.

**NOTE:** You can only enable one of these three notification options at a time (for example, SNMP trap notifications only). If you want to enable another option, repeat steps 5 and 6.

You have completed enabling a notification option for the selected events.

Figure 120. Selecting all events on the Event Management page

#### **Event Management**

Configure the system to save events to the database or to trigger SNMP traps and email notifications. You can configure the system to manage each event differently.

| SMTP server is currently disabled. SMTP server must be enabled so that the notification emails can be delivered successfully. Notification Email for Events: |  |  |  |  |  |  |  |
|----------------------------------------------------------------------------------------------------|--|--|--|--|--|--|--|
| Mail To: *                                                                                                    |  |  |  |  |  |  |  |
| Multiple addresses allowed. Please seperate them with comma.                                                                                                 |  |  |  |  |  |  |  |
| Refresh Apply Cancel                                                                                                    |  |  |  |  |  |  |  |

#### Events

| Ret      | fresh [ Enable | Disable    | Search terms:    |               | ×      Include all terms      Include any of    | f these terms |       |                |
|----------|----------------|------------|------------------|---------------|-------------------------------------------------|---------------|-------|----------------|
|          | Code 🔺         | Severity   | Category         | Туре          | Description                                     | SNMP Trap     | Email | DB Persistence |
|          | 103            | Informatio | AP Communication | AP managed    | This event occurs when AP is approve            |               |       |                |
|          | 105            | Minor      | AP Communication | AP rejected   | This event occurs when AP is rejected           |               |       |                |
|          | 106            | Informatio | AP Communication | AP firmware   | This event occurs when AP successful            |               |       |                |
|          | 107            | Major      | AP Communication | AP firmware   | This event occurs when the AP fails to $\ldots$ |               |       | <b>V</b>       |
|          | 108            | Informatio | AP Communication | Updating AP f | This event occurs when AP is updatin            |               |       | <b>V</b>       |
|          | 109            | Informatio | AP Communication | Updating AP   | This event occurs when the AP is upd            |               |       | <b>V</b>       |
|          | 110            | Informatio | AP Communication | AP configurat | This event occurs when the AP has su            |               |       | <b>V</b>       |
|          | 111            | Major      | AP Communication | AP configurat | This event occurs when the AP fails to $\ldots$ | <b></b>       |       | <b>V</b>       |
|          | 112            | Major      | AP Communication | AP pre-provis | This event occurs when the AP model $\ldots$    |               |       | <b>V</b>       |
|          | 113            | Major      | AP Communication | AP swap mod   | This event occurs when the AP model $\ldots$    |               |       |                |
| <b>V</b> | 114            | Major      | AP Communication | AP WLAN ov    | This event occurs when the AP is depl           |               |       | <b>a</b>       |

### Enabling or Disabling Notifications for a Single Event

Follow these steps to enable or disable notifications for a single event.

- **1** Go to Configuration > System.
- 2 On the sidebar, click Event Management.
- **3** Under *Events*, locate the event for which you want to enable or disable notifications.
- 4 Click the event code. The Edit Event [Event Code] form appears.
- 5 Select the check box for a notification type to enable it, or clear the check box to disable it. Options include:
  - SNMP Trap
  - Email Notification
  - DB Persistence
- 6 Click Apply.

You have completed enable or disabling notifications for a single event.

Figure 121. Select or clear check boxes to enable or disable notifications

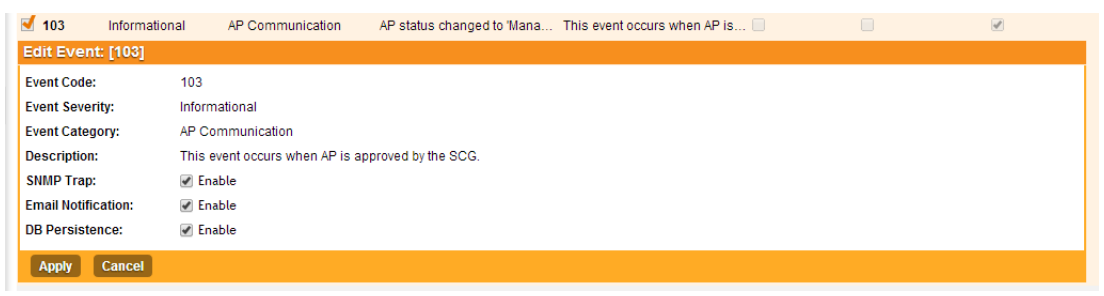

#### **Viewing Enabled Notifications for Events**

Follow these steps to view the notification types that are enabled for events.

- **1** Go to Configuration > System.
- 2 On the sidebar, click Event Management.
- **3** Scroll down to the bottom of the page, and then select **250** in *Show*. The page refreshes, and then displays up to 250 events.
- 4 Check the *SNMP Trap*, *Email*, and *DB Persistence* columns on the right side of the table. A check mark under each column indicates that the notification option is enabled for the event.

To view the notification options that are enabled for the events on the next page, click >> at the bottom of the table. The page refreshes, and then displays the remaining events.

Figure 122. A check mark under a column indicates the notification is enabled for the event

#### Event Management

| Configure the system to save events to the database or to trigger SNMP traps and email notifications. You can configure the system to manage each ever | nt differently. |
|----------------------------------------------------------------------------------------------------|-----------------|
| ے Email Notification                                                                                                    |                 |
| SMTP server is currently disabled. SMTP server must be enabled so that the notification emails can be delivered successfully.                          |                 |
| Notification Email for Events: Enable                                                                                                    |                 |
| Mail To: •                                                                                                    |                 |
| Multiple addresses allowed. Please seperate them with comma.                                                                                           |                 |
| Refresh Apply Cancel                                                                                                    |                 |

#### Events

| Re | fresh [ Enable | Disable    | Search terms:    |               | ×      Include all terms      Include any | of these terms |       |                |
|----|----------------|------------|------------------|---------------|-------------------------------------------|----------------|-------|----------------|
|    | Code 🔺         | Severity   | Category         | Туре          | Description                               | SNMP Trap      | Email | DB Persistence |
|    | 103            | Informatio | AP Communication | AP managed    | This event occurs when AP is approve      |                |       |                |
|    | 105            | Minor      | AP Communication | AP rejected   | This event occurs when AP is rejected     | 1              |       |                |
|    | 106            | Informatio | AP Communication | AP firmware   | This event occurs when AP successful      |                |       |                |
|    | 107            | Major      | AP Communication | AP firmware   | This event occurs when the AP fails to    |                |       |                |
|    | 108            | Informatio | AP Communication | Updating AP f | This event occurs when AP is updatin      |                |       |                |
|    | 109            | Informatio | AP Communication | Updating AP   | This event occurs when the AP is upd      |                |       |                |
|    | 110            | Informatio | AP Communication | AP configurat | This event occurs when the AP has su      |                |       |                |
|    | 111            | Major      | AP Communication | AP configurat | This event occurs when the AP fails to    | 1              |       |                |
|    | 112            | Major      | AP Communication | AP pre-provis | This event occurs when the AP model       |                |       |                |
|    | 113            | Major      | AP Communication | AP swap mod   | This event occurs when the AP model       |                |       |                |
|    | 114            | Major      | AP Communication | AP WLAN ov    | This event occurs when the AP is depl     |                |       |                |
|    |                |            |                  |               |                                           |                |       |                |

## **Configuring Event Thresholds**

An event threshold defines a set of conditions related to the controller hardware that need to be met before the controller triggers an event. You can accept the default threshold values or you can update the threshold values to make them more suitable to your deployment or controller environment.

Follow these steps to configure the threshold for an event.

- **1** Go to Configuration > System.
- 2 On the sidebar, click *Network Management > Event Threshold*. The Event Threshold page appears and displays the list of events with configurable thresholds (see Table 8), including the event code, severity level, default value and accepted range, and unit of measurement for each event.
- **3** Locate the event threshold that you want to configure.
- 4 Click the event name under the *Name* column. The threshold value for the event become edits. Next to the threshold value, the acceptable range is shown.
- 5 Edit the threshold value.
- 6 Click Apply.

Repeat the same procedure to edit the threshold of another event.

Figure 123. Configuring the CPU Usage event threshold

#### Event Threshold

View list of events of which threshold can be configured.

| Refresh Search terms:    | × (@) Include all terms () Include a                                             | iny of these term | S        |                 |                |
|--------------------------|----------------------------------------------------------------------------------|-------------------|----------|-----------------|----------------|
| Name 🔺                   | Description                                                                      | Event Code        | Severity | Threshold Value | Unit           |
| CPU Usage                | An event will be generated when CPU usage exceeds this $\ensuremath{th}\xspace.$ | 950               | Critical | 80 (60-90)      | Percent 🔻      |
| Disk Usage               | An event will be generated when disk usage exceeds $\ldots$                      | 952               | C Apply  | Cancel          | Percent        |
| Memory Usage             | An event will be generated when memory usage $\ensuremath{exce}\xspace$          | 951               | Critical | 80              | Percent        |
| Baseboard Temperature    | An event will be generated when baseboard temperat                               | 902               | Major    | 61              | Degree Celsius |
| Front Panel Temperature  | An event will be generated when front panel temperat                             | 903               | Major    | 44              | Degree Celsius |
| Hot Swap Backplane Tem   | An event will be generated when hot swap backplane                               | 908               | Major    | 55              | Degree Celsius |
| Chip Set Temperature     | An event will be generated when $\operatorname{chip}$ set temperature            | 904               | Major    | 5               | Degree Celsius |
| Processor Memory Temp    | An event will be generated when processor memory $t \ldots \\$                   | 905               | Major    | -10             | Degree Celsius |
| Processor Temperature    | An event will be generated when processor temperat                               | 907               | Major    | 55              | Degree Celsius |
| Power Supply Temperature | An event will be generated when power supply tempe                               | 906               | Major    | -5              | Degree Celsius |
| Show 20 V                |                                                                                  |                   | <<   1   | >>              |                |

### Events with Configurable Thresholds

Table 8 lists controller hardware events for which you can configure the event thresholds, including their default values and acceptable ranges.

| Event                    | Event Code | Severity | Threshold Value  | Unit           |
|--------------------------|------------|----------|------------------|----------------|
| CPU Usage                | 950        | Critical | Default: 80      | Percent        |
|                          |            |          | Range: 60 to 90  |                |
| Disk Usage               | 952        | Critical | Default: 80      | Percent        |
|                          |            |          | Range: 60 to 90  |                |
| Memory Usage             | 951        | Critical | Default: 80      | Percent        |
|                          |            |          | Range: 60 to 90  |                |
| Baseboard                | 902        | Major    | Default: 61      | Degree Celsius |
| Temperature              |            |          | Range: 10 to 61  |                |
| Chip Set                 | 904        | Major    | Default: 5       | Degree Celsius |
| Temperature              |            |          | Range: -20 to 5  |                |
| Front Panel              | 903        | Major    | Default: 44      | Degree Celsius |
| Temperature              |            |          | Range: 5 to 44   |                |
| Hot Swap                 | 907        | Major    | Default:55       | Degree Celsius |
| Backplane<br>Temperature |            |          | Range: 9 to 55   |                |
| Power Supply             | 906        | Major    | Default: -5      | Degree Celsius |
| Temperature              |            |          | Range:           |                |
| Processor Memory         | 905        | Major    | Default: -10     | Degree Celsius |
| Temperature              |            |          | Range: -20 to 5  |                |
| Processor                | 907        | Major    | Default: 55      | Degree Celsius |
| Temperature              |            |          | Default: 9 to 55 |                |

| Tahla Q | lict of | hardwara | avante | with   | configurable | thrachalde  |
|---------|---------|----------|--------|--------|--------------|-------------|
|         |         | naiuwait | CACHIO | VVILII | connyurable  | 11163110103 |

## **Controlling Access to the Management Interfaces**

Management interfaces, which include the web interface and the command line interface, are the primary methods through which you configure the controller and its managed devices. Access to these interfaces is password-protected.

To prevent unauthorized devices from accessing these management interfaces, you can create ACLs. Management interface ACLs in the controller are whitelist (as opposed to blacklists), which are lists that contain only the IP addresses or IP address range that are allowed access to the management interfaces.

Follow these steps to configure the management interface ACL.

- **1** Go to Configuration > System.
- 2 On the sidebar, click Management Interface ACL.
- 3 In Access Control of Management Interface, click the Enable option.
- 4 In Name, type a name for this ACL.
- 5 In *Description*, type a brief description for this ACL.
- 6 In *Type*, select one of the following options, and then provide the required information:

**NOTE:** Depending on the system IP mode that you selected, you can enter either IPv4 or IPv6 addresses (or both).

- Single IP: Type the IP address that you want to allow access to the management interfaces. For example, you can type 192.168.1.1 (IPv4) or ::123 (IPv6).
- IP Range: Type the IP address range that you want to allow access to the management interfaces by filling out the Start IP Address and the End IP Address boxes. For example, you can type 192.168.1.2 192.168.1.20 (IPv4) or :: 123 :: 456 (IPv6).
- *Subnet*: Fill out the Network Address and Subnet Mask boxes. For example, you can type 192.168.1.1/255.255.255.0 or 192.168.1.1/24.
- 7 Click **Create New**. The page refreshes, and then the ACL that you created appears in the ACL list.
- 8 Create additional ACLs as needed.
- 9 Click Apply.

You have completed creating ACLs to control access to the management interfaces.

| Configuration >> SCG Syster | anagement Interface A                                                                                    | CL.                  |          |         |         |  |  |  |
|-----------------------------|----------------------------------------------------------------------------------------------------|----------------------|----------|---------|---------|--|--|--|
| General System Settings 📀   | Management I                                                                                             | interface ACL        |          |         |         |  |  |  |
| Cluster & Planes            | Access Control List                                                                                      |                      |          |         |         |  |  |  |
| Cluster Planes              | Only IP addresses included in this access control list are allowed to access SCG's management interface. |                      |          |         |         |  |  |  |
| Cluster Redundancy          | Create New D                                                                                             | aleta Selected       |          |         |         |  |  |  |
| Network Management          | Name                                                                                                    | Description          | IP       | Address | Actions |  |  |  |
| SNMP Agent                  | Management In                                                                                            | terface Access Contr | ol Rule  |         |         |  |  |  |
| Alarm to SNMP Trap          | Name:                                                                                                    | •                    |          |         |         |  |  |  |
| Management Interface ACL    | Description:                                                                                             |                      |          |         |         |  |  |  |
| Hosted AAA Service          | Type:<br>Single ID                                                                                       | Single IP            | IP Range | Subnet  |         |  |  |  |
| EAP-SIM                     | IP Address:                                                                                              |                      |          | •       |         |  |  |  |
| EAP-AKA                     |                                                                                                    |                      |          |         |         |  |  |  |
|                             | Create New                                                                                               | Cancel               |          |         |         |  |  |  |
|                             | •                                                                                                    |                      | 1        |         | •       |  |  |  |

# **Configuring Hosted AAA Services**

SIM Authentication module enables you to provide IP-based services such as public WLAN access, and Unlicensed Mobile Alliance (UMA) and Femtocell access to subscribers, which is appropriate for GSM (Global System for Mobile Communications) infrastructure.

SIM authentication provides AAA services for EAP 802.1X and non-802.1X hotspots and Unlicensed Mobile Access (UMA) networks. Along with this, a user can be offered secure hotspot access via EAP 802.1X and Extensible Authentication Protocol - Subscriber Identity Module (EAP-SIM) or Extensible Authentication Protocol - Authentication and Key Agreement (EAP-AKA) user authentication.

SIM authentication module extends mobile services over IP access networks for UMA environments, providing the same mobile identity on unlicensed wireless networks as on mobile networks, and enables roaming and handover between networks.

This section covers:

- EAP-SIM Configuration
- EAP-AKA Configuration

## **EAP-SIM** Configuration

The SIM authentication module handles EAP-SIM authentication for clients using SIM cards. Follow these steps to configure the EAP-SIM module.

- 1 In *EAP-SIM Configuration*, verify that the **Enable** option is selected (default). This will enable clients using GSM SIM cards to authenticate with AAA services.
- 2 In the *EAP-SIM Configuration* section, configure the following settings for EAP-SIM access:
  - User ID Privacy Support: Click this option to add an Active Secret Key.
  - **Fast Reauthentication Support**: Click this option to enable fast reauthentication, which is useful when SIM authentication happens frequently.
  - **Reauthentication Realm**: Type the reauthentication realm. The default realm is the realm from the permanent identity of the client.
  - Max Successive Reauthentication: Set the number of allowed reauthentication attempts before requesting fresh triplets and performing a complete authentication. The default is 256. If you enter 0, reauthentication identities will not generated.
- **3** In the *EAP-SIM Secret Key Configuration* section, configure the secret keys, which are used to encrypt the permanent identity to generate pseudonym and reauthentication identity.
  - a Click the Create New option to add a key.
  - **b** In *Key*, type any text string up to 32 characters. If you do not specify a secret, pseudonyms will not be generated. If you change this value, all pseudonyms assigned to currently authenticated clients will be invalidated and they will require reauthentication.
  - c Click Save.
- 4 In the *EAP-SIM Cache Cleanup Configuration* section, configure the cleanup time for the cache to be cleaned. At cleanup time, all the cache entries (except the ones which were used during the last history length) will be deleted.
  - **a** In *Cache*, click the **Enable** option to enable cache cleanup. This option is disabled by default.
  - **b** In *Cache Cleanup Time*, set the time (hour and minute) when cache cleanup will be triggered.
  - **c** In *Cache History Length,* set the maximum size of cache entries. The default it 256.

#### 5 Click Apply.

You have completed configuring EAP-SIM based authentication using AAA server.

Figure 125. Configuring EAP-SIM authentication

| EAP-SIM Configuration                                                  |                                          |                               |                                    |                            |                 |
|------------------------------------------------------------------------|------------------------------------------|-------------------------------|------------------------------------|----------------------------|-----------------|
| EAP-SIM Configuration:  EAP SIM Configuration                          | able 💮 Disable                           |                               |                                    |                            |                 |
| EAP-SIM configuration parameters defi                                  | ine the basic settings for the EAP-SIM a | ccess method.                 |                                    |                            |                 |
| User Id Privacy Support:                                               | V Enable                                 | Re-authentic                  | ation Realm:                       |                            |                 |
| Fast Reauthentication Support:                                         | Enable                                   | Max Success                   | sive Re-authentication: * 256      |                            |                 |
| Active Secret Key:                                                     | •                                        |                               |                                    |                            |                 |
| EAP-SIM Secret Key Configuration                                       |                                          |                               |                                    |                            |                 |
| EAP-SIM secret keys are used to encry<br>Create New Delete Selected    | pt the permanent identity to generate ps | eudonym and re-authenticatio  | in identity.                       |                            |                 |
| 🖂 Key Number 🛛 Key                                                     | Created On                               | Actions                       |                                    |                            |                 |
|                                                                        |                                          |                               |                                    |                            |                 |
| EAP-SIM Cache Cleanup Configurati                                      | ion                                      |                               |                                    |                            |                 |
| Cache cleanup parameters configure<br>history length would be deleted. | the cleanup time at which the cache wo   | uld be cleaned up. At cleanup | time, all the cache entries except | the ones which were used d | luring the last |
| Cache:                                                                 | Enable      Olsable                      |                               |                                    |                            |                 |
| Cache Cleanup Time:                                                    | 00 🔯 Hours 00                            | Minutes                       |                                    |                            |                 |
| Cache History Length:                                                  | 256                                      |                               |                                    |                            |                 |
| Refresh Apply Cancel                                                   |                                          |                               |                                    |                            |                 |

#### **EAP-AKA** Configuration

The AKA authentication module handles EAP-AKA authentication for clients using USIM cards. Follow these steps to the EAP-AKA module.

- 1 In *EAP-AKA Configuration*, verify that the **Enable** option is selected (default). This will enable clients using 3G USIM cards to authenticate with AAA services.
- In EAP-AKA Configuration section, configure the following settings for EAP-AKA access:
  - User ID Privacy Support: Click this option to add an Active Secret Key.
  - **Fast Reauthentication Support**: Click this option to enable fast reauthentication, which is useful when AKA authentication happens frequently.
  - **Reauthentication Realm**: Type the reauthentication realm. The default realm is the realm from the permanent identity of the client.
  - Max Successive Reauthentication: Set the number of allowed reauthentication attempts before requesting fresh triplets and performing a complete authentication. The default is 256. If you enter 0, reauthentication identities will not generated.
- 2 In the *EAP-AKA Secret Key Configuration* section, configure the secret keys, which are used to encrypt the permanent identity to generate pseudonym and reauthentication identity.
  - a Click the Create New option to add a key.
  - **b** In *Key*, type any text string up to 32 characters. If you do not specify a secret, pseudonyms will not be generated. If you change this value, all pseudonyms assigned to currently authenticated clients will be invalidated and they will require reauthentication.
  - c Click Save.
- 3 In the *EAP-AKA Cache Cleanup Configuration* section, configure the cleanup time for the cache to be cleaned. At cleanup time, all the cache entries (except the ones which were used during the last history length) will be deleted.
  - **a** In *Cache*, click the **Enable** option to enable cache cleanup. This option is disabled by default.
  - **b** In *Cache Cleanup Time*, set the time (hour and minute) when cache cleanup will be triggered.
  - **c** In *Cache History Length*, set the maximum size of cache entries. The default it 256.
- 4 Click Apply.

You have completed configuring EAP-AKA based authentication using AAA server.

Figure 126. Configuring EAP-AKA authentication

| EAP-AKA Config                                     | guration             |              |                |                |            |                                          |       |                               |                  |
|----------------------------------------------------|----------------------|--------------|----------------|----------------|------------|------------------------------------------|-------|-------------------------------|------------------|
| EAP-AKA Configuration:                             | TEnable              | e 💿 Disa     | ble            |                |            |                                          |       |                               |                  |
| EAP-AKA Configuration                              | 1                    |              |                |                |            |                                          |       |                               |                  |
| EAP-AKA configuration p                            | arameters define     | the basic se | ttings for th  | e EAP-AKA acci | ess method |                                          |       |                               |                  |
| User Id Privacy Support                            | t 📰                  | Enable       |                |                |            | Re-authentication Realm:                 |       |                               |                  |
| Fast Reauthentication S                            | Support: 📃           | Enable       |                |                |            | Max Successive Re-authentication         | n • [ | 256                           |                  |
| Active Secret Key:                                 |                      |              |                |                |            |                                          |       |                               |                  |
|                                                    |                      |              |                |                |            |                                          |       |                               |                  |
| EAP-AKA Secret Key C                               | onfiguration         |              |                |                |            |                                          |       |                               |                  |
| EAP-AKA secret keys are                            | a used to encrypt th | he permane   | nt identity to | generate pseu  | donym and  | re-authentication identity.              |       |                               |                  |
| Create New [B1]                                    | te Selected          |              |                |                |            |                                          |       |                               |                  |
| Key Number                                         | Key                  |              |                |                |            | Created On                               |       |                               | Actions          |
|                                                    |                      |              |                |                |            |                                          |       |                               |                  |
| EAP-AKA Cache Clean                                | up Configuration     |              |                |                |            |                                          |       |                               |                  |
| Cache cleanup paramet<br>history length would be o | ters configure the o | deanup time  | at which th    | e cache would  | be cleaned | up. At cleanup time, all the cache entri | ies e | except the ones which were us | ed during the la |
| Cache:                                             | 0                    | Enable       | Disable        |                |            |                                          |       |                               |                  |
| Cache Cleanup Time:                                | 00                   | )            | Hours          | 00             | Minutes    |                                          |       |                               |                  |
| Cache History Length:                              | - 25                 | 56           |                |                |            |                                          |       |                               |                  |
|                                                    |                      |              |                |                |            |                                          |       |                               |                  |

### Working with Management Domains

In this chapter:

- Overview of Management Domains
- Viewing a List of Management Domains
- Creating a New Management Domain
- Deleting a Management Domain

#### **Overview of Management Domains**

Management domains allow you to segment managed access points into different groups and assign them to different AP zones and administrators. By default, a primary management domain named Administration Domain exists. You can create additional subdomains under the Administration Domain and assign access points to these subdomains.

#### Viewing a List of Management Domains

Follow these steps to view a list of existing management domains.

- 1 Go to **Configuration** > **Management Domains**. The *Management Domain: Administration Domain* page appears.
- **2** To view a summary of the administration domain, check the *Summary* section at the top of the page. This section displays the following information about the administration domain:
  - Domain Name
  - Description
  - Created By
  - Created On
  - # of Zones (more details in the AP Zones in Management Domain section)
  - # of APs
  - # of Administrators (more details in the Administrators section)

- # of Subdomains
- **3** To view a list of subdomains that have been created, scroll down to the Subdomains section. The table in this section shows a list of existing subdomains, as well as the following information for each subdomain:
  - Domain Name
  - Description
  - Created By
  - Created On
  - # of Zones
  - # of APs
  - # of Administrators
  - # of Subdomains
  - Actions that you can perform

Figure 127. View list of domains

| Configuration >> Mana        | gement Domains        |                     |                 |               |                     |                    |                 |
|------------------------------|-----------------------|---------------------|-----------------|---------------|---------------------|--------------------|-----------------|
| Management + - 🕞<br>Domain   | Management Doma       | ains: Administr     | ation Doma      | in            |                     |                    |                 |
| Type to find a domain or zon | General Information   |                     |                 |               | Summary             |                    |                 |
| Administration D             | Domain Name           |                     | Administ        | ration Domain | # of Zones          |                    |                 |
|                              | Description           |                     | Administ        | ration Domain | # of APs            |                    |                 |
|                              | Created By            |                     |                 | admin         | # of Administrators |                    |                 |
|                              | Created On            |                     | 2013/0          | 6/28 14:34:15 | # of Subdomains     |                    |                 |
|                              | AP Zones in Managemen | nt Domain           |                 |               |                     |                    | 0               |
|                              | Refresh Nove Selected |                     |                 |               | Se                  | sarch              | ×Q              |
|                              | Zone Name 😋           | Management Domai    | n Description   | AP Firmw      | are Created By      | Created On         | Actions         |
|                              | INDUS1AP1             | Administration Doma | in              | 2.1.0.0.58    | admin               | 2013/06/28 18:04:2 | 3 🔒             |
|                              | MVNO_Zone             | Administration Doma | in              | 2.1.0.0.58    | admin               | 2013/07/03 16:20:2 | 0 🔒             |
|                              | Staging Zone          | Administration Doma | in Staging Zone |               | admin               | 2013/06/28 14:34:1 | 6               |
|                              | Administrators        |                     |                 |               |                     |                    | 0               |
|                              | Refresh Add Account 8 | Assign Role         | ove Selected    |               | Se                  | sarch              | ×Q              |
|                              | Account Name O        | Role Name           | Real Name       | Job Title     | Contact Phone       | Email Address      | Actions         |
|                              | admin                 | Super Admin         |                 |               |                     |                    |                 |
|                              | *[                    |                     |                 |               |                     |                    |                 |
|                              | Show 20 💟 <<  1  >:   | >                   |                 |               |                     | Total Reci         | ords: 1         |
|                              | Subdomains            |                     |                 |               |                     |                    | 0               |
|                              | Refresh Create New    | Move Selected       | Jolete Solected |               | Se                  | arch               | ×Q              |
|                              | Domain Name 🔾         | Description         | Created By      | Created On    | # of Zones          | # of APs           | # of Administra |
|                              | *                     |                     |                 |               |                     |                    |                 |

#### **Creating a New Management Domain**

Follow these steps to create a new management domain.

- 1 In the Subdomains section, click Create New. The Create New Management Domain form appears.
- 2 In Domain Name, type a name for the management domain that you are creating.

- **3** In Description, type a short description for the management domain.
- 4 Click OK.
- **5** The page refreshes, and then the management domain that you created appears under the Subdomains table.

Figure 128. The Create New Management Domain form

| Subdomains         |                                 |                 |            |            |          | 0                |
|--------------------|---------------------------------|-----------------|------------|------------|----------|------------------|
| Refresh Create New | Move Selected                   | Delete Selected |            | Sea        | irch     | ×Q               |
| 🔲 Domain Name 👻    | <ul> <li>Description</li> </ul> | Created By      | Created On | # of Zones | # of APs | # of Administra. |
| <                  |                                 |                 |            |            |          | ,                |
| Subdomains         |                                 |                 |            |            |          | 0                |
| Refresh Create New | Move Selected                   | Delete Selected |            | Sec        | irch     | ×Q               |
| 📃 Domain Name 🔾    | Description                     | Created By      | Created On | # of Zones | # of APs | # of Administra. |
|                    |                                 |                 |            |            |          |                  |
|                    |                                 |                 | Cancel     |            |          |                  |
|                    |                                 | (Decise         | Gancer     |            |          |                  |

#### **Deleting a Management Domain**

Before you can delete a management domain, you must move all AP zones that belong to it to another management domain.

Follow these steps to delete an existing management domain.

- In the Subdomains section, locate the management domain that you want to delete.
- Under the Actions column, click the *i* icon that is in the same row as the management domain name. A confirmation message appears.
- Click Yes.

You have completed deleting a management domain.

To delete multiple management domains simultaneously, select the check boxes for the management domains, and then click the Delete Selected button. When the confirmation message appears, click Yes.

### **Managing Administrator Accounts**

In this chapter:

- Overview of Administrator Accounts and Roles
- Viewing a List of Administrator Accounts, Roles, and RADIUS Servers
- Creating an Administrator Account
- Creating a New Administrator Role
- Editing an Administrator Role
- Cloning an Existing Administrator Role
- Adding a RADIUS Server for Administrators
- Using a Backup RADIUS Server
- Deleting an Administrator Account, Role, or RADIUS Server

# Overview of Administrator Accounts and Roles

The controller supports the creation of additional administrator accounts. This allows you to share or delegate management and monitoring functions with other members of your organization.

In addition to creating administrator accounts, you can also create administrator roles, which define the tasks that each administrator can perform. You can also add RADIUS servers that you want to use for authorizing and authenticating administrators.

#### Viewing a List of Administrator Accounts, Roles, and RADIUS Servers

Follow these steps to view a list of existing administrator accounts, roles and RADIUS servers as seen in Figure 129.

1 Go to **Configuration** > **Administrators**. The Administrator Accounts lists a table of existing administrator accounts along with their basic details as mentioned below.

- 2 Click the account name to view the account details or to edit the account.
  - Account Name
  - Real Name
  - # of Assigned Domains: The number of domains that this administrator account manages.
  - Job Title
  - Contact Phone
  - Email Address
  - Created By
  - Created On
  - Actions that you can perform
- **3** Click the role name to view the role details or to edit the role. The Administrator Role defines the tasks assigned to an administrator. The table lists the existing administrator roles with their basic details as mentioned below.
  - Role Name
  - Description
  - # of Administrators: The number of administrators assigned to a role
  - Created By
  - Created On
  - Actions that you can perform
- **4** The RADIUS Servers for Administrators Role lists the RADIUS servers assigned to an administrator for authorization and authentication.
  - AAA Server Name
  - Type
  - Realms
  - Primary Server
  - Secondary Server
  - Created By
  - Created On
  - Actions that you can perform

Figure 129. Administrator View of Accounts, Roles and RADIUS Servers

| Connguration >> Administ                                     | trators                                                 |                                              |                                |                                    |                                  |                                  |                 |                       |          |
|--------------------------------------------------------------|---------------------------------------------------------|----------------------------------------------|--------------------------------|------------------------------------|----------------------------------|----------------------------------|-----------------|-----------------------|----------|
| Administrator Acc                                            | ounts and Role                                          | S                                            |                                |                                    |                                  |                                  |                 |                       |          |
| Create administrator account<br>administrators.              | ts and define administra                                | tor roles on this pa                         | ge. You can                    | n also add the                     | RADIUS serve                     | rs that you want                 | to use for auth | orizing and authen    | ticating |
| Administrator Account                                        | ts                                                      |                                              |                                |                                    |                                  |                                  |                 |                       | 0        |
| This table lists existing adm<br>details or to make changes  | inistrator accounts, alor to the account.               | ig with their basic d                        | ietails. Click                 | Create New                         | to create a new                  | v account. Click                 | the account na  | ame to view the acc   | ount     |
| Refresh Create New                                           | Delete Selected                                         |                                              |                                |                                    |                                  | Se                               | arch            |                       | ×Q       |
| Account Name O F                                             | Real Name # of Assig                                    | ned Domains Job                              | Title Co                       | ontact Phone                       | Email Address                    | Created By                       | Created Or      | Actions               | 5        |
| admin                                                        | 1                                                       |                                              |                                |                                    |                                  | admin                            | 2013/07/05      | 14:48:03              |          |
| •                                                            |                                                         |                                              |                                |                                    |                                  |                                  |                 |                       | •        |
| Show 10 💟 << 1                                               | >>                                                      |                                              |                                |                                    |                                  |                                  | т               | otal Records: 1       |          |
| Administrator Roles                                          |                                                         |                                              |                                |                                    |                                  |                                  |                 |                       | 0        |
| An administrator role define<br>'Create New' to create a new | s the types of tasks that<br>v role. Click the administ | an administrator ca<br>trator role name to v | in perform. T<br>view the role | This table list<br>e details or to | ts existing admi<br>make changes | inistrator roles, a to the role. | along with thei | r basic details. Clic | k        |
| Refresh Create New                                           | Delete Selected                                         |                                              |                                |                                    |                                  | Se                               | arch            |                       | ×Q       |
| Role Name O                                                  | Description                                             | # of Administrat                             | Created E                      | By Creat                           | ed On                            | Actions                          |                 |                       |          |
| Guest Pass Generator                                         | Guest Pass Generator                                    | 0                                            | admin                          | 2013/0                             | 07/05 14:48:05                   | •                                |                 |                       |          |
| MVNO Super Admin                                             | MVNO Super Admin                                        | 0                                            | admin                          | 2013/0                             | 07/05 14:48:05                   | <b>D</b>                         |                 |                       |          |
| Network Admin                                                | Network Admin                                           | 0                                            | admin                          | 2013/0                             | 07/05 14:48:05                   | -                                |                 |                       |          |
| Restful API                                                  | Restful API                                             | 0                                            | admin                          | 2013/0                             | 07/05 14:48:05                   |                                  |                 |                       |          |
| SCG Admin                                                    | SCG Admin                                               | 0                                            | admin                          | 2013/0                             | 07/05 14:48:05                   | <b>D</b>                         |                 |                       |          |
| Super Admin                                                  | Super Admin                                             | 1                                            | admin                          | 2013/0                             | 07/05 14:48:05                   | 0                                |                 |                       |          |
| Show 10 💟 << 1                                               | >>                                                      |                                              |                                |                                    |                                  |                                  | т               | otal Records: 6       |          |
| RADIUS Servers for A                                         | dministrators                                           |                                              |                                |                                    |                                  |                                  |                 |                       | 0        |
| This table lists the RADIUS                                  | servers that are configur                               | ed for administrato                          | r authorizati                  | ion and authe                      | entication.                      |                                  |                 |                       |          |
| Refresh Create New                                           | Test AAA 0313                                           | le Selected                                  |                                |                                    |                                  | Se                               | arch            |                       | ×Q       |
| 📋 AAA Server Name 🔾                                          | Type Realms                                             | Primary Server                               | Second                         | lary Server                        | Created By                       | Created On                       | Actions         |                       |          |
| Show 10 💽 << 1                                               | >>                                                      |                                              |                                |                                    |                                  |                                  |                 | No data               |          |

#### **Creating an Administrator Account**

Follow these steps to create an administrator account.

- 1 In the Administrator Accounts section, click Create New. The Create New Administrator Account form appears.
- 2 In Account Name, type the name that this administrator will use to log on to the controller.
- **3** In Real Name, type the actual name (for example, John Smith) of the administrator.
- 4 In Password, type the password that this administrator will use (in conjunction with the Account Name) to log on to the controller.
- 5 In Confirm Password, type the same password as above.
- 6 In Phone, type the phone number of this administrator.
- 7 In Email, type the email address of this administrator.
- 8 In Job Title, type the job title or position of this administrator in your organization.
- 9 Click Create New.

The page refreshes, and then the administrator account that you created appears in the Administrator Accounts section.

| Figure 130. T | The Create New | Administrator | Account form |
|---------------|----------------|---------------|--------------|
|---------------|----------------|---------------|--------------|

| Create New Admi   | inistrator A | ccount |  |
|-------------------|--------------|--------|--|
| Account Name:     | •            |        |  |
| Real Name:        |              |        |  |
| Password:         |              |        |  |
| Confirm Password: | *            |        |  |
| Phone:            |              |        |  |
| Email:            |              |        |  |
| Job Title:        |              |        |  |
| Create New C      | ancel        |        |  |

#### Creating a New Administrator Role

An administrator role defines the tasks that an administrator can perform. Follow these steps to create a new administrator role.

- 1 In the Administrator Roles section, click Create New. The Create New Administrator Role form appears.
- 2 In Role Name, type a name for the administrator role that you are creating.
- 3 In Description, type a short description for the administrator role.
- 4 In the Assign Capabilities to Administrator Role tree (located on the left side of the form), select the administrator capabilities that you want to assign to this role. If you plan to grant this administrator role most of the capabilities that are available, click Select All, and then clear the check boxes for the capabilities that you do not want this role to have.
- 5 Remember to click the 🖽 icon next to each folder to view all capabilities that are included.
- 6 Click Create New.

You have completed creating an administrator role.

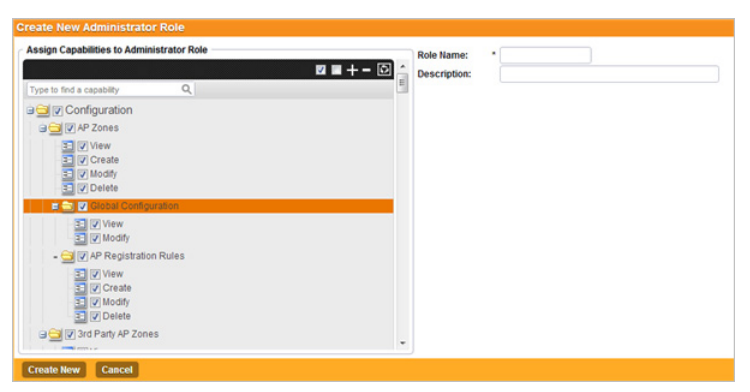

Figure 131. The Create New Administrator Role form

### Editing an Administrator Role

Follow these steps to edit an existing administrator role.

- 1 In the Administrator Roles section, locate the role that you want to edit.
- **2** Click the name of the administrator role that you want to edit. The Edit Administrator Role form appears.
- **3** In the Assign Capabilities to Administrator Role tree (located on the left side of the form), add or remove capabilities from the role. Remember to click the icon next to each folder to view all capabilities that are included.
- 4 To add a capability, select the check box next to it.
- 5 To remove a capability, clear the check box next to it.
- 6 Click Apply. A message appears, confirming that the role has been updated.
- 7 Click Yes to close the message.

You have completed editing an administrator role.

**NOTE** The system-created administrator account and role, which is present by default on the controller, cannot be edited.

#### **Cloning an Existing Administrator Role**

If you want to create a new administrator role with capabilities that are similar to an existing role, cloning the existing administrator role may be the faster way to create that new role.

- 1 Follow these steps to clone an existing administrator role.
- 2 In the Administrator Roles section, locate the role that you want to clone.
- 3 Under the Actions column, click the icon that is in the same row as the role that you want to clone. A dialog appears and prompts you for the name that you want to assign to the clone role. The default name is Clone of [Original Role Name].
- 4 Type a new name or leave the name as is.
- **5** Click Apply. The page refreshes, and then the role that you created appears under the Administrator Roles section.

You have completed cloning an existing administrator role. Unless you want the new role to have exactly the same capabilities as the original role, you may want to edit it. For the steps on editing the role, refer to Editing an Administrator Role.

#### Adding a RADIUS Server for Administrators

Follow these steps to add a RADIUS server for authenticating administrators.

**NOTE:** If you want to use a primary and secondary RADIUS servers for authenticating administrator, follow the steps in Using a Backup RADIUS Server for Authenticating Administrators.

- 1 Go to Configuration > Administrators.
- 2 In the *RADIUS Servers for Administrators* section, click **Create New**. The *Create New Administrator RADIUS Server* form appears.
- 3 In *Name*, type a name for the RADIUS server.
- 4 In *Type*, select the type of RADIUS server that you are using. Options include:
  - **RADIUS**: Click this option to use a Remote Authentication Dial-In User Service (RADIUS) server on the network for authenticating controller administrators.
  - **TACACS+**: Click this option to use a Terminal Access Controller Access-Control System Plus (TACACS+) server on the network for authentication controller administrators. See About TACACS+ Support for more information.

- 5 In *Realm*, type the realm (or realms) to which the RADIUS server belongs. If the RADIUS server belongs to multiple realms, use a comma (,) to separate the realm names.
- 6 Make sure that the **Enable backup RADIUS support** check box is not selected. If you want to use a backup RADIUS server, follow the steps in Using a Backup RADIUS Server instead.
- 7 In *IP Address*, type the IP address of the RADIUS server.
- 8 In *Port*, type the UDP port that the RADIUS server is using. The default port is 1812.
- **9** In *Shared Secret*, type the shared secret. Retype the same secret in *Confirm Secret*.

#### 10 Click Create New.

You have completed adding a RADIUS server for authenticating administrators.

| Name:           | •                                                                                         |
|-----------------|-------------------------------------------------------------------------------------------|
| Type:           | RADIUS 	TACACS+                                                                           |
| Realm           |                                                                                           |
|                 | Multiple realms supported. Use a comma (,) to separate realms (for example, home1,home2). |
| Backup RADIUS:  | Enable backup RADIUS support                                                              |
| IP Address:     | •                                                                                         |
| Port:           | * 1812                                                                                    |
| Shared Secret:  | •                                                                                         |
| Confirm Secret: | •                                                                                         |

Figure 132. The Create New Administrator RADIUS Server form

#### About TACACS+ Support

Terminal Access Controller Access-Control System Plus (TACACS+) is one of the Authentication, Authorization and Accounting protocols that can be used to authenticate controller administrators.TACACS+ is an extensible AAA protocol that provides customization and future development features, and uses TCP to ensure reliable delivery.

In addition to selecting TACACS+ as the RADIUS type in Adding a RADIUS Server for Administrators, you must also complete the following steps for TACACS+ based authentication to work.

1 Edit the TACACS+ configuration file (tac.cfg) on the TACACS+ server to include the service user name. See the example below.

```
key = test@1234
accounting file = /var/log/tac_acct.log
user = username {
            member = show
            login = cleartext "password1234!"
            }
        group = show {
            service = super-login {
                user-name = super <<==mapped to the user account
            in the controller
            }
        }
}
</pre>
```

- 2 On the controller web interface, go to the *Configuration > Administrators* page, and then create an administrator account with "super" as the user name.
- **3** Go to the *Configuration > Management Domains* page, and then assign the "super" administrator account an administrator role.
- 4 When you add a RADIUS server for administrators (see Adding a RADIUS Server for Administrators), select TACACS+ as the authentication type.
- **5** After you add the RADIUS server for administrators, test it using the account "username@super-login".

You have completed the configuration steps required to ensure that TACACS+ authentication for administrators work on the controller.

#### Using a Backup RADIUS Server

If a backup RADIUS server is available on the network, you can select the **Enable backup RADIUS server support** check box to use the backup server when the primary server is unavailable. When you select the check box, additional fields appear that you need to fill in.

Follow these steps to enable support for a backup RADIUS server for authenticating administrators.

- 1 Select the check box next to Enable backup RADIUS support.
- 2 In the Primary Server section, fill out the IP address, port number, and shared secret as you did in the previous section.
- 3 In the Secondary Server section, fill out the IP Address, port number and shared secret for the backup server (these fields can neither be left empty nor be the same values as those of the primary server).
- 4 In the Failover Policy section, configure the following settings:
  - Request Timeout: Type the timeout period (in seconds) after which an expected RADIUS response message is considered to have failed.
  - Max Number of Retries: Type the number of failed connection attempts after which the controller will fail over to the backup RADIUS server.
  - Reconnect Primary: Type the number of minutes after which the controller will attempt to reconnect to the primary RADIUS server after failover to the backup server.
- 5 Click Apply.

You have completed adding primary and secondary RADIUS servers for authenticating administrators.

| General Options          |        |                          |                                  |
|--------------------------|--------|--------------------------|----------------------------------|
| Name:                    | *      |                          |                                  |
| Description:             |        |                          |                                  |
| Type:                    | RAD    | IUS 💿 RADIUS Accoun      | ting Configure Failover Policy a |
| Backup RADIUS:           | 🔽 Enat | ble backup RADIUS suppor | t NAS if this option is          |
| Health Check Policy      |        |                          | enabled                          |
| Response Window:         | 20     | Seconds                  |                                  |
| Zombie Period:           | 40     | Seconds                  |                                  |
| Revive Interval:         | 120    | Seconds                  |                                  |
| No Response Fail:        | Yes    | No                       |                                  |
| Primary Server           |        |                          |                                  |
| IP Address:              | *      |                          |                                  |
| Port:                    | * 1812 |                          |                                  |
| Shared Secret:           | *      |                          |                                  |
| Confirm Secret:          | *      |                          |                                  |
| Secondary Server         |        |                          |                                  |
| IP Address:              | •      |                          |                                  |
| Port:                    | * 1812 |                          |                                  |
| Shared Secret:           | *      |                          |                                  |
| Confirm Secret:          | *      |                          |                                  |
| E Failover Policy at NAS |        |                          |                                  |
| Request Timeout:         | 3      | Seconds                  |                                  |
| Max Number of Retries:   | 2      | Times                    |                                  |
| Reconnect Primary:       | 5      | Minute(1-86400)          |                                  |

#### Figure 133. Enabling the backup RADIUS server

#### **Testing an AAA Server**

To ensure that the controller administrators will be able to authenticate successfully with the RADIUS server type that you selected, Ruckus Wireless strongly recommends testing the AAA server after you set it up. The test queries the RADIUS server for a known authorized user and return groups associated with the user that can be used for configuring roles within the controller.

Follow these steps to test an AAA server.

- 1 Go to **Configuration** > **Administrators**.
- 2 Scroll down to the RADIUS Servers for Administrators section.
- 3 Click Test AAA. The Test AAA Servers for appears.
- 4 In Name, select one of the AAA servers that you previous created.
- 5 In User Name, type an existing user name on the AAA server that you selected.

- 6 In *Password*, type the password for the user name you specified.
- 7 Click Test.

If the controller was able to connect to the authentication server and retrieve the configured groups/attributes, the information appears at the bottom of the page.

If the test was unsuccessful, there are two possible results (other than success) that will be displayed to inform you if you have entered information incorrectly:

- Admin invalid
- User name or password invalid

These results can be used to troubleshoot the reasons for failure to authenticate administrators with an AAA server through the controller.

Figure 134. The Test AAA Servers form

| Test AAA Servers  |      | ۰      |
|-------------------|------|--------|
| Name:             | *    |        |
| User Name:        | *    |        |
| Password:         | *    |        |
| Confirm Password: | *    |        |
|                   |      |        |
|                   |      |        |
|                   | _    |        |
|                   | Test | Cancel |

## Deleting an Administrator Account, Role, or RADIUS Server

Follow these steps to delete an administrator account, role, or RADIUS server that is used for authenticating administrators.

- 1 Go to **Configuration** > **Administrators**.
- 2 Locate the administrator account, role, or the RADIUS server that you want to delete.
- **3** Under the *Actions* column, click the **1** icon that is in the same row as the account, role, or RADIUS server name. A confirmation message appears.
- 4 Click **Yes**. The page refreshes, and then the administrator account, role, or RADIUS server that you deleted disappears from the *Administrators* page.

You have completed deleting an administrator account, role, or RADIUS server used for authenticating administrators.

**NOTE** The default administrator account and role, which exist on the controller by default, cannot be deleted.

## Managing Mobile Virtual Network 10 Operator Accounts

In this chapter:

- Overview of Mobile Virtual Network Operator Accounts
- Viewing a List of MVNOs
- Creating a New MVNO Account
- Using a Backup RADIUS Server for Authorizing and Authenticating MVNOs
- Editing an MVNO Account
- Deleting an MVNO Account

#### **Overview of Mobile Virtual Network Operator** Accounts

This section describes how to create, edit, and delete mobile virtual network operator accounts.

#### Viewing a List of MVNOs

Follow these steps to view a list of mobile virtual network operator (MVNO) accounts.

- 1 Go to Configuration > Mobile Virtual Network Operators.
- **2** The MVNO table appears and displays a summary of mobile virtual network operator accounts that have been created.

Figure 135. The Mobile Virtual Network Operators page

| Configuration >> Mobile Virtual Network Operat                                                                                                    | ors                                                                |                                                          |                                                                   |                                                               |                                                                                                    |
|----------------------------------------------------------------------------------------------------|--------------------------------------------------------------------|----------------------------------------------------------|-------------------------------------------------------------------|---------------------------------------------------------------|----------------------------------------------------------------------------------------------------|
| Mobile Virtual Network Operato                                                                                                    | rs                                                                 |                                                          |                                                                   |                                                               |                                                                                                    |
| This table lists the existing mobile virtual network or<br>view the account details or to make changes to the<br>also delete the WLAN services, management dom<br>Retresth Create New | operator accounts. C<br>account. Click Dele<br>ains, administrator | lick 'Create New<br>te' to delete the<br>accounts, and o | v' to create a new n<br>selected mobile vi<br>ther resources that | nobile virtual net<br>rtual network ope<br>t are allocated to | vork operator account. Click the operator name to<br>rator accounts. (Deleting an operator account will<br>the operator account). |
| MVNO Account O Description                                                                                                    | # of Zones                                                         | # of APs                                                 | # of WLANs                                                        | Actions                                                       |                                                                                                    |
| Show 20 😸 << 1 >>                                                                                                    |                                                                    |                                                          |                                                                   |                                                               |                                                                                                    |

#### Creating a New MVNO Account

Follow these steps to create a new virtual network operator account.

- 1 On the MVNO page, click **Create New**. The *Mobile Virtual Network Operator* form appears.
- 2 In Mobile Virtual Network Operator Summary section:
  - Type a domain name to which this account will be assigned in the Domain Name box.
  - In Description, type a brief description about this domain name.
- 3 In Configure the AP zones to which the MVNO account that you are creating will have management privileges. Click *Add AP Zone* to create an AP Zone(s)
  - In AP Zone, select the AP zone to which the MVNO account will have management privileges.

**NOTE:** You can only select a single AP zone at a time. If you want to grant the MVNO account management privileges to multiple AP zones, select them one at time.

- Click **Apply**. The AP Zones of Mobile Virtual Network Operator section refreshes. The AP zone or zones that you selected appears in the section.
- 4 In Configure the WLAN services, follow these steps to configure the WLAN services to which the MVNO account that you are creating will have management privileges.
  - In the WLAN services section, click Add WLAN(s).
  - In SSID, select the WLAN to which the MVNO account will have management privileges.

**NOTE:** You can only select one WLAN service at a time. If you want to grant the MVNO account management privileges to multiple WLAN service zones, select them one at time.

- Click Apply. The WLAN services section refreshes. The WLAN service or services that you selected appears in the section.
- 5 In Create the Super Administrator Account, follow these steps to create the MVNO account and define the logon details and management capabilities that will be assigned to the account.
  - Scroll down to the Super Administrator section.

- In Account Name, type the name that this MVNO will use to log on to the controller.
- In Real Name, type the actual name (for example, John Smith) of the MVNO.
- In Password, type the password that this MVNO will use (in conjunction with the Account Name) to log on to the controller.
- In Confirm Password, type the same password as above.
- In Phone, type the phone number of this MVNO.
- In Email, type the email address of this MVNO.
- In Job Title, type the job title or position of this MVNO in his organization.
- In the Assign Capabilities to Administrator Role tree (located on the right side of the form), select the administrator capabilities that you want to assign to this MVNO. If you plan to grant this MVNO most of the capabilities that are available, click Select All, and then clear the check boxes for the capabilities that you do not want this MVNO to have.
- **6** In RADIUS Server for Administrator Authorization and Authentication, follow these steps to add a RADIUS server for authenticating this MVNO.

**NOTE:** If you want to use a primary and secondary RADIUS servers for authenticating administrator, follow the steps in Using a Backup RADIUS Server for Authorizing and Authenticating MVNOs.

- In the RADIUS Servers for Administrator Authorization and Authentication section, click *Create New*. The RADIUS Servers for Administrator Authorization and Authentication form appears.
- In Name, type a name for the RADIUS service.
- In Realm, type the realm or realms to which the RADIUS server belongs. If the RADIUS server belongs to multiple realms, use a comma (,) to separate the realm names.
- Make sure that the Enable backup RADIUS support check box is not selected.
- If you want to use a backup RADIUS server, follow the steps in Using a Backup RADIUS Server for Authenticating Administrators instead.
- In IP Address, type the IP address of the RADIUS server.
- In Port, type the UDP port that the server is using. The default port is 1812.

- In Shared Secret, type the shared secret. Retype the same secret in Confirm Secret.
- Click Apply.

After you complete steps 1 through 6, click *Create New* to save the MVNO account. The page refreshes, and the MVNO account that you created appears on the list of existing MVNO accounts.

Figure 136. The Create New Virtual Network Operator form

| Mobile Virtual                                                                                                    |                                                                                                    |                                                                                                    |                                               |                                                               |                       |                                   |                                      |      |
|----------------------------------------------------------------------------------------------------|----------------------------------------------------------------------------------------------------|----------------------------------------------------------------------------------------------------|-----------------------------------------------|---------------------------------------------------------------|-----------------------|-----------------------------------|--------------------------------------|------|
|                                                                                                    | Network Oper                                                                                                    | rator Summary                                                                                                    |                                               |                                                               |                       |                                   |                                      | 0    |
| Domain Name: 1                                                                                                    | add                                                                                                    |                                                                                                    |                                               |                                                               |                       |                                   |                                      |      |
| Description:                                                                                                    | add                                                                                                    |                                                                                                    |                                               |                                                               |                       |                                   |                                      |      |
| AP Zones of Me                                                                                                    | obile Virtual N                                                                                                    | letwork Operat                                                                                                    | ors                                           |                                                               |                       |                                   |                                      | 0    |
| This table lists the<br>operator account.                                                                                                    | AP zones that are                                                                                                    | e allocated to this n                                                                                                    | nobile virtual networ                         | k operator account. Click 'Ad                                 | id AP Zone' to alloca | ite one or more                   | e AP zones to this                   |      |
| Add AP Zone                                                                                                    | Delete Selecte                                                                                                    | 1                                                                                                    |                                               |                                                               |                       |                                   |                                      |      |
| Zone Name                                                                                                    | D                                                                                                    | escription                                                                                                    |                                               | Management Domain                                             | AP Firmware           | # of APs                          | Actions                              |      |
| WLAN Services                                                                                                    |                                                                                                    |                                                                                                    |                                               |                                                               |                       |                                   |                                      | 0    |
| This table lists the<br>his operator accou<br>encryption method<br>(Addrwickie)                                                                                                    | MLAN services to<br>int. Please note to<br>can be assigned                                                                                                    | hat are allocated to<br>hat only WLANs tha<br>I to MVNO account.                                                                                                    | this mobile virtual r<br>it are configured as | etwork operator account. Ci<br>"Not tunnel traffic", "Standar | d usage" with "Oper   | ocate one or n<br>" authenticatio | nore WLAN servic<br>in method and "N | one" |
| WLAN Name                                                                                                    | 53                                                                                                    | SID                                                                                                    | Zone                                          | Description                                                   | Auth Met              | hod                               | Encryption                           | ^    |
| < [                                                                                                    |                                                                                                    |                                                                                                    |                                               | HI                                                            |                       |                                   |                                      | •    |
| Runner Administra                                                                                                    |                                                                                                    |                                                                                                    |                                               |                                                               |                       |                                   |                                      |      |
| administrator role o<br>Account Name:<br>Real Name:                                                                                                    | defines the privile                                                                                                    | eges of the super a                                                                                                    | dministrator for mar                          | haping allocated resources.                                   |                       |                                   | , me soper                           |      |
| administrator role (<br>Account Name:<br>Real Name:<br>Password:<br>Confirm Password<br>Phone:<br>Email:                                                                                                    | defines the privile                                                                                                    | eges of the super a                                                                                                    | sministrator for mar                          | aging allocated resources.                                    |                       |                                   | , me soper                           |      |
| administrator role o<br>Account Name:<br>Real Name:<br>Password:<br>Confirm Password<br>Phone:<br>Email:<br>Job Title:                                                                                                    | defines the privile                                                                                                    | epes of the super a                                                                                                    | Sministrator for mar                          | an an amounted to international                               |                       |                                   | , me soper                           |      |
| administrator role o<br>Account Name:<br>Real Name:<br>Password:<br>Confirm Password<br>Phone:<br>Email:<br>Job Title:<br>Assign Capabilitie                                                                                                    | defines the privile                                                                                                    | Process of the super and a super and a super and a super and a super and a super a super a sup | dministrator for mar                          | aging allocated resources.                                    | ■+-D                  |                                   | nie super                            |      |
| administrator role (<br>Account Name:<br>Real Name:<br>Password:<br>Confirm Password<br>Phone:<br>Email:<br>Job Title:<br>Assign Capabilité<br>Type to find a capa                                                                                                    | defines the privile                                                                                                    | eges of the super a                                                                                                    | sministrator for mar                          | aging allocated resources.                                    | <b>■ + - D</b>        |                                   | nie soper                            |      |
| administrator role of<br>Account Name:<br>Password:<br>Confirm Password<br>Phone:<br>Email:<br>Job Title:<br>Addign Capabilité<br>Type to find a capa<br>+ Q' Configu<br>+ Q' Configu<br>+ Q' Reports<br>+ Q' Reports<br>a Q' Adminis                                                                                                    | defines the privile<br>defines the privile<br>defines t | eges of the super a                                                                                                    | dministrator for mai                          | raging allocated resources.                                   | ■ + - D               |                                   | nie soper                            |      |
| administrator role of<br>Account Name:<br>Password:<br>Confirm Password<br>Phone:<br>Email:<br>Job Title:<br>Assign Capability<br>Yee to find a case<br>+ Q Configu<br>+ Q Configu<br>+ Q Konitor<br>+ Q Reports<br>a Q Administ<br>RADIUS Server                                                                                                    | etimes the privile<br>state of the privile<br>state of the privile<br>state of the privile<br>stration<br>stration<br>stration                                                                                                    | er Role<br>Q                                                                                                    | ation and Authe                               | aging allocated resources.                                    | <b>■ + - ▷</b>        |                                   | nië soper                            | 0    |
| Administrator role - Account Name:<br>Real Name:<br>Password:<br>Confirm Password:<br>Phone:<br>Email:<br>Job Title:<br>Assign Capabilist<br>' yes to find a case<br>' Configure<br>' Configure<br>' Configure<br>' Configure<br>' Configure<br>' Configure<br>' Configure<br>RADIUS Server<br>Crostor New                                                                                                    | t o Administration                                                                                                    | er Role                                                                                                    | ation and Authe                               | aging affocated resources.                                    | ■ + - D               |                                   | the super                            | 0    |
| Administrator rele Account Name:<br>Real Name:<br>Password:<br>Confirm Password:<br>Email:<br>Job Tite:<br>Asign Capabilit<br>Types that asaw<br>+ @ X Configu<br>+ @ X Configu<br>+ @ X C                                                                                                | to Administration     set to Administration     set for Administration     set for Administration     ame                                                                                                    | K Role<br>Q<br>Type                                                                                                    | ation and Author Realms                       | aging allocated resources.                                    | Secondary Server      | Created By                        | Created On                           | 0    |
| Administrator rele Account Name:<br>Real Name:<br>Password:<br>Confirm Password:<br>Dob Title:<br>Acasign Capabilitie<br>Types to this a case<br>I go Title:<br>Acasign Capabilitie<br>Types to this a case<br>I go Title:<br>Acasign Capabilitie<br>I go Total<br>I go Title:<br>Acasign Capabilitie<br>I go Total<br>I go Title:<br>Acasign Capabilitie<br>I go Total<br>I go Total<br>I | set on X-service Set of Set of S                                                                                                    | r Role<br>Q.<br>Type                                                                                                    | ation and Author<br>Realms                    | 20<br>Intication<br>Primary Secier                            | Secondary Server      | Created By                        | Created On                           | 0    |

#### Using a Backup RADIUS Server for Authorizing and Authenticating MVNOs

If a backup RADIUS server is available on the network, you can select the Enable backup RADIUS server support check box to use the backup server when the primary server is unavailable. When you select the check box, additional fields appear that you need to fill in.

Follow these steps to enable support for a backup RADIUS server for authorizing and authenticating MVNOs.

- 1 Select the check box next to Enable backup RADIUS support.
- 2 In the *Primary Server* section, fill out the IP address, port number, and shared secret as you did in the previous section.
- 3 In the Secondary Server section, fill out the IP Address, port number and shared secret for the backup server (these fields can neither be left empty nor be the same values as those of the primary server).
- 4 Click Apply.

You have completed adding primary and secondary RADIUS servers for authorizing and authenticating MVNOs.

#### **Editing an MVNO Account**

Follow these steps to edit an existing virtual network operator account.

- 1 Go to Configuration > Mobile Virtual Network Operators. The Mobile Virtual Network Operator page appears, displaying all MVNO accounts that have been created.
- 2 Click the domain name of the MVNO account that you want to edit.
- **3** Edit or update the account details in the following sections as required:
  - Mobile Virtual Network Operator Summary
  - AP Zones of Mobile Virtual Network Operator
  - WLAN services
  - Super Administrator (and Assign Capabilities to Administrator Role)
  - RADIUS Servers for Administrator Authorization and Authentication
- 4 Click Apply.

You have completed editing the MVNO account.

#### **Deleting an MVNO Account**

Follow these steps to delete an existing virtual network operator account.

- 1 Go to Configuration > Mobile Virtual Network Operators. The Mobile Virtual Network Operator page appears, displaying all MVNO accounts that have been created.
- 2 Locate the domain name of the MVNO account that you want to delete.
- 3 Once you locate the MVNO account, click the Ti icon that is under the Actions column. A confirmation message appears.
- 4 Click Yes. The list of MVNO accounts refreshes, and then the MVNO account that you deleted disappears from the list.

You have completed deleting an MVNO account.

SCG-200/vSZ-H Administrator Guide for SmartZone 3.1.1, 800-70917-001 Rev D

## Creating and Managing Hotspots

In this chapter:

- Overview of Hotspot Management
- Hotspot Terminologies
- How Hotspot Authentication Works
- Call Flow for Devices That Use a Web Proxy
- User Agent Blacklist
- Notes on Using iOS Devices to Access the Hotspot
- What You Will Need
- Hotspot Configuration Options
- Downloading Captive Portal and Subscriber Portal Logs

#### **Overview of Hotspot Management**

A hotspot is a venue or area that provides Internet access to devices with wireless networking capability, such as notebooks and smart phones. Hotspots are commonly available in public venues such as hotels, airports, coffee shops, and shopping malls.

All Ruckus Wireless access points have a built-in hotspot module that can be enabled and deployed on available WLANs. In addition to the hotspot capability of Ruckus Wireless access points, the controller provides the Captive Portal and Subscriber Portal modules, which are required by a hotspot infrastructure.

This chapter provides information on how to enable and configure the hotspot portal that the controller-managed access points provide.

**NOTE:** Ruckus Wireless hotspot portals are based on the Wireless Internet Service Provider roaming (WISPr) standards.

#### **Hotspot Terminologies**

Table 9 lists the hotspot terms that are used in this guide. Before continuing, Ruckus Wireless recommends that you become familiar with these terms.

| Term                 | Definition                                                                                                    |  |
|----------------------|----------------------------------------------------------------------------------------------------|--|
| Hotspot client       | A wireless client or device that is associating with a hotspot portal                                                                                                    |  |
| Hotspot user         | A human user using the hotspot portal on the hotspot client                                                                                                    |  |
| Captive Portal       | A controller module that intercepts a hotspot user's initial<br>connection attempt to the Internet and redirects the connection<br>to the Subscriber Portal (either internal or external). The Captive<br>Portal and the Subscriber Portal make up the hotspot module<br>of the controller. |  |
| Subscriber Portal    | A controller module that allows a hotspot user to enter his or<br>her hotspot user name and password to gain access to the<br>hotspot portal (either through browser-based logon or Smart<br>Client logon).                                                                                 |  |
| Authenticated user   | A user who has passed the authentication process                                                                                                    |  |
| Unauthenticated user | A user who has not passed the authentication process or has failed authentication                                                                                                    |  |
| Walled garden        | The purpose of the walled garden is to let unauthenticated<br>users access online registration, payment services, or other<br>websites (such as a hotel reservation page) without needing to<br>log on first. All other sites are off-limits.                                               |  |

Table 9. Hotspot terms

#### **How Hotspot Authentication Works**

This section describes the steps that a hotspot user performs to gain access to the hotspot portal and how the controller handles the hotspot access request.

**NOTE:** Ruckus Wireless hotspot portals are based on the Wireless Internet Service Provider roaming (WISPr) standards.

**1** A hotspot client associates with the hotspot WLAN service (which is typically unencrypted) that is provided by a Ruckus Wireless AP.

**NOTE:** The hotspot modules – Captive Portal and Subscriber Portal – communicate with the AP through the user defined interface (if configured) or the control Interface. For information on creating a user defined interface, refer to Creating a User Defined Interface.

- 2 The hotspot user attempts to browse the Web (for example, www.ruckuswireless.com) on the hotspot client.
- **3** The AP detects the user state (which, in this case, is unauthenticated) and performs network address translation (NAT) to the related port on the Captive Portal. The AP also adds information to the HTTP header, including the AP SSID and device MAC address and IP address.
- 4 The Captive Portal module first applies the blacklist user-agent (see User Agent Blacklist), and then the walled garden list to the request (URL whitelist, only for UEs configured with web proxy. The AP handles the walled garden for non-web proxy UEs). If the request passes these two filters, the Captive Portal redirects the hotspot user to the configured portal URL. In case it was configured as an internal portal, the Subscriber Portal module handles the request and displays the hotspot logon page.

**NOTE:** The controller provides a built-in Subscriber Portal module that you can use immediately.

- **5** The hotspot user enters the user name and password provided by the hotspot operator on the logon page that is presented by the Subscriber Portal.
- 6 The portal sends a JSON HTTP request to the controller's northbound interface, which identifies (based on some parameters) the configured AAA server for this request. It then sends the authentication request to the AAA server.
- 7 The AAA server responds with an Access Accept or Access Reject message.

8 If the user was authenticated successfully, the controller's northbound interface sends a command to the AP to change its state to "Authorized," so any further traffic from this UE will be permitted. The northbound interface also sends a "successful" response to the portal.

If the portal is an internal portal, a "successful" message appears to the user and the user must click the **Continue** button on the browser page to go to the original URL that he or she intended to visit. Once logged on to the hotspot, all traffic from the UE is routed directly through the AP to the Internet, unless tunnel mode is enabled on the WLAN or the user is using a web proxy.

Alternatively, instead of redirecting the UE after a successful authentication to the original URL that he or she intended to visit, the portal can be configured to redirect the user to a different page (for example, if the hotspot is in a shopping mall, the user can be redirected to the shopping mall home page after he or she clicks the **Continue** button).

The user has completed the hotspot authentication process and is now able to connect to the Internet.

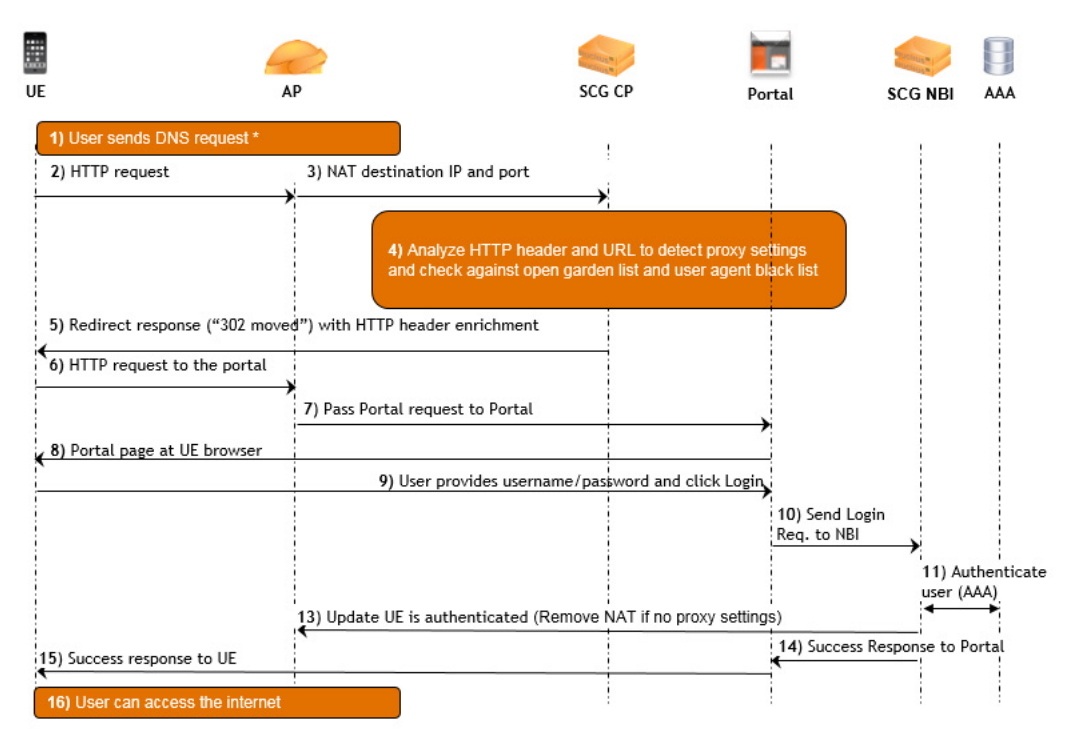

#### Figure 137. Basic flow of the hotspot authentication process for an HTTP-based request

**CAUTION!** For users to be able to access the subscriber portal, it must be resolved to the UEs directly as well as to the controller itself. This is because UEs that use proxy settings are unable to resolve the subscriber-portal URL directly (but are able to resolve the captive portal). One of the following alternatives needs to be performed: (1) The DNS server with which users are associated must resolve the subscriber portal URL. Likewise, the DNS server with which the controller is associated must resolve the subscriber portal URL. (2) The UEs and the controller must be associated with the same DNS server and the DNS server must resolve the subscriber portal URL.

Figure 138. Basic flow of the hotspot authentication process for an HTTPS-based request (double-redirect approach)

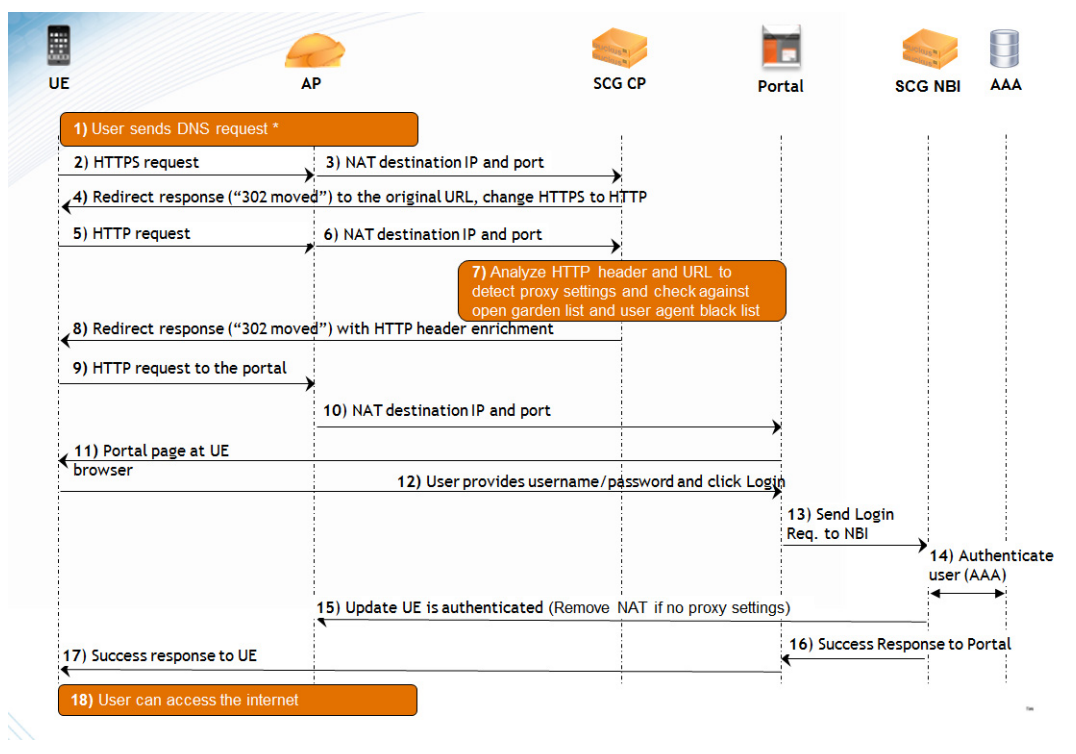

#### Call Flow for Devices That Use a Web Proxy

If a user device is configured to use a Web proxy server to gain access to the Internet, the call flow for the hotspot authentication process is different. This is because the AP needs to perform network address translation (NAT) on the HTTP or HTTPS request from the user device and the Captive Portal functions as a proxy between the user device and Web server on which the requested URL is hosted.

Figure 139 illustrates that call flow for the hotspot authentication process if the user device is using a Web proxy server to connect to the Internet.

**NOTE:** Every request from the user device goes through the Captive Portal, even after the user device is authenticated.

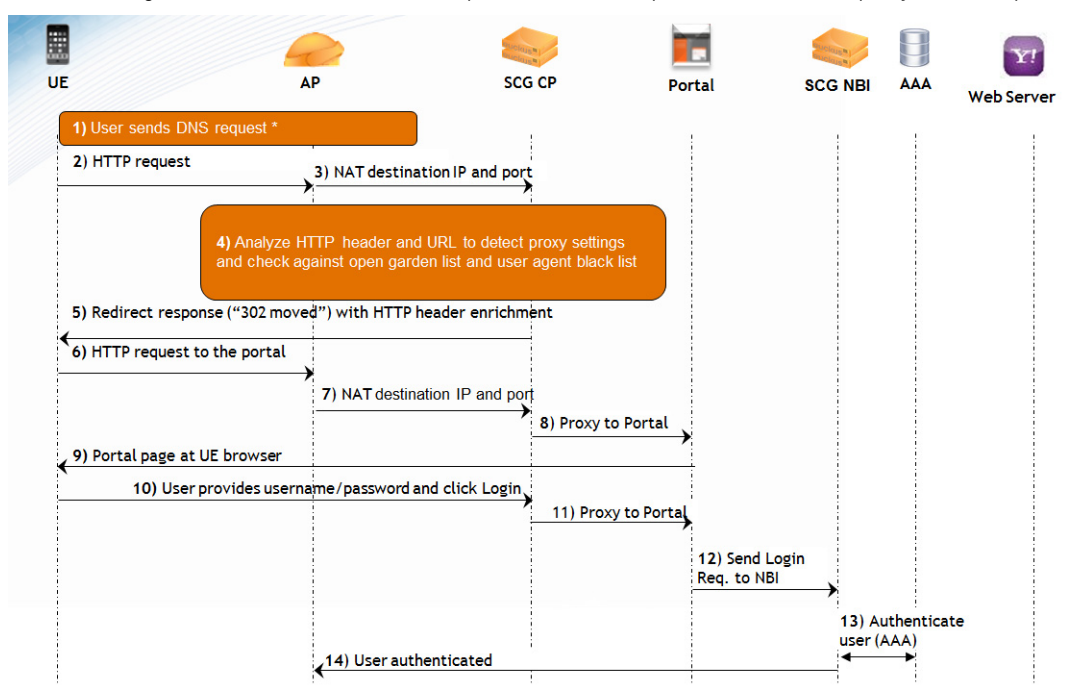

Figure 139. Basic flow of the hotspot authentication process for an HTTP proxy-based request

Figure 140. Basic flow of the hotspot authentication process for an HTTPS proxy-based request

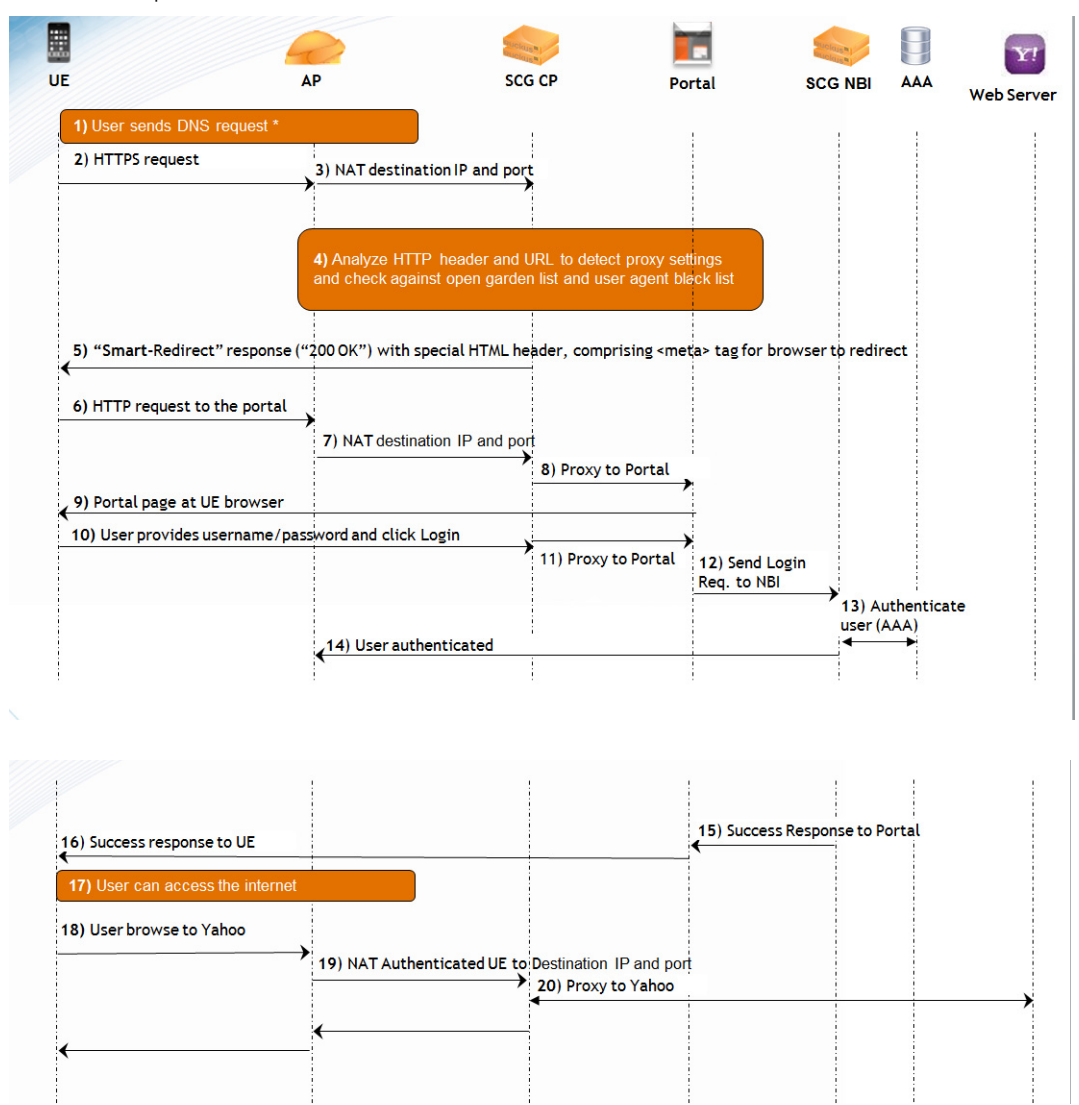

#### **Devices Using a Static Web Proxy**

If a client device is configured to use a static Web proxy, the client Web browser will use predefined proxy settings, which will prevent it from being redirected to the Captive Portal successfully. The controller's built-in Web proxy application can establish a connection with the browser, assume the role of a proxy, and then redirect the user to the logon page for authentication and, after a successful authentication, to the requested page.

#### Devices Using a Dynamic Web Proxy

If a client device is configured to use a dynamic Web proxy, it typically receives its proxy settings in a proxy auto-config (PAC) file from a server on the local network. If you have such client devices on the network, you can use the Captive Portal to respond to the request for a PAC file from these devices with a preconfigured PAC file. This preconfigured PAC file disables the proxy settings on client devices and enables them to connect to the network without going through a proxy server. The preconfigured PAC file is located in the configuration directory of the Captive Portal.

The controller supports both proxy auto-config (PAC) and Web Proxy Autodiscovery Protocol (WPAD). Currently, the controller uses a PAC file that supports requests for both PAC and WPAD proxy configuration files.

#### **User Agent Blacklist**

By default, the controller automatically blocks certain user agents (or software used by a user) from accessing the hotspot. These blocked user agents include:

- ZoneAlarm
- VCSoapClient
- XTier NetIdentity
- DivX Player
- Symantec LiveUpdate
- Windows Live Messenger
- StubInstaller
- windows-update-agent
- Windows Live Essentials
- Microsoft Dr. Watson for Windows (MSDW)
- Avast Antivirus Syncer

- Microsoft Background Intelligent Transfer Service (BITS)
- Google Update
- TrendMicro client
- Skype WISPr

When the controller blocks any of these user agents, an error message appears on the user device.

You can add or remove user agents to this blacklist. For more information, see Managing the Global User Agent Black List.

**NOTE:** In release 3.0, Microsoft NCSI was included in the user agent blacklist. This prevented Windows Network Awareness, a feature that allows Windows services and applications to automatically select the network connection best suited to their tasks, from working properly. Microsoft NCSI has been removed from the user agent blacklist in release 3.1 and later.

## Notes on Using iOS Devices to Access the Hotspot

When an iOS device (for example, Apple iPhone or iPad) associates with a hotspot, it probes for an Internet connection by sending an HTTP request to the following Web page:

http://www.apple.com/library/test/success.html

**NOTE:** Devices running on newer iOS versions issue a request with a special User-Agent, which contains the "CaptiveNetworkSupport" string in the User-Agent header.

If the iOS device does not receive an appropriate response from www.apple.com, the hotspot logon page does not appear on the device. If the iOS device user closes or skips the hotspot logon page, the device is disconnected from the network and is unable to browse even the network destinations (IP addresses or Web addresses) defined in the walled garden.

Since the walled garden is not URI-capable and adding www.apple.com to the walled garden can cause significant data consumption on the controller server, Ruckus Wireless has designed the Captive Portal to respond to the HTTP request sent by the iOS device with the following page:

```
<!DOCTYPE HTML PUBLIC "-//W3C//DTD HTML 3.2//EN">
<HTML>
<HEAD>
<TITLE>Success</TITLE>
</HEAD>
<BODY>
Success
</BODY>
</HTML>
```

## Notes on Using Amazon Kindle Fire to Access the Hotspot

The behavior of Amazon Kindle Fire devices is similar to the behavior of devices running older iOS versions, except HTTP requests from Kindle devices use a different URL:

```
http://spectrum.s3.amazonaws.com/kindle-wifi/
wifistub.html
```

Ruckus Wireless has designed the Captive Portal to respond to the HTTP request sent by the Kindle Fire device with the following page:

```
<!DOCTYPE html PUBLIC "-//W3C//DTD HTML 4.01//EN" "http://
www.w3.org/TR/html4/strict.dtd">
<html>
<head>
<title>Kindle Reachability Probe Page</title>
<META http-equiv="Content-Type" content="text/html;
charset=iso-8859-1">
<!--81ce4465-7167-4dcb-835b-dcc9e44c112a created with
python 2.5 uuid.uuid4()-->
</head>
<body bgcolor="#ffffff" text="#000000">
81ce4465-7167-4dcb-835b-dcc9e44c112a
</body>
</html>
```

#### What You Will Need

To enable controller-managed access points to provide hotspot portals, you will need the following:

- 1 RADIUS server for authenticating hotspot users
- 2 RADIUS accounting server (optional) for monitoring usage of hotspot users.

### **Hotspot Configuration Options**

You can create a hotspot portal when you configure one of the following:

- A WLAN service of an AP zone
- A zone template
- A WLAN template

The steps described in this section must be completed when you configure a WLAN service of an AP zone or when you create a zone template or WLAN template.

This section provides additional information on the hotspot configuration options that are available from within the forms for creating a zone template or WLAN template.

#### Why Create a User Defined Interface

APs use the control interface to communicate receive configuration updates from the controller. If you want to have a logical separation of the UE traffic and the AP control traffic, you can create a user defined interface (UDI).

If a UDI is configured (using the control interface as its physical interface and providing a hotspot portal as shown below), APs use it to perform Destination Network Address Translation (DNAT) of requests from unauthorized UEs to the controller's captive portal (otherwise, APs use the control interface)

Figure 141. A UDI configured to use the control interface as its physical interface and to provide a hotspot portal

| Name Name | Physical Interface | Service                                                                                                    |
|-----------|--------------------|----------------------------------------------------------------------------------------------------|
| UDI       | Control Interface  | Hotspot                                                                                                    |
|           |                    | Advantation of the second second second second second second second second second second second second second s |
The controller's captive portal redirects the UE to the configured portal logon page URL. When the UE triggers this portal URL request, the AP lets the request through (without performing DNAT to the controller's captive portal), as it is configured as an ACL on AP, directly to the external portal server.

#### Creating a User Defined Interface

The hotspot modules – Captive Portal and Subscriber Portal – require a user defined interface to communicate with the hotspot AP. The controller uses this user defined interface (which you will need to create) to receive hotspot logon data from hotspot users.

This section describes how to create a user defined interface that you can use for the hotspot portal and how to enable the northbound portal interface.

Follow these steps to create a user defined interface.

- 1 Go to Configuration > System > Cluster Planes.
- 2 In the *Control Plane* section, click the control plane on which you want to create the user defined interface for the hotspot portal. The *Edit Control Plane Network Settings* form appears.
- 3 Click the User Defined Interface tab.
- 4 Click Create New. Empty boxes on the User Defined Interface tab appear.
- **5** Configure the following interface settings:
  - Name: Assign a name to this user defined interface.
  - IP Address
  - Subnet Mask
  - Gateway
  - VLAN: Assign a VLAN ID to the user defined interface.
  - Physical Interface: Select Control Interface.
  - Service: Select Hotspot.
- 6 Click Apply. A confirmation message appears.
- 7 Click **Yes**. The controller restarts automatically and applies the changes you made to the user defined interface. When the controller completes applying the changes, the following message appears:

Control plane configuration updated successfully.

- 8 Click **Close** at the bottom of the form to close it.
- **9** Go to Configuration > System > General System Settings.

**NOTE:** If you are using the internal Subscriber Portal, skip Step 10 and Step 11. The controller automatically generates a 32-character random password for the northbound portal interface. If you are using an external Subscriber Portal, set the northbound portal interface password on the General System Settings page, and then enter the password in Step 10.

- **10** In the *Northbound Portal Interface* section, type the password for the northbound interface in the box provided.
- 11 Click Apply.

You have completed creating a user defined interface for the hotspot.

Figure 142. Creating a user defined interface

| Cluster Planes                            | 5                        |                     |                                       |                 |                        |                    |                        |                       |                     |         |
|-------------------------------------------|--------------------------|---------------------|---------------------------------------|-----------------|------------------------|--------------------|------------------------|-----------------------|---------------------|---------|
| Refresh                                   |                          |                     |                                       |                 |                        |                    |                        |                       |                     |         |
| Control Planes                            |                          |                     |                                       |                 |                        |                    |                        |                       |                     | 0       |
| This table lists the con                  | ntrol planes on the SCG  | cluster. Click the  | name of the plane                     | to view its def | tails or to update the | control plane conf | lguration.             |                       |                     |         |
| Name                                      | Management IP            | Cluster IP          | Control IP                            | Model           | Serial Number          | Description        | Firmware               | Cluster Role          | Uptime              | Actions |
| INDUS1-C                                  | 172.19.10.2              | 10.10.12.201        | 10.10.11.201                          | SCG1K           | 20700001               | INDUS1             | 2.1.0.0.259            | Leader                | 3d 1h 29m           |         |
| This page lists the n<br>Physical Interfa | etwork configuration set | tings of the select | ted control plane. Y<br>Static Routes | ou can the m    | odify interface settin | gs, northbound cor | ntrol interface settin | igs, or manually cont | Igure the static ro | utes.   |
| This page lists the<br>Create New         | Delete Selected          | faces that have b   | een configured.                       |                 |                        |                    |                        |                       |                     |         |
| Name                                      | IP Address               | Subnet Ma           | isk Gatew                             | ay              | VLAN                   | Physical Interface | Service                | Actions               |                     |         |
|                                           |                          |                     |                                       |                 |                        |                    |                        |                       |                     |         |
|                                           |                          |                     | (Const                                | Cancel          |                        |                    |                        |                       |                     |         |

#### Adding a RADIUS Server to the Controller

A hotspot requires a RADIUS server to authenticate users that are attempting to access the hotspot portal. Use the form shown below to add a RADIUS server.

| General Options                       |    |                              |
|---------------------------------------|----|------------------------------|
| ame:                                  | •  |                              |
| escription:                           |    |                              |
| ype:                                  |    | RADIUS                       |
| ackus RADIUS:                         | [  | Enable backup RADIUS support |
| Health Check Police<br>Primary Server | Cy |                              |
| Address:                              | *  |                              |
| ort:                                  | •  | 1812                         |
| hared Secret:                         | •  |                              |
|                                       |    |                              |

Figure 143. The Create New RADIUS Service form

#### Adding a RADIUS Accounting Server

If you want to monitor the usage of hotspot users (for example, for billing purposes), you can also add a RADIUS accounting to the controller. The form for adding a RADIUS accounting server is the same as for adding a RADIUS server – you only need to click RADIUS Accounting instead of RADIUS.

#### Creating a Hotspot WLAN

You can create a hotspot portal when you configure a WLAN service of an AP zone (see Creating a WLAN). When you reach the *WLAN Usage Type* section, click **Hotspot (WISPr)**.

#### **Configuring Smart Client Support**

Ruckus Wireless hotspots support the WISPr Smart Client feature, which allows client devices to log on to a hotspot seamlessly without requiring the user to go through the logon page. The controller provides the following options for supporting Smart Clients:

• *None*: Click this option to prevent Smart Client applications from logging on to WLANs that include this hotspot configuration.

- *Enable*: Click this option to allow Smart Client applications to log on to WLANs that include this hotspot configuration.
- Only Smart Client Allowed: Click this option to allow only Smart Client applications to log on to WLANs that include this hotspot configuration. All other applications or browsers that attempt to access the hotspot will be shown a custom message, which you can enter in the box provided.

**CAUTION!** Clicking **Only Smart Client Allowed** requires the use of the internal Subscriber Portal. The Logon URL and Start Page options are unavailable when the **Only Smart Client Allowed** option is selected

Figure 144. Smart Client support options

| Create New Hotspot              | Profile                                                      |  |
|---------------------------------|--------------------------------------------------------------|--|
| General Options     Redirection |                                                              |  |
| Smart Client Support:           | None                                                         |  |
|                                 | C Enable                                                     |  |
|                                 | Only Smart Client Allowed                                    |  |
| Logon URL:                      | 🗇 Internal                                                   |  |
|                                 | External                                                     |  |
|                                 | Redirect unauthenticated user to the URL for authentication. |  |
| Start Page:                     | After user is authenticated,                                 |  |
|                                 | Redirect to the URL that user intends to visit.              |  |
|                                 | Redirect to the following URL:                               |  |

#### Configuring the Logon URL

Logon URL refers to the location of the Subscriber Portal module that serves the logon form for authenticating hotspot users. There are two options available for the logon URL: Internal and External.

- **Internal**: Click this option if you want to use the Subscriber Portal module that is built into the controller.
- External: Click this option if you want to use the Subscriber Portal module that is installed on an external server. In the text box below, type the URL to the Subscriber Portal on the external server. In the example below, the Subscriber Portal module is installed on a server with the IP address 172.21.11.248, hence the logon URL is:

http://172.21.11.248:9997/SubscriberPortal/login

Create New Hotspot Profile

General Options

Redirection

Smart Client Support:

Only Smart Client Allowed

Logon URL:

Internal

External

Redirect unauthenticated user to the URL for authentication.

Start Page:

After user is authenticated,

Redirect to the URL that user intends to visit.

Redirect to the following URL:

Figure 145. In Logon URL, click either Internal or External

#### **Creating a WLAN**

Now that you have created a hotspot portal, you are ready to create a hotspot WLAN.

- 1 In the WLAN Usage section, click Hotspot (WISPr).
- 2 In *Hotspot Portal*, select the hotspot portal that you created in Creating a Hotspot WLAN.
- **3** Configure other settings are described in Working with WLANs and WLAN Groups.
- 4 Save the template.

**NOTE:** Hotspot creation requires that you select a hotspot portal to use. Make sure that you already created a hotspot portal before you create a hotspot WLAN.

Figure 146. Select the hotspot portal that you created earlier

| Create New WLAN Configuration |                                                     |  |  |  |  |  |
|-------------------------------|-----------------------------------------------------|--|--|--|--|--|
| General Options               |                                                     |  |  |  |  |  |
| WLAN Usage                    |                                                     |  |  |  |  |  |
| Access Network:               | Tunnel WLAN traffic to SCG                          |  |  |  |  |  |
| Authentication Type:          | Standard usage (For most regular wireless networks) |  |  |  |  |  |
|                               | <ul> <li>Hotspot service (WISPr)</li> </ul>         |  |  |  |  |  |
|                               | Hotspot 2.0                                         |  |  |  |  |  |
| Authentication Options        |                                                     |  |  |  |  |  |
| Encryption Options            |                                                     |  |  |  |  |  |
| Hotspot Service               |                                                     |  |  |  |  |  |
| Hotspot(WISPr) Service:       | * Select a Hotspot(WISPr)                           |  |  |  |  |  |
| Options                       |                                                     |  |  |  |  |  |
| Advanced Options              |                                                     |  |  |  |  |  |
| Create New Cancel             |                                                     |  |  |  |  |  |

You have completed configuring the hotspot settings in the zone template or WLAN template.

### Downloading Captive Portal and Subscriber Portal Logs

Follow these steps to download the Captive Portal and Subscriber Portal logs from the controller.

- 1 Go to Administration > Diagnostics. The Diagnostics page appears.
- 2 On the sidebar, click **Application Logs & Status**. The *Application Logs & Status* page appears.
- **3** In *Select Control Plane*, select the control plane to which the Captive Portal module is connected.
- 4 In the table below, locate the application named *CaptivePortal*. You can view the following information about CaptivePortal, as well as the other applications in the controller:
  - Health Status
  - Log Level
  - # of Logs
- 5 Under the *Actions* column, click the 🛅 icon that is in the same row as *CaptivePortal*. Your web browser downloads the logs in GZIP Compressed Tar Archive (with .TGZ extension) to its default download location.

- 6 Go to your web browser's default download location and verify that the TGZ file was downloaded successfully.
- **7** Use your preferred compression/decompression program to extract the log files from the TGZ file.

You have completed downloading the Captive Portal logs from the controller.

If you are using the built-in Subscriber Portal, scroll down the table to locate the *SubscriberPortal* application, and then click the icon that is in the same row as *SubscriberPortal* to download its logs.

Figure 147. Click the save to disk icon to download the Captive Portal logs

| Ruckus                           |                                     |                        |           |              |        | Administration [ | omain  admin Super Admin  Change<br>SmartCe | Password   Log_Off   ?<br>I Gateway 200 |
|----------------------------------|-------------------------------------|------------------------|-----------|--------------|--------|------------------|---------------------------------------------|-----------------------------------------|
|                                  | Dashboard                           | Monitor                |           | onfiguration | Report | Identity         | Administration                              |                                         |
| Administration >> Diagnostics >> | Application Logs & Status           |                        |           |              |        |                  |                                             |                                         |
| Diagnostic Scripts               | Application Logs & \$               | Status                 |           |              |        |                  |                                             |                                         |
| AP CLI Scripts                   | Select Control Plane: * Iram        | -MI 1-C-C              | 3         |              |        |                  |                                             | *                                       |
| Application Logs & Status        | Application Logs & Status           |                        |           |              |        |                  |                                             |                                         |
| Statistics 🔷                     | This table lists all applications i | running on the control | plane.    |              |        |                  |                                             |                                         |
| HI D Statistics                  | Rafresh Download All                | Logs                   |           |              |        |                  |                                             |                                         |
|                                  | Application Name                    | Health Status          | Log Level | # of Logs    |        |                  |                                             | Actions                                 |
| SCI P Associations               | AIP                                 | Online                 | WARN      | 1            |        |                  |                                             | 10                                      |
| CGF Transactions                 | AUT                                 | Online                 | WARN      | 1            |        |                  |                                             | ۳.                                      |
| CGF Connectivities               | CaptivePortal                       | Online                 | DEBUG     | 11           |        |                  |                                             | 10                                      |
| DHCP Server                      | Cassandra                           | Online                 |           | 3            |        |                  |                                             | 10                                      |
| DHCP Relay                       | CIP                                 | Online                 | WARN      | 1            |        |                  |                                             | 10                                      |
| CORN Connections                 | CNR                                 | Online                 | WARN      | 1            |        |                  |                                             | 10                                      |
| GGSN CONNECTORS                  | Communicator                        | Online                 | WARN      | 1            |        |                  |                                             | 1                                       |
| GGSN/PGW GTP-C Sessions          | Configurer                          | Online                 | WARN      | 1            |        |                  |                                             | 10                                      |
| RADIUS Server                    | DHOPProxy                           | Online                 | WARN      | 0            |        |                  |                                             |                                         |
| RADIUS Proxy                     | DHOPServer                          | Online                 | WARN      | 1            |        |                  |                                             | 1                                       |
|                                  | DNSResolver                         | Online                 | WARN      | 1            |        |                  |                                             | 18                                      |
|                                  | EventReader                         | Online                 | WARN      | 1            |        |                  |                                             | 1                                       |
|                                  | Greyhound                           | Online                 | WARN      | 1            |        |                  |                                             | 19                                      |
|                                  | HIP                                 | Othe                   | WARN      | 0            |        |                  |                                             |                                         |
|                                  | Memcached<br>Mem David              | Online                 |           |              |        |                  |                                             | 10                                      |
|                                  | Memeroxy                            | Online                 | MADN      | 0            |        |                  |                                             | 10                                      |
|                                  | NC                                  | Online                 | WADN      | 4            |        |                  |                                             | H No.                                   |
|                                  | Northbound                          | Online                 | DERLIG    |              |        |                  |                                             | No.                                     |
|                                  | PACMonitor                          | Online                 | WARN      | 0            |        |                  |                                             |                                         |
|                                  | (                                   | Cime                   |           | 0            |        |                  |                                             | -                                       |

# Monitoring AP Zones, Access Points, and Wireless Clients

12

In this chapter:

- Monitoring AP Zones
- Monitoring Managed Access Points
- Monitoring Wireless Clients

# **Monitoring AP Zones**

This section provides information on how to monitor and view information about AP zones. Topics covered include:

- Viewing a Summary of AP Zones
- Exporting the AP Zone List to CSV
- Viewing the Configuration of an AP Zone
- Viewing All APs That Belong to an AP Zone on Google Maps

#### Viewing a Summary of AP Zones

Follow these steps to view a summary of existing AP zones.

Go to *Monitor > AP Zones*. The *AP Zones in Management Domain* page appears and displays a table of all existing AP zones.

| Figure 148. | Select Administration Domain in the domain tree to view all existing AP ze | ones |
|-------------|----------------------------------------------------------------------------|------|
|-------------|----------------------------------------------------------------------------|------|

|                                                                                                    |                                        |                                        |                             |                              |                 |                    | Administration D     | iomain admin s    | Super Admin Ch      | ange Passwo   | rd   Log.Off   🥐 |  |  |
|----------------------------------------------------------------------------------------------------|----------------------------------------|----------------------------------------|-----------------------------|------------------------------|-----------------|--------------------|----------------------|-------------------|---------------------|---------------|------------------|--|--|
| Ruckus                                                                                                    |                                        |                                        |                             |                              |                 |                    |                      |                   | Smart               | Cell Ga       | eway 200         |  |  |
|                                                                                                    | Dashboard                              | Monitor                                | Confi                       | guration                     | Report          |                    | dentity              | Admin             | stration            |               |                  |  |  |
| Monitor >> AP Zones                                                                                                    |                                        |                                        |                             |                              |                 |                    |                      |                   |                     |               |                  |  |  |
| Management Domain + - D<br>Type to find a domain or zone Q                                                                                                    | AP Zone List<br>This page lists the AP | <sup>9</sup> zones that match the defa | uit search criteria and pro | vides basic details about th | em. You can cha | inge the search ci | nteria by clicking a | n icon in the dom | ain tree or using t | he search box | as unclar the    |  |  |
| - Muninistration Domain                                                                                                    | domain tree.                           | ornain tree.                           |                             |                              |                 |                    |                      |                   |                     |               |                  |  |  |
| Staging Zone                                                                                                    | Refresh Expo                           | nagement Domain = "Admi<br>rt CSV      | listration Domain           |                              |                 |                    |                      |                   | Search              |               | ×Q               |  |  |
|                                                                                                    | Zone Name 🔉                            | Management Domain                      | Description                 |                              |                 | AP Firmware        | # of Alarms          | # of APs          | # of WLANs          | # of Clients  | Actions          |  |  |
|                                                                                                    | INDUS1AP1                              | Administration Domain                  |                             |                              |                 | 2.1.0.0.80         | 0/2/0/0              | 3(2/1)            | 1                   | 0             | 0 😌              |  |  |
|                                                                                                    | Staging Zone                           | Administration Domain                  | Staging Zone                |                              |                 |                    | 0/3/0/0              | 0(0/0)            | 0                   | 0             | 9                |  |  |
|                                                                                                    | Show 20 💟 «                            | ( 1 »                                  |                             |                              |                 |                    |                      |                   |                     | Total R       | acords: 2        |  |  |
| Search AP Zone           AP Firmware Version         ×           AP MAC, Name, IP         ×           Client MAC, IP, User Name         ×           Search         Reset All |                                        |                                        |                             |                              |                 |                    |                      |                   |                     |               |                  |  |  |

When you go to the *Monitor* > *AP Zones* page, the *Administrator Domain* is selected by default in the domain tree, which results in all existing AP zones being displayed in the table.

If you want to view only AP zones that belong to a particular subdomain (denoted by the D icon in the domain tree), click the subdomain icon. The table refreshes and displays only AP Zones that belong to that subdomain.

Table 10 lists the AP zone details that are shown in the table.

| Table 10. | AP zone details |
|-----------|-----------------|
|-----------|-----------------|

| Column Name          | Description                                                                                                    |
|----------------------|----------------------------------------------------------------------------------------------------|
| Zone Name            | Name of the AP zone. Clicking the AP zone name (link) loads a page that displays detailed information about the zone. See Viewing the Configuration of an AP Zone.         |
| Management<br>Domain | Administration Domain or subdomain name to which the AP zone<br>belongs. Clicking this link displays detailed information about the<br>Administration domain or subdomain. |
| Description          | Brief description of the AP zone                                                                                                    |

| Column Name  | Description                                                                                                    |
|--------------|----------------------------------------------------------------------------------------------------|
| AP Firmware  | Ruckus Wireless firmware version that is installed on the APs that belong to the zone                                                                                                    |
| # of Alarms  | Number of alarms that have occurred in the AP zone. The numbers that are separated by a forward slash indicate the number of alarms per alarm type (from left to right order):                                                                                          |
|              | Critical alarms (red)                                                                                                    |
|              | Major alarms (red)                                                                                                    |
|              | Minor alarms (orange)                                                                                                    |
|              | Warnings (orange)                                                                                                    |
| # of APs     | Number of APs that belong to this zone. The numbers that are<br>separated by a forward slash indicate the total number of APs in<br>the zone (orange), the number of APs that are currently online<br>(green), and the number of APs that are currently offline (red).  |
|              | Clicking the number of APs (link, except when zero) loads a page<br>that displays detailed information about the APs. See Viewing a<br>Summary of Access Points.                                                                                                    |
| # of WLANs   | Number of WLAN services that exist in this zone                                                                                                    |
| # of Clients | Number of wireless clients that are currently associated with APs<br>in this zone. Clicking the number of clients (link, except when zero)<br>loads a page that displays detailed information about the wireless<br>clients. See Viewing a Summary of Wireless Clients. |
| Actions      | Icons for actions that you can perform, including:                                                                                                    |
|              | <ul> <li>Olick to view detailed configuration of this AP zone.</li> </ul>                                                                                                    |
|              | • <sup>Q</sup> – Click to view all access points that belong to this AP zone<br>on Google Maps. See Viewing All APs That Belong to an AP<br>Zone on Google Maps.                                                                                                    |
|              | • $\mathscr{A}$ – Click to view the mesh topology of this AP zone.                                                                                                    |

Table 10. AP zone details

#### Exporting the AP Zone List to CSV

Follow these steps to export the AP zone list to a CSV file.

- 1 Go to *Monitor > AP Zones*. The AP Zone List page appears.
- 2 Click the **Export CSV** button in the content area. The following message appears:

```
Downloading AP Zone Data. Please wait...
```

- **3** When the message disappears, check the default download folder for your web browser and look for a file named zone.csv.
- 4 Use a spreadsheet application (for example, Microsoft<sup>™</sup> Excel<sup>™</sup>) to view the contents of the CSV file.

You have completed exporting the AP zone list to CSV.

Figure 149. Click the Export CSV button

|                                                                                                    |                                                  |                          | <u> </u>                                     |                                       | Administration D      | omain  admin S     | Super Admin   Ch    | ange Passwo   | d   Log.Off   🥐 |
|----------------------------------------------------------------------------------------------------|--------------------------------------------------|--------------------------|----------------------------------------------|---------------------------------------|-----------------------|--------------------|---------------------|---------------|-----------------|
| RUCKUS                                                                                                    |                                                  |                          |                                              |                                       |                       |                    | Smart               | Cell Gat      | eway 200        |
|                                                                                                    | Dashboard                                        | Monitor                  | Configuration                                | Report                                | Identity              | Admini             | stration            |               |                 |
| Monitor >> AP Zones                                                                                               |                                                  |                          |                                              |                                       |                       |                    |                     |               |                 |
| Management Domain + - D<br>Type to find a domain or zone Q<br>- D Administration Domain                           | AP Zone List                                     | hat match the default se | aarch criteria and provides basic details ab | out them. You can change the search c | onteria by clicking a | n icon in the clom | ain tree or using t | he search bow | is under the    |
| Staging Zone                                                                                                    | Search Criteria: Managemen<br>Refresh Export CSV | it Domain = "Administra  | ation Domain                                 |                                       |                       |                    | Sourch              | 1             | ×Q              |
|                                                                                                    | Zone Name                                        | pent Domain De           | scription                                    | AP Firmware                           | # of Alarms           | # of APs           | # of WI ANS         | a of Clients  | Actions         |
|                                                                                                    | INDUS1AP1 Adminis                                | tration Domain           |                                              | 2.1.0.0.60                            | 0/2/0/0               | 3(2/1)             | 1                   | 0             | 2 🔁             |
|                                                                                                    | Staging Zone Adminis                             | tration Domain St        | nging Zone                                   |                                       | 0/3/0/0               | 0(0/0)             | 0                   | 0             | 9               |
| Search AP Zono<br>AP Firmware Version X<br>AP MAC, Name, P X<br>Glent MAC, P. User Name<br>X<br>Search Pesset All | Show 20 💟 «( 1 )>                                | ~                        |                                              |                                       |                       |                    |                     | Total P       | cods 2          |

#### Viewing the Configuration of an AP Zone

Follow these steps to view the configuration of an AP zone.

- 1 On the AP Zone List page, locate the AP zone whose details you want to view.
- 2 Under the *Actions* column, click the  $\checkmark$  icon that is in the same row as the AP zone name.

The page refreshes and displays the AP zone configuration details (shown in Figure 150).

| Ruckus                                    |                                             |                                   |                           |                                                            | Administration Domain        | Iadmin Supar Admin  <u>Change</u><br>SmartCe | Password   Log.Off   ?<br>II Gateway 200 |
|-------------------------------------------|---------------------------------------------|-----------------------------------|---------------------------|------------------------------------------------------------|------------------------------|----------------------------------------------|------------------------------------------|
|                                           | Dashboard M                                 | Nonitor Cor                       | figuration                | Report                                                     | Identity                     | Administration                               |                                          |
| Configuration >> AP Zones >> A            | P Zone List >> scg182_test1                 |                                   |                           |                                                            |                              |                                              |                                          |
| AP Zones                                  | AP Zone: scg182_test1 >                     | > Zone Configuration              |                           |                                                            |                              |                                              | Â                                        |
| Zone Configuration                        | This page lists the AP zones that match     | the default search criteria and p | rovides basic information | about them. You can change the se                          | arch criteria by selecting a | n icon in the domain tree or using           | the search boxes under the               |
| AP Group                                  | domain tree.                                |                                   |                           |                                                            | _                            | Ŭ                                            |                                          |
| AAA                                       | Refresh Edit Clone Mov                      | Delete     Extract Zone 1         | emplate Apply Zon         | e Template Change AP Firmwa                                | ID                           |                                              |                                          |
| WISPr Hotspot)                            | Zone Name                                   |                                   | acci182 test1             | Radio & Tunnel Information<br>Reckground Scenning (24GHz/5 | GHA 20.5                     | econds / 20 Seconds                          |                                          |
| Hotopot 8 O                               | Description                                 |                                   |                           | Channelization (2.4G/5G)                                   |                              | 20MHz / 40MHz                                |                                          |
| Huispai 2.0                               | Created By                                  |                                   | admin                     | Channel (2.4G/5G)                                          | Auto / Autoi                 | indoor). Autoioutdoor)                       |                                          |
| WLAN                                      | Updated On                                  | 2                                 | 013/07/08 23:49:43        | TX Power Adjustment (2.4G/5G)                              |                              | Full / Full                                  |                                          |
| Global Configuration                      | AP Firmware                                 |                                   | 2.1.0.0.60                | Tunnel Type                                                |                              | GRE+UDP                                      |                                          |
| Zone Templates                            | Mesh                                        |                                   | Disabled                  | Tunnel Encryption                                          |                              | Unencrypted                                  |                                          |
| WLAN Templates                            | Country Code                                |                                   | United States             | Tunnel MTU Options                                         |                              | Auto                                         |                                          |
| AP Registration Rules                     | Switchover Cluster                          |                                   | Disable                   |                                                            |                              |                                              |                                          |
| Management Domain 🛛 🕂 🗕 💿                 | AP Model Specific Configuration             |                                   |                           |                                                            |                              |                                              | _                                        |
| Type to find a domain or zone Q           | Select an AP Model:                         | ZF7343                            | Apply                     |                                                            |                              |                                              |                                          |
| - D Administration Domain                 | General Options                             |                                   |                           |                                                            |                              |                                              |                                          |
| ddd                                       | Status LEDs:                                | 🗐 Disable status LEDs             |                           |                                                            |                              |                                              |                                          |
| 2 z1                                      | LLDP:                                       | Enable Link Layer Disc            | overy Protocol            |                                                            |                              |                                              |                                          |
| -                                         | LLDP Advertise Interval (1-300<br>seconds): | . 30                              |                           |                                                            |                              |                                              |                                          |
|                                           | LLDP Hold Time (60-1200 seconds             | 120                               |                           |                                                            |                              |                                              |                                          |
|                                           | LLDP Management IP TLV:                     | Enable                            |                           |                                                            |                              |                                              |                                          |
|                                           | Port Settings                               |                                   |                           |                                                            |                              |                                              |                                          |
|                                           | LAN1:                                       | * 🗹 Enable Type: Trunk Po         | ort 🔟 VLAN Untag ID       | t Members: 1-4094 8                                        | 002.1X: Disabled             |                                              |                                          |
|                                           | LAN2:                                       | * Enable Type: Trunk Pr           | ort 🛛 VLAN Untag ID       | 1 Members: 1-4094 8                                        | 02.1X: Disabled              |                                              |                                          |
|                                           | LAN3:                                       | * Z Enable Type: Trunk Po         | ort 🔯 VLAN Untag ID       | 1 Members: 1-4094 8                                        | 302.1X: Disabled             |                                              |                                          |
|                                           |                                             |                                   |                           |                                                            |                              |                                              | -                                        |
| https://172.17.20.182:8443/wsg/index.jsp# |                                             |                                   |                           | III                                                        |                              |                                              | •                                        |

Figure 150. Page showing the AP zone configuration details

# Viewing All APs That Belong to an AP Zone on Google Maps

Follow these steps to view all APs that belong to a particular AP zone on Google Maps.

- 1 On the AP Zone List page, locate the AP zone that you want to view.
- 2 Under the *Actions* column, click the <sup>(2)</sup> icon that is in the same row as the AP zone name. The page refreshes and displays the locations of all APs that belong to the zone on Google Maps.
- **3** To view a summary of details about an AP on the map, click the icon for the AP. A text bubble appears and displays the AP details.

The AP icons are color-coded green, or yellow, or red on Google Maps according to their status. The color codes are explained in Table 11.

Table 11. Color codes of APs on Google Maps

| lcon | Description                                                                |
|------|----------------------------------------------------------------------------|
| 3    | The AP is connected and at least one client is associated with it.         |
| W    | The AP is connected but it is idle or no client has connected to it.       |
| 8    | The AP is disconnected.                                                    |
|      | The eMesh AP is connected and at least one client is associated with it.   |
| æ    | The eMesh AP is connected but it is idle or no client has connected to it. |
|      | The eMesh AP is disconnected.                                              |
| Sec. | The mesh AP is connected and at least one client is associated with it.    |

| lcon     | Description                                                               |
|----------|---------------------------------------------------------------------------|
| <b>9</b> | The mesh AP is connected but it is idle or no client has connected to it. |
| <b>3</b> | The mesh AP is disconnected.                                              |
| T.       | The root AP is connected and at least one client is associated with it.   |
| TE C     | The root AP is connected but it is idle or no client has connected to it. |
| <b>B</b> | The root AP is disconnected.                                              |

Table 11. Color codes of APs on Google Maps

#### Figure 151. Page showing APs that belong to the AP zone on Google Maps

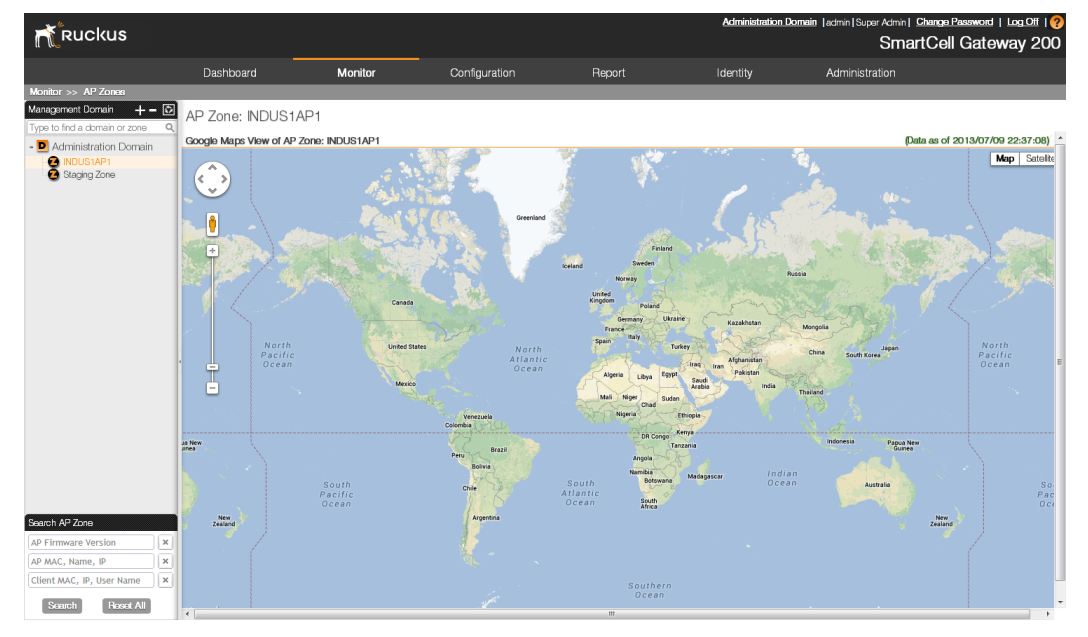

# **Monitoring Managed Access Points**

This section provides information on how to monitor and view information about the access points (both Ruckus Wireless access points and 3rd party access points) that you are managing using the controller.

Topics covered include:

- Viewing a Summary of Access Points
- Exporting the Access Point List to CSV
- Viewing the Configuration of an Access Point
- Downloading the Support Log from an Access Point

#### Viewing a Summary of Access Points

Follow these steps to view a summary of existing access points.

Go to *Monitor* > *Access Points*. The *AP List* page appears and displays a table that lists all existing access points in the selected AP zone.

If you are using the controller to manage 3rd party access points, the 3rd party AP zones that you created to managed those access points will also appear in the domain tree. Click the 3rd party AP zone name to view all 3rd party access points that belong to that zone.

Figure 152. Click an AP zone in the tree to view all access points that belong to it

|                           |                                         |                                       | _                | _                |                             | Administ                     | ation Domain   admin       | Super Admin   Chang    | e Password   Log.Off   🥐   |
|---------------------------|-----------------------------------------|---------------------------------------|------------------|------------------|-----------------------------|------------------------------|----------------------------|------------------------|----------------------------|
| Ruckus                    |                                         |                                       |                  |                  |                             |                              |                            | SmartCo                | ell Gateway 200            |
|                           | Dashboard                               | Monitor                               | Config           | uration          | Report                      | Identity                     | Admir                      | nistration             |                            |
| Monitor >> Access Points  |                                         |                                       |                  |                  |                             |                              |                            |                        |                            |
| Maragement Domain + = 🖸   | AP List                                 |                                       |                  |                  |                             |                              |                            |                        |                            |
| - D Administration Domain | This page displays acce<br>domain tree. | ass points that match the default sea | rch criteria and | provides basic o | letails about them. You can | change the search criteria I | by clicking an icon in the | e domain tree or using | the search boxes under the |
| - INDUS1AP1               | Search Criteria: Zone                   | = INDUS1AP1                           |                  |                  |                             |                              |                            |                        |                            |
| Staging Zone              | Refresh Export                          | CSV                                   |                  |                  |                             |                              |                            |                        |                            |
|                           | ddress Model /                          | AP Firmware Channel                   | Status           | # of Clients     | Last Seen                   | Provision Stage              | Administrative State       | Registration State     | Actions                    |
|                           | 16064 ZF7343 2                          | 2.1.0.0.60 2 (11g/n)                  | Connect          | 0                | 2013/07/09 22:53:33         |                              | Unlocked                   | Approved               | 🖉 🕞 🌉 🔿 🧾                  |
|                           | 51359 ZF7363 2                          | 2.1.0.0.60 10 (11g/n), 112 (1         | . Connect        | 0                | 2013/07/09 22:53:32         |                              | Unlocked                   | Approved               | 🥒 🖳 🖓 🛃                    |
|                           | 34723 ZF7363 2                          | 2.1.0.0.60                            | Disconnect       | 0                | 2013/07/09 07:45:16         |                              | Unlocked                   | Approved               | Ø                          |
|                           | 4                                       |                                       |                  |                  |                             |                              |                            |                        | E F                        |
|                           | ł                                       |                                       |                  |                  |                             |                              |                            |                        |                            |
| Search Access Point       |                                         |                                       |                  |                  |                             |                              |                            |                        |                            |
| INDUS1AP1 ×               |                                         |                                       |                  |                  |                             |                              |                            |                        |                            |
| AP MAC, Name, IP          |                                         |                                       |                  |                  |                             |                              |                            |                        |                            |
| Client MAC, IP, User Name |                                         |                                       |                  |                  |                             |                              |                            |                        |                            |
| AP Model 🛛 🗙              |                                         |                                       |                  |                  |                             |                              |                            |                        |                            |
| AP Mesh Role              |                                         |                                       |                  |                  |                             |                              |                            |                        |                            |
| AP Connection Status      |                                         |                                       |                  |                  |                             |                              |                            |                        |                            |
| Search Reset All          |                                         |                                       |                  |                  |                             |                              |                            |                        |                            |

Table 12 lists the access point details are shown in the table on the *AP List* page. If the selected zone is a 3rd party AP zone, only the following columns are available.

- AP MAC Address
- Zone
- IP Address
- # of Clients

Last Seen

| Table 12. | Access | point | details |
|-----------|--------|-------|---------|
|-----------|--------|-------|---------|

| Column Name            | Description                                                                                                    |
|------------------------|----------------------------------------------------------------------------------------------------|
| AP MAC Address         | MAC address of the access point. Clicking this link loads a page<br>that displays detailed information about the access point. See<br>Viewing the Configuration of an Access Point.                                                                                                    |
| AP Name                | Name assigned to the access point                                                                                                    |
| Zone                   | Name of the AP zone to which the access point belongs. Clicking the AP zone name (link) loads a page that displays detailed information about the zone. See Viewing the Configuration of an AP Zone.                                                                                     |
| AP Group               | Name of the AP group to which the AP belongs                                                                                                    |
| IP Address             | Internal IP address assigned to the access point                                                                                                    |
| External IP<br>Address | If the device is behind a NAT server, this is the IP address and port<br>number that the controller will use to communicate with the device.                                                                                                    |
| Model                  | Model number of the Ruckus Wireless access point                                                                                                    |
| AP Firmware            | Firmware version that is installed on the access point                                                                                                    |
| Mesh Role              | Indicates whether mesh networking is enabled on the access point<br>and the mesh role that is assigned to it. Possible values include:                                                                                                    |
|                        | Disabled: Mesh networking is disabled.                                                                                                    |
|                        | Mesh AP                                                                                                    |
|                        | Root AP                                                                                                    |
|                        | eMesh AP                                                                                                    |
| Mesh Mode              | If mesh networking is enabled, this indicates the mesh role (Root AP, Mesh AP, or Disable) of the AP                                                                                                    |
| Channel                | Indicates the radio channels used by the AP to provide WLAN services                                                                                                    |
| Status                 | Indicates whether the access point is currently connected (online) or disconnected (offline)                                                                                                    |
| # of Clients           | Indicates the number of wireless clients that are currently<br>associated with the access point. Clicking the number of clients<br>(link, except when zero) loads a page that displays detailed<br>information about the wireless clients. See Viewing a Summary of<br>Wireless Clients. |

| Column Name             | Description                                                                                                    |
|-------------------------|----------------------------------------------------------------------------------------------------|
| Last Seen               | Indicates the date and time when the access point last reported to the controller                                                                   |
| Provision Stage         |                                                                                                    |
| Administrative<br>State | Shows either Locked or Unlocked.                                                                                                    |
| Registration State      | Shows either Discovery, Approved, or Rejected.                                                                                                    |
| Actions                 | Icons for actions that you can perform, including:                                                                                                  |
|                         | • Click to view detailed configuration of this access point.                                                                                        |
|                         | <ul> <li>Image: Click to download the support log from this access point.</li> <li>See Downloading the Support Log from an Access Point.</li> </ul> |
|                         | <ul> <li>Lick to run network connectivity tests (PING and<br/>traceroute) on this access point.</li> </ul>                                          |
|                         | <ul> <li>Z – Click to restart the access point.</li> </ul>                                                                                          |
|                         | <ul> <li>Point Click to restart the Cable Modem.</li> </ul>                                                                                         |
|                         | <ul> <li>S – Click to reset the Cable Modem.</li> </ul>                                                                                             |
|                         | <ul> <li>Click to reset the Cable Modem to the factory default.</li> </ul>                                                                          |
|                         | • 🦉 – Click to download the support log for this cable modem.                                                                                       |
|                         | <ul> <li>Click to mark this AP as non-critical.</li> </ul>                                                                                          |

 Table 12.
 Access point details (Continued)

#### Exporting the Access Point List to CSV

Follow these steps to export the access point list to a CSV file.

- **1** Go to *Monitor* > *Access Points*.
- 2 Click the **Export CSV** button in the content area. The following message appears:

Downloading AP Data. Please wait...

- **3** When the message disappears, check the default download folder of your web browser and look for a file named aps.csv.
- 4 Use a spreadsheet application (for example, Microsoft<sup>™</sup> Excel<sup>™</sup>) to view the contents of the CSV file.

You have completed exporting the access point list to CSV.

Monitoring Managed Access Points

| Ruckus                                                           |                                      |                      |                        |                 |                  |                             | Administr                    | ation Domain  admin       | Super Admin   Chang<br>SmartCe | e Password   Log Off   🥐<br>ell Gateway 200 |
|------------------------------------------------------------------|--------------------------------------|----------------------|------------------------|-----------------|------------------|-----------------------------|------------------------------|---------------------------|--------------------------------|---------------------------------------------|
|                                                                  | Dashboard                            |                      | Monitor                | Config          | uration          | Report                      | Identity                     | Admir                     | nistration                     |                                             |
| Monitor >> Access Points                                         |                                      |                      |                        |                 |                  |                             |                              |                           |                                |                                             |
| Management Domain + - 🖸<br>Type to find a domain or zone Q       | AP List                              |                      |                        |                 |                  |                             |                              |                           |                                |                                             |
| - D Administration Domain                                        | This page displays a<br>domain tree. | access points that n | natch the default sear | ch criteria and | provides basic c | letails about them. You can | change the search criteria b | y clicking an icon in the | e domain tree or using         | the search boxes under the                  |
| 3rdparty     3rdparty     3rdparty     3rdparty     Staging Zone | Search Criteria: 7<br>Rofrosh Exp    | ont CSV              | r.                     |                 |                  |                             |                              |                           |                                |                                             |
|                                                                  | cidress Model                        | AP Firmware          | Channel                | Status          | # of Clients     | Last Seen                   | Provision Stage              | Administrative State      | Registration State             | Actions                                     |
|                                                                  | 16064 ZF7343                         | 2.1.0.0.60           | 2 (11g/n)              | Connect         | 0                | 2013/07/09 22:53:33         |                              | Unlocked                  | Approved                       | al 🖉 🖳 🖉 🧾                                  |
|                                                                  | 51359 ZF7363                         | 2.1.0.0.60           | 10 (11g/n), 112 (1     | Connect         | 0                | 2013/07/09 22:53:32         |                              | Unlocked                  | Approved                       | al 🖉 🖳 🖓 🛃                                  |
|                                                                  | 34723 ZF7363                         | 2.1.0.0.60           |                        | Disconnect      | 0                | 2013/07/09 07:45:16         |                              | Unlocked                  | Approved                       | Ø                                           |
|                                                                  | 4                                    |                      |                        |                 |                  |                             | m                            |                           |                                | Þ                                           |
|                                                                  |                                      |                      |                        |                 |                  |                             |                              |                           |                                |                                             |
| Search Access Point                                              |                                      |                      |                        |                 |                  |                             |                              |                           |                                |                                             |
|                                                                  |                                      |                      |                        |                 |                  |                             |                              |                           |                                |                                             |
| AP MAC, Name, IP ×                                               |                                      |                      |                        |                 |                  |                             |                              |                           |                                |                                             |
| Client MAC, IP, User Name                                        |                                      |                      |                        |                 |                  |                             |                              |                           |                                |                                             |
| AP Model X                                                       |                                      |                      |                        |                 |                  |                             |                              |                           |                                |                                             |
| AP Mesh Role 🛛 🗙                                                 |                                      |                      |                        |                 |                  |                             |                              |                           |                                |                                             |
| AP Connection Status 🛛 🗙                                         |                                      |                      |                        |                 |                  |                             |                              |                           |                                |                                             |
| Search Reset All                                                 |                                      |                      |                        |                 |                  |                             |                              |                           |                                |                                             |

Figure 153. Click Export CSV to download the AP list

#### Viewing the Configuration of an Access Point

Follow these steps to view the configuration of an access point.

- 1 Go to Monitor > Access Points.
- 2 On the AP List page, locate the access point whose details you want to view.
- **3** Click the AP MAC address to view the AP status information, which includes:
  - General AP information
  - Status summary
  - Radio information
  - WLANs
  - LAN port status
  - Outstanding alarms: For information on how to clear or acknowledge alarms, see Clearing AlarmsClearing Alarms.
  - Events
- 4 To edit the AP configuration details, click View AP Configuration.

The page refreshes and displays the AP zone configuration details (shown in Figure 154).

| Edit AP: [24:C9:A1:22:14:D0]                                    |                                                         |
|-----------------------------------------------------------------|---------------------------------------------------------|
| AP Configuration Swap Configuration                             |                                                         |
| E General Options                                               |                                                         |
| AP Name: * RuckusAP                                             |                                                         |
| Description:                                                    |                                                         |
| Location: * Override zone config                                | (example: Starbucks)                                    |
| Location Additional . Override zone config                      | (example: 460 N Mathilda Ave, Sunnyvale, CA, USA)       |
| GPS Coordinates: Latitude: , Longitude:                         | (example: 25.07858, 121.57141)                          |
| Country Code: United States                                     |                                                         |
| User Location Information , Area Code: 255 , Cell Identifier: 6 |                                                         |
| AP Admin Logon: Override zone configuration Logon ID: SCG147-19 | Password:                                               |
| E Radio Options                                                 |                                                         |
| Radio Options b/g/n (2.4GHz)                                    | Radio Options a/n (5GHz)                                |
| Channelization: Override zone configuration 20 v                | Channelization: Override zone configuration 40 v        |
| Channel: Override zone configuration Auto v                     | Channel: Override zone configuration Auto v             |
| TX Power Adjustment: Override zone configuration Full v         | TX Power Adjustment: Override zone configuration Full v |
| WLAN Group: Override zone configuration default v               | WLAN Group: Override zone configuration default         |
| WLAN Service: Enable the WLAN service on this radio             | WLAN Service: Enable the WLAN service on this radio     |
| Advanced Options                                                |                                                         |
| Apply Close                                                     |                                                         |

Figure 154. The AP Configuration tab shows the access point's configuration details

#### Downloading the Support Log from an Access Point

If you are experiencing issues with an access point, Ruckus Wireless Support may request you to download the support log from the access point. The support log contains important technical information that may be help Ruckus Wireless Support troubleshoot the issue with the access point.

Follow these steps to download the support log from an access point.

- **1** Go to *Monitor* > *Access Points*.
- 2 On the *AP List* page, locate the access point from which you want to download the support log.
- **3** Under the *Actions* column, click the G icon that is in the same row as the MAC address of the access point. The following message appears:

```
Downloading support log file. Please wait...
```

- 4 When the message disappears, check the default download folder for your web browser and look for a file named SupportLog {random-string}.txt.
- **5** Use a text editor (for example, Notepad) to view the contents of the text file.

6 Send the support log file to Ruckus Wireless Support, along with your support request.

You have completed downloading the support log from an access point.

Figure 155. Click the icon for downloading the support log

|                                                          |                                                 |                               |                 |                   |                            | Administr                    | ation Domain admin       | Super Admin   Chang    | e Password   Log Off   🥐  |
|----------------------------------------------------------|-------------------------------------------------|-------------------------------|-----------------|-------------------|----------------------------|------------------------------|--------------------------|------------------------|---------------------------|
| Ruckus                                                   |                                                 |                               |                 |                   |                            |                              |                          | SmartCe                | ell Gateway 200           |
|                                                          | Dashboard                                       | Monitor                       | Config          | uration           | Report                     | Identity                     | Admi                     | nistration             |                           |
| Monitor >> Access Points                                 |                                                 |                               |                 |                   |                            |                              |                          |                        |                           |
| Management Domain + - D<br>Type to find a domain or zone | AP List                                         |                               |                 |                   |                            |                              |                          |                        |                           |
| Administration Domain                                    | This page displays access point<br>domain tree. | s that match the default sear | ch criteria and | provides basic di | etails about them. You can | change the search criteria b | y clicking an icon in th | e domain tree or using | he search boxes under the |
| -2 INDUS1AP1                                             | Search Criteria: Zone = "INDU                   | IS1AP1                        |                 |                   |                            |                              |                          |                        |                           |
| Staging Zone                                             | Rofresh Export CSV                              |                               |                 |                   |                            |                              |                          |                        |                           |
|                                                          | ddress Model AP Firmw                           | vare Channel                  | Status          | # of Clients      | Last Seen                  | Provision Stage              | Administrative State     | Registration State     | Actions                   |
|                                                          | 16084 ZF7343 2.1.0.0.6                          | 0 2 (11g/n)                   | Connect         | 0                 | 2013/07/09 22:53:33        |                              | Unlocked                 | Approved               | n 🖉 🔁 🖓 🦉                 |
|                                                          | 51359 ZF7363 2.1.0.0.6                          | D 10 (11g/n), 112 (1          | Connect         | 0                 | 2013/07/09 22:53:32        |                              | Unlocked                 | Approved               | 🥖 🖳 🔕 🧟                   |
|                                                          | 34723 ZF7363 2.1.0.0.0                          | D                             | Disconnect      | 0                 | 2013/07/09 07:45:16        |                              | Unlocked                 | Approved               |                           |
|                                                          | 4                                               |                               |                 |                   |                            | III                          |                          |                        | Þ                         |
|                                                          |                                                 |                               |                 |                   |                            |                              |                          |                        |                           |
|                                                          |                                                 |                               |                 |                   |                            |                              |                          |                        |                           |
|                                                          |                                                 |                               |                 |                   |                            |                              |                          |                        |                           |
| AP MAC, Name, IP                                         |                                                 |                               |                 |                   |                            |                              |                          |                        |                           |
| Ctient MAC, IP, User Name                                |                                                 |                               |                 |                   |                            |                              |                          |                        |                           |
| AP Model                                                 |                                                 |                               |                 |                   |                            |                              |                          |                        |                           |
| AP Mesh Role X                                           |                                                 |                               |                 |                   |                            |                              |                          |                        |                           |
| AP Connection Status 🔯 🗙                                 |                                                 |                               |                 |                   |                            |                              |                          |                        |                           |
| Search Reset All                                         |                                                 |                               |                 |                   |                            |                              |                          |                        |                           |

#### **Restarting an Access Point Remotely**

Follow these steps to restart an access point remotely from the web interface.

- **1** Go to *Monitor* > *Access Points*.
- 2 On the AP List page, locate the access point that you want to restart.
- 3 Click the <sup>2</sup> icon that is in the same row as the MAC address of the access point. The following confirmation message appears:

```
Are you sure you want to restart this AP?
```

4 Click **OK**. The controller sends a restart command to the access point, and then the access point restarts itself.

You have completed restarting an access point remotely.

Monitoring Managed Access Points

| Ruckus                   |                                       |                                          |                  |                  |                             | Administr                    | ation Domain   admin       | Super Admin   Chang<br>SmartCe | e Password   Log Off   🥐<br>ell Gateway 200 |
|--------------------------|---------------------------------------|------------------------------------------|------------------|------------------|-----------------------------|------------------------------|----------------------------|--------------------------------|---------------------------------------------|
|                          | Dashboard                             | Monitor                                  | Config           | uration          | Report                      | Identity                     | Admir                      | nistration                     |                                             |
| Monitor >> Access Points |                                       |                                          |                  |                  |                             |                              |                            |                                |                                             |
| Management Domain + = 🖸  | AP List                               |                                          |                  |                  |                             |                              |                            |                                |                                             |
| Administration Domain    | This page displays ac<br>domain tree. | ccess points that match the default sear | rch criteria and | orovides basic o | letails about them. You can | change the search criteria t | by clicking an icon in the | e domain tree or using         | he search boxes under the                   |
| - INDUS1AP1              | Search Criteria: Zon                  | ne = "INDUS1AP1"                         |                  |                  |                             |                              |                            |                                |                                             |
| Staging Zone             | Rofrash Expo                          | rt CSV                                   |                  |                  |                             |                              |                            |                                |                                             |
|                          | ddress Model                          | AP Firmware Channel                      | Status           | # of Clients     | Last Seen                   | Provision Stage              | Administrative State       | Registration State             | Actions                                     |
|                          | 16084 ZF7343                          | 2.1.0.0.60 2 (11g/n)                     | Connect          | 0                | 2013/07/09 22:53:33         | -                            | Unlocked                   | Approved                       | a 🖬 🖉 🤕                                     |
|                          | 51359 ZF7363                          | 2.1.0.0.60 10 (11g/n), 112 (1            | Connect          | 0                | 2013/07/09 22:53:32         |                              | Unlocked                   | Approved                       | 2 G 🗟 🧿 🧾                                   |
|                          | 34723 ZF7363                          | 2.1.0.0.60                               | Disconnect       | 0                | 2013/07/09 07:45:16         |                              | Unlocked                   | Approved                       | 1                                           |
|                          | 4                                     |                                          |                  |                  |                             |                              |                            |                                | Þ                                           |
|                          | ł                                     |                                          |                  |                  |                             |                              |                            |                                |                                             |
|                          |                                       |                                          |                  |                  |                             |                              |                            |                                |                                             |
| AR MAC Name IR           |                                       |                                          |                  |                  |                             |                              |                            |                                |                                             |
| Client MAC IR User Name  |                                       |                                          |                  |                  |                             |                              |                            |                                |                                             |
| AD Model                 |                                       |                                          |                  |                  |                             |                              |                            |                                |                                             |
|                          |                                       |                                          |                  |                  |                             |                              |                            |                                |                                             |
| AP Connection Status     |                                       |                                          |                  |                  |                             |                              |                            |                                |                                             |
| Search Resot All         |                                       |                                          |                  |                  |                             |                              |                            |                                |                                             |

Figure 156. The restart buttons for restarting access points remotely

#### **Running Ping and Traceroute on an Access Point**

The controller web interface provides two commonly used tools – ping and traceroute – that allow you to diagnose connectivity issues on managed access points.

Follow these steps to run the ping and traceroute on an access point.

- **1** Go to *Monitor* > *Access Points*.
- 2 On the *AP List* page, locate the access point on which you want to run the ping or traceroute tool.
- **3** Click the Licon that is in the same row as the MAC address of the access point. The Network Connectivity window appears.
- 4 In *IP Address*, type an IP address to check whether the access point can connect to it. For example, type **199.238.178.36** if you want to check if the access point can connect to the Ruckus Wireless website.
- 5 Click either **Ping** or **Trace Route** (depending on which test you want to run). The blank box below is populated with the test results.

You have completed running a ping or traceroute test.

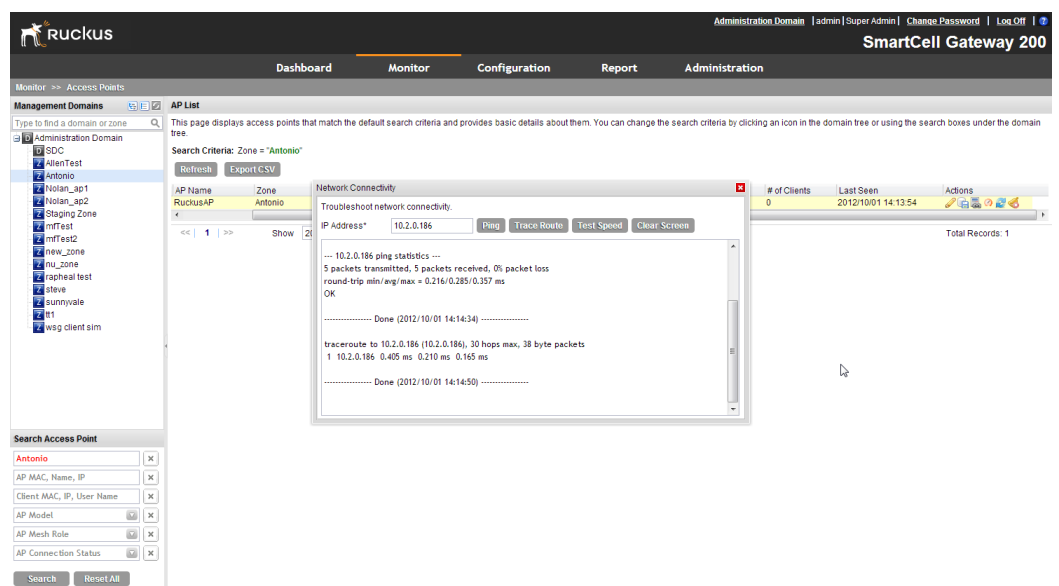

Figure 157. The Network Connectivity window showing both ping and traceroute results

## **Monitoring Wireless Clients**

This section provides information on how to monitor and view information about wireless clients that associate with the managed access points. Topics covered include:

- Viewing a Summary of Wireless Clients
- Exporting the Wireless Client List to CSV
- Viewing Information About a Wireless Client

#### Viewing a Summary of Wireless Clients

Follow these steps to view a summary of wireless clients that are currently associated with the managed access points.

Go to *Monitor* > *Clients*. The *Associated Clients List* page appears and displays a table that lists all access points that are currently associated with the managed access points.

Figure 158. Select an AP zone in the domain tree to view all wireless clients associated with the APs that belong to the zone

|                                 |                                                     |                           |                        |                    |                   |                       |               | Administration Do       | main  admin Sup       | oer Admin   Chanc   | e Password   L     | oq Off   😨 |
|---------------------------------|-----------------------------------------------------|---------------------------|------------------------|--------------------|-------------------|-----------------------|---------------|-------------------------|-----------------------|---------------------|--------------------|------------|
| Ruckus                          |                                                     |                           |                        |                    |                   |                       |               |                         |                       | SmartCe             | II Gatewa          | y 200      |
|                                 |                                                     | Dashboard                 | Monitor                | Conf               | iguration         | Report                | Ad            | ministration            |                       |                     |                    |            |
| Monitor >> Clients              |                                                     |                           |                        |                    |                   |                       |               |                         |                       |                     |                    |            |
| Management Domains 🗧 🗉 🗹        | Associated Client List                              |                           |                        |                    |                   |                       |               |                         |                       |                     |                    |            |
| Type to find a domain or zone Q | This page lists currently<br>under the domain tree. | associated clients that r | match the default sear | ch criteria and pr | ovides basic deta | ils about them. You o | can change th | e search criteria by se | lecting an AP zone ii | n the domain tree o | r using the search | boxes      |
| D VM31_600AP Per VM             | Search Criteria: Zone =                             | "VM31-01"                 |                        |                    |                   |                       |               |                         |                       |                     |                    |            |
| Z VM31-01<br>Z VM31-02          | Refresh Export C                                    | sv                        |                        |                    |                   |                       |               |                         |                       |                     |                    |            |
| VM31-03                         | STA MAC Address                                     | IP Address                | OS Type                | Host Name          | AP Name           | WLAN (SSID)           | VLAN          | Channel                 | Status                | User Name           | Auth Method        | Encryptic  |
| 2 VM31-04                       | 00:03:9D:B2:00:01                                   | 158.178.0.1               | Mac_OS                 | Sim-Desktop        | Sim-40213         | scaling31             | 1             | 0                       | AUTHORIZED            |                     | Open               | None       |
| Z VM31-05                       | 00:03:9E:77:40:01                                   | 159.119.64.1              | Linux                  | Sim-Desktop        | Sim-40409         | scaling31             | 1             | 0                       | AUTHORIZED            |                     | Open               | None       |
| VM31-06                         | 00:03:9D:44:40:01                                   | 158.68.64.1               | Linux                  | Sim-Desktop        | Sim-40103         | scaling31             | 1             | 0                       | AUTHORIZED            |                     | Open               | None       |
| D VM34_600AP Per VM             | 00:03:9F:0B:40:04                                   | 160.11.64.4               | Windows_Mobile         | Sim-Desktop        | Sim-40556         | scaling31             | 1             | 0                       | AUTHORIZED            |                     | Open               | None       |
| Z VM34-01                       | 00:03:9C:F4:00:04                                   | 157.244.0.4               | Printers               | Sim-Desktop        | Sim-40024         | scaling31             | 1             | 0                       | AUTHORIZED            |                     | Open               | None       |
| VM34-02                         | 00:03:9D:61:40:01                                   | 158.97.64.1               | Linux                  | Sim-Desktop        | Sim-40132         | scaling31             | 1             | 0                       | AUTHORIZED            |                     | Open               | None       |
| Z VM34-03                       | 00:03:9E:82:40:05                                   | 159.130.64.5              | Linux                  | Sim-Desktop        | Sim-40420         | scaling31             | 1             | 0                       | AUTHORIZED            |                     | Open               | None       |
| Z VM34-04                       | 00:03:9E:1B:40:01                                   | 159.27.64.1               | Linux                  | Sim-Desktop        | Sim-40317         | scaling31             | 1             | 0                       | AUTHORIZED            |                     | Open               | None       |
| D VM35_2000AP Per VM            | 00:03:9F:36:00:02                                   | 160.54.0.2                | Linux                  | Sim-Desktop        | Sim-40599         | scaling31             | 1             | 0                       | AUTHORIZED            |                     | Open               | None       |
| 2 VM36-01                       | 00:03:9E:B5:40:03                                   | 159.181.64.3              | Linux                  | Sim-Desktop        | Sim-40471         | scaling31             | 1             | 0                       | AUTHORIZED            |                     | Open               | None       |
| VM36-02                         | 00:03:9F:32:00:03                                   | 160.50.0.3                | Windows_Mobile         | Sim-Desktop        | Sim-40595         | scaling31             | 1             | 0                       | AUTHORIZED            |                     | Open               | None       |
| 2 VM36-03                       | 00:03:9D:8A:40:02                                   | 158.138.64.2              | Others                 | Sim-Desktop        | Sim-40173         | scaling31             | 1             | 0                       | AUTHORIZED            |                     | Open               | None       |
| Z VM36-04                       | 00:03:9E:12:00:02                                   | 159.18.0.2                | Linux                  | Sim-Desktop        | Sim-40308         | scaling31             | 1             | 0                       | AUTHORIZED            |                     | Open               | None       |
| D VM37_2000AP Per VM            | 00:03:9E:9A:40:01                                   | 159.154.64.1              | Linux                  | Sim-Desktop        | Sim-40444         | scaling31             | 1             | 0                       | AUTHORIZED            |                     | Open               | None       |
| Z VM37-01                       | 00:03:9E:61:40:02                                   | 159.97.64.2               | Others                 | Sim-Desktop        | Sim-40387         | scaling31             | 1             | 0                       | AUTHORIZED            |                     | Open               | None       |
| VM37-02                         | 00:03:9E:7A:00:04                                   | 159.122.0.4               | Printers               | Sim-Desktop        | Sim-40412         | scaling31             | 1             | 0                       | AUTHORIZED            |                     | Open               | None       |
| Z VM37-03                       | 00:03:9C:FC:40:03                                   | 157.252.64.3              | Linux                  | Sim-Desktop        | Sim-40032         | scaling31             | 1             | 0                       | AUTHORIZED            |                     | Open               | None       |
| Z VM37-04                       | 00:03:9E:93:00:05                                   | 159.147.0.5               | Windows                | Sim-Desktop        | Sim-40437         | scaling31             | 1             | 0                       | AUTHORIZED            |                     | Open               | None       |
| VM38_2000AP Per VM              | 00:03:9E:08:00:03                                   | 159.8.0.3                 | Windows_Mobile         | Sim-Desktop        | Sim-40298         | scaling31             | 1             | 0                       | AUTHORIZED            |                     | Open               | None       |
| Z VM38-01                       | 00:03:9D:60:40:02                                   | 158.96.64.2               | Others                 | Sim-Desktop        | Sim-40131         | scaling31             | 1             | 0                       | AUTHORIZED            |                     | Open               | None       |
| Z VM38-02                       | 4                                                   |                           |                        |                    | m                 |                       |               |                         |                       |                     |                    | E.         |
| 2 VM38-03<br>2 VM38-04          | << 1 2 3 4                                          | 56789                     | 300 >>                 | Show 20            | Per Page          |                       |               |                         |                       |                     | Total Records: 6   | 000        |
| Search Client                   |                                                     |                           |                        |                    |                   |                       |               |                         |                       |                     |                    |            |
| AP MAC, Name, IP                |                                                     |                           |                        |                    |                   |                       |               |                         |                       |                     |                    |            |
| Client MAC, IP, User Name       |                                                     |                           |                        |                    |                   |                       |               |                         |                       |                     |                    |            |
| Search Reset All                |                                                     |                           |                        |                    |                   |                       |               |                         |                       |                     |                    |            |

If you want to view only wireless clients that belong to a particular AP zone (denoted by the 🖸 icon in the domain tree), click the AP zone icon. The table refreshes and displays only the wireless clients that belong to that AP zone.

Table 13 lists the wireless client details that are shown in the table.

Table 13. Wireless client details

| Column Name     | Description                                                                                                    |
|-----------------|----------------------------------------------------------------------------------------------------|
| STA MAC Address | MAC address of the wireless station. Clicking this link loads a page<br>that displays detailed information about the wireless client. See<br>Viewing Information About a Wireless Client. |
| IP Address      | IP address assigned to the wireless client                                                                                                    |
| OS Type         | Operating system that the wireless client is using                                                                                                    |
| Host Name       | Host name of the wireless client                                                                                                    |
| AP Name         | Name assigned to the access point. Clicking this link loads a page that displays detailed information about the access point. See Viewing the Configuration of an Access Point.           |

| Column Name       | Description                                                                                    |
|-------------------|------------------------------------------------------------------------------------------------|
| WLAN (SSID)       | Name of the WLAN service or SSID with which the wireless client is associated.                 |
| VLAN              | VLAN ID assigned to the wireless client                                                        |
| Channel           | Radio channel used by the wireless client to access the WLAN service on the access point       |
| Status            | Indicates whether the wireless client is authorized or unauthorized to access the WLAN service |
| User Name         | Name of the user logged on to the wireless client                                              |
| Auth Method       | Authentication method used by the access point                                                 |
| Encryption Method | Encryption method used by the access point                                                     |
| Actions           | Icons for actions that you can perform, including:                                             |
|                   | <ul> <li>T – Click to disconnect the wireless client from the access<br/>point.</li> </ul>     |

Table 13. Wireless client details

#### Exporting the Wireless Client List to CSV

Follow these steps to export the access point list to a CSV file.

- **1** Go to *Monitor* > *Clients*.
- 2 Click the **Export CSV** button in the content area. The following message appears:

Downloading Client Data. Please wait...

- 3 When the message disappears, check the default download folder for your web browser and look for a file named clients.csv.
- 4 Use a spreadsheet application (for example, Microsoft<sup>™</sup> Excel<sup>™</sup>) to view the contents of the CSV file.

You have completed exporting the client list to CSV.

Monitoring Wireless Clients

|                                 |                         |                                |                        |                    |                   |                       |               | Administration De        | omain  admin Sup      | er Admin   Chang  | e Password   L     | og Off   🕐 |
|---------------------------------|-------------------------|--------------------------------|------------------------|--------------------|-------------------|-----------------------|---------------|--------------------------|-----------------------|-------------------|--------------------|------------|
| Ruckus                          |                         |                                |                        |                    |                   |                       |               |                          |                       | SmartCe           | II Gatewa          | v 200      |
|                                 |                         |                                |                        | _                  |                   |                       |               |                          |                       |                   |                    |            |
|                                 |                         | Dashboard                      | Monitor                | Conf               | iguration         | Report                | Ad            | ministration             |                       |                   |                    |            |
| Monitor >> Clients              |                         |                                |                        |                    |                   |                       |               |                          |                       |                   |                    |            |
| Management Domains 🔄 🗉 🗹        | Associated Client Lis   | st                             |                        |                    |                   |                       |               |                          |                       |                   |                    |            |
| Type to find a domain or zone Q | This page lists current | ntly associated clients that i | match the default sear | ch criteria and pr | ovides basic deta | ils about them. You o | can change th | ie search criteria by se | lecting an AP zone in | the domain tree o | r using the search | boxes      |
| Administration Domain           | under the domain tre    | e.                             |                        |                    |                   |                       |               |                          |                       |                   |                    |            |
| B VM31_600AP Per VM             | Search Criteria: Zon    | ie = "VM31-01"                 |                        |                    |                   |                       |               |                          |                       |                   |                    |            |
| 2 VM31-01                       | Dofrook Euro            | 1000                           |                        |                    |                   |                       |               |                          |                       |                   |                    |            |
| Z VM31-02                       | Refresh                 | ncsv                           |                        |                    |                   |                       |               |                          |                       |                   |                    |            |
| Z VM31-03                       | STA MAC Address         | Constant and the base          | antinte Officere       | HostName           | AP Name           | WLAN (SSID)           | VLAN          | Channel                  | Status                | User Name         | Auth Method        | Encryptic  |
| 2 VM31-04                       | 00:03:9D:B2:00:01       | Export current table com       | entinto CSV IIIe       | Sim-Desktop        | Sim-40213         | scaling31             | 1             | 0                        | AUTHORIZED            |                   | Open               | None       |
| Z VM31-05                       | 00:03:9E:77:40:01       | 159.119.64.1                   | Linux                  | Sim-Desktop        | Sim-40409         | scaling31             | 1             | 0                        | AUTHORIZED            |                   | Open               | None       |
| VM31-06                         | 00:03:9D:44:40:01       | 158.68.64.1                    | Linux                  | Sim-Desktop        | Sim-40103         | scaling31             | 1             | 0                        | AUTHORIZED            |                   | Open               | None       |
| D VM34_600AP Per VM             | 00:03:9F:0B:40:04       | 160.11.64.4                    | Windows_Mobile         | Sim-Desktop        | Sim-40556         | scaling31             | 1             | 0                        | AUTHORIZED            |                   | Open               | None       |
| Z VM34-01                       | 00:03:9C:F4:00:04       | 157.244.0.4                    | Printers               | Sim-Desktop        | Sim-40024         | scaling31             | 1             | 0                        | AUTHORIZED            |                   | Open               | None       |
| Z VM34-02                       | 00:03:9D:61:40:01       | 158.97.64.1                    | Linux                  | Sim-Desktop        | Sim-40132         | scaling31             | 1             | 0                        | AUTHORIZED            |                   | Open               | None       |
| Z VM34-03                       | 00:03:9E:82:40:05       | 159.130.64.5                   | Linux                  | Sim-Desktop        | Sim-40420         | scaling31             | 1             | 0                        | AUTHORIZED            |                   | Open               | None       |
| Z VM34-04                       | 00:03:9E:1B:40:01       | 159.27.64.1                    | Linux                  | Sim-Desktop        | Sim-40317         | scaling31             | 1             | 0                        | AUTHORIZED            |                   | Open               | None       |
| D VM36_2000AP Per VM            | 00:03:9F:36:00:02       | 160.54.0.2                     | Linux                  | Sim-Desktop        | Sim-40599         | scaling31             | 1             | 0                        | AUTHORIZED            |                   | Open               | None       |
| Z VM36-01                       | 00:03:9E:B5:40:03       | 159.181.64.3                   | Linux                  | Sim-Desktop        | Sim-40471         | scaling31             | 1             | 0                        | AUTHORIZED            |                   | Open               | None       |
| VM36-02                         | 00:03:9F:32:00:03       | 160.50.0.3                     | Windows_Mobile         | Sim-Desktop        | Sim-40595         | scaling31             | 1             | 0                        | AUTHORIZED            |                   | Open               | None       |
| 2 VM30-03                       | 00:03:9D:8A:40:02       | 158.138.64.2                   | Others                 | Sim-Desktop        | Sim-40173         | scaling31             | 1             | 0                        | AUTHORIZED            |                   | Open               | None       |
| 2 VIII30-04                     | 00:03:9E:12:00:02       | 159.18.0.2                     | Linux                  | Sim-Desktop        | SIM-40308         | scaling31             | 1             | 0                        | AUTHORIZED            |                   | Open               | None       |
| VM27.01                         | 00:03:9E:9A:40:01       | 109.104.04.1                   | Linux                  | Sim-Desktop        | SIM-40444         | scaling31             | 1             | 0                        | AUTHORIZED            |                   | Open               | None       |
| VM37-01                         | 00.03.9E.61.40.02       | 109.97.04.2                    | Outers                 | Sim-Desklop        | Sim-40387         | scaling31             | -             | 0                        | AUTHORIZED            |                   | Open               | None       |
| VM37-02                         | 00:03:9E.7A:00:04       | 109.122.0.4                    | Finters                | Sim-Desktop        | Sim-40412         | scalings i            | -             | 0                        | AUTHORIZED            |                   | Open               | None       |
| 7 VM37-04                       | 00.03.90.PC.40.03       | 157.252.04.5                   | Mindowo                | Sim Decktop        | Sim-40032         | scaling31             | 4             | 0                        | AUTHORIZED            |                   | Open               | None       |
| C 100 VM38 2000AP Per VM        | 00.02.0E.09.00.02       | 150.0.0.2                      | Windows Mobile         | Sim-Desktop        | Sim-40209         | ecolino21             |               | 0                        | AUTHORIZED            |                   | Open               | None       |
| 7 VM38-01                       | 00:03:90:60:40:02       | 159.06.64.2                    | Othere                 | Sim-Desiton        | Sim-40131         | ecoling31             | 4             | 0                        | AUTHORIZED            |                   | Open               | None       |
| VM38-02                         | 4                       | 100.00.04.2                    | Guicio                 | onnoconop          | 011140101         | Joannyst              |               | •                        | Nothiorallo           |                   | open               | - None     |
| VM38-03                         |                         |                                |                        |                    |                   |                       |               |                          |                       |                   |                    |            |
| Z VM38-04                       | << 1 2 3                | 4 5 6 7 8 9                    | 300 >>                 | Show 20            | Per Page          |                       |               |                          |                       |                   | Total Records: 6   | ,000       |
| _                               |                         |                                |                        |                    |                   |                       |               |                          |                       |                   |                    |            |
| Search Client                   |                         |                                |                        |                    |                   |                       |               |                          |                       |                   |                    |            |
| Source chemic                   |                         |                                |                        |                    |                   |                       |               |                          |                       |                   |                    |            |
| AP MAC, Name, IP ×              |                         |                                |                        |                    |                   |                       |               |                          |                       |                   |                    |            |
| Client MAC, IP, User Name       |                         |                                |                        |                    |                   |                       |               |                          |                       |                   |                    |            |
|                                 |                         |                                |                        |                    |                   |                       |               |                          |                       |                   |                    |            |
| Search Reset All                |                         |                                |                        |                    |                   |                       |               |                          |                       |                   |                    |            |

Figure 159. A message appears as your browser downloads the CSV file from the controller

#### **Viewing Information About a Wireless Client**

Follow these steps to view information about a wireless client.

- 1 One the *Clients List* page, locate the wireless client whose details you want to view.
- 2 Under the STA MAC Address column, click the MAC address of the wireless client.

The page refreshes and displays general information about the wireless client, including its MAC address, IP address, authentication method, encryption method, connection details, operating system, and traffic statistics, among others. Recent connectivity events that occurred on the wireless client are displayed in the *Events* section at the bottom of the page.

| General information              |                                    |                                        |                              |
|----------------------------------|------------------------------------|----------------------------------------|------------------------------|
| STA MAC Address                  | 00:03:9D:B2:00:01                  | Channel                                | 0                            |
| IP Address                       | 158.178.0.1                        | VLAN                                   | 1                            |
| User Name                        |                                    | SNR (dB)                               | 26                           |
| Auth Method                      | Open                               | Packets from Client                    | 0                            |
| Encryption Method                | None                               | Bytes from Client                      | 46.7K                        |
| Connected Since                  | NA                                 | Packets to Client                      | 0                            |
| Status                           | AUTHORIZED                         | Bytes to Client                        | 93.5K                        |
| AP Zone                          | VM31-01                            | Dropped Packets to Client              | 734.5K                       |
| Access Point                     | Sim-40213                          | # of Events                            | 0/0/0/0/0                    |
| OS Type                          | Mac_OS                             | WLAN                                   | scaling31                    |
| Host Name                        | Sim-Desktop                        |                                        |                              |
|                                  |                                    |                                        |                              |
| Client Events                    |                                    |                                        |                              |
| This table displays events on th | is client that match the default s | earch criteria. To change the search o | riteria, click the downwards |

#### Figure 160. Page showing the wireless client information

onoral Inform

Search Criteria: Client MAC = "00:03:9D:B2:00:01"

# Refresh Date and Time Event Type Show 10 Per Page

# Measuring Wireless Network Throughput with SpeedFlex

SpeedFlex is a wireless performance tool included in the controller that you can use to measure the downlink throughput between the controller and an AP. When performing a site survey, you can use SpeedFlex to help find the optimum location for APs on the network with respect to user locations.

**NOTE:** SpeedFlex is unable to measure the throughput between two devices if those two devices are not on the same VLAN or the same subnet.

Follow these steps to measure the throughput of an AP from the controller web interface.

- 1 Find out the MAC address of the AP that you want to use for this test procedure.
- 2 Log on to the controller web interface.
- 3 If you want to test AP throughput, click *Monitor > Access Points*.
- 4 On the list of APs, look for the MAC address of the AP that you want to test, and then click <a>(2)</a> (SpeedFlex icon) that is in the same row. The SpeedFlex Wireless Performance Test interface loads, showing a speedometer and the IP address of the AP that you want to test.

5 In Protocol, select UDP.

If you are testing AP throughput, you have the option to test both *Downlink* and *Uplink* throughput. Both options are selected by default. If you only want to test one of them, clear the check box for the option that you do not want to test.

6 Click the Start button.

A progress bar appears below the speedometer as SpeedFlex generates traffic to measure the downlink or uplink throughput. One throughput test typically runs for 10-30 seconds. If you are testing AP throughput and you selected both the *Downlink* and *Uplink* options, both tests should take about one minute to complete.

When the tests are complete, the results appear below the **Start** button. Information that is shown includes the downlink/uplink throughput and the packet loss percentage during the tests.

Figure 161. The SpeedFlex page

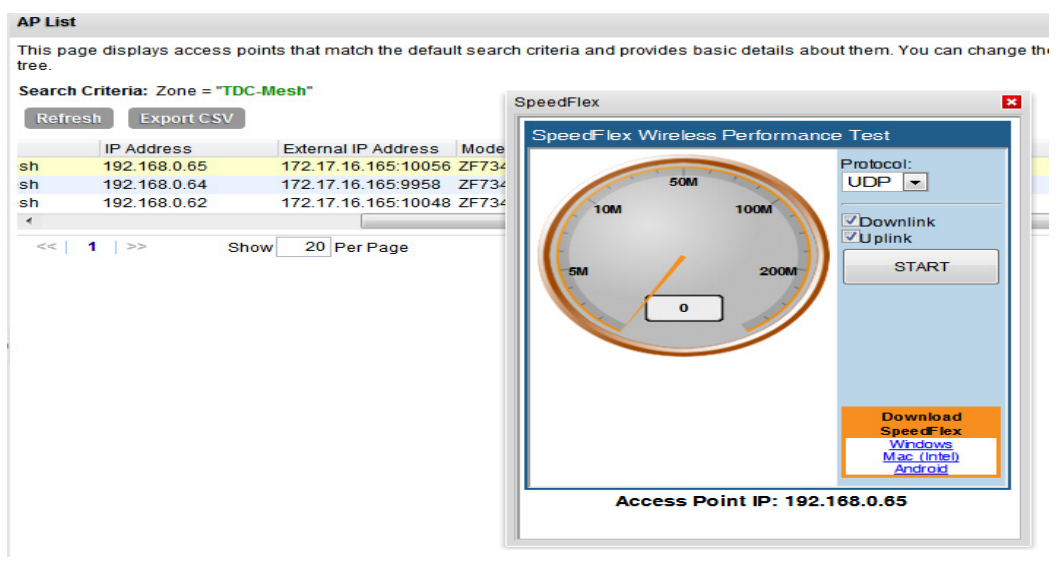

# Monitoring the System, Alarms, **13** Events, and Administrator Activity

In this chapter:

- Monitoring the Controller System
- Viewing Alarms
- Viewing Events
- Viewing Administrator Activity

# Monitoring the Controller System

This section provides information on how to view information about the status of the controller system, including its cluster planes and cluster events. It also describes how to use the chassis view and to start the cluster monitor.

Topics covered include:

- Viewing the System Cluster Overview
- Displaying the Chassis View of Cluster Nodes
- Starting the Cluster Real-time Monitor

#### Viewing the System Cluster Overview

The system cluster overview provides summary information about the control planes and data planes on the controller appliance, any outstanding cluster alarms, and the latest cluster events.

To view the system cluster overview, go to *Monitor* > *System*. The *System Cluster Overview* page appears, as shown in Figure 162.

Monitoring the Controller System

| Ruckus                                    |                                                           |               |                              |                        |                            |                           | Adminis               | tration Domain    | ladmin   Super Admir<br>Sm | artCell G    | word   Log_Off   ?<br>ateway 200 |
|-------------------------------------------|-----------------------------------------------------------|---------------|------------------------------|------------------------|----------------------------|---------------------------|-----------------------|-------------------|----------------------------|--------------|----------------------------------|
|                                           | Dashboard                                                 |               | Monitor                      | Configuration          |                            | Report                    | Identity              |                   | Administration             |              |                                  |
| Monitor >> SCG System                     |                                                           | _             |                              |                        |                            |                           |                       |                   |                            |              |                                  |
| SCG Cluster + - 🖸                         | System Cluster (                                          | Overview      | v: SCG181                    |                        |                            |                           |                       |                   |                            |              |                                  |
| - 👬 SCG181                                | Refresh Cluster Ch                                        | assis View    | Start Cluster Real-tin       | ne Monitor             |                            |                           |                       |                   |                            |              |                                  |
| - 📄 SCG181                                | Control Planes                                            |               |                              |                        |                            |                           |                       |                   |                            |              | <b>c</b> ^                       |
| C SOG181-C                                | This table displays existing                              | g control pla | ines and provides basic infi | ormation about them    | . Click the control        | plane name to view de     | stailed plane informa | tion.             |                            |              |                                  |
| D SOG181-D0                               | Name                                                      | Model         | Serial Number Dec            | scription              |                            | Firmware                  | Management            | IP Cluster IP     | Control IP                 | Cluster Role | Uptime                           |
| -                                         | SCG181-C                                                  | SCG1k         | 00000107 SO                  | G181                   |                            | 2.1.0.0.263               | 172.17.20.18          | 10.2.181.181      | 10.2.3.37                  | Leader       | 1d 10h 19m                       |
|                                           | Data Planes                                               |               |                              |                        |                            |                           |                       |                   |                            |              | c                                |
|                                           | This table displays existing                              | g data plan   | as and provides basic inform | mation about them. C   | Click the clata plan       | e name to view detailed   | d plane information.  |                   |                            |              |                                  |
|                                           | Name                                                      | IP Addre      | ss Model                     | Serial Number Fir      | mware M                    | lanaged By                | Status                | Uptime            |                            |              |                                  |
|                                           | SCG181-D0                                                 | 10.2.181      | . 100 CN5750p                | 2.0G1145-FP7 2.        | 1.0.0.13735 <mark>S</mark> | CG181                     | Managed               | 8h 25m            |                            |              | 1                                |
|                                           | SCG181-D1                                                 | 10.2.181      | . 101 CN5750p                | 2.0G1145-FP7 2.        | 1.0.0.13735 <mark>S</mark> | CG181                     | Managed               | 8h 25m            |                            |              |                                  |
|                                           | Outstanding Cluster A                                     | Jarms         |                              |                        |                            |                           |                       |                   |                            |              | c                                |
|                                           | This table lists the outstan                              | nding alarm   | s on this cluster that match | h the default search o | criteria. To change        | the search criteria, clic | ck the downwards a    | rrow next to 'See | arch Criteria'.            |              |                                  |
|                                           | <ul> <li>Search Criteria: Sou</li> <li>Rofrosh</li> </ul> | rce = "SCO    | i Cluster* && Status = *O    | utstanding* && Cate    | gory = "Cluster"           |                           |                       |                   |                            |              |                                  |
|                                           | Date and Time 😋                                           | Code          | Alarm Type                   | Sevenity               | Status                     | Acknowledged On           | Activity              |                   |                            |              | Actions                          |
|                                           | 2013/07/11 05:01:10                                       | 818           | Cluster back in service      | Informational          | Outstanding                |                           | [SCG 181] is          | now in service.   |                            |              | 41                               |
|                                           | 2013/07/11 05:01:10                                       | 824           | Node back in service         | Major                  | Outstanding                |                           | [SCG 181] is          | now in service.   |                            |              | 41                               |
|                                           | 2013/07/11 05:01:10                                       | 821           | Cluster application starte   | d Informational        | Outstanding                |                           | Application           | AUT) on node (Si  | CG 181] started            |              | <b>4</b> 🗸                       |
|                                           | 2013/07/11 05:01:10                                       | 821           | Cluster application starte   | d Informational        | Outstanding                |                           | Application           | Web] on node (S   | CG181] started.            |              | 41                               |
|                                           | 2013/07/11 05:01:10                                       | 821           | Cluster application starte   | d Informational        | Outstanding                |                           | Application           | [CIP] on node [SC | G 181] started.            |              | 41                               |
|                                           | 2013/07/11 05:01:10                                       | 821           | Cluster application starte   | d Informational        | Outstanding                |                           | Application           | (SM) on node (SC  | G181] started.             |              | <b>4</b> 🗸                       |
|                                           | 2013/07/11 05:01:10                                       | 821           | Cluster application starte   | d Informational        | Outstanding                |                           | Application           | RACMonitor] on    | node [SCG181] start        | ed           | <b>-7</b> 🗸                      |
|                                           | 2013/07/11 05:01:10                                       | 821           | Cluster application starte   | d Informational        | Outstanding                |                           | Application           | NC] on node [SC   | G181] started.             |              | <b>9</b> 🗸                       |
|                                           | 2013/07/11 05:01:10                                       | 821           | Cluster application starte   | d Informational        | Outstanding                |                           | Application           | [DHCPProxy] on r  | node [SCG181] starte       | ed.          | <b>9</b> 🗸                       |
| https://170.17.00.101.0440/.com/index.ind | 2013/07/11 05/01-10                                       | 821           | Cluster application starte   | d Informational        | Outstanding                |                           | Application           | DHOPServer1 on    | node ISOG 1811 star        | ted          | <i>il s</i> -                    |

#### Figure 162. The System Cluster Overview page

#### **Displaying the Chassis View of Cluster Nodes**

The chassis view provides a graphical representation of the control panel (on the front panel of the controller) and the rear panel of each controller node, including their LEDs. Use the LEDs to check the status of the ports and power supplies on the controller. Fan status is also displayed on the chassis view.

To view the chassis of the cluster node, click **Cluster Chassis View** on the System *Cluster Overview* page.

**NOTE:** The information on the chassis view updates automatically every 30 seconds. This polling frequency is not configurable.

Monitoring the Controller System

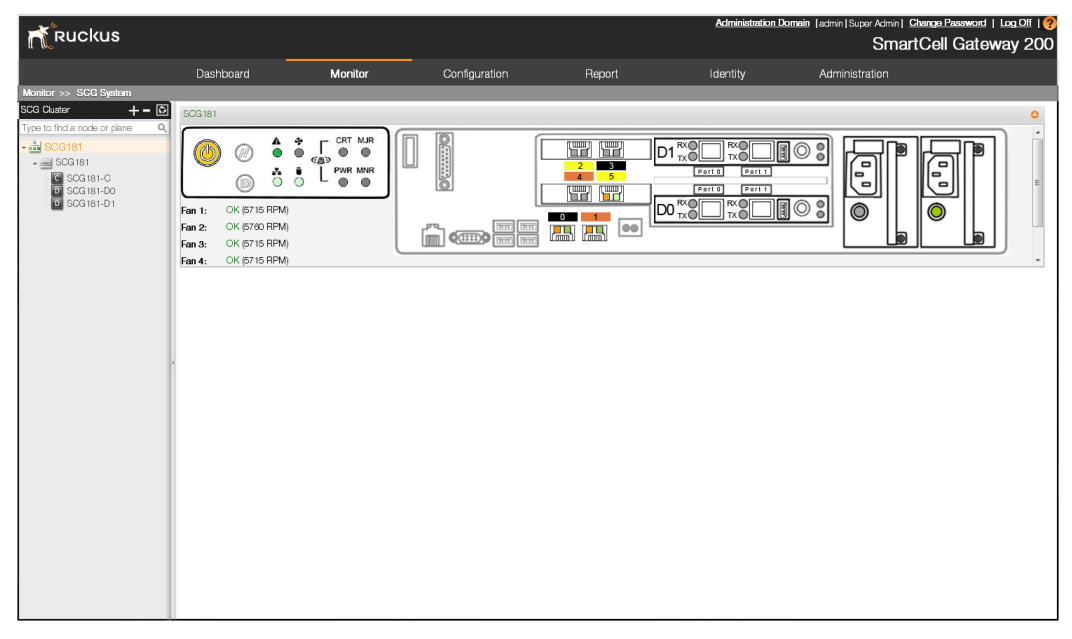

Figure 163. The chassis view page displaying the chassis of all nodes in the cluster

#### Starting the Cluster Real-time Monitor

The Cluster Real-time Monitor displays graphs and charts of the controller system resources. Use this monitor to understand how system resources on the cluster nodes are being used.

To start the cluster real-time monitor, click **Start Cluster Real-time Monitor** on the *System Cluster Overview* page. A new browser page or tab appears (depending on your browser settings), and then the *Cluster Real-time Monitor* page appears.

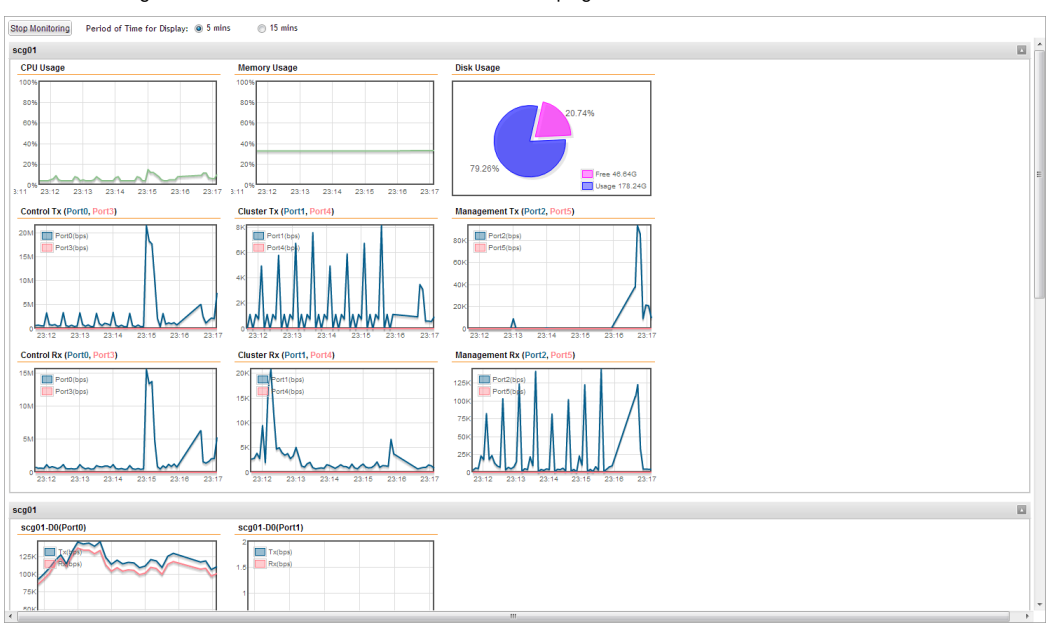

Figure 164. The Cluster Real-time Monitor page

The resource graphs and charts that are shown on the Cluster Real-time Monitor page include:

- CPU Usage
- Memory Usage
- Disk Usage
- Control Tx (Port0, Port 3)
- Cluster Tx (Port1, Port 4)
- Management Tx (Port2, Port 5)
- Control Rx (Port0, Port 3)
- Cluster Rx (Port1, Port 4)
- Management Rx (Port2, Port5)

To stop the Cluster Real-time Monitor, click the **Stop Monitoring** button on the upper-left part of the page.

# **Monitoring Rogue Access Points**

"Rogue" (or unauthorized) APs pose problems for a wireless network in terms of airtime contention, as well as security. Usually, a rogue AP appears in the following way: an employee obtains another manufacturer's AP and connects it to the LAN, to gain wireless access to other LAN resources. This would potentially allow even more unauthorized users to access your corporate LAN - posing a security risk. Rogue APs also interfere with nearby Ruckus Wireless APs, thus degrading overall wireless network coverage and performance.

The controller's rogue AP detection options include identifying the presence of a rogue AP, categorizing it as either a known neighbor AP or as a malicious rogue.

If you enabled rogue AP detection when you create an AP zone (see Creating an AP Zone), click *Monitor* > *Rogue Access Points*. The *Rogue Access Points* page displays all rogue APs that the controller has detected on the network, including the following information:

- Rogue MAC: MAC address of the rogue AP.
- *Type*: Type of rogue AP detected. Possible values include:
  - *Rogue*: A normal rogue AP. This rogue AP has not yet been categorized as malicious or non-malicious.
  - *Malicious AP (SSID-spoof)*: A malicious rogue AP that uses the same SSID as a controller-managed AP (also known as an Evil-twin AP).
  - *Malicious AP (MAC-spoof)*: A malicious rogue AP that has the same BSSID (MAC) as one of the virtual APs managed by the controller.
  - *Malicious AP (Same-Network)*: A malicious rogue AP that is connected to the same wired network.
  - *Malicious AP (User-Blocked)*: A rogue AP that has been marked as malicious by the user.
- Channel: Radio channel used by the rogue AP.
- Radio: WLAN standards with which the rogue AP complies.
- SSID: WLAN name that the rogue AP is broadcasting.
- *Encryption*: Indicates whether the wireless signal is encrypted or not.
- *Last Detected*: Date and time when the rogue AP was last detected by the controller.

Figure 165. View a list of rogue APs on the Monitor > Rogue Access Points page

#### **Rogue Access Points**

| Re | fresh Search terms: | ×      Include all terms     O Include any of these terms |         |            |                            |  |  |  |  |
|----|---------------------|-----------------------------------------------------------|---------|------------|----------------------------|--|--|--|--|
|    | Rogue MAC 🔾         | Туре                                                      | Channel | Radio      | SSID                       |  |  |  |  |
| ±  | 0C:47:3D:D3:F9:58   | Rogue                                                     | 2       | 802.11 g/n | Penguins                   |  |  |  |  |
| ±  | 0C:47:3D:D3:F9:5B   | Rogue                                                     | 2       | 802.11 g/n |                            |  |  |  |  |
| ±  | 68:15:90:45:E2:2A   | Malicious AP (Same-Network)                               | 6       | 802.11 g/n | temporary                  |  |  |  |  |
| ±  | 90:F6:52:F0:CB:0A   | Rogue                                                     | 10      | 802.11 g/n | linksys34                  |  |  |  |  |
| ±  | E4:D5:3D:64:C4:4D   | Rogue                                                     | 8       | 802.11 g/n | HP-Print-4D-LaserJet M1217 |  |  |  |  |
| ±  | E8:40:F2:4B:20:CA   | Rogue                                                     | 11      | 802.11 g/n | Casey                      |  |  |  |  |
| ±  | EA:40:F2:4B:20:CB   | Rogue                                                     | 11      | 802.11 g/n |                            |  |  |  |  |
| 5  | Show 20 🔯 << 1   ≫  |                                                           |         |            |                            |  |  |  |  |

View a list of unknown access points that could pose a security threat if connected to the local network.

## **Viewing Alarms**

Alarms are a type of event that typically warrants your attention. Alarms are generated by managed access points and the controller system (control plane and data plane).

Follow these steps to view recent alarms that have been generated.

Go to *Monitor > Alarms*. The *Alarms* page displays the 20 most recent alarms.

**NOTE:** By default, the Alarms page displays up to 20 event entries per page. You can change the number of alarms to display per page by selecting a number in **Show**. Options range from 10 to 250 entries per page. Alternatively, you can click the >> (next) link to display the next 20 alarms on another page.

Figure 166. The Alarm page, displaying alarms in the "DataPlane" category

Alarms

| Refresh  | Export C SV      | Clear Alarm     | Acknowledge Alarn        | n                         |
|----------|------------------|-----------------|--------------------------|---------------------------|
| v Load C | Criteria: Catego | ry = "DataPlane | * && DataPlane = "All" & | && Status = "Outstanding" |

|   | Date and Time 🔻     | Code | Alarm Type                 | Severity | Status      | Acknowledged On | Activity                                                          | Actions    |
|---|---------------------|------|----------------------------|----------|-------------|-----------------|-------------------------------------------------------------------|------------|
| V | 2015/03/11 04:33:21 | 520  | Data plane's process resta | Major    | Outstanding |                 | [hbd] process got re-started on data plane [SCG147-19-D1].        | 91         |
|   | 2015/03/11 04:33:21 | 520  | Data plane's process resta | Major    | Outstanding |                 | [hbd] process got re-started on data plane [SCG147-19-D0].        | 91         |
|   | 2015/03/11 02:44:21 | 520  | Data plane's process resta | Major    | Outstanding |                 | [hbd] process got re-started on data plane [SCG147-19-D1].        | <b>4</b>   |
|   | 2015/03/11 02:44:21 | 520  | Data plane's process resta | Major    | Outstanding |                 | [hbd] process got re-started on data plane [SCG147-19-D0].        | <b>9</b> ~ |
|   | 2015/03/10 05:43:21 | 520  | Data plane's process resta | Major    | Outstanding |                 | [hbd] process got re-started on data plane [SCG147-19-D1].        | <b>4</b>   |
|   | 2015/03/10 05:43:21 | 520  | Data plane's process resta | Major    | Outstanding |                 | [hbd] process got re-started on data plane [SCG147-19-D0].        | <b>4</b>   |
|   | 2015/03/10 05:38:49 | 520  | Data plane's process resta | Major    | Outstanding |                 | [remoteclid] process got re-started on data plane [SCG147-19-D1]. | <b>4</b>   |
|   | 2015/03/10 05:38:44 | 520  | Data plane's process resta | Major    | Outstanding |                 | [remoteclid] process got re-started on data plane [SCG147-19-D0]. | <b>4</b>   |

Show 20 💌

<< | 1 | >>

Table 14 lists the alarm details that are displayed on the *Alarms* page.

| Column Name     | Description                                                                                                    |
|-----------------|----------------------------------------------------------------------------------------------------|
| Date and Time   | Date and time when the alarm was triggered                                                                                                    |
| Code            | Alarm code (see the <i>Alarm and Reference Guide</i> for your controller platform for more information)                                                      |
| Alarm Type      | Type of alarm event that occurred (for example, AP reset to factory settings)                                                                                |
| Severity        | Severity level assigned to the alarm. Possible values include (from most severe to least severe):                                                            |
|                 | Critical                                                                                                    |
|                 | • Major                                                                                                    |
|                 | • Minor                                                                                                    |
|                 | Warning                                                                                                    |
| Status          | Indicates whether the alarm has already been cleared or still outstanding                                                                                    |
| Acknowledged On | Date and time when you or another administrator acknowledge the alarm                                                                                        |
| Activity        | Displays additional details about the alarm, including (if available)<br>the specific access point, control plane, or data plane that triggered<br>the alarm |

| Column Name | Description                                                                                                    |
|-------------|----------------------------------------------------------------------------------------------------|
| Actions     | Icons for actions that you can perform, including:                                                                                                    |
|             | • • Click this to take ownership of issue. Acknowledging an alarm lets other administrators know that someone is already looking into the issue.                                                                                                    |
|             | <ul> <li>Image: Click this to clear the alarm. You may clear an alarm to let<br/>other administrators know that you have already resolved the<br/>issue. When you click this icon, a text box appears where you<br/>can enter comments or notes about the resolved issue. Click<br/>Clear when done.</li> </ul> |

| Table 14. | Alarm d | letails | (Continued) |
|-----------|---------|---------|-------------|
|-----------|---------|---------|-------------|

#### Using the Search Criteria Section

By default, the controller displays alarms triggered on all access points (using All APs as the search criteria) when you load the *Alarms* page. If you want to filter the alarms that are displayed on the page (for example, you want to display only critical alarms), use the *Search Criteria* section.

Follow these steps to filter alarms.

- 1 Click the gray down button next to Search Criteria to expand the section.
- 2 In the *Source* filter, select source from which to search alarms. Options include **Access Point** and **System**.
- 3 Click the + icon to add another filter. Available filters include (in the order that they appear when you click the + icon):
  - Severity
  - Triggered Time
  - Status
  - Acknowledge Time
  - Type

**NOTE:** You do not need to use all these filters. To remove a filter from the search criteria, click the — icon next to the filter that you want to delete.

4 Define the filters that you want to use. For example, if you want to view all critical alarms on all access points, select **Access Point** in *Source*, and then select **Critical** in *Severity*.
5 Click **Search**. The page refreshes and displays the alarms that match the search criteria that you defined.

### Exporting the Alarm List to CSV

Follow these steps to export the alarm list to a CSV file.

- **1** Go to *Monitor* > *Alarms*.
- 2 Click the **Export CSV** button in the content area. The following message appears:

Downloading Alarms Data. Please wait...

- **3** When the message disappears, check the default download folder of your web browser and look for a file named alarms.csv.
- 4 Use a spreadsheet application (for example, Microsoft<sup>™</sup> Excel<sup>™</sup>) to view the contents of the CSV file.

You have completed exporting the alarm list to CSV.

Figure 167. A message appears as your browser downloads the CSV file from the controller

|                          |                             |                            |                        |                        |                                            |                                                  | Administration Domain admin                     | Super Admin   Change Password   Log Off |
|--------------------------|-----------------------------|----------------------------|------------------------|------------------------|--------------------------------------------|--------------------------------------------------|-------------------------------------------------|-----------------------------------------|
| Ruckus                   | S                           |                            |                        |                        |                                            |                                                  |                                                 | SmartCell Gateway 20                    |
|                          |                             | Dash                       | nboard                 | Monitor                | Configuration                              | Report                                           | Administration                                  |                                         |
| Monitor >> Alarms        |                             |                            |                        |                        |                                            |                                                  |                                                 |                                         |
| larms                    |                             |                            |                        |                        |                                            |                                                  |                                                 |                                         |
| This page lists alarms t | that match the default sear | rch criteria. To change th | e search criteria. cli | ck the downwards arrow | next to 'Search Criteria'.                 |                                                  |                                                 |                                         |
| Search Criteria: See     | urco = "All ADe" 8.8 Statu  | e = "Outetandina"          |                        |                        |                                            |                                                  |                                                 |                                         |
| Default                  | nee - All Ars ald statu     | a - Outstanding            |                        |                        |                                            |                                                  |                                                 |                                         |
| Refresh                  | 250                         |                            |                        |                        |                                            |                                                  |                                                 |                                         |
| Date and Time 👻          | Export current table co     | intent into CSV file       | Status                 | Acknowledged On        | Activity                                   |                                                  |                                                 | Actions                                 |
| 2012/09/26 23:42:17      | AP rejected                 | walou                      | Outstanding            |                        | SCG [192.168.254.27                        | rejected AP [Sim-263]                            | 6@00:0C:29:00:A4:B1] because of [insufficient   | license]. 🗳 🖓 🗸                         |
| 2012/09/26 23:42:17      | AP rejected                 | Major                      | Outstanding            |                        | SCG [192.168.254.27                        | ] rejected AP [Sim-255                           | 3@00:0C:29:00:9F:81] because of [insufficient   | license]. 🗳 🗸                           |
| 2012/09/26 23:42:16      | AP rejected                 | Major                      | Outstanding            |                        | SCG [192.168.254.27                        | ) rejected AP [Sim-231                           | @00:0C:29:00:0E:61] because of [insufficient li | cense). 🗳 🖓 🗸                           |
| 2012/09/26 23:42:16      | AP rejected                 | Major                      | Outstanding            |                        | SCG [192.168.254.27                        | rejected AP [Sim-168]                            | @00:0C:29:00:0A:71] because of [insufficient li | cense]. 🗳 🖓 🖌                           |
| 2012/09/26 23:42:16      | AP rejected                 | Major                      | Outstanding            |                        | SCG [192.168.254.27                        | ] rejected AP [Sim-162                           | @00:0C:29:00:0A:11] because of [insufficient li | cense). 🗳 🗸                             |
| 2012/09/26 23:42:16      | AP rejected                 | Major                      | Outstanding            |                        | SCG [192.168.254.27                        | ] rejected AP [Sim-114                           | @00:0C:29:00:07:11] because of [insufficient li | cense]. 🗳 🖉 🖌                           |
| 2012/09/26 23:42:15      | AP rejected                 | Major                      | Outstanding            |                        | SCG [192.168.254.27                        | ] rejected AP [Sim-120                           | @00:0C:29:00:07:71] because of [insufficient li | cense]. 💐 🗸                             |
| 2012/09/26 23:41:57      | AP rejected                 | Major                      | Outstanding            |                        | SCG (192.168.254.27                        | rejected AP [Sim-267                             | 2@00:0C:29:00:A6:F1] because of [insufficient   | license). 🗳 🗸                           |
| 2012/09/26 23:41:57      | AP rejected                 | Major                      | Outstanding            |                        | SCG [192.168.254.27                        | ] rejected AP [Sim-266                           | 8@00:0C:29:00:A6:B1] because of [insufficient   | license]. 🖣 🗸                           |
| 2012/09/26 23:41:57      | AP rejected                 | Major                      | Outstanding            |                        | SCG [192.168.254.27                        | ] rejected AP [Sim-266                           | 4@00:0C:29:00:A6:71] because of [insufficient   | license]. 🥰 🗸                           |
| 2012/09/26 23:41:57      | AP rejected                 | Major                      | Outstanding            |                        | SCG (192.168.254.27                        | ] rejected AP [Sim-266                           | 2@00:0C:29:00:A6:51] because of (insufficient   | license). 🗳 🗸                           |
| 2012/09/26 23:41:57      | AP rejected                 | Major                      | Outstanding            |                        | SCG [192.168.254.27                        | ] rejected AP [Sim-266                           | 1@00:0C:29:00:A6:41] because of [insufficient   | license]. 🗳 🗸                           |
| 2012/09/26 23:41:57      | AP rejected                 | Major                      | Outstanding            |                        | SCG [192.168.254.27                        | ] rejected AP [Sim-264                           | 1@00:0C:29:00:A5:01] because of [insufficient   | license]. 🗳 🗸                           |
| 2012/09/26 23:41:57      | AP rejected                 | Major                      | Outstanding            |                        | SCG [192.168.254.27                        | rejected AP [Sim-264]                            | 6@00:0C:29:00:A5:51] because of [insufficient   | license].                               |
| 2012/09/26 23:41:57      | AP rejected                 | Major                      | Outstanding            |                        | SCG [192.168.254.27                        | ] rejected AP [Sim-264                           | 3@00:0C:29:00:A5:21] because of [insufficient   | license].                               |
| 2012/09/26 23:41:57      | AP rejected                 | Major                      | Outstanding            |                        | SCG (192.168.254.27                        | rejected AP [Sim-263]                            | 9@00:0C:29:00:A4:E1] because of (insufficient   | license). 🗳 🗸                           |
| 2012/09/26 23:41:57      | AP rejected                 | Major                      | Outstanding            |                        | SCG [192.168.254.27                        | ] rejected AP [Sim-262                           | 1@00:0C:29:00:A3:C1] because of [insufficient   | license].                               |
| 2012/09/26 23:41:57      | AP rejected                 | Major                      | Outstanding            |                        | SCG [192.168.254.27                        | rejected AP [Sim-261                             | 9@00:0C:29:00:A3:A1] because of [insufficient   | license].                               |
| 2012/09/26 23:41:57      | AP rejected                 | Major                      | Outstanding            |                        | SCG [192.168.254.27                        | rejected AP [Sim-259                             | 5@00:0C:29:00:A2:31] because of [insufficient   | license].                               |
| 2012/09/26 23:41:57      | AP rejected                 | Major                      | Outstanding            |                        | SCG [192.168.254.27                        | I rejected AP [Sim-259                           | 4@00:0C:29:00:A2:11] because of (insufficient   | licensej.                               |
| 2012/09/26 23:41:57      | AP rejected                 | Major                      | Outstanding            |                        | SCG [192.168.254.27                        | rejected AP (Sim-259                             | u@uu:uc:29:uu:A1:D1] because of [insufficient   | licensej.                               |
| 2012/09/26 23:41:57      | AP rejected                 | Major                      | Outstanding            |                        | SCG [192.168.254.27                        | rejected AP [Sim-259                             | 1@00:0C:29:00:A1:E1] because of [insufficient   | licensel.                               |
| 2012/09/20 23:41:57      | AP rejected                 | Major                      | Outstanding            |                        | SCG [192.168.254.27                        | rejected AP (Sim-256                             | Decause of Insufficient                         | licensej.                               |
| 2012/09/26 23:41:57      | AP rejected                 | Major                      | Outstanding            |                        | SUG [192.168.254.27                        | rejected AP (Sim-255                             | 5@00.00.129.00.9F:A1j because of [insufficient  | iicensej.                               |
| 2012/09/20 23:41:57      | AP rejected                 | Major                      | Outstanding            |                        | SCG [192.168.254.27                        | rejected AP [Sim-255                             | 4@00.0C.2a.00.aF.a1j because of [insufficient   | licensej.                               |
| 2012/09/20 23:41:57      | AP rejected                 | Major                      | Outstanding            |                        | SUG [192.168.254.27                        | rejected AP (SIM-254<br>I rejected AD (Sim-254   | agou.uc.2a.uu.ar.4 ij because of (insufficient  | license).                               |
| 2012/09/20 23:41:57      | AP rejected                 | Major                      | Outstanding            |                        | BCC (192.108.204.27                        | Trejected AP (SIM-252<br>Trejected AP (SIM-252   | egourue.29.00.11.711 because of linsufficient   | ncensel 4                               |
| 2012/05/20 23:41:57      | AP rejected                 | major                      | Outstanding            |                        | 000 (400 460 054 07                        | rejected AP (SIM-280                             | goo.oc.25.00.11.7 If because of insulticient in | censej.                                 |
| 2012/08/20 23:41:57      | AP rejected                 | Major                      | Outstanding            |                        | 900 [192.100.204.27<br>900 [100 169 054 07 | rejected AP (SIIII-202<br>I rejected AP (Sim-252 | BO0.0C-28.00.11.5 () because of lineufficient   | licancel                                |
| 2012/08/20 23.4 (:07     | He relected                 | major                      | Outstanuing            |                        | 000 [182.100.204.27                        | Frelevian ver fonul-202                          | oreconcertance of fluendicient                  | incense). 🤤 🗸 🗸                         |

# **Clearing Alarms**

Clearing an alarm removes the alarm from the list but keeps it on the controller's database. Do one of the following to clear a single alarm or multiple alarms.

- To clear a single alarm, select the check box that is in the same row as the alarm, and then click **Clear Alarm**. Alternatively, click the ✓ icon.
- To clear multiple alarms, select the check boxes for the alarm that you want to clear, and then click **Clear Alarm**.
- To clear all alarms that are currently displayed on the page, click the check box before the *Date and Time* column, and then click **Clear Alarm**.

# Acknowledging Alarms

Acknowledging an alarm lets other administrators know that you have examined the alarm. After you acknowledge an alarm, it will remain on the list of alarms and will show the date and time that you acknowledged it. Do one of the following to acknowledge a single alarm or multiple alarms.

- To acknowledge a single alarm, select the check box that is in the same row as the alarm, and then click **Acknowledge Alarm**. Alternatively, click the *I* icon.
- To acknowledge multiple alarms, select the check boxes for the alarm that you want to clear, and then click **Acknowledge Alarm**.
- To acknowledge all alarms that are currently displayed on the page, click the check box before the *Date and Time* column, and then click **Acknowledge Alarm**.

# **Viewing Events**

An event is an occurrence or the detection of certain conditions in and around the network. An AP being rebooted, an AP changing its IP address, and a user updating an AP's configuration are all examples of events.

**NOTE:** Events that require your attention are called *alarms*. For information on alarms, refer to Viewing Alarms.

Follow these steps to view recent events that have been detected by the controller.

Go to *Monitor* > *Events*. The *Events* page appears and displays the 20 most recent events that have occurred.

**NOTE:** By default, the *Events* page displays up to 20 event entries per page. You can change the number of events to display per page by selecting a number in **Show**. Options range from 10 to 250 entries per page. Alternatively, you can click the >> (next) link to display the next 20 events on another page.

Figure 168. The Events page lists the most recent events that have occurred

| Ruckus                     |            |                                     |                    |                                                     |                                   | Administration Domain       | I admin   Super Admin   <u>Change F</u><br>SmartCell | assword   Log Off   ?<br>Gateway 200 |
|----------------------------|------------|-------------------------------------|--------------------|-----------------------------------------------------|-----------------------------------|-----------------------------|------------------------------------------------------|--------------------------------------|
|                            |            | Dashboard                           | Monitor            | Configuration                                       | Report                            | Identity                    | Administration                                       |                                      |
| Monitor >> Events          | _          |                                     |                    |                                                     |                                   |                             |                                                      |                                      |
| Events                     |            |                                     |                    |                                                     |                                   |                             |                                                      |                                      |
| This page lists the events | that match | n the default search criteria. To c | hange the search ( | criteria, click the downwards arrow next to 'Search | Criteria'.                        |                             |                                                      | <u>^</u>                             |
| 🔉 Search Criteria: AP      | Zone = "Ru | ckusTTG*                            |                    |                                                     |                                   |                             |                                                      |                                      |
| Refresh Export C           | sv         |                                     |                    |                                                     |                                   |                             |                                                      |                                      |
| Date and Time 🔾            | Code       | Event Type                          | Severity           | Activity                                            |                                   |                             |                                                      |                                      |
| 2013/07/11 09:25:21        | 306        | AP channel updated                  | Informational      | AP [RuckusAP@C0:C5:20:37:A1:C0] detected            | interference on radio [11g/n] and | i has switched from channel | [2] to channel [5].                                  |                                      |
| 2013/07/11 09:11:20        | 306        | AP channel updated                  | Informational      | AP [RuckusAP@C0:C5:20:37:A1:C0] detected            | interference on radio [11g/n] and | i has switched from channel | [5] to channel [2].                                  |                                      |
| 2013/07/11 07:09:47        | 306        | AP channel updated                  | Informational      | AP [RuckusAP@C0:C5:20:37:A1:C0] detected            | interference on radio [11g/n] and | I has switched from channel | [11] to channel [5].                                 |                                      |
| 2013/07/11 07:05:45        | 306        | AP channel updated                  | Informational      | AP [RuckusAP@C0:C5:20:37:A1:C0] detected            | interference on radio [11g/n] and | I has switched from channel | [5] to channel [11].                                 |                                      |
| 2013/07/11 07:02:16        | 314        | AP heartbeat lost                   | Informational      | AP [RuckusAP@C0:C5:20:37:A1:C0] heartbea            | t lost.                           |                             |                                                      |                                      |
| 2013/07/11 05:56:25        | 306        | AP channel updated                  | Informational      | AP [RuckusAP@C0:C5:20:37:A1:C0] detected            | interference on radio [11g/n] and | I has switched from channel | [11] to channel [5].                                 |                                      |
| 2013/07/11 05:52:39        | 306        | AP channel updated                  | Informational      | AP [RuckusAP@C0:C5:20:37:A1:C0] detected            | interference on radio [11g/n] and | I has switched from channel | [2] to channel [11].                                 |                                      |
| 2013/07/11 05:45:08        | 306        | AP channel updated                  | Informational      | AP [RuckusAP@C0:C5:20:37:A1:C0] detected            | interference on radio [11g/n] and | I has switched from channel | [1] to channel [2].                                  | E                                    |
| 2013/07/11 05:44:22        | 306        | AP channel updated                  | Informational      | AP [RuckusAP@C0:C5:20:37:A1:C0] detected            | interference on radio [11g/n] and | i has switched from channel | [2] to channel [1].                                  |                                      |
| 2013/07/11 05:43:15        | 204        | Client disconnected                 | Informational      | Client [1466923202157035@wlan.mnc092.mc             | c466.3gppnetwork.org  discor      | nected from WLAN [TTGStar   | ndard1X] on AP [RuckusAP@C0:C                        | 5:20:37:A1:C0].                      |
| 2013/07/11 05:22:29        | 202        | Client joined successfully          | Informational      | Client [1466923202157035@wlan.mnc092.mc             | c466.3gppnetwork.org] joined      | WLAN [TTGStandard1X] from   | n AP [RuckusAP@C0:C5:20:37:A                         | I:CO].                               |
| 2013/07/11 05:22:20        | 306        | AP channel updated                  | Informational      | AP [RuckusAP@C0:C5:20:37:A1:C0] detected            | interference on radio [11g/n] and | i has switched from channel | [1] to channel [2].                                  |                                      |
| 2013/07/11 05:17:42        | 202        | Client joined successfully          | Informational      | Client [1466923202157035@wlan.mnc092.mc             | c466.3gppnetwork.org] joined      | WLAN [TTGStandard1X] from   | n AP [RuckusAP@C0:C5:20:37:A                         | 1:C0].                               |
| 2013/07/11 05:17:34        | 306        | AP channel updated                  | Informational      | AP [RuckusAP@C0:C5:20:37:A1:C0] detected            | interference on radio [11g/n] and | I has switched from channel | [2] to channel [1].                                  |                                      |
| 2013/07/11 05: 15: 12      | 202        | Client joined successfully          | Informational      | Client [1466923202157035@wlan.mnc092.mc             | c466.3gppnetwork.org] joined      | WLAN [TTGStandard1X] from   | n AP [RuckusAP@C0:C5:20:37:A                         | I:C0].                               |
| 2013/07/11 05: 15:03       | 306        | AP channel updated                  | Informational      | AP [RuckusAP@C0:C5:20:37:A1:C0] detected            | interference on radio [11g/n] and | I has switched from channel | [11] to channel [2].                                 |                                      |
| 2013/07/11 05:08:11        | 202        | Client joined successfully          | Informational      | Client [1466923202157035@wlan.mnc092.mc             | c466.3gppnetwork.org] joined      | WLAN [TTGStandard1X] from   | n AP [RuckusAP@C0:C5:20:37:A                         | 1:C0].                               |
| 2013/07/11 05:04:17        | 306        | AP channel updated                  | Informational      | AP [RuckusAP@C0:C5:20:37:A1:C0] detected            | interference on radio [11g/n] and | I has switched from channel | [2] to channel [11].                                 |                                      |
| 2013/07/11 05:02:47        | 110        | AP configuration updated            | Informational      | AP [RuckusAP@C0:C5:20:37:A1:C0] updated             | to configuration (9cadocd0-ea08   | 11e2-81ee-001ct2e010700].   |                                                      |                                      |
| 2013/07/11 05:02:45        | 109        | Updating AP configuration           | Informational      | AP [RuckusAP@C0:C5:20:37:A1:C0] is being u          | polated to new configuration ID   | 9cadccd0-ea08-11e2-81ee-(   | 001d2e010700].                                       | -                                    |

Table 15 lists the event details that are displayed on the *Events* page.

|--|

| Column Name   | Description                                                                                               |
|---------------|----------------------------------------------------------------------------------------------------|
| Date and Time | Date and time when the event occurred                                                                     |
| Code          | Event code (see the <i>Alarm and Event Reference Guide</i> for your controller platform more information) |
| Event Type    | Type of event that occurred (for example, AP configuration updated)                                       |

| Column Name | Description                                                                                                    |
|-------------|----------------------------------------------------------------------------------------------------|
| Severity    | Severity level assigned to the event. Possible values include (from most severe to least severe):                                                      |
|             | Critical                                                                                                    |
|             | • Major                                                                                                    |
|             | Minor                                                                                                    |
|             | Warning                                                                                                    |
| Activity    | Displays additional details about the event, including (if available) the specific access point, control plane, or data plane that triggered the event |

Table 15. Event details

#### Using the Search Criteria Section

By default, the controller displays all events that occurred on the first access point that is listed in the domain tree. If you want to filter the events that are displayed on the page (for example, you want to display events on a client or the controller system), use the *Search Criteria* section.

Follow these steps to filter events.

- 1 Click the gray down button next to Search Criteria to expand the section.
- 2 In the *Source* filter, select source from which to search alarms. Options include Access Point, Client, and SCG System.
- 3 Click the + icon to add another filter. Available filters include (in the order that they appear when you click the + icon):
  - Date and Time
  - Severity
  - Type

**NOTE:** You do not need to use all these filters. To remove a filter from the search criteria, click the — icon next to the filter that you want to delete. The search criteria are case-sensitive.

4 Define the filters that you want to use. For example, if you want to view all critical events on all access points, select **Access Point** in *Source*, leave *Search Plane by* blank, and then select **Critical** in *Severity*.

5 Click **Search**. The page refreshes and displays the events that match the search criteria that you defined.

| Ruckus                                |            |                                                  |                    |                                                   |                                  | Administration Domain        | admin Supar Admin  <u>Change Passwood</u>   Log Off   ?<br>SmartCell Gateway 200 |
|---------------------------------------|------------|--------------------------------------------------|--------------------|---------------------------------------------------|----------------------------------|------------------------------|----------------------------------------------------------------------------------|
|                                       |            | Dashboard                                        | Monitor            | Configuration                                     | Report                           | Identity                     | Administration                                                                   |
| Monitor >> Events                     |            |                                                  |                    |                                                   |                                  |                              |                                                                                  |
| Events                                |            |                                                  |                    |                                                   |                                  |                              |                                                                                  |
| This page lists the events            | that matcl | n the default search criteria. To c<br>ickusTTG* | hange the search o | nteria, click the downwards arrow next to 'Search | Criteria'.                       |                              |                                                                                  |
| Source                                |            | is Access                                        | s Point            | Search AP by AP Zone Name                         | ei 🛃                             | RuckusTTG                    |                                                                                  |
| Search Raset All<br>Refresh Export CS | NV ]       |                                                  |                    |                                                   |                                  |                              |                                                                                  |
| Date and Time o                       | Code       | Event Type                                       | Severity           | Activity                                          |                                  |                              |                                                                                  |
| 2013/07/11 09:25:21                   | 306        | AP channel updated                               | Informational      | AP [RuckusAP@C0:C5:20:37:A1:C0] detected          | interference on radio [11g/n] ar | d has switched from channel  | [2] to channel [5].                                                              |
| 2013/07/11 09:11:20                   | 306        | AP channel updated                               | Informational      | AP [RuckusAP@C0:C5:20:37:A1:C0] detected          | interference on radio [11g/n] ar | d has switched from channel  | [5] to channel [2].                                                              |
| 2013/07/11 07:09:47                   | 306        | AP channel updated                               | Informational      | AP [RuckusAP@C0:C5:20:37:A1:C0] detected          | interference on radio [11g/n] ar | d has switched from channel  | [11] to channel [5].                                                             |
| 2013/07/11 07:05:45                   | 306        | AP channel updated                               | Informational      | AP [RuckusAP@C0:C5:20:37:A1:C0] detected          | interference on radio [11g/n] ar | d has switched from channel  | [5] to channel [11].                                                             |
| 2013/07/11 07:02:16                   | 314        | AP heartbeat lost                                | Informational      | AP [RuckusAP@C0:C5:20:37:A1:C0] heartbeat         | lost.                            |                              |                                                                                  |
| 2013/07/11 05:56:25                   | 306        | AP channel updated                               | Informational      | AP [RuckusAP@C0:C5:20:37:A1:C0] detected          | interference on radio (11g/n) ar | d has switched from channel  | [11] to channel [5].                                                             |
| 2013/07/11 05:52:39                   | 306        | AP channel updated                               | Informational      | AP [RuckusAP@C0:C5:20:37:A1:C0] detected          | interference on radio (11g/n) ar | d has switched from channel  | [2] to channel [11].                                                             |
| 2013/07/11 05:45:08                   | 306        | AP channel updated                               | Informational      | AP [RuckusAP@C0:C5:20:37:A1:C0] detected          | interference on radio (11g/n) ar | d has switched from channel  | [1] to channel [2].                                                              |
| 2013/07/11 05:44:22                   | 306        | AP channel updated                               | Informational      | AP [RuckusAP@C0:C5:20:37:A1:C0] detected          | interference on radio [11g/n] ar | d has switched from channel  | [2] to channel [1].                                                              |
| 2013/07/11 05:43:15                   | 204        | Client disconnected                              | Informational      | Client [1466923202157035@wlan.mnc092.mc           | c466.3gppnetwork.org] disco      | nnected from WLAN [TTGStar   | ndard1X] on AP [RuckusAP@C0:C5:20:37:A1:C0].                                     |
| 2013/07/11 05:22:29                   | 202        | Client joined successfully                       | Informational      | Client [1466923202157035@wlan.mnc092.mc           | c466.3gppnetwork.org] joined     | d WLAN [TTGStandard1X] from  | AP [RuckusAP@C0:C5:20:37:A1:C0].                                                 |
| 2013/07/11 05:22:20                   | 306        | AP channel updated                               | Informational      | AP [RuckusAP@C0:C5:20:37:A1:C0] detected          | interference on radio [11g/n] ar | d has switched from channel  | [1] to channel [2].                                                              |
| 2013/07/11 05:17:42                   | 202        | Client joined successfully                       | Informational      | Client [1466923202157035@wlan.mnc092.mc           | c466.3gppnetwork.org] joined     | d WLAN [TTGStandard1X] from  | AP [RuckusAP@C0:C5:20:37:A1:C0].                                                 |
| 2013/07/11 05: 17:34                  | 306        | AP channel updated                               | Informational      | AP [RuckusAP@C0:C5:20:37:A1:C0] detected          | interference on radio [11g/n] ar | nd has switched from channel | [2] to channel [1].                                                              |
| 2013/07/11 05: 15: 12                 | 202        | Client joined successfully                       | Informational      | Client [1466923202157035@wlan.mnc092.mc           | c466.3gppnetwork.org] joined     | d WLAN [TTGStandard1X] from  | AP [RuckusAP@C0:C5:20:37:A1:C0].                                                 |
| 2013/07/11 05: 15:03                  | 306        | AP channel updated                               | Informational      | AP [RuckusAP@C0:C5:20:37:A1:C0] detected          | interference on radio [11g/n] ar | nd has switched from channel | [11] to channel [2].                                                             |
|                                       | ~~~        | ~                                                | 11 N. 1            | Cr. (1) (2000) (2000) (2000) (2000)               |                                  |                              | 10 ID 1 10000 05 00 07 14 001                                                    |

Figure 169. Define the filters that you want to use to search for events

## Exporting the Event List to CSV

Follow these steps to export the event list to a CSV file.

- **1** Go to *Monitor* > *Events*.
- 2 Click the **Export CSV** button in the content area. The following message appears:

Downloading Events Data. Please wait...

- **3** When the message disappears, check the default download folder of your web browser and look for a file named events.csv.
- 4 Use a spreadsheet application (for example, Microsoft<sup>™</sup> Excel<sup>™</sup>) to view the contents of the CSV file.

You have completed exporting the event list to CSV.

Viewing Administrator Activity

| Figure | 170. | Exporting | the | event  | list to | CSV |
|--------|------|-----------|-----|--------|---------|-----|
| iguio  | 110. | LAPOILING | uio | 010111 | 1101 10 | 00. |

| Ruckus                    |             |                                     |                   |                                            |                                        | Administration Dom               | aain:  admin Super Admin  Ω<br>Smar | tCell Gateway 200     |
|---------------------------|-------------|-------------------------------------|-------------------|--------------------------------------------|----------------------------------------|----------------------------------|-------------------------------------|-----------------------|
|                           |             | Dashboard                           | Monitor           | Configuration                              | Report                                 | Identity                         | Administration                      |                       |
| Monitor >> Events         | _           |                                     |                   |                                            |                                        |                                  |                                     |                       |
| Events                    |             |                                     |                   |                                            |                                        |                                  |                                     |                       |
| This name lists the event | s that mate | h the default search criteria. To r | hance the search  | oritoria, click the downwards arrow part : | to 'Search Oritoria'                   |                                  |                                     | *                     |
| Search Criteria: AP       | Zone = "R   | uckusTTG"                           | nango ino occion. |                                            |                                        |                                  |                                     |                       |
| Refresh Export C          | sv          |                                     |                   |                                            |                                        |                                  |                                     |                       |
| Date and Time o           | woort table | content into a CSV/fie              | Severity          | Activity                                   |                                        |                                  |                                     |                       |
| 2013/07/11 09:25:21       | 306         | AP channel updated                  | Informational     | AP [RuckusAP@C0:C5:20:37:A1:C0             | detected interference on radio (1      | 1g/n] and has switched from chan | nel [2] to channel [5].             |                       |
| 2013/07/11 09:11:20       | 306         | AP channel updated                  | Informational     | AP [RuckusAP@C0:C5:20:37:A1:C0             | ,<br>detected interference on radio [1 | 1g/n] and has switched from chan | nel [5] to channel [2].             |                       |
| 2013/07/11 07:09:47       | 306         | AP channel updated                  | Informational     | AP [RuckusAP@C0:C5:20:37:A1:C0             | detected interference on radio [1      | 1g/n] and has switched from chan | nel [11] to channel [5].            |                       |
| 2013/07/11 07:05:45       | 306         | AP channel updated                  | Informational     | AP [RuckusAP@C0:C5:20:37:A1:C0             | detected interference on radio [1      | 1g/n] and has switched from chan | nel [5] to channel [11].            |                       |
| 2013/07/11 07:02:16       | 314         | AP heartbeat lost                   | Informational     | AP [RuckusAP@C0:C5:20:37:A1:C0             | heartbeat lost.                        |                                  |                                     |                       |
| 2013/07/11 05:56:25       | 306         | AP channel updated                  | Informational     | AP [RuckusAP@C0:C5:20:37:A1:C0             | detected interference on radio (1      | 1g/n] and has switched from chan | nel [11] to channel [5].            |                       |
| 2013/07/11 05:52:39       | 306         | AP channel updated                  | Informational     | AP [RuckusAP@C0:C5:20:37:A1:C0             | detected interference on radio (1      | 1g/n] and has switched from chan | nel [2] to channel [11].            |                       |
| 2013/07/11 05:45:08       | 306         | AP channel updated                  | Informational     | AP [RuckusAP@C0:C5:20:37:A1:C0             | detected interference on radio (1      | 1g/n] and has switched from chan | nel [1] to channel [2].             | E                     |
| 2013/07/11 05:44:22       | 306         | AP channel updated                  | Informational     | AP [RuckusAP@C0:C5:20:37:A1:C0             | detected interference on radio (1      | 1g/n] and has switched from chan | nel [2] to channel [1].             |                       |
| 2013/07/11 05:43:15       | 204         | Client disconnected                 | Informational     | Client (1466923202157035@wlan.m            | nc092.mcc466.3gppnetwork.or            | g disconnected from WLAN [TTGS   | Standard1X] on AP [RuckusAl         | 2@C0:C5:20:37:A1:C0]. |
| 2013/07/11 05:22:29       | 202         | Client joined successfully          | Informational     | Client (1466923202157035@wlan.m            | nc092.mcc466.3gppnetwork.or            | g joined WLAN [TTGStandard1X] f  | rom AP [RuckusAP@C0:C5:             | 20:37:A1:C0].         |
| 2013/07/11 05:22:20       | 306         | AP channel updated                  | Informational     | AP [RuckusAP@C0:C5:20:37:A1:C0             | detected interference on radio (1      | 1g/n] and has switched from chan | nel [1] to channel [2].             |                       |
| 2013/07/11 05: 17:42      | 202         | Client joined successfully          | Informational     | Client (1466923202157035@wlan.m            | nc092.mcc466.3gppnetwork.or            | g) joined WLAN [TTGStandard1X] f | rom AP [RuckusAP@C0:C5:             | 20:37:A1:C0].         |
| 2013/07/11 05: 17:34      | 306         | AP channel updated                  | Informational     | AP [RuckusAP@C0:C5:20:37:A1:C0             | detected interference on radio (1      | 1g/n] and has switched from chan | nel [2] to channel [1].             |                       |
| 2013/07/11 05: 15: 12     | 202         | Client joined successfully          | Informational     | Client (1466923202157035@wlan.m            | nc092.mcc466.3gppnetwork.or            | g] joined WLAN [TTGStandard1X] f | rom AP [RuckusAP@C0:C5:             | 20:37:A1:C0].         |
| 2013/07/11 05: 15:03      | 306         | AP channel updated                  | Informational     | AP [RuckusAP@C0:C5:20:37:A1:C0             | detected interference on radio (1      | 1g/n] and has switched from chan | nel [11] to channel [2].            |                       |
| 2013/07/11 05:08:11       | 202         | Client joined successfully          | Informational     | Client [1466923202157035@wlan.m            | nc092.mcc466.3gppnetwork.or            | g] joined WLAN [TTGStandard1X] f | rom AP [RuckusAP@C0:C5:             | 20:37:A1:C0].         |
| 2013/07/11 05:04:17       | 306         | AP channel updated                  | Informational     | AP [RuckusAP@C0:C5:20:37:A1:C0             | detected interference on radio (1      | 1g/n] and has switched from chan | nel [2] to channel [11].            |                       |
| 2013/07/11 05:02:47       | 110         | AP configuration updated            | Informational     | AP [RuckusAP@C0:C5:20:37:A1:C0             | updated to configuration (9cadoc       | d0-ea08-11e2-81ee-001d2e01070    | 00].                                |                       |
| 2013/07/11 05:02:45       | 109         | Updating AP configuration           | Informational     | AP IRuckusAP@C0:C5:20:37:A1:C0             | is being updated to new configure      | ation ID 19cadbcd0-ea08-11e2-81e | se-001d2s0107001.                   |                       |

# **Viewing Administrator Activity**

The controller keeps a record of all actions and configuration changes that administrators perform on the server. This feature enables you and other administrators in the organization to determine what changes were made to the controller and by whom.

Follow these steps to view a record of actions that were performed by administrators.

Go to *Monitor > Administrator Activity*. The *Administrator Activity List* page displays the 20 most recent administrator actions.

**NOTE:** By default, the *Administrator Activity List* page displays up to 20 administrator actions per page. You can change the number of administrator actions to display per page by selecting a number in **Show**. Options range from 10 to 250 entries per page. Alternatively, you can click the >> (next) link to display the next 20 administrator actions on another page.

Viewing Administrator Activity

#### Figure 171. The Administrator Activity List displays the most recent administrator actions

| Ruckus                                                 |                                            |                                         |                                          |                                                               |                                                           |                                                                                                    | Administration Domain      | admin   Super Admin   Chang<br>Smart C | ge Password   Log Off   🥐<br>ell Gateway 200 |
|--------------------------------------------------------|--------------------------------------------|-----------------------------------------|------------------------------------------|---------------------------------------------------------------|-----------------------------------------------------------|----------------------------------------------------------------------------------------------------|----------------------------|----------------------------------------|----------------------------------------------|
|                                                        |                                            | Dashboard                               |                                          | Monitor                                                       | Configuration                                             | Report                                                                                                    | Identity                   | Administration                         |                                              |
| Monitor >> Administra                                  | tor Activity                               |                                         |                                          |                                                               |                                                           |                                                                                                    |                            |                                        |                                              |
| Administrator Ad                                       | tivity List                                |                                         |                                          |                                                               |                                                           |                                                                                                    |                            |                                        |                                              |
| View details about configu<br>model, firmware version, | uration changes th<br>type of configuratic | at have been appli<br>on change, and co | ed to devices, inc<br>nfiguration change | luding the specific change th<br>a date. Audit reports can be | at was made, the name of the a<br>exported to a CSV file. | dministrator, and the date and tin                                                                                                    | ne when the change was m   | nade. Use the filter feature to di     | isplay devices based on                      |
| Search Criteria:                                       |                                            |                                         |                                          |                                                               |                                                           |                                                                                                    |                            |                                        |                                              |
| Refresh Export CS                                      | sv]                                        |                                         |                                          |                                                               |                                                           | 1. Contraction of the second second s |                            |                                        |                                              |
| Date and Time 🔉                                        | Administrator                              | Browser IP                              | Action                                   | Resource                                                      | Description                                               |                                                                                                    |                            |                                        |                                              |
| 2013/07/11 12:59:38                                    | admin                                      | 172.16.114.58                           | Create                                   | Packages                                                      | Package [package-1-year] was                              | created                                                                                                    |                            |                                        |                                              |
| 2013/07/11 12:22:27                                    | admin                                      | 172.16.114.58                           | Log on                                   | Administrator                                                 | Administrator [admin] logged on                           | from [172.16.114.58].                                                                                                    |                            |                                        |                                              |
| 2013/07/11 06:45:13                                    | admin                                      | 172.17.22.54                            | Log on                                   | Administrator                                                 | Administrator [admin] logged on                           | from [172.17.22.54].                                                                                                    |                            |                                        |                                              |
| 2013/07/11 05:28:18                                    | admin                                      | 172, 17, 20, 181                        | Log on                                   | Administrator                                                 | Administrator [admin] logged on                           | from CLI                                                                                                    |                            |                                        |                                              |
| 2013/07/11 05:06:36                                    | admin                                      | 172, 17, 20, 181                        | Log off                                  | Administrator                                                 | Administrator [admin] logged off                          | from CLI                                                                                                    |                            |                                        |                                              |
| 2013/07/11 05:06:12                                    | admin                                      | 172, 17, 20, 181                        | Log on                                   | Administrator                                                 | Administrator [admin] logged on                           | from CLI                                                                                                    |                            |                                        |                                              |
| 2013/07/11 05:06:02                                    | admin                                      | 172, 17, 18, 139                        | Log on                                   | Administrator                                                 | Administrator [admin] logged on                           | from [172, 17, 18, 139].                                                                                                    |                            |                                        | =                                            |
| 2013/07/11 05:01:44                                    | admin                                      | 172, 17, 20, 181                        | Log off                                  | Administrator                                                 | Administrator [admin] logged off                          | from CLI                                                                                                    |                            |                                        |                                              |
| 2013/07/11 05:01:36                                    | admin                                      | 172, 17, 20, 181                        | Log on                                   | Administrator                                                 | Administrator [admin] logged on                           | from CLI                                                                                                    |                            |                                        |                                              |
| 2013/07/11 05:00:48                                    | admin                                      | 172, 17, 20, 181                        | Log off                                  | Administrator                                                 | Administrator [admin] logged off                          | from CLI                                                                                                    |                            |                                        |                                              |
| 2013/07/11 05:00:11                                    | admin                                      | 172.17.20.181                           | Log on                                   | Administrator                                                 | Administrator [admin] logged on                           | from CLI                                                                                                    |                            |                                        |                                              |
| 2013/07/11 04:52:58                                    | admin                                      | 172, 17, 18, 139                        | Create                                   | Restore                                                       | SCG configuration restore from                            | [SCG 181_Configuration_2013071                                                                                                    | 1085239GMT_2.1.0.0.258     | .bak].                                 |                                              |
| 2013/07/11 04:52:39                                    | admin                                      | 172, 17, 18, 139                        | Upload                                   | SOG Backup                                                    | System configuration backup file                          | SCG181_Configuration_201307                                                                                                    | 11164618_2.1.0.0.258.bak   | () uploaded.                           |                                              |
| 2013/07/11 04:51:04                                    | admin                                      | 172, 17, 18, 139                        | Delete                                   | RADIUS Service                                                | RADIUS service [global10.2.6.20                           | 01] deleted.                                                                                                    |                            |                                        |                                              |
| 2013/07/11 04:50:44                                    | admin                                      | 172, 17, 18, 139                        | Delete                                   | Authentication Service                                        | Authentication service profile (glo                       | obal 10. 2. 6. 201] deleted.                                                                                                    |                            |                                        |                                              |
| 2013/07/11 04:50:38                                    | admin                                      | 172, 17, 18, 139                        | Delete                                   | Forwarding Service Profile                                    | Forwarding service profile (ttgPro                        | ofile01](Type: [TTGPDG]) deleted.                                                                                                    |                            |                                        |                                              |
| 2013/07/11 04:50:25                                    | admin                                      | 172, 17, 18, 139                        | Delete                                   | AP Zone                                                       | Zone [RuckusTTG] deleted.                                 |                                                                                                    |                            |                                        |                                              |
| 2013/07/11 04:50:03                                    | admin                                      | 172, 17, 18, 139                        | Move                                     | Access Point                                                  | AP [RuckusAP@C0:C5:20:37:A                                | 1:00] moved from zone [Ruckus]                                                                                                    | TG] to zone [Staging Zone] |                                        |                                              |
| 2013/07/11 04:46:56                                    | admin                                      | 172, 17, 18, 139                        | Download                                 | SOG Backup                                                    | System configuration backup file                          | SCG181_Configuration_201307                                                                                                    | 11164618_2.1.0.0.258.bak   | downloaded to [172.17.18.13            | s).                                          |
| 0010/07/11 04:48:10                                    | odmin                                      | 170 17 19 100                           | Omete                                    | SCC Baskup                                                    | Sustem configuration backup on                            | botod                                                                                                    |                            |                                        | +                                            |

Table 16 lists the administrator activity details that are displayed on the *Administrator Activity List* page.

|  | Table 16. | Administrator | activity | details |
|--|-----------|---------------|----------|---------|
|--|-----------|---------------|----------|---------|

| Column Name   | Description                                                                                                    |  |  |  |  |  |
|---------------|----------------------------------------------------------------------------------------------------|--|--|--|--|--|
| Date and Time | Date and time when the alarm was triggered                                                                                                    |  |  |  |  |  |
| Administrator | Name of the administrator who performed the action                                                                                                    |  |  |  |  |  |
| Browser IP    | IP address of the browser that the administrator used to log on to the controller                                                                                                    |  |  |  |  |  |
| Action        | Action performed by the administrator                                                                                                    |  |  |  |  |  |
| Resource      | Target of the action performed by the administrator. For example, if the action is Create and the object is hotspot portal, this means that the administrator created a new hotspot portal. |  |  |  |  |  |
| Description   | Displays additional details about the action. For example, if the administrator created a new hotspot portal, this column may show the following:                                           |  |  |  |  |  |
|               | Hotspot [company_hotspot] created                                                                                                    |  |  |  |  |  |

## Using the Search Criteria Section

By default, the controller displays the 30 most recent administrator actions when you load the *Administrator Activity List* page. If you want to filter the actions that are displayed on the page (for example, you want to display only actions that were performed by a particular admin), use the *Search Criteria* section.

- 1 Click the gray down button next to Search Criteria to expand the section.
- 2 Click the + icon to add a filter. Available filters include (in the order that they appear when you click the + icon:
  - Date/Time
  - Administrator
  - Browser IP
  - Object

**NOTE:** You do not need to use all these filters. To remove a filter from the search criteria, click the — icon next to the filter that you want to delete. The search criteria are case-sensitive.

- **3** Define the filters that you want to use. For example, if you want to view all actions performed by a particular administrator for the past month, define the date and time, and then select the name of the administrator in *Administrator*.
- 4 Click **Search**. The page refreshes and displays the administrator actions that match the search criteria that you defined.

Viewing Administrator Activity

#### Figure 172. Define the filters that you want to use to search for administrator actions

| - 10                                                      |                                             |                                        |                                              |                                                            |                                                |                                           | Administration Domain              | Ladmin I Super Admin I Chance F          | assword   Log Off   🤗 |
|-----------------------------------------------------------|---------------------------------------------|----------------------------------------|----------------------------------------------|------------------------------------------------------------|------------------------------------------------|-------------------------------------------|------------------------------------|------------------------------------------|-----------------------|
| Ruckus                                                    |                                             |                                        |                                              |                                                            |                                                |                                           |                                    | SmartCell                                | Gateway 200           |
|                                                           |                                             | Dashboard                              | N                                            | Ionitor                                                    | Configuration                                  | Report                                    | Identity                           | Administration                           | -                     |
| Monitor >> Administra                                     | tor Activity                                |                                        |                                              |                                                            |                                                |                                           |                                    |                                          |                       |
| Administrator Ac                                          | tivity Liet                                 |                                        |                                              |                                                            |                                                |                                           |                                    |                                          |                       |
| Auministrator Ac                                          | divity List                                 |                                        |                                              |                                                            |                                                |                                           |                                    |                                          |                       |
| View details about configue<br>model, firmware version, 1 | ration changes the<br>type of configuration | at have been appli<br>n change, and co | ied to devices, incli<br>infiguration change | uding the specific change to<br>date. Audit reports can be | hat was made, the na<br>exported to a CSV file | me of the administrator, and the da<br>a. | ate and time when the change was n | nacle. Use the filter feature to clispla | y devices based on    |
| Search Criteria:                                          |                                             | <u>.</u>                               |                                              |                                                            |                                                |                                           |                                    |                                          |                       |
|                                                           |                                             |                                        |                                              |                                                            |                                                |                                           |                                    |                                          |                       |
| Date/Time                                                 |                                             | Between                                | ul. 10 2013 00:00                            | AND                                                        | End                                            | H H M                                     |                                    |                                          |                       |
| County Dougt All                                          |                                             |                                        |                                              |                                                            | 2110                                           |                                           |                                    |                                          |                       |
| Sound Hereat All                                          | -                                           |                                        |                                              |                                                            |                                                |                                           |                                    |                                          |                       |
| Hotresh Export CS                                         | SV _                                        |                                        |                                              |                                                            |                                                |                                           |                                    |                                          |                       |
| Date and Time 🔉                                           | Administrator                               | Browser IP                             | Action                                       | Resource                                                   | Description                                    |                                           |                                    |                                          |                       |
| 2013/07/11 12:59:38                                       | admin                                       | 172.16.114.58                          | Create                                       | Packages                                                   | Package (package-                              | 1-year] was created                       |                                    |                                          |                       |
| 2013/07/11 12:22:27                                       | admin                                       | 172.16.114.58                          | Log on                                       | Administrator                                              | Administrator (admin                           | ) logged on from [172.16.114.58].         |                                    |                                          |                       |
| 2013/07/11 06:45:13                                       | admin                                       | 172, 17.22.54                          | Log on                                       | Administrator                                              | Administrator [admin                           | ) logged on from [172.17.22.54].          |                                    |                                          |                       |
| 2013/07/11 05:28:18                                       | admin                                       | 172, 17.20, 181                        | Log on                                       | Administrator                                              | Administrator [admin                           | ) logged on from CLI                      |                                    |                                          |                       |
| 2013/07/11 05:06:36                                       | admin                                       | 172, 17.20, 181                        | Log off                                      | Administrator                                              | Administrator [admin                           | ) logged off from CLI                     |                                    |                                          |                       |
| 2013/07/11 05:06:12                                       | admin                                       | 172, 17.20, 181                        | Log on                                       | Administrator                                              | Administrator [admin                           | ) logged on from CLI                      | L                                  | d'                                       |                       |
| 2013/07/11 05:06:02                                       | admin                                       | 172, 17, 18, 139                       | Log on                                       | Administrator                                              | Administrator (admin                           | ) logged on from [172, 17, 18, 139].      |                                    |                                          |                       |
| 2013/07/11 05:01:44                                       | admin                                       | 172, 17.20, 181                        | Log off                                      | Administrator                                              | Administrator [admin                           | ) logged off from CLI                     |                                    |                                          |                       |
| 2013/07/11 05:01:36                                       | admin                                       | 172, 17.20, 181                        | Log on                                       | Administrator                                              | Administrator [admin                           | ) logged on from CLI                      |                                    |                                          |                       |
| 2013/07/11 05:00:48                                       | admin                                       | 172.17.20.181                          | Log off                                      | Administrator                                              | Administrator (admin                           | ) logged off from CLI                     |                                    |                                          |                       |
| 2013/07/11 05:00:11                                       | admin                                       | 172, 17, 20, 181                       | Log on                                       | Administrator                                              | Administrator (admin                           | ) logged on from CLI                      |                                    |                                          |                       |
| 2013/07/11 04:52:58                                       | admin                                       | 172, 17, 18, 139                       | Create                                       | Restore                                                    | SCG configuration re                           | astore from [SCG181_Configuration         | _20130711085239GMT_2.1.0.0.258     | .bak].                                   |                       |
| 2013/07/11 04:52:39                                       | admin                                       | 172, 17, 18, 139                       | Upload                                       | SOG Backup                                                 | System configuration                           | n backup file [SCG181_Configuration       | on_20130711164618_2.1.0.0.258.bak  | () uploaded.                             |                       |
| 2013/07/11 04:51:04                                       | admin                                       | 172, 17, 18, 139                       | Delete                                       | RADIUS Service                                             | RADIUS service (glo                            | bal 10. 2. 6. 20 1] cleleted.             |                                    |                                          |                       |
| 2013/07/11 04:50:44                                       | admin                                       | 172, 17, 18, 139                       | Delete                                       | Authentication Service                                     | Authentication service                         | e profile (global 10. 2. 6. 201) deleted  | L                                  |                                          |                       |
| 2013/07/11 04:50:38                                       | admin                                       | 172, 17, 18, 139                       | Delete                                       | Forwarding Service Profile                                 | Forwarding service p                           | xofile (ttgProfile01)(Type: (TTGPDG)      | i) deleted.                        |                                          |                       |

#### Exporting the Administrator Activity List to CSV

Follow these steps to export the administrator activity list to a CSV file.

- **1** Go to Monitor > Administrator Activity.
- 2 Click the **Export CSV** button in the content area. The following message appears:

Downloading Administrator Data. Please wait...

- 3 When the message disappears, check the default download folder for your web browser and look for a file named auditLog.csv.
- 4 Use a spreadsheet application (for example, Microsoft<sup>™</sup> Excel<sup>™</sup>) to view the contents of the CSV file.

You have completed exporting the administrator activity list to CSV.

Viewing Administrator Activity

# Figure 173. Click the Export CSV button to download a CSV file that contains details of administrator activity

| Rucku                                               | s                                       |                                             |                                     |                                                                   |                                            |                                               | Administration Don        | nain [admin]Supar Admin] <u>Change Passaword</u>   Log.Off  <br>SmartCell Gateway 201 | <b>?</b><br>0 |
|-----------------------------------------------------|-----------------------------------------|---------------------------------------------|-------------------------------------|-------------------------------------------------------------------|--------------------------------------------|-----------------------------------------------|---------------------------|---------------------------------------------------------------------------------------|---------------|
|                                                     |                                         | Dashboard                                   |                                     | Monitor                                                           | Configuration                              | Report                                        | Identity                  | Administration                                                                        |               |
| Monitor >> Administ                                 | rator Activity                          |                                             |                                     |                                                                   |                                            |                                               |                           |                                                                                       |               |
| Administrator A                                     | ctivity List                            |                                             |                                     |                                                                   |                                            |                                               |                           |                                                                                       |               |
| View details about confi<br>model, firmware version | guration changes<br>, type of configura | that have been appl<br>ation change, and co | ied to devices,<br>infiguration cha | including the specific change t<br>nge date. Audit reports can be | hat was made, the n<br>exported to a CSV f | ame of the administrator, and the date and    | I time when the change w  | as made. Use the filter feature to display devices based on                           | *             |
| Search Criteria:                                    |                                         |                                             |                                     |                                                                   |                                            |                                               |                           |                                                                                       |               |
| Rofrosh Export C                                    | csv ]                                   |                                             |                                     |                                                                   |                                            |                                               |                           |                                                                                       |               |
| Date and Time 🔉                                     | xport table conter                      | nt into a CSV file                          | Action                              | Resource                                                          | Description                                |                                               |                           |                                                                                       |               |
| 2013/07/11 12:59:38                                 | admin                                   | 172.16.114.58                               | Create                              | Packages                                                          | Package (package                           | -1-year] was created                          |                           |                                                                                       |               |
| 2013/07/11 12:22:27                                 | admin                                   | 172.16.114.58                               | Log on                              | Administrator                                                     | Administrator (adm                         | in) logged on from [172.16.114.58].           |                           |                                                                                       |               |
| 2013/07/11 06:45:13                                 | admin                                   | 172.17.22.54                                | Log on                              | Administrator                                                     | Administrator (adm                         | in) logged on from (172.17.22.54).            |                           |                                                                                       |               |
| 2013/07/11 05:28:18                                 | admin                                   | 172, 17, 20, 181                            | Log on                              | Administrator                                                     | Administrator [adm                         | in) logged on from CLI                        |                           |                                                                                       |               |
| 2013/07/11 05:06:36                                 | admin                                   | 172, 17, 20, 181                            | Log off                             | Administrator                                                     | Administrator [adm                         | in) logged off from CLI                       |                           |                                                                                       |               |
| 2013/07/11 05:06:12                                 | admin                                   | 172, 17, 20, 181                            | Log on                              | Administrator                                                     | Administrator [adm                         | in) logged on from CLI                        |                           |                                                                                       |               |
| 2013/07/11 05:06:02                                 | admin                                   | 172, 17, 18, 139                            | Log on                              | Administrator                                                     | Administrator [adm                         | in) logged on from [172, 17, 18, 139].        |                           |                                                                                       | =             |
| 2013/07/11 05:01:44                                 | admin                                   | 172, 17.20, 181                             | Log off                             | Administrator                                                     | Administrator [adm                         | in) logged off from CLI                       |                           |                                                                                       |               |
| 2013/07/11 05:01:36                                 | admin                                   | 172, 17.20, 181                             | Log on                              | Administrator                                                     | Administrator [adm                         | in) logged on from CLI                        |                           |                                                                                       |               |
| 2013/07/11 05:00:48                                 | admin                                   | 172.17.20.181                               | Log off                             | Administrator                                                     | Administrator (adm                         | in) logged off from CLI                       |                           |                                                                                       |               |
| 2013/07/11 05:00:11                                 | admin                                   | 172.17.20.181                               | Log on                              | Administrator                                                     | Administrator [adm                         | in) logged on from CLI                        |                           |                                                                                       |               |
| 2013/07/11 04:52:58                                 | admin                                   | 172.17.18.139                               | Create                              | Restore                                                           | SCG configuration                          | restore from [SCG181_Configuration_2013       | 0711085239GMT_2.1.0.0.    | 258. bak].                                                                            |               |
| 2013/07/11 04:52:39                                 | admin                                   | 172, 17, 18, 139                            | Upload                              | SOG Backup                                                        | System configurati                         | on backup file [SCG181_Configuration_201      | 30711164618_2.1.0.0.258   | bak] upbaded.                                                                         |               |
| 2013/07/11 04:51:04                                 | admin                                   | 172, 17, 18, 139                            | Delete                              | RADIUS Service                                                    | RADIUS service [g                          | lobal 10. 2. 6. 201] deleted.                 |                           |                                                                                       |               |
| 2013/07/11 04:50:44                                 | admin                                   | 172, 17, 18, 139                            | Delete                              | Authentication Service                                            | Authentication sen                         | vice profile (global 10. 2. 6. 201) deleted.  |                           |                                                                                       |               |
| 2013/07/11 04:50:38                                 | admin                                   | 172, 17, 18, 139                            | Delete                              | Forwarding Service Profile                                        | e Forwarding service                       | profile [ttgProfile01](Type: [TTGPDG]) delete | sci                       |                                                                                       |               |
| 2013/07/11 04:50:25                                 | admin                                   | 172, 17, 18, 139                            | Delete                              | AP Zone                                                           | Zone [RuckusTTG]                           | deleted.                                      |                           |                                                                                       |               |
| 2013/07/11 04:50:03                                 | admin                                   | 172, 17, 18, 139                            | Move                                | Access Point                                                      | AP [RuckusAP@O                             | 0:05:20:37:A1:00] moved from zone [Ruck       | usTTG] to zone [Staging Z | one].                                                                                 | ч             |
| 2013/07/11 04:46:56                                 | admin                                   | 172, 17, 18, 139                            | Download                            | SOG Backup                                                        | System configurati                         | on backup file [SCG181_Configuration_201      | 90711164618_2.1.0.0.258   | bak] downloaded to [172.17.18.139].                                                   |               |
| 0010/07/11 04:48:10                                 | odmin                                   | 170 17 10 100                               | Omete                               | 000 Baskup                                                        | Custom configurati                         | an hashun amatod                              |                           |                                                                                       | -             |

# **Working with Reports**

# 14

In this chapter:

- Types of Reports
- Creating a New Report
- Viewing a List of Existing Reports
- Deleting a Report

# **Types of Reports**

The controller provides the following types of reports:

- Active TTG Sessions Report
- Client Number Report
- Client Number vs Airtime Report
- Continuously Disconnected APs Report
- Failed Client Associations Report
- New Client Associations Report
- System Resource Utilization Report
- TX/RX Bytes Report

**NOTE:** If you download a CSV report created by SCG, the file naming convention is as follows:

<report title>-YYYY-MM-DD\_HH-MM-SS-MS\_ZZ where

MS stands for three-digit milliseconds.

ZZ is a random number to avoid the file name conflict when a user subscribes to several reports but based on the same filter. ZZ ranges between 00-99.

For example: New\_Client-2015-11-17\_08-00-16-031\_59.csv

## Active TTG Sessions Report

The Active TTG Sessions report shows a historical view of the number of active TTG sessions established in the controller. The active TTG session report can be shown in different time intervals for a specified duration. The report can be generated based on specific control planes or GGSN IP addresses.

## **Client Number Report**

This Client Number Report shows a historical view of the maximum and minimum number of clients connect to the system. Client number can be shown in different time intervals for a specified duration. The report can be generated based on specific management domain, AP zone, AP, SSID, or radio type.

## **Client Number vs Airtime Report**

This Client Number vs Airtime Report shows a historical view of the average number of clients connected to the system and the corresponding airtime (TX, RX, Busy). Client number and airtime can be shown in different time intervals for a specified duration. The report can be generated based on a specific management domain, AP zone, AP, SSID, or radio type.

## **Continuously Disconnected APs Report**

The Continuously Disconnected APs Report shows the list of access points disconnected with specified time range. The report can be generated based on specific management domain and AP zone.

## Failed Client Associations Report

The Failed Client Associations Report shows a historical view of the number of failed client associations. Failed client associations can be shown in different time intervals for a specified duration. The report can be generated based on specific management domain, AP zone, AP, SSID, or radio type.

### **New Client Associations Report**

The New Client Associations Report shows a historical view of the number of new client associations. New client Associations can be shown in different time intervals for a specified duration. The report can be generated based on specific management domain, AP zone, AP, SSID, or radio type.

## System Resource Utilization Report

The System Resource Utilization Report shows a historical view of the CPU and memory usage of the system. The CPU and memory usage can be shown in different time intervals for a specific duration. The report can be generated based on specific blade.

# TX/RX Bytes Report

This TX/RX Bytes Report shows a historical view of the transmitted (TX) and received (RX) bytes of the system. The transmitted and received bytes can be shown in different time intervals for a specified duration. The report can be generated based on a specific management domain, AP zone, AP, SSID or radio type.

# **Creating a New Report**

Follow these steps to create a new report.

- 1 On the *Saved Reports List* page, click **Create New**. The *Create New Report* form appears.
- 2 Perform the following steps to create a new report:
  - Step 1: Define the General Report Details
  - Step 2: Define the Resource Filter Criteria
  - Step 3: Define the Time Filter
  - Step 4: Define the Report Generation Schedule
  - Step 5: Enable Email Notifications (Optional)
  - Step 7: Save the Report

# Step 1: Define the General Report Details

Follow these steps to define the general details of the report that you are creating in the *General Information* section.

- 1 In *Title*, type a name for the report that you are creating.
- 2 In Description, type a brief description for the report.
- 3 In *Report Type*, select the type of report that you want to create. For detailed description of the various report types, refer to Types of Reports.
- 4 In Output Format, select one or both of the following check boxes:

- **CSV**: A comma-separated version of the report. You will need a spreadsheet application (for example, Microsoft<sup>™</sup> Excel<sup>™</sup>) to view the report in CSV format.
- **PDF**: A portable document format version of the report. You will need a PDF reader (for example, Adobe<sup>™</sup> Acrobat<sup>™</sup>) to view the report in PDF.
- 5 Continue to Step 2: Define the Resource Filter Criteria.

### Step 2: Define the Resource Filter Criteria

Follow these steps to define the resources upon which the report that you are creating will be generated. These resources can be defined in the *Resource Filter Criteria* section.

- 1 Select the resources upon which to generate the report. Resources include:
  - **Device**: Select one of the following device resources:
    - Management Domain: If you base the report upon this device resource, you must select at least one management domain from the drop-down list. If you want to include multiple management domains in the report, select the management domains from the drop-down list one at a time. To delete a management domain that you selected previously, click the
      - \* icon next to the management domain name.
    - AP Zone: If you base the report upon this device resource, you must select at least one AP zone from the drop-down list. If you want to include multiple AP zones in the report, select the AP zones from the drop-down list one at a time. To delete an AP zone that you selected previously, click the \* icon next to the management domain name.
    - Access Point: If you base the report upon this device resource, you must select the name of the specific access point from the drop-down list. You can only select one access point to include in the report.
  - SSID: Select the SSID or SSIDs that you want to include in the report. If you
    want to include multiple SSIDs in the report, select the SSIDs from the dropdown list one at a time. To delete an SSID that you selected previously, click
    the \* icon next to the SSID.

If you do not select an SSID, all existing SSIDs that belong to the device resource you selected in **Device** will be included in the report.

• Radio: Select the radio (2.4G or 5G) that you want to include in the report. If you do not select a radio, both 2.4G and 5G radios belong to the device resource you selected in **Device** will be included in the report.

**NOTE:** You must select at least one resource. You can also select and define all three available resources.

**2** Continue to Step 3: Define the Time Filter.

#### Step 3: Define the Time Filter

Follow these steps to define the time filter to use in generating the report. The time filter can be defined in the *Time Filter* section.

- 1 In *Time Interval*, select the interval at which to generate the report. Available time interval options include:
  - 15 Minutes
  - Hourly
  - Daily
  - Monthly
- 2 In *Time Filter*, select the time or date period for which to generate the report. Depending on the time interval that you set above, available periods include:
  - Hours
  - Days
  - Months

**NOTE:** The controller uses this time interval-time filter combination to determine the period from which to generate the report and how often to generate it.

**3** Continue to Step 4: Define the Report Generation Schedule.

## Step 4: Define the Report Generation Schedule

Follow these steps to define the report generation schedule. This schedule can be defined in the *Schedules* section.

- 1 In the Schedules section, click Add New.
- 2 In Interval, select one of the following time intervals:
  - **Monthly**: If you select this interval, select the day of the month in **Every** when the controller will generate the report.
  - Weekly: If you select this interval, select the day of the week in Every when the controller will generate the report.
  - Daily
  - Hourly
- 3 In @*Hour* (except when **Hourly** interval is selected above), select the hour of the day when the controller will generate the report. The controller uses the 24-hour clock format.

- 4 In *Minute*, select the minute of the hour when the controller will generate the report. This minute setting will be used in conjunction with the hour setting that you selected above (except when Hourly interval is selected).
- 5 If you want to add more schedules, click the **Add New** button again, and then repeat steps 2-4. You can create as many schedules as required. Schedules may overlap if needed.
- 6 Continue to Step 5: Enable Email Notifications (Optional).

### Step 5: Enable Email Notifications (Optional)

Follow these steps to enable the controller to send email notifications when a report has been generated.

**NOTE:** Make sure you configure the SMTP settings (see Configuring the SMTP Server Settings). If the SMTP settings are not configured, the controller will be unable to send out email notifications even if you enable this feature in this section.

- 1 In the *Email Notification* section, click the **Enable** button.
- 2 In the text box below, type the email address to which to send the notification.
- **3** To add another email address, click **Add New**, and then type the second email address in the text box that appears.

**NOTE:** You can add as many email addresses as needed by clicking the Add New button, and then typing an additional email address. Note, though, that you must only type a single email address in each text box.

4 Continue to Step 6: Export the Report to an FTP Server (Optional).

#### Step 6: Export the Report to an FTP Server (Optional)

Follow these steps to automatically export a copy of the report to an FTP server whenever it is generated.

- 1 In Export Report Results, click Enable.
- 2 In *FTP Server*, select the FTP server to which you want to automatically export the reports. The FTP server options that appear here are those that you created in Configuring FTP Services.
- 3 Continue to Step 7: Save the Report

## Step 7: Save the Report

After you complete steps 1 through 5, review the settings that you have configured to make sure they are correct. To save the report, click **OK** at the bottom of the page. The page refreshes, and the report that you created appears in the *Saved Report List* page.

You have completed creating a report.

# Viewing a List of Existing Reports

Follow these steps to view a list of reports that have been configured.

Go to **Report** > **Saved Reports**. The *Saved Report List* page appears, displaying a summary of all reports that have been configured. Summary details include:

- Title
- Description
- Report Template
- Time Filter
- Resource Filter
- Schedule
- Status
- Actions that you can perform

To view a report, click the  $\bigcirc$  icon that is in the same row as the report name. The *Report Result* page appears, displaying versions of the report that have been generated based on the time interval defined in the report schedule. To download and view a comma-separated value (CSV) version of the report, click the **CSV** link that is in the same row as the version that you want to view.

# **Deleting a Report**

Follow these steps to delete an existing report.

- 1 Go to **Report** > **Saved Reports**. The *Saved Report List* page appears, displaying a summary of all reports that have been configured.
- 2 From the list of reports, locate the report that you want to delete.
- 3 Once you locate the report, click the <sup>1</sup> icon that is under the *Actions* column. A confirmation message appears.

4 Click **OK**. The list of reports refreshes, and then the report that you deleted disappears from the list.

You have completed deleting a report.

# Working with Local, Guest, and Remote Users

15

In this chapter:

- Working with Local, Guest, and Remote Users
- Working with User Roles
- Managing Subscription Packages

# Working with Local, Guest, and Remote Users

The controller supports the following types of user accounts:

- Local users: Also known as registered users, these are users who have existing accounts on the controller database. See Working with Local Users.
- Guest users: These are temporary users for whom guest passes have been generated. See Working with Guest Users.
- Remote users: Also known as Bring Your Own Device (BYOD) users, these are users who bring and connect their own devices to the network. See Working with Remote Users.

# Working with Local Users

A local user in the controller refers to a registered user who may be given access to the controller hotspot. A user account contains a user's personal information, logon information, and the subscription package that he or she has been assigned.

This section describes the following tasks:

- Creating a Local User Account
- Editing a Local User Account

#### Creating a Local User Account

**NOTE:** When you create a user account, you will be required to assign a subscription package to the user. Before creating a user account, Ruckus Wireless recommends creating at least one subscription package. See Creating a Package for more information.

Follow these steps to create a user account.

- **1** Go to Configuration > Identity > Users.
- 2 Click Create New.
- **3** In the *Contact Details* section, fill out the following boxes:
  - First Name
  - Last Name
  - Email
  - Phone
  - Country
  - City
  - Street
  - Zip Code
  - State: Select **Enabled** to enable this user profile or select **Disabled**.
  - Remark
- 4 In the *Login Details* section, fill out the following boxes to create the logon credentials of this user:
  - User Name: Type a name for this user. The user name is not case-sensitive and will always be displayed in lowercase characters.
  - *Password*: Type a password for this user. The password must be at least eight characters in length.
  - Confirm Password: Retype the password above.
- 5 In the *Subscription Details* section, select a subscription package that you want to assign to this user (see Managing Subscription Packages).
- 6 Click OK.

You have completed creating a user account.

#### Working with Local, Guest, and Remote Users

Working with Local, Guest, and Remote Users

| Contact Details |   |                  | Login Details           |                                         |
|-----------------|---|------------------|-------------------------|-----------------------------------------|
| First Name:     | * | Joe              | User Name:              | * joeuser                               |
| Last Name:      | * | User             | Password:               |                                         |
| Email:          | * | joe@company.com  | Confirm Password:       | • • • • • • • • • • • • • • • • • • • • |
| Phone:          | * | 111111111        | Subscription Details    |                                         |
| Address:        | * | 350 W Java Drive | Subscription Package: * | * test-subscription-package-1           |
| City:           | * | Sunnyvale        | Expiration:             | 4 Weeks                                 |
| State:          |   |                  | Description:            | 4-week subscription                     |
| Zip Code:       |   |                  |                         |                                         |
| Country:        |   | UNITED STATES    |                         |                                         |
| Remark:         |   |                  |                         |                                         |

#### **Editing a Local User Account**

Follow these steps to edit an existing local user account.

- **1** Go to Configuration > Identity > Users.
- 2 Locate the user account that you want to edit, and then click the user name. The *Edit User: [{User Name}]* form appears.
- **3** Edit the user account by updating the fields in the *Contact Details* and *Login Details* sections.
- 4 Click OK.

#### Working with Local, Guest, and Remote Users

Working with Local, Guest, and Remote Users

|  | Figure | 175. | Editing | а | user | account |
|--|--------|------|---------|---|------|---------|
|--|--------|------|---------|---|------|---------|

| Contact Detai | ls |                  | Login Details         |    |                             |
|---------------|----|------------------|-----------------------|----|-----------------------------|
| First Name:   | *  | Joe              | User Name:            | *  | joeuser                     |
| Last Name:    | *  | User             | Password:             | *  | •••••                       |
| Email:        | *  | joe@company.com  | Confirm Password:     | *  | •••••                       |
| Phone:        | *  | 111111111        | Subscription Detail   | Is |                             |
| Address:      | *  | 350 W Java Drive | Subscription Package: | *  | test-subscription-package-1 |
| City:         | *  | Sunnyvale        | Expiration:           |    | 2014/11/18 21:08:38         |
| State:        |    |                  | Status:               |    | Available                   |
| Zip Code:     |    |                  | Subscription Renewal  |    |                             |
| Country:      |    | UNITED STATES    |                       |    |                             |
| ls Disabled:  | *  | No               |                       |    |                             |
| Remark:       |    |                  |                       |    |                             |

#### Working with Guest Users

Similar to local user accounts (see Working with Local Users), guest user accounts in the controller allow users to gain access to the controller hotspots. However, unlike local user accounts, guest users are not required to provide personal information to access the controller hotspots and can, therefore, remain anonymous.

#### **Generating Guest Passes**

Guest users require guest passes, which are credentials that allow temporary access to the controller hotspots and are generated for specific WLANs only – guest pass users will only be able to gain access to the WLANs for which the guest pass was generated.

Generating guest passes involves the following steps:

Step 1: Create a Guest Access Portal

Step 2: Create a Guest Access WLAN

Step 3: Generate a Guest Pass

**NOTE:** If you want to send the guest pass to guest users via Short Message Service (SMS), make sure you add the SMS server to the controller before starting the next procedure. For information on how to add an SMS server to the controller, see Configuring an SMS Server.

#### Step 1: Create a Guest Access Portal

- 1 Create an AP zone that you want to use to provide hotspot access to guest users. See Creating an AP Zone for instructions on how to create one.
- 2 After you have created an AP zone, go to Configuration > AP Zones.
- **3** On the *AP Zone List* page, click the name of the AP zone that you have created to go to its configuration page. The configuration page for that AP zone appears.
- 4 On the sidebar, click **Guest Access**. The Guest Access page appears.
- 5 Click Create New. The Create New Guest Access Portal form appears.
- 6 In General Options, configure the following:
  - Portal Name
  - Portal Description
  - Language

- 7 In *Start Page* under *Redirection*, set where users will be redirected after they log in successfully:
  - Redirect to the URL that user intends to visit: You could redirect users to the page that they want to visit.
  - **Redirect to the following URL**: You could set a different page where users will be redirected (for example, your company website).
- 8 In *Guest Access*, configure the following:
  - *Guest Pass SMS Gateway*: If you want to send the guest pass to users using SMS and you configured an SMS server earlier, select the SMS server. Otherwise, select Disabled.
  - *Terms and Conditions*: To require users to read and accept your terms and conditions prior to use, **Show Terms And Conditions** check box. The box below, which contains the default Terms of Use text, becomes editable. Edit the text or leave it unchanged to use the default text.
  - Web Portal Logo: By default, the guest hotspot logon page displays the Ruckus Wireless logo. To use your own logo, click the **Upload** button, select your logo (recommended size is 138 x 40 pixels, maximum file size is 20KB), and then click **Upload**.
  - Web Portal Title: Type your own guest hotspot welcome text or accept the default welcome text ("Welcome to the Guest Access login page").
- **9** In User Session, configure the following:
  - Session Timeout: Specify a time limit after which users will be disconnected and required to log on again.
  - *Grace Period*: Set the time period during which clients will not need to reauthenticate after getting disconnected from the hotspot. Enter a number (in minutes) between 1 and 14399.

10 Click OK.

You have completed creating a guest access portal. You may now continue to Step 2: Create a Guest Access WLAN.

Working with Local, Guest, and Remote Users

| Create New Cupet Access S | anden                                                                                                    |
|---------------------------|----------------------------------------------------------------------------------------------------|
| Create New Guest Access 5 | ervice                                                                                                    |
| General Options           |                                                                                                    |
| Name:                     | *                                                                                                    |
| Description:              |                                                                                                    |
| Language:                 | English                                                                                                    |
| Redirection               |                                                                                                    |
| Start Page:               | After user is authenticated,                                                                                                    |
| Guest Access              |                                                                                                    |
| Guest Pass SMS Gateway:   | * Disabled 🔯                                                                                                    |
| Terms and Conditions:     | Show Terms and Conditions                                                                                                    |
|                           | are of legal age, you have read and understood, and agree to be bound by this agreement.<br>(') The wireless network service is provided by the property owners and is completely at their<br>discretion. Your access to the network may be blocked, suspended, or terminated at any time<br>for any reason.<br>(') You agree not to use the wireless network for any purpose that is unlawful or otherwise<br>prohibited and you are fully responsible for your use.<br>(') The wireless network is provided "as is" without warranties of any kind, either expressed or<br>implied.<br>This wireless network is powered by Ruckus Wireless. |
| Web Portal Logo:          | Upload the logo that you want to display on the web portal pages. The recommended image size is 138 x 40 pixels and the maximum file size is 20KB. Select an image file to Upload                                                                                                    |
| Web Portal Title:         | Welcome to the Guest Access login page.                                                                                                    |
| User Session              |                                                                                                    |
| Session Timeout:          | * 1440 Minutes (2 - 14400)                                                                                                    |
| Grace Period:             | * 60 Minutes (1 - 14399)                                                                                                    |
| OK Cancel                 |                                                                                                    |

Figure 176. The Create New Guest Access Portal form

#### Step 2: Create a Guest Access WLAN

In this step, you will create a WLAN for the AP zone that you created in Step 1: Create a Guest Access Portal.

- 1 Create a new WLAN. Follow the instructions in Working with WLANs and WLAN Groups.
- 2 Make sure though that you configure *Authentication Type* and *Hotspot (WISPr) Service* exactly as described below.
  - In Authentication Type, click Guest Access and Zero-IT Onboarding.
  - In *Guest Access*, select the guest access portal that you created earlier in Step 1: Create a Guest Access Portal.

#### 3 Click Create New.

You have completed creating a guest access WLAN. Continue to Step 3: Generate a Guest Pass.

Figure 177. Select Guest Access and Zero-IT Onboarding in Authentication Type, and then select the guest access portal you created earlier in Guest Access

| 🖃 WLAN Usage                                                                  |                                                         |  |  |  |  |  |  |  |
|-------------------------------------------------------------------------------|---------------------------------------------------------|--|--|--|--|--|--|--|
| Access Network:  Tunnel WLAN traffic through Ruckus GRE                       |                                                         |  |  |  |  |  |  |  |
| Authentication Type:                                                          | * 🔘 Standard usage (For most regular wireless networks) |  |  |  |  |  |  |  |
| Hotspot service (WISPr)                                                       |                                                         |  |  |  |  |  |  |  |
|                                                                               | Guest Access and Zero-IT Onboarding                     |  |  |  |  |  |  |  |
|                                                                               | Web Authentication                                      |  |  |  |  |  |  |  |
| Hotspot 2.0                                                                   |                                                         |  |  |  |  |  |  |  |
| Authentication Options                                                        |                                                         |  |  |  |  |  |  |  |
| Method:                                                                       | *      Open      802.1x EAP      MAC Address            |  |  |  |  |  |  |  |
| Encryption Options                                                            | Encryption Options                                      |  |  |  |  |  |  |  |
| Method: O WPA2 O WPA-Mixed O WEP-64 (40 bits) O WEP-128 (104 bits) O None     |                                                         |  |  |  |  |  |  |  |
| Authentication & Accounting Service                                           |                                                         |  |  |  |  |  |  |  |
| Authentication Service:                                                       | Authentication Service: * Local DB                      |  |  |  |  |  |  |  |
| Accounting Service:                                                           | Use SCG as Proxy Disable                                |  |  |  |  |  |  |  |
| 😑 Guest Access                                                                | Guest Access                                            |  |  |  |  |  |  |  |
| Guest Access:                                                                 | * guest-access-service-1                                |  |  |  |  |  |  |  |
| Zero-IT Onboarding                                                            |                                                         |  |  |  |  |  |  |  |
| Zero-IT Onboarding: Enable Zero-IT device registration from this guest portal |                                                         |  |  |  |  |  |  |  |
| Options                                                                       |                                                         |  |  |  |  |  |  |  |
| RADIUS Options                                                                |                                                         |  |  |  |  |  |  |  |
| Advanced Options                                                              |                                                         |  |  |  |  |  |  |  |
| OK Cancel                                                                     | OK Cancel                                               |  |  |  |  |  |  |  |

#### Step 3: Generate a Guest Pass

Follow these steps to generate a guest pass.

- 1 Click *Identity > Users*. The Users page appears.
- 2 Click Guest Pass > Guest Pass Service. The Guest Pass page appears.
- 3 Click Generate Guest Pass, and then click Next.
- 4 Configure the following options:
  - Guest Name: Type a name that you want to assign to the guest user.

- *Guest WLAN*: Select the guest WLAN that you created in Step 2: Create a Guest Access WLAN.
- *Number of Passes*: Type the number of guest passes that you want to generate.
- *Pass Valid For*: Set the validity period for the guest pass by filling in the two boxes. For example, if you want the guest pass to be valid for seven days, type **7** in the first box, and then select **Days** in the second box.
- **5** Configure the advanced options:
  - *Pass Generation*: Select the **Auto Generate** check box if you want the controller to generate the guest pass key automatically. If you want to generate the guest pass manually, clear the **Auto Generate** check box.

**NOTE:** If you are generating more than one guest pass, the Auto Generate check box is selected automatically and is not configurable.

- *Pass Effective Since*: Set the guest pass validity period by selecting one of the following options:
  - Effective from the creation time: This type of guest pass is valid from the time it is first created to the specified expiration time, even if it is not being used by any end user.
  - Effective from first use: This type of guest pass is valid from the time the user uses it to authenticate with controller until the specified expiration time. An additional parameter (A Guest Pass will expire in X days) can be configured to specify when an unused guest pass will expire regardless of use. The default is 7 days.
  - **Expire guest pass if not used within [] days**: If you want this guest pass to expire if it is unused after you generated it, type the number of days in the box (maximum value is 365 days).
- Max Devices Allowed: Set the number of users that can share this guest pass.
  - Limited to []: If you want a limited number of users to share this guest pass, click this option, and then type the number in the box.
  - **Unlimited**: If you want an unlimited number of users to share this guest pass, click this option.

- Session Duration: If you clicked Unlimited, this option appears. If you want require users to log on again after their sessions expire, select the Require guest re-login after [] check box, and then select a time increment. If this feature is disabled, connected users will not be required to re-log in until the guest pass expires.
- In *Remarks* (optional), type your notes about this guest pass, if any.
- 6 Click **Generate**. The page refreshes, and then the guest pass you generated appears in a table, along with other guest passes that exist on the controller.
- 7 Click **OK** to close the pop-up message.

You have completed generating a guest pass. You are now ready to send the guest pass to guest users. See Step 4: Send Guest Passes to Guest Users for information.

| Figure 178. | Generating | a guest pass |
|-------------|------------|--------------|
|-------------|------------|--------------|

| Ruckus                                                                     | Guest Pass                |
|----------------------------------------------------------------------------|---------------------------|
| Guest Name: *<br>Guest WLAN: *<br>Number of Passes: *<br>Pass Valid For: * | guest-wlan                |
| Advanced Options                                                           |                           |
| Pass Generation:<br>Pass Effective Since:                                  | Auto Generate Pass Value: |
| Max Devices Allowed:*                                                      | Limited to     Unlimited  |
| Remarks:                                                                   |                           |

#### Step 4: Send Guest Passes to Guest Users

On the page that appears after you generate a guest pass are options for delivering the guest pass to guest users (see Figure 179). These delivery options include:

- Print Selected: See Printing the Guest Pass.
- Export CSV: See Exporting the Guest Pass to CSV.
- Email: See Sending the Guest Pass via Email.
- SMS: See Sending the Guest Pass via SMS.

Figure 179. Options for delivering guest passes to guest users

| Ruckus                   |                 | Guest Pass                |  |  |  |  |  |  |
|--------------------------|-----------------|---------------------------|--|--|--|--|--|--|
| Guest Instruction HTML T | emplate: *      | default.html 🛛            |  |  |  |  |  |  |
| Here are the generat     | ed guest passe  | 5                         |  |  |  |  |  |  |
| Refresh Print Selecter   | d Export CSV [  | Email SMS Delete Selected |  |  |  |  |  |  |
| OLOad Criteria:          | OLoad Criteria: |                           |  |  |  |  |  |  |
| +                        |                 |                           |  |  |  |  |  |  |
| Load Data Reset.         | All             |                           |  |  |  |  |  |  |
|                          |                 |                           |  |  |  |  |  |  |
| Guest Name               | Key             | Remarks                   |  |  |  |  |  |  |
| Guest User 1             | DVR39VcY        |                           |  |  |  |  |  |  |
| Show 20 😿                |                 |                           |  |  |  |  |  |  |

Start Over Done

#### Printing the Guest Pass

**NOTE:** If your browser is blocking pop-ups, make you temporarily disable the popup blocker so you can view and print the guest pass.

After you generate the guest pass, you can print the guest pass information, which contains the guest user information and instructions on how to connect to the hotspot, and give it to the guest user.

Follow these steps to print a guest pass.

- 1 Select the guest passes that you want to print by selecting the check boxes before them.
- 2 In Guest Instruction HTML Template, select a printout template to use. The default printout template (default.html) is selected by default. If you created custom printout templates (see Creating a Guest Pass Printout Template), they will appear in the drop-down menu.
- **3** Click **Print Selected**. A new browser page appears, which displays the guest pass and available printing options.
- 4 Configure your printer settings, and then print the guest passes.

You have completed printing the guest passes.

Figure 180. What a guest pass printout looks like

#### Connecting as a Guest

to the Corporate Wireless Network

| Greetings, guest_o7fti Cuest Name                                                                                                  |
|----------------------------------------------------------------------------------------------------|
| You have been granted access to the company wireless network, which you can use to access both the World Wide Web and Internet, an |
| Your guest pass key is: VTKJStRh Key                                                                                               |
| This guest pass is valid until 2013/06/13 13:13 <the for<="" th="" valid=""></the>                                                 |
| Connect your wireless-ready PC to the following network(s): SSIDNaomi, acceloited in Guest Network be SID                          |
| Before you start, please review the following requirements.                                                                        |

#### Exporting the Guest Pass to CSV

Follow these steps to export the last generated guest passes to a comma-separated value (CSV) file.

- 1 Select the guest passes that you want to export to CSV by selecting the check boxes before them.
- 2 Click **Export CSV**. Your web browser downloads the CSV file to its default download location.
- **3** Go to your web browser's default download location and look for a file named guestpass[number].csv.
- 4 Using Microsoft Excel or a similar application, open the CSV file. The CSV file displays the details of the guest passes, including:
  - Guest Name
  - Remarks
  - Key

• Expiration Date

You have completed exporting the last generated guest passes to CSV.

Figure 181. A sample CSV of generated guest passes when opened in Excel

|    | A6            |                  | Sec.     |                       |   |
|----|---------------|------------------|----------|-----------------------|---|
|    | А             | В                | С        | D                     | E |
| 1  | Guest Name    | Remarks          | Кеу      | Expiration Date       |   |
| 2  | batch-guest-1 | Batch generation | AAAAAAAA | Jul. 13 2013 13:51:00 |   |
| 3  | batch-guest-2 | Batch generation | fK5f2Zel | Jul. 13 2013 13:51:00 |   |
| 4  | batch-guest-3 |                  | sTLWkULV | Jul. 13 2013 13:51:00 |   |
| 5  |               |                  |          |                       |   |
| 6  |               |                  |          |                       |   |
| 7  |               |                  |          |                       |   |
| 8  |               |                  |          |                       |   |
| 9  |               |                  |          |                       |   |
| 10 |               |                  |          |                       |   |
| 11 |               |                  |          |                       |   |

#### Sending the Guest Pass via Email

**NOTE:** To send guest passes via email, you must have added an external email server to the controller. See Configuring the SMTP Server Settings for more information.

Follow these steps to send the guest pass via email.

- 1 Select the guest passes that you want to send via email by selecting the check boxes before them.
- 2 Click **Email**. The *Recipient Email* form appears on the right side of the page (see Figure 182).
- 3 Click Add New.
- 4 In the box that appears below, type the email address to which you want to send the guest passes.
- **5** To add another recipient, click **Add New** again, and then type another email address.
- 6 When you have finished adding all the email recipients, click **Send Email**. A dialog box appears and informs you that the emails have been sent to the message queue successfully

7 Click **OK** to close the dialog box.

You have completed sending guest passes via email.

Figure 182. Use the Recipient Email form to specify who will receive the guest passes via email

| Ruckus Guest Pass     |                  |                |                     |                     | 2014/10/09 16:46:42   admin | Super Admin                  |        |  |
|-----------------------|------------------|----------------|---------------------|---------------------|-----------------------------|------------------------------|--------|--|
| Guest Instruction HTM | L Template:      | * default.html |                     |                     |                             |                              |        |  |
| Here are the gener    | rated guest pass | es             |                     |                     |                             |                              |        |  |
| Refresh Print Selec   | ted Export CSV   | Email SMS      | Delete Selected     |                     |                             |                              |        |  |
|                       |                  |                |                     |                     | Recipient Email             | Add New                      |        |  |
| Load Data Reset All   |                  |                |                     |                     |                             | guest-user-1@yourcompany.com | Remove |  |
| Guest Name            | Key              | Remarks        | Generated           | Expiration Date     | WLAN                        |                              |        |  |
| Guest User 1          | DVR39VcY         |                | 2014/10/09 16:20:44 | 2014/10/10 16:20:44 | guest-wlan                  | Þ                            |        |  |
| Show 20               |                  | <              | <   1   >>          |                     | 1 total re                  | cords                        |        |  |

Start Over Done

#### Sending the Guest Pass via SMS

**NOTE:** To send guest passes via email, you must have added an external SMS gateway to the controller. See Configuring an SMS Server for more information.

Follow these steps to send the guest pass via email.

- 1 Select the guest passes that you want to send via SMS by selecting the check boxes before them.
- 2 Click SMS. SMS options appears on the right side of the page (see Figure 183).
- **3** In Guest Instruction SMS Template, select the SMS template that you want to use.
- 4 Click Add New.
- 5 In the box that appears below, type the phone number to which you want to send the guest passes via SMS.
- **6** To add another SMS recipient, click **Add New** again, and then type another phone number.

- 7 When you have finished adding all the SMS recipients, click **Send SMS**. A dialog box appears and informs you that the SMS messages have been sent to the message queue successfully
- 8 Click OK to close the dialog box.

You have completed sending guest passes via SMS.

Figure 183. Options for sending guest passes via SMS

| Ruckus                    | Guest Pass        | s                   |                     |                 | 2014/10/09 16:58:56   admin     | n   Super Admin   <u>My Account</u><br>Smart2 | Log Off  <br>Zone 10 |
|---------------------------|-------------------|---------------------|---------------------|-----------------|---------------------------------|-----------------------------------------------|----------------------|
| Guest Instruction HTML Te | emplate: * defau  | lt.html 🔯           |                     |                 |                                 |                                               |                      |
| Here are the generate     | d guest passes    |                     |                     |                 |                                 |                                               |                      |
| Refresh Print Selected    | Export C SV Email | SMS Delete Selected |                     |                 |                                 |                                               |                      |
| •                         |                   |                     |                     |                 | Guest Instruction SMS Template: | * default.txt                                 |                      |
| Load Data Reset A         | ll.               |                     |                     |                 | Recipient Phone Number          | Add New [7]                                   |                      |
|                           |                   |                     |                     |                 | 111111111                       | Remove                                        |                      |
| Guest Name                | Key Rema          | arks Generated      | Expiration Date     | WLAN            | 2222222222                      | Remove                                        |                      |
| Guest User 1              | DVR39VcY          | 2014/10/09 16:20:44 | 2014/10/10 16:20:44 | guest-wlan      | Send SMS                        |                                               |                      |
| 4                         |                   |                     |                     | Þ               |                                 |                                               |                      |
| Show 20 🔯                 |                   | <<   1   >>         |                     | 1 total records |                                 |                                               |                      |

Start Over Done

#### Generating Guest Passes from an Imported CSV

You can also manually define the guest passes that you want to generate in a comma-separated value (CSV) file (a sample of which is available for download from the *Guest Pass* page).

Follow these steps to generate guest passes from an imported CSV file.

- 1 Click Configuration > Identity > Users.
- 2 Click Guest Pass > Guest Pass Service. The Guest Pass page appears.
- 3 Click Import Guest Pass, and then click Next.
- 4 Look for the following text under Browse:

To download a sample guest pass, click here.

- 5 Click the here link to download the sample CSV file.
- 6 Using Microsoft Excel or a similar application, open the CSV file.
- 7 In the CSV file, fill out the following columns:
  - #Guest Name (Must): Assign a user name to the guest pass user.
  - Remarks (Optional): Add some notes or comments about this guest pass.

• *Key*: Enter a guest pass key or leave it blank so the controller can generate the key automatically.

|    | A6 🔻               | ( <i>f</i> x     |                                |
|----|--------------------|------------------|--------------------------------|
|    | А                  | В                | С                              |
| 1  | #Guest Name (Must) | Remarks          | Key (Empty implies random key) |
| 2  | Batch-Guest-1      | Batch generation | ΑΑΑΑΑΑΑ                        |
| 3  | Batch-Guest-2      | Batch generation |                                |
| 4  | Batch-Guest-3      |                  |                                |
| 5  |                    |                  |                                |
| 6  |                    | ]                |                                |
| 7  |                    |                  |                                |
| 8  |                    |                  |                                |
| 9  |                    |                  |                                |
| 10 |                    |                  |                                |
| 11 |                    |                  |                                |
| 12 |                    |                  |                                |
| 13 |                    |                  |                                |
| 14 |                    |                  |                                |

Figure 184. The sample CSV file when opened in Excel

- 8 Save the CSV file.
- **9** Go back to the Guest Pass page, and then configure the following settings on the Common Guest Pass Settings:
  - *Guest WLAN*: Select the guest WLAN that you created in Step 2: Create a Guest Access WLAN.
  - Pass Valid For: Set the validity period for the guest pass by filling in the two boxes. For example, if you want the guest pass to be valid for seven days, type 7 in the first box, and then select Days in the second box.

**10** Configure the advanced options:

- *Pass Effective Since*: Set the guest pass validity period by selecting one of the following options:
  - Effective from the creation time: This type of guest pass is valid from the time it is first created to the specified expiration time, even if it is not being used by any end user.

- Effective from first use: This type of guest pass is valid from the time the user uses it to authenticate with the controller until the specified expiration time. An additional parameter (A Guest Pass will expire in X days) can be configured to specify when an unused guest pass will expire regardless of use. The default is 7 days.
- Expire guest pass if not used within [] days: If you want this guest pass to expire if it is unused after you generated it, type the number of days in the box (maximum value is 365 days).
- Max Devices Allowed: Set the number of users that can share this guest pass.
  - Limited to []: If you want a limited number of users to share this guest pass, click this option, and then type the number in the box.
  - **Unlimited**: If you want an unlimited number of users to share this guest pass, click this option.
  - Session Duration: If you clicked Unlimited, this option appears. If you want require users to log on again after their sessions expire, select the Require guest re-login after [] check box, and then select a time increment. If this feature is disabled, connected users will not be required to re-log in until the guest pass expires.
- 11 In *Guest List CSV File* (at the top of the page), click **Browse**, and then select the CSV file you edited earlier. The page refreshes, and the number of guest passes that the controller has identified in the CSV file appears below the **Browse** button.
- **12** Click **Generate**. The page refreshes, and then the guest pass you generated appears in a table, along with other guest passes that exist on the controller.

You have completed generating a guest pass. You are now ready to send the guest pass to guest users. See Step 4: Send Guest Passes to Guest Users for information.
| Figure 185. | The Guest Pass | page for importing | a CSV file |
|-------------|----------------|--------------------|------------|
|-------------|----------------|--------------------|------------|

| Ruckus                | Guest Pass                                                    |      |
|-----------------------|---------------------------------------------------------------|------|
| Guest List CSV File:  | Browse<br>To download a sample guest pass, click here         |      |
| Common Guest Pass Se  | ttings                                                        |      |
| Guest WLAN: *         | guest-wlan                                                    |      |
| Pass Valid For: *     | 1 Days                                                        |      |
| Advanced Options      |                                                               |      |
| Pass Effective Since: | Effective from the creation time     Effective from first use |      |
|                       | Expire new guest pass if not used within:                     | days |
| Max Devices Allowed:* | Limited to                                                    |      |
|                       | Unlimited                                                     |      |

Back Generate

#### Viewing the List of Guest Users

Follow these steps to view guest users that currently exist on the controller.

- 1 Click Configuration > Identity > Users.
- 2 Click the User Type column to sort all existing user accounts by user type.

All users of the user type "Guest" are guest users.

You have completed view the list of guest users.

#### **Deleting Guest Users**

Follow these steps to delete guest users.

- 1 Click Configuration > Identity > Users.
- 2 Select the check boxes before the guest user accounts that you want to delete. Click **Delete Selected**. A confirmation message appears.
- 3 Click **Yes** to confirm. The page refreshes, and the guest user accounts that you deleted disappears from the list.

**NOTE:** To delete a single guest pass, click the  $\widehat{}$  (delete) icon that is in the same row as the guest pass name.

You have completed deleting a guest pass or guest passes.

Figure 186. Deleting a single guest pass or multiple guest passes

| default.html Preview              | Delete selected gue   | st passes           |         |                   |
|-----------------------------------|-----------------------|---------------------|---------|-------------------|
| Refresh Export CSV Print Selected | Delete Selected       |                     | Search  | × Q               |
| 🔲 Guest Name 🖕                    | Creation Delete selec | ted record(s) Date  | Actions |                   |
| Juest_94uo3                       | 2013/06/17 10:01:00   | 2013/06/18 10:01:00 |         | Delete one record |
| 🗹 puest_cyh3e                     | 2013/06/17 10:01:00   | 2013/06/18 10:01:00 | -       |                   |
| 🗹 puest_hpsdi                     | 2013/06/17 10:01:00   | 2013/06/18 10:01:00 | ۵ 🖬     |                   |
| guest_jbvdp                       | 2013/06/17 10:01:00   | 2013/06/18 10:01:00 | a t     |                   |
| guest_pkcxg                       | 2013/06/17 10:01:00   | 2013/06/18 10:01:00 | ۵       |                   |
| Show 20 💌 🛃 🛼                     |                       |                     |         | Total Records: 5  |

#### Creating a Guest Pass Printout Template

A guest pass printout template contains variables for the information that guest users need to connect to the controller hotspots (for example, guest name, key, and WLAN name), as well as the actual instructions for connecting to the WLAN.

A default printout template exists in the controller. If you want to create your own printout template, follow these steps.

- **1** Go to Configuration > Identity > Users.
- 2 Click Guest Pass > Manage Templates. The Manage Guest Instruction Templates page appears.
- 3 Using an HTML editor, create a new HTML or text file.
- 4 Add content to the file. Typically, a printout template contains instructions for connecting to the controller hotspot. See Figure 187 for the content of the default printout template.

Figure 187. Content of the default printout template

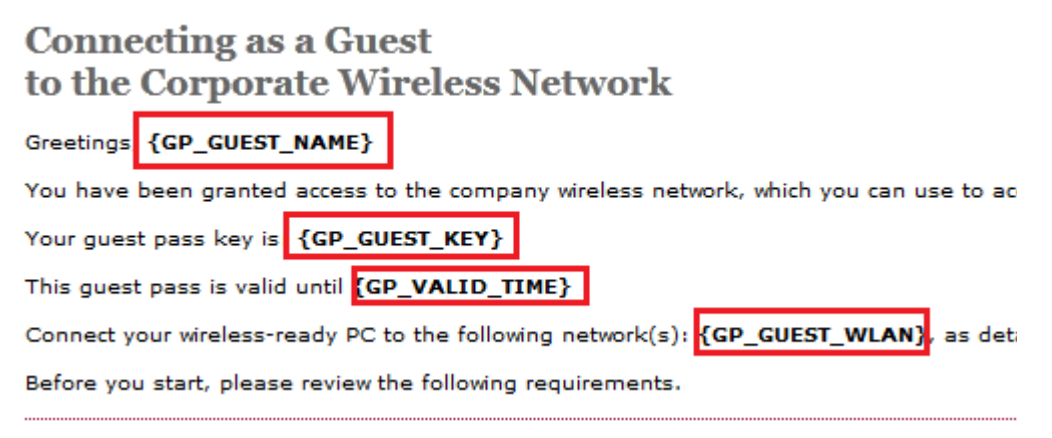

- 5 Insert the following variables into the content of your template:
  - {GP\_GUEST\_NAME}: This is the guest pass user name.
  - {GP\_GUEST\_KEY}: This is the guest pass key.
  - {GP\_VALID\_TIME}: This is the expiration date and time of the guest pass.
  - {GP\_GUEST\_WLAN}: This is the WLAN with which the guest user can associate using the guest name and guest key.
- 6 Save the file.
- 7 On the *Manage Guest Instruction Templates* page, click the appropriate Upload button for the template that you are creating. The Upload a Template File form appears on the right side of the page.
- 8 Configure the Upload a Template File options:
  - Template Name: Type a name for the template that you are uploading.
  - Template File: Click Browse, and then select the template file you created.
- **9** Click **Upload**. An information message box appears and informs you that the template file has been uploaded successfully.
- 10 Click OK. The template file you uploaded now appears on the list of templates.

#### Figure 188. The Upload a Template File form

#### Manage Guest Instruction Templates

| Guest Instruction HTML Templates |                                                    |
|----------------------------------|----------------------------------------------------|
| Refresh Upload Delete Selected   | Upload a Template File                             |
| Name                             | Template Name: * Guest Pass Template 1             |
|                                  | Template File: * guest-pass-template-1.html Browse |
| default.ntml                     | Upload Cancel                                      |
|                                  |                                                    |

### Working with Remote Users

Remote users are users who bring and connect their own devices (for example, smart phones, laptops, tablets, etc.) to the network. They are also known as Bring Your Own Device (BYOD) users. Using a process called "onboarding," you can make enable these remote users to connect their devices to network.

#### How Onboarding Works

The following describes how the onboarding process works.

- 1 The user equipment (UE) associates with the onboarding WLAN and authenticates itself with an external authentication server (for example, Active Directory).
- 2 The AP that provides the onboarding WLAN sends a JavaScript Object Notation (JSON) request to the identity management (IDM) module on the controller. This JSON request contains the UE's user name, group name, MAC address, and WLAN.
- **3** The IDM module retrieves the role that has been mapped to the UE's group name, gets role mapping, and checks the device limit.
- 4 The IDM module triggers the Zero-IT service on the AP to generate the Zero-IT binary file.
- 5 The AP prompts the user of the UE to download and install the Zero-IT binary file.
- 6 After the user installs the Zero-IT binary file on the UE, the UE disassociates from the onboarding WLAN, and then associates with the standard WLAN that has been set up for remote users.

At this point, the onboarding process is complete and the UE is now able to access the wireless network.

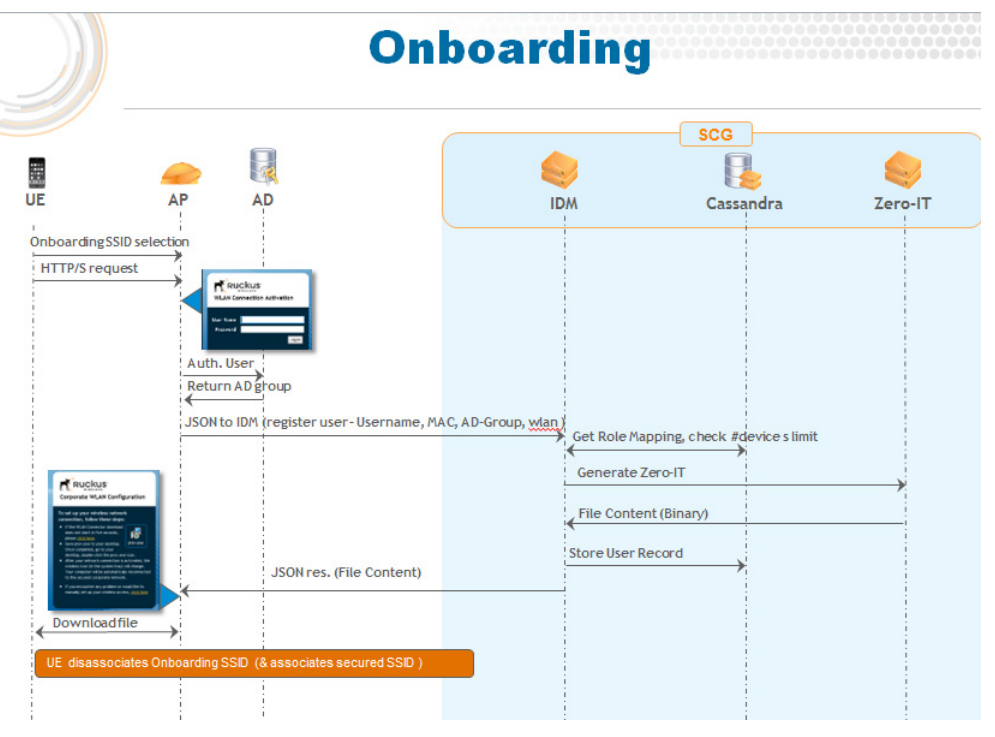

Figure 189. Overview of the onboarding process

#### **Before You Begin**

Before you begin creating the onboarding and standard WLANs for remote users, make sure that:

- The authentication server that you will use to authenticate remote users exists on the network. You only need one authentication server and you will use the same authentication server for both the onboarding and standard WLANs.
- You have added the authentication server to the controller. If you have not yet added the authentication server to the controller, see Creating an AAA Server.
- The remote users have existing accounts on the authentication server.
- You have created a guest access portal to use for the onboarding WLAN. If you have not yet created a guest access portal for the onboarding WLAN, see Creating a Guest Access Portal.

# Step 1: Create the Onboarding Guest WLAN for Remote Users

Follow these steps to create an onboarding guest WLAN.

- 1 Click Configuration > AP Zones.
- 2 On the *AP Zone List* page, click the AP zone for which you want to create the onboarding guest WLAN.
- 3 On the sidebar, click WLAN. The WLAN Configuration page appears.
- 4 In the *WLAN Configuration* section, click **Create New**. The form for creating a new WLAN service appears.
- 5 In the *General Options* section, configure the following options.
  - *Name/SSID*: Type a short name (two to 32 alphanumeric characters) for this WLAN.
  - *Description*: Type a brief description of the qualifications/purpose for this WLAN (for example, Onboarding WLAN).
- 6 In Authentication Type under WLAN Usage, click Guest Access + Hotspot 2.0 Onboarding.
- 7 In the *Guest Access Portal* section, configure the following:
  - *Guest Portal Service*: Select the guest access portal that you created earlier for this onboarding WLAN.
  - *Bypass CNA*: Select the **Enable** check box if you want to bypass the Apple CNA feature on iOS and OS X devices that connect to this WLAN. See Bypassing Apple CNA for more information.
  - *Guest Authentication:* Select **Guest** to require users to enter their guest credentials, or select **Always Accept** to allow users without guest credentials to authentication.
- 8 In the Online Signup/Onboarding Services ection, configure the following:
  - Select the Non-Hotspot 2.0 devices (i.e., legacy devices) and Hotspot Rel 1 devices check box.
  - Onboarding Portal: Select the portal signup profile that you want this guest WLAN to use.
  - *Authentication Services*: Select the authentication server that you previously added to the controller.
- **9** Configure the other settings in the form as needed.
- **10** Click **OK** at the bottom of the form.

You have completed creating the onboarding WLAN.

Figure 190. Settings that you need to configure to create the onboarding guest WLAN

| 🖃 WLAN Usage                  |                                                                  |                         |         |            |               |               |                             |
|-------------------------------|------------------------------------------------------------------|-------------------------|---------|------------|---------------|---------------|-----------------------------|
| Access Network:               | Tunnel WLAN traffic through Ruckus GRE                           |                         |         |            |               |               |                             |
| Authentication Type:          | * 🔘 Standard usage (For most regular wireless networks)          |                         |         |            |               |               |                             |
|                               | Hotspot (WISPr)                                                  |                         |         |            |               |               |                             |
|                               | Guest Access + Hotspot 2.0 Online Signup                         |                         |         |            |               |               |                             |
|                               | C Web Authentication                                             |                         |         |            |               |               |                             |
|                               | Hotspot 2.0                                                      |                         |         |            |               |               |                             |
|                               | Hotspot 2.0 Secure Online Signup (OSEN)                          |                         |         |            |               |               |                             |
| Authentication Options        | S                                                                |                         |         |            |               |               |                             |
| Encryption Options            |                                                                  |                         |         |            |               |               |                             |
| Guest Access Portal           |                                                                  |                         |         |            |               |               |                             |
| Guest Portal Service:         | * guest-access-portal-1 🔻                                        |                         |         |            |               |               |                             |
| Bypass CNA:                   | Enable                                                           |                         |         |            |               |               |                             |
| Guest Authentication:         | * Always Accept 💌 🔲 Enable RFC 5580 Location                     | Delivery Support        |         |            |               |               |                             |
| Guest Accounting:             | Use SCG as Proxy Disable 🔻                                       |                         |         |            |               |               |                             |
| Online Signup/Onboard         | ding Service                                                     |                         |         |            |               |               |                             |
| Hotspot 2.0 Online<br>Signup: | Hotspot 2.0 devices (Must be enabled for either Hotspot 2.0 Re   | l. 2 or Rel. 1 devices) |         |            |               |               |                             |
| Zero-IT Onboarding:           | Non-Hotspot 2.0 devices (i.e. legacy devices) and Hotspot Rel. 1 | devices                 |         |            |               |               |                             |
|                               | Onboarding Portal: * online-signup-portal-profile-!              |                         |         |            |               |               |                             |
|                               | Authentication Services                                          |                         |         |            |               |               |                             |
|                               | Service *                                                        | Credential Type *       | Realm * | [?]        | Local Credent | al Expiration |                             |
|                               | No data available 🔹 🔻                                            | Local 🔻                 | No data | available  |               | Day 🔻         | Add Create New Cancel       |
|                               | Service 🔻                                                        | Protocol                |         | Credential | Туре          | Realm         | Local Credential Expiration |
|                               | Auth_1.1.1.5                                                     | RADIUS                  |         | Remote     |               | realm         |                             |

# Step 2: Create a Standard WLAN with Zero-IT Activation Enabled

Follow these steps to create the standard WLAN with which user devices will associate after they pass authentication and install the Zero-IT binary file.

- 1 Click Configuration > AP Zones.
- 2 On the *AP Zone List* page, click the AP zone for which you want to create the standard WLAN.
- 3 On the sidebar, click WLAN. The WLAN Configuration page appears.
- 4 In the *WLAN Configuration* section, click **Create New**. The form for creating a new WLAN service appears.
- 5 In the *General Options* section, configure the following options.
  - *Name/SSID*: Type a short name (two to 32 alphanumeric characters) for this WLAN.
  - *Description:* Type a brief description of the qualifications/purpose for this WLAN (for example, Onboarding WLAN).

- 6 In Authentication Method, click 802.1x EAP.
- 7 In *Authentication Service*, select the authentication server that you added earlier to authenticate remote users.

**NOTE:** This authentication server must be the same server that you selected when you created the onboarding WLAN.

- 8 In *Authentication Type* under *WLAN Usage*, click **Standard usage** (For most regular wireless networks).
- 9 In Zero-IT Activation under Options, select the Enable Zero-IT Activation check box. With this option selected, the remote user will be prompted by the AP to install the Zero-IT binary file, which will automatically configure the device's wireless settings and allow it to connect to the wireless network.

10 Click OK at the bottom of the form.

You have completed creating the standard WLAN for remote users.

# Working with User Roles

Use user roles to limit user access to certain WLANs, to allow them to log on with non-standard client devices, or to grant permission to generate guest passes.

# **Creating a User Role**

Follow these steps to create a user role.

- 1 Go to *Identity* > *Roles*.
- 2 Click Create New. The Create User Role form appears.
- 3 Configure the options in the Create User Role form.
  - Name: Type a name for this user role.
  - Description: Type a description for this user role.
  - Default Group Attribute Value: (Fill in this field only if you are creating a user role based on group attributes extracted from an Active Directory or LDAP server.) Enter the User Group name here. Active Directory/LDAP users with the same group attributes are automatically mapped to this user role.
  - WLANS: Specify whether this role will have access to all WLAN or to specific WLANs only.
    - Allow Zero IT Access to All WLANs: Click this to allow this user role access to all WLANs.
    - Allow Zero IT Access to Selected WLANs Only. Click to allow this user role access to specific WLANs only. You must select the WLAN to which this user role will have access.
  - Max Devices Allowed: Set the number of users that can share this role.
    - Limited to []: If you want a limited number of users to share this role pass, click this option, and then type the number in the box.
    - **Unlimited**: If you want an unlimited number of users to share this role, click this option.
- 4 Click OK.

You have completed creating a user role.

Figure 191. Creating a user role

| Create User Role               |                      |
|--------------------------------|----------------------|
| Role Name: *                   |                      |
| Description:                   |                      |
| 🖃 User                         |                      |
| Default Group Attribute Value: |                      |
| Customize Group Attribute Val  | ue for different AAA |
| Zero IT Access Control         |                      |
|                                |                      |
| OK Cancel                      |                      |

# **Managing Subscription Packages**

A subscription package defines the characteristics of a subscription that has been created for a registered user (see Working with Local Users). These characteristics include the expiration date of the subscription.

**NOTE:** If the user is connected at the time when his or her subscription expires, the user will get disconnected from the AP and any attempts to reauthenticate will fail.

This section covers:

- Viewing a List of Subscription Packages
- Creating a Subscription Package
- Editing a Subscription Package
- Deleting a Subscription Package

## Viewing a List of Subscription Packages

Follow these steps to view a list of existing packages.

Go to *Identity > Subscription Packages*. The *Subscription Packages* page displays a table of existing packages along with their basic details, including:

- Name: The name of the package.
- *Description*: A brief description of the package.
- *Expiration Time*: The time unit used in conjunction with *Expiration Value* to define when the package will expire.
- *Expiration Value*: The value used in conjunction with *Expiration Time* to define when the package will expire.

• *Actions*: A list of actions that you can perform. In this release, the only action available is **Delete Packages** (see Deleting a Subscription Package).

Figure 192. Viewing existing subscription packages

| Ruckus                             |                              |                                           | 2014/11/27                     | 22:23:53   <u>Administration Doma</u> | in  admin SuperAdmin !<br>ell Gateway 200 | My Account   Log Off   ?  |
|------------------------------------|------------------------------|-------------------------------------------|--------------------------------|---------------------------------------|-------------------------------------------|---------------------------|
| Dashboard                          | Monitor                      | Configuration                             | Report                         | Identity                              | Device                                    |                           |
| Identity >> Subscription Package   | s                            | Comgulation                               | Керон                          | licentry                              | Device                                    | Administration            |
| Subscription Package               | S                            |                                           |                                |                                       |                                           |                           |
| View existing subscription package | es, or create a new one. A s | ubscription package defines the character | ristics of a subscription crea | ted for a registered user (managed    | using the Identity menu) during           | the registration process. |
| Refresh Create New Remove          | Selected Search terms:       | ×    Include                              | all terms 🔘 Include any of th  | ese terms                             |                                           |                           |
| 📄 Name 🗅                           | D                            | escription                                |                                | Expiration Interval                   | Expiration Value                          | Actions                   |
| test-subscription-package-1        | 4                            | week subscription                         |                                | Week                                  | 4                                         | Û                         |
| Show 20 🔯                          |                              | <                                         | <   1   >>                     |                                       |                                           | 1 total records           |

# **Creating a Subscription Package**

Follow these steps to create a package.

- 1 Go to Identity > Subscription Packages. The Subscription Packages page appears.
- 2 Click Create New.
- 3 In *Package Name*, type a name for the subscription package that you are creating.
- 4 In *Description*, type a description for the package. This is an optional field.
- 5 In *Expiration Time*, set the time unit to use for the package expiration. Options available include:
  - Hour
  - Day
  - Week
  - Month
  - Year
  - Never
- 6 In *Expiration Value*, set the actual value to use in combination with the Expiration Time. For example, if you selected **Day** in *Expiration Time* and you typed **7** in *Expiration Value*, the package will expire 7 days after it is assigned to a user.
- 7 Click Save.

The page refreshes, and the package that you created appears in the view list.

Managing Subscription Packages

#### Figure 193. Creating a subscription package

| Ruckus                            |                                 |                                   | 2014/11/27                            | 22:28:18   <u>Administration Dom</u><br>SmartC | ain  admin SuperAdmin №<br>Cell Gateway 200 | Y Account   Log Off   ?<br>(Lawrence_4444) |
|-----------------------------------|---------------------------------|-----------------------------------|---------------------------------------|------------------------------------------------|---------------------------------------------|--------------------------------------------|
| Dashboard                         | Monitor                         | Configuration                     | Report                                | Identity                                       | Device                                      | Administration                             |
| Identity >> Subscription Package  | es                              |                                   |                                       |                                                |                                             |                                            |
| Subscription Package              | es                              |                                   |                                       |                                                |                                             |                                            |
| View existing subscription packar | ges, or create a new one. A sub | scription package defines the cha | racteristics of a subscription create | ed for a registered user (managed              | d using the <b>identity</b> menu) during t  | ne registration process.                   |
| Refresh Create New Remov          | e Selected Search terms:        | × 💿 Inc                           | clude all terms 💿 Include any of the  | se terms                                       |                                             |                                            |
| 📄 Name 🗅                          | Des                             | ription                           |                                       | Expiration Interval                            | Expiration Value                            | Actions                                    |
|                                   |                                 |                                   |                                       | No data available                              |                                             |                                            |
| test-subscription-package-        | 1 4-We                          | ek subscription                   | Save Cancel                           | Week                                           | 4                                           |                                            |
| Show 20                           |                                 |                                   | << 1 >>                               |                                                |                                             | 1 total records                            |
|                                   |                                 |                                   |                                       |                                                |                                             |                                            |

#### **Editing a Subscription Package**

You can change or update the package settings anytime. Follow these steps to edit an existing package.

- 1 Go to Identity > Subscription Packages. The Subscription Packages page appears.
- 2 Locate the package that you want to edit.
- **3** Under the *Name* column, click the name of the package that you want to edit. The entire row becomes editable.
- 4 Edit the profile by changing any of the following options:
  - Name
  - Description
  - Expiration Interval
  - Expiration Value
- 5 Click Save.

You have completed editing a package.

Figure 194. Editing a subscription package

| Ruckus                           |                          |                   | 2014/11/27                         | 22:29:59   <u>Administration Dom</u><br>SmartC | ain   admin   Super Admin   №<br>ell Gateway 200 | tv Account   Log Off   😯<br>(Lawrence_4444) |
|----------------------------------|--------------------------|-------------------|------------------------------------|------------------------------------------------|--------------------------------------------------|---------------------------------------------|
| Dashboard                        | Monitor                  | Configuration     | Report                             | Identity                                       | Device                                           | Administration                              |
| Identity >> Subscription Package | 8                        |                   |                                    |                                                |                                                  |                                             |
| Subscription Packages            |                          |                   |                                    |                                                |                                                  |                                             |
| Refresh Create New Remov         | e Selected Search terms: | × () Incl         | ude all terms 💿 Include any of the | se terms                                       |                                                  |                                             |
| 📄 Name 🔘                         | D                        | escription        |                                    | Expiration Interval                            | Expiration Value                                 | Actions                                     |
| test-subscription-package-1      | 4-                       | week subscription |                                    | Week                                           | 4                                                |                                             |
| Show 20                          |                          |                   | Save Cancel                        |                                                |                                                  | 1 total records                             |

## **Deleting a Subscription Package**

Follow these steps to delete a subscription package.

- 1 Go to *Identity > Subscription Packages*. The *Subscription Packages* page appears.
- 2 Locate the package that you want to delete.
- **3** Under the *Actions* column, click the **1** icon that is in the same row as the package name. The following confirmation message appears:

Are you sure you want to delete the selected row?

4 Click **Yes**. The page refreshes, and the package that you deleted disappears from the table.

You have completed deleting a package.

Figure 195. Deleting a subscription package

| Ruckus                                                      |                                                             |                                        | 2014/11/2                                                        | 7 22:31:10   <u>Administration Doma</u><br>SmartC | ain   admin   Super Admin   M<br>ell Gateway 200 | tv.Account   Log.Off   😯<br>(Lawrence_4444) |
|-------------------------------------------------------------|-------------------------------------------------------------|----------------------------------------|------------------------------------------------------------------|---------------------------------------------------|--------------------------------------------------|---------------------------------------------|
|                                                             |                                                             |                                        |                                                                  | Identity                                          |                                                  | Administration                              |
| Identity >> Subscription Packag                             | jes                                                         |                                        |                                                                  |                                                   |                                                  |                                             |
| Subscription Packag                                         | les                                                         |                                        |                                                                  |                                                   |                                                  |                                             |
| View existing subscription packa<br>Refresh Create New Remo | iges, or create a new one. A s<br>ve Selected Search terms: | ubscription package defines the charac | teristics of a subscription created and terms 💿 Include any of t | ated for a registered user (managed               | using the <b>Identity</b> menu) during           | he registration process.                    |
| Vame 🔾                                                      | D                                                           | escription                             |                                                                  | Expiration Interval                               | Expiration Value                                 | Actions                                     |
| test-subscription-package                                   | -1 4-                                                       | week subscription                      |                                                                  | Week                                              | 4                                                | Û                                           |
| Show 20                                                     |                                                             |                                        | <<   1   >>                                                      |                                                   |                                                  | 1 total records                             |
|                                                             |                                                             | Confirmation                           |                                                                  | •                                                 |                                                  |                                             |
|                                                             |                                                             | Are you                                | u sure you want to delete the                                    | selected row?                                     |                                                  |                                             |
|                                                             |                                                             |                                        | Yes No                                                           |                                                   |                                                  |                                             |

# Performing Administrative Tasks 16

In this chapter:

- Backing Up and Restoring Clusters
- Backing Up and Restoring the Controller's Network Configuration from an FTP Server
- Backing Up and Restoring System Configuration
- Resetting a Node to Factory Settings
- Upgrading the Controller
- Working with Logs
- Managing License Files

# **Backing Up and Restoring Clusters**

Back up the controller cluster periodically to ensure that you can restore the control plane, data plane, and AP firmware versions as well as the system configuration in the cluster if is a system failure occurs.

This section covers the following topics:

- Creating a Cluster Backup
- Restoring a Cluster Backup
- Deleting a Cluster Backup

**NOTE:** You can also perform these procedures from the SCG-200 command line interface. Note, however, that you will need to execute the commands on each node. For more information, see the *SmartCell Gateway 200 Command Line Interface Reference Guide* for this release.

# Creating a Cluster Backup

Follow these steps to back up an entire controller cluster.

- 1 Take note of the current system time. You can view the General System Settings page under Configuration > System. For more information, see Setting the System Time.
- **2** Go to Administration > Cluster Backup and Restore.
- 3 Click Back Up Entire Cluster. The following confirmation message appears:

Are you sure you want to back up the cluster?

4 Click **Yes**. The following message appears:

The cluster is in maintenance mode. Please wait a few minutes.

When the cluster backup process is complete, a new entry appears in the *Cluster Backups* section with a *Created On* value that is approximate to the time when you started the cluster backup process.

**CAUTION!** If you have an FTP server, back up the entire cluster and upload the backup files from all the nodes in a cluster to a remote FTP server.

You have completed backing up the controller cluster.

Figure 196. A new entry appears in the Cluster Backups section

| Cluster Backups                                                                                              |                     |           |          |  |  |  |
|----------------------------------------------------------------------------------------------------|---------------------|-----------|----------|--|--|--|
| This table lists the available cluster backups. You can use any of these backups to restore the SCG cluster. |                     |           |          |  |  |  |
| Refresh                                                                                                    |                     |           |          |  |  |  |
| Patch Version                                                                                                | Created On          | File Size | Actions  |  |  |  |
| 2.1.1.0.107                                                                                                  | 2013/11/27 16:03:42 | 1.16G     | <b>1</b> |  |  |  |

## **Restoring a Cluster Backup**

Follow these steps to restore a cluster backup.

**CAUTION!** You must perform the restore procedure on the exact same node where you generated the cluster backup.

- 1 Go to Administration > Cluster Backup and Restore.
- 2 In the *Cluster Backups* section, locate the cluster backup that you want to restore.
- 3 Click the \overline icon that is in the same row as the cluster backup. The following confirmation message appears:

Are you sure you want to restore the cluster?

4 Click **Yes**. The page refreshes, and then the following message appears: System is restoring! Please wait...

NOTE: The cluster restore process may take several minutes to complete.

When the restore process is complete, the controller logs you off the web interface automatically.

**CAUTION!** Do not refresh the controller web interface while the restore process is in progress. Wait for the restore process to complete successfully.

5 Log back on to the controller web interface.

**NOTE:** If the web interface displays the message "Cluster is out of service. Please try again in a few minutes." appears after you log on to the controller web interface, wait for about three minutes. The dashboard will appear shortly. The message appears because the controller is still initializing its processes.

- 6 Go to Administration > Upgrade, and then check the *Current System Information* section and verify that all nodes in the cluster have been restored to the previous version and are all in service.
- 7 Go to Administration > Diagnostics, and then click Application Logs & Status on the sidebar. Check the *Health Status* column and verify that all of the controller processes are online (see Figure 198).

You have completed restoring the cluster backup.

| Cluster Backups                |                                    |                      |                             |
|--------------------------------|------------------------------------|----------------------|-----------------------------|
| This table lists the available | e cluster backups. You can use any | / of these backups t | to restore the SCG cluster. |
| Refresh                        |                                    |                      |                             |
| Patch Version                  | Created On                         | File Size            | Actions                     |
| 2.1.1.0.107                    | 2013/11/27 16:03:42                | 1.16G                | <b>2</b>                    |
| 2.1.1.0.94                     | 2013/11/26 17:03:57                | 1.11G                | 20                          |
| 2.1.1.0.79                     | 2013/11/26 15:15:53                | 1.1G                 | <b>1</b>                    |
| 2.1.1.0.79                     | 2013/11/16 12:29:49                | 1.05G                | 20                          |
| 2.1.0.0.295                    | 2013/11/15 19:23:31                | 906.46M              | <b>1</b>                    |
| 2.1.0.0.295                    | 2013/11/13 10:57:27                | 851.15M              | 20                          |
| 2.1.0.0.295                    | 2013/11/08 20:06:07                | 856.38M              | <b>2</b>                    |
| 2.1.0.0.295                    | 2013/11/08 14:47:46                | 881.46M              | 20                          |
| 2.1.0.0.295                    | 2013/11/07 16:27:55                | 935.7M               | <b>2</b>                    |
| 2.1.0.0.295                    | 2013/11/06 11:46:40                | 874M                 | 20                          |
| 2.1.0.0.295                    | 2013/11/05 12:24:30                | 897.06M              | <b>2</b>                    |
| 2.1.0.0.295                    | 2013/10/28 15:46:52                | 858.87M              | 20                          |
| 2.1.0.0.295                    | 2013/10/28 12:09:57                | 905.73M              | <b>a</b> 1                  |
| 2.1.0.0.279                    | 2013/10/28 10:52:01                | 789.3M               | 20                          |

Figure 197. Under Actions, click the calendar icon to start the cluster restore process

Figure 198. After the upgrade is complete, go to the Application Logs & Status page and verify that all of the controller processes are online

| Administration >> Diagnostics >> / | Application Logs & St           | atus                |                     |           |           |         |  |
|------------------------------------|---------------------------------|---------------------|---------------------|-----------|-----------|---------|--|
| Diagnostic Scripts                 | Application L                   | .ogs & Stat         | us                  |           |           |         |  |
| AP CLI Scripts                     | Select Control Plane: * NMS33-C |                     |                     |           |           |         |  |
| Application Logs & Status          | Application Logs & Status       |                     |                     |           |           |         |  |
| Statistics 🔷                       | This table lists all a          | applications runnin | ng on the control ( | plane.    |           |         |  |
| HLR Statistics                     | Refresh Dov                     | vnload All Logs     |                     |           |           |         |  |
|                                    | Application Name                |                     | Health Status       | Log Level | # of Logs | Actions |  |
| SCTP Associations                  | AIP                             |                     | Online              | ERROR     | 15        | 1       |  |
| CGF Transactions                   | AUT                             |                     | Online              | DEBUG     | 4         | 1       |  |
| CGF Connectivities                 | CaptivePortal                   |                     | Online              | ERROR     | 2         | 1       |  |
| DHCP Server                        | Cassandra                       |                     | Online              |           | 3         | 1       |  |
| DHCP Relay                         | CIP                             |                     | Online              | ERROR     | 1         | 1       |  |
|                                    | CNR                             |                     | Online              | ERROR     | 1         | 1       |  |
| GGSN Connections                   | Communicator                    |                     | Online              | ERROR     | 10        | 1       |  |
| GGSN/PGW GTP-C Sessions            | Configurer                      |                     | Online              | ERROR     | 10        | 1       |  |
| RADIUS Server                      | DHCPProxy                       |                     | Online              | ERROR     | 0         |         |  |
| RADIUS Proxv                       | DHCPServer                      |                     | Online              | ERROR     | 8         | 1       |  |
|                                    | DNSResolver                     |                     | Online              | ERROR     | 1         | 1       |  |
|                                    | EventReader                     |                     | Online              | ERROR     | 1         | 1       |  |
|                                    | Greyhound                       |                     | Online              | ERROR     | 1         | 1       |  |
|                                    | HIP                             |                     | Online              | ERROR     | 5         | 1       |  |
|                                    | Memcached                       |                     | Online              |           | 1         | 1       |  |
|                                    | MemProxy                        |                     | Online              |           | 9         | 1       |  |
|                                    | Monitor                         |                     | Online              | ERROR     | 4         | 1       |  |
|                                    | NC                              |                     | Online              | ERROR     | 5         | 1       |  |
|                                    | Northbound                      |                     | Online              | ERROR     | 2         | 1       |  |
|                                    | •                               |                     |                     |           |           |         |  |

# **Deleting a Cluster Backup**

Follow these steps to delete a cluster backup.

- 1 Go to Administration > Cluster Backup and Restore.
- 2 In the Cluster Backups section, locate the cluster backup that you want to delete.
- 3 Click the 📋 icon that is in the same row as the cluster backup. The following confirmation message appears:

Are you sure you want to delete the selected resource?

4 Click **Yes**. The page refreshes and the row is deleted from the *Cluster Backups* list.

Figure 199. A confirmation message appears after you click the trash bin icon

| Cluster Backups               |                                     |                  |                       |                                                        |
|-------------------------------|-------------------------------------|------------------|-----------------------|--------------------------------------------------------|
| This table lists the availabl | le cluster backups. You can use anj | of these backups | to restore the SCG cl | uster.                                                 |
| Refresh                       |                                     |                  |                       |                                                        |
| Patch Version                 | Created On                          | File Size        | Actions               |                                                        |
| 2.1.1.0.94                    | 2013/11/26 17:03:57                 | 1.09G            | <b>20</b> m           |                                                        |
| 2.1.1.0.79                    | 2013/11/26 15:15:53                 | 1002.68M         |                       | Confirmation                                           |
| 2.1.1.0.79                    | 2013/11/16 12:29:49                 | 1.05G            | 20                    | Are you sure you want to delete the selected resource? |
| 2.1.0.0.295                   | 2013/11/15 19:23:31                 | 898.6M           | 20                    |                                                        |
| 2.1.0.0.295                   | 2013/11/13 10:57:27                 | 851M             | 2                     | Yes No                                                 |
|                               |                                     |                  |                       |                                                        |

# Backing Up and Restoring the Controller's Network Configuration from an FTP Server

In addition to backing up and restoring the controller's network configuration from its own database, the controller supports backup and restore of its network configuration from an FTP server using the CLI. This section describes the requirements for backing up and restoring the controller's network configuration from an FTP server, the information that is included in the backup file, and how to perform the backup and restore process.

# Requirements

To back up and restore the controller's network configuration from an FTP server, the controller must have already been set up and in service. In case of a multi-node cluster, all the nodes in the cluster must be in service.

# What Information Is Backed Up

Table 17 lists the network configuration that is backed up from the control and data planes when you perform a backup procedure to an FTP server.

| Table 17. | Information tha | t is backed up | to the FTP server |
|-----------|-----------------|----------------|-------------------|
|-----------|-----------------|----------------|-------------------|

| Control Plane           | Data Plane                                 |
|-------------------------|--------------------------------------------|
| Control interface       | Primary interface                          |
| Cluster interface       | Static routes                              |
| Management interface    | <ul> <li>Internal subnet prefix</li> </ul> |
| Static routes           |                                            |
| User-defined interfaces |                                            |

# Backing Up to an FTP Server

Follow these steps to back up the controller network configuration to an FTP server.

- 1 Log on to the controller from the CLI. See Accessing the Command Line Interface for more information.
- 2 At the prompt, enter **en** to enable privileged mode.

Figure 200. Enable privileged mode

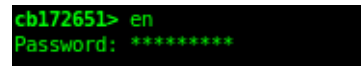

3 Enter **show cluster-state** to display the statuses of the node and the cluster. Before continuing to the next step, verify that both the node and the cluster are in service.

Figure 201. Verify that both the node and the cluster are in service

cb172651# show cluster-state Current Node Status : In service Cluster Status : In service Cluster Operation : None System Mode : None

4 Enter **backup network** to back up the controller network configuration, including the control plane and data plane information. The controller creates a backup of its network configuration on its database.

Figure 202. Run "backup network"

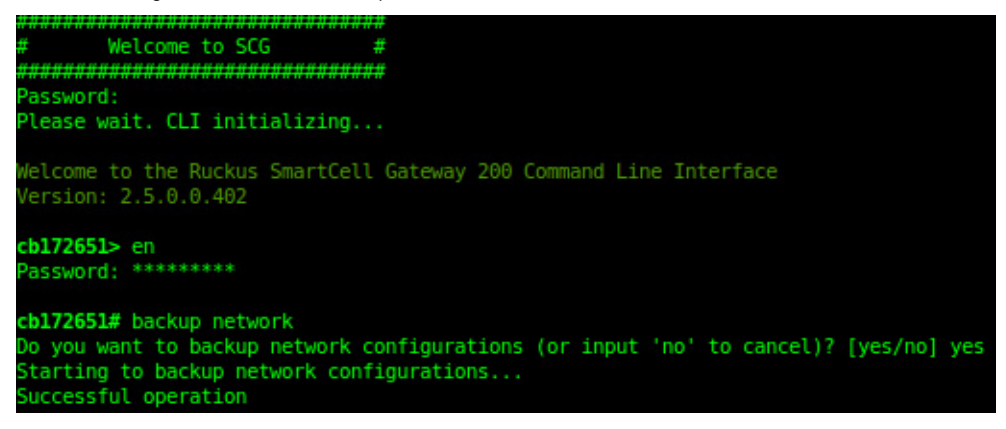

5 Enter **show backup-network** to view a list of backup files that have been created. Verify that the *Created On* column displays an entry that has a time stamp that is approximate to the time you started the backup.

Figure 203. Enter the "show backup-network" command

| cb172651 | # show backup-network   |               |           |  |
|----------|-------------------------|---------------|-----------|--|
| No.      | Created on              | Patch Version | File Size |  |
|          |                         |               |           |  |
| 1        | 2013-10-23 11:01:14 GMT | 2.5.0.0.402   | 1.2K      |  |
| 2        | 2013-10-24 02:40:22 GMT | 2.5.0.0.402   | 1.2K      |  |
|          |                         |               |           |  |

6 Enter copy backup-network {ftp-url}, where {ftp-url} (remove the braces) is the URL or IP address of the FTP server to which you want to back up the cluster configuration.

The CLI prompts you to choose the number that corresponds to the backup file that you want to export to the FTP server.

7 Enter the number of the backup file that you want to export to the FTP server. The controller encrypts the backup file, and then exports it to the FTP server. When the export process is complete, the following message appears on the CLI:

```
Succeed to copy to remote FTP server Successful operation
```

Figure 204. "Succeed to copy to remote FTP server" indicates that you have exported the backup file to the FTP server successfully

| cb172651<br>No.                                         | <pre># copy backup-network ftp:/,    Created on</pre>                                                                              | /david-ko:AAAaaa123@10.2.<br>Patch Version            | 2.162<br>File Size |  |
|---------------------------------------------------------|----------------------------------------------------------------------------------------------------|-------------------------------------------------------|--------------------|--|
| 1<br>2                                                  | 2013-10-23 11:01:14 GMT<br>2013-10-24 02:40:22 GMT                                                                                 | 2.5.0.0.402<br>2.5.0.0.402                            | 1.2К<br>1.2К       |  |
| Please c<br>Starting<br>Starting<br>Succeed<br>Successf | hoose a backup to send to re<br>to copy the chosen backup<br>to encrypt backup file<br>to copy to remote FTP serve<br>ul operation | emote FTP server or 'No'<br>to remote FTP server<br>r | to cancel: 2       |  |

8 Using an FTP client, log on to the FTP server, and then verify that the backup file exists. The file format of the backup file is

network\_<YYYYMMDDHHmmss>\_<controller-version>.bak.

For example, if you created the backup file on October 24th 2013 at 02:40:22 and the controller version is 2.5.0.0.402, you should see a file named network\_20131024024022\_2.5.0.0.402.bak on the FTP server.

You have completed backing up the controller to an FTP server.

# Restoring from an FTP Server

Before you continue, take note of the following limitations with restoring a backup file of the controller network configuration from an FTP server:

- Only release 2.1 and later support restoring from an FTP server.
- In this current release, restoring the entire cluster from an FTP server is unsupported. The restore process must be performed on one node at a time.
- Restoring from an FTP server can only be performed using the CLI.

**CAUTION!** Restoring a backup file to the controller requires restarting all of the controller services.

Follow these steps to restore a backup file of the controller's network configuration that you previously uploaded to an FTP back to the controller.

- 1 Log on to the controller from the CLI. See Accessing the Command Line Interface for more information.
- 2 At the prompt, enter **en** to enable privileged mode.

Figure 205. Enable privileged mode

```
cb172651> en
Password: ********
```

3 Enter **show cluster-state** to display the statuses of the node and the cluster. Before continuing to the next step, verify that both the node and the cluster are in service.

Figure 206. Verify that both the node and the cluster are in service

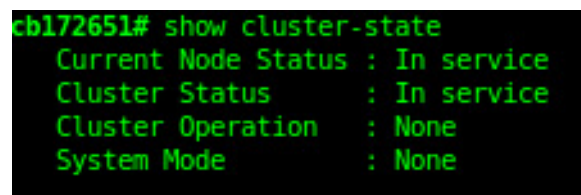

4 Enter the following command to log on to the FTP server and check for available backup files that can be copied to the controller:

```
copy <ftp-url> backup-network
```

5 If multiple backup files exist on the FTP server, the CLI prompts you to select the number that corresponds to the file that you want to copy back to the controller. If a single backup file exists, the CLI prompts you to confirm that you want to copy the existing backup file to the controller.

When the controller finishes copying the selected backup file from the FTP server back to the controller, the following message appears:

Succeed to copy the chosen file from the remote FTP server

6 Enter show backup-network to verify that the backup file was copied back to the controller successfully.

Figure 207. Verify that the backup file was copied to the controller successfully

| 0055 | b172651<br>nly one<br>tarting<br>ucceed | <pre># copy ftp://david-ko:AAAaaal2 NetworkBackup file (network_2 to copy the chosen NetworkBac to copy the chosen file from r</pre> | 23@10.2.2.162 backup-network<br>20131024024022_2.5.0.0.402.bak)<br>ckup file (network_201310240246<br>remote FTP server | is found. Do you want to copy (c<br>122_2.5.0.0.402.bak) from remote f | or input 'no' to cancel)? [y<br>FTP server | es/no] yes |
|------|-----------------------------------------|----------------------------------------------------------------------------------------------------|----------------------------------------------------------------------------------------------------|------------------------------------------------------------------------|--------------------------------------------|------------|
| c    | <b>b172651</b><br>No.                   | # show backup-network<br>Created on                                                                                                  | Patch Version                                                                                                    | File Size                                                              |                                            |            |
|      |                                         | 2013-10-24 02:40:22 GMT                                                                                                    | 2.5.0.0.402                                                                                                    | 1.2K                                                                   |                                            |            |

- 7 Run **restore network** to start restoring the contents of the backup file to the current controller. The CLI displays a list of backup files, and then prompts you to select the backup file that you want to restore to the controller.
- 8 Enter the number that corresponds to the backup file that you want to restore. The CLI displays the network configuration that the selected backup file contains. If the serial number of the current controller matches the serial number contained in one of the backup files, the CLI automatically selects the backup file to restore and displays the network configuration that it contains.

Figure 208. Enter the number that corresponds to the backup file that you want to restore

| cb17265                                            | 1# restore network                                                                                              |                                                                      |                                           |                        |                                      |                                                                          |
|----------------------------------------------------|----------------------------------------------------------------------------------------------------|----------------------------------------------------------------------|-------------------------------------------|------------------------|--------------------------------------|--------------------------------------------------------------------------|
| No.                                                | Created on                                                                                                    | Patch                                                                | Version                                   |                        | File Siz                             | e                                                                        |
| 1                                                  | 2013-10-24 02:40:2                                                                                              | 2 GMT 2.5.0                                                          | 0.0.402                                   |                        | 1.2K                                 |                                                                          |
| Please<br>The mat                                  | choose a backup to r<br>ched network setting                                                                    | estore or 'No' to<br>for current syst                                | cancel: 1<br>em serial numbe              | er is fo               | und from th                          | e chosen backup as below:                                                |
| [Con<br>Inte                                       | trol Plane Interface<br>rface IP Mode IP A                                                                      | s]<br>ddress Subne                                                   | et Mask – Gate                            | eway                   |                                      |                                                                          |
| Cont<br>Clus<br>Mana<br>t                          | rol Dhcp<br>ter Dhcp<br>igemen Dhcp                                                                             |                                                                      |                                           |                        |                                      |                                                                          |
| Defa<br>Prim<br>Seco<br>Inte                       | ult Gateway Interfact<br>mary DNS Server<br>indary DNS Server<br>ernal Subnet Prefix                            | e : Management<br>: 172.17.17.16<br>:<br>: 10.254.1                  |                                           |                        |                                      |                                                                          |
| [Con                                               | trol Plane User Defi                                                                                            | ned Interfaces]                                                      |                                           |                        |                                      |                                                                          |
| Name                                               | IP Address                                                                                                    | Subnet Mask                                                          | Gateway                                   | VLAN                   | Interface                            | Service                                                                  |
| v100<br>v102<br>v101                               | 172.17.26.103<br>172.17.26.102<br>172.17.26.101                                                                 | 255.255.255.0<br>255.255.255.0<br>255.255.255.0<br>255.255.255.0     | 172.17.26.1<br>172.17.26.1<br>172.17.26.1 | 100<br>102<br>101      | Control<br>Control<br>Managemen<br>t | Hotspot<br>Hotspot<br>Hotspot                                            |
| Please<br>l)? [ye<br>Not all<br>Process<br>Startin | confirm this network<br>s/no] yes<br>services are health<br>had been started be<br>g to stop all S <u>CG se</u> | setting, and thi<br>y. Do you want to<br>fore and running.<br>rvices | is action will r<br>continue (or i        | restart a<br>input 'nd | all service<br>o' to cance           | es that will cause current SSH connection closed. [<br>cl)? [yes/no] yes |

- **9** Type **yes** to confirm that you want to restore the selected backup file. The controller starts the restore process and performs the following steps:
  - a Stop all services.
  - **b** Back up the current network configuration. This will enable the controller to roll back to the current configuration, in case there is an issue with the restore process.
  - c Clean up the current network configuration. The controller deletes its previous network configuration, including static routes, name server, user defined interfaces, etc.
  - d Restore the network configuration contained in the selected backup file.
  - e Restart all services.

When the restore process is complete, the following message appears on the CLI:

All services are up!

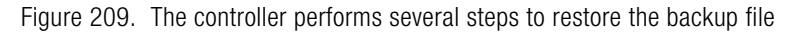

| cb172651# restore network                                                                                                    | c |
|----------------------------------------------------------------------------------------------------|---|
| Process had been started before and running                                                                                                    |   |
| Starting to stop all SCG services                                                                                                    |   |
| Checking actionDone!                                                                                                    |   |
| Checking typeDone!                                                                                                    |   |
| Checking creatorDone!                                                                                                    |   |
| Checking reasonDone!                                                                                                    |   |
| service stop flag file already exists, skip create it                                                                                                    |   |
| 07:20:24.342 [main] INF0 c.ruckuswireless.wsg.cluster.Cluster - Load cluster environment file [/opt/ruckuswireless/wsg/conf/configurableSetting.properties]           |   |
| wait for (CaptivePortal,Cassandra,Communicator,Configurer,EventReader,Greyhound,Memcached,Northbound,Scheduler,SubscriberManagement) Down!                            |   |
| wait for (Cassandra,Communicator,Configurer,EventReader,Greyhound,Memcached) Down!                                                                                    |   |
| wait for (Cassandra,Communicator,Configurer,Memcached) Down!                                                                                                    |   |
| wait for (Cassandra,Configurer,Memcached) Down!                                                                                                    |   |
| wait for (Cassandra,Configurer,Memcached) Down!                                                                                                    |   |
| wait for (Cassandra,Configurer,Memcached) Down!                                                                                                    |   |
| wait for (Cassandra,Configurer,Memcached) Down!                                                                                                    |   |
| wait for (Cassandra,Configurer,Memcached) Down!                                                                                                    |   |
| wait for (Configurer) Down!                                                                                                    |   |
| All services are down!                                                                                                    |   |
| Stop service SCG done!                                                                                                    |   |
| Starting to restore current system network setting                                                                                                    |   |
| Starting to backup current network settings for rollback                                                                                                    |   |
| Starting to restore network configuration                                                                                                    |   |
| Starting to delete the routes of control plane                                                                                                    |   |
| Starting to delete the user interfaces of control plane                                                                                                    |   |
| Starting to update the IP settings of control plane                                                                                                    |   |
| Starting to update the DNS of control plane                                                                                                    |   |
| Starting to update the internal subnet of control plane                                                                                                    |   |
| Restarting control plane network                                                                                                    |   |
| Starting to update the user interfaces of control plane                                                                                                    |   |
| Restarting control plane network                                                                                                    |   |
| Succeed to restore network configuration                                                                                                    |   |
| Starting to start all SCG services                                                                                                    |   |
| Checking actionDone!                                                                                                    |   |
| Checking typeDone!                                                                                                    |   |
| Checking Creator:Done!                                                                                                    |   |
| Checking reasonDone!                                                                                                    |   |
| service start flag file already exists, skip create it                                                                                                    |   |
| wait for (captivePortal, Cassandra, Communicator, EventReader, Greynound, Memcached, Monitor, Northbound, Scheduler, SubscriberMahagement, SubscriberPortal, web) up: |   |
| wait for (CaptivePortal, Communicator, EventReader, Greynound, Memached, Monitor, Northoound, Scheduler, SubscriberManagement, SubscriberPortal, Web) Upi             |   |
| wait for (CaptivePortat, Communicator, EventReader, Greyhound, Mencached, Monitor, Northbound, Scheduler, SubscriberNanagement, SubscriberPortat, Web) UP!            |   |
| Wait for (CaptureFortat, Communicator, EventReader, Greynound, Mendached, Monitor, Worthbound, Scheduler, SubscriberManagement, SubscriberPortat, Web) Up!            |   |
| Wait for (Communicator, EventReader, Greynound, Monitor, Morthoound, Scheduter, SubschiberManagement) Up!                                                             |   |
| Wait for (Monitor) Up!                                                                                                    |   |
| Wait for (Monitor) Uni                                                                                                    |   |
|                                                                                                    |   |
| Att services are up:                                                                                                    |   |
|                                                                                                    | _ |

**10** Do the following to verify that the restore process was completed successfully:

- Run **show cluster-state** to verify that the node and the cluster are back in service.
- Run **show interface** to verify that all of the network configuration settings have been restored.

Figure 210. Verify that the node and cluster are back in service and that the network configuration has been restored successfully

| 172651# show cluster | -state              |
|----------------------|---------------------|
| Current Node Status  | : In service        |
| Cluster Status       | : In service        |
| Cluster Operation    | : None              |
| System Mode          | : None              |
| 172651# show interfa | ce                  |
| Interfaces           |                     |
| Interface : Cont     | rol                 |
| IP Mode : Dhcp       |                     |
| IP Address : 10.2    | .7.155              |
| Subnet Mask : 255.   | 255.0.0             |
| Gateway : 10.2       | .0.1                |
| Interface : Clus     | ter                 |
| IP Mode : Dhcp       |                     |
| IP Address : 10.2    | .2.215              |
| Subnet Mask : 255.   | 255.0.0             |
| Gateway : 10.2       | .0.1                |
| Interface : Mana     | gement              |
| IP Mode : Dhcp       |                     |
| IP Address : 172.    | 17.26.51            |
| Subnet Mask : 255.   | 255.254.0           |
| Gateway : 172.       | 17.26.1             |
| Default Gateway Int  | erface · Management |
| Primary DNS Server   | : 172.17.17.16      |
| Secondary DNS Serve  | r :                 |
| User Defined Interf  | 3005                |
| oser berined intern  |                     |
| IP Address           | : 172.17.26.101     |
| Subnet Mask          | : 255.255.255.0     |
| Gateway              | : 172.17.26.1       |
| VLAN                 | : 101               |
| Physical Interface   | : Management        |
| Service              | : Hotspot           |
| IP Address           | : 172.17.26.103     |
| Subnet Mask          | : 255.255.255.0     |
| Gateway              |                     |
| VLAN                 | : 100               |
| Physical Interface   | : Control           |
|                      |                     |

You have completed importing and applying the network configuration backup from the FTP server to the controller.

# Backing Up and Restoring System Configuration

Ruckus Wireless strongly recommends that you back up the controller database periodically. This will help ensure that you can restore the system configuration settings easily if the database becomes corrupted for any reason.

Table 18 lists the information that is included in the system configuration backup file.

| Configuration Data                                                                                                    | Administration Data                                                                                                    | Report Data                                                                                                    | Identity Data                                                            |
|----------------------------------------------------------------------------------------------------|----------------------------------------------------------------------------------------------------|----------------------------------------------------------------------------------------------------|--------------------------------------------------------------------------|
| AP zones                                                                                                    | Cluster backups                                                                                                    | <ul> <li>Saved reports</li> </ul>                                                                                  | Created profiles                                                         |
| <ul> <li>AP Zones</li> <li>3rd party AP zones</li> <li>Services and<br/>profiles</li> <li>Packages</li> <li>System settings</li> <li>Management<br/>domains</li> <li>Administrator<br/>accounts</li> </ul> | <ul> <li>Cluster backups</li> <li>System<br/>configuration<br/>backups</li> <li>Upgrade settings<br/>and history</li> <li>Uploaded system<br/>diagnostic scripts</li> <li>Installed licenses</li> </ul> | <ul> <li>Saved reports</li> <li>Historical client<br/>statistics</li> <li>Network tunnel<br/>statistics</li> </ul> | <ul> <li>Created profiles</li> <li>Generated guest<br/>passes</li> </ul> |
| Mobile virtual<br>network operator<br>accounts                                                                                                    |                                                                                                    |                                                                                                    |                                                                          |

 Table 18.
 What's backed up in the system configuration backup file

**CAUTION!** A system configuration backup does not include control plane settings, data plane settings, and user-defined interface settings.

**NOTE:** In addition to the web interface, you can also perform system configuration backup and restore from the command line interface of the SCG-200. For more information, see the *SmartCell Gateway 200 Command Line Interface Reference Guide* for this release.

# Creating a System Configuration Backup

Follow these steps to create a backup of the controller database.

- 1 Go to Administration > System Configuration Backup and Restore.
- 2 Click **Back Up Configuration**. The following confirmation message appears:

```
Are you sure you want to back up the controller's configuration?
```

**3** Click **OK**. A progress bar appears as the controller creates a backup of the its database.

Figure 211. A progress bar appears as the controller backs up its database

| Administration >> System Configuration Backup and Restore                                                                                                    |
|----------------------------------------------------------------------------------------------------|
| System Configuration Backup and Restore                                                                                                    |
| Back up the SCG configuration regularly to ensure that cluster-wide settings can be restored if a serious configuration error occurs Back Up Configuration C System Configuration Backup Status |
| Status : Running                                                                                                    |

When the backup process is complete, the progress bar disappears, and the *Configuration Backup Status* section appears and shows the following information:

- Latest backup started: Date and time when configuration backup was initiated
- Finished at: Date and time when configuration backup was completed
- Status: Shows either Successful Or Failed
- Progress Status: Shows the current status of the backup process

The backup file appears under the Configuration Backups section.

Figure 212. The backup file appears in the System Configuration Backups section

| System Configuration         | Backups              |                   |                     |                |                        |                |           |            |
|------------------------------|----------------------|-------------------|---------------------|----------------|------------------------|----------------|-----------|------------|
| This table lists the availab | le configuration bac | ckups. You can us | e any of these back | ups to restore | cluster-wide settings. |                |           |            |
| Refresh Upload               |                      |                   |                     |                |                        |                |           |            |
| Created On                   | SCG Version          | Control Plan      | Data Plane S        | Created By     | Туре                   | Backup Elapsed | File Size | Actions    |
| 2015/03/16 00:20:00          | 3.1.0.0.204          | 3.1.0.0.425       | 3.1.0.0.496         |                | Scheduled Backup       | 1              | 432.7KB   | 2 <b>1</b> |
| 2015/02/24 01:24:57          | 3.1.0.0.166          | 3.1.0.0.353       | 3.1.0.0.427         | admin          | Manual Backup          |                | 332.3KB   |            |
|                              |                      |                   |                     |                |                        |                |           |            |

Show 20 🔻

<< 1 >>

# Exporting the Configuration Backup to an FTP Server Automatically

In addition to backing up the configuration file manually, you can configure the controller to export the configuration file to an FTP server automatically whenever you click **Back Up Configuration**.

Follow these steps to back up the configuration file to an FTP server automatically.

- 1 Go to Administration > System Configuration Backup and Restore.
- 2 Go to the Auto Export Backup section.
- 3 In Auto Export Backup, click Enable.
- 4 In *FTP Server*, select the FTP server to which you want to export the backup file. The FTP server options that appear here are those that you created in Configuring FTP Services.
- 5 Click **Test**. The controller attempts to establish connection to the FTP server using the user name and password that you supplied. If the connection attempt is successful, the following message appears:

FTP server connection established successfully. If the connection attempt is unsuccessful, verify that the FTP server details (including the user name and password) are correct, and then click **Test** again.

6 After you verify the controller is able to connect to the FTP server successfully, click **Apply** to save the FTP server settings.

You have completed configuring the controller to export the configuration backup file to an FTP server. When you click the **Back Up Configuration** button (see Creating a System Configuration Backup), a copy of the configuration backup will be uploaded to the FTP server automatically.

Figure 213. Configure the FTP server settings in the Auto Export Backup section

#### System Configuration Backup and Restore

Back up the SCG configuration regularly to ensure that cluster-wide settings can be res does not backup the cluster OS, firmware, or database).

| Back Up Configuration |   |          |         |                         |      |
|-----------------------|---|----------|---------|-------------------------|------|
| Auto Export Backup    |   |          |         |                         |      |
| Auto Export Backup:   | * | 🔘 Enable | Oisable |                         |      |
| FTP Server:           |   |          |         | $\overline{\mathbf{v}}$ | Test |
| Apply Cancel          |   |          |         |                         |      |

# Scheduling a Configuration Backup

You also have the option to configure the controller to backup its configuration automatically based on a schedule you specify. Follow these steps to schedule a configuration backup.

- 1 Go to Administration > System Configuration Backup and Restore.
- 2 Scroll down to the Schedule Backup section.
- 3 In Schedule Backup, click Enable.
- 4 In *Interval*, set the schedule when the controller will automatically create a backup of its configuration. Options include:
  - Daily
  - Weekly
  - Monthly
- 5 Define the schedule further by configuring the following options:
  - Every: If you selected **Weekly** in the previous step, select the day of the week when the controller will generate the backup. If you selected **Monthly**, select the day of the month.
  - Hour: Select the hour of the day when the controller will generate the backup.
  - Minute: Select the minute of the hour.
- 6 Click Apply.

You have completed configuring the controller to create a backup automatically. When a scheduled configuration backup is generated, it appears in the *System Configuration Backups* section.

Figure 214. Configure the schedule in the Schedule Backup section

| Schedule Backup        |            |           |                |  |  |  |  |  |  |
|------------------------|------------|-----------|----------------|--|--|--|--|--|--|
| Schedule Backup:       | * 🔘 Enable | 🔘 Disable |                |  |  |  |  |  |  |
| Interval: Monthly 🔻 Ev | ery: 0 🔻 @ | Hour: 04  | ▼ Minute: 20 ▼ |  |  |  |  |  |  |
| Apply Cancel           |            |           |                |  |  |  |  |  |  |

# Downloading a Copy of the Configuration Backup

After you create a configuration backup, you have the option to download the backup file from the *System Configuration Backups* section. Follow these steps to download the backup file to the computer that you are using to access the controller web interface.

- **1** Go to Administration > System Configuration Backup and Restore.
- 2 Scroll down to the System Configuration Backups section.
- **3** Locate the entry for the backup file that you want to download. If multiple backup files appear on the list, use the date when you created the backup to find the backup entry that you want.
- 4 Click the tight icon that is in the same row as the backup file that you want to download.

Your web browser downloads the backup file to its default download folder.

**NOTE:** When your web browser completes downloading the backup file, you may see a notification at the bottom of the page, similar to what is shown in Table 215.

**5** Check the default download folder for your web browser and look for a file that resembles the following naming convention:

{Cluster Name} Backup-

 $\texttt{Conf}_{\texttt{MMdd}}_\texttt{db}_{\texttt{MM}}_{\texttt{dd}}_{\texttt{HH}}_{\texttt{mm}}.\texttt{bak}$ 

For example, if the controller cluster is named ClusterA and you created the configuration backup on September 7 at 11:08 AM, the backup file name will be:

ClusterA\_BackupConf\_0907\_db\_09\_07\_11\_08.bak

You have completed downloading a copy of the configuration backup.

Figure 215. When your browser completes downloading the backup file, you may see a notification at the bottom of the web page

| System | Configuration | Backups |
|--------|---------------|---------|
|--------|---------------|---------|

| This table lists the available | ble configuration | backups. You ca | an use any of th | ese backups to | o restore cluster-wide | settings.   |           |         |
|--------------------------------|-------------------|-----------------|------------------|----------------|------------------------|-------------|-----------|---------|
| Refresh Upload                 |                   |                 |                  |                |                        |             |           |         |
| Created On                     | SCG Versi         | Control Pla     | Data Plan        | Created By     | Туре                   | Backup Elap | File Size | Actions |
| 2015/03/16 00:20:00            | 3.1.0.0.204       | 3.1.0.0.425     | 3.1.0.0.496      |                | Scheduled Backup       | 1           | 432.7KB   |         |
| 2015/02/24 01:24:57            | 3.1.0.0.166       | 3.1.0.0.353     | 3.1.0.0.427      | admin          | Manual Backup          |             | 332.3KB   |         |
| Show 20 V                      |                   |                 |                  |                |                        |             | <<   1    | >>      |
| SCG147-19_Configur             | .b 👻              |                 |                  |                |                        |             |           |         |

## Restoring a System Configuration Backup

Follow these steps to restore a backup controller database.

- 1 Go to Administration > System Configuration Backup and Restore.
- 2 In the System Configuration Backups section, locate the backup file that you want to restore.
- 3 Once you locate the backup file, click the 🔡 icon that is in the same row as the backup file. A confirmation message appears.

**NOTE:** Take note of the backup version that you are using. At the end of this procedure, you will use the backup version to verify that the restore process was completed successfully.

4 Click Yes. The following message appears:

System is restoring. Please wait...

When the restore process is complete, the controller logs you off the web interface automatically.

- 5 Log on to the controller web interface.
- 6 Check the web interface pages (for example, Configuration, Report, and Identity) and verify that the setting and data contained in the backup file have been restored successfully to the controller.

You have completed restoring a system configuration backup file.

Backing Up and Restoring System Configuration

| Administration Domain   admin   Super Admin   Change Password   Log<br>Ruckus SmartCell Gateway |                                   |                          |                               |                        |        |            |               |                                  |  |  |
|-------------------------------------------------------------------------------------------------|-----------------------------------|--------------------------|-------------------------------|------------------------|--------|------------|---------------|----------------------------------|--|--|
|                                                                                                 | Dashboard                         | Monitor                  | Configuration                 | n                      | Report | Identity   | Ad            | ministration                     |  |  |
| Administration >> Sys                                                                           | tem Configuration Backup an       | d Restore                |                               |                        |        |            |               |                                  |  |  |
| System Configu                                                                                  | ration Backup and                 | Restore                  |                               |                        |        |            |               |                                  |  |  |
| Back up the SCG configu<br>Back Up Configuration                                                | ration regularly to ensure that o | duster-wide settings ca  | n be restored if a serious co | Infiguration error occ | urs.   |            |               |                                  |  |  |
| Auto Export Backu                                                                               | р                                 |                          |                               |                        |        |            |               |                                  |  |  |
| Auto Export Backup:                                                                             | Enable Oisable                    |                          |                               |                        |        |            |               |                                  |  |  |
| FTP Host:                                                                                       | *                                 |                          |                               |                        |        |            |               |                                  |  |  |
| Port:                                                                                           | • 21                              |                          |                               |                        |        |            |               |                                  |  |  |
| User Name:                                                                                      | •                                 |                          |                               |                        |        |            |               |                                  |  |  |
| Password:                                                                                       | *                                 |                          |                               |                        |        |            |               |                                  |  |  |
| Apply Test                                                                                      | Apply Cancel                      |                          |                               |                        |        |            |               |                                  |  |  |
| System Configurat                                                                               | ion Backups                       |                          |                               |                        |        |            |               |                                  |  |  |
| This table lists the avail                                                                      | able configuration backups. Yo    | u can use any of these I | backups to restore cluster-v  | vide settings.         |        |            |               |                                  |  |  |
| Refresh Upload                                                                                  |                                   |                          |                               |                        |        |            |               |                                  |  |  |
| SCG Version                                                                                     | Control Plane                     | Software Version Dat     | a Plane Software Version      | Created By             | Backu  | ip Elapsed | File Size (K) | Actions                          |  |  |
| 42:25 2.1.0.0.268                                                                               | 2.1.0.0.271                       | 2.1.                     | 0.0.209                       | admin                  | 1      |            | 94.56K        | <b>15</b> G T                    |  |  |
| •                                                                                               |                                   |                          |                               | m                      |        |            |               | Restore the system configuration |  |  |
| Show 20 🔯 <<                                                                                    | 1 >>                              |                          |                               |                        |        |            |               | Total Records: 1                 |  |  |

Figure 216. Under the Actions column, click the configuration restore icon

## **Deleting a Configuration Backup**

Follow these steps to delete a backup of the controller database

- 1 Go to Administration > System Configuration Backup and Restore.
- 2 In the *System Configuration Backups* section, locate the backup version that you want to delete.
- 3 Once you locate the backup file, click the <sup>1</sup> icon under the *Actions* column. A confirmation message appears.
- 4 Click **Yes**. The page refreshes, and the backup file that you deleted disappears from the *System Configuration Backups* section.

You have completed deleting a backup file.

Resetting a Node to Factory Settings

|                                                               |                                         |                                    |                            |                | SmartC        | ell Gateway 200                  |
|---------------------------------------------------------------|-----------------------------------------|------------------------------------|----------------------------|----------------|---------------|----------------------------------|
| Dashbo                                                        | ard Monitor                             | Configuratio                       | on Report                  | Identity       | Adminis       | stration                         |
| Administration >> System Config                               | ration Backup and Restore               |                                    |                            |                |               |                                  |
| System Configuration E                                        | ackup and Restore                       |                                    |                            |                |               |                                  |
| Back up the SCG configuration regula<br>Back Up Configuration | rly to ensure that cluster-wide setting | gs can be restored if a serious co | onfiguration error occurs. |                |               |                                  |
| Auto Export Backup                                            |                                         |                                    |                            |                |               |                                  |
| Auto Export Backup: O Enable                                  | Disable                                 |                                    |                            |                |               |                                  |
| FTP Host: *                                                   |                                         |                                    |                            |                |               |                                  |
| Port: * 21                                                    |                                         |                                    |                            |                |               |                                  |
| User Name: *                                                  |                                         |                                    |                            |                |               |                                  |
| Password: *                                                   |                                         |                                    |                            |                |               |                                  |
| Apply Test Cancel                                             |                                         |                                    |                            |                |               |                                  |
| System Configuration Backu                                    | os                                      |                                    |                            |                |               |                                  |
| This table lists the available configu                        | ation backups. You can use any of th    | ese backups to restore cluster-w   | vide settings.             |                |               |                                  |
| Refresh Upload                                                |                                         |                                    |                            |                |               |                                  |
| SCG Version                                                   | Control Plane Software Version          | Data Plane Software Version        | Created By                 | Backup Elapsed | File Size (K) | Actions                          |
| 42:25 2.1.0.0.268                                             | 2.1.0.0.271                             | 2.1.0.0.209                        | admin                      | 1              | 94.56K        | 20 G A                           |
| •                                                             |                                         |                                    | m                          |                | Delete the    | exetem configuration backup file |
| Show 20 🔯 << 1 >>                                             |                                         |                                    |                            |                | Delete the    | Total Records: 1                 |

Figure 217. Under the Actions column, click the trash bin icon

# **Resetting a Node to Factory Settings**

NOTE: The information in this section only applies to the SCG-200.

You can reset a node in a cluster to factory settings by removing it from the cluster. When you reset a node to factory settings, all of its system configuration settings are completely erased and its IP address reverts to 192.168.2.2.

There are two methods to reset a node to factory settings:

- Using the Web Interface
- Using the CLI

**CAUTION!** Resetting a node to factory settings will erase all of its system configuration settings, backup files, and cluster settings. Before resetting a node to factory settings, Ruckus Wireless strongly recommends that you export all of the backup files on the controller to an FTP server using either the web interface or CLI.

#### What Happens After Reset to Factory Settings

Before resetting a node to factory settings, consider the following notes:

- All of the system configuration settings of the node will be erased. This includes all of the domain, AP zone, user, and system settings, as well as all of the controller backups.
- The node will revert to its default IP address 192.168.2.2.
- The controller software version will not be reset to its original software version when you first set it up. It will keep the existing software version at the time you reset it to factory settings.

# Using the Web Interface

To remove a node from a cluster, it must be a follower node. If the node that you want to remove from the cluster is the leader node, make sure you demote it to a follower node first before continuing with this procedure.

Follow these steps to remove a node from the cluster and reset it to factory settings.

- 1 Log on to the controller web interface of the leader node.
- **2** Go to *Configuration > System > Cluster Planes*. The *Cluster Planes* page appears.
- **3** In the *Control Planes* table, locate the node that you want to reset to factory settings.
- 4 Click the 🤤 icon that is in the same row as the node that you want to reset to factory settings. A confirmation message appears.
- 5 Click **Yes**. The page refreshes, and then the node that you deleted disappears from the *Control Plane* table.

You have completed removing a node from the cluster and resetting it to factory settings.

**NOTE:** To set up this controller again, access the controller setup wizard http://192.168.2.2:8080. See the SCG-200 Getting Started Guide for more information.

**NOTE:** After the controller is reset to factory settings, the controller allows the data blade interface IP address and gateway address to be on different subnets.
#### Figure 218. Click the delete icon

| Ruckus                      |                        |                           |                    |                  |                  |                       | Administratio       | n Domain  admin | Super Admin   Chi | inge Password      |                |
|-----------------------------|------------------------|---------------------------|--------------------|------------------|------------------|-----------------------|---------------------|-----------------|-------------------|--------------------|----------------|
|                             |                        |                           |                    |                  | _                |                       |                     |                 | SmartC            | ell Gate           | way 200        |
|                             | Dashboard              | Monitor                   | Conf               | iguration        |                  | Report                | Identi              | ty              | Administration    |                    |                |
| Configuration >> SCG System | >> Cluster Planes      |                           |                    |                  |                  |                       |                     |                 |                   |                    |                |
| General System Settings     | Cluster Plane          | es                        |                    |                  |                  |                       |                     |                 |                   |                    |                |
| System Time                 | Refresh                |                           |                    |                  |                  |                       |                     |                 |                   |                    |                |
| Syslog Server               | Control Planes         |                           |                    |                  |                  |                       |                     |                 |                   |                    | 0              |
| Northbound Portal Interface | This table lists the o | control planes on the SCG | cluster. Click the | name of the plan | e to view its de | ails or to update the | control plane confi | guration.       |                   |                    |                |
| SMTP Server                 | Name                   | Management IP             | Cluster IP         | Control IP       | Model            | Serial Number         | Description         | Firmware        | Cluster Role      | Uptime             | Actions        |
| FTP Server for Unloading S  | NMS32-C                | 10.1.33.2                 | 10.1.32.2          | 10.1.31.2        | SCG2K            | 981307000011          | NMS32               | 2.5.0.0.311     | Follower          | 3h 13m             | ٢              |
|                             | E NMS34-C              | 10.1.33.4                 | 10.1.32.4          | 10.1.31.4        | SCG2K            | 971307000021          | NMS34               | 2.5.0.0.311     | Lea Remove th     | e control plane fr | om SCG cluster |
| Critical AP Auto Tagging Ri | ule 🛛 🔍                |                           |                    |                  |                  | m                     |                     |                 |                   |                    | +              |

## Using the CLI

You can also use the command line interface to remove a node from a cluster and reset it to factory settings. See Accessing the Command Line Interface for information on how to gain access to the CLI.

After you log on to the CLI of the node, follow these steps to reset a node to factory settings.

1 At the prompt, enter **set-factory**. A confirmation message appears.

Figure 219. Enter set-factory to reset the node to factory settings

```
NMS34# set-factory
Do you want to do factory reset (or input 'no' to cancel)? [yes/no] <mark>|</mark>
```

- 2 Enter **yes** to confirm.
- **3** Enter **reload**. This command is required to trigger the factory reset process. A confirmation message appears.
- 4 Enter **yes** to confirm. The controller reboots, and then triggers the factory reset process.

Figure 220. Enter reload to trigger the factory reset process

```
NMS34# reload
Do you want to gracefully reboot system after 30 seconds (or input 'no' to cancel)? [yes/no]
```

The controller reboots. You have completed resetting the node to factory default settings.

## Upgrading the Controller

Ruckus Wireless may periodically release controller software updates that contain new features, enhancements, and fixes for known issues. These software updates may be made available on the Ruckus Wireless support website or released through authorized channels.

This section covers the following topics:

- Performing the Upgrade
- Verifying the Upgrade
- Rolling Back to a Previous Software Version

**CAUTION!** Although the software upgrade process has been designed to preserve all controller settings, Ruckus Wireless strongly recommends that you back up the controller cluster before performing an upgrade. Having a cluster backup will ensure that you can easily restore the controller system if the upgrade process fails for any reason. For information on how to back up the controller cluster, refer to Creating a Cluster Backup.

**CAUTION!** Ruckus Wireless strongly recommends that you ensure that all interface cables are intact during the upgrade procedure.

**CAUTION!** Ruckus Wireless strongly recommends that you ensure that the power supply is not disrupted during the upgrade procedure.

**NOTE:** If you are managing an SCG-200, you can also perform system configuration backup, restore, and upgrade from the controller command line interface. For more information, see the *SmartCell Gateway 200 Command Line Interface Reference Guide*.

#### Performing the Upgrade

Follow these steps to upgrade the controller software.

**CAUTION!** Ruckus Wireless strongly recommends backing up the controller cluster before performing the upgrade. If the upgrade process fails for any reason, you can use the latest backup file to restore the controller cluster. See Backing Up and Restoring Clusters.

**NOTE:** Before starting this procedure, you should have already obtained a valid controller software upgrade file from Ruckus Wireless Support or an authorized reseller.

- 1 Copy the software upgrade file that you received from Ruckus Wireless to the computer where you are accessing the controller web interface or to any location on the network that is accessible from the web interface.
- 2 Go to Administration > Upgrade.
- 3 In the *Patch File Upload* section, click the **Browse** button, and then browse to the location of the software upgrade file. Typically, the file name of the software upgrade file is

```
scg-installer {version}.ximg.
```

- 4 Select the software upgrade file, and then click **Open**.
- 5 Click **Upload** to upload the software upgrade file. The controller uploads the file to its database, and then performs file verification.

After the file is verified, the *Upgrade Pending Patch Information* section is populated with information about the upgrade file. The **Upgrade** and **Backup & Upgrade** buttons also appear in this section.

Figure 221. The "Upgrade" and "Backup & Upgrade" button appear on the right side

| Administration >> Upgrade                   |                                   |                                |                                |                  |
|---------------------------------------------|-----------------------------------|--------------------------------|--------------------------------|------------------|
| System Upgrade                              |                                   |                                |                                |                  |
| Upload the patch file (*.ximg) that you war | t to use to upgrade the<br>Browse | e SCG.                         |                                |                  |
| <b>Current System Information</b>           |                                   | Patch for Pending Upgrad       | e                              | <u> </u>         |
| SCG Version                                 | 2.1.1.0.94                        | Path File Name                 | scg-installer_2.1.1.0.107.ximg | Upgrade          |
| Control Plane Software Version              | 2.1.1.0.113                       | Patch File Size                | 397.18M                        | Backup & Upgrade |
| Data Plane Software Version                 | 2.1.1.0.87                        | Patch Version                  | 2.1.1.0.107                    |                  |
| AP Firmware Version                         | 2.1.1.0.79                        | Control Plane Software Version | 2.1.1.0.126                    |                  |
|                                             |                                   | Data Plane Software Version    | 2.1.1.0.99                     |                  |
|                                             |                                   | AP Firmware Version            | 2.1.1.0.88                     |                  |

- 6 Start the upgrade process by clicking one of the following buttons:
  - **Upgrade**: Click this button to start the upgrade process without backing up the current controller cluster or its system configuration.

• **Backup & Upgrade**: Click this button to back up the controller cluster and system configuration before performing the upgrade.

**CAUTION!** Ruckus Wireless strongly recommends usage of backup and upgrade icon while performing the upgrade. If the upgrade process fails for any reason, you can use the latest backup file to restore the controller cluster. See Backing Up and Restoring Clusters.

A confirmation message appears.

7 Click **Yes**. The controller starts the process that you selected. The screens that appear next will depend on the process that you selected to upgrade immediately or to back up and then upgrade the controller.

Figure 222. "Backup completed" status if you selected Backup & Upgrade

| Administration >> Upgrade                                                         |                            |                    |  |  |  |  |  |
|-----------------------------------------------------------------------------------|----------------------------|--------------------|--|--|--|--|--|
| System Up                                                                         | System Upgrade             |                    |  |  |  |  |  |
| Upload the patch file (*.ximg) that you want to use to upgrade the SCG.<br>Browse |                            |                    |  |  |  |  |  |
| Operation:                                                                        |                            | Backup and upgrade |  |  |  |  |  |
| Progress Status:                                                                  |                            | 50% completed      |  |  |  |  |  |
|                                                                                   |                            |                    |  |  |  |  |  |
| Node Status                                                                       |                            |                    |  |  |  |  |  |
| Node                                                                              | Progress                   | Message            |  |  |  |  |  |
| NMS33                                                                             | NMS33 50 Backup completed. |                    |  |  |  |  |  |
| NMS35                                                                             | 50                         | Backup completed.  |  |  |  |  |  |

Figure 223. The System Upgrade page displays the status of the upgrade process

| Administration | ) >> Upgrade                  |                                                                                                    |  |  |  |  |
|----------------|-------------------------------|----------------------------------------------------------------------------------------------------|--|--|--|--|
| System L       | pgrade                        |                                                                                                    |  |  |  |  |
| Upload the pat | ch file (*.ximg) that ;       | you want to use to upgrade the SCG.<br>Browse                                                                             |  |  |  |  |
| Operation:     | Operation: Backup and upgrade |                                                                                                    |  |  |  |  |
| Progress State | IS:                           | 72% completed                                                                                                    |  |  |  |  |
|                |                               |                                                                                                    |  |  |  |  |
| Node Statu     | 5                             |                                                                                                    |  |  |  |  |
| Node           | Progress                      | Message                                                                                                    |  |  |  |  |
| NMS33          | 70                            | Migration to the new database version completed.                                                                          |  |  |  |  |
| NMS35          | 75                            | Upgrading the binary and system to the new version When the upgrade is complete, the node will be rebooted automatically. |  |  |  |  |

When the upgrade (or backup-and-upgrade) process is complete, the controller logs you off the web interface automatically. The controller web interface may display the message shown in Figure 224 as it completes the upgrade process. Wait for a few minutes until the web interface log on page appears.

Figure 224. The controller web interface may display the following message as it completes the upgrade process

SCG server is down or the remote server is unreachable due to network problems. System is trying to reconnect SCG server.Please wait...

When the controller log on page appears again, you have completed upgrading the controller. Continue to Verifying the Upgrade to check if the upgrade was completed successfully.

## Verifying the Upgrade

Follow these steps to verify that the controller upgrade was completed successfully.

- 1 Log on to the controller web interface.
- 2 Go to Administration > Upgrade.
- **3** In the *Current System Information* section, check the value for *Controller Version*. If the firmware version is newer than the firmware version that controller was using before you started the upgrade process, then the upgrade process was completed successfully.

| Current System Info         | rmation                  | Patch for Pending              | Upgrade                     |                        |                          |                 |
|-----------------------------|--------------------------|--------------------------------|-----------------------------|------------------------|--------------------------|-----------------|
| SCG Version                 | 2.1.1.0                  | .107 Patch Version             |                             |                        |                          |                 |
| Control Plane Software V    | ersion 2.1.1.0           | 0.126                          |                             |                        |                          |                 |
| Data Plane Software Ver     | sion 2.1.1               | 0.99                           |                             |                        |                          |                 |
| AP Firmware Version         | 2.1.1                    | 0.88                           |                             |                        |                          |                 |
| System Upgrade His          | tory                     |                                |                             |                        |                          |                 |
| This table displays all upg | arade history records.   |                                |                             |                        |                          |                 |
| Refresh                     |                          |                                |                             |                        |                          | Search          |
| Start Time O                | SCG System Version       | Control Plane Software Version | Data Plane Software Version | AP Firmware Version    | Path File Name           | Upgrade Elapsed |
| 2013/09/30 15:09:14         | 2.1.0.0.220              | 2.1.0.0.227                    | 2.1.0.0.175                 | 2.1.0.0.54             | Fresh Installation       | 5m 46s          |
| 2013/09/30 17:17:34         | 2.1.0.0.220->2.1.0.0.279 | 2.1.0.0.227->2.1.0.0.284       | 2.1.0.0.175->2.1.0.0.223    | 2.1.0.0.54->2.1.0.0.73 | scg-installer_2.1.0.0.27 | 37m 21s         |
| 2013/10/28 10:53:21         | 2.1.0.0.279->2.1.0.0.295 | 2.1.0.0.284->2.1.0.0.301       | 2.1.0.0.223->2.1.0.0.234    | 2.1.0.0.73->2.1.0.0.87 | scg-installer_2.1.0.0.29 | 29m 51s         |
| 2013/11/15 19:25:01         | 2.1.0.0.295->2.1.1.0.79  | 2.1.0.0.301->2.1.1.0.97        | 2.1.0.0.234->2.1.1.0.75     | 2.1.0.0.87->2.1.1.0.68 | scg-installer_2.1.1.0.79 | 32m 44s         |
| 2013/11/26 10:36:36         | 2.1.1.0.79->2.1.1.0.94   | 2.1.1.0.97->2.1.1.0.113        | 2.1.1.0.75->2.1.1.0.87      | 2.1.1.0.68->2.1.1.0.79 | scg-installer_2.1.1.0.94 | 5h 10m          |
| 2013/11/29 17:32:40         | 2.1.1.0.94->2.1.1.0.107  | 2.1.1.0.113->2.1.1.0.126       | 2.1.1.0.87->2.1.1.0.99      | 2.1.1.0.79->2.1.1.0.88 | scg-installer_2.1.1.0.10 | 30m 46s         |
| Show 20 💟 << 1              | >>                       |                                |                             |                        |                          |                 |

Figure 225. Check the value for controller Version

#### **Rolling Back to a Previous Software Version**

There are two scenarios in which you may want to roll back the controller software to a previous version:

- 1 You encounter issues during the software upgrade process and the controller cannot be upgraded successfully. In this scenario, you can only perform the software rollback from the CLI using the restore local command. If you have a two-node controller cluster, run the restore local command on each of the nodes to restore them to the previous software before attempting to upgrade them again.
- 2 You prefer a previous software version to the newer version to which you have upgraded successfully. For example, you feel that the controller does not operate normally after you upgraded to the newer version and you want to restore the previous software version, which was more stable. In this scenario, you can perform the software rollback either from the web interface or the CLI. If you have a two-node controller cluster, you must have cluster backup on both of the nodes.

To ensure that you will be able to roll back to a previous version, Ruckus Wireless strongly recommends the following before attempting to upgrade the controller software:

- Always back up the controller before attempting a software upgrade. If you are managing a multi-node cluster, back up the entire cluster, and then verify that the backup process completes successfully. See Creating a Cluster Backup for the local backup instructions. If you have a local backup and you want to roll back the controller to a previous software version, follow the same procedure described in Restoring a Cluster Backup.
- If you have an FTP server, back up the entire cluster and upload the backup files from all the nodes in a cluster to a remote FTP server. See Backing Up to an FTP Server for remote backup instructions and Restoring from an FTP Server for remote restore instructions.

#### Recovering a Cluster from an Unsuccessful Upgrade

If an issue occurs during the upgrade process (for example, a power outage occurs or one of the interfaces goes down), you can recover the cluster if the controller has either a local configuration backup or a remote (FTP) configuration backup.

#### If the Controller Has Local Configuration Backup

Follow these steps to recover a cluster when the controller has a configuration backup stored locally.

- 1 Unplug the cluster interface cables of each node in the cluster to isolate each individual node.
- 2 On each of the nodes in the cluster, perform the following:
  - **a** Log on to the CLI, and then execute restore local. This command will restore the system configuration of the node from a local backup.
  - **b** When the CLI indicates that the restore local command has been completed successfully, plug in the cluster interface cable.

You have completed recovering the controller cluster using a local configuration backup.

#### If the Controller Has an FTP Backup

Follow these steps to recover a cluster when the controller has a configuration backup on a remote FTP server. See Backing Up to an FTP Server for more information.

You must perform steps on each of the nodes in the cluster.

1 Log on to the CLI of each of the nodes.

2 Execute the **set-factory** command to reset the node to factory settings.

NOTE: See Resetting a Node to Factory Settings for more information.

- **3** Using the CLI, set up the controller as a standalone unit.
- 4 Copy the cluster configuration backup from the FTP server to the controller.
- **5** Execute the restore local command from the CLI.
- 6 When the CLI indicates that the restore local command has been completed successfully, plug in the cluster interface cable.

Repeat the same procedure until you have restore the cluster configuration backup from the FTP server to all of the nodes in the cluster.

You have completed recovering the controller cluster using an FTP backup.

## Working with Logs

This section describes the logs that are available in the controller and how to download them.

- Available System Log Types
- Downloading All Logs
- Downloading Snapshot Logs Generated from the CLI

## Available System Log Types

The controller generates logs for all the applications that are running on the server. Table 19 lists the controller applications that are running.

| Application      | Description                                                                                                    |
|------------------|----------------------------------------------------------------------------------------------------|
| AIP              | Handles the accounting messages for TTG sessions                                                                        |
| CaptivePortal    | Performs portal redirect for clients and manages the walled garden and blacklist                                        |
| Cassandra        | The controller's database server that stores most of the run-time information and statistical data                      |
| Cassandra client | Used as the interface between processes of the TTG-modules and Cassandra (Persistent Database)                          |
| CIP              | The Charging Interface module, which handles the Ga interface towards CGF server                                        |
| CNR              |                                                                                                    |
| Communicator     | Communicates with access points and retrieves statuses, statistics, and configuration updates                           |
| Configurer       | Performs configuration synchronization and cluster operations (for example, join, remove, upgrade, backup, and restore) |
| DHCPProxy        | The DHCP process in SCG-D that proxies DHCP messages to the DHCP server                                                 |
| DHCPServer       | The DHCP server in SCG-C TTG module, receives DHCP messages from DHCP relay in d-blade                                  |
| eAUT             | Manages the sessions the SCG-C TTG module                                                                               |
| EventReader      | Receives event messages from access points and saves the information into the database                                  |

 Table 19.
 Controller applications and log types

| Application      | Description                                                                                                    |
|------------------|----------------------------------------------------------------------------------------------------|
| FreeRadius       | Relays the access points' RADIUS authentication and accounting requests to the external server                                                                              |
| Greyhound        | The interface between the SCG-C TTG module and the AP interface, used to send and receive proprietary messages for AP association and disassociation                        |
| GTP Stack SM     | Module for managing the interfaces towards operator GGSNs and PGWs                                                                                                    |
| HIP              | Module with SIGTRAN stack and interface to operator HLR(s)                                                                                                    |
| Kennel           | Diagnostic script service that runs the diagnostic scripts in the controller                                                                                                |
| Memcached        | The controller's memory cache that stores client authentication information for fast authentication or roaming                                                              |
| Memcached client | Memcached client used as the interface between processes of TTG-modules and Memcached (Shared memory)                                                                       |
| Memproxy         | Replicates MemCached entries to other cluster nodes                                                                                                    |
| Monitor          | Monitors the health of cluster processes and communicates cluster state changes to the cluster node                                                                         |
| NC               | The Node Controller, which monitors all SCG-C TTG processes                                                                                                    |
| Net-SNMP         | SNMP service                                                                                                    |
| Northbound API   | Performs UE authentication and handles approval or denial of UEs to AP                                                                                                    |
| Ntpd             | Enables APs to synchronize their time with the parent controller<br>and synchronizes time with an external NTP server and internal<br>controller nodes in the same cluster. |
| RAC              | The RADIUS Authentication module, used for processing RADIUS messages from the AP and the AAA server (CoA,DM)                                                               |
| RadiusProxy      | Sets the RADIUS dispatch rules and synchronizes configuration to each cluster node                                                                                          |
| RepCached        | Replicates client authentication information to each MemCached server in each cluster node                                                                                  |
| Resolver         | Used by the GTP stack for DNS resolution, retrieves the IP addresses of GGSN and PGW                                                                                        |

Table 19. Controller applications and log types (Continued)

| Application           | Description                                                                                     |
|-----------------------|-------------------------------------------------------------------------------------------------|
| Scheduler             | Performs task scheduling and aggregates statistical data                                        |
| SM                    |                                                                                                 |
| SNMPAgent             | Configures SNMP settings and sends SNMP traps                                                   |
| SSHD                  | The SSD server that establishes sshtunnel and controls port forwarding with AP in the sshtunnel |
| SubscriberManage ment | Maintains local user credentials for WISPr authentication.                                      |
| SubscriberPortal      | Internal portal page for WISPr (hotspot)                                                        |
| Syslog-ng             | Collects and sends log information from all processes                                           |
| Web                   | Runs the controller management web server                                                       |
| Zapd                  | Perform SpeedFlex testing                                                                       |

Table 19. Controller applications and log types (Continued)

#### **Downloading All Logs**

Follow these steps to download all available logs from the controller.

- 1 Go to Administration > Diagnostics.
- 2 On the sidebar, click Application Logs & Status.
- 3 In *Select Control Plane*, select the control plane from which you want to download logs.
- 4 Click the **Download All Logs** button. Your web browser downloads the logs in GZIP Compressed Tar Archive (with .TGZ extension) to its default download location.
- **5** Go to your web browser's default download location and verify that the TGZ file was downloaded successfully.
- **6** Use your preferred compression/decompression program to extract the log files from the TGZ file.
- 7 When the log files are extracted (for example, adminweb.log, cassandra.log, communicator.log, etc.), use a text editor to open and view the log contents.

You have completed downloading all the controller logs.

#### Figure 226. Click the Download All Logs button

#### Application Logs & Status

| Select Control Plane: * |                                                  | SCG147-19-C 🔻           |                                                                                                    |            |  |  |  |  |
|-------------------------|--------------------------------------------------|-------------------------|----------------------------------------------------------------------------------------------------|------------|--|--|--|--|
| Application Logs        | & Status                                         |                         |                                                                                                    |            |  |  |  |  |
| This table lists all a  | oplications ru                                   | nning on the control pl | ane.                                                                                                    |            |  |  |  |  |
| Refresh Downloa         | Refresh Download All Logs Download Snapshot Logs |                         |                                                                                                    |            |  |  |  |  |
| Application Name        | Health Stat                                      | us Log Level            | # of Logs                                                                                                    | Actions    |  |  |  |  |
| API                     | Online                                           | WARN                    | 1                                                                                                    | 1          |  |  |  |  |
| CaptivePortal           | Online                                           | WARN                    | 2                                                                                                    | 1          |  |  |  |  |
| Cassandra               | Online                                           |                         | 4                                                                                                    | 1          |  |  |  |  |
| CIP                     | Online                                           | WARN                    | 1                                                                                                    | 1          |  |  |  |  |
| CNR                     | Online                                           | WARN                    | 1                                                                                                    | 1          |  |  |  |  |
| Communicator            | Online                                           | WARN                    | 2                                                                                                    | 1          |  |  |  |  |
| Configurer              | Online                                           | WARN                    | 10<br>cassandra_tools.log<br>configurer-console.log.1<br>configurer-console.log.2<br>configurer-console.log.20150301-1425207301.gz<br>configurer-console.log.20150316-1426503601.gz<br>configurer-console.log.3<br>configurer-console.log.4<br>configurer-console.log.5<br>configurer.log | <b>*</b> ⊟ |  |  |  |  |
| DBlade                  |                                                  |                         | 8                                                                                                    | 1          |  |  |  |  |

## Downloading Snapshot Logs Generated from the CLI

Snapshot logs contain system and configuration information, such as the AP list, configurations settings, event list, communicator logs, SSH tunnel lists, etc. If you triggered the controller to generate a snapshot from the CLI, you have the option to download snapshot logs from the web interface.

Follow these steps to download the CLI-generated snapshot logs from the web interface.

- 1 On the CLI, trigger the controller to generate a snapshot.
- 2 Log on to the web interface.
- **3** Go to Administration > Diagnostics.
- 4 On the sidebar, click Application Logs & Status.
- 5 Click **Download Snapshot Logs**. Your web browser downloads a tar (.TGZ) file that contains all available snapshot logs.
- **6** Go to your browser's default download folder, and then verify that the snapshot log file or files have been downloaded successfully.
- 7 Extract the contents of the tar file.

You have completed downloading snapshot logs from the controller.

Figure 227. Click Download Snapshot Logs to download all available snapshot logs

#### Application Logs & Status

| Select Control Plane: *                          |                                                                 | CG147-19-C | •                                                                                                    |         |  |  |  |  |
|--------------------------------------------------|-----------------------------------------------------------------|------------|----------------------------------------------------------------------------------------------------|---------|--|--|--|--|
| Application Logs                                 | & Status                                                        |            |                                                                                                    |         |  |  |  |  |
| This table lists all ap                          | This table lists all applications running on the control plane. |            |                                                                                                    |         |  |  |  |  |
| Refresh Download All Logs Download Snapshot Logs |                                                                 |            |                                                                                                    |         |  |  |  |  |
| Application Name                                 | Health Status                                                   | Log Level  | # of Logs                                                                                                    | Actions |  |  |  |  |
| API                                              | Online                                                          | WARN       | 1                                                                                                    | 1       |  |  |  |  |
| CaptivePortal                                    | Online                                                          | WARN       | 2                                                                                                    | 1       |  |  |  |  |
| Cassandra                                        | Online                                                          |            | 4                                                                                                    | 1       |  |  |  |  |
| CIP                                              | Online                                                          | WARN       | 1                                                                                                    | 1       |  |  |  |  |
| CNR                                              | Online                                                          | WARN       | 1                                                                                                    | 1       |  |  |  |  |
| Communicator                                     | Online                                                          | WARN       | 2                                                                                                    | 1       |  |  |  |  |
| Configurer                                       | Online                                                          | WARN       | 10<br>cassandra_tools.log<br>configurer-console.log.1<br>configurer-console.log.2<br>configurer-console.log.20150301-1425207301.gz<br>configurer-console.log-20150316-1426503601.gz<br>configurer-console.log.3<br>configurer-console.log.4<br>configurer-console.log.5<br>configurer.log | ¥2      |  |  |  |  |
| DBlade                                           |                                                                 |            | 8                                                                                                    | 1       |  |  |  |  |

## **Managing License Files**

The maximum number of access points that the controller can manage is controlled by the license file that came with the controller. If the number of access points on the network exceeds the limit in the license file, you will need to obtain an additional license file and upload it to the controller.

**NOTE:** For information on obtaining additional license files, contact Ruckus Wireless Support or an authorized Ruckus Wireless reseller.

The maximum number of access points that a license supports depends on its stock-keeping unit (SKU). For more information, refer to License SKUs.

This section covers the following topics:

• Uploading a License File

- Viewing License Details
- License SKUs

#### Uploading a License File

Follow these steps to upload a license file to the controller.

- 1 Copy the license file that you obtained from Ruckus Wireless to a computer or network location that you can access from the controller web interface.
- 2 Go to Administration > Licenses.
- 3 In the Upload License section, click Browse. The Open dialog box appears.
- 4 Browse to the location where you saved the license file.
- 5 Select the license file (with .LIC extension), and then click **Open**.
- 6 Click **Upload**. The controller uploads the license file. When the process is complete, the following message appears:

License uploaded successfully.

You have completed uploading a license file to the controller.

Figure 228. In the Upload License section, click Browse, and then select the license file

|                                          |                              |          |               |        |                | Administration Domain admin Super Admin   <u>Change Password</u>   Log Off   🕜 |
|------------------------------------------|------------------------------|----------|---------------|--------|----------------|--------------------------------------------------------------------------------|
| Ruckus                                   |                              |          |               |        |                | SmartCell Gateway 200                                                          |
|                                          | Dashboard                    | Monitor  | Configuration | Report | Administration |                                                                                |
| Administration >> Licenses               |                              |          |               |        |                |                                                                                |
| License Management                       |                              |          |               |        |                | (Data as of 2012/09/05 23:57:06)                                               |
| / Upload License<br>Select License File: | view the installed licenses. | Browse   |               |        |                |                                                                                |
| Installed Licenses                       |                              |          |               |        |                | (Data as of 2012/09/05 23:57:06)                                               |
| Total Licensed APs : 10 0<br>Refresh     | Consumed : 3 (30%) Availabl  | e:7(70%) |               |        |                |                                                                                |
| Import Date SCG                          | Node License Key             | SKU      | Description   |        |                | Status Expire Date                                                             |
| <<   1   >> Sho                          | w 20 Per Page                |          |               |        |                | No data                                                                        |

#### **Viewing License Details**

The details of all the licenses that you have uploaded to the controller appear in the *Installed Licenses* section. Details available include:

- *Total Licensed APs:* The maximum number of access points that can be supported by all the licenses that have been uploaded to the controller.
- *Consumed*: The number of license seats that have been used. One access point uses up one license seat. For example, if three access points have registered with the controller, the *Consumed* field will show 3.
- *Available*: The number of license seats remaining. For example, if all your licenses support up to 5000 access points, and the controller has used up three licenses so far, the Available field will show 4997.

Below the **Refresh** button is a table that displays details about the individual license files that you have uploaded to the controller. Details available include:

- Import Date: The date when you uploaded the license file to the controller
- *Node*: The specific node (either a control plane or data plane) for which the license file was generated
- License Key: The key associated with the license file
- *SKU*: The stock-keeping unit code of the license file. Refer to License SKUs for more information.
- *Description*: Shows the type of license and the number of Ruckus Wireless access points that is supported by the license file
- Status: Shows the status of the license file. Valid indicates that the controller recognizes that the license file.
- *Expire Date*: The date when the license file expires. You will need to renew the license (or obtain a new one) for the controller to continue managing the access points on the network.

Figure 229. Go to the Installed Licenses section to view the license details

|                                          |                                   |                      |                  |                         |                         |                     | Administration Domain admin Sup | er Admin   <u>Cha</u> | nge Password   Log Off   😨   |
|------------------------------------------|-----------------------------------|----------------------|------------------|-------------------------|-------------------------|---------------------|---------------------------------|-----------------------|------------------------------|
|                                          | 5                                 |                      |                  |                         |                         |                     | S                               | martCel               | I Gateway 200                |
|                                          | Das                               | hboard               | Monitor          | Configuration           | Report                  | Administration      |                                 |                       |                              |
| Administration >> Li                     | censes                            |                      |                  |                         |                         |                     |                                 |                       |                              |
| License Management                       |                                   |                      |                  |                         |                         |                     |                                 | (Dat                  | a as of 2012/09/06 00:07:09) |
| You can upload new lic<br>Upload License | ense or view the installe         | d licenses.          |                  |                         |                         |                     |                                 |                       |                              |
| Select License File:                     | 909-005k-5G00-12090               | 4131018.lic Br       | owse             |                         |                         |                     |                                 |                       |                              |
| Upload Cance                             | ]                                 |                      |                  |                         |                         |                     |                                 |                       |                              |
| Installed Licenses                       | (Data as of 2012/03/06 00 007:09) |                      |                  |                         |                         |                     |                                 |                       |                              |
| Total Licensed APs :                     | 5000 Consumed :                   | 3 ( 0.06%) Available | : 4997 ( 99.94%) |                         |                         |                     |                                 |                       |                              |
| Refresh                                  |                                   |                      |                  |                         |                         |                     |                                 |                       |                              |
| Import Date                              | SCG Node                          | License Key          | SKU              | Description             |                         |                     |                                 | Status                | Expire Date                  |
| 2012/09/06                               | vm-33                             | 120904131018         | 909-005k-SG00    | SCG AP Controller Licen | ise supporting 5, 000 R | uckus Access Points |                                 | Valid                 | Never                        |
| <<   1  >>                               | Show 20 Per Pa                    | ge                   |                  |                         |                         |                     |                                 |                       | Total Records: 1             |

## License SKUs

The number of access point that a single license file supports depends on its SKU. Refer to Table 20 for the different license SKUs available and the number of access points that they support.

Table 20. Controller license SKUs

| License SKU   | Description                                         |
|---------------|-----------------------------------------------------|
| 909-010K-SG00 | Supports up to 10,000 Ruckus Wireless access points |
| 909-005K-SG00 | Supports up to 5,000 Ruckus Wireless access points  |
| 909-001K-SG00 | Supports up to 1,000 Ruckus Wireless access points  |
| 909-0500-SG00 | Supports up to 500 Ruckus Wireless access points    |
| 909-0100-SG00 | Supports up to 100 Ruckus Wireless access points    |

# Accessing the Command Line Interface

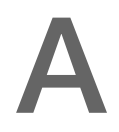

NOTE: The information in this appendix only applies to the SCG-200.

In this appendix:

- About the Command Line Interface
- What You Will Need
- Step 1: Connect the Administrative Computer to the Controller
- Step 2: Start and Configure the SSH Client
- Step 3: Log On to the CLI
- Changing the Management IP Address from the CLI

## About the Command Line Interface

The controller has a built-in command line interface (CLI) that you can use to configure controller settings and manage access points. This section describes the requirements and the procedure for accessing the controller CLI.

**NOTE:** For a complete list of commands that the controller command line interface supports, refer to the *SmartCell Gateway 200 Command Line Interface Reference Guide*.

## What You Will Need

To access the controller CLI, you will need the following:

- A computer that you want to designate as administrative computer
- A network connection to the controller (if you want to use an SSH connection) or an RS-232 serial to RJ45 cable (if you want to use a serial connection)
- An SSH (secure shell) client

# Step 1: Connect the Administrative Computer to the Controller

Connect the administrative computer to the controller either through the network or directly using an RS-232 serial to RJ45 cable.

- If you want to use an SSH connection, connect the administrative computer to the same subnet or broadcast domain as the controller interface (management or control) to which you want to connect.
- If you want to use a serial connection, make sure that both the administrative computer and the controller are both powered on. And then, do the following:
  - **a** Connect the RJ45 end of the cable to the port labeled **|O|O|** (console port) on the controller. See Figure 230 for the location of the console port.
  - **b** Connect the RS-232 end of the cable to a COM port on the administrative computer.

Figure 230. Console port location

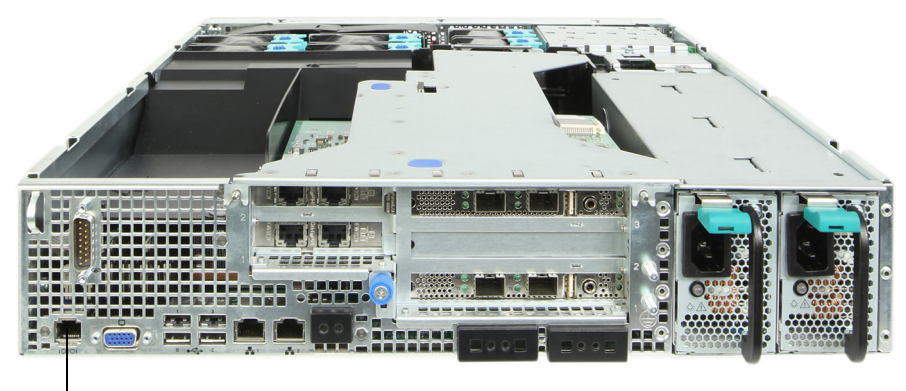

Console port

## Step 2: Start and Configure the SSH Client

Before starting this procedure, make sure that the SSH client is already installed on the administrative computer.

**NOTE:** The following procedure describes how to use PuTTY, a free and open source telnet/SSH client, to access the controller CLI. If you are using a different SSH client, the procedure may be slightly different (although the connection settings should be the same). For more information on PuTTY, visit www.putty.org.

See the following sections depending on your connection method:

- Using an SSH Connection
- Using a Serial Connection

## Using an SSH Connection

If you connected the administrative computer to the same subnet or broadcast domain as the Management (Web) interface of the controller, follow these steps to start and configure the SSH client.

- 1 Start PuTTY. The PuTTY Configuration dialog box appears, showing the Session screen.
- 2 In Connection type, select SSH.
- 3 Enter the IP address of the Management (Web) interface of the controller in the Host Name (or IP address) field.

Figure 231. Select SSH as the connection type and enter the IP address of the management interface

| Reputry Configuration                                                                                                 |                                                                         | 8 ×                    |  |
|----------------------------------------------------------------------------------------------------|-------------------------------------------------------------------------|------------------------|--|
| Category:                                                                                                    |                                                                         |                        |  |
| Session                                                                                                    | Basic options for your PuTTY session                                    |                        |  |
| ⊡ ·· Terminal<br>···· Keyboard<br>···· Bell                                                                           | Host Name (or IP address)<br>192.168.11.100                             | Port<br>22             |  |
| Features                                                                                                    | Connection type:<br>◯ Raw ◯ Telnet ◯ Rlogin <mark>⑧</mark> SSH ◯ Serial |                        |  |
| Appearance<br>Behaviour<br>Translation<br>Colours<br>Connection<br>Data<br>Proxy<br>Telnet<br>Rlogin<br>SSH<br>Serial | Load, save or delete a stored session<br>Saved Sessions                 |                        |  |
|                                                                                                    | Default Settings                                                        | Load<br>Save<br>Delete |  |
|                                                                                                    | Close window on exit:<br>Always Never Only on clean exit                |                        |  |
| About Help Open Cancel                                                                                                |                                                                         |                        |  |

4 Click **Open**. The PuTTY console appears and displays the login prompt.

#### Using a Serial Connection

If you connected the administrative computer to the console port on the controller using an RS-232 serial to RJ45 cable, follow these steps to start and configure the terminal session.

- 1 Start PuTTY. The PuTTY Configuration dialog box appears, showing the Session screen.
- 2 In Connection type, select Serial if you are connecting via serial cable.

Figure 232. Selecting Serial as the connection type

| 🕵 PuTTY Configuration                                                                                                    |                                                                                                    | ? <mark>x</mark>                    |
|----------------------------------------------------------------------------------------------------|----------------------------------------------------------------------------------------------------|-------------------------------------|
| Category:<br>Session<br>Logging<br>Terminal<br>Keyboard<br>Bell<br>Features<br>Window<br>Appearance<br>Behaviour<br>Translation<br>Selection<br>Colours<br>Connection<br>Data<br>Proxy<br>Telnet<br>Riogin<br>SSH<br>Serial<br>About<br>Help | Basic options for your PuTTY's<br>Specify the destination you want to conn<br>Serial line<br>COM1<br>Connection type:                                                | ession<br>ect to<br>Speed<br>115200 |
|                                                                                                    | <ul> <li>Raw</li> <li>Telnet</li> <li>Rlogin</li> <li>SS</li> <li>Load, save or delete a stored session</li> <li>Saved Sessions</li> <li>Default Settings</li> </ul> | Load<br>Save<br>Delete              |
|                                                                                                    | Close window on exit:<br>Always Never Only on Only on Open                                                                                                    | clean exit                          |

**3** Under *Category*, click **Connection** > **Serial**. The serial connection options appear on the right side of the dialog box, displaying PuTTY's default serial connection settings.

| Reputity Configuration                                                                 |                                                                | 8 ×        |  |
|----------------------------------------------------------------------------------------|----------------------------------------------------------------|------------|--|
| Category:                                                                              |                                                                |            |  |
| Session                                                                                | Options controlling local serial lines<br>Select a serial line |            |  |
| Keyboard                                                                               | Serial line to connect to                                      | COM1       |  |
| Features                                                                               | Configure the serial line                                      |            |  |
| ⊡ · Window                                                                             | Speed (baud)                                                   | 115200     |  |
| Appearance<br>Behaviour                                                                | Data bits                                                      | 8          |  |
| ···· Translation                                                                       | Stop bits                                                      | 1          |  |
| Colours                                                                                | Parity                                                         | None 🔻     |  |
| Connection                                                                             | Flow control                                                   | XON/XOFF - |  |
| ··· Data<br>··· Proxy<br>··· Telnet<br>··· Rlogin<br>æ· SSH<br>··· <mark>Serial</mark> |                                                                |            |  |
| About Help Open Cancel                                                                 |                                                                |            |  |

| Figure | 233  | PuTTY's | default serial | connection  | settings |
|--------|------|---------|----------------|-------------|----------|
| riguio | 200. | IUIIIO  | uolault Soliai | CONTROCTION | Joungo   |

- 4 Configure the serial connection settings as follows:
  - Serial line to connect to: Type the COM port name to which you connected the RS-232 cable.
  - Bits per second: 115200
  - Data bits: 8
  - Stop bits: 1
  - Parity: None
  - Flow control: None

| PuTTY Configuration                                                                                                    |                                                                                                    | <u> </u>                                      |
|----------------------------------------------------------------------------------------------------|----------------------------------------------------------------------------------------------------|-----------------------------------------------|
| - Session - Logging - Terminal - Keyboard - Bel - Features - Window - Appearance - Behaviour - Translation - Selection - Colours - Connection - Data - Proxy - Telnet - Rlogin - SSH - Senal - Senal | Options controlling<br>Select a serial line<br>Serial line to connect to<br>Configure the serial line<br>Speed (baud)<br>Data bits<br>Stop bits<br>Parity<br>Flow control | COM1<br>115200<br>8<br>1<br>None  V<br>None V |
| <u>A</u> bout <u>H</u> elp                                                                                                    |                                                                                                    | pen <u>C</u> ancel                            |

Figure 234. PuTTY's serial connection settings for connecting to the controller

5 Click **Open**. The PuTTY console appears and displays the login prompt.

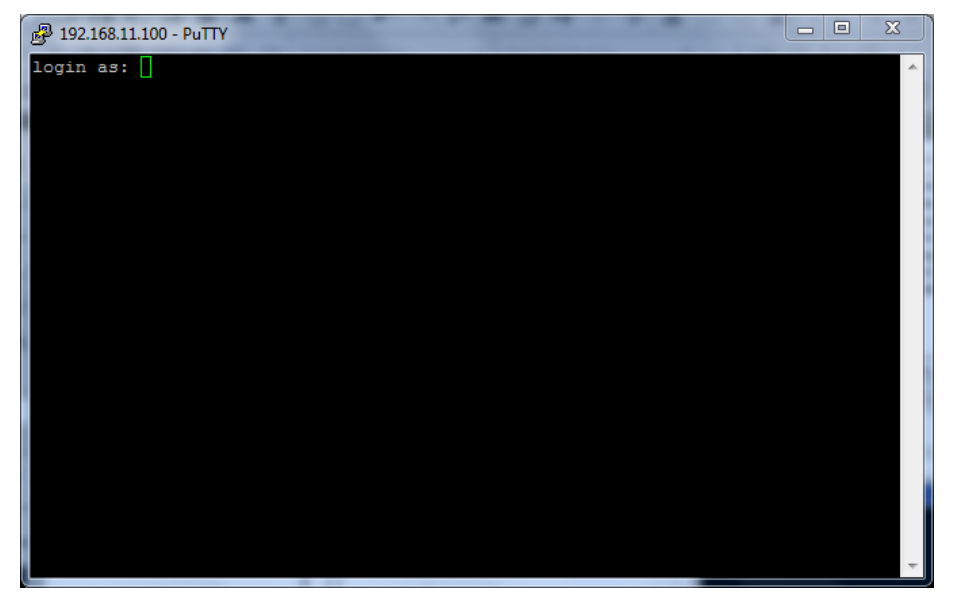

Figure 235. The PuTTY console displaying the login prompt

You have completed configuring the SSH client to connect to the controller CLI.

# Step 3: Log On to the CLI

- 1 At the login as prompt, press <Enter> once.
- 2 At the Please login prompt, type **admin**, and then press <Enter>.
- 3 At the Password prompt, type the password that you set during the controller setup, and then press **<Enter>**. The CLI welcome message and the ruckus prompt appears.

You are now logged into the controller CLI as a user with limited privileges. If you want to run more commands, you can switch to privileged mode by entering **enable** at the prompt, and then

To view a list of commands that are available, enter **help** or ? (question mark).

**NOTE:** You can tell if you are logged into the CLI in limited or privileged mode by looking at the ruckus prompt. If you are in limited mode, the prompt appears as ruckus> (with a *greater than* sign). If you are in privileged mode, the prompt appears as ruckus# (with a pound sign).

# Changing the Management IP Address from the CLI

The controller also supports changing the management IP address (the IP address you use to access the controller web interface) from the command line interface. Follow these steps to change the IP address from the CLI.

- 1 Log on to the CLI.
- 2 At the ruckus# prompt, enter **config** to enter the configuration mode.
- **3** At the ruckus (config) # prompt, enter **interface management**.
- 4 At the ruckus (config-if) # prompt, enter the following command:

ip address {ip-address} {subnet-mask} {gateway}
Where:

- {ip-address} is the IP address that you want to assign to the management interface
- {subnet-mask} is the subnet mask
- {gateway} is the gateway IP address (optional)
   Separate the IP address, subnet mask, and gateway IP address values with a space.
- 5 At the ruckus (config) # prompt, enter **exit** to save your changes.

This example shows how to update the management interface IP address:

```
ruckus(config)# interface management
```

```
ruckus(config-if)# ip address 10.0.0.2 255.255.255.0
10.0.0.1
This command will reload all SCG services. Do you want to
continue (or input 'no' to
cancel)? [yes/no]
ruckus(config-if)# yes
```

ruckus(config-if)# exit

You have completed updating the management interface IP address.

# Working with the Captive Portal

In this appendix:

- Overview of the Captive Portal
- Configuring the Captive Portal
- Captive Portal Workflows and VSA

# **Overview of the Captive Portal**

The controller supports tunneling of captive portal user traffic to the 3G/4G/5G core network. During hotspot authentication, the controller either routes user traffic to the packet core or directly breaks the traffic out to the Internet, depending on authentication method used by the UE. Users who are authenticating via the 802.1x method can either be routed to the GGSN or through local breakout to Internet based on certain configurations. For users authenticated via captive portal, integration with packet core is not supported and traffic is always routed to Internet from the controller.

By routing traffic directly to the Internet, the operator loses control and visibility over Wi-Fi traffic. Since the controller does not support Policy and Charging Rule Function (PCRF) integration for retrieving policy for user and LI integration, QoS and LI cannot be applied to traffic that is directly routed to the Internet.

Smart Wi-Fi system is an enhancement that allows user traffic integration with GGSN for user authentication via a captive portal. Multiple schemes are supported for captive portal based authentication, such as:

- User name and password
- Voucher
- One-time password based on MSISDN
- Creating virtual account and adding credits

Smart Wi-Fi System allows packet core integration for all users irrespective of the authentication scheme used. Decision to either integrate user traffic to packet core or directly to Internet is based on the configuration setup.

To establish data traffic tunnel to core network (GGSN/PGW), the controller receives associated IMSI and MSISDN user identities from the AAA server preconfigured with the required credentials to map following identifiers:

- User name
- MAC address
- IMSI value
- MSISDN value

When the user accesses the controller's WLAN through the captive portal registration, it interfaces with the AAA server to register the user device's MAC address. Upon successful authentication, the captive portal disassociates the user and reassociates it with the controller's WLAN using the registered device MAC address. This functionality is supported as part of the MAC bypass feature with Ruckus Wireless APs.

When a user reconnects to a WLAN, the Ruckus Wireless AP triggers MAC-based authentication. Upon a successful authentication, the AAA server returns the associated identifiers of IMSI and MSISDN along with the flag (Ruckus VSA - see: Captive Portal Workflows and VSA) indicating that the TTG tunnel is established. The controller returns the TTG session type to the AP used by the data plane to trigger the TTG establishment when *DHCP DISCOVER* is received.

## **Configuring the Captive Portal**

This section describes the configuration procedures required to set up the captive portal.

- Configuring the GGSN/PGW Service
- Configuring an Authentication Profile
- Configuring Accounting Profile
- Configuring TTG+PDG Forwarding Profiles
- Configuring WISPr (Hotspot) Services of the AP Zone
- AP Zone WLAN Services & Group

## Configuring the GGSN/PGW Service

The controller has 3GPP-defined Tunnel Terminating Gateway (TTG) functionality, which enables it to act as a gateway between the UE (southbound) and the telecom core (northbound) to tunnel traffic between the UE (User Equipment, such as mobile phones) and controller gateway terminates the tunnel and then transfers the data over to GGSN (Gateway GPRS Serving Node) implementing the Gn' interface via GTPv1 (Release 6).

The Gn interface is used in controlling the signal between controller and GGSN as well as for tunneling end user data payload within the backbone network between both the nodes.

GPRS Tunneling Protocol (GTP) transmits user data packets and signaling between controller and GGSN. GTP encapsulates traffic and creates GTP tunnels, which act as virtual data channels for transmission of packet data between controller and GGSN. A GTP tunnel is established between controller and GGSN for a data session initiated from UE.

A GTP tunnel is identified by a pair of IP addresses and a pair of GTP Tunnel End Point Identifiers (TEIDs), where one IP address and TEID is for the SGSN and the other is for GGSN. TEID is a session identifier used by GTP protocol entities in SGSN and GGSN.

GTP separates signaling from payload. Traffic is sorted onto a control plane (GTP-C) for signaling and a user plane (GTP-U) for user data. GTP-C is a tunnel control and management protocol and is used to create, modify and delete tunnels. GTP-U is a tunneling mechanism that provides a service for carrying user data packets.

Clicking **Configuration** > **Services & Profiles** on the main menu displays a sidebar on the left side of the page, which includes *GGSN Services*. Figure 236 shows the GGSN Service configuration page.

| Create New TTG+PDG Forwarding            | g Profile                                         |  |  |
|------------------------------------------|---------------------------------------------------|--|--|
| Name:                                    | ×                                                 |  |  |
| Description:                             |                                                   |  |  |
| 🖃 Common Settings                        |                                                   |  |  |
| APN Format to GGSN:                      | * DNS                                             |  |  |
| Use APN-OI for DNS Resoluion:            | Ves  No                                           |  |  |
| # of Accounting Retry:                   | * 5                                               |  |  |
| Accounting Retry Timeout (secs):         | * 5                                               |  |  |
| PDG UE Session Idle Timeout (secs):      | * 300                                             |  |  |
| ⊟ DHCP Relay                             |                                                   |  |  |
| Enabled DHCP Relay                       |                                                   |  |  |
| DHCP Server 1:                           | *                                                 |  |  |
| DHCP Server 2:                           | Send DHCP requests to both servers simultaneously |  |  |
| DHCP Option 82:                          | Enable DHCP Option 82                             |  |  |
|                                          | Subopt-1 with format                              |  |  |
|                                          | Subopt-2 with format Client-MAC-hex               |  |  |
|                                          | Subopt-150 with VLAN-ID                           |  |  |
|                                          | Subopt-151 with format Area-Name                  |  |  |
| 🖃 Forwarding Policy per Realm            |                                                   |  |  |
| This table defines the forwarding policy | for each APN.                                     |  |  |

Figure 236. The GGSN/PGW Services configuration page

Follow these steps to configure the GGSN/PGW service.

- 1 Go to Configuration > Services & Profiles.
- 2 On the sidebar (under Services), click GGSN/PGW.
- 3 In the GTP Common Configuration section, configure the following options:
  - *Response Timer*: Define the response expected from GGN server from the drop down list, which ranges from 2 to 5 seconds. The controller will attempt to contact the GGSN during call establishment.
  - Number of Retries: Define the number of times that controller will attempt to contact the GGSN. If all attempts fail, the relevant alarm is raised to confirm the failure of the GGSN path. For example, if the response timer is 3 and the number of retries is 5, it means that for each retry, controller will for 3 seconds.

- *Echo Request Timer*: Define number of seconds that the GGSN waits before sending an echo-request message to check for GTP path failure.
- *DNS Response Time*: Specify the maximum time that DNS waits for a response from a signaling request message.
- *DNS* # *Retry*: specify the maximum number of times that the DNS attempts to send a signaling request.
- 4 In the DNS Servers section, click Add Server to add a DNS IP address. If you're adding multiple DNS IP addresses, you can set their priority by clicking the Move Up and Move Down buttons. DNS servers that are higher up on the list of servers are given higher priority.
- 5 In the *APN Resolution* section, click **Create New** to define the IP address of the GGSN that should serve the AP. Configure the following options:
  - Domain Name: Type the GGSN domain name.
  - **IP Address**: Type the GGSN IP address.
- 6 Click Apply.

You have completed configuring the GGSN service.

## **Configuring an Authentication Profile**

An authentication profile defines the authentication policy when the controller is used as a RADIUS proxy service for WLAN. RADIUS protocol is used for interfacing between Access Points (AP) and the controller as well as between the controller and a third party AAA (Authentication, Authorization and Accounting) server. The controller acts as RADIUS proxy for authentication and authorization and as a RADIUS client for accounting.

Follow these steps to create an authentication profile.

- 1 Go to Configuration > Services & Profiles.
- 2 On the sidebar under *Profiles*, click **Authentication**. The *Authentication Profiles* page appears.
- 3 Click Create New. The Create New Authentication Profile form appears.
- 4 In Name, type a name for the authentication profile that you are adding.
- 5 In *Friendly Name*, type a name that will be displayed as the authentication profile that you are adding
- 6 In *Description*, type a brief description of the profile. This is an optional field.
- 7 In Service Protocol, choose RADIUS setting. This is the default setting.

- 8 *RFC 5580 Out of Band Local Delivery*: Select the **Enable for Ruckus APs Only** is check box if you want AP location information for Ruckus Wireless APs to be included in RADIUS accounting messages. AP location information can be retrieved from the APs if their location information was entered statically (for APs without GPS) or automatically acquired (for APs with GPS).
- **9** In the *Primary Server* section, configure the settings of the primary RADIUS server.
  - *IP Address*: Type the IP address of the AAA server.
  - *Port*: Type the port number of the AAA server. The default RADIUS server port number is 1812 and the default RADIUS Accounting server port number is 1813.
  - Shared Secret: Type the AAA shared secret.
  - Confirm Secret: Retype the shared secret to confirm.
- **10** In the *Secondary Server* section, configure the settings of the secondary RADIUS server.

**NOTE:** The Secondary Server section is only visible if you selected the **Enable backup RADIUS server** check box earlier.

- *IP Address*: Type the IP address of the secondary AAA server.
- *Port*: Type the port number of the secondary AAA server port number. The default RADIUS server port number is 1812 and the default RADIUS Accounting server port number is 1813.
- Shared Secret: Type the AAA shared secret.
- Confirm Secret: Retype the shared secret to confirm.
- **11** Configure the *Health Check Policy* options. These options define the health monitoring settings of the primary and secondary RADIUS servers, when the controller is configured as RADIUS proxy for RADIUS Authentication and Accounting messages.
  - Response Window: Set the time (in seconds) after which, if the AAA server does not respond to a request, the controller will initiate the "zombie period" (see below). If the primary AAA server does not respond to RADIUS messages sent after Response Window expires, the controller will forward the retransmitted RADIUS messages to the secondary AAA server. Note that the zombie period is not started immediately after the Response Window expires, but after the configured Response Window plus ¼ of the configured Zombie Period. The default Response Window is 20 seconds.

- Zombie Period: Set the time (in seconds) after which, if the AAA server does not respond to ANY packets during the zombie period, it will be considered to inactive or unreachable. An AAA server that is marked "zombie" (inactive or unreachable) will be used for proxying with a low priority. If there are other live AAA servers, the controller will attempt to use these servers first instead of the zombie AAA server. The controller will only proxy requests to a zombie server only when there are no other live servers. Any request that is proxied to an AAA server will continue to be sent to that AAA server until the home server is marked inactive or unreachable. At that point, the request will fail over to another server, if a live AAA server is available. The default Zombie Period is 40 seconds.
- *Revive Interval*: Set the time (in seconds) after which, if no RADIUS messages are proxied to the AAA server after it has been marked as inactive or unreachable, the controller will mark the AAA server as active again (and assume that it has become reachable again). The default Revive Interval is 120 seconds.
- No Response Fail: Click **Yes** to respond with a reject message to the NAS if no response is received from the RADIUS server. Click **No** to skip sending a response.

**CAUTION!** To ensure that the RADIUS failover mechanism functions correctly, either accept the default values for the Response Window, Zombie Period, and Revive Interval, or make sure that the value for Response Window is always higher than the value for RADIUS NAS request timeout multiplied by the value for RADIUS NAS max number of retries. For information on configuring the RADIUS NAS request timeout and max number of retries, see Administrator Guide. For 3rd party APs, you must ensure that the configured Response Window on the controller is higher than the RADIUS NAS request timeout multiplied by the RADIUS value. The maximum number of retries is configured at 3rd party controller/ AP.

12 Configure the Rate Limiting options.

• *Maximum Outstanding Requests (MOR)*: Set the maximum outstanding requests per server. Type 0 to disable it, or set a value between 10 and 4096. When the MOR value is reached, RADIUS messages are dropped and a corresponding event is triggered.

- *Threshold (% of MOR)*: Set a percentage value of the MOR at which (when reached) the controller will generate an event. For example, if the MOR is set to 1000 and the threshold is set to 50%, the controller will generate an event when the number of outstanding requests reaches 500.
- Sanity Timer: Set a timer (in seconds) that the controller will use to assert event 1301. When the load condition drops below the configured *Threshold* value (above), the controller will wait for the sanity timer to elapse before asserting event 1301.
- **13** *Group Traffic Profile Mapping*: Fill in this field only if you are creating a user role based on Group attributes extracted from an Active Directory or LDAP server Enter the User Group name here. Active Directory/LDAP users with the same group attributes are automatically mapped to this user role.
- 14 Click OK at the bottom of the form.

You have completed adding an authentication profile.

Figure 237. Authentication Profile form

| Edit Authentication Servi                  | ce [RAD_AUTH]     |                       |            |                  |
|--------------------------------------------|-------------------|-----------------------|------------|------------------|
| Name: *                                    | RAD_AUTH          |                       |            |                  |
| Friendly Name:                             | RAD_AUTH          |                       |            |                  |
| Description:                               | RAD_AUTH          |                       |            |                  |
| Service Protocol: *                        | RADIUS 	Active [  | Directory 🔘 LDAP 🔘 OA | uth 🔘 HLR  |                  |
| RADIUS Service Options -                   |                   |                       |            |                  |
| RFC 5580 Out of Band<br>Location Delivery: | Enable for Ruckus | AP Only               |            |                  |
| Primary Server                             |                   |                       |            |                  |
| Secondary Server                           |                   |                       |            |                  |
| Health Check Policy                        |                   |                       |            |                  |
| Rate Limiting                              |                   |                       |            |                  |
| User Traffic Profile Mapping               |                   |                       |            |                  |
| Group Attribute Value *                    | User Role         | 9 *                   |            |                  |
|                                            | No data           | available 🛛 🕅         | Add Cancel |                  |
| Group Attribute Value 🔾                    |                   | User Role             |            | User Traffic Pro |
| *                                          |                   | Default               |            | System Default   |

## **Configuring Accounting Profile**

An accounting profile defines the accounting policy when the controller is used as a RADIUS proxy for WLAN services.

Follow these steps to create an accounting profile.

- 1 Go to Configuration > Services & Profiles.
- 2 On the sidebar under *Profiles*, click **Accounting**. The *Accounting Profiles* page appears.
- 3 Click Create New. The Create New Accounting Profile form appears.
- 4 In Name, type a name for the authentication profile that you are adding.
- 5 In *Description*, type a brief description of the profile. This is an optional field.
- 6 In Service Protocol, choose RADIUS setting. This is the default setting.
- 7 In the *Primary Server* section, configure the settings of the primary RADIUS server.
  - *IP Address*: Type the IP address of the AAA server.
  - *Port*: Type the port number of the AAA server. The default RADIUS server port number is 1812 and the default RADIUS Accounting server port number is 1813.
  - Shared Secret: Type the AAA shared secret.
  - Confirm Secret: Retype the shared secret to confirm.
- 8 In the *Secondary Server* section, configure the settings of the secondary RADIUS server.

**NOTE:** The Secondary Server section is only visible if you selected the **Enable backup RADIUS server** check box earlier.

- *IP Address*: Type the IP address of the secondary AAA server.
- *Port*: Type the port number of the secondary AAA server port number. The default RADIUS server port number is 1812 and the default RADIUS Accounting server port number is 1813.
- Shared Secret: Type the AAA shared secret.
- Confirm Secret: Retype the shared secret to confirm.
- **9** Configure the *Health Check Policy* options. These options define the health monitoring settings of the primary and secondary RADIUS servers, when the controller is configured as RADIUS proxy for RADIUS Authentication and Accounting messages.
- Response Window: Set the time (in seconds) after which, if the AAA server does not respond to a request, the controller will initiate the "zombie period" (see below). If the primary AAA server does not respond to RADIUS messages sent after Response Window expires, the controller will forward the retransmitted RADIUS messages to the secondary AAA server. Note that the zombie period is not started immediately after the Response Window expires, but after the configured Response Window plus 1/4 of the configured Zombie Period. The default Response Window is 20 seconds.
- Zombie Period: Set the time (in seconds) after which, if the AAA server does not respond to ANY packets during the zombie period, it will be considered to inactive or unreachable. An AAA server that is marked "zombie" (inactive or unreachable) will be used for proxying with a low priority. If there are other live AAA servers, the controller will attempt to use these servers first instead of the zombie AAA server. The controller will only proxy requests to a zombie server only when there are no other live servers. Any request that is proxied to an AAA server will continue to be sent to that AAA server until the home server is marked inactive or unreachable. At that point, the request will fail over to another server, if a live AAA server is available. The default Zombie Period is 40 seconds.
- *Revive Interval*: Set the time (in seconds) after which, if no RADIUS messages are proxied to the AAA server after it has been marked as inactive or unreachable, the controller will mark the AAA server as active again (and assume that it has become reachable again). The default Revive Interval is 120 seconds.
- *No Response Fail*: Click **Yes** to respond with a reject message to the NAS if no response is received from the RADIUS server. Click **No** to skip sending a response.

**CAUTION!** To ensure that the RADIUS failover mechanism functions correctly, either accept the default values for the Response Window, Zombie Period, and Revive Interval, or make sure that the value for Response Window is always higher than the value for RADIUS NAS request timeout multiplied by the value for RADIUS NAS max number of retries. For information on configuring the RADIUS NAS request timeout and max number of retries, see Administrator Guide. For 3rd party APs, you must ensure that the configured Response Window on the controller is higher than the RADIUS NAS request timeout multiplied by the RADIUS value. The maximum number of retries is configured at 3rd party controller/ AP.

**10** Configure the *Rate Limiting* options.

- *Maximum Outstanding Requests (MOR)*: Set the maximum outstanding requests per server. Type 0 to disable it, or set a value between 10 and 4096. When the MOR value is reached, RADIUS messages are dropped and a corresponding event is triggered.
- *Threshold (% of MOR)*: Set a percentage value of the MOR at which (when reached) the controller will generate an event. For example, if the MOR is set to 1000 and the threshold is set to 50%, the controller will generate an event when the number of outstanding requests reaches 500.
- Sanity Timer: Set a timer (in seconds) that the controller will use to assert event 1301. When the load condition drops below the configured *Threshold* value (above), the controller will wait for the sanity timer to elapse before asserting event 1301.

11 Click OK at the bottom of the form.

You have completed adding an accounting profile.

Figure 238. Accounting Profile form

| Edit Accounting Service [ | RAD_ACCT]         |       |
|---------------------------|-------------------|-------|
| Name: *                   | RAD_ACCT          |       |
| Description:              | RAD_ACCT          |       |
| Service Protocol:         | RADIUS Accounting | © CGF |
| RADIUS Service Options    |                   |       |
| H Primary Server          |                   |       |
| Secondary Server          |                   |       |
| Health Check Policy       |                   |       |
| Rate Limiting             |                   |       |
|                           |                   |       |
| Apply Cancel              |                   |       |

## Configuring TTG+PDG Forwarding Profiles

A TTG+PDG forwarding profile defines the gateway and tunnel configurations for core network GTP tunnels and LBO configurations. Follow these steps to add a TTG+PDG profile.

- 1 On the *TTG+PDG Forwarding Profiles* page, click **Create New**. The *Create New TTG+PDG Forwarding Profile* form appears.
- 2 In *Name*, type a name for the TTG+PDG Profile that you are adding.
- **3** In *Description*, give a brief description of the profile created. This is an optional field.
- 4 In Common Settings, configure the following:
  - APN Format to GSN: Select either DNS or String from the drop-down list.
  - APN-OI for DNS Resolution: Specify if the APN-OI is required.
  - # of Accounting Retry: Specify the interval (in minutes) at which the controller will recheck the primary TTG+PDG RADIUS profile, if it is available. The default interval is 5 minutes.
  - Accounting Retry Timeout (secs): Type the timeout period (in seconds) after which an expected response message is considered to have failed.
  - *PDG UE Session Idle Timeout (secs):* Type the timeout period (in seconds) after which an expected response message is considered to have failed.
- 5 In *DHCP Relay*, configure the following options to enable the DHCP relay agent in the controller:
  - *Enable DHCP Relay*: Select this check box to enable the DHCP relay agent in the controller.
  - *DHCP Server 1*: Type the IPv4 address of the DHCP server that will allocate IP addresses to DHCP clients.
  - *DHCP Server 2*: If a secondary DHCP server exists on the network, type the IPv4 address of the secondary server.
  - *DHCP Option 82*: Select this check box If you want the DHCP relay agent (in this case, the controller) to insert specific identification information into requests that are forwarded to the DHCP server. If you enabled DHCP Option 82, you can configure the following Option 82 sub options by selecting the corresponding check boxes:
    - *Subopt-1 with format*: You can customize sub option 1 (Circuit ID) to send only the AP's MAC address in hexadecimal format or the MAC address and ESSID. The default format is:

IFName:VLAN-ID:ESSID:AP-Model:AP-Name:AP-MAC

- Subopt 2 with format: You can customize sub option 2 (Remote ID), which sends the client's MAC address by default, to send the AP's MAC address, or the client MAC plus ESSID or AP MAC plus ESSID.
- Subopt-150 with VLAN ID: This sub option encapsulates the VLAN ID.
- *Subopt-151 with format*: This sub option can encapsulate either the ESSID or a configurable Area Name.
- 6 In *Forwarding Policy Per Realm*, specify the forwarding policy for each realm in the table. Configure the following:
  - APN
  - APN Type
  - Route Type
  - Profile Name
- 7 In *Default APN Settings*, configure the following:
  - No Matching Realm Found
  - No Realm Specified
- 8 Click Create New.

You have completed adding a TTG+PDG profile.

Configuring the Captive Portal

### Figure 239. Creating a TTG+PDG Profile

| Create New TTG+PDG Forwarding Profile                                                                    |                     |          |    |  |            |
|----------------------------------------------------------------------------------------------------|---------------------|----------|----|--|------------|
| Name:                                                                                                    | *                   |          |    |  |            |
| Description:                                                                                             |                     |          |    |  |            |
| Common Settings                                                                                          |                     |          |    |  |            |
| APN Format to GGSN:                                                                                      | *                   | DNS      | •  |  |            |
| Use APN-OI for DNS Resolution:                                                                           | *                   | O Yes    | No |  |            |
| # of Accounting Retry:                                                                                   | *                   | 5        |    |  |            |
| Accounting Retry Timeout (secs                                                                           | s): *               | 5        |    |  |            |
| PDG UE Session Idle Timeout (secs): * 300                                                                |                     |          |    |  |            |
| DHCP Relay                                                                                               |                     |          |    |  |            |
| Forwarding Policy per Realm                                                                              |                     |          |    |  |            |
| This table defines the forwarding policy for each APN.                                                   |                     |          |    |  |            |
| Create New Delete Selected                                                                               |                     |          |    |  |            |
| APN                                                                                                    |                     | APN Type |    |  | Route Type |
|                                                                                                    |                     |          |    |  |            |
| Default APN Settings                                                                                     |                     |          |    |  |            |
| Default APN when                                                                                         | Default A           | PN       |    |  |            |
| No Matching Realm Found                                                                                  | No data available 🔻 |          |    |  |            |
| No Realm Specified                                                                                       | No data available 🔹 |          |    |  |            |
| Default APN per Realm                                                                                    |                     |          |    |  |            |
| The realm to default APN mapping defines the default APN for each of the realms specified in this table. |                     |          |    |  |            |
| Create New Delete Selected                                                                               |                     |          |    |  |            |

## Configuring WISPr (Hotspot) Services of the AP Zone

Follow these steps to configure the hotspot service of the zone template.

- 1 Click Configuration > AP Zones.
- 2 On the *AP Zone List* page, click the AP zone for which you want to create a hotspot service.
- **3** On the sidebar, click **WISPr (Hotspot)**. The *WISPr (Hotspot) Services* page appears.
- 4 Click Create New. The form for creating a new hotspot service appears.
- 5 In the *General Options* section, configure the following options:
  - Name: Type a name for the hotspot service.
  - *Description*: Type a description for the hotspot service.
  - *Type*: Click **Registered Users** if you want only users with existing profiles on the controller to be able to connect to this hotspot. Click **Guest-Access** if you want guest users to be able to connect to this hotspot.
- 6 In the *Redirection* section, configure the following options:
  - Smart Client Support: Select one of the following options:
    - **None**: Select this option to disable Smart Client support on the hotspot service.
    - Enable: Selection this option to enable Smart Client support.
    - **Only Smart Client Allowed**: Select this option to allow only Smart Clients to connect to the hotspot service.

For more information, see Configuring Smart Client Support.

- Logon URL: Type the URL of the subscriber portal (the page where hotspot users can log in to access the service). For more information, see Configuring the Logon URL.
- Start Page: Set where users will be redirected after they log in successfully:
  - **Redirect to the URL that user intends to visit**: You could redirect users to the page that they want to visit.
  - **Redirect to the following URL**: You could set a different page where users will be redirected (for example, your company website).
- 7 In the User Session section, configure the following options:
  - Session Timeout: Set a time limit (in minutes) after which users will be disconnected from the hotspot service and will be required to log on again.

- *Grace Period*: Set the time period (in minutes) during which disconnected users are allowed access to the hotspot service without having to log on again.
- 8 In the *Location Information* section, configure the following options:
  - Location ID: Type the ISO and ITU country and area code that the AP includes in accounting and authentication requests. The required code includes:
    - isocc (ISO-country-code): The ISO country code that the AP includes in RADIUS authentication and accounting requests.
    - cc (country-code): The ITU country code that the AP includes in RADIUS authentication and accounting requests.
    - ac (area-code): The ITU area code that the AP includes in RADIUS authentication and accounting requests.
    - network

The following is an example of what the Location ID entry should look like: isocc=us,cc=1,ac=408,network=RuckusWireless

- Location Name: Type the name of the location of the hotspot service.
- **9** In *Walled Garden*, click **Create New** to add a walled garden. A walled garden is a limited environment to which an unauthenticated user is given access for the purpose of setting up an account.

In the box provided, type a URL or IP address to which you want to grant unauthenticated users access. You can add up to 128 network destinations to the walled garden. Network destinations can be any of the following:

- IP address (for example, 10.11.12.13)
- Exact website address (for example, www.ruckuswireless.com)
- Website address with regular expression (for example, \*.ruckuswireless.com, \*.com, \*)

After the account is established, the user is allowed out of the walled garden. URLs will be resolved to IP addresses. Users will not be able to click through to other URLs that may be presented on a page if that page is hosted on a server with a different IP address. Avoid using common URLs that are translated into many IP addresses (such as www.yahoo.com), as users may be redirected to re-authenticate when they navigate through the page.

### 10 Click Create New.

You have completed configuring a hotspot service of the AP zone.

Configuring the Captive Portal

|                        | P1                                                             |
|------------------------|----------------------------------------------------------------|
| Create New Hotspot Pro | nie                                                            |
| General Options        |                                                                |
| Portal Name:           | *                                                              |
| Portal Description:    |                                                                |
| Redirection            |                                                                |
| Smart Client Support:  | None                                                           |
|                        | Enable                                                         |
|                        | Only Smart Client Allowed                                      |
| Logon URL:             | 🕐 Internal                                                     |
|                        | External                                                       |
|                        | Redirect unauthenticated user to the URL for authentication. * |
| Start Page:            | After user is authenticated,                                   |
|                        | Wedirect to the URL that user intends to visit.                |
|                        | Redirect to the following URL:                                 |
|                        |                                                                |
| User Session           |                                                                |
| Session Timeout:       | 1440 Minutes (2 - 14400)                                       |
| Grace Period:          | 60 Minutes (1 - 14399)                                         |
| Location Information   |                                                                |
| Location ID:           | (example: isocc=us,cc=1,ac=408,network=ACMEWISP_NewarkAirport) |
| Location Name:         | (example: ACMEWISP,Gate_14_Terminal_C_of_Newark_Airport)       |
| H Walled Garden        |                                                                |
| OK Cancel              |                                                                |

#### Figure 240. The Create New Hotspot Profile form

### **AP Zone WLAN Services & Group**

Follow these steps to configure tunneling combination for Captive Portal.

**NOTE:** There is only 1 configuration combination allowed for usage of this feature.

- 1 Click Configuration > AP Zones > WLAN.
- 2 On the *AP Zone List* page, select the AP zone in the WLAN Services & Group page.
- 3 In WLAN Usage options:
  - Access Network Enable Tunnel WLAN traffic through Ruckus GRE.
  - Core Network Enable Bridge option
  - Authentication Type Enable Hotspot (WISPr)
- 4 In Authentication options:
  - Method- Enable MAC Address)
- 5 In Hotspot Portal options:

- Hotspot (WISPr) Portal Choose the portal as hotspot
- *Authentication Service* Enable using RADIUS authentication as the controller proxy
- Accounting Service Enable using RADIUS authentication as the controller proxy
- 6 In Forwarding Profile options:
  - Forwarding Policy Choose the forwarding policy as TTG.
  - Enable WISPr TTG support
- 7 In Advanced options:
  - User Traffic Profile Choose the forwarding policy as Bridge.
  - Enable WISPr TTG support

### 8 Click Apply.

You have completed configuring WLAN for Captive Portal. With this you have completed configuration for Captive Portal.

### Figure 241. Configuring WLAN

| Edit WLAN Config: [IND       | US4-PDG] of zone [INDUS-4SETUP]                                                   |  |  |  |
|------------------------------|-----------------------------------------------------------------------------------|--|--|--|
| General Options              |                                                                                   |  |  |  |
| E WLAN Usage                 |                                                                                   |  |  |  |
| Access Network:              | VI Tunnel WLAN traffic through Ruckus GRE                                         |  |  |  |
| Core Network:                | *      Bridge     Cl3oGRE     L2oGRE     TTG+PDG     PMIPv6     Mixed Tunnel Mode |  |  |  |
| Authentication Type:         | *       Standard usage (For most regular wireless networks)                       |  |  |  |
|                              | Hotspot (WISPr)                                                                   |  |  |  |
|                              | O Guest Access + Hotspot 2.0 Online Signup                                        |  |  |  |
|                              | Web Authentication                                                                |  |  |  |
|                              | Hotspot 2.0                                                                       |  |  |  |
|                              | Hotspot 2.0 Secure Online Signup (OSEN)                                           |  |  |  |
| Authentication Option        | 15                                                                                |  |  |  |
| Method:                      | *      Open      802.1x EAP      MAC Address                                      |  |  |  |
| Encryption Options           |                                                                                   |  |  |  |
| Method:                      | * @ WPA2 O WPA-Mixed O WEP-64 (40 bits) O WEP-128 (104 bits) O None               |  |  |  |
| Algorithm:                   | gorithm: • • AES O AUTO (TKIP-AES)                                                |  |  |  |
| Passphrase:                  | phrase:                                                                           |  |  |  |
| 102.11w MFP:                 |                                                                                   |  |  |  |
| Hotspot Portal               |                                                                                   |  |  |  |
| Hotspot (WISPr) Portal:      | * wispr                                                                           |  |  |  |
| Authentication Service:      | Use SCG as Proxy RAD_AUTH                                                         |  |  |  |
| Accounting Service:          | Use SCG as Proxy RAD_ACCT Send interim update every 10 Minutes (0-1440)           |  |  |  |
| Forwarding Profile           | A                                                                                 |  |  |  |
| Forwarding Policy:           | * Bridge                                                                          |  |  |  |
| Enable WISPr-TTG<br>Support: | VISPr-TTG Support                                                                 |  |  |  |
| Options                      |                                                                                   |  |  |  |
| RADIUS Options               |                                                                                   |  |  |  |
| Advanced Options             |                                                                                   |  |  |  |
| User Traffic Profile:        | System Default                                                                    |  |  |  |
| L2 Access Control:           | Disable 🔯                                                                         |  |  |  |
| Device Policy:               | Disable 🛛                                                                         |  |  |  |
| Access VLAN:                 | Enable VLAN Pooling                                                               |  |  |  |
|                              | VLAN ID 904                                                                       |  |  |  |

# Captive Portal Workflows and VSA

This section describes the workflow of the captive portal and VSA.

## Successful Captive Portal Authentication

Figure 242 describes the workflow where the external portal sends a message to the controller to initiate the RADIUS authentication to complete the portal authentication procedure.

Figure 242. Captive portal authentication workflow

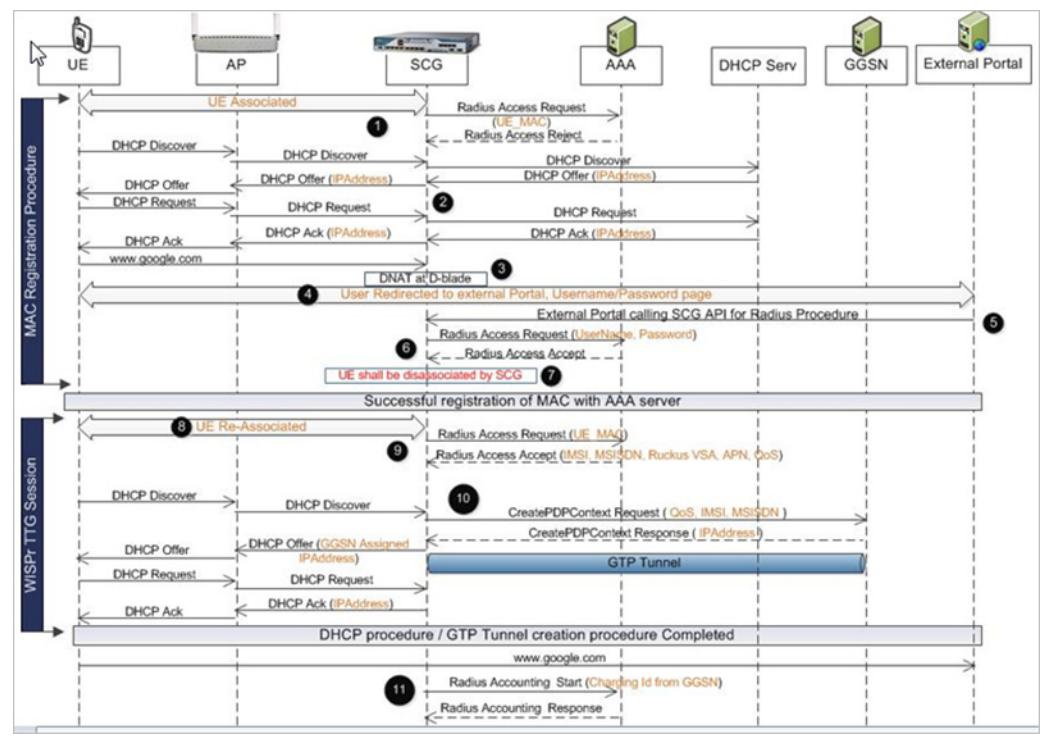

- 1 The UE associated controller triggers MAC based authentication, which is rejected by the AAA server since the UE MAC is not registered.
- 2 A DHCP procedure is triggered and the IP address is allocated from the DHCP server.
- **3** When the UE tries to browse a DNAT procedure is performed at the data plane since the user is not yet authenticated.

- 4 The user is redirected to login page of the external portal.
- 5 On user entering his login credentials the external portal calls the controller's API (NBI API) to complete the authentication procedure
- 6 The controller triggers the RADIUS CHAP authentication towards the AAA server.
- **7** On successful authentication the user is disassociated. This complete the UE registration procedure with external AAA server.
- 8 The UE re-associates to the AP.
- **9** MAC authentication is triggered by the controller. The AAA server responds with access accept with IMSI, MSISDN, QoS (optional) and APN (optional).
- 10 DHCP procedure is initiated by UE. During this procedure the controller establishes GTP tunnel and DHCP offer is sent with GGSN to the assigned IP address.
- 11 On completion of the DHCP procedure the user continues with the data session. The controller also triggers the accounting message towards the AAA accounting server.

### Successful GTP Tunnel Establishment

Figure 243 shows the workflow of successful GTP tunnel establishment for WISPr authentication and RADIUS CHAP from the controller.

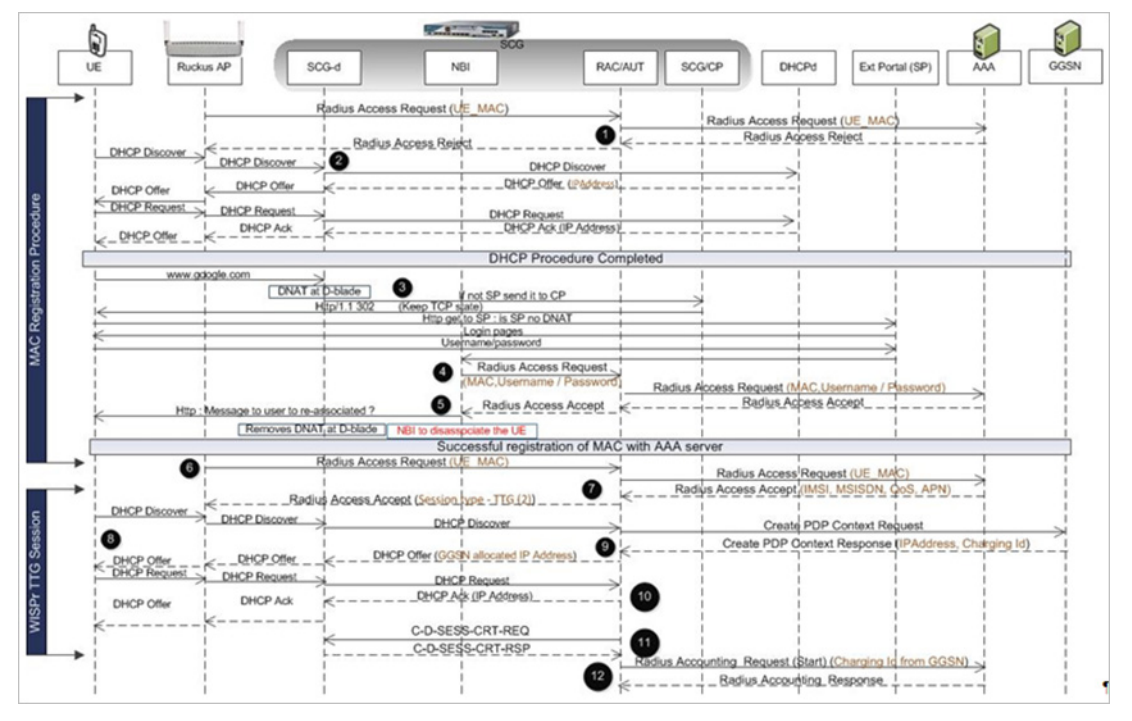

Figure 243. Successful GTP tunnel establishment

- **1** The UE associated controller triggers MAC based authentication, which is rejected by the AAA server since the UE MAC is not registered.
- 2 A DHCP procedure is triggered and the IP address is allocated from the DHCP server.
- **3** When the UE tries to browse a DNAT procedure is performed at the data plane since the user is not yet authenticated.
- 4 The user is redirected to login page of the external portal.
- 5 On user entering his login credentials the external portal calls the controller's API (NBI API) to complete the authentication procedure
- 6 The controller triggers the RADIUS CHAP authentication towards the AAA server.

- **7** On successful authentication the user is disassociated. This complete the UE registration procedure with external AAA server.
- 8 The UE re-associates to the AP.
- **9** MAC authentication is triggered by the controller. The AAA server responds with access accept with IMSI, MSISDN, QoS (optional) and APN (optional).
- **10** DHCP procedure is initiated by UE. During this procedure, the controller establishes a GTP tunnel and a DHCP offer is sent with GGSN to the assigned IP address.
- **11** Upon completion of the DHCP procedure, the user continues with the data session.
- **12** The controller also triggers the accounting message towards the AAA accounting server.

### **Ruckus VSA for Captive Portal**

Table 21 lists the values of the new Ruckus VSA - *Ruckus-WISPr-Redirect-Policy,* included by the AAA server in RADIUS access accept messages.

| Ruckus VSA                 | APN Resolution | Controller Behavior/Action             |
|----------------------------|----------------|----------------------------------------|
| REDIRECT-AFTER-GTP         | GTPv1          | - GTP tunnel with GGSN                 |
|                            |                | - Ruckus VSA Ruckus-Session-Type = TTG |
|                            |                | in Access Accept to AP                 |
| REDIRECT-AFTER-GTP         | GTPv2          | - GTP tunnel with PGW                  |
|                            |                | - Ruckus VSA Ruckus-Session-Type = TTG |
|                            |                | in Access Accept to AP                 |
| REDIRECT-AFTER-GTP         | PDG            | - Non-TTG session or VANILLA-REDIRECT  |
|                            |                | - No Ruckus VSA Ruckus-Session-Type    |
|                            |                | (125) in Access Accept                 |
| NULL (No VSA received from | GTPv1          | - GTP tunnel with GGSN                 |
| AAA)                       |                | - Ruckus VSA Ruckus-Session-Type = TTG |
|                            |                | in Access Accept to AP                 |
| NULL (No VSA received from | GTPv2          | - GTP tunnel with PGW                  |
| AAA)                       |                | - Ruckus VSA Ruckus-Session-Type = TTG |
|                            |                | in Access Accept to AP                 |

Table 21. Ruckus VSA

|--|

| Ruckus VSA                      | <b>APN Resolution</b> | Controller Behavior/Action                                                                                                    |
|---------------------------------|-----------------------|----------------------------------------------------------------------------------------------------|
| NULL (No VSA received from AAA) | PDG                   | - Non-TTG session or VANILLA-REDIRECT<br>- No Ruckus VSA Ruckus-Session-Type<br>(125) in Access Accept                             |
| VANILLA-REDIRECT                | GTPv1                 | - Non-TTG session or VANILLA-REDIRECT<br>- No Ruckus VSA Ruckus-Session-Type<br>(125) in Access Accept                             |
| VANILLA-REDIRECT                | GTPv2                 | - Non-TTG session or VANILLA-REDIRECT<br>- No Ruckus VSA Ruckus-Session-Type<br>(125) in Access Accept                             |
| VANILLA-REDIRECT                | PDG                   | <ul> <li>Non-TTG session or VANILLA-REDIRECT</li> <li>No Ruckus VSA Ruckus-Session-Type</li> <li>(125) in Access Accept</li> </ul> |

# Statistics Files the Controller Exports to an FTP Server

This appendix describes the content of the statistics files that the controller exports to an FTP server (if configured).

- AP Inventory
- Control Plane Statistics
- Mobility Zone Inventory
- Zone Statistics
- AP Statistics
- Zone Time Radio Statistics
- Zone Time WLAN Statistics
- AP Time Radio Statistics
- AP Time WLAN Statistics
- Control Plane Statistics
- Data Plane Statistics
- Data Plane Ethernet Port Statistics
- AP SoftGRE Tunnel Statistics
- SoftGRE Gateway Statistics
- Tenant Time Radio Statistics
- Tenant Time WLAN Statistics
- Tenant Zone Statistics
- Tenant Zone Radio Statistics

**NOTE:** The controller statistics files use Unix timestamps in milliseconds (for example, "1.40729E+12" is Unix timestamp for "8/6/2014 2:30:00 AM"). You can use an online timestamp conversion tool to convert Unix timestamps to human-readable timestamps.

**NOTE:** The file name format of the Statistics file is as follows: <report title>-YYYY-MM-DD\_HH-MM-SS-MS\_ZZ where:

- MS stands for three-digit milliseconds.

- ZZ is a random number to avoid the file name conflict when a user subscribes to several reports but based on the same filter. ZZ ranges between 00-99. For example: New\_Client-2015-11-17\_08-00-16-031\_59.csv

# **AP Inventory**

The AP inventory file contains detailed information about each AP that the controller was managing at the time the file was uploaded to the FTP.

The default AP inventory file name format is:

ap\_YYYY\_MM\_DD\_hh\_mm\_ss\_ms.csv

where  ${\tt ms}$  stands for three-digit milliseconds.

| Column Name       | Description                                            |
|-------------------|--------------------------------------------------------|
| key               | MAC address of the AP                                  |
| zoneUUID          | ID of the zone to which the AP belongs                 |
| gpsSource         | GPS coordinates (for example, 47.633625,-122.186446)   |
| lastSeen          | Unix timestamp of AP's latest connection               |
| fwVersion         | Current AP firmware version                            |
| meshRole          | Mesh role assigned to the AP. Possible values include: |
|                   | • 0: Disabled                                          |
|                   | • 1: RAP                                               |
|                   | • 2: MAP                                               |
|                   | • 3: EMAP                                              |
|                   | • 4: Mesh is down                                      |
|                   | • 5: Mesh role is undefined                            |
| location          | AP location info                                       |
| rebootStartTime   | Time when AP reboot was started                        |
| type              | The type of JSON string                                |
| deviceName        | Device name assigned to the AP                         |
| description       | Description of the AP                                  |
| extlp             | External IP address assigned to the AP                 |
| registrationState | Registration state of the AP. Possible values include: |
|                   | • 0: Pending                                           |
|                   | • 1: Approved                                          |
|                   | • 2: Rejected                                          |
| gpsInfo           | GPS coordinates of the AP's location (if configured)   |

| Table 22. | Attributes | in the | AP | inventory  | file |
|-----------|------------|--------|----|------------|------|
|           | Allibulus  | in the |    | nivonitory | mo   |

| Column Name             | Description                                                                                |
|-------------------------|--------------------------------------------------------------------------------------------|
| countrvCode             | Country code assigned to the AP                                                            |
| cableModemInfo          | Cable modem info (if the AP has a cable modem component)                                   |
| enableWlanservice24     | Enable 2.4GHz radio                                                                        |
| connectionStatus        | Current connection status of the AP                                                        |
| heartbeatLost           | Time AP heartbeat was lost (if any). If heartbeat has not been lost, the value is "FALSE." |
| meshSSID                | Mesh SSID used by the AP to form the mesh                                                  |
| extPort                 | External port                                                                              |
| apGroupUUID             | Table key assigned to the AP group to which the AP belongs                                 |
| model                   | Model of the AP                                                                            |
| timeStamp               | Timestamp of the record (in Unix timestamp)                                                |
| wsgWlanIDAndClientCount | Client count of each WLAN                                                                  |
| clientCount             | Current client count on the AP                                                             |
| hops                    | Number of devices between this mesh AP and the root AP                                     |
| bladeld                 | ID of the control blade                                                                    |
| enableWlanservice50     | Enable 5GHz radio                                                                          |
| approvedTime            | Unix timestamp when the AP registration was approved                                       |
| registrationTime        | Unix timestamp when the AP registered with the controller                                  |
| uptime                  | Number of minutes elapsed since AP was last rebooted                                       |
| lastRegistrationInfo    | AP registration info                                                                       |
| ір                      | IP address assigned to the AP                                                              |
| dpMac                   | Data plane MAC address                                                                     |
| ар                      | MAC address of the AP                                                                      |
| provisionTag            | Tag used to preprovision the AP to its current zone                                        |
| tagged                  | Tagged AP is the AP with daily traffic exceed the<br>customized threshold value            |
| channel                 | Radio channel that the AP is using                                                         |

Table 22. Attributes in the AP inventory file

| Column Name        | Description                                                         |  |
|--------------------|---------------------------------------------------------------------|--|
| serial             | Serial number of the AP                                             |  |
| apMac              | MAC address of the AP                                               |  |
| provisionStage     | Current provision status of the AP                                  |  |
| provisionMethod    | AP join method (Discovered/Preprovision/Swap)                       |  |
| registrationState  | Registration state of the AP. Possible values include:              |  |
|                    | • 0: Pending                                                        |  |
|                    | • 1: Approved                                                       |  |
|                    | • 2: Rejected                                                       |  |
| adminstrativeState | AP WLAN state. Possible values include 0 (unlocked) and 1 (locked). |  |

Table 22. Attributes in the AP inventory file

# **Control Plane Statistics**

The control plane statistics file contains detailed general information about the control plane. Its default file name format is:

controlBlade\_\_YYYY\_MM\_DD\_hh\_mm\_ss\_ms.csv

where ms stands for three-digit milliseconds.

| Column Name  | Description                                 |
|--------------|---------------------------------------------|
| key          | Control plane ID                            |
| hostName     | Name of the control plane                   |
| model        | Model of the control plane                  |
| serialNumber | Serial number of the control plane          |
| mac          | Serial number of the control plane          |
| startTime    | Timestamp when the control plane was set up |
| description  | Description of the control plane            |

Table 23. Attributes in the control plane statistics file

# **Mobility Zone Inventory**

The mobility zone inventory file contains detailed information about every zone that existed on the controller at the time the file was uploaded to the FTP server.

The default zone inventory statistics file name format is:

 $\verb"mobilityZone_YYYY\_MM\_DD\_hh\_mm\_ss\_ms.csv"$ 

where  ${\tt ms}$  stands for three-digit milliseconds.

| Column Name      | Description                                                 |
|------------------|-------------------------------------------------------------|
| key              | ID assigned to the zone                                     |
| mobilityZoneName | Name assigned to the zone                                   |
| description      | Description of the zone                                     |
| createdDatetime  | Date and time (in Unix timestamp) when the zone was created |

Table 24. Attributes in the mobility zone inventory file

## **Zone Statistics**

The zone statistics file contains detailed information on traffic, client associations, and AP uptime at the zone level during the configured period of time. The default file name format depends on the time period specified for uploading the statistics file:

- If the zone statistics file is exported *daily*: statsZoneDay YYYY MM DD hh mm ss ms.csv
- If the zone statistics file is exported *hourly*: statsZoneHour YYYY MM DD hh mm ss ms.csv

where ms stands for three-digit milliseconds.

**NOTE:** The term "period" in the following table refers to the time interval (hourly or daily) selected in *Statistics Date Interval* on the web interface.

| Column Name   | Description                                                                                                    |
|---------------|----------------------------------------------------------------------------------------------------|
| key           | ID of the zone                                                                                                    |
| airtime       | Total airtime of channel utilization during the period                                                                                   |
| minNumClients | Minimum number of concurrently connected clients during the period                                                                       |
| rxFrames_r    | Total number of frames received during the period                                                                                        |
| txRateKbps    | Transmit data rate in kilobits per second for the period                                                                                 |
| rxRateKbps    | Receive data rate in kilobits per second for the period                                                                                  |
| newAssoc      | Number of newly associated clients during the period                                                                                     |
| txBytes_r     | Total number of bytes transmitted during the period                                                                                      |
| rxBytes_r     | Total number of bytes received during the period                                                                                         |
| timeStamp     | Data aggregation time (in Unix timestamp)                                                                                                |
| txFrames_r    | Total number of frames transmitted during the period                                                                                     |
| uptime_r      | Percentage of time during which the AP was up during<br>the period. Uptime is computed based on the up and<br>down events that occurred. |
| avgNumClients | Average number of concurrently connected clients during the period                                                                       |
| failedAssoc   | Number of failed associated clients during the period                                                                                    |

Table 25. Attributes in the zone statistics file

| Column Name   | Description                                                        |
|---------------|--------------------------------------------------------------------|
| maxNumClients | Maximum number of concurrently connected clients during the period |

## **AP Statistics**

The AP statistics file contains detailed information on traffic, client associations, and AP uptime at the AP level during the configured period of time.

The default AP statistics file name format depends on the time period specified for uploading the file:

- If the AP statistics file is exported daily: statsAPDay\_YYYY\_MM\_DD\_hh\_mm\_ss\_ms.csv
- If the AP statistics file is exported *hourly*: statsAPHour\_YYYY\_MM\_DD\_hh\_mm\_ss\_ms.csv

where ms stands for three-digit milliseconds.

**NOTE:** The term "period" in the following table refers to the time interval (hourly or daily) selected in *Statistics Date Interval* on the web interface.

| Column Name   | Description                                                        |
|---------------|--------------------------------------------------------------------|
| key           | MAC address of the AP                                              |
| airtime       | Total airtime of channel utilization during the period             |
| minNumClients | Minimum number of concurrently connected clients during the period |
| txRateKbps    | Transmit data rate in kilobits per second for the period           |
| newAssoc      | Number of newly associated clients during the period               |
| txBytes_r     | Total number of bytes transmitted during the period                |
| rxRateKbps    | Received data rate in kilobits per second for the period           |
| rxBytes_r     | Total number of bytes received during the period                   |
| rxFrames_r    | Total number of frames received during the period                  |

Table 26. Attributes in the AP statistics file

| Column Name   | Description                                                                                                    |
|---------------|----------------------------------------------------------------------------------------------------|
| uptime_r      | Percentage of time during which the AP was up during<br>the period. Uptime is computed based on the up and<br>down events that occurred. |
| avgNumClients | Average number of concurrently connected clients during the period                                                                       |
| txFrames_r    | Total number of frames transmitted during the period                                                                                     |
| failedAssoc   | Number of clients that failed to associate with the AP during the period                                                                 |
| maxNumClients | Maximum number of concurrently connected clients during the period                                                                       |
| timestamp     | Data aggregation time (in Unix timestamp)                                                                                                |

Table 26. Attributes in the AP statistics file

## **Zone Time Radio Statistics**

The default file name format depends on the time period specified for uploading the statistics file:

- If the statistics file is exported daily: statsZoneTimeRadioDay\_YYYY\_MM\_DD\_hh\_mm\_ss\_ms.csv
- If the statistics file is exported *hourly*: statsZoneTimeRadioHour\_YYYY\_MM\_DD\_hh\_mm\_ss\_ms.csv

where  ${\tt ms}$  stands for three-digit milliseconds.

| Column Name   | Description                                                              |
|---------------|--------------------------------------------------------------------------|
| key           | ID of the zone                                                           |
| airtime       | Total airtime of channel utilization during the period                   |
| minNumClients | Minimum number of concurrently connected clients during the period       |
| airtimeB      | Busy airtime (channel) utilization during the period                     |
| txBytes_r     | Total number of bytes transmitted during the period                      |
| rxFrames_r    | Total number of data frames received during the period                   |
| newAssoc      | Number of newly associated clients during the period                     |
| timestamp     | Data aggregation time                                                    |
| txFrames_r    | Total number of frames transmitted during the period                     |
| rxBytes_r     | Total number of bytes received during the period                         |
| airtimeRx     | Total receiving airtime (channel) utilization during the period          |
| avgNumClients | Average number of concurrently connected clients during the period       |
| airtimeTx     | Total transmitting airtime (channel) utilization during the period       |
| radiold       | Identifies the specific radio used by the AP                             |
| failedAssoc   | Number of clients that failed to associate with the AP during the period |
| maxNumClients | Maximum number of concurrently connected clients during the period       |

Table 27. Attributes in the zone time radio statistics file

| Table 27. Attrib | utes in the zone | e time radio | statistics file |
|------------------|------------------|--------------|-----------------|
|------------------|------------------|--------------|-----------------|

| Column Name | Description                            |
|-------------|----------------------------------------|
| phyError    | Number of PHY errors during the period |

## **Zone Time WLAN Statistics**

The default file name format depends on the time period specified for uploading the statistics file:

- If the statistics file is exported *daily*: statsZoneTimeWlanDay YYYY MM DD hh mm ss ms.csv
- If the statistics file is exported *hourly*: statsZoneTimeWlanHour\_YYYY\_MM\_DD\_hh\_mm\_ss\_ms.csv

where ms stands for three-digit milliseconds.

| Column Name    | Description                                                        |
|----------------|--------------------------------------------------------------------|
| key            | ID assigned to the zone                                            |
| tenantId       | ID of the MVNO account                                             |
| minNumClients  | Minimum number of concurrently connected clients during the period |
| txDataFrames_r | Total number of data frames transmitted during the period          |
| txBytes_r      | Total number of bytes transmitted during the period                |
| txRateKbps     | Transmit data rate in kilobits per second during the period        |
| rxMgmtFrames_r | Total number of management frames received during the period       |
| timestamp      | Data aggregation time                                              |
| txFrames_r     | Total number of frames transmitted during the period               |
| wsgWlanId      | WLAN ID of the controller                                          |
| rxBytes_r      | Total number of bytes received during the period                   |
| avgNumClients  | Average number of concurrently connected clients during the period |
| txDataBytes_r  | Total number of data bytes transmitted during the period           |
| radiold        | Identifies the specific radio used by the AP                       |

Table 28. Attributes in the zone time WLAN statistics file

| Column Name    | Description                                                              |
|----------------|--------------------------------------------------------------------------|
| ssid           | SSID of the WLAN                                                         |
| maxNumClients  | Maximum number of concurrently connected clients during the period       |
| rxMgmtBytes_r  | Total number of management bytes received during the period              |
| rxDataBytes_r  | Total number of data bytes received during the period                    |
| wlanld         | Identifies the specific WLAN ID on the AP                                |
| rxFrames_r     | Total number of frames received during the period                        |
| rxRateKbps     | Receive data rate in kilobits per second during the period               |
| newAssoc       | Number of newly associated clients during the period                     |
| txMgmtFrames_r | Total number of management frames transmitted during the period          |
| bssid          | BSSID of the WLAN                                                        |
| txMgmtBytes_r  | Total number of management bytes transmitted during the period           |
| ар             | MAC address of the AP                                                    |
| failedAssoc    | Number of clients that failed to associate with the AP during the period |
| channel        | Radio channel that the AP is using                                       |

Table 28. Attributes in the zone time WLAN statistics file

## **AP Time Radio Statistics**

The default file name format depends on the time period specified for uploading the statistics file:

- If the statistics file is exported daily: statsAPTimeRadioDay\_YYYY\_MM\_DD\_hh\_mm\_ss\_ms.csv
- If the statistics file is exported *hourly*: statsAPTimeRadioHour\_YYYY\_MM\_DD\_hh\_mm\_ss\_ms.csv

where  ${\tt ms}$  stands for three-digit milliseconds.

| Column Name   | Description                                                        |
|---------------|--------------------------------------------------------------------|
| key           | ID assigned to the AP                                              |
| airtime       | Total airtime (channel) utilization during the period              |
| minNumClients | Minimum number of concurrently connected clients during the period |
| airtimeB      | Busy airtime (channel) utilization during the period               |
| txBytes_r     | Total number of bytes transmitted during the period                |
| rxFrames_r    | Total number of data frames received during the period             |
| newAssoc      | Number of newly associated clients during the period               |
| timestamp     | Data aggregation time                                              |
| txFrames_r    | Total number of data frames transmitted during the period          |
| rxBytes_r     | Total number of bytes received during the period                   |
| airtimeRx     | Total receiving airtime (channel) utilization during the period    |
| avgNumClients | Average number of concurrently connected clients during the period |
| airtimeTx     | Total transmitting airtime (channel) utilization during the period |
| radiold       | Identifies the specific radio used by the AP                       |
| failedAssoc   | Number of failed associated clients during the period              |
| maxNumClients | Maximum number of concurrently connected clients during the period |
| phyError      | Number of PHY errors during the period                             |

| Table 29. A | Attributes | in | the AP | time | radio | statistics | file |
|-------------|------------|----|--------|------|-------|------------|------|
|-------------|------------|----|--------|------|-------|------------|------|

# **AP Time WLAN Statistics**

The default file name format depends on the time period specified for uploading the statistics file:

- If the statistics file is exported *daily*: statsAPTimeWlanDay\_YYYY\_MM\_DD\_hh\_mm\_ss\_ms.csv
- If the statistics file is exported *hourly*: statsAPTimeWlanHour\_YYYY\_MM\_DD\_hh\_mm\_ss\_ms.csv

where  ${\tt ms}$  stands for three-digit milliseconds.

| Field name    | Description                                                                |
|---------------|----------------------------------------------------------------------------|
| key           | MAC address of the AP                                                      |
| minNumClients | Minimum number of concurrently connected clients during the period         |
| txFail_r      | Total number of packets that failed transmission during the period         |
| wlanld        | Identifies the specific WLAN ID on the AP                                  |
| txBytes_r     | Total number of bytes transmitted during the period                        |
| rxFrames_r    | Total number of data frames received during the period                     |
| txRateKbps    | Transmit data rate in kilobits per second during the period                |
| newAssoc      | Number of newly associated clients during the period                       |
| timeStamp     | Data aggregation time                                                      |
| rxRateKbps    | Receive data rate in kilobits per second during the period                 |
| txFrames_r    | Total number of data frames transmitted during the period                  |
| bssid         | BSSID of the WLAN                                                          |
| wsgWlanId     | Identified the WLAN ID in the controller system                            |
| rxBytes_r     | Total number of bytes received during the period                           |
| avgNumClients | Average number of concurrently connected clients during the period         |
| ssid          | SSID of the WLAN                                                           |
| failedAssoc   | Number of clients that failed to associate with the WLAN during the period |

Table 30. Attributes in the AP time WLAN statistics files

| Field name    | Description                                                                                                    |
|---------------|----------------------------------------------------------------------------------------------------|
| maxNumClients | Maximum number of concurrently connected clients during the period                                                       |
| radiold       | The radio on the AP used to provide the WLAN service.<br>Possible values include 0 (2.4Ghz radio) and 1 (5GHz<br>radio). |
| tenantId      | ID of the MVNO account                                                                                                   |

Table 30. Attributes in the AP time WLAN statistics files

### **Control Plane Statistics**

Control plane statistics describe traffic related information on the control plane. The default control plane statistics file name format depends on the time period specified for uploading the file:

- If the control plane statistics file is exported *daily*: statsCBladeSysMonDay YYYY MM DD hh mm ss ms.csv
- If the control plane statistics file is exported *hourly*: statsCBladeSysMonHour\_YYYY\_MM\_DD\_hh\_mm\_ss\_ms.csv

where  ${\tt ms}$  stands for three-digit milliseconds.

**NOTE:** The term "period" in the following table refers to the time interval (hourly or daily) selected in *Statistics Date Interval* on the web interface.

| Column Name    | Description                                                 |
|----------------|-------------------------------------------------------------|
| key            | Control plane ID                                            |
| bond0_rxBytes  | Traffic received (in bytes) on bond0                        |
| eth1_txBpsMin  | Minimum transmitted throughput (in bits per second) on eth1 |
| eth1_txPackets | Number of packets transmitted on eth1                       |
| eth2_txBytes   | Transmitted traffic (in bytes) on eth2                      |
| eth0_rxBps     | Received throughput (in bits per second) on eth0            |
| bond1_rxBpsMin | Minimum received throughput (in bits per second) on bond1   |
| eth3_rxBps     | Received throughput (in bits per second) on eth3            |

Table 31. Attributes in the control plane statistics file

| Column Name     | Description                                                  |
|-----------------|--------------------------------------------------------------|
| bond1_rxBpsMax  | Maximum received throughput (in bits per second) on bond1    |
| eth0_txBps      | Transmitted throughput (in bits per second) on eth0          |
| bond0_txBpsMin  | Minimum transmitted throughput (in bits per second) on bond0 |
| eth1_txBpsMax   | Maximum transmitted throughput (in bits per second) on eth1  |
| eth5_rxBps      | Received throughput (in bits per second) on eth5             |
| bond1_rxDropped | Dropped received packets on bond1                            |
| eth3_rxBpsMin   | Minimum received throughput (in bits per second) on eth3     |
| eth2_txBpsMax   | Maximum transmitted throughput (bps) on eth2                 |
| eth5_txBps      | Transmitted throughput (bps) on<br>eth5                      |
| eth5_txDropped  | Dropped transmitted packet on eth5                           |
| eth4_rxBpsMin   | Minimum transmitted throughput (bps) on eth4                 |
| eth0_txPackets  | Transmitted packet count on eth0                             |
| eth4_rxBpsMax   | Maximum received throughput (bps) on eth4                    |
| eth5_rxPackets  | Received packet count on eth5                                |
| eth3_txBps      | Transmitted throughput (bps) on eth3                         |
| bond2_rxBps     | Received throughput (bps) on bond2                           |
| diskFreeMax     | Maximum free disk space                                      |
| eth4_rxDropped  | Dropped received packets on eth4                             |
| diskFreeMin     | Minimum free disk space                                      |
| eth2_txBpsMin   | Minimum transmitted throughput (bps) on eth2                 |
| eth5_txBpsMin   | Minimum transmitted throughput (bps) on eth5                 |
| memoryPercMax   | Maximum memory percentage                                    |
| bond2_rxDropped | Dropped received packet on bond2                             |
| memoryPercMin   | Minimum memory percentage                                    |
| eth3_txPackets  | Transmitted packet count on eth3                             |

Table 31. Attributes in the control plane statistics file

| Column Name     | Description                                   |
|-----------------|-----------------------------------------------|
| eth3_txBytes    | Transmitted traffic bytes on eth3             |
| bond0_txBytes   | Transmitted traffic bytes on bond0            |
| eth1_rxDropped  | Dropped received packets on eth1              |
| eth2_txDropped  | Dropped transmitted packet on eth2            |
| eth4_txBpsMin   | Minimum transmitted throughput (bps) on eth4  |
| timestamp       | UNIX timestamp                                |
| eth3_rxDropped  | Dropped received packet on eth3               |
| eth4_txBps      | Transmitted throughput (bps) on eth4          |
| eth0_rxBpsMax   | Maximum received throughput                   |
|                 | (bps) on eth0                                 |
| eth1_txDropped  | Dropped transmitted packet on eth1            |
| bond1_txPackets | Transmitted packet count on bond1             |
| bond1_rxBps     | Received throughput (bps) on bond1            |
| eth0_txDropped  | Dropped transmitted packet on eth0            |
| eth4_txBpsMax   | Maximum transmitted throughput (bps) on eth4  |
| diskFree        | Free disk volume                              |
| eth0_rxDropped  | Dropped received packets on eth0              |
| bond0_txBpsMax  | Maximum transmitted throughput (bps) on bond0 |
| bond0_txBps     | Maximum transmitted throughput (bps) on bond0 |
| bond2_txBps     | Transmitted throughput (bps) on bond2         |
| eth0_rxBpsMin   | Minimum transmitted throughput (bps) on eth0  |
| eth1_rxBps      | Received throughput (bps) on eth1             |
| bond2_txBpsMax  | Maximum transmitted throughput (bps) on bond2 |
| bond0_txDropped | Dropped transmitted packets on bond0          |
| eth1_rxBpsMax   | Maximum received throughput (bps) on eth1     |
| bond2_txBytes   | Transmitted traffic bytes on bond2            |
| eth3_rxPackets  | Received packet count on eth3                 |
| diskTotalMax    | Maximum total disk volume                     |

Table 31. Attributes in the control plane statistics file

| Column Name     | Description                                   |
|-----------------|-----------------------------------------------|
| diskTotalMin    | Minimum total disk volume                     |
| bond2_rxBpsMax  | Maximum received throughput (bps) on bond2    |
| diskTotal       | Maximum total disk volume                     |
| eth0_txBytes    | Transmitted traffic bytes on eth0             |
| bond0_rxDropped | Dropped received packets on bond0             |
| eth2_rxBpsMax   | Maximum received throughput (bps) on eth2     |
| eth4_rxBps      | Received throughput (bps) on eth4             |
| bond2_txBpsMin  | Minimum transmitted throughput (bps) on bond2 |
| eth5_rxBpsMin   | Minimum transmitted throughput (bps) on eth5  |
| eth1_txBytes    | Transmitted traffic bytes on eth1             |
| eth5_txPackets  | Transmitted packet count on eth5              |
| eth3_rxBytes    | Received traffic bytes on eth3                |
| bond1_txDropped | Dropped transmitted packet on bond1           |
| eth5_txBytes    | Transmitted traffic bytes on eth5             |
| bond1_rxBytes   | Received traffic bytes on bond1               |
| bond2_txDropped | Dropped transmitted packets on bond2          |
| bond0_txPackets | Transmitted packet count on bond0             |
| eth5_rxDropped  | Dropped received packets on eth5              |
| eth1_rxBytes    | Received traffic bytes on eth1                |
| bond1_txBps     | Minimum transmitted throughput (bps) on bond1 |
| eth2_rxBpsMin   | Minimum transmitted throughput (bps) on eth2  |
| eth3_txBpsMin   | Minimum transmitted throughput (bps) on eth3  |
| eth5_txBpsMax   | Maximum transmitted throughput (bps) on eth5  |
| cpuPercMin      | Minimum CPU usage percentage                  |
| bond0_rxBps     | Received throughput (bps) on bond0            |
| eth5_rxBpsMax   | Maximum received throughput (bps) on eth5     |
| bond0_rxBpsMin  | Minimum transmitted throughput (bps) on bond0 |
| eth0_txBpsMax   | Maximum transmitted throughput (bps) on eth0  |

| Column Name     | Description                                   |
|-----------------|-----------------------------------------------|
| memoryPerc      | Memory usage percent                          |
| eth1_rxBpsMin   | Minimum transmitted throughput (bps) on eth1  |
| bond2_txPackets | Transmitted packet count on bond2             |
| eth2_rxBytes    | Received traffic bytes on eth2                |
| eth4_txPackets  | Transmitted packet count on eth4              |
| eth4_txDropped  | Dropped transmitted packet on eth4            |
| eth2_rxDropped  | Dropped received packet on eth2               |
| cpuPerc         | CPU usage percent                             |
| bond1_txBytes   | Transmitted traffic bytes on bond1            |
| bond1_rxPackets | Received packet count on bond1                |
| bond0_rxPackets | Received packet count on bond0                |
| eth5_rxBytes    | Received traffic bytes on eth5                |
| eth1_rxPackets  | Received packet count on eth1                 |
| eth0_rxPackets  | Received packet count on eth0                 |
| cpuPercMax      | Maximum CPU usage percentage                  |
| eth2_txPackets  | Transmitted packet count on eth2              |
| eth4_txBytes    | Transmitted traffic bytes on eth4             |
| eth3_rxBpsMax   | Maximum received throughput (bps) on eth3     |
| eth4_rxPackets  | Received packet count on eth4                 |
| bond1_txBpsMin  | Minimum transmitted throughput (bps) on bond1 |
| bond0_rxBpsMax  | Maximum received throughput (bps) on bond0    |
| eth4_rxBytes    | Received traffic bytes on eth4                |
| bond1_txBpsMax  | Maximum transmitted throughput (bps) on bond1 |
| eth0_txBpsMin   | Minimum transmitted throughput (bps) on eth0  |
| bond2_rxBytes   | Received traffic bytes on bond2               |
| eth2_rxBps      | Received throughput (bps) on eth2             |
| eth2_rxPackets  | Received packet count on eth2                 |
| eth2_txBps      | Transmitted throughput (bps) on eth2          |

| Column Name     | Description                                   |
|-----------------|-----------------------------------------------|
| eth3_txBpsMax   | Maximum transmitted throughput (bps) on eth3  |
| eth0_rxBytes    | Received traffic bytes on eth0                |
| eth3_txDropped  | Dropped transmitted packet on eth3            |
| bond2_rxBpsMin  | Minimum transmitted throughput (bps) on bond2 |
| eth1_txBps      | Transmitted throughput (bps) on eth1          |
| bond2_rxPackets | Received packet count on bond2                |

| Table 31. | Attributes | in the | control | plane | statistics | file |
|-----------|------------|--------|---------|-------|------------|------|
|-----------|------------|--------|---------|-------|------------|------|
## **Data Plane Statistics**

Data plane statistics describe general information about the data plane. The default data plane statistic file name format is:

dp\_YYYY\_MM\_DD\_hh\_mm\_ss\_ms.csv

where ms stands for three-digit milliseconds.

| Column       | Description                                                      |
|--------------|------------------------------------------------------------------|
| key          | MAC address of the data plane                                    |
| bladeld      | Data plane ID                                                    |
| name         | Name of the data plane                                           |
| model        | Model of the data plane                                          |
| serialNumber | Serial number of the data plane                                  |
| fwVersion    | Current firmware version of the data plane                       |
| uptime       | Number of minutes elapsed since the data plane was last rebooted |
| chassisID    | Data plane associated with the control plane's MAC address       |
| ір           | IP address assigned to the data plane                            |
| creationTime | Timestamp when the data plane connected to the controller        |
| lastSeen     | Timestamp of the data plane's latest connection                  |

Table 32. Attributes in the data plane statistics file

#### **Data Plane Ethernet Port Statistics**

Data plane Ethernet port statistics describe traffic related information on the data plane. The default data plane statistic file name format is:

dpEthPortStatistics\_YYYY\_MM\_DD\_hh\_mm\_ss\_ms.csv

where ms stands for three-digit milliseconds.

| Column               | Description                                                                                                    |
|----------------------|----------------------------------------------------------------------------------------------------|
| dBladeld             | MAC address of the data plane                                                                                                    |
| portId               | Data plane port ID (either 1 or 2)                                                                                                    |
| timeIntervalInMillis | Unix timestamp when these statistics were collected.<br>These statistics are collected at 15-minute intervals (for<br>example, 10:00, 10:15. 10:30). |
| txRate               | The rate at which the data plane was transmitting data at the time the controller generated this report                                              |
| rxRate               | The rate at which the data plane was receiving data at the time the controller generated this report                                                 |
| txPkts               | Incremental packet count transmitted during the 15-<br>minute interval                                                                               |
| rxPkts               | Incremental packet count received during the 15-minute interval                                                                                      |
| txDrops              | Incremental transmitted packet count dropped during the 15-minute interval                                                                           |
| rxDrops              | Incremental received packet count dropped during the 15-minute interval                                                                              |
| txBytes              | Incremental bytes transmitted during the 15-minute interval                                                                                          |
| rxBytes              | Incremental bytes received during the 15-minute interval                                                                                             |

| Tahle 33  | Attrihutes | in the | data | nlane | Ethernet  | nort | etatietice | file |
|-----------|------------|--------|------|-------|-----------|------|------------|------|
| 10010 00. | ALLIDULUU  |        | uutu | plano | LUIGIIIGU | ρυιι | 3141131103 | 1110 |

## **AP SoftGRE Tunnel Statistics**

AP SoftGRE tunnel statistics describe SoftGRE tunnel-related information. The default AP SoftGRE tunnel statistics file name format is:

statsAPSoftGRETunnel\_YYYY\_MM\_DD\_hh\_mm\_ss\_ms.csv

where  ${\tt ms}$  stands for three-digit milliseconds.

| Column               | Description                                                                                                    |
|----------------------|----------------------------------------------------------------------------------------------------|
| gw                   | IP address or FQDN of the SoftGRE gateway                                                                                                    |
| apMac                | MAC address of the AP                                                                                                    |
| aplpAddress          | IP address of the AP                                                                                                    |
| timeIntervalInMillis | Unix timestamp when these statistics were collected.<br>These statistics are collected at 15-minute intervals (for<br>example, 10:00, 10:15. 10:30). |
| accessType           | This value is always "SoftGRE."                                                                                                    |
| zoneld               | Zone UUID                                                                                                    |
| txPkts               | TX packet count of GRE interface                                                                                                    |
| txBytes              | TX byte count of GRE interface                                                                                                    |
| rxPkts               | RX packet count of GRE interface                                                                                                    |
| rxBytes              | RX byte count of GRE interface                                                                                                    |
| txErrPkts            | TX error packet count of GRE interface                                                                                                    |
| rxErrPkts            | RX error packet count of GRE interface                                                                                                    |
| txDropPkts           | TX drop packet count of GRE interface                                                                                                    |
| rxDropPkts           | RX drop packet count of GRE interface                                                                                                    |
| txFragPkts           | Oversized packet count                                                                                                    |
| cICMP                | ICMP count                                                                                                    |
| cNonICMP             | No-reply ICMP count                                                                                                    |
| cDisconnect          | Disconnect count                                                                                                    |

Table 34. Attributes in the AP SoftGRE tunnel statistics file

## **SoftGRE Gateway Statistics**

The default file name format depends on the time period specified for uploading the statistics file:

- If the statistics file is exported daily: statsSoftGREGatewayDay\_YYYY\_MM\_DD\_hh\_mm\_ss\_ms.csv
- If the statistics file is exported *hourly*: statsSoftGREGatewayHour\_YYYY\_MM\_DD\_hh\_mm\_ss\_ms.csv

where  ${\tt ms}$  stands for three-digit milliseconds.

| Column Name | Description                                                                                                    |
|-------------|----------------------------------------------------------------------------------------------------|
| gw          | IP address or FQDN of the SoftGRE gateway                                                                                                    |
| txPkts      | MAC address of the AP                                                                                                    |
| txBytes     | IP address of the AP                                                                                                    |
| rxPkts      | Unix timestamp when these statistics were collected.<br>These statistics are collected at 15-minute intervals (for<br>example, 10:00, 10:15. 10:30). |
| rxBytes     | This value is always "SoftGRE."                                                                                                    |
| txErrPkts   | Zone UUID                                                                                                    |
| rxErrPkts   | TX packet count of GRE interface                                                                                                    |
| txDropPkts  | TX byte count of GRE interface                                                                                                    |
| rxDropPkts  | RX packet count of GRE interface                                                                                                    |
| txFragPkts  | RX byte count of GRE interface                                                                                                    |
| cICMP       | TX Error packet count of GRE interface                                                                                                    |
| cNonICMP    | RX Error packet count of GRE interface                                                                                                    |
| cDisconnect | TX Drop packet count of GRE interface                                                                                                    |

| Table 35.  | Attributes                              | in the | SoftGRE | aatewav | statistics | files |
|------------|-----------------------------------------|--------|---------|---------|------------|-------|
| 10.010 001 | , ,,,,,,,,,,,,,,,,,,,,,,,,,,,,,,,,,,,,, |        | 00.00   | gatonaj | 01010100   |       |

## **Tenant Time Radio Statistics**

The default file name format depends on the time period specified for uploading the statistics file:

- If the statistics file is exported *daily*: statsTenantTimeRadioDay\_YYYY\_MM\_DD\_hh\_mm\_ss\_ms.csv
- If the statistics file is exported *hourly*: statsTenantTimeRadioHour\_YYYY\_MM\_DD\_hh\_mm\_ss\_ms.csv

where  ${\tt ms}$  stands for three-digit milliseconds.

| Column Name    | Description                                                           |
|----------------|-----------------------------------------------------------------------|
| key            | Tenant identity                                                       |
| rxDataFrames_r | Total number of data frames received during the period                |
| minNumClients  | Minimum number of connected clients (concurrent) during the period    |
| txDataFrames_r | Total number of data frames transmitted during the period             |
| txBytes_r      | Total number of bytes transmitted during the period                   |
| txRateKbps     | Transmitted data rate expressed in kilobits per second for the period |
| rxMgmtFrames_r | Total number of management frames received during the period          |
| timestamp      | Data aggregation time                                                 |
| txFrames_r     | Total number of data frames transmitted during the period             |
| rxBytes_r      | Total number of bytes received during the period                      |
| avgNumClients  | Average number of connected clients (concurrent) during the period    |
| txDataBytes_r  | Total number of data bytes transmitted during the period              |
| radiold        | Denotes the specific radio within the AP                              |
| maxNumClients  | Maximum number of connected clients (concurrent) during the period    |
| rxMgmtBytes_r  | Total number of management bytes received during the period           |
| rxDataBytes_r  | Total number of data bytes received during the period                 |

| Table 36. | Attributes | in | the | tenant | time | radio | statistics | file |
|-----------|------------|----|-----|--------|------|-------|------------|------|
|-----------|------------|----|-----|--------|------|-------|------------|------|

| Column Name    | Description                                                        |
|----------------|--------------------------------------------------------------------|
| rxFrames_r     | Total number of data frames received during the period             |
| rxRateKbps     | Received data rate expressed in kilobits per second for the period |
| newAssoc       | Number of newly associated clients during the period               |
| txMgmtFrames_r | Total number of management frames transmitted during the period    |
| txMgmtBytes_r  | Total number of management bytes transmitted during the period     |
| ар             | MAC address of the AP                                              |
| failedAssoc    | Number of clients that failed to associate during the period       |
| channel        | Radio channel that the AP is using                                 |

Table 36. Attributes in the tenant time radio statistics file

## **Tenant Time WLAN Statistics**

The default file name format depends on the time period specified for uploading the statistics file:

- If the statistics file is exported daily: statsTenantTimeWlanDay\_YYYY\_MM\_DD\_hh\_mm\_ss\_ms.csv
- If the statistics file is exported *hourly*: statsTenantTimeWlanHour\_YYYY\_MM\_DD\_hh\_mm\_ss\_ms.csv

where  ${\tt ms}$  stands for three-digit milliseconds.

| Column Name    | Description                                                           |
|----------------|-----------------------------------------------------------------------|
| key            | Tenant identity                                                       |
| rxDataFrames_r | Total number of data frames received during the period                |
| minNumClients  | Minimum number of connected clients (concurrent) during the period    |
| txDataFrames_r | Total number of data frames transmitted during the period             |
| txBytes_r      | Total number of bytes transmitted during the period                   |
| txRateKbps     | Transmitted data rate expressed in kilobits per second for the period |
| rxMgmtFrames_r | Total number of management frames received during the period          |
| timestamp      | Data aggregation time                                                 |
| txFrames_r     | Total number of data frames transmitted during the period             |
| wsgWlanId      | Represents the WLAN in the controller system                          |
| rxBytes_r      | Total number of bytes received during the period                      |
| avgNumClients  | Average number of connected clients (concurrent) during the period    |
| txDataBytes_r  | Total number of data bytes transmitted during the period              |
| radiold        | Denotes the specific radio on the AP                                  |
| ssid           | SSID string of the WLAN                                               |
| maxNumClients  | Maximum number of connected clients (concurrent) during the period    |

| Table 37. Attributes in the tenant time WLAN statist | ics |
|------------------------------------------------------|-----|
|------------------------------------------------------|-----|

| Column Name    | Description                                                        |
|----------------|--------------------------------------------------------------------|
| rxMgmtBytes_r  | Total number of management bytes received during the period        |
| rxDataBytes_r  | Total number of data bytes received during the period              |
| wlanld         | Denotes the specific WLAN on the AP                                |
| rxFrames_r     | Total number of data frames received during the period             |
| rxRateKbps     | Received data rate expressed in kilobits per second for the period |
| newAssoc       | Number of newly associated clients during the period               |
| txMgmtFrames_r | Total number of management frames transmitted during the period    |
| bssid          | BSSID string of the WLAN                                           |
| txMgmtBytes_r  | Total number of management bytes transmitted during the period     |
| zoneUUID       | Zone identity                                                      |
| ар             | MAC address of the AP                                              |
| failedAssoc    | Number of clients that failed to associate during the period       |
| channel        | Radio channel that the AP is using                                 |

Table 37. Attributes in the tenant time WLAN statistics

## **Tenant Zone Statistics**

The default file name format depends on the time period specified for uploading the statistics file:

- If the statistics file is exported *daily*: statsTenantZoneDay\_YYYY\_MM\_DD\_hh\_mm\_ss\_ms.csv
- If the statistics file is exported *hourly*: statsTenantZoneHour\_YYYY\_MM\_DD\_hh\_mm\_ss\_ms.csv

where  ${\tt ms}$  stands for three-digit milliseconds.

| Column Name    | Description                                                           |
|----------------|-----------------------------------------------------------------------|
| key            | Tenant identity                                                       |
| rxDataFrames_r | Total number of data frames received during the period                |
| minNumClients  | Minimum number of connected clients (concurrent) during the period    |
| txDataFrames_r | Total number of data frames transmitted during the period             |
| txBytes_r      | Total number of bytes transmitted during the period                   |
| txRateKbps     | Transmitted data rate expressed in kilobits per second for the period |
| rxMgmtFrames_r | Total number of management frames received during the period          |
| timestamp      | Data aggregation time                                                 |
| txFrames_r     | Total number of data frames transmitted during the period             |
| wsgWlanId      | Represents the WLAN in the controller system                          |
| rxBytes_r      | Total number of bytes received during the period                      |
| avgNumClients  | Average number of connected clients (concurrent) during the period    |
| txDataBytes_r  | Total number of data bytes transmitted during the period              |
| ssid           | SSID string of the WLAN                                               |
| maxNumClients  | Maximum number of connected clients (concurrent) during the period    |
| rxMgmtBytes_r  | Total number of management bytes received during the period           |

 Table 38.
 Attributes in the tenant zone statistics

| Column Name    | Description                                                        |
|----------------|--------------------------------------------------------------------|
| rxDataBytes_r  | Total number of data bytes received during the period              |
| rxFrames_r     | Total number of data frames received during the period             |
| rxRateKbps     | Received data rate expressed in kilobits per second for the period |
| newAssoc       | Number of newly associated clients during the period               |
| txMgmtFrames_r | Total number of management frames transmitted during the period    |
| txMgmtBytes_r  | Total number of management bytes transmitted during the period     |
| zoneUUID       | Zone identity                                                      |
| ар             | MAC address of the AP                                              |
| failedAssoc    | Number of clients that failed to associate during the period       |
| channel        | Radio channel that the AP is using                                 |

Table 38. Attributes in the tenant zone statistics

## **Tenant Zone Radio Statistics**

The default file name format depends on the time period specified for uploading the statistics file:

- If the statistics file is exported *daily*: statsTenantZoneRadioDay\_YYYY\_MM\_DD\_hh\_mm\_ss\_ms.csv
- If the statistics file is exported *hourly*: statsTenantZoneRadioHour\_YYYY\_MM\_DD\_hh\_mm\_ss\_ms.csv

where  ${\tt ms}$  stands for three-digit milliseconds.

| Column Name    | Description                                                           |
|----------------|-----------------------------------------------------------------------|
| key            | Tenant identity                                                       |
| rxDataFrames_r | Total number of data frames received during the period                |
| minNumClients  | Minimum number of connected clients (concurrent) during the period    |
| txDataFrames_r | Total number of data frames transmitted during the period             |
| txBytes_r      | Total number of bytes transmitted during the period                   |
| txRateKbps     | Transmitted data rate expressed in kilobits per second for the period |
| rxMgmtFrames_r | Total number of management frames received during the period          |
| timestamp      | Data aggregation time                                                 |
| txFrames_r     | Total number of data frames transmitted during the period             |
| rxBytes_r      | Total number of bytes received during the period                      |
| avgNumClients  | Average number of connected clients (concurrent) during the period    |
| txDataBytes_r  | Total number of data bytes received during the period                 |
| radiold        | Denote the specific radio within the AP                               |
| maxNumClients  | Maximum number of connected clients (concurrent)<br>during the period |
| rxMgmtBytes_r  | Total number of management bytes received during the period           |
| rxDataBytes_r  | Total number of data bytes received during the period                 |

Table 39. Attributes in the tenant zone radio statistics

| Column Name    | Description                                                        |
|----------------|--------------------------------------------------------------------|
| rxFrames_r     | Total number of data frames received during the period             |
| rxRateKbps     | Received data rate expressed in kilobits per second for the period |
| newAssoc       | Number of newly associated clients during the period               |
| txMgmtFrames_r | Total number of management frames transmitted during the period    |
| txMgmtBytes_r  | Total number of management bytes transmitted during the period     |
| zoneUUID       | Zone identity                                                      |
| ар             | MAC address of the AP                                              |
| failedAssoc    | Number of failed associated clients during the period              |
| channel        | Radio channel that the AP is using                                 |

Table 39. Attributes in the tenant zone radio statistics

## **Tenant Inventory File**

The tenant inventory file contains detailed information about each tenant account that has been created on the controller.

The default tenant inventory file name format is:

 $\texttt{tenant}\_\texttt{YYY}\_\texttt{MM}\_\texttt{DD}\_\texttt{hh}\_\texttt{mm}\_\texttt{ss}\_\texttt{ms.csv}$ 

where  ${\tt ms}$  stands for three-digit milliseconds.

| Column Name Description |                                                  |
|-------------------------|--------------------------------------------------|
| key                     | Tenant identity                                  |
| Phone                   | Phone number of the tenant                       |
| adminUUID               | UUID of the creator                              |
| createdDatetime         | Unix timestamp when the tenant was created       |
| city                    | City where the tenant is located                 |
| address                 | Address of the tenant                            |
| email                   | Email address of the tenant                      |
| description             | Description of the account                       |
| modifiedDatetime        | Unix timestamp when the account was last updated |
| name                    | Name of the tenant                               |

Table 40. Attributes in the tenant inventory statistics

## Ports to Open for AP-Controller Communication

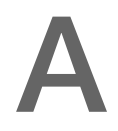

## AP-SCG/SZ/vSZ Communication

The table below lists the ports that must be opened on the network firewall to ensure that the SCG/SZ/vSZ (controller), managed APs, and RADIUS servers can communicate with each other successfully.

| Port<br>Number | Layer 4<br>Protocol | Source             | Destination                   | Configurable<br>from Web<br>Interface? | Purpose                                                                                                    |
|----------------|---------------------|--------------------|-------------------------------|----------------------------------------|----------------------------------------------------------------------------------------------------|
| 21             | TCP                 | AP                 | Controller                    | Yes                                    | FTP upload of reports,<br>statistics, and<br>configuration backups                                                              |
| 22             | ТСР                 | AP                 | Controller<br>(control plane) | No                                     | SSH tunnel                                                                                                    |
| 49             | TCP                 | TACACS<br>+ server | Controller                    | Yes                                    | TACACS+ based<br>authentication of<br>controller administrators                                                                 |
| 91             | ТСР                 | AP                 | Controller<br>(control plane) | No                                     | AP firmware upgrade                                                                                                    |
| 123            | UDP                 | AP                 | Controller<br>(control plane) | No                                     | <ul> <li>NTP sync up</li> <li>Not required in 2.1.2, 2.1.3, 2.5.1, 2.6, 3.0</li> <li>Required in1.x, 2.1, 2.1.1, 2.5</li> </ul> |
| 443            | TCP                 | AP                 | Controller<br>(control plane) | No                                     | Access to the SCG/SZ/<br>vSZ web interface via<br>HTTPS                                                                         |

Table 1. Ports to open for AP-SCG/SZ/vSZ-H communication

| Port<br>Number  | Layer 4<br>Protocol | Source | Destination             | Configurable<br>from Web<br>Interface? | Purpose                                                           |
|-----------------|---------------------|--------|-------------------------|----------------------------------------|-------------------------------------------------------------------|
| 8443            | TCP                 | Any    | Controller              | No                                     | Access to the SCG/SZ/<br>vSZ web interface via<br>HTTPS           |
| 23232           | TCP                 | AP     | SCG (data plane)        | No                                     | GRE tunnel                                                        |
| 23233           | UDP                 | AP     | SCG (data plane)        | Yes                                    | GRE tunnel (required only<br>when tunnel mode is<br>GRE over UDP) |
| 12222/<br>12223 | UDP                 | AP     | Controller              | No                                     | LWAPP discovery                                                   |
| 1812/1813       | UDP                 | AP     | RADIUS                  | Yes                                    | AAA authentication and accounting                                 |
| 8022            | No (SSH)            | Any    | Management<br>interface | Yes                                    | Management ACL for one-port configuration                         |
| 8090            | TCP                 | Any    | Controller              | No                                     | Allows unauthorized UEs to browse to an HTTP website              |
| 8099            | TCP                 | Any    | Controller              | No                                     | Allows unauthorized UEs to browse to an HTTPS website             |
| 8100            | TCP                 | Any    | Controller              | No                                     | Allows unauthorized UEs<br>to browse using a proxy<br>UE          |
| 8111            | TCP                 | Any    | Controller              | No                                     | Allows authorized UEs to browse using a proxy UE                  |
| 9080            | HTTP                | Any    | Controller              | No                                     | Northbound Portal<br>Interface for hotspots                       |
| 9443            | HTTPS               | Any    | Controller              | No                                     | Northbound Portal<br>Interface for hotspots                       |
| 9998            | TCP                 | Any    | Controller              | No                                     | Internal WISPr portal                                             |

|  | Table 1. | Ports to open for AP-SCG/SZ/vSZ-H communication |
|--|----------|-------------------------------------------------|
|--|----------|-------------------------------------------------|

## **AP-ZD** Communication

The table below lists the ports that must be opened on the network firewall to ensure that the ZoneDirector (ZD), its managed APs, and other network devices can communicate with each other successfully.

| Port<br>Number  | Layer 4<br>Protocol | Source            | Destination | Configurable<br>from Web<br>Interface? | Purpose                                                                    |
|-----------------|---------------------|-------------------|-------------|----------------------------------------|----------------------------------------------------------------------------|
| 21              | TCP                 | AP                | ZD          | No                                     | AP firmware upgrade (the firewall must be stateful for PASV FTP transfers) |
| 22              | TCP                 | AP                | ZD          | No                                     | AP statistics reporting (via<br>SSH)                                       |
| 22              | ТСР                 | Any               | ZD          | No                                     | Access to the ZoneDirector<br>CLI (via SSH)                                |
| 49              | TCP                 | TACACS+<br>server | ZD          | Yes                                    | TACACS+ based<br>authentication of<br>ZoneDirector administrators          |
| 80              | TCP                 | Any               | ZD          | No                                     | Access to the ZoneDirector web interface (via HTTP)                        |
| 443             | TCP                 | ZD                | FlexMaster  | No                                     | Registration, inform,<br>firmware upgrade<br>messages                      |
| 8443            | TCP                 | Any               | ZD          | No                                     | Access to the ZoneDirector web interface (via HTTPS)                       |
| 18301           | UDP                 | AP                | ZD          | No                                     | SpeedFlex                                                                  |
| 12222/<br>12223 | UDP                 | AP                | ZD          | No                                     | LWAPP discovery                                                            |
| 443/33003       | TCP                 | ZD (primary)      | ZD (backup) | No                                     | Smart Redundancy                                                           |

Table 2. Ports to open for AP-ZoneDirector communication

| Port<br>Number                                                                           | Layer 4<br>Protocol | Source     | Destination | Configurable<br>from Web<br>Interface? | Purpose                                     |
|------------------------------------------------------------------------------------------|---------------------|------------|-------------|----------------------------------------|---------------------------------------------|
| Varies<br>(specified in<br>FM<br>Inventory<br>'Device<br>Web Port<br>Number<br>Mapping') | ТСР                 | FlexMaster | ZD          | Yes                                    | Access to the ZoneDirector<br>web interface |

| Table 2. | Ports to open fo | r AP-ZoneDirector | communication |
|----------|------------------|-------------------|---------------|
|----------|------------------|-------------------|---------------|

## SoftGRE Support

# B

This appendix describes the SoftGRE support that the controller provides and the supported deployment topology. Topics include:

- Overview of SoftGRE Support
- Supported Deployment Scenario
- SoftGRE Packet Format

## **Overview of SoftGRE Support**

There are numerous equipment vendors serving the service provider market today. Among these vendors, the more prominent ones include Alcatel-Lucent (ALU), Ericsson, NSN, Huawei and Cisco. Most of these vendors support different tunneling and mobility management protocols at their packet gateways.

Since most (if not all) of these equipment vendors do not develop access points themselves, they are publishing SoftGRE specifications to enable access point vendors (such as Ruckus Wireless) to support SoftGRE on their devices.

#### Supported Deployment Scenario

The controller supports SoftGRE in the deployment scenario wherein the controller functions purely as an AP controller. In this deployment topology, the controller only manages the Ruckus Wireless APs and does not perform other functions. All control paths (RADIUS Authentication/Accounting) and data paths (SoftGRE tunnel) terminate on the third party WLAN gateway.

If 802.1x authentication is used, the RADIUS server will be outside of the SoftGRE tunnel. If open, WISPr-based authentication is used, the portal or redirect function will be on the edge router or northbound of the edge router. The controller does not play any role in the control and data path functions (see Figure 1).

#### Figure 1. The controller as a pure AP controller

## Direct AP to GW Tunnel Solution Distributed WAG & Centralized WAC

SCG-200 <-> AP Mgmt & 7750 <-> WAG Authentication & Data Plane AP

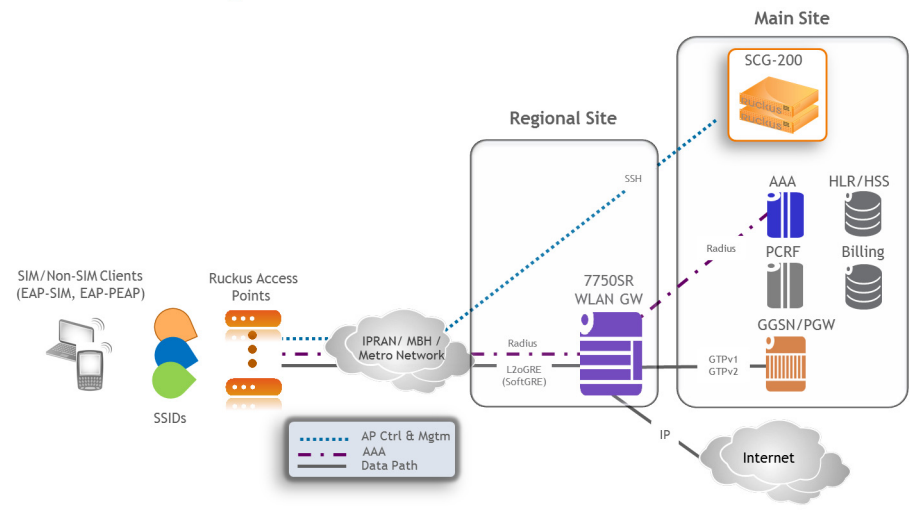

#### SoftGRE Packet Format

Figure displays a screen shot of SoftGRE packet capture data.

Figure 2. Example of SoftGRE packet format

| No.                                                                  | Time<br>1 0.000000                                                                                                    | Source<br>IntelCor_a7:db:20                                                                       | Destination<br>Broadcast                             | Protocol Length Info<br>LLC 60 S P, func=RNR, N(R)=64; DSAP NULL LSAP Individual, SSAP NULL LSAP Command | - |
|----------------------------------------------------------------------|----------------------------------------------------------------------------------------------------|---------------------------------------------------------------------------------------------------|------------------------------------------------------|----------------------------------------------------------------------------------------------------|---|
|                                                                      | 2 0.047140                                                                                                    | 0.0.0.0                                                                                           | 255.255.255.255                                      | DHCP 419 DHCP Discover - Transaction ID 0x808b2135                                                       |   |
|                                                                      | 3 0.051265                                                                                                    | fe80::2677:3ff:fea                                                                                | 7ff02::1:2                                           | DHCPv6 189 Solicit XID: 0x45ca3e CID: 000100011762ddffd067e54ae61a                                       |   |
|                                                                      | 4 0.052563                                                                                                    | 10.1.1.1                                                                                          | 10.1.1.150                                           | ICMP 170 Time-to-live exceeded (Time to live exceeded in transit)                                        |   |
|                                                                      | 5 0.097796                                                                                                    | 192.168.100.1                                                                                     | 255.255.255.255                                      | DHCP 426 DHCP Offer - Transaction ID 0x808b2135                                                          |   |
|                                                                      | 6 0.110750                                                                                                    | 0.0.0.0                                                                                           | 255.255.255.255                                      | DHCP 445 DHCP Request - Transaction ID 0x808b2135                                                        |   |
|                                                                      | 7 0.118215                                                                                                    | 192.168.100.1                                                                                     | 255.255.255.255                                      | DHCP 440 DHCP ACK - Transaction ID 0x808b2135                                                            |   |
|                                                                      | 8 0.140261                                                                                                    | IntelCor_a7:db:20                                                                                 | Broadcast                                            | ARP 80 who has 192.168.100.1? Tell 192.168.102.234                                                       |   |
|                                                                      | 9 0.140941                                                                                                    | 00:00:00_02:02:02                                                                                 | IntelCor_a/:db:20                                    | ARP 98 192.168.100.1 15 at 00:00:02:02:02                                                                | ٣ |
|                                                                      | [Good: Fa<br>[Bad: Fa]<br>Source: 10.<br>Destination<br>[Source Geo<br>[Destinatio                                                                                                    | llse]<br>se]<br>1.1.150 (10.1.1.150<br>: 10.10.10.10 (10.1<br>JIP: Unknown]<br>on GeoIP: Unknown] | ))<br>10.10.10)                                      |                                                                                                    | Î |
|                                                                      | Generic Routi                                                                                                    | ing Encapsulation (1                                                                              | Fransparent Ethernet                                 | t bridging)                                                                                              |   |
|                                                                      | ■ Flags and \                                                                                                    | /ersion: 0x0000                                                                                   |                                                      |                                                                                                    |   |
|                                                                      | 0                                                                                                    | = Checks                                                                                          | SUM BIT: NO                                          |                                                                                                    |   |
|                                                                      | .0                                                                                                    |                                                                                                   | IG BIL: NO                                           |                                                                                                    |   |
|                                                                      |                                                                                                    |                                                                                                   | ce Number Rit: No                                    |                                                                                                    | = |
|                                                                      |                                                                                                    | - Strict                                                                                          | Source Poute Bit                                     | No                                                                                                    |   |
|                                                                      |                                                                                                    | ) = Recurs                                                                                        | sion control: 0                                      |                                                                                                    |   |
|                                                                      |                                                                                                    | 0000 0 = Elags                                                                                    | (Reserved): 0                                        |                                                                                                    |   |
|                                                                      |                                                                                                    |                                                                                                   | on: GRE (0)                                          |                                                                                                    |   |
|                                                                      | Protocol T                                                                                                    | vpe: Transparent Eth                                                                              | nernet bridaina (0x6                                 | (6558)                                                                                                   |   |
|                                                                      | Ethernet II.                                                                                                    | Src: IntelCor_a7:db                                                                               | 20 (24:77:03:a7:db                                   | lb:20), Dst: IPv4mcast_00:00:fc (01:00:5e:00:00:fc)                                                      |   |
|                                                                      | - Doctination                                                                                                    | . TBy/meast 00.00.4                                                                               | - (01.00.50.00.00.f                                  | fe)                                                                                                    |   |
| 0000<br>0010<br>0020<br>0030<br>0040<br>0050<br>0060<br>0070<br>0080 | c0         8a         de         23           00         76         b3         1f           01         96         0b         00           40         00         01         2f           65         58         01         0C           45         00         00         4f           00         01         00         0f           00         01         00         00           00         01         00         00 | $\begin{array}{cccccccccccccccccccccccccccccccccccc$                                              | $\begin{array}{cccccccccccccccccccccccccccccccccccc$ |                                                                                                    |   |
| 0 💅                                                                  | Generic Routing E                                                                                                    | ncapsulation (gre), 4 bytes                                                                       | Packets: 387 · Displayed: 38                         | 87 (100.0%) · Load time: 0:00.395 Profile: Default                                                       | _ |

## **Configuring SoftGRE**

This section describes the configuration options for the SoftGRE feature.

- Creating an AP Zone That Supports SoftGRE
- Changing the Tunnel Type from SoftGRE

#### Creating an AP Zone That Supports SoftGRE

For information on how to create an AP zone that supports SoftGRE tunneling, see Working with AP Zones.

**NOTE:** MVNO accounts are currently unsupported by SoftGRE tunnels. If you create an MVNO account and assign an AP zone that is using a SoftGRE tunnel, an error message appears.

#### Changing the Tunnel Type from SoftGRE

If no tunneled WLANs exist in the zone, you can change the tunnel type from **SoftGRE** to **GRE** or **GRE + UDP**. Follow these steps to change the tunnel type from SoftGRE.

- 1 Go to **Configuration** > **AP Zones** page.
- 2 On the *AP Zone List* page, click the name of the zone that you want to edit. The *Zone Configuration* page appears.
- 3 Click Edit.
- 4 Scroll down to the AP GRE Tunnel Option section.
- 5 In *AP Tunnel Type*, select the tunnel type to which you want to change from **SoftGRE**.
- 6 Click Apply.

|                                                                                      |                                        | Dashboa                                                                  | rd         |                          | Monitor C                    | onfiguration |  |
|--------------------------------------------------------------------------------------|----------------------------------------|--------------------------------------------------------------------------|------------|--------------------------|------------------------------|--------------|--|
| Configuration >> AP Zones >> AP Zones List >> AP Zone Configuration Details: SoftGRE |                                        |                                                                          |            |                          |                              |              |  |
| AP Zones                                                                             | AP Zone Configuration Details: SoftGRE |                                                                          |            |                          |                              |              |  |
| Global Configuration                                                                 |                                        | E Radio Options                                                          |            |                          |                              |              |  |
| Zone Templates                                                                       |                                        | Radio Options b/g/n (2.4                                                 | GHz)       | Radio Options a/n (5GHz) |                              |              |  |
| WLAN Templates                                                                       |                                        | Channelization:                                                          | 20 💟       |                          | Channelization:              | 40 🔽         |  |
| AP Registration Rules                                                                |                                        | Channel:                                                                 | 11         |                          | Channel:                     | Indoor 44    |  |
| Management Domains  🗄 🗾                                                              |                                        | TX Power Adjustment:                                                     | Full       |                          | TX Power Adjustment:         | Full 🔽       |  |
| Type to find a domain or zone                                                        |                                        | AP Tunnel Options                                                        |            |                          |                              |              |  |
| Administration Domain                                                                | E                                      | Tunnel Type: SoftG                                                       |            | tGRE                     |                              |              |  |
| Z GRE                                                                                |                                        | Primary Gateway Address                                                  | * GR       | E                        |                              |              |  |
| Z Linux GRE                                                                          | 4                                      | Secondary Gateway Address: GRE+UD<br>SoftGRE<br>Tunnel MTU Options: Auto |            | OP                       |                              |              |  |
| Z Public                                                                             |                                        |                                                                          |            | Auto                     | Manual 1500 bytes (660-1500) |              |  |
| Z SoftGRE                                                                            |                                        | ICMP Keep Alive Period(se                                                | ecs): * 10 |                          |                              |              |  |
|                                                                                      |                                        | ICMP Keep Alive Retry:                                                   | * 3        |                          |                              |              |  |

Figure 3. Change the tunnel type from SoftGRE to GRE or GRE+UDP

If you attempt to change the tunnel type when a tunneled WLAN exists within the zone, the following error message appears:

Unable to update the configuration of the AP zone. Reason: It is disallowed to change the tunnel type, because it has tunneled WLAN.

#### **Monitoring SoftGRE**

You can use the *Monitor* pages to view AP SoftGRE statistics. This section describes:

- Checking the AP Tunnel Type of a Zone
- Viewing SoftGRE Traffic Statistics of an AP

#### Checking the AP Tunnel Type of a Zone

Follow these steps to check if a zone is using SoftGRE tunneling.

- **1** Go to *Monitor* > *AP Zone*.
- 2 In the *Administration Domain* tree, click each AP zone name to display their zone information summary.

3 In the *General Information* section, check the value for *Tunnel*. If the value shown is **SoftGRE**, this indicates that the zone is using SoftGRE tunneling.

| Ruckus                          |                                                                                                    |                                                  |                |  |  |  |  |
|---------------------------------|----------------------------------------------------------------------------------------------------|--------------------------------------------------|----------------|--|--|--|--|
|                                 |                                                                                                    | Dashboard                                        | Monitor        |  |  |  |  |
| Monitor >> AP Zones >> AP Zon   | e List >> AP Zone Details: B52_Testir                                                                                   | ng                                               |                |  |  |  |  |
| Management Domains 🛛 😫 🖾        | AP Zone: B52_Testing                                                                                                    |                                                  |                |  |  |  |  |
| Type to find a domain or zone Q | Refresh Google Maps View                                                                                                | Mesh View                                        |                |  |  |  |  |
| D Administration Domain         | General Information                                                                                                    |                                                  | Zone Summar    |  |  |  |  |
| Z B52_Testing                   | Zone Name                                                                                                    | B52_Testing                                      | # of APs       |  |  |  |  |
| B52_Testing_Channelity          | Description                                                                                                    | Created via zone template [B50_Testing Template] | # of APs by Me |  |  |  |  |
| B64 Testing Channelfly          | Created By                                                                                                    | admin                                            | # of WLANs     |  |  |  |  |
| Z Staging Zone                  | Updated On                                                                                                    | 2013/08/20 04:10:11                              | # of Clients   |  |  |  |  |
|                                 | Firmware Version                                                                                                    | 1.1.2.7.36                                       | # of Alarms    |  |  |  |  |
|                                 | Country Code                                                                                                    | United States                                    | # of Events    |  |  |  |  |
|                                 | Mesh                                                                                                    | Disabled                                         |                |  |  |  |  |
|                                 | Tunnel                                                                                                    | SoftGRE                                          |                |  |  |  |  |
|                                 | Switchover Cluster                                                                                                    | Disable                                          | •              |  |  |  |  |
|                                 | Outstanding Alarms                                                                                                    |                                                  |                |  |  |  |  |
|                                 | This page lists alarms that match the default search criteria. To change the search criteria, click the downwards arrow |                                                  |                |  |  |  |  |
|                                 | Search Criteria: AP Zone = "B52_"<br>Refresh                                                                            | Testing" && Status = "Outstanding"               |                |  |  |  |  |

Figure 4. Check the value for "Tunnel" to verify that a zone is using SoftGRE tunneling

#### Viewing SoftGRE Traffic Statistics of an AP

Follow these steps to view the SoftGRE tunnel statistics of an AP that belongs to a zone enabled for SoftGRE.

- **1** Go to *Monitor* > *Access Points*.
- 2 In the *Administration Domain* tree, click a zone that is enabled for SoftGRE. The APs that appear on the *AP List* page are all using SoftGRE tunneling.
- **3** Click the MAC address of an AP whose SoftGRE traffic statistics you want to view.
- 4 On the **AP Status** tab, scroll down to the *AP SoftGRE Tunnel Statistics* section to view the AP SoftGRE statistics. Additional SoftGRE statistics appear in the *AP SoftGRE Control Signaling Statistics* section. Table 3 describes the SoftGRE statistics that appear.

| Ruckus                          |                                         |               |             |                              |                         |
|---------------------------------|-----------------------------------------|---------------|-------------|------------------------------|-------------------------|
|                                 |                                         |               | Dashboa     | rd Monitor                   | Configuratio            |
| Monitor >> Access Points >> AP  | List >> Access Point: 00:22:7F:0C:5E:B0 |               |             |                              |                         |
| Management Domains 🛛 🖽 🗹        | Access Point: 00:22:7F:0C:5E:B0         |               |             |                              |                         |
| Type to find a domain or zone Q | Refresh View AP Configuration           | Download AP 8 | Support Log | Download CM Support Log      | Test Network Connective |
| Administration Domain           | AP Status                               |               |             |                              |                         |
| Z B52_resting                   | % AILLIME (TOTAI/BUSY/RX/TX)            | 10/3/5/8      |             |                              |                         |
| B64_Testing                     |                                         |               |             |                              |                         |
| Z B64_Testing_Channelfly        | AP SoftGRE Tunnel Statistics (Primary)  |               | AP SoftGRE  | Control Signaling Statistics |                         |
| Z Staging Zone                  | Gateway                                 | 10.31.255.1   | ICMP Requ   | iests(Primary Gateway)       | 111325                  |
|                                 | Is Active                               | Yes           | Failed ICM  | P Requests(Primary Gateway)  | 170                     |
|                                 | Bytes(Tx/Rx)                            | 3.02K/0       |             |                              |                         |
|                                 | Packets(Tx/Rx)                          | 25/0          |             |                              |                         |
|                                 | Error Packets(Tx/Rx)                    | 0/0           |             |                              |                         |
|                                 | Dropped Packets(Tx/Rx)                  | 0/0           |             |                              |                         |
|                                 | TX Fragmented Packets                   | 0             |             |                              |                         |
|                                 | WLANs                                   |               |             | 6                            |                         |
|                                 | Refresh                                 |               |             |                              |                         |

Figure 5. AP SoftGRE statistics on the Monitor page

| Statistic                | Description                                                                                                    |
|--------------------------|----------------------------------------------------------------------------------------------------|
| Gateway                  | The IP address of the gateway server                                                                                                    |
| Is Active                | Yes, if the gateway is currently active                                                                                                    |
|                          | <ul> <li>No, if the gateway is inactive</li> </ul>                                                                                                   |
| Bytes (Tx/Rx)            | The number bytes transmitted/received (Tx/Rx) through the SoftGRE tunnel                                                                             |
| Packets (Tx/Rx)          | The number packets transmitted/received (Tx/Rx) through the SoftGRE tunnel                                                                           |
| Error Packets (Tx/Rx)    | The number of packets with errors.                                                                                                    |
|                          | Tx errors may be caused by any of the following:                                                                                                    |
|                          | <ul> <li>No routing entry to destination</li> </ul>                                                                                                  |
|                          | • Invalid routing entry (routing traffic to tunnel interface itself)                                                                                 |
|                          | <ul> <li>Transmission error in core IP layer of Linux</li> </ul>                                                                                     |
|                          | Rx errors may be caused by any of the following:                                                                                                    |
|                          | <ul> <li>Bad packets received, checksum does not match (remote<br/>peer enables CSUM field in GRE header)</li> </ul>                                 |
|                          | <ul> <li>Sequence number does not match (remote peer enables<br/>SEQ field in GRE header)</li> </ul>                                                 |
|                          | SKB error during GRE decapsulation.                                                                                                    |
| Dropped Packets (Tx/     | The number of packets that have been dropped.                                                                                                    |
| Rx)                      | • Tx dropped packets may be due to insufficient space in the Linux buffer or insufficient memory when allocating extra buffer for GRE encapsulation. |
|                          | Rx dropped packets may be due to insufficient space in the Linux buffer.                                                                             |
| TX Fragmented<br>Packets | The number of oversized Tx packets.                                                                                                    |
| ICMP Requests            | The total number of ICMP requests                                                                                                    |
| Failed ICMP Requests     | The total number of failed ICMP requests                                                                                                    |

| Table 3. | SoftGRE  | statistics | of | an AP   |
|----------|----------|------------|----|---------|
| 10010 01 | CONCOLLE | otatiotioo | 01 | un / 11 |

You have completed viewing the AP SoftGRE statistics.

This chapter lists the SNMP MIBs, alarms, and events that are related to SoftGRE.

#### SoftGRE SNMP MIBs

Table 4 lists the SoftGRE related OIDs.

Table 4. OIDs related to SoftGRE

| Parent Node      | Node Name                               | OID                                  |  |  |  |
|------------------|-----------------------------------------|--------------------------------------|--|--|--|
| ruckusWLANAPInfo | ruckusSCGWLANAPMacAddr                  | 1.3.6.1.4.1.25053.1.3.2.1.1.2.3.1.1  |  |  |  |
|                  | ruckusSCGWLANAPSoftGREServe<br>r        | 1.3.6.1.4.1.25053.1.3.2.1.1.2.3.1.2  |  |  |  |
|                  | ruckusSCGWLANAPSoftGREGWA<br>ddr        | 1.3.6.1.4.1.25053.1.3.2.1.1.2.3.1.3  |  |  |  |
|                  | ruckusSCGWLANAPSoftGREActiv<br>e        | 1.3.6.1.4.1.25053.1.3.2.1.1.2.3.1.4  |  |  |  |
|                  | ruckusSCGWLANAPSoftGRETxPkt<br>s        | 1.3.6.1.4.1.25053.1.3.2.1.1.2.3.1.5  |  |  |  |
|                  | ruckusSCGWLANAPSoftGRETxByt<br>es       | 1.3.6.1.4.1.25053.1.3.2.1.1.2.3.1.6  |  |  |  |
|                  | ruckusSCGWLANAPSoftGRERxPk<br>ts        | 1.3.6.1.4.1.25053.1.3.2.1.1.2.3.1.7  |  |  |  |
|                  | ruckusSCGWLANAPSoftGRERxBy<br>tes       | 1.3.6.1.4.1.25053.1.3.2.1.1.2.3.1.8  |  |  |  |
|                  | ruckusSCGWLANAPSoftGRETxPkt<br>sErr     | 1.3.6.1.4.1.25053.1.3.2.1.1.2.3.1.9  |  |  |  |
|                  | ruckusSCGWLANAPSoftGRERxPk<br>tsErr     | 1.3.6.1.4.1.25053.1.3.2.1.1.2.3.1.10 |  |  |  |
|                  | ruckusSCGWLANAPSoftGRETxPkt<br>sDropped | 1.3.6.1.4.1.25053.1.3.2.1.1.2.3.1.11 |  |  |  |
|                  | ruckusSCGWLANAPSoftGRERxPk<br>tsDropped | 1.3.6.1.4.1.25053.1.3.2.1.1.2.3.1.12 |  |  |  |
|                  | ruckusSCGWLANAPSoftGRETxPkt<br>sFrag    | 1.3.6.1.4.1.25053.1.3.2.1.1.2.3.1.13 |  |  |  |
|                  | ruckusSCGWLANAPSoftGREICMP<br>Total     | 1.3.6.1.4.1.25053.1.3.2.1.1.2.3.1.14 |  |  |  |
|                  | ruckusSCGWLANAPSoftGREICMP<br>NoReply   | 1.3.6.1.4.1.25053.1.3.2.1.1.2.3.1.15 |  |  |  |

| Table 4. OIDs related to SoftGRE |
|----------------------------------|
|----------------------------------|

| Parent Node | Node Name                            | OID                                  |
|-------------|--------------------------------------|--------------------------------------|
|             | ruckusSCGWLANAPSoftGREDisco<br>nnect | 1.3.6.1.4.1.25053.1.3.2.1.1.2.3.1.16 |

#### SoftGRE Alarms and Events

If there is no downstream traffic in the tunnel, APs that belong to the zone configured for SoftGRE send out-of-band ICMP keep-alive messages (interval is configurable) to the active third party WLAN gateway. If an AP does not receive a response from the active WLAN gateway, it triggers an alarm and it automatically creates a SoftGRE tunnel to the standby WLAN gateway.

If the AP does not receive a response from the standby WLAN gateway either, the AP disconnects all tunneled WLAN services. It continues to send keep-alive messages to both the active WLAN gateway (primary GRE remote peer) and standby WLAN gateway (secondary GRE remote peer). If it receives a response from either WLAN gateway, the AP restores all tunneled WLAN services automatically.

There are four types of events that APs send to the controller:

- Failover from primary GRE remote peer to secondary GRE remote peer
- Failover from secondary GRE remote peer to primary GRE remote peer.
- Tunnel disconnected because both primary and secondary GRE remote peers are unreachable
- Tunnel restored because either primary or secondary GRE remote peer is reachable

For the list of alarms and events related to SoftGRE that APs generate, refer to SoftGRE Events and SoftGRE Alarms.

#### SoftGRE Events

Table 5lists the SoftGRE related events that APs send to the controller.

| Event Code | Event Type                           | Severity          | Event Attributes                                                                                          | Event Description                                                                                           |
|------------|--------------------------------------|-------------------|----------------------------------------------------------------------------------------------------|----------------------------------------------------------------------------------------------------|
| 611        | apSoftGRETunne<br>IFailoverPtoS      | Warning           | "apMac"="xx:xx:xx:xx:xx:xx",<br>"primaryGRE"="xxx.xxx.xx<br>xx",<br>"secondaryGRE"="xxx.xxx.xx<br>x.xxx   | "AP<br>[{apname@apMac}]<br>fails over from<br>primaryGRE<br>[{address}] to<br>secondaryGRE<br>[{address}].  |
| 612        | apSoftGRETunne<br>IFailoverStoP      | Warning           | "apMac"="xx:xx:xx:xx:xx:xx",<br>"secondaryGRE"="xxx.xxx.xx<br>x.xxx",<br>"primaryGRE"="xxx,xxx.xx.x<br>xx | "AP<br>[{apname@apMac}]<br>fails over from<br>secondaryGRE<br>[{address }] to<br>primaryGRE<br>[{address}]. |
| 613        | apSoftGREGate<br>wayReachable        | Information<br>al | "apMac"="xx:xx:xx:xx:xx:xx",<br>"softgreGW"="primaryGRE",<br>"softgreGWAddress" =<br>"xxx.xxx.xxx.xxx"    | AP<br>[{apname@apMac}]<br>is able to reach<br>[{softgreGW}]<br>[{softgreGWAddres<br>s}] successfully.       |
| 614        | apSoftGREGate<br>wayNotReachabl<br>e | Critical          | apMac"="xx:xx:xx:xx:xx:xx",<br>"softGREGatewayList"="xxx.x<br>xx.xxx.xxx, yyy,yyy.yyy.yyy"                | AP<br>[{apname@apMac<br>}] is unable to reach<br>the following<br>gateways:<br>[{gateway list}].<br>?"      |

Table 5. SoftGRE related events that APs send to the controller

#### SoftGRE Alarms

Table 6 lists the SoftGRE related alarms that APs send to the controller.

| Alarm<br>Code | Alarm Type                           | Default<br>to Trap | Severity          | At | tributes                                                                                                    | Description                                                                                    |
|---------------|--------------------------------------|--------------------|-------------------|----|----------------------------------------------------------------------------------------------------|------------------------------------------------------------------------------------------------|
| 611           | apSoftGRETunn<br>elFailoverPtoS      | true               | major             | •  | "apMac"="xx:xx:<br>xx:xx:xx"<br>"primaryGRE"="<br>xxx.xxx.xxx.xxx<br>"<br>"secondaryGRE"<br>="xxx.xxx.xxx.x<br>xx | AP[{apname@apMac}] fails over<br>from primaryGRE[{address}] to<br>secondaryGRE[{address}].     |
| 612           | apSoftGRETunn<br>elFailoverStoP      | true               | major             | •  | "apMac"="xx:xx:<br>xx:xx:xx"<br>"secondaryGRE"<br>="xxx.xxx.xx.x<br>xx"<br>"primaryGRE"="<br>xxx,xxx.xxx.xxx      | AP[{apname@apMac}] fails over<br>from secondaryGRE[{address }]<br>to primaryGRE[{address}].    |
| 613           | apSoftGREGate<br>wayReachable        | true               | informati<br>onal | •  | "apMac"="xx:xx:<br>xx:xx:xx"<br>"softgreGW"="pr<br>imaryGRE"<br>"softgreGWAddr<br>ess" =<br>"xxx.xxx.xxx.xx<br>x" | AP [{apname@apMac}] is able to<br>reach [{softgreGW}]<br>[{softgreGWAddress}]<br>successfully. |
| 614           | apSoftGREGate<br>wayNotReachabl<br>e | true               | major             | •  | "apMac"="xx:xx:<br>xx:xx:xx"<br>"softGREGatew<br>ayList"="xxx.xx<br>x.xxx.xxx,<br>yyy,yyy.yyy.yyy"                | AP [{apname@apMac }] is<br>unable to reach the following<br>gateways: [{gateway list}].        |

Table 6. SoftGRE related alarms that APs send to the controller

## **Replacing Hardware Components**

This appendix describes how to replace hardware components (including hard disk drives, power supply units, and system fans) on the controller.

In this appendix:

- Installing or Replacing Hard Disk Drives
- Replacing PSUs
- Replacing System Fans

## Installing or Replacing Hard Disk Drives

You can install up to six hot-swappable SAS or SATA hard disk drives on the controller. The drives go into carriers that connect to the SAS/SATA backplane board once the carriers with drives attached are inserted back into the drive bays. The controller ships with six drive carriers.

**CAUTION!** If you install fewer than six hard disk drives, the unused drive bays must contain the empty carriers that ship with the server to maintain proper cooling.

#### Ordering a Replacement Hard Disk

To order a replacement hard disk for the controller, contact your Ruckus Wireless sales representative and place an order for FRU part number 902-0188-0000 (Hard Drive, 600GB, 10K RPM, 64MB Cache 2.5 SAS 6Gb/s, Internal).

**CAUTION!** Use only FRU part number 902-0188-0000 as replacement hard disk for the controller. Using other unsupported hard disks will render the controller hardware warranty void.

#### **Removing the Front Bezel**

You must remove the front bezel to add or replace a hard drive in one of the drive bays. It is not necessary to remove the front chassis cover or to power down the system. The hard drives are hot-swappable.

Follow these steps to remove the front bezel of the controller.

You need to remove the front bezel for tasks such as:

- Installing or removing hard disk drives or an SD flash card
- Observing the individual hard disk drive activity/fault indicators
- Replacing the control panel LED/switch board

The server does not have to be powered down just to remove the front bezel.

- 1 Loosen the captive bezel retention screw on the right side of the bezel (see A in Figure 6).
- 2 Rotate the bezel to the left to free it from the pins on the front panel (see B in Figure 6), and then remove it.

Figure 6. Removing the front bezel

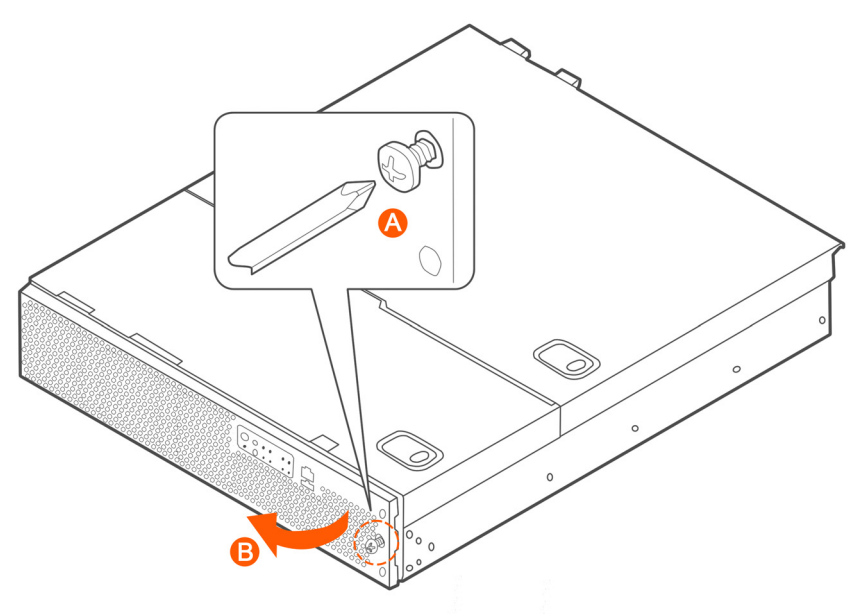

#### Removing an HDD Carrier from the Chassis

Follow these steps to remove a hard disk drive carrier from the chassis.

- 1 Remove the front bezel (see Removing the Front Bezel).
- 2 Select the drive bay where you want to install or replace the drive. Drive bay 0 must be used first, then drive bay 1 and so on. The drive bay numbers are printed on the front panel below the drive bays.
- **3** Remove the drive carrier by pressing the green button to open the lever (see A in Figure 7).
- 4 Pull the drive carrier out of the chassis.

Figure 7. Removing the drive carrier

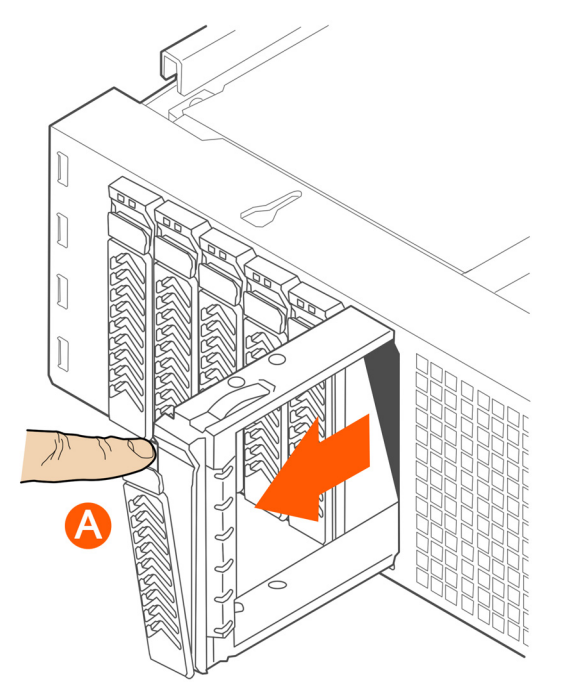

#### Installing a Hard Drive in a Carrier

Follow these steps to install a hard drive in a drive carrier.

- 1 If a drive is already installed (that is, if you are replacing the drive), remove it by unfastening the four screws that attach the drive to the drive carrier (see A in Figure 8). Set the screws aside for use with the new drive.
- 2 Lift the drive out of the carrier (see B in Figure 8).

Figure 8. Removing the hard drive

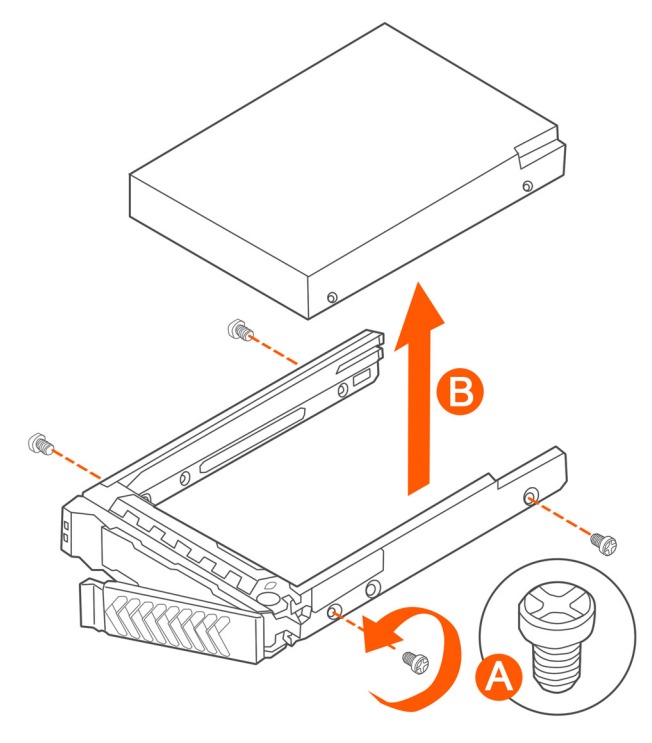

**3** Install the new drive in the drive carrier (see A in Figure 9), and then secure the drive with the four screws that come with the carrier (see B).

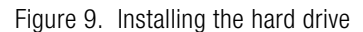

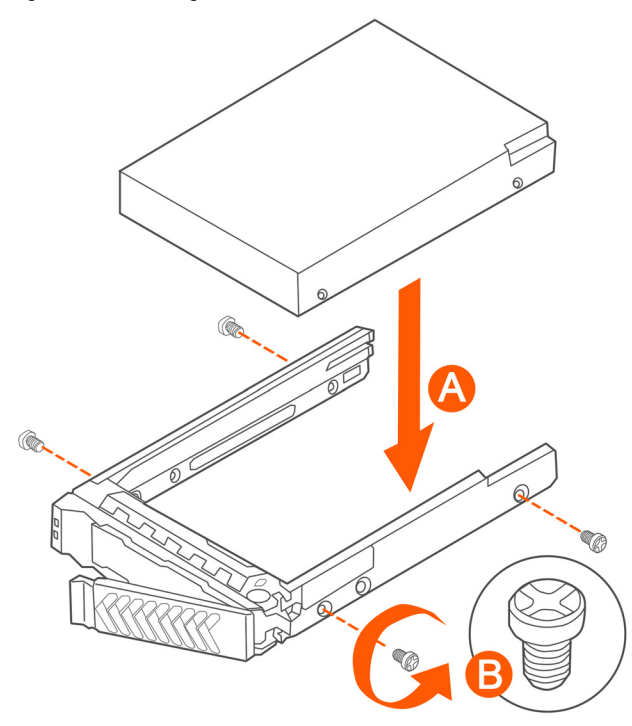

4 With the drive carrier locking lever fully open, push the hard drive carrier into the drive bay in the chassis until it stops (see A in Figure 10).

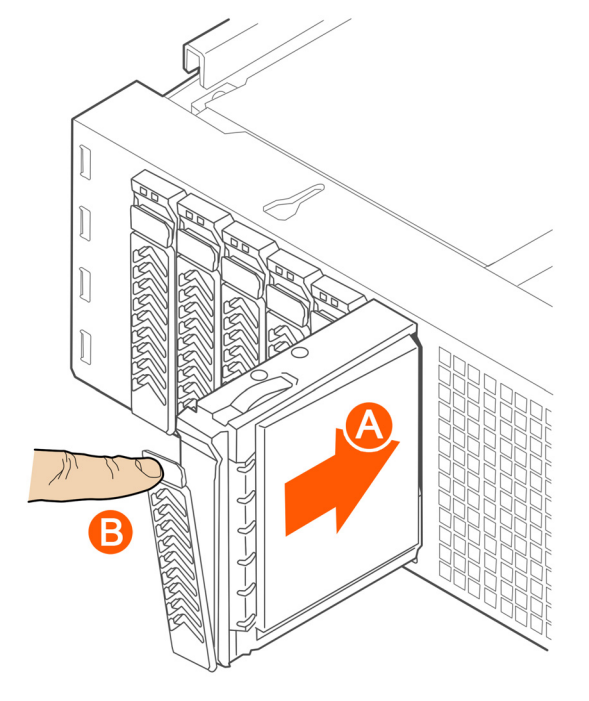

Figure 10. Inserting the carrier back into the chassis

5 Press the locking lever until it snaps shut and secures the drive in the bay.

You have completed installing or replacing the hard drive onto the controller.

**NOTE:** The new hard drive will synchronize automatically with the existing RAID array. During the synchronization process, the HDD LED on the controller will blink amber and green alternately. When the process is complete, the HDD LED will turn off.

#### **Reinstalling the Front Bezel**

Follow these steps to reinstall the front bezel on the controller.

- 1 Insert the tabs on the left side of the bezel into the slots on the front panel of the chassis.
- **2** Move the bezel toward the right of the front panel and align it on the front panel pins.
**3** Snap the bezel into place and tighten the retention screw to secure it.

# **Replacing PSUs**

The controller includes two redundant, hot-swappable power supply units (2 AC PSUs or 2 DC PSUs). No chassis components need to be removed to add or replace a PSU.

Follow these steps to remove and replace a PSU.

- 1 Identify the faulty PSU by looking at the PSU status LED (red indicates PSU failure, green indicates normal operation).
- 2 Press and hold the green safety lock downward while grasping the PSU handle.
- **3** Pull outward on the handle, sliding the PSU all the way out of the rear of the machine.
- 4 Insert the new PSU into the slot and, while holding the green safety lock, slide the PSU into the slot until it locks in place.

The PSU status LED turns green, indicating that the PSU is operating normally.

**NOTE:** If you are installing a DC power supply, there are two threaded studs for chassis enclosure grounding. A 90° standard barrel, two-hole, compression terminal lug with 5/8-inch pitch suitable for a #14-10 AWG conductor must be used for proper safety grounding. A crimping tool may be needed to secure the terminal lug to the grounding cable.

Figure 11. Replacing a PSU

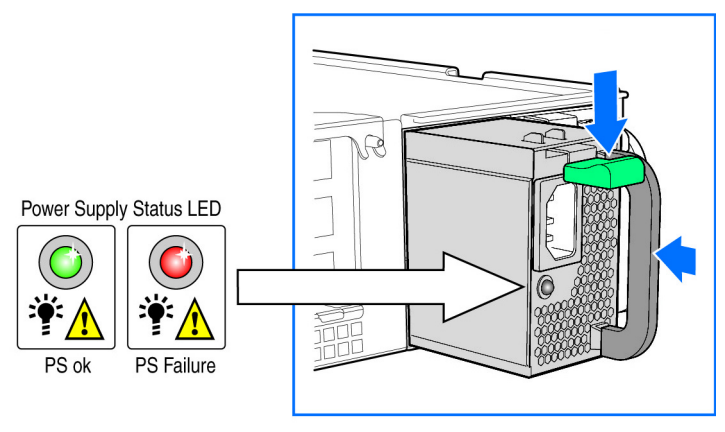

# **Replacing System Fans**

The controller includes six redundant, hot-swappable system fans (four 80mm fans and two 60mm fans). There are also two fans located inside the power supply units. Redundancy for the two PSU fans is only achieved when both PSUs are installed.

If any of the system fans requires replacement, the replacement procedure is identical.

**WARNING!** Electrostatic discharge (ESD) can damage internal components such as printed circuit boards and other parts. Ruckus Wireless recommends that you only perform this procedure with adequate ESD protection. At a minimum, wear an anti-static wrist strap attached to the ESD ground strap attachment on the front panel of the chassis.

Follow these steps to replace a system fan.

- **1** Open the front chassis cover of the controller. It may be necessary to extend the controller into a maintenance position.
- **2** Identify the faulty fan. Each fan has a "service required" LED that turns amber when the fan is malfunctioning.
- **3** Remove the faulty fan by grasping both sides of the fan assembly, using the plastic finger guard on the left side and pulling the fan out of the metal fan enclosure.
- 4 Slide the replacement fan into the same metal fan enclosure. Use the edges of the metal enclosure to align the fan properly and ensure the power connector is seated properly in the header on the side of the enclosure.
- **5** Apply firm pressure to fully seat the fan.
- 6 Verify that the (service required) LED on the top of the fan is not lit.
- **7** Close the front chassis cover and return the controller to its normal position in the rack, if necessary.

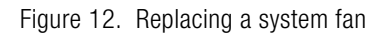

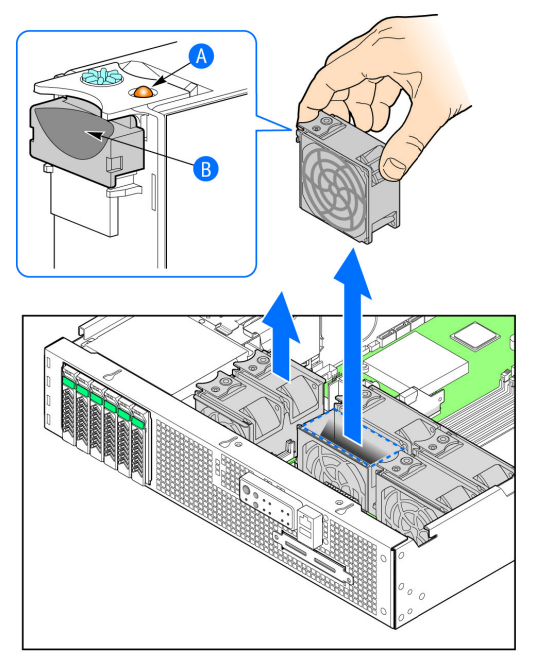

# **Replacing a Controller Node**

D

NOTE: The information in this appendix only applies to the SCG-200.

This appendix describes how to back up cluster and configuration data and replace a controller node. Topics include:

- Prerequisites
- Backing Up and Restoring the Cluster
- Backing Up and Restoring Configuration

# Prerequisites

The following are required to perform the procedures described in this guide.

- **1** A remote FTP server with at least 50GB of free disk space. You must create an FTP account (user name and password) before starting these procedures.
- 2 If you are restoring to a multi node cluster environment, all backup files must be taken around the same time. If the backup files are out-of-sync, the restore process may be unsuccessful.

# Backing Up and Restoring the Cluster

Cluster backup creates a backup of the entire cluster. Take note of the following before performing a cluster backup.

- The cluster backup file is typically very large (larger than 1GB).
- Cluster backup cannot be completed successfully if any one of the nodes has less than 50GB of disk space after the backup process.

## Step 1: Back Up the Cluster from the Web Interface

For information on how to back up the cluster from the controller web interface, see Creating a Cluster Backup.

## Step 2: Back Up the Cluster from the Controller CLI

- 1 Log on to the controller CLI as a system administrator.
- 2 Run the **enable** command to enable privileged mode on the CLI.

```
ruckus> enable
Password: ******
ruckus#
```

3 Run the **show diskinfo** command to determine the current disk size of the node. To complete the cluster backup successfully, the /mnt directory must have at least 50GB (53,687,091,200 in 1K-blocks) of free disk space.

ruckus# show diskinfo

| 1K-blocks  | Used                                                                                  | Availabl                                                                                                    | e Use%                                                                                                    |
|------------|---------------------------------------------------------------------------------------|----------------------------------------------------------------------------------------------------|----------------------------------------------------------------------------------------------------|
|            |                                                                                       |                                                                                                    |                                                                                                    |
| 4128448    | 315520                                                                                | 3603216                                                                                                    | 9% /                                                                                                    |
| 4128448    | 315520                                                                                | 3603216                                                                                                    | 9% /                                                                                                    |
| 2064208    | 97208 18                                                                              | 362144 5                                                                                                    | % /boot                                                                                                    |
| 700        |                                                                                       |                                                                                                    |                                                                                                    |
| 33533240 1 | 5% /mnt                                                                               |                                                                                                    |                                                                                                    |
| 1048576    | 696 1                                                                                 | 047880                                                                                                    | 1% /tmp                                                                                                    |
| 3066864    | 0 3066                                                                                | 864 0% /                                                                                                    | dev/shm                                                                                                    |
|            | 1K-blocks<br>4128448<br>4128448<br>2064208<br>700<br>33533240 1<br>1048576<br>3066864 | 1K-blocks Used<br>4128448 315520<br>4128448 315520<br>2064208 97208 18<br>700<br>33533240 15% /mnt<br>1048576 696 1<br>3066864 0 30668 | 1K-blocks Used Available<br>4128448 315520 3603216<br>4128448 315520 3603216<br>2064208 97208 1862144 5<br>700<br>33533240 15% /mnt<br>1048576 696 1047880<br>3066864 0 3066864 0% / |

4 Run the **backup** command to start the backing up the current cluster.

```
ruckus# backup
```

Do you want to backup system in this context (yes/no)? **yes** Backup process starts.

Backup process has been scheduled to run. You can check backup version using 'show backup'.

5 Run the **show backup** command to verify that the cluster backup file has been created successfully.

# Step 3: Transfer the Cluster Backup File to an FTP Server

- 1 Log on to the controller CLI as a system administrator.
- 2 Enable privileged mode on the CLI.

ruckus> enable

```
Password: *******
ruckus#
```

**3** Run the **remote backup** command to copy the cluster backup file to an FTP server.

```
ruckus# remote backup {ftp username} {ftp password} {ftp
server address} {(optional) ftp server port}
```

idx version date

```
1 1.1.1.0.207 2012-10-16 06:46:07 GMT
2 1.1.1.0.209 2012-10-17 05:20:51 GMT
Please choose a backup version to send to remote FTP: (ex:
1, 2, ...): 2
Remote backup process starts
Remote backup process completed
```

**NOTE:** The names of the backup files are automatically assigned by the controller based on the timestamp when the backup file was generated and the controller release version. To make it easy for you to identify the backup files, Ruckus Wireless strongly recommends moving each node's backup file to its own directory on the FTP server (for example, //ftp/node1) after the backup process is completed.

## Step 4: Restoring the Cluster Backup to the Controller

The procedure for restoring the cluster backup to the controller depends on the controller environment – whether it is a single node environment or a multi-node environment.

## **Restoring to a Single Node Environment**

Follow these steps to restore a cluster backup to a single node environment.

- 1 Prepare the new controller to which you will restore the cluster backup.
  - a Either obtain a new controller or factory reset an existing controller.
  - **b** Log on to the controller as a system administrator.
  - c Run the setup command to configure the controller's network settings.

\*\*\*\*

```
:
Setup configuration of ethers...
Network would be restarted. You could connect to SCG
back by using Management port (10.2.2.35)!!
Enter "restart network" to continue... restart network
```

- 2 Transfer the backup file from the FTP server to the controller.
  - **a** Log on to the controller CLI as a system administrator.
  - **b** Run the **enable** command to enable privileged mode on the CLI.

```
ruckus> enable
Password: ********
ruckus#
```

c Run the copy <ftp-url> backup command to transfer the backup file from the FTP server to the controller.

```
ruckus# copy <ftp-url> backup
```

**NOTE:** If there is only one backup file on the FTP server, the system will automatically transfer this file to the controller. If there are multiple files, it will show the list of all available files and you will be prompted to select the file that you want to transfer.

3 Run the **restore local** command to restore the backup file to the controller. ruckus# **restore local** 

This action will REBOOT the system. Do you want to only restore this SCG node (yes/no)? **yes** idx version date 1 1.1.1.0.93 2013-02-01 03:09:27 GMT 2 1.1.1.0.93 2013-02-03 07:21:24 GMT

Please choose a backup version to restore (ex: 1, 2, ...): **2** You have completed restoring the backup file to a single node.

## Restoring to a Multi Node Environment

If you are restoring to a multi node cluster, you can either replace only one node in the (still-healthy) cluster or replace multiple nodes in the cluster.

## Replacing a Single Node in a Cluster

Follow these steps to replace a single node in a cluster backup.

- 1 If the node that you want to replace is still functioning, follow these steps to remove the node.
  - **a** Choose a controller that will remain in the cluster.
  - **b** Log on to that controller's web interface as an administrator.
  - **c** Go to Configuration > System.
  - d On the sidebar, click Cluster Planes.
  - **e** Locate the node that you want to replace.
  - **f** Under the *Actions* column, click the **Delete** button to remove the node from the cluster.
- 2 If the node that you want to replace is out of service, you will need to shut it down before you can replace it. Follow these steps.
  - **a** On the node that you want to replace, log on to the CLI as a system administrator.
  - **b** Run the **enable** command to enable privileged mode on the CLI.

```
ruckus> enable
Password: ********
ruckus#
```

- **c** (Optional) Back up the current controller system. See Step 2: Back Up the Cluster from the Controller CLI.
- d  $\,$  On the node that you want to replace, run the  ${\tt shutdown}$  command.

```
ruckus# shutdown
```

- e Log on to the controller web interface as a system administrator.
- **f** Go to Configuration > System.
- g On the sidebar, click Cluster Planes.
- h Locate the node that you want to replace,
- i Under the *Actions* column, click the delete button to remove the node from the cluster.

**j** Set up the node as a new controller, and then join the existing cluster. For step by step instructions, see the *SmartCell Gateway 200 Getting Started Guide*.

## Replacing Multiple Nodes in a Cluster

If the cluster itself is not healthy anymore or if multiple nodes need to be replaced, you must restore backup files taken around the same time to all of the nodes in the cluster. Follow these steps to restore backups to multiple nodes in a cluster.

**CAUTION!** Backup files must be taken around the same time. If the backup file of one node is out of sync from the others, the restore process will be unsuccessful.

**CAUTION!** When restoring to multiple nodes, it is critical that you perform the restore process on all nodes at the same time.

- 1 Log on to the CLI as a system administrator.
- 2 Run the **enable** command to enable privileged mode on the CLI.

```
ruckus> enable
Password: ********
ruckus#
```

**3** Run the **remote restore** command to transfer the backup file from the FTP server to the controller.

**NOTE:** If there is only one backup file on the FTP server, the system will automatically transfer this file to the controller. If there are multiple files, it will show the list of all available files and you will be prompted to select the file that you want to transfer. If the backup files are in the root directory, use "/" in {directory}. If the backup files are in a subdirectory, use "/{subdir}/{subdir}" to indicate the subdirectory in which the system should check.

4 After all backup files for all nodes have been transferred from the FTP server to the controller, run the **restore local** command to restore the backup file to the controller.

ruckus# restore local

This action will REBOOT the system. Do you want to only restore this SCG node (yes/no)? **yes** idx version date 1 1.1.1.0.93 2013-02-01 03:09:27 GMT 2 1.1.1.0.93 2013-02-03 07:21:24 GMT

Please choose a backup version to restore (ex: 1, 2, ...): 2

5 Verify that the following message appears on each node:

Remote restore process completed

This indicates that the node is ready for the restore process.

6 Once all nodes are ready for the restore process, run the restore command for all nodes at the same time.

# **Backing Up and Restoring Configuration**

Configuration backup creates a backup of all existing configuration information on the controller. In additional to backing up a different set of information, configuration backup is different from cluster backup in a few ways:

- The configuration backup file is smaller, compared to the cluster backup file.
- The controller can be configured to back up its configuration to an external FTP server automatically.
- Configuration backup does not back up any statistical files or general system configuration.

## **Backed Up Configuration Information**

The following list show which configuration information will be backing up.

- AP zones
- AP zone global configuration
- Zone templates
- WLAN templates

- AP registration rules
- Access point information
- General system settings
- Web certificate
- SNMP agent
- Alarm to SNMP agent
- Cluster planes
- Management interface ACL
- Domain information
- User credentials and information
- Mobile Virtual Network Operators (MVNO) information

## **Backing Up Configuration**

There are two methods you can use to back up the controller configuration:

- Backing Up Configuration from the Web Interface
- Backing Up Configuration from the CLI

## Backing Up Configuration from the Web Interface

For information on how to back up the controller configuration to an external FTP server automatically, see Exporting the Configuration Backup to an FTP Server Automatically.

## Backing Up Configuration from the CLI

Follow these steps to back up the controller configuration from the CLI.

- 1 Log on to the controller CLI as a system administrator.
- 2 Run the enable command to enable privileged mode on the CLI.

```
ruckus> enable
Password: *******
ruckus#
```

**3** Run the **backup config** command to start backing up and transferring the node configuration to an FTP server.

```
ruckus# backup config {ftp username} {ftp password} {ftp
server address} {(optional) ftp server port}
```

```
Do you want to backup configuration (yes/no)? yes
```

```
Backup Configuration process starts
Backup Configuration process has been scheduled to run.
You can check backup version using 'show backup-config'
```

4 Run the **show backup-config** command to verify that the backup file has been created.

You have completed backing up the controller node to an external FTP server.

## **Restoring Configuration**

- Restoring Configuration to a Single Node Environment
- Restoring Configuration to Multi Node Environment

## **Restoring Configuration to a Single Node Environment**

- 1 Prepare the new controller to which you will restore the cluster backup.
  - a Either obtain a new controller or factory reset an existing controller.
  - **b** Log on to the controller as a system administrator.

**c** Run the setup command to configure the controller's network settings. ruckus> **setup** 

- 2 After you complete the controller setup, log on to the controller web interface as a system administrator.
- **3** Go to Administration > Configuration Backup and Restore.
- 4 In the Configuration Backups section, click the Upload icon.
- **5** Browse to the location (either on the local computer or on the network) of the configuration backup file that you want to restore.

- 6 Select the configuration backup file, and then click Upload. When the upload process is complete, the backup file appears in the Configuration Backups section.
- 7 Restore the configuration backup file to the node, either using the web interface or the CLI.

To use the web interface:

- a On the web interface, go to Administration > Configuration Backup and Restore.
- **b** In *Configuration Backups*, locate the configuration backup file that you want to restore, and then click the restore icon that is in the same row.
- c Follow the prompts (if any) to complete the restore process.
- To use the CLI:
- **a** Log on to the CLI as a system administrator.
- **b** Run the **restore config** command.

```
ruckus# restore config
```

```
This action will REBOOT the system. Do you want to only
restore this SCG node (yes/no)? yes
idx version date
1 1.1.1.0.93 2013-02-01 03:09:27 GMT
2 1.1.1.0.93 2013-02-03 07:21:24 GMT
```

```
Please choose a backup version to restore (ex: 1, 2,
...): 2
```

c Follow the prompts (if any) to complete the restore process.

You have completed restoring the configuration to a single node controller.

## **Restoring Configuration to Multi Node Environment**

If you are restoring to a multi node cluster, you can either replace only one node in the (still-healthy) cluster or replace multiple nodes in the cluster.

## Restoring Configuration to a Single Node in a Cluster

Follow these steps to replace the configuration of a single node in a cluster.

- 1 If the node that you want to replace is still functioning, follow these steps to remove the node.
  - **a** Choose a controller that will remain in the cluster.
  - **b** Log on to that controller's web interface as an administrator.
  - **c** Go to Configuration > System.
  - d On the sidebar, click Cluster Planes.
  - e Locate the node that you want to replace.
  - **f** Under the *Actions* column, click the delete button to remove the node from the cluster.
- 2 If the node that you want to replace is out of service, you will need to shut down the node before you can replace it. Follow these steps.
  - **a** On the node that you want to replace, log on to the CLI as a system administrator.
  - **b** Run the enable command to enable privileged mode on the CLI.

```
ruckus> enable
Password: ******
ruckus#
```

- **c** (Optional) Back up the current controller system. See Step 2: Back Up the Cluster from the Controller CLI.
- d On the node that you want to replace, run the **shutdown** command.

ruckus# **shutdown** 

- e Log on to the controller web interface as a system administrator.
- **f** Go to Configuration > System.
- g On the sidebar, click Cluster Planes.
- h Locate the node that you want to replace,
- i Under the *Actions* column, click the delete button to remove the node from the cluster.
- **j** Set up the node as a new controller, and then join the existing cluster. For step by step instructions, see the *SmartCell 200 Getting Started Guide*.

You have completed restoring configuration to a single node in the cluster.

## Restoring Configuration to Multiple Nodes in a Cluster

If the cluster itself is not healthy anymore or if multiple nodes need to replaced, you must you must factory reset all remaining nodes to ensure that configuration restore to the cluster will be successful.

- 1 Prepare the new controller nodes and factory reset all of the existing nodes in the cluster.
- 2 Complete the setup procedure for one of the controller nodes. For instructions, see the *SmartCell Gateway 200 Getting Started Guide* for this release.
- **3** After you complete the setup of one node, log on to the web interface of that node as a system administrator.
- 4 Go to Administration > Configuration Backup and Restore.
- 5 In the Configuration Backups section, click the upload icon.
- 6 Locate the configuration backup file that you want to restore.
- 7 Click **Upload**. After the configuration file is uploaded successfully, it appears in the *Configuration Backups* section.
- 8 Restore the configuration backup to the node either using the web interface or the CLI.

To use the web interface:

- **a** Go to Administration > Configuration Backup and Restore page.
- **b** In the *Configuration Backups* section, locate the configuration backup file that you want to restore.
- **c** Click the restore icon that is in the same row.
- **d** Follow the prompts (if any) to complete the restore process.

To use the CLI:

- a Log on to the CLI of the node as a system administrator.
- **b** Run the restore config command.

```
ruckus# restore config
```

```
This action will REBOOT the system. Do you want to only
restore this SCG node (yes/no)? yes
idx version date
1 1.1.1.0.93 2013-02-01 03:09:27 GMT
```

2 1.1.1.0.93 2013-02-03 07:21:24 GMT

```
Please choose a backup version to restore (ex: 1, 2, \ldots): 2
```

**c** When the configuration restore process on this node is complete, set up the next node and configure it to join the existing cluster.

You have completed restoring configuration backup to multiple nodes in a cluster.

# SSID Syntaxes Supported by Ruckus Wireless Products

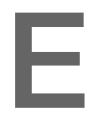

This appendix describes the SSID syntaxes that Ruckus Wireless products support. In this appendix:

- SCG SSID Syntax
- ZoneDirector SSID Syntax
- ZoneFlex AP SSID Syntax

# SCG SSID Syntax

The following sections describe the supported SSID syntax in the following SCG release versions:

- 1.1. x
- 2.1.x
- 2.5.x

## 1.1. x

Table 7 describes the SSID syntax that is supported in the 1.1.x release of the SCG.

| Table 7. Supported | SSID | syntax in | 1.1.x |
|--------------------|------|-----------|-------|
|--------------------|------|-----------|-------|

| Web Interface | Length                  | Between 1 and 32 characters, including<br>characters from printable characters (ASCII<br>characters space (32) to ~(126) |
|---------------|-------------------------|----------------------------------------------------------------------------------------------------|
|               | Supported<br>Characters | _space_!"#\$%&'()*+,/<br>0123456789:;<=>?@ABCDEFGHIJKLMNOPQR<br>STUVWXYZ[\]^_`abcdefghijklmnopqrstuvwxyz{ }              |
| CLI           | Length                  | Unsupported                                                                                                    |
|               | Supported<br>Characters | Unsupported                                                                                                    |

## 2.1.x

Table 8 describes the SSID syntax that is supported in the 2.1.x release of the SCG.

Table 8.Supported SSID syntax in 2.1.x

| Web Interface | Length                  | Between 1 and 32 characters, including<br>characters from printable characters (ASCII<br>characters space (32) to ~(126) |
|---------------|-------------------------|----------------------------------------------------------------------------------------------------|
|               | Supported<br>Characters | _space_!"#\$%&'()*+,/<br>0123456789:;<=>?@ABCDEFGHIJKLMNOPQR<br>STUVWXYZ[\]^_`abcdefghijklmnopqrstuvwxyz{ }              |
| CLI           | Length                  | Between 2 and 32 characters                                                                                              |
|               | Supported<br>Characters | All characters, but the space character cannot be the first or last character in the SSID                                |

## 2.5.x

Table 9 describes the SSID syntax that is supported in the 2.5.x release of the SCG.Table 9.Supported SSID syntax in 2.5.x

| Web Interface | Length                  | Between 1 and 32 characters, including<br>characters from printable characters (ASCII<br>characters space (32) to ~(126) |
|---------------|-------------------------|----------------------------------------------------------------------------------------------------|
|               | Supported<br>Characters | _space_!"#\$%&'()*+,/<br>0123456789:;<=>?@ABCDEFGHIJKLMNOPQR<br>STUVWXYZ[\]^_`abcdefghijklmnopqrstuvwxyz{ }              |
| CLI           | Length                  | Between 2 and 32 characters                                                                                              |
|               | Supported<br>Characters | All characters                                                                                                    |

# ZoneDirector SSID Syntax

The following sections describe the supported SSID syntax in the following SCG release version:

- 9.8, 9.7
- 9.6

## 9.8, 9.7

Table 10 describes the SSID syntax that is supported in the 9.8 and 9.7 releases of the ZoneDirector.

| Table 10. Supported SSID syntax in ZoneDirector 9.8 and 9 | Table 10. | Supported SSID syntax in ZoneDirector 9.8 and 9 | ).7 |
|-----------------------------------------------------------|-----------|-------------------------------------------------|-----|
|-----------------------------------------------------------|-----------|-------------------------------------------------|-----|

| Web Interface | Length                  | Between one and 32 characters                                                                                                    |
|---------------|-------------------------|----------------------------------------------------------------------------------------------------|
|               | Supported<br>Characters | All printable ASCII characters from space (32) to ~(126)                                                                                                    |
|               | Exceptions              | The space character (32) cannot be the first or last<br>character in the SSID. Otherwise, the following<br>error message appears:                           |
|               |                         | <pre>can only contain between 1 and 32 characters, including characters from ! (char 33) to ~ (char 126).</pre>                                             |
| CLI           | Length                  | Between one and 32 characters                                                                                                    |
|               | Supported<br>Characters | All printable ASCII characters from space (32) to ~(126)                                                                                                    |
| _             | Exceptions              | The space character (32) can be placed anywhere<br>in the SSID (including the beginning or end)<br>provided that it enclosed by a double quotation<br>mark. |

## 9.6

Table 11 describes the SSID syntax that is supported in the 9.6 release of the ZoneDirector.

Table 11. Supported SSID syntax in ZoneDirector 9.6

| Web Interface | Length                  | Between two and 32 characters                                                                                                    |
|---------------|-------------------------|----------------------------------------------------------------------------------------------------|
|               | Supported<br>Characters | All printable ASCII characters from space (32) to ~(126)                                                                                                    |
|               | Exceptions              | The space character (32) cannot be the first or last<br>character in the SSID. Otherwise, the following<br>error message appears:                                                                 |
|               |                         | <pre>can only contain between 1 and 32 characters, including characters from ! (char 33) to ~ (char 126).</pre>                                                                                   |
| CLI           | Length                  | Between two and 32 characters                                                                                                    |
|               | Supported<br>Characters | All printable ASCII characters from space (32) to ~ (126)                                                                                                    |
|               | Exceptions              | The space character (32) can be placed anywhere<br>in the SSID (including the beginning or end)<br>provided that it enclosed in a double quotation<br>mark (for example, "Ruckus Wireless SSID"). |

# ZoneFlex AP SSID Syntax

The following sections describe the supported SSID syntax in the following ZoneFlex AP release versions:

• 9.8, 9.7, and 9.6

## 9.8, 9.7, and 9.6

Table 12 describes the SSID syntax that is supported in the 9.6 release of the ZoneDirector.

| Web Interface | Length                  | Between one and 32 characters                                                                                                    |
|---------------|-------------------------|----------------------------------------------------------------------------------------------------|
|               | Supported<br>Characters | All printable ASCII characters from space (32) to ~(126)                                                                                                    |
| CLI           | Length                  | Between one and 32 characters                                                                                                    |
|               | Supported<br>Characters | All printable ASCII characters from space (32) to ~ (126)                                                                                                    |
|               | Exceptions              | The space character (32) can be placed anywhere<br>in the SSID (including the beginning or end)<br>provided that it enclosed in a double quotation<br>mark (for example, "Ruckus Wireless SSID").                                                                                                    |
|               |                         | If the space character is not enclosed in a double<br>quotation mark, the space character and any<br>characters after that will be ignored. For example,<br>if you run the command "set ssid wlan0<br><b>ruckus-ap 123</b> ", the controller CLI will run the<br>command as "set ssid wlan0 <b>ruckus-ap</b><br><b>123</b> ". |

Table 12. Supported SSID syntax in ZoneFlex AP 9.8, 9.7, and 9.6

# Index

#### **Numerics**

802.11d 88, 146

#### Α

access network 465 access point rebooting 334 restarting remotely 334 access points downloading support log 333 exporting to CSV 331 monitoring 328 viewing a summary 329 viewing configuration 332 account 464 accounting profile 457 accounting retry 460 accounting retry timeout 460 acknowledge 348 Administration page 26 administrative tasks backup 414 deletina backup 419 restore 418 administrator activity 355 exporting to CSV 358 filtering 357 administrator password 36 changing 36 advanced 466 alarm severity 348, 353 alarm types 348, 352 alarms exporting to CSV 350 filtering 349, 353 severity 348, 353 types 348, 352 viewing 347 AP status summary 28 AP zone exporting to CSV 324 monitoring 321

viewing a summary 321 viewing configuration 325 viewing on Google Maps 326 apn format to gsn 460 apn resolution 453 authentication 465 authentication profile 453 authentication type 465

#### В

backing up FTP 406 backup 414 deleting 419 restoring 418

### С

Captive Portal 303 CLI 440 logging on 447 client admission control 64 client count summary 28 client fingerprinting 89, 147 client number report 361 client OS type summary widget 30 command line interface 440 common settings 460 communication ports 1 Configuration page 26 content area 26 continuously disconnected APs report 361 controller 453 core network 465 creating hotspot 316 report 362

### D

Dashboard page 26 DC power supply 24 default apn settings 461 deleting report 367 dhcp discover 450 DHCP Option 82 89, 147, 218, 225, 460 DHCP relay 218, 224, 460 dhcp relay 460 dhcp server 1 460 dhcp server 2 460 dns response time 453 dns retry 453 dns servers 453 domain summary 29 downloading system logs 432

### Е

echo request timer 453 electrostatic discharge 25 enable 463 enable dhcp relay 460 exporting access points 331 alarms 350 AP zones 324 external portal 468

## F

filtering alarms 349 firewall ports 1 Force DHCP 89, 146 forwarding policy per realm 461 forwarding profile 460, 466 friendly name 453 front bezel reinstalling 23 removing 19 FRU hard disk 18

#### G

Google Maps 326 grace period 464 grounding cable 24 group traffic profile mapping 456 guest access 463

#### Н

hard disk drive carrier 20 hard drives installing 18 HDD replacement 18 health check policy 454, 457 hotspot creating 316 hotspot portal 463, 465

identifiers 450 inactivity timeout 89, 147 installing hard drive 18 IPSec 114

## L

LLDP attributes 61 location information 464 logging off 37 logging on 22 logon CLI 447 logon page 22 logon url 463

#### Μ

main menu 25 management port number 22 management protocol 451 maximum outstanding requests 455, 459 mesh role 330 method 465 miscellaneous bar 26 Monitor page 26 monitoring access points 328 AP zones 321

#### Ν

network connectivity 335 no response fail 455, 458 none 463 number of retries 452

#### 0

onboarding 390 only smart client allowed 463

#### Ρ

packet core 449 pages Administration 26 Configuration 26 Dashboard 26 Monitor 26 Report 26 password 23 patch file 424 payload 451 pdg ue session idle timeout 460 pina 335 port 454 portal authentication 468 ports to open 1 power supply unit 24 primary server 454, 457 PSU 24

#### R

rate limiting 455, 458 rebooting access point 334 reconnects 450 redirection 463 registered users 463 removing front bezel 19 replacement hard disk 18 replacing hard drive 18 power supply unit 24 system fan 25 report notification 366 Report page 26 report schedule 365 reports client number 361 continuously disconnected APs 361 creating 362 deleting 367 email notifications 366 system resource utilization 362 TX/RX bytes 362

types 360 viewing list 367 response timer 452 response window 454, 458 restarting access point 334 restoring backup 418 FTP 408 revive interval 455, 458 rfc 5580 out of band local delivery 454 RS-232 serial to RJ45 cable 440 ruckus vsa 471

#### S

sanity timer 456, 459 secondary server 454, 457 serial connection 444 service protocol 453, 457 session identifier 451 session timeout 463 shared secret 454 sidebar 26 smart client support 463 Smart Monitor 46 snapshot 434 software upgrade file 424 SSH client 440, 442 SSH connection 442 start page 463 submenu 26 Subscriber Portal 303 support log 333 supported web browsers 22 system fan 25 system logs available logs 430 downloading 432 system resource utilization report 362 system summary 29

### Т

TACACS+ 289 threshold 456, 459 traceroute 335 ttg establishment 450 tunnel control 451 tunnel establishment 470 tunnel terminating gateway 451 tunnel traffic 451 tunneling 449, 465 TX/RX bytes report 362

#### U

user name 23 user session 463 user traffic 449

#### V

verifying upgrade 426 viewing alarms 347 AP zones 321

#### W

walled garden 303, 464 Web browser 22 Web interface 22 Administration 26 Configuration 26 Dashboard 26 features 23 logging off 37 logging on 22 Monitor 26 password 23 Report 26 user name 23 widget slot 34 widget slots 31 widgets 27 adding a widget to a widget slot 33 adding to the dashboard 31 AP status summary 28 available slots 31 available widgets 27 client count summary 28 client OS type summary 30 data throughput summary 30 deleting 35 displaying a widget in a widget slot 34 domain summary 29 moving to another slot 35 system summary 29 wireless clients exporting to CSV 338

monitoring 336 viewing information 339 viewing summary 336 wlan usage 465

## Ζ

zombie period 455, 458 zone template 463

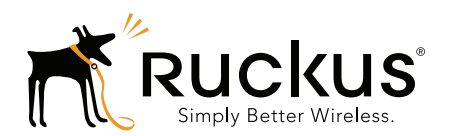

Copyright © 2006-2016. Ruckus Wireless, Inc. 350 West Java Dr. Sunnyvale, CA 94089. USA www.ruckuswireless.com